បោះពុម្ពផ្សាយលើកទី ១ ឆ្នាំ ២០០៩

# **ນັ້ສຸຍສາ**ຄາເອຼົາ ଞ୍ଚୁଞ୍ଚୁଞ୍ଚୁଞ୍ଚୁ ୭୨.୦

មូលដ្ឋានគ្រឹះនៃការគ្រប់គ្រងប្រព័ន្ធប្រតិបត្តិការ

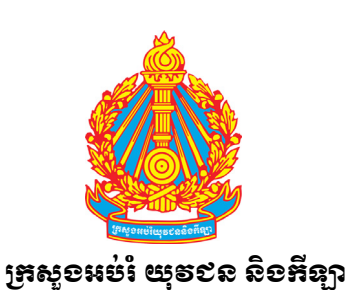

ព្រះរាទារឈាចង្រអង្គីស ទានិ សាសនា ព្រះមហាគ្យត្រ

≫∛‱

### សៀវភៅនេះត្រូវបានបោះពុម្ពផ្សាយដោយក្រសួងអប់រំយុវជន និងកីឡា និងវិទ្យាស្ថានបើកទូលាយក្រោមគម្រោងកម្មវិធី សាលារៀនបើកចំហ ។

This book is published by Ministry of Education, Youth and Sport and Open Institute under the Open School program.

### © រក្សាសិទ្ធិ ក្រសួងអប់រំ យុវជន និងកីឡានៃរាជរដ្ឋាភិបាលកម្ពុជា និងវិទ្យាស្ថានបើកទូលាយ

© Copyright Ministry of Education, Youth and Sport of the Royal Government of Cambodia and Open Institute

### Ministry of Education, Youth and Sport

#80, Preah Norodom Blvd, Phnom Penh Cambodia Fax: (855) 23 212 512 Tel: (855) 23 217 253 www.moeys.gov.kh **Open Institute** #19, St. 374, Tuol Svayprey I Chamkarmorn, Phnom Penh. Tel: (855) 23 222 819 www.open.org.kh/osp – www.khmeros.info

### ទទួលការឧបត្ថម្ភគាំទ្រពី

Supported by

AECID Spanish Agency for International Cooperation for Development <u>www.aecid.org</u> InWEnt Capacity Building International, Germany <u>www.it-foss.org</u> UNESCO United Nations Educational Scientific and Cultural Organization <u>www.unesco.org</u>

សៀវភៅនេះស្ថិតនៅក្រោមអាជ្ញាប័ណ្ណ Creative Commons Attribution-Share Alike 3.0 license,

http://creativecommons.org/licenses/by-sa/3.0/

អ្នកអាចចម្លង យកលំនាំតាម ចែកចាយ និងផ្ទេរផ្នែកណាមួយនៃមាតិកាសៀវភៅនេះ ប៉ុន្តែអ្នកត្រវតែបញ្ជាក់ការរក្សាសិទ្ធិម្ចាស់ដើម របស់ក្រសួងអប់រំ យុវជន និងកីឡានៃរាជរដ្ឋាភិបាលកម្ពុជា និងវិទ្យាស្ថានបើកទូលាយ ។

ការងារណាដែលយកចេញពីផ្នែកណាមួយនៃសៀវភៅនេះត្រូវតែចែកចាយ និងដាក់នៅក្រោមអាជ្ញាប័ណ្ណដូចគ្នាដដែល គឺ

Creative Commons Attribution-Share Alike 3.0 license

## គណៈគម្មនារគ្រួតពិនិត្យ

១. ឯកឧត្តមបណ្ឌិត **ឈាត ម៉ីនឡើន** អនុរដ្ឋលេខាធិការក្រសួងអប់រំ យុវជន និងកីឡា និងជា ប្រធាន

គណៈកម្មការបច្ចេកវិទ្យាព័ត៌មាន និងសារគមនាគមន៍ក្នុង វិស័យអប់រំ

- ២. លោក **សាខ សេខសាភ់** ប្រធាននាយកដ្ឋានបណ្តុះបណ្តាល និងវិក្រឹតការ
- ៣. លោកបណ្ឌិត **អ៊ឹទ អ៊ុខ** នាយកវិទ្យាស្ថានជាតិអប់រំ

គ្របង្គោល

៥. លោក **សុភ ទា** 

១. លោក **មេ ទន្ត្រុ** 

៦. លោកស្រី **សំខាត់ អ៊ាត** 

- ៤. លោក **ឱទ សិន្ទី** ប្រធាននាយកដ្ឋានព័ត៌មាន និងកិច្ចការអាស៊ាន
  - អនុប្រធានការិយាល័យព័ត៌មាន នាយកដ្ឋានព័ត៌មាន និងកិច្ចការអាស៊ាន
    - មន្ត្រីជំនាញ នាយកដ្ឋានបណ្តុះបណ្តាល និងវិក្រឹតការ
- ៧. លោក **ឆោះទៀរ សូឆ្មា** សហនាយកកម្មវិធីសាលារៀនបើកចំហ និងអ្នកសម្របសម្រលគម្រោង កម្មវិធីកុំព្យូទ័រភាសាខ្មែរនៃវិទ្យាស្ថានបើកទូលាយ

### ឌលៈ:អនិមារទូពខឹ

|    | ១. កញ្ញា <b>ទោខ ទាន់ខេខ</b> អ្នកសម្របសម្រួលការបណ្តុះបណ្តាលលីនុចភាសាខ្មែរ |                                                                |          |                                             |                                                                  |  |
|----|--------------------------------------------------------------------------|----------------------------------------------------------------|----------|---------------------------------------------|------------------------------------------------------------------|--|
| ២. | កញ្ញា <b>ម៉ឺច សុគន្ល</b>                                                 | គ្រូបង្គោល                                                     | ጠ.       | លោក <b>ភែល ភារុលា</b>                       | គ្រូបង្គោល                                                       |  |
|    | អូនលំខេរខ                                                                |                                                                |          |                                             |                                                                  |  |
| ໑. | លោក <b>ខេទ ពិសិដ្ឋ</b>                                                   | អ្នកសម្របសម្រលការ<br>បណ្តុះបណ្តាលកម្មវិធី<br>កំពូរថ្មរទានទំព័រ | ጠ.<br>໔. | លោក <b>អ៊ីម លាខ</b><br>លោក <b>ស្រី សុខា</b> | គ្រូឧទ្ទេសវិទ្យាស្ថានជាតិអប់រំ<br>គ្រូឧទ្ទេសវិទ្យាស្ថានជាតិអប់រំ |  |
| ២. | លោក <b>ខឹង សុខែង</b>                                                     | កុព្យូទរភាសាខ្មេរ<br>វិស្វករកម្មវិធីកូដចំហ                     | ៥.       | កញ្ញា <b>ទុយ សេរីសុនា</b>                   | គ្រុឧទ្ទេសវិទ្យាស្ថានជាតិអប់រំ                                   |  |

### **Editorial Committee**

| 1. | H.E. Dr. Nath Bunroeun | Under Secretary of State and                             |  |  |
|----|------------------------|----------------------------------------------------------|--|--|
|    |                        | Chairman of the ICT in Education Committee               |  |  |
| 2. | Mr. Leang Seng Hak     | Director of the Teacher Training Department (TTD)        |  |  |
| 3. | Dr. Im Koch            | Director of the National Institute of Education (NIE)    |  |  |
| 4. | Mr. Om Sethy           | Director of Information and ASEAN Affairs Department     |  |  |
| 5. | Mr. Sok Tha            | Chief of ICT in Education, Department of Information and |  |  |
|    |                        | ASEAN Affairs                                            |  |  |
| 6. | Ms. Sambath Eath       | Technical Staff, Teacher Training Department             |  |  |
| 7. | Mr. Javier Solá        | Co-Project Manager of Open School Program and            |  |  |
|    |                        | Coordinator of Khmer Software Initiative, Open Institute |  |  |

### **Author Committee**

|    | 1. <b>Ms. Heng</b> | Chantheng      | Linux Trai | ning Coordinator  |                |
|----|--------------------|----------------|------------|-------------------|----------------|
| 2. | Ms. Poch Sokun     | Master Trainer | 3.         | Mr. Phel Phearoun | Master Trainer |

### Contributors

| 1. | Mr. Kheng Piseth | FOSS Applications    | 5. | Mr. Kim Leang        | Master | Trainer at N | ١E |
|----|------------------|----------------------|----|----------------------|--------|--------------|----|
|    |                  | Training Coordinator | 6. | Mr. Srey Sokha       | Master | Trainer at N | ١E |
| 2. | Mr. Khoem Sokhem | Open Source Engineer | 7. | Ms. Ruy Serey Sophea | Master | Trainer at N | ١E |
| 3. | Mr. Be Chantra   | Master Trainer       |    |                      |        |              |    |
| 4. | Ms. Eang Kola    | Master Trainer       |    |                      |        |              |    |

### មេរតិដន្ស

~~~~

ទន្ទឹមនឹងភាពទាន់សម័យនៃការប្រើប្រាស់បច្ចេកវិទ្យាព័ត៌មានលើកុំព្យូទ័រ អ្នកប្រើប្រាស់កុំព្យូទ័រភាគច្រើនពុំបានដឹងថាកុំព្យូទ័រ របស់ខ្លួនកំពុងប្រើកម្មវិធីកម្មសិទ្ធិដ៍មានតម្លៃថ្លៃរបស់ក្រុមហ៊ុនសាជីវកម្មឯកជនណាមួយ ឬក៏កំពុងប្រើកម្មវិធីកម្មសិទ្ធិដោយខុសច្បាប់ ឡើយ ដោយសារតែកម្មវិធីទាំងនោះតែងតែដំឡើងរួចជាស្រេចជាមួយនឹងកុំព្យូទ័រដែលគេបានទិញ ។ អ្វីដែលអ្នកប្រើភាគច្រើនបានដឹង នោះគឺថាកុំព្យូទ័រមានអត្ថប្រយោជន៍ច្រើនចំពោះគេ មិនថាការងារ ឬការកម្សាន្តសប្បាយ ដូច្នេះហើយគេមិនខ្លាចនឹងចំណាយលុយក្នុង ការទិញដើម្បីប្រើប្រាស់ឡើយ ចុះចំណែកឯប្រទេសដែលកំពុងអភិវឌ្ឍដូចជាប្រទេសកម្ពុជាវិញតើអាចមានលទ្ធភាពប៉ុន្មានភាគរយក្នុង ការដើរឲ្យទាន់សម័យបច្ចេកវិទ្យារបស់ក្រុមហ៊ុនកម្មសិទ្ធិ ដែលតែងតែកែប្រែផលិតផលស្ទើររៀងរាល់ឆ្នាំដើម្បីបង្កើនប្រាក់ចំណូលរបស់ ខ្លួន ។ ហើយស្របពេលនេះទៀតដែលក្រមហ៊ុនកម្មសិទ្ធិនោះកំពុងតែរឹតបន្តឹងលើការប្រើប្រាស់ផលិតផលខុសច្បាប់ របស់ខ្លួន តើ សន្ទុះនៃការអភិវឌ្ឍន៍ប្រទេសកម្ពុជាអាចនឹងមានល្បឿនកម្រិតណា ប្រសិនបើប្រជាជនសាមញ្ញដែលត្រូវការសិក្សាទៅលើបច្ចេកវិទ្យា នេះមិនមានលទ្ធភាពទិញផលិតផលនោះ ហើយនិងគ្រាន់តែត្រូវការធ្វើកិច្ចការសាមញ្ញត្រូវការចំណាយអស់ប្រាក់រាប់យដុល្លារ ?

សៀវភៅមូលដ្ឋានគ្រឹះនៃការគ្រប់គ្រងប្រព័ន្ធលីនុចភាសាខ្មែរ គឺជាដំណោះស្រាយក្នុងការបំពេញសេចក្តីត្រូវការដ៏ចាំបាច់ ខណៈដែលនិន្នាការសង្គមកំពុងតែវិវឌ្ឍទៅរកភាពការប្រើប្រាស់កម្មវិធីកុំព្យូទ័រស្របច្បាប់ ដោយការជ្រើសរើសយកផ្នែកទន់កម្មវិធី កុំព្យូទ័រដែលអនុញ្ញាតឲ្យអ្នកប្រើទូទៅមានសិទ្ធសេរីភាពពេញលេញក្នុងការប្រើប្រាស់ និងចែកចាយ និងដោយការលើកឡើងនូវខ្លឹម សារមេរៀនដែលអាចជួយដោះស្រាយបញ្ហាក្នុងការប្រើប្រាស់ កុំព្យូទ័រលើប្រព័ន្ធប្រតិបត្តិការលីនុច ដែលបង្កលក្ខណៈងាយស្រលដល់ គ្របង្រៀន គរុសិស្ស និងនិស្សិតអាចដោះស្រាយបញ្ហាក្នុងការប្រើប្រាស់ កុំព្យូទ័រលើប្រព័ន្ធប្រតិបត្តិការលីនុច ដែលបង្កលក្ខណៈងាយស្រលដល់ គ្របង្រៀន គរុសិស្ស និងនិស្សិតអាចដោះស្រាយបញ្ហាកុំព្យូទ័រក្នុងសាលារៀនក៏ដូចជាការប្រើប្រាស់ផ្ទាល់ខ្លួន និងសម្រាប់អ្នកអាន ទាំងអស់នៅប្រទេសកម្ពុជាដែលចង់ផ្លាស់ប្តូរទៅប្រើប្រព័ន្ធកម្មវិធីកូដបើកចំហ និងសេរី ។ ជាពិសេស ការអភិវឌ្ឍន៍ឯកសារនេះគឺជា ការអនុវត្តគោលនយោបាយជាតិក្នុងវិស័យបច្ចេកវិទ្យាសារគមនាគមន៍ និងព័ត៌មាន និង និងជាគោលការណ៍ និងយុទ្ធសាស្ត្ររបស់ ក្រសួងអប់រំដើម្បីប្រើប្រាស់បច្ចេកវិទ្យាសារគមនាគមន៍ និងព័ត៌មានវិទ្យា ក្នុងវិស័យអប់រំឲ្យប្រសើរឡើងតាមរយៈការប្រើប្រាស់កម្មវិធី

យើងខ្ញុំសង្ឃឹមថា អ្នកប្រើប្រាស់សៀវភៅនេះទាំងអស់ជាពិសេសគ្របង្រៀនផ្នែកបច្ចេកវិទ្យាគមនាគមន៍ និងព័ត៌មានវិទ្យានៅ តាមវិទ្យាល័យ គរុសិស្ស និងអ្នកគ្រប់គ្រងប្រព័ន្ធកុំព្យូទ័រនៅតាមស្ថាប័ននានាអាចអនុវត្តបាននូវការផ្លាស់ប្តូរប្រព័ន្ធនេះ ។ យើងខ្ញុំក៏សូម ស្វាគមន៍យ៉ាងកក់ក្តៅរាល់ការរិះគន់កែលំអ និងសំណូមពរផ្សេងៗ ពីសំណាក់ប្រិយមិត្តអ្នកអាន និងអ្នកប្រើប្រាស់ទាំងអស់ផង ដែរ ។

គណៈកម្មការនិពន្ធ

## តារាងមាតិកា

| ជំពូកទី ១ ៖ ការប្រើប្រាស់ និងកំណត់រចនាសម្ព័ន្ធបរិស្ថានផ្ទៃតុលីនុច | 9   |
|-------------------------------------------------------------------|-----|
| ជំពូកទី ២ ៖ ប្រព័ន្ធលីនុច និងការដំឡើង                             | ໔ጠ  |
| ជំពូកទី ៣ ៖ ការគ្រប់គ្រងប្រព័ន្ធតាមពាក្យបញ្ហា                     | ይመ  |
| ជំពូកទី ៤ ៖ ការគ្រប់គ្រងបណ្តាញលើលីនុច                             |     |
| ជំពូកទី ៥ ៖ ការគ្រប់គ្រងកម្រិតខ្ពស់                               | ១៧៣ |

### **ខំចុគតី ១** ការប្រើប្រាស់ និងកំណត់រចនាសម្ព័ន្ធបរិស្ថានផ្ទៃតុលិនុច

### មេអ្យ៉នទី ១ ៖ ការប្រើប្រាស់ផ្ទៃតុ

| ១. ការស្វែង    | យល់អំពីផ្ទៃតុលីនុច                 | m        |
|----------------|------------------------------------|----------|
| ក. លទ្         | ក្ខណៈខុសគ្នារវាងខេឌីអ៊ី (KDE) និង  | (GNOME)M |
| ខ. ការ         | ស្វែងយល់អំពីខេឌីអ៊ី (KDE)          | M        |
| ២. ការចាប់រ    | ផ្តើមប្រើផ្ទៃតុ                    | M        |
| ៣. ការចូលដំ    | ដំណើរការម៉ឺនុយមេ (ម៉ឺនុយ K)        | ៥        |
| ក. ការ         | ផ្លាស់ប្តូររចនាប័ទ្មម៉ឺនុយ K       | ๖        |
| ៤. ការកំណ      | ត់រចនា <sup>ំ</sup> សម្ព័ន្ធផ្ទៃតុ | ល        |
| ក. ការ         | ផ្លាស់ប្តូរផ្ទៃខាងក្រោយ            | ល        |
| ខ. ការ         | កំណត់់រចនាសម្ព័ន្ធធាតុរក្សាអេក្រង់ | ៨        |
| ៥. ការកំណ      | ត់រចនាសម្ព័ន្ធបន្ទះ                | ສ        |
| ក. ការ         | បន្ថែមធាតុទៅលើបន្ទះ                | ຮໍ       |
| ខ. ការ         | យេកអាប់ភ្លេត ឬកម្មវិធីចេញពីបន្ទះ   | ຮໍ       |
| គ. ការ         | បន្ថែមបន្ទះថ្មី                    | 90       |
| ៦. ការគ្រប់ប្រ | គ្រងបង្អួច                         | 90       |
| ក. ការ         | តម្រៀបបង្អួច                       | 90       |
| ខ. ការ         | កំណត់រចនាសម្ព័ន្ធឥរិយាបថបង្អួច     | 99       |
| ៧. ការគ្រប់ប្រ | គ្រងសម័យ                           | 9២       |
| ក. ការ         | ចាក់សោអេក្រង់ ឬចាក់សោសម័យ          | 9២       |
| ខ. ការ         | បញ្ចប់សម័យ                         | ໑៣       |

### មមេវៀនទី ២ ៖ ការប្រើប្រាស់កម្មវិធីរបស់ខេឌីអ៊ី

| 9. | កុង        | ก็มี (Konqueror)                         | ១៤ |
|----|------------|------------------------------------------|----|
|    | ñ.         | ការប្រើកុងកឺរឺក្នុងទិដ្ឋភាពផ្សេង ៗ       | ១៤ |
|    | 8.         | ការកំណត់រចនា់សម្ព័ន្ធខេហ្គេតជាមួយកុងកឺរី | ១៧ |
|    | គ.         | ពិធីការ IO Slave ដែលប្រើជាមួយកុងកឺរី     | ១៨ |
| ២. | កម្ម       | វិធីនិពន្ធអត្ថបទ Kate                    | ២១ |
|    | <b>ñ</b> . | សម្រាប់អ្នកសរសេរកម្មវិធី                 | ២២ |
|    | 8.         | សម្រាប់អ្នកគ្រប់គ្រងប្រព័ន្ធកុំព្យូទ័រ   | ២៣ |
|    |            | Ű                                        |    |

| ៣.         | កម្មវិធីអ៊ីមែល Kmail                     | ២៣ |
|------------|------------------------------------------|----|
|            | ក. ប្រភេទអ៊ីមែល                          | ២៤ |
|            | ខ. ការស្វែងយល់អំពីកម្មវិធី Kmail         | ២៤ |
|            | គ. ការកំណត់រចនាសម្ព័ន្ធអ៊ីមែលក្នុង Kmail | ២៤ |
| <b>G</b> . | មជ្ឈមណ្ឌលព័ត៌មាន (Kinfocenter)           | ២៥ |
| ៥.         | ប្តូរទំហំអេក្រង់ដោយ KrandRTray           | ២៧ |
| Ъ.         | Kwalletmanager                           | ២៧ |
| ៧.         | កម្មវិធីដុតស៊ីឌីខេស្រ៊ីប៊ី (K3B)         | ៦៩ |
|            | ក. ការបង្កើតឌីសទិន្នន័យ                  | ៦៩ |
|            | ខ. ការដុតឯកសាររូបភាព (ISO)               | ຫວ |

### **មេរេវ៉ុនទី ៣** ៖ ការកំណត់រចនាសម្ព័ន្ធផ្ទៃតុ KDE

| 9. អ្វីជាមជ្ឈមណ្ឌលបញ្ហា KDE ?                 | ຫອ  |
|-----------------------------------------------|-----|
| ២. របៀបបន្ថែមប្លង់ក្តារចុច                    | ຕຸດ |
| ក. របៀបបន្ថែមប្លង់ក្តារចុច                    | ຕຸດ |
| ខ. ការកំណត់គ្រាប់ចុចផ្លូវកាត់ឲ្យប្លង់ក្តារចុច | ጠ໔  |
| ៣. របៀបប្តូរភាសាចំណុចប្រទាំក់                 | ៣៥  |
| ៤. ការប្តូរទំំហំពុម្ពអក្សរចំណុចប្រទាក់        | ຍ   |
| ៥. ការដំំឡើងពុម្ពអក្សរថ្មី                    | ពល  |
| ៦. ការប្តូរកម្មវិធីបើកជាលំនាំដើម              | ពល  |
| ៧. ការលៃតម្រវការកំណត់ឥរិយាបថកណ្តរ             | ៣៨  |
| ៤. ការកំណត់ការបង្ហាញពាក្យសម្ងាត់              |     |
| ៩. ការកំណត់រូបរាង និងស្បែក                    |     |
| ក. ការប្តូរអេក្រង់ស្វាគមន៍                    |     |
| ខ. ការប្តូរស្បែក KDE                          |     |
| ១០.ការកំណត់ប្រព័ន្ធផ្ទៃតុមកលំនាំដើមវិញ        | ៤២  |
|                                               |     |

### <mark>ខំតូភនី ២</mark> ប្រព័ន្ធលីនុច និងការដំឡើង

### **មេអវ៉នទិ៍ ៤** ៖ ប្រព័ន្ធប្រតិបត្តិការលីនុច

| 9. | ការ         | ណែនាំពីកុំព្យូទ័រ                           | ር ፎ |
|----|-------------|---------------------------------------------|-----|
|    | ñ.          | អ្វីទៅជាលីនុំច ?                            | ፈጋ  |
|    | 8.          | ប្រវត្តិរបស់លីនុច                           | ፈ៦  |
|    | គ.          | តើអ្វីទៅជាអាជ្ញាប័ណ្ណ GNU?                  | ៤៧  |
|    | ឃ.          | លក្ខណៈសម្បត្តិរបស់លីនុច                     | ៤៧  |
|    | ង.          | ភាពខុសគ្នារវាងលីនុច និងវីនដូ                |     |
|    | <b>ប៊</b> . | ឌីស្ត្រលីនុច (Linux Distribution or Distro) |     |
|    | រ៊.         | លីនុំចំអូផឹនស៊ូស៊ី                          | ជ០  |
| ២. | ស្វែ        | ងយល់មុនដំឡើងអូងឺនស៊ូស៊ី                     |     |
|    | ñ.          | ភាគថាស (Partition)                          |     |
|    | 8.          | ប្រព័ន្ធឯកសារ (File System)                 | ៥១  |
|    | គ.          | តម្រូវការផ្នែករឹងក្នុងការដំឡើង              | ៥២  |

### **មេផ្យនៃទី ៥** ៖ ការដំឡើងលីនុចអូផឹនស៊ូស៊ី

| 9. | ការសាកល្បងលីនុចលើស៊ីឌីបន្តផ្ទាល់                     | ៥៣    |
|----|------------------------------------------------------|-------|
|    | ក. តើអ្វីជាស៊ីឌីបន្តផ្ទាល់?                          | ៥៣    |
|    | ខ. របៀបប្រើស៊ីឌីបន្តផ្ទាល់                           | ៥៣    |
| ២. | ការដំឡើងអូផឹនស៊ូស៊ី                                  | . ៥ ៥ |
|    | ក. ទិដ្ឋភាពទូទៅនៃការដំឡើងលីនុច                       | . ໕ ໕ |
|    | ខ. ការដំឡើងលីនុចជាជំហាន ៗ                            | .៥៦   |
| ៣. | ការដោះស្រាយបញ្ហាក្រោយពេលដំឡើង                        | ៦៧    |
|    | ក. កំណត់រចនាសម្ព័ន្ធម៉ូនីទ័រជាមួយ Sax2 តាមក្រាហ្វិក. | ៦៧    |
|    | ខ. កំណត់រចនាសម្ព័ន្ធម៉ូនីទ័រជាមួយ Sax2 តាមអត្ថបទ     | .៦៨   |
| ៤. | របៀបយកលីនុចចេញ                                       | .៦៩   |
|    |                                                      |       |

### **មេអ្យ៉នទី ៦** ៖ ការកំណត់រចនាសម្ព័ន្ធផ្នែករឹង

| 9. | កម្មវិធីកំណត់រចនាសម្ព័ន្ធអូផឹនស៊ូស៊ី | ព០ |
|----|--------------------------------------|----|
|    | ក. របៀបផ្លាស់ប្តូរភាសាក្នុងយ៉ាស      | ព២ |
| ២. | ការកំណត់រចនាសម្ព័ន្ធផ្នែក់រឹង        | ៧២ |
|    | ក. របៀបមើលព័ត៌មានផ្នែករឹង            | ៧២ |
|    | ខ. កំណត់រចនាសម្ព័ន្ធកាតសំឡេង         | ា៣ |
|    | គ. កំណត់រចនាសម្ព័ន្ធម៉ាស៊ីនបោះពុម្ព  | ា៥ |
|    | ឃ. កំណត់រចនាសម្ព័ន្ធម៉ាស៊ីនស្កេន     | ា៩ |
|    |                                      |    |

### **មេផ្យន់និ៍ ៧** ៖ ការគ្រប់គ្រងកម្មវិធីក្នុងលីនុច

| 9. | ការដំឡើងកម្មវិធី                                 | . ๘ ๑ |
|----|--------------------------------------------------|-------|
|    | ក. ការត្រូតពិនិត្យភាពអាស្រ័យកម្មវិធី             | ៨២    |
|    | <ol> <li>2. ឃ្លាំងកញ្ចាប់ និងកម្មវិធី</li> </ol> | ៤៣    |
| ២. | ការលុបកម្មវិធីក្នុងយ៉ាស                          | .៨៤   |
| ៣. | ការកំណត់ប្រភព់ដំឡើង                              | .៨៥   |
| ៤. | ការដំឡើងផលិតផលបន្ថែម (Add-on)                    | .៨៥   |

### មេផ្សំឝទិ៍ ៨ ៖ ការគ្រប់គ្រងអ្នកប្រើ និង ក្រុមតាមយ៉ាស

| 9. | មូលដ្ឋានគ្រឹះអ្នកប្រើ និងក្រុម                 | ៨៦ |
|----|------------------------------------------------|----|
| ២. | ការគ្រប់គ្រងអ្នកប្រើ និងក្រម                   | ៨៦ |
|    | ក. ការបង្កើតអ្នកប្រើ                           | ៤៧ |
|    | ខ. ការកែសម្រួលគណនី                             | 30 |
|    | គ. ការលុបគណនីអ្នកប្រើ                          | ៩០ |
|    | ឃ. ការចូលដោយស្វ័យប្រវត្តិ និងគ្មានពាក្យសម្ងាត់ | ៩០ |
| ៣. | ការគ្រប់គ្រងក្រុម                              | 69 |
|    |                                                |    |

### **ខំចុះភនី ៣** ការគ្រប់គ្រងប្រព័ន្ធតាមពាក្យបញ្ហា

### **មេផ្យនទី ៩** ៖ សែល និងពាក្យបញ្ហា

| 9. | ការស្វែងយល់អំពីសែល (Shell)                        | ይሮ  |
|----|---------------------------------------------------|-----|
|    | ក. ប្រភេទសែល (Shell)                              | ይዊ  |
|    | ខ. ឯកសារកំណត់រចនាសម្ព័ន្ធរបស់ bash សែល            | ៩៦  |
|    | គ. ការប្រើប្រាស់សែល                               | ይጋ  |
| ២. | ការប្រើពាក្យបញ្ហា                                 | ៩៧  |
|    | ក. ការប្រើពាក្យបញ្ហាដោយគ្មានជម្រើស (Option)       | ៩៧  |
|    | ខ. ការប្រើពាក្យបញ្ហាជាមួយជម្រើស (Option)          | ៩៨  |
|    | គ. ការរកជំនួយ                                     | ៩៨  |
|    | ឃ. ការប្តូរទៅអ្នកប្រើ root                        | 33  |
|    | ង. គ្រាប់ំចុចផ្លូវកាត់ប្រើជាមួយសែលបេស្ហ (bash)    | 33  |
|    | ច. លក្ខណៈពិសេសរបស់សែល bash                        | 33  |
| ៣. | ពាក្យបញ្ហាសំខាន់ៗក្នុងលីនុច                       | 900 |
|    | ក. ធ្វើការជាមួយឯកសារ                              | ୭០០ |
|    | <ol><li>ពាក្យបញ្ហាប្រើជាមួយឯកសារ (File)</li></ol> | ១០២ |
|    | គ. ៣ក្យបញ្ហាប្រព័ន្ធ (System Commands)            | ១០៦ |
| ៤. | សញ្ញាប្តូរទិស និងសញ្ញាផាយ ()                      | 999 |
|    | n. សញ្ញាប្តូរទិស (Redirection)                    | 999 |
|    | ខ. សញ្ញាជាយ (៲)                                   | ១១២ |
|    |                                                   |     |

### **មេផ្យនន៍ ១០** ៖ សិទ្ធិ និងសុវត្ថិភាពឯកសារ

| 9. | សិទ្ធិសម្រាប់អ្នកប្រើ ក្រុម និងអ្នកដទៃ        | ୭୭ <b>៣</b> |
|----|-----------------------------------------------|-------------|
| ២. | ការផ្លាស់ប្តូរសិទ្ធតាមក្រាហ្វិក               | ១១៥         |
|    | ក. ការផ្លាំស់ប្តូរសិទ្ធិជាមួយពាក្យបញ្ហា chmod | ១១៥         |
| ៣. | ការផ្លាស់ប្តូរម្វាស់ជាមួយពាក្យបញ្ជា chown និង | chgrp១១៧    |
| ໔. | កែប្រៃសិទ្ធិប្រើប្រាស់លំនាំដើម                | ១១៨         |

### ខំចូនឆ្ ៤ ការគ្រប់គ្រងបណ្តាញលើលីនុច

### **មេផ្យនន៍ ១១** ៖ បណ្តាញកុំព្យូទ័រ និងការដំឡើង

| 9. | ការ | រណែនាំឲ្យស្គាល់អំពីបណ្តាញ (Network) | ១២១ |
|----|-----|-------------------------------------|-----|
|    | ñ.  | អ្វីទៅជាបណ្តាញ ?                    | ១២១ |

|    | 8.          | គុណសម្បត្តិ និងគុណវិបត្តិរបស់បណ្តាញ      | ១២២ |
|----|-------------|------------------------------------------|-----|
|    | គ.          | ប្រភេទបណ្តាញកុំព្យូទ័រ                   | ១២២ |
|    | ឃ.          | ក្បួនតបណ្តាញ (Network Topology)          | ១២៥ |
|    | ដ.          | ឧបករណ៍សម្រាប់តបណ្តាញ                     | ១២៦ |
|    | <b>ប៊</b> . | ពិធីការបណ្តាញធីស៊ីភី/អាយភី (TCP/IP)      | ១២៩ |
| ២. | ដំរែ        | ណីរការដំឡើងបណ្តាញ                        | ୭៣୭ |
| ៣. | ការ         | ដំឡើងបណ្តាញ                              | ១៣២ |
|    | <b>ñ</b> .  | របៀបមើលប្រភេទកាតបណ្តាញ                   | ១៣២ |
|    | 8.          | កំណត់រចនាសម្ព័ន្ធ តភ្ជាប់បណ្តាញជាមួយយ៉ាស | ១៣២ |
|    | គ.          | ការបិទឬបើកជញ្ជាំងភ្លើង                   | ១៣៥ |
|    | ឃ.          | ការត្រូតពិនិត្យការតភ្ជាប់                | ១៣៥ |
| G. | ការ         | កំណត់៍អាសយដ្ឋាន IP តាមពាក្យបញ្ហា         | ໑៣៦ |
| ໕. | ការ         | កំណត់កុំព្យូទ័រតភ្ជាប់ទៅអ៊ីនធឺណិត        | ១៣៧ |

### មេឆ្យ៉នទី ១២ ៖ ម៉ាស៊ីនបម្រើ DHCP

| 9. | ការស្វែងយល់អំពី DHCP                            | ១៣៩ |
|----|-------------------------------------------------|-----|
|    | ក. ការបម្រុងទុកអាសយដ្ឋានតាមបែប Dynamic          | ១៣៩ |
|    | ខ. ការបម្រុងទុកអាសយដ្ឋានស្វ័យប្រវត្តិ           | ១៣៩ |
|    | គ. ការបម្រុងទុកអាសយដ្ឋានដោយដៃ                   | ୭៤០ |
| ២. | ការស្វែងយល់អំពីដំណើរការ DHCP                    | ୭៤០ |
|    | <b>n</b> . DHCP Discovery                       | ୭៤០ |
|    | 2. DHCP Offer                                   | ୭៤០ |
|    | គិ. DHCP Request                                | 969 |
|    | U. DHCP acknowledgment                          | 969 |
| ៣. | ការកំណត់រចនាសម្ព័ន្ធម៉ាស៊ីនបម្រើ DHCP           | ១៤២ |
| G. | ការកំណត់រចនាសម្ព័ន្ធម៉ាស៊ីនបម្រើ DHCP នៅក្នុងថត |     |
|    | /etc/dhcpd.conf                                 | ១៤៥ |
| ୯. | ការកំណត់រចនាសម្ព័ន្ធម៉ាស៊ីនភ្ញៀវ DHCP           | ១៤៦ |

### មេអ្យ៉នទី ១៣ ៖ ការចែករំលែកឯកសារ

| 9.        | ការកំណត់កុំព្យូទ័រសម្រាប់ចែករំលែកឯកសារ            | ១៤៧  |
|-----------|---------------------------------------------------|------|
| ២.        | ការចែករំលែកឯកសារ                                  | ១៤៩  |
|           | ក. ការចែករំលែកឯកសារតាមម៉ូឌុលយ៉ាស                  | ១៤៩  |
|           | ខ. ការចូលដំណើរការឯកសារដែលបានចែករំលែក              | ១៥២  |
|           | គ. ការចែករំលែកឯកសារតាមកម្មវិធីខេឌីអ៊ី(KDE)        | ១៥២  |
|           | ឃ. ការចែករំលែកឯកសារតាមកម្មវិធីខេឌីអ៊ី កម្រិតខ្ពស់ | រ១៥៣ |
| ጠ.        | ការបិទ ឬបើកសេវាសាំបា                              | ១៥៦  |
| មេជ្យនទិ៍ | ១៤ ៖ ម៉ាស៊ីនបម្រើការដំឡើង                         |      |

| 9. | អ្វីជ | ាម៉ាស៊ីនបម្រើការដំឡើង?       | .១៥៧ |
|----|-------|------------------------------|------|
|    | ñ.    | ការដំឡើងម៉ាស៊ីនបម្រើការដំឡើង | .១៥៧ |
|    | 8.    | ការសាកល្បងចូលដំណើរការ        | ୭៦០  |
|    | គ.    | ការរៀបចំម៉ាស៊ីនភ្ញៀវ         | ១៦២  |

### មេមត្រែនិ៍ ១៥ ៖ ការគ្រប់គ្រងប្រព័ន្ធពីចម្ងាយ

| 9. | ការគ្រប់គ្រងកុំព្យូទ័រពីចម្ងាយ          | ១៦៥ |
|----|-----------------------------------------|-----|
|    | ក. ការកំណត់រចនាសម្ព័ន្ធការចូលពីចម្ងាយ   | ១៦៥ |
| ២. | ការតភ្ជាប់ទៅកាន់កុំព្យូទ័រវីនដូពីចម្ងាយ | ១៦៧ |
|    | ក. ការអនុញ្ញាតការតភ្ជាប់តាម RDP         | ១៦៧ |
|    | ខ. ការតភ្ជាប់ទៅវីនដូដោយប្រើ krdc        | ១៦៧ |
| ៣. | ការចែករំលែកថ្ងៃតុ (Desktop Sharing)     | ១៦៩ |
|    | ក. ការអញ្ជើញផ្ទាល់ខ្លួន                 | ໑៧໐ |
|    | ខ. ការអញ្ជើញតាមអ៊ីមែល                   | ๑๗๑ |
|    |                                         |     |

### ការគ្រប់គ្រងកម្រិតខ្ពស់ ខំពូភនី ៥

### មេអុនែទិ៍ ១៦ ៖ ការគ្រប់គ្រងកញ្ចប់កម្មវិធី

| 9. | ការ | ស្វែងយល់អំពីកញ្ចប់ RPM                 | ១៧៥ |
|----|-----|----------------------------------------|-----|
|    | ñ.  | អ្វីទៅជាភាពអាស្រ័យ (dependencies) ?    | ១៧៥ |
|    | 8.  | រចនាសម្ព័ន្ធ និងស្ថាបត្យកម្មកញ្ចប់ rpm | ១៧៥ |
|    |     | Ъ I a . I I                            |     |

- គ. ការផ្ទៀងផ្ទាត់ភាពត្រឹមត្រវរបស់កញ្ចប់ rpm ..........១៧៦
- ឃ. របៀបដំំឡើង ធ្វើឲ្យទាន់សម័យ និងលុបកញ្ចប់......១៧៧
- ង. ការស្វែងរកកញ្ចប់កម្មវិធី.....១៧៩
- ប. ការត្រួតពិនិត្យកញ្ចប់ rpm (verify mode)......១៨០ ២. ការស្វែងយល់អំពីឯកសារ Tarball......១៨១
  - ក. ជម្រើសប្រើជាមួយឯកសារ tar.....១៨២
  - ការណែនាំអំពីកម្មវិធីបង្ហាប់ (Compress) ......១៨២
  - គ. ជំហានដំឡើងឯកសារ tarball (tar file)......១៨៣

### មេមរ៉ុនទី ១៧ ៖ ការគ្រប់គ្រងអ្នកប្រើ និងក្រុមតាមពាក្យបញ្ហា

| 9. | ការបង្កើតអ្នកប្រើ និងក្រុម                          | ១៨៥  |
|----|-----------------------------------------------------|------|
|    | ក. ការបង្កើតអ្នកប្រើថ្មី                            | ១៨៨  |
|    | ខ. ការគ្រប់គ្រងក្រុម                                | ១៤៧  |
|    | គ. ស្វែងយល់អំពីឯកសារផ្ទុកព័ត៌មានអ្នកប្រើ និងក្រុម . | ១៨៨  |
| ២. | ការកែប្រៃ និងលុបអ្នកប្រើ និងក្រុម                   | .980 |

### មេមវ៉េនទី ១៨ ៖ ការបម្រុងទុកទិន្នន័យ និងកំណត់ពេល ប្រតិបត្តិការងារស្វ័យប្រវត្តិ

| 9.         | តើទិន្នន័យប្រភេទណាដែលគួរបម្រុងទុក ?              | ១៩២ |
|------------|--------------------------------------------------|-----|
| ២.         | យុទ្ធសាស្ត្របម្រុងទុក                            | ១៩៣ |
| ៣.         | ការបម្រុងទុកដោយប្រើកម្មវិធីយ៉ាស (YaST)           | ១៩៤ |
| ៤.         | ការស្តារឯកសារបម្រុងទុកដោយប្រើយ៉ាស (YaST)         | ១៩៨ |
| ៥.         | ការបម្រុងទុកតាមពាក្យបញ្ណា (Command Line)         | ១៩៩ |
|            | ក. ការស្វែងយល់អំពីឯកសារ tar                      | ១៩៩ |
|            | ខ. ការស្វែងយល់អំពីពាក្យបញ្ញា vi                  | ២០០ |
|            | គ. ការស្វែងយល់អំពីពាក្យបញ្ញា cron                | ២០១ |
| <u></u> ଅ. | ប្រើពាក្យបញ្ជា AT ដើម្បីកំណត់ពេលប្រតិបត្តិការងារ | ២០៣ |
| ៧.         | ការសរសេរស្ត្រីបដើម្បីបម្រុងទុក                   | ២០៤ |
|            |                                                  |     |

### **មេអ្យ៉នទី ១**៩ ៖ ម៉ាស៊ីនបម្រើឯកសារ

### **មេរេវ៉្រនទី ២០** ៖ ការបង្កើនសមត្ថភាពប្រព័ន្ធ

| 9. | ស្វែ       | រងយល់អំពីសាំបា (Samba)                              | ១០៥  |
|----|------------|-----------------------------------------------------|------|
|    | <b>ñ</b> . | ការចែករំលែកឯកសារតាម /etc/samba/smb.conf             | ២០៦  |
|    | 8.         | ការចែករំលែកស៊ីឪរ៉ូម                                 | ២០៨  |
| ២. | ការ        | កំណត់រចនាសម្ព័ន្ធការផ្ទៀងផ្ទាត់គណនីអ្នកប្រើ         | ២០៨  |
|    | <b>ñ</b> . | ការរៀបចំម៉ាស៊ីនបម្រើស ម្រាប់ផ្ទៀងផ្ទាត់ភាពត្រឹមត្រុ | រៃវិ |
|    |            | អ្នកប្រើ                                            | ៦០៨  |
|    | 8.         | កំណត់រចនាសម្ព័ន្ធការចែករំលែក តែអ្នកប្រើម្នាក់       | ២០៩  |
|    | គ.         | កំណត់រចនាសម្ព័ន្ធការចែករំលែកតាមក្រុមអ្នកប្រើ        | ២១០  |
|    | ឃ.         | ការកំណត់រចនាសម្ព័ន្ធការនាំចេញថតផ្ទះ                 | ២១១  |
| ៣. | ការ        | រប្រើប្រាស់ឧបករណ៍ម៉ាស៊ីនភ្ញៀវសាំបា                  | ២១២  |
|    | ñ.         | សាកល្បងម៉ាស៊ីនជាមួយពាក្យបញ្ជា smbclient             | ២១២  |
|    | 8.         | ៣ក្យបញ្ហា nmblookup                                 | ២១៦  |
|    | គ.         | ម៉ោនការចែករំលែកតាម smb                              | ២១៦  |
| ៤. | ប្រើ       | សំហជាជាកម្មវិធីគ្រប់គ្រងដែន (Domain Controller).    | ២១៨  |
|    | ñ.         | ការស្វែងយល់អំពីកម្មវិធីគ្រប់គ្រងដែន                 | ២១៨  |
|    | 8.         | កំណត់រចនាសម្ព័ន្ធម៉ាស៊ីនគ្រប់គ្រងដែនក្នុងយ៉ាស       | ២១៨  |
|    | គ.         | ការចូលជាសមាជិកដែនពីម៉ាស៊ីនវីនដូ                     | ២២១  |
|    | ឃ.         | . ការចូលជាសមាជិកដែនពីម៉ាស៊ីនលីនុច                   | ២២១  |

| 9. | ការបង្កើនល្បឿនការចាប់ផ្តើមប្រព័ន្ធ  | ២២៤  |
|----|-------------------------------------|------|
|    | ក. ស្វែងយល់អំពីការចាប់ផ្តើមប្រព័ន្ធ | ២២៤  |
|    | ខ. ការពន្យារពេលម៉ឺនុយចាប់ផ្តើម      | ២២៤  |
| ២. | ការស្វែងយល់អំពីកម្រិតរត់            | ២២៥  |
|    | ក. ការធ្វើឲ្យសេវាកម្រិតរត់ប្រសើរឡើង | ២២៥  |
| ៣. | បង្កើនសមត្ថភាពថាសរឹង                | រាពឲ |
|    | ក. ការប្រើ៣ក្យបញ្ណា hdparm          | រ២២៨ |
|    |                                     |      |

ខ. ការធ្វើឲ្យថ្ងៃទំនេររបស់ថាសរឹងកើនឡើង .....២៣១

សេចក្តុច្នេម

អ្នកប្រើប្រាស់កុំព្យូទ័រជាច្រើនដែលស្គាល់លីនុចតិចតួចតែងតែមានការក្រែងរអា មិនហ៊ានសាកល្បងប្រើលីនុចធ្វើកិច្ចការ សាមញ្ញៗ ដោយសារតែធ្លាប់ឭថា គេអាចប្រើលីនុចបានលុះត្រាតែចេះពាក្យបញ្ហា ឬក៏ចេះកូដ ។ ជាការពិតណាស់ពីមុនលីនុចត្រូវ បានបង្កើតឡើងសម្រាប់ជាម៉ាស៊ីនបម្រើដើម្បីគ្រប់គ្រងប្រព័ន្ធបណ្តាញកុំព្យូទ័រ ប៉ុន្តែឥឡូវមានប្រភេទលីនុចផ្សេងៗជាច្រើនដែលបាន ខិតខំប្រឹងប្រែងទាក់ទាញចំណាប់អារម្មណ៍អ្នកប្រើដោយការរចនាជាក្រាហ្វិកដ៏ស្រស់ស្អាតនិងផ្តល់ជម្រើសជាច្រើនដល់អ្នកប្រើ ដែល ក្នុងចំណោមគម្រោងលីនុចទាំងនោះគម្រោងខ្មែរអូសអែស (KhmerOS)បានជ្រើសយកលើនុចមួយប្រភេទឈ្មោះថាអូផឹនស៊ូស៊ី និង ផ្នៃតឈ្មោះខេឌីអ៊ី (KDE)មកបកប្រែជាភាសាខ្មែរ ។

សៀវភៅ**មូល ដ្ឋាន គ្រឹះ នៃ ការ គ្រប់គ្រង ប្រ ព័ន្ធប្រ តិបត្តិការ លី នុចភាសាខ្មែរ** ផ្តោតសំខាន់ទៅលើអ្វីដែលចាំបាច់សម្រាប់ អ្នកត្រូវការប្រើលីនុចដើម្បីគ្រប់គ្រងកុំព្យូទ័រក្នុងបណ្តាញតូចមួយដោយលើកយកផ្នែកទន់កុំព្យូទ័រមួយហៅថាលីនុចដែលមានភាព បត់បែនក្នុងការប្រើប្រាស់ជាប្រព័ន្ធកុំព្យូទ័រលើតុ(Desktop)ក្នុងភាពជាអ្នកប្រើកុំព្យូទ័រធម្មតា និងការប្រើប្រាស់ជាប្រព័ន្ធម៉ាស៊ីនបម្រើ ក្នុងភាពជាអ្នកគ្រប់គ្រងកុំព្យូទ័រដែលលោកអ្នកអាចប្រើជំនួសកម្មវិធីកម្មសិទ្ធិដែលមានមុខងារសម្រាប់ប្រភេទអ្នកប្រើ (Server) និងប្រព័ន្ធសម្រាប់អ្នកគ្រប់គ្រងកុំព្យូទ័រផ្សិង ។ ជាមួយនឹងសៀវភៅនេះលោកអ្នកនឹងចាប់ផ្តើមសិក្សាពីការប្រើប្រាស់ ធម្មតាផ្សេង ប្រព័ន្ធកុំព្យូទ័រជាអ្នកប្រើកុំព្យូទ័រមួយយ៉ាងសាមញ្ញ ទៅដល់ការប្រើប្រព័ន្ធកុំព្យូទ័រជាអ្នកគ្រប់គ្រងកុំព្យូទ័រនៅក្នុងស្ថាប័នដែលមាន កុំព្យូទ័រពី២ដល់ ៥០គ្រឿង ។ សៀវភៅនេះបង្កើតឡើងសម្រាប់អ្នកប្រើដែលផ្លាស់ប្តូរពីប្រព័ន្ធប្រតិបត្តិការផ្សេង ហើយចង់រៀនប្រើ លីនុចជាលើកដំបូង តែមិនមានបទពិសោធន៍ក្នុងការប្រើលីនុចពីមុនមកអាចគ្រប់គ្រងបរិស្ថានកុំព្យូទ័រដែលប្រើប្រព័ន្ធប្រតិបត្តិការ លីនុចចាប់ពីការប្រើប្រាស់ផ្ទៃតុរហូតដល់ការចែករំលែកឯកសារក្នុងបណ្តាញកុំព្យូទ័រក្នុងតំបន់ (LAN)ដែលមានទាំងបរិស្ថានលីនុច និងវីនដូជាមួយគ្នា ។ នៅក្នុងជំពូកទី១ចាប់ពីមេរៀនទី១ ដល់មេរៀនទី៣ លោកអ្នកនឹងសិក្សាពីការប្រើប្រាស់ផ្ទៃតុលីនុច (Linux ដែលផ្តោតទៅលើការផ្សាំក្នុងការប្រើប្រាស់ផ្ទៃតុលីនុច កម្មវិធីផ្ទៃតុដែលចាំបាច់សម្រាប់អ្នកគ្រប់គ្រងប្រព័ន្ធកុំព្យូទ័រ Desktop) ការកំណត់រចនាសម្ព័ន្ធ (configuration)ផ្ទៃតុដែលទាក់ទងនឹងការប្តូរភាសាចំណុចប្រទាក់ (Interface Language) ការកំណត់ប្លង់ ក្តារចុច ការដំឡើងពុម្ពអក្សរ និងផ្សេងៗទៀត ។ ជំពូកទី២ចាប់ពីមេរៀនទី៤ ដល់មេរៀនទី៨ ផ្តោតទៅលើប្រព័ន្ធប្រតិបត្តិការលីនុច ដែលលោកអ្នកនឹងសិក្សាស្វែងយល់ពីអ្វីជាប្រព័ន្ធប្រតិបត្តិការលីនុច ការដំឡើងប្រព័ន្ធប្រតិបត្តិការលីនុច ការកំណត់រចនាសម្ព័ន្ធផ្នែក រឹង ការដំឡើងកម្មវិធីបន្ថែមក្នុងលីនុច និងការគ្រប់គ្រងអ្នកប្រើ ។ ជំពូកទី៣ចាប់ពីមេរៀនទី៩ដល់មេរៀនទី១០ លោកអ្នកនឹងសិក្សា ពីការគ្រប់គ្រងប្រព័ន្ធលីនុចតាមពាក្យបញ្ហា ដែលអាចឲ្យលោកអ្នកដោះស្រាយបញ្ហានៅពេលចំណុចប្រទាក់ជាក្រាហ្វិកមានបញ្ហា លោកអ្នកអាចប្រើពាក្យបញ្ហាដើម្បីធ្វើការដោះស្រាយបញ្ហាបាន ។ ជំពូកទី៤ ចាប់ពីមេរៀនទី១១ដល់មេរៀនទី១៥ ផ្តោតលើ ការគ្រប់គ្រងបណ្តាញកុំព្យូទ័រលើលីនុចដែលលោកអ្នកនឹងសិក្សាស្វែងយល់ពីអ្វីជាបណ្តាញ ការដំឡើងបណ្តាញក្នុងលីនុច ការដំឡើងម៉ាស៊ីនបម្រើដែលអាចផ្តល់អាសយដ្ឋានអាយភី (IP) ដោយស្វ័យប្រវត្តិ (DHCP) ការចែករំលែកឯកសារក្នុងលីនុច និង វីនដូ ការដំឡើងម៉ាស៊ីនបម្រើការដំឡើង និងការគ្រប់គ្រងកុំព្យូទ័រពីចម្ងាយ ។ ជំពូកទី៥ ចាប់ពីមេរៀនទី១៦ដល់មេរៀនទី២០ ផ្តោត ទៅលើការគ្រប់គ្រងកម្រិតខ្ពស់ដែលផ្នែកខ្លះសិក្សាទៅលើអ្វីដែលអ្នកបានសិក្សារួចខ្លះៗក្នុងលក្ខណៈគ្រប់គ្រងជាក្រាហ្វិកនៅក្នុង

ជំពូកមុនៗ មកជាការគ្រប់គ្រងដោយប្រើប្រាស់ពាក្យបញ្ហា និងឯកសារកំណត់រចនាសម្ព័ន្ធ ។ ក្នុងជំពូកចុងក្រោយនេះលោកអ្នកនឹង សិក្សាទៅលើការដំឡើងកម្មវិធីដែលលោកអ្នកទាញយកពីអ៊ីនធឺណិត ការគ្រប់គ្រងអ្នកប្រើ និងក្រុមតាមពាក្យបញ្ហា ការបម្រុងទុក ទិន្នន័យ និងកំណត់ពេលប្រតិបត្តិការការងារស្វ័យប្រវត្តិ ម៉ាស៊ីនបម្រើឯកសារដែលម៉ាស៊ីនមួយដើរតួជាម៉ាស៊ីនបម្រើសម្រាប់តែផ្ទុក ឯកសារដែលចែករំលែក និងការបង្កើនសមត្ថភាពប្រព័ន្ធ ។

# ការប្រើប្រាស់បរិស្ថានផ្ទៃតុលិនុច

**ខំ**ពូភន៊

9

លីនុចជាប្រព័ន្ធប្រតិបត្តិការកុំព្យូទ័រមួយដែលអាចនិយាយថាដូចនឹងប្រព័ន្ធប្រតិបត្តិការវីនដូ ហើយអ្នកនឹងសិក្សា វាជាលម្អិតនៅមេរៀនក្រោយ ៗ ។ មុននឹងក្លាយជាអ្នកគ្រប់គ្រងប្រព័ន្ធប្រតិបត្តិការនេះ អ្នកត្រវឆ្លងកាត់ភាពជាអ្នកប្រើ ប្រាស់កុំព្យូទ័រដ៏សាមញ្ញសិនដើម្បីដោះស្រាយរាល់បញ្ហាដែលអាចកើតមាននៅលើផ្ទៃតុ អ្នកនឹងអាចដោះស្រាយបញ្ហា ឲ្យសមាជិកដែលប្រើកុំព្យូទ័រក្នុងស្ថាប័នរបស់អ្នក ។ នៅក្នុងជំពូកនេះយើងសន្មតថា កុំព្យូទ័ររបស់អ្នកមានប្រព័ន្ធ ប្រតិបត្តិការលីនុចរួចហើយ ។ អ្នកនឹងសិក្សាទៅលើការប្រើប្រាស់បរិស្ថានផ្ទៃតុដែលអាចឲ្យអ្នកយល់ពីប្រភេទផ្ទៃតុរបស់ លីនុច និងការប្រើប្រាស់សមាសធាតុដែលមាននៅលើផ្ទៃតុ ការប្រើកម្មវិធីដែលចាំបាច់សម្រាប់ការគ្រប់គ្រង ការជ្លាស់ ផ្ទៃតុទៅតាមចំណូលចិត្តដែលអ្នកនឹងសិក្សាតាមមេរៀនដូចខាងក្រោម ៖

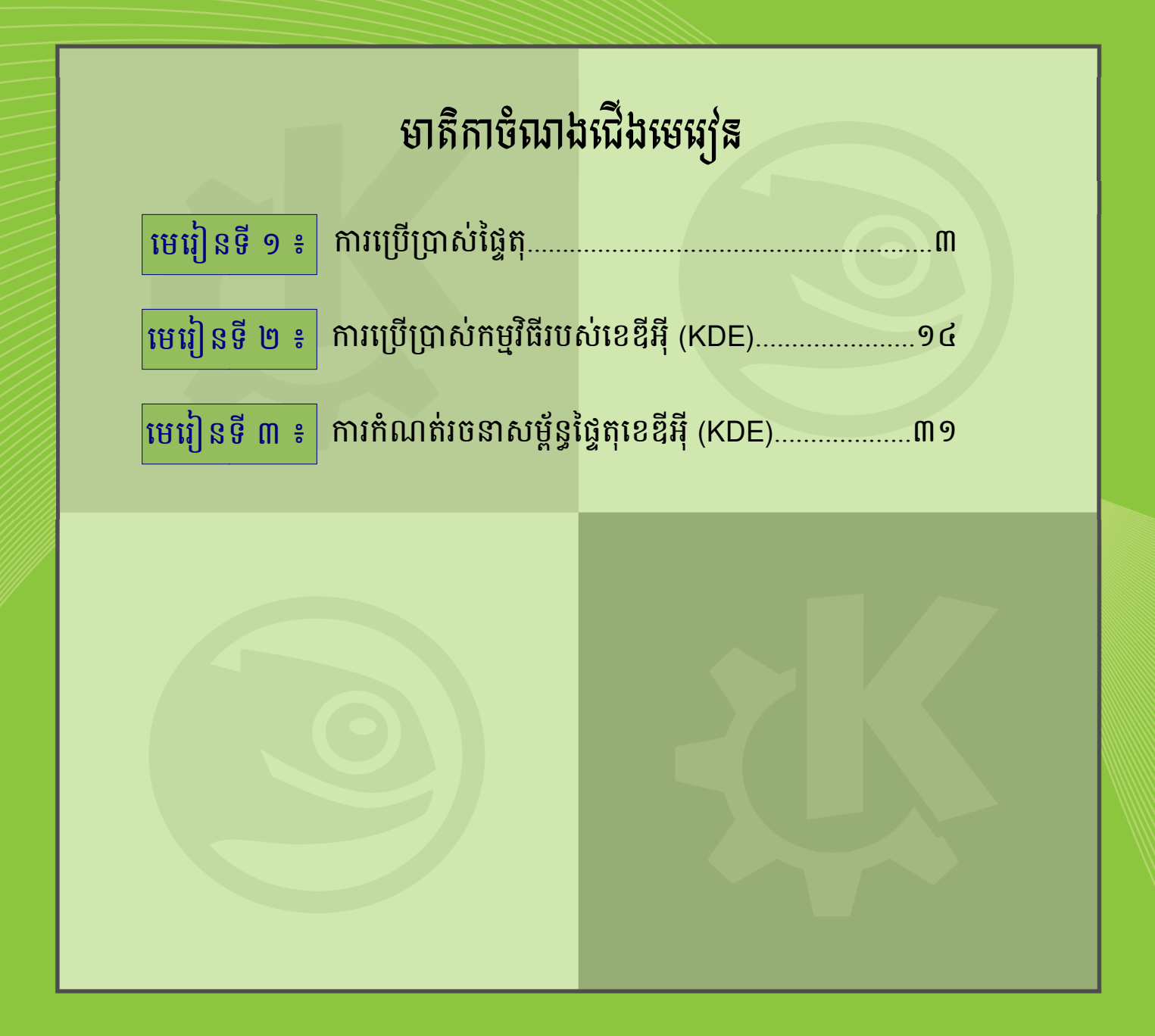

### មេរៀនទី ១

## **ភា**ទេរត្រីត្រាស់ថ្លៃ<del>គ</del>ុ

ប្រសិនបើអ្នកជាអ្នកប្រើប្រព័ន្ធវីនដូពីមុនមក អ្នកច្បាស់ជាចង់ឲ្យប្រព័ន្ធថ្មីដែលអ្នកប្រើមានលក្ខណៈប្រហាក់ប្រហែលទៅនឹងអ្វី ដែលអ្នកធ្លាប់ស៊ាំជាមួយដូចជាអ្នកចង់ផ្លាស់ប្តូរផ្ទៃខាងក្រោយ កំណត់ឲ្យកម្មវិធីអាចបើកបានដោយងាយស្រួល ។ នៅក្នុងមេរៀននេះ យើងសន្មតថាកុំព្យូទ័ររបស់អ្នកមានប្រព័ន្ធប្រតិបត្តិការលីនុចរួចហើយ ហើយអ្នកនឹងសិក្សាទៅលើការប្រើប្រាស់បរិស្ថានផ្ទៃតុដែលអាច ឲ្យអ្នកយល់ពីប្រភេទផ្ទៃតុរបស់លីនុច និងការប្រើប្រាស់សមាសធាតុដែលមាននៅលើផ្ទៃតុថាតើវាខុសគ្នាយ៉ាងណាពីអ្វីដែលអ្នកធ្លាប់ ស្គាល់ ។

### 9 ភារស្វេទយល់អំពីផ្ទៃដុលីទុទ

បរិស្ថានផ្ទៃតុជារចនាប័ទ្មចំណុចប្រទាក់អ្នកប្រើដែលបង្ហាញចំណុចប្រទាក់ជាក្រាហ្វិក ។ លីនុចព្យាយាមបំពេញតម្រវការអ្នក ប្រើគ្រប់ប្រភេទដោយរចនាផ្ទៃតុជាក្រាហ្វិកឡើង ដើម្បីឲ្យអ្នកប្រើអាចប្រើកុំព្យូទ័រដោយងាយស្រល ។ លីនុចមានបរិស្ថានផ្ទៃតុច្រើនតែ បរិស្ថានផ្ទៃតុដែលសំខាន់ និងពេញនិយមមានចំនួនពីរគឺ ខេឌីអ៊ី(KDE) និង ហ្គណូម(GNOME) ។ ផ្ទៃតុទាំងពីរនេះជាប្រភេទកម្មវិធី កូដបើកចំហដែលរួមមាន ៖ បរិស្ថានផ្ទៃតុ កម្មវិធីគ្រប់គ្រងឯកសារ និងសំណុំកម្មវិធីជាច្រើនដូចជា ល្បែងជំនួយដល់ការសិក្សា កម្មវិធី រុករកបណ្តាញ និងកម្មវិធីការិយាល័យខ្មែរ (OpenOffice.org) ជាដើម ។

### **អ លក្ខណៈខុសក្លារទាខខេឌីអ៊ី** (KDE) តិចចរណូម (GNOME)

មានចំណុចជាច្រើនដែលខេឌីអ៊ី (KDE) ខុសពី ហ្គណូម (GNOME) ដូចជា ចំណុចប្រទាក់អ្នកប្រើ (User Interface) ស្បែក (Theme) រូបតំណាង(Icon) បណ្ណាល័យ(Library) ជាដើម ។ ខេឌីអ៊ី (KDE) បច្ចុប្បន្ន ប្រើបណ្ណាល័យគ្យូធី (QT Library) ដែលអាចគាំទ្រភាសាខ្មែរបានយ៉ាងល្អប្រសើរ ចំណែកឯហ្គណូម(GNOME) វិញ ប្រើបណ្ណាល័យប៉ាងហ្គូ (pango) ហើយដែលពីមុនមិនគាំទ្រភាសាខ្មែរបានល្អនោះទេ ។ ហេតុដូចនេះហើយបានជាយើងយក ខេឌីអ៊ី(KDE) ធ្វើជាផ្ទៃតុរបស់ លីនុច សម្រាប់ដាក់បញ្ចូលក្នុងកម្មវិធីសិក្សា ។

### ខ គារស្វេទយល់អំពីខេឌីអ៊ី (KDE)

ខេឌីអ៊ី (KDE) មកពី៣ក្យ K Desktop Environment ជាបរិស្ថានផ្ទៃតុដែលមានចំណុចប្រទាក់ងាយស្រលប្រើ វា ស្រដៀងទៅនឹងវីនដូ ឬ ម៉ាក់ (Mac) ហើយភ្ជាប់មកជាមួយនូវកម្មវិធីជាច្រើនដែលរចនាឡើងដើម្បីជួយសម្រលដល់អ្នក ក្នុង ការងារប្រចាំថ្ងៃរបស់អ្នក ។ ខេឌីអ៊ី (KDE) ផ្តល់នូវជម្រើសជាច្រើនដូចជា ការរចនាម៉ឺនុយខេ (K) ការកំណត់ពណ៌ចម្រុះ ការ បន្ថែម ឬលុបបន្ទុះ ការគ្រប់គ្រងសម័យ ។ មុននឹងអ្នកអាចប្រើប្រាស់ផ្ទៃតុរបស់ KDE បាន អ្នកគួរគប្បីស្វែងយល់អំពី សមាសធាតុផ្ទៃតុ KDE ។

### ២ ភារចាច់ឆ្កើនច្រើឆ្លែតុ

ការចាប់ផ្តើមប្រើផ្ទៃតុ វាអាស្រ័យលើការកំណត់របស់អ្នកគ្រប់គ្រងកុំព្យូទ័រដែលដំឡើងប្រព័ន្ធឲ្យអ្នក ដោយកំណត់ឲ្យប្រព័ន្ កុំព្យូទ័ររបស់អ្នកចាប់ផ្តើមចូលទៅកាន់ផ្ទៃតុដោយផ្ទាល់ ឬក៏ត្រវបញ្ចូលពាក្យសម្ងាត់ជាមុនសិនទើបអាចប្រើប្រព័ន្ធកុំព្យូទ័របាន ។ ប្រសិនបើអ្នកដំឡើងប្រព័ន្ធកុំព្យូទ័រកំណត់ឲ្យអ្នកត្រវប្រើពាក្យសម្ងាត់ដើម្បីចូលទៅកាន់ផ្ទៃតុ អ្នកត្រវវាយបញ្ចូលឈ្មោះអ្នកប្រើ និងពាក្យ សម្ងាត់ ។ ប្រសិនបើអ្នកមិនបានដំឡើងប្រព័ន្ធកុំព្យូទ័រដោយខ្លួនអ្នកទេ អ្នកត្រវទៅសួរអ្នកគ្រប់គ្រងប្រព័ន្ធកុំព្យូទ័រដែលដំឡើងប្រព័ន្ធ នេះ ។ អ្នកអាចឃើញផ្ទាំងនេះនៅពេលដែលអ្នកបើកកុំព្យូទ័រឡើងដូចខាងក្រោម ៖

|                     |                          |             | open <b>SU</b> S |
|---------------------|--------------------------|-------------|------------------|
|                     |                          |             |                  |
|                     |                          |             |                  |
|                     |                          |             |                  |
|                     |                          |             |                  |
|                     | លេះ ។ មករសើរ             |             |                  |
| Live-CD User        | linux                    |             |                  |
| IIIRA               | ៣ក្យសម្ងាត់ <del>;</del> |             |                  |
|                     | •••••                    | J.          |                  |
|                     |                          |             |                  |
|                     |                          |             |                  |
|                     |                          |             |                  |
|                     |                          |             |                  |
|                     |                          |             |                  |
| ប្រភេទសម័យ ប្រព័ន្ធ |                          |             |                  |
|                     |                          |             |                  |
| តោព១១៖ អេក្រង់ចលរប  | ល់ KDE ត្រវបពាលអកពបី និ  | ងពាកស្រមាត់ |                  |

- ប្រភេទសម័យ ៖ បញ្ជាក់ផ្ទៃតុពេលអ្នកចូលប្រព័ន្ធ បើអ្នកបានដំឡើងផ្ទៃតុច្រើន វានឹងបង្ហាញជាបញ្ជី ។ តាមលំនាំដើម វានឹងចូលជាមួយផ្ទៃតុខេឌីអ៊ី ។ អ្នកអាចធ្វើការផ្លាស់ប្តូរដោយដៃ បើអ្នកចង់ប្រើប្រភេទសម័យផ្សេងទៀតក្រៅពី ខេឌីអ៊ី (KDE) ។
- ម៉ឺ**នុយ** ៖ បង្ហាញអំពីសកម្មភាពរបស់ប្រព័ន្ធ ដូចជា ការបិទកុំព្យូទ័រ ការចាប់ផ្តើមសកម្មភាពចូលខុសៗគ្នា ។

ដើម្បីចូលទៅក្នុងប្រព័ន្ធបានអ្នកត្រវផ្តល់ឈ្មោះអ្នកប្រើ និងពាក្យសម្ងាត់ឲ្យបានត្រឹមត្រវនៅក្នុងប្រអប់ឈ្មោះអ្នកប្រើ និង ប្រអប់ពាក្យសម្ងាត់ បន្ទាប់មកចុចគ្រាប់ចុចបញ្ចូល ។ ប្រសិនបើការផ្ទៀងផ្ទាត់អ្នកប្រើ និងពាក្យសម្ងាត់បានត្រឹមត្រូវវានឹង បង្ហាញផ្ទាំងដូចខាងក្រោម ៖

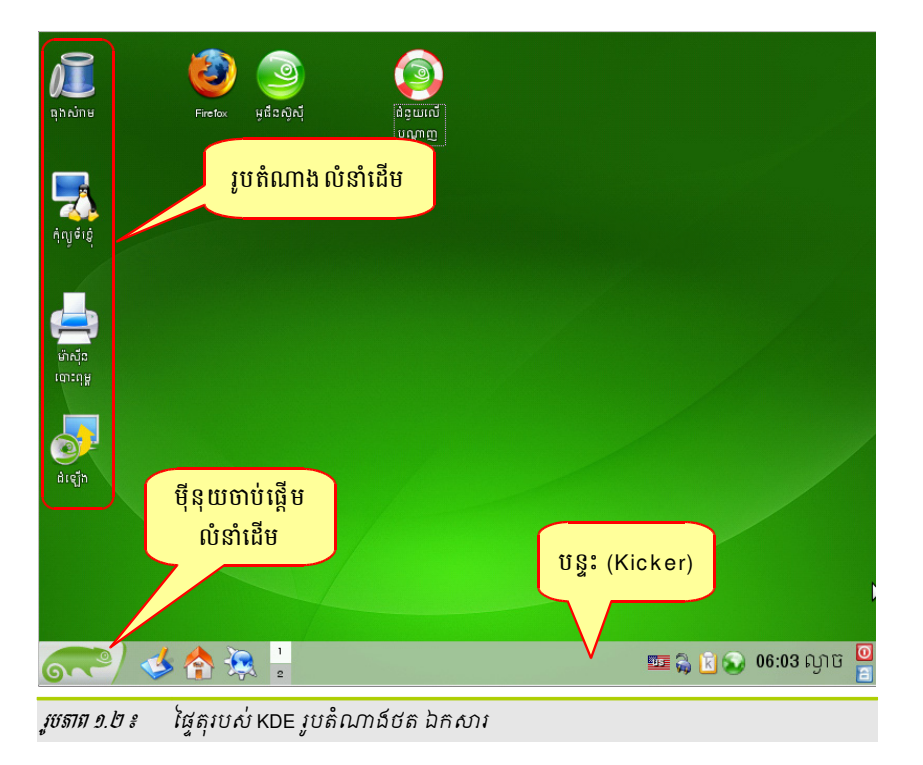

### នៅលើផ្ទៃតុមានសមាសធាតុជាច្រើនដូចជា ៖

 រូបតំណាងនៅលើផ្ទៃតុ ៖ អ្នកអាចចុចលើរូបតំណាងនៅលើផ្ទៃតុដើម្បីចូលដំណើរការកម្មវិធី ឬកម្មវិធីដែលទាក់ទង ។ អ្នកអាចចុចកណ្តុរស្តាំលើវាដើម្បីបើកម៉ឺនុយបរិបទដែលអាចឲ្យអ្នកធ្វើការផ្លាស់ទី ចម្លង លុប ឬអនុវត្តមុខងារផ្សេងៗ នៅលើរូបតំណាង ។

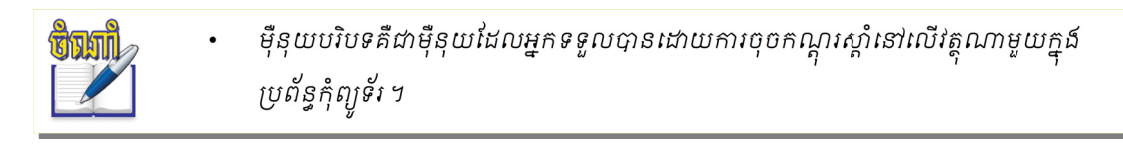

- ម៉ឺនុយបរិបទរបស់ផ្ទៃតុ ៖ នៅពេលដែលអ្នកចុចកណ្តុរស្តាំនៅតំបន់ទំនេរនៅលើផ្ទៃតុ អ្នកនឹងទទួលបានម៉ឺនុយនេះ
   ដែលអាចឲ្យអ្នកបង្កើតវត្ថុថ្មីដូចជា ឯកសារ ថត ឬ ចំណាំ ការកំណត់រចនាសម្ព័ន្ធរូបរាងផ្ទៃតុ រត់កម្មវិធី និងចេញពី
   ប្រព័ន្ធជាដើម ។
- បន្ទុះខេឌីអ៊ី (KDE) ៖ តាមលំនាំដើមបន្ទុះផ្ទៃតុខេឌីអ៊ី (KDE) មានតំបន់ជាច្រើនចាប់ពីឆ្វេងទៅស្តាំដូចជា ប៊ូតុងម៉ឺនុយ
   មេ ឬហៅថាម៉ឺនុយK ចាប់ផ្តើមរហ័ស កម្មវិធីមើលផ្ទៃតុជាមុន របាបន្ទុះ និងថាសប្រព័ន្ធ ។

| 🥑 🌛 🏠 😣          | 1 😵 Khmer Software Initiative   make<br>2 sokun1 - Konqueror |              | 9:41 ព្រឹក | 🔹 🖗 🖗 🖗 🧕 |
|------------------|--------------------------------------------------------------|--------------|------------|-----------|
| រូបតំណាងម៉ឺនុយ κ | កម្មវិធីមើលផ្ទៃតុជាមុន<br>កម្មវិធីចាប់ផ្តើមរហ័ស              | របារភារកិច្ច | ឋិាត       | រប្រព័ន្ធ |

- រូបតំណាងម៉ឺនុយ K (ម៉ឺនុយមេ) ៖ ស្ថិតនៅផ្នែកខាងឆ្វេងបន្ទះ វាដូចទៅនឹងប៊ូតុងចាប់ផ្តើម (Start) របស់វីនដូដែរ ។ ម៉ឺនុយមេផ្ទុកធាតុម៉ឺនុយជាច្រើនដូចជា ៖ កម្មវិធី ការចេញប្រព័ន្ធ ការស្វែងរក និងការកំណត់ផ្ទាល់ខ្លួនជាដើម ។ ថេប កម្មវិធីបង្ហាញនូវរាល់កម្មវិធីដែលបានដំឡើងក្នុងរចនាសម្ព័ន្ធម៉ឺនុយ ដែលបង្កលក្ខណៈងាយស្រួលក្នុងការរកកម្មវិធី នៅខាងស្តាំ ។
- កម្មវិធីបើកដំណើរការរហ័ស ៖ វាមានទីតាំងស្ថិតនៅបន្ទាប់រូបតំណាងម៉ឺនុយមេ វាផ្តល់ភាពងាយស្រួលក្នុងការបើក កម្មវិធីនីមួយៗតាមរយៈរូបតំណាង ដោយពុំចាំបាច់ចូលតាមម៉ឺនុយ K ។
- កម្មវិធីមើលថ្លៃតុជាមុន ៖ វាស្ថិតនៅបន្ទាប់ពីកម្មវិធីដំណើរការរហ័ស សម្រាប់បើកផ្ទៃតុច្រើនក្នុងពេលតែមួយ ដើម្បីប្តូរ
   ពីផ្ទៃតុមួយទៅផ្ទៃតុមួយទៀត គ្រាន់តែចុចលើនិម្មិតសញ្ញាផ្ទៃតុនៅក្នុងបន្ទះជាការស្រេច ។
- របារភារកិច្ច ៖ ជាបន្ទះផ្ទុកកម្មវិធីដែលអ្នកកំពុងដំណើរការបច្ចុប្បន្ន នៅបន្ទាប់ពីកម្មវិធីមើលផ្ទៃតុជាមុន ។
- ថាសប្រព័ន្ធ ៖ វាស្ថិតនៅផ្នែកខាងស្តាំដែលផ្ទុកនូវនាឡិកា កម្រិតសំឡេង និងកម្មវិធីជំនួយផ្សេងៗទៀត ។

### **យ** អារតំលនូរឃ្នារអារត្ន់ចំណាត (ខ្នុំចំណ K)

នៅក្នុងម៉ឺនុយមេមានធាតុជាច្រើនដូចជា ៖ មុខងារស្វែងរកស្ថិតនៅកំពូល និងផ្ទាំងមួយចំនួននៅផ្នែកខាងក្រោមផ្តល់នូវការចូល ដំណើរការកម្មវិធីបានលឿន ។ លើសពីនេះទៅទៀត ម៉ឺនុយមេបង្ហាញឈ្មោះអ្នកចូល និងឈ្មោះម៉ាស៊ីនដែលអ្នកកំពុងចូល ។ វាមាន ប្រយោជន៍នៅពេលអ្នកចូលជាអ្នកប្រើខុសៗគ្នា ជានិច្ចជាកាលវាបង្ហាញអ្នកប្រើដែលកំពុងតែចូល ។ ដើម្បីបើកម៉ឺនុយមេត្រូវយកព្រួញ កណ្តុរ ចុចលើរូបតំណាង 룾 ដែលនៅផ្នែកខាងឆ្វេងនៃបន្ទះ ឬប្រើគ្រាប់ចុច Alt+F1 ។

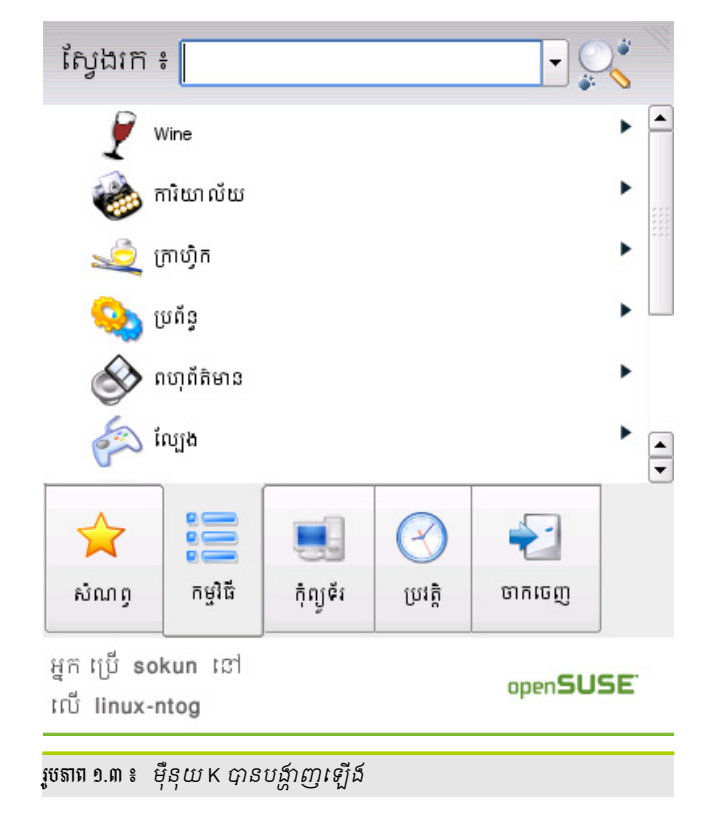

ធ្វាំងសំខាន់ៗដែលអាចរកបាន ៖

| ☆<br><u>ல</u> ல்வை ந     | បង្ហាញការជ្រើសចូលដំណើរការកម្មវិធីដែលអ្នកតែងតែធ្វើការជាមួយ ។ អ្នកអាចកែប្រែការជ្រើស<br>និងបន្ថែម ឬលុបកម្មវិធីពីបញ្ជីដែលបានបង្ហាញ ។                                                                                                    |
|--------------------------|----------------------------------------------------------------------------------------------------|
| nîhuğ<br>S               | ងាយស្រលសម្រាប់អ្នកបើកកម្មវិធីជាថ្មីប្រសិនបើអ្នកមិនចាំឈ្មោះកម្មវិធី វារាយបញ្ជីកម្មវិធី និង<br>ឯកសារដែលអ្នកទើបតែបើក បើអ្នកចង់បើកកម្មវិធី ឬឯកសារទាំងនោះម្តងទៀតអ្នកគ្រាន់តែចុចលើ<br>វាជាការស្រេច ។ ម្យ៉ាងទៀតដើម្បីយកធាតុទាំងនោះចេញពីបញ្ជី អ្នកគ្រាន់តែ ចុចកណ្តុរស្តាំលើ<br>កម្មវិធី ឬឯកសារដែលអ្នកចង់យកចេញ បន្ទាប់មកជ្រើស <b>ជម្រះកម្មវិធីដែលប្រើថ្មីៗ</b> ។ |
| <u>ម</u> ជុំព្យូទ័រ      | ផ្តល់ការចូលដំណើរការយ៉ាងរហ័សទៅកាន់ទីតាំងណាមួយនៅក្នុងកុំព្យូទ័រ ដូចជា បណ្តាថតប្រព័ន្ធ<br>សំខាន់ៗ (ថតផ្ទះ ថតបណ្តាញជាដើម) និងឧបករណ៍មេឌៀមួយចំនួន ។ អ្នកក៏អាចចូលទៅ<br>ដំណើរការព័ត៌មានប្រព័ន្ធបានរហ័ស និងកំណត់រចនាសម្ព័ន្ធប្រព័ន្ធ តាមកម្មវិធី YaST បានផងដែរ ។                                                                                                 |
| ្ពី<br>ឆ្នាំម្ន <u>ក</u> | បង្ហាញគ្រប់កម្មវិធីទាំងអស់ដែលបានដំឡើងនៅលើប្រព័ន្ធរបស់អ្នក រចនាសម្ព័ន្ធរបស់ម៉ឺនុយធ្វើឲ្យអ្នក<br>ងាយស្រួលស្វែងរកកម្មវិធីទោះបីជាអ្នកមិនស្គាល់កម្មវិធីក៏ដោយ ។ ដើម្បីរុករកកម្មវិធីតាម<br>រចនាសម្ព័ន្ធនេះ អ្នកត្រូវចុចកណ្តុរលើកម្មវិធីដែលអ្នកចង់បើក ។                                                                                                    |

រចនាប័ទ្មប៊ូតុងម៉ឺនុយ K មានពីរប្រភេទគឺ រចនាប័ទ្មតាមបែបស៊ូស៊ី និងរចនាប័ទ្មតាមបែប KDE ។

### **អ** ភារផ្លាស់ថ្កូរចេនាថន្មផ្ទឺតុយ K

អ្នកអាចប្រើរចនាប័ទ្មម៉ឺនុយ K បានតាមពីរគឺ ម៉ឺនុយស៊ូស៊ី និងម៉ឺនុយ KDE ។ ជាធម្មតារចនាប័ទ្មម៉ឺនុយ K តាមលំនាំដើមគឺ ម៉ឺនុយរបស់ស៊ូស៊ី ។ អ្នកអាចមានជម្រើសក្នុងការផ្លាស់ប្តូរពីរចនាប័ទ្មមួយទៅរចនាប័ទ្មមួយទៀតដូចខាងក្រោម ៖ > ចុចកណ្តុរស្តាំលើប៊ូតុង ម៉ឺនុយ K → ជ្រើស ប្តូរទៅជារចនាប័ទ្មម៉ឺនុយរបស់ស៊ូស៊ី

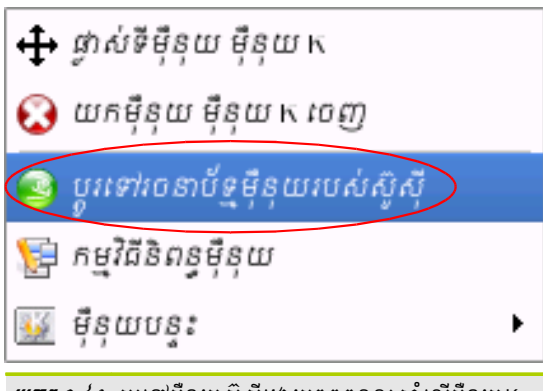

*រូបតាធ ១.៤ ៖ ប្តូរទៅម៉ឺនុយស៊ូស៊ីដោយ*ចុចកណ្តូរស្កាំលើម៉ឺនុយ K

ផ្ទុយមកវិញបើអ្នកចង់ប្តូរទៅជាម៉ឺនុយ KDE វិញ អ្នកអាចចូលតាមជំហានខាងលើដោយចុចកណ្តុរស្កាំលើម៉ឺនុយ K ជ្រើស **ប្តូរទៅរចនាប័ទ្មម៉ឺនុយរបស់ KDE** ។

## 🖌 🖌 ការតំលាត់ចេខាសម្ព័ន្ធផ្ទៃតុ

ការកំណត់រចនាសម្ព័ន្ធផ្ទៃតុទាក់ទងទៅនឹងការបង្កើតផ្ទៃតុនិម្មិត ប្តូរផ្ទៃខាងក្រោយ ឥរិយាបថ ធាតុរក្សាអេក្រង់ និងការបង្ហាញ ផ្សេងៗ ។

### **គ** ភារដ្ឋាស់ខ្លូរផ្ទៃខាខគ្រោយ

អ្នកអាចផ្លាស់ប្តូរពណ៌ផ្ទៃខាងក្រោយនៃផ្ទៃតុ ឬជ្រើសរូបភាពដើម្បីដាក់នៅផ្ទៃខាងក្រោយ និងបង្កើតការបញ្ចាំងស្លាយ ។ ≻ ចុចកណ្តរស្តាំលើផ្ទៃតុ → ជ្រើស **កំណត់រចនាសម្ព័ន្ធផ្ទៃតុ...** ប្រអប់ការកំណត់រចនាសម្ព័ន្ធលេចឡើង ។

| \chi កំណត់រចនាស       | វម្ព័ន្ធ - KDeskto          | g @                                                       | ?_D ×                             |
|-----------------------|-----------------------------|-----------------------------------------------------------|-----------------------------------|
| 3                     | ផ្លាស់ប្តូរការកំព           | ណត់ផ្ទៃខាងក្រោយ                                           |                                   |
| ផ្ទៃខាងក្រោយ          | ការកំណត់សម្រ                | កប់ផ្ទៃគុ÷ ផ្ទៃគុទាំងអស់ 👻                                |                                   |
| 4                     | ្តផ្ទៃខាងក្រោយ              |                                                           |                                   |
| ឥរិយាបថ               | ្ គ្មានរូបភាព               | r                                                         |                                   |
| <b>វ</b> ផ្ធតុ ច្រើន  | ⊚ រូបភាព ៖<br>⊖ បញ្ចាំងស្លា | ម្វូធីនស៊ូស៊ីលំនាំដើម ១៦ ៖ ១០ (១៩២០x១២០០) 👻 📷<br>យ គំរឡ័ង |                                   |
| 🔊<br>ធាតុរក្សាអេក្រង់ | ្កជម្រើស                    |                                                           |                                   |
|                       | ទីតាំង ៖                    | មាត្រដ្ឋាន 👻                                              | สหมังเรเนิดกล่า                   |
| បង្ហាញ                | ពណ៌ ៖                       | មួយពណ៌ 🕞                                                  | ជម្រេសកម្រតខ្ពស<br>យកថ្នាំងរូបភាព |
|                       | ការច្របល់ ៖                 | មិនច្របល់ 👻                                               |                                   |
|                       |                             | គុល្យកាព ៖                                                |                                   |
|                       |                             |                                                           |                                   |
| 🕜 ជំនួយ 🛛 លំ          | នាំដើម                      | 🖍 ពាល់ប្រគ                                                | 🖌 អនុវត្ត                         |

*រូបតាព ១.៤* ៖ ផ្ទាំងកំណត់របនាសម្ព័ន្ធផ្ទៃតុ

- នៅក្នុងការកំណត់សម្រាប់ផ្ទៃតុអ្នកអាចជ្រើស ៖ ផ្ទៃតុទាំងអស់ ឬផ្ទៃតុណាមួយដែលអ្នកចង់អនុវត្តជាផ្ទៃខាង ក្រោយ ។
  - ចុចប៊ូតុងមូល រូបភាព រួចចុចប្រអប់ត្លាក់ចុះដើម្បីជ្រើសរូបភាព ម្យ៉ាងទៀតបើអ្នកចង់ដាក់រូបភាពផ្ទាល់ខ្លួន
     ចុចប៊ូតុង ថត ហើយជ្រើសរូបភាពពីទីតាំងដែលបានផ្ទុក ។

• ចុចប៊ូតុងមូល **បញ្ចាំស្លាយ** → ចុចប៊ូតុង **ដំឡើង** → ចុចប៊ូតុង **បន្ថែម** ដើម្បីជ្រើសរូបភាពដែលចង់បញ្ចាំង ស្លាយ នៅក្នុងប្រអប់លេចឡើង ចុចប៊ូតុង **យល់ព្រម ។** 

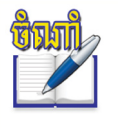

នៅត្រង់ **ផ្ងាស់ប្តូររូបភាពបន្ទាប់ពី** អ្នកអាចកំណត់ចាប់ពី ๑ នាទី រហូតដល់ ៦០ នាទីដើម្បីផ្ទាស់ប្តូររូបភាព បញ្ចាំងស្វាយ ។ មានន័យថាបើអ្នកកំណត់ ๑ នាទី គឺរៀងរាល់ ๑ នាទីវាប្តូររូបភាពនៅលើផ្ទៃតុរបស់អ្នក ។ បើអ្នកចង់ដាក់រូបភាពផ្ទៃខាងក្រោយទទេ សូមចុចប៊ូតុង **គ្មានរូបភាព** 

### ខ ភារអំណត់ចេខាសន្ត័ន្ទជាតុអោ្យអេគ្រខ់

ការកំណត់ធាតុរក្សាអេក្រង់អាចជួយសន្សំសំចៃការប្រើប្រាស់ថាមពល និងចាក់សោអេក្រង់របស់អ្នកនៅពេលអ្នកឈប់ ប្រើកុំព្យូទ័រក្នុងរយៈពេលណាមួយ ។ ដើម្បីកំណត់ធាតុរក្សាអេក្រង់៖

- ចុចកណ្តុរស្តាំលើផ្ទៃតុ ជ្រើស កំណត់រចនាសម្ព័ន្ធផ្ទៃតុ... ប្រអប់ការកំណត់រចនាសម្ព័ន្ធផ្ទៃតុបានបង្ហាញឡើង ។
- > ចុចលើ ធាតុរក្សាអេក្រង់ អ្នកនឹងឃើញដូចរូបខាងក្រោម ៖

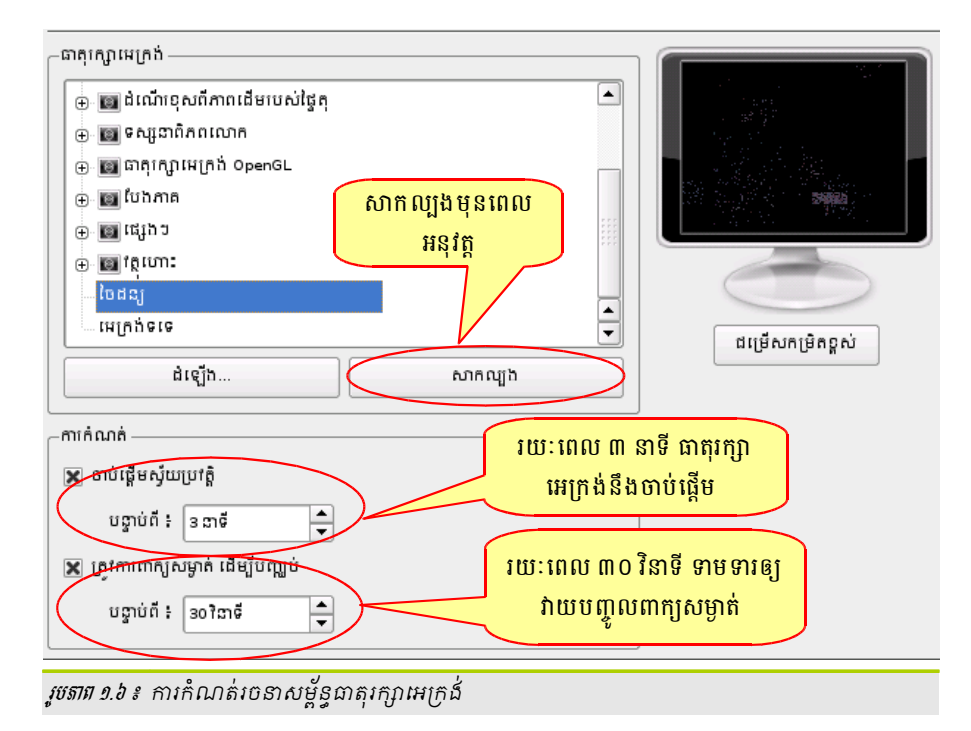

- វាបង្ហាញជម្រើសពីរគឺ ធាតុរក្សាអេក្រង់ និងការកំណត់
  - ធាតុវក្សាអរក្រង់ ៖ បង្ហាញប្រភេទធាតុរក្សាអេក្រង់ខុសៗគ្នា ។ អ្នកអាចធ្វើការជ្រើសរើសប្រភេទធាតុរក្សា អេក្រង់ណាមួយដែលអ្នកពេញចិត្តដោយចុចលើធាតុនោះ ហើយក្រឡេកមើលលើរូបម៉ូនីទ័រក្នុងផ្ទាំងនោះវា នឹងបង្ហាញការមើលជាមុនឲ្យ ។ បន្ទាប់ពីរើសរូបដែលអ្នកពេញចិត្តហើយ អ្នកអាចកំណត់ឲ្យវាចាប់ផ្តើមក្នុង រយៈពេលណាមួយ ។
  - ការកំណត់ ៖ កំណត់តាមពីររបៀប
    - 🖌 ចាប់ផ្តើមស្វ័យប្រវត្តិ ៖ វានឹងចាប់ផ្តើមចាក់សោអេក្រង់ តាមចំនួននាទីដែលបានកំណត់ ។
    - 🖌 ត្រូវការពាក្យសម្ងាត់ដើម្បីបញ្ឈប់ ៖ រយៈពេលដែលត្រូវវាយពាក្យសម្ងាត់ ដើម្បីដោះសោ ។
- > ចុចប៊ូតុង យល់ព្រម ។

### ៥ ភារតំលាត់ចេខាសម្ព័ន្ធចន្ទះ

ជាមួយបន្ទុះអ្នកអាចបន្ថែមបន្ទុះជាច្រើនទៅទីផ្សេងៗនៃថ្នៃតុ ហើយក៏អាចបន្ថែមធាតុជាច្រើននៅលើបន្ទុះនោះផងដែរ ។

### **អ** ភារមខ្មែមឆាតុនៅលើមន្លះ

អ្នកអាចបន្ថែមធាតុជាច្រើននៅលើបន្ទះដូចជា ៖ កម្មវិធី និងអាប់ភ្លេត (កម្មវិធីតូចៗ) ជាដើម ។ កម្មវិធី និងអាប់ភ្លេតត្រូវ បានបន្ថែមទៅកាន់តំបន់បើកដំណើរការរហ័ស ឬថាសប្រព័ន្ធនៅក្នុងបន្ទះមេ ឬបន្ទះដែលបន្ថែម ។

- តាពខុសគ្នារវាំងកម្មវិធី និងអាប់ត្លេត
  - កម្មវិធី ៖ ជារូបតំណាងឲ្យកម្មវិធីនីមួយៗបង្ហាញនៅលើបន្ទុះ ប្រយោជន៍គឺ អ្នកអាចបើកកម្មវិធីទាំងនោះបាន
     រហ័ស កម្មវិធីរួមមាន ការិយាល័យ ក្រាហ្វិក ប្រព័ន្ធ និងអ៊ីនធឺណិតជាដើម ។
  - អាប់ភ្លេត ៖ ជាកម្មវិធីតូចៗ គ្មានបង្អួច ជាទូទៅអាប់ភ្លេតត្រូវបានផ្ទុកក្នុងថាសប្រព័ន្ធ ។
- ការបន្ថែមកម្មវិធីទៅលើបន្ទះ
  - ចុចកណ្តុរស្តាំកន្លែងទំនេរនៃបន្ទះ
  - > ជ្រើស បន្ថែមកម្មវិធីទៅបន្ទះ ពីម៉ឺនុយបរិបទ
  - អ្វើសកម្មវិធីដែលអ្នកចង់បន្ថែម

ការិយាល័យ – OpenOffice.org 2.1 Writer រូបតំណាងកម្មវិធីនឹងត្រូវបាន
 បញ្ចូលនៅក្នុងបន្ទុះដោយស្វ័យប្រវត្តិ ដូច្នេះអ្នកមិនចាំបាច់ចូលទៅបើកកម្មវិធីស្លឹក
 រឹតតាមការចូលតាមម៉ឺនុយ K ឡើយ ។

- ការបន្ថែមអាប់ត្លេតទៅលើបន្ទះ
  - > ចុចកណ្តុរស្តាំលើកន្លែងទំនេរនៃបន្ទះ → ជ្រើស បន្ថែម អាប់ភ្លេតទៅបន្ទ: បង្ហាញដូចរូបខាងស្តាំ ៖
  - > ជ្រើសអាប់ភ្លេតណាមួយដែលអ្នកចង់បន្ថែម
  - > ចុចប៊ូតុង បន្ថែមទៅបន្ទះ ។

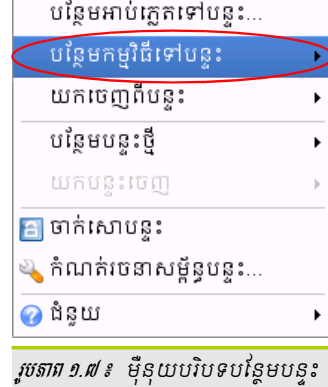

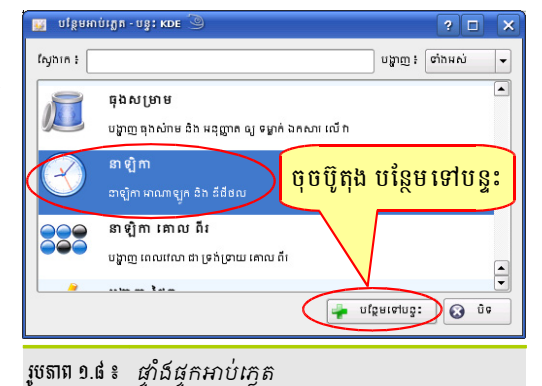

### ខ ភាយេភអាចដើង និងតិខ្លួនខ្លួនចំលើបួតទី:

- > ចុចកណ្តុរស្តាំលើផ្នែកដែលទំនេរនៃបន្ទះ
- អ ជ្រើស យកចេញពីបន្ទះ
- > បន្ទាប់មកជ្រើស អាប់ភ្លេត ឬកម្មវិធីតាមដែលអ្នកចង់យក ចេញ

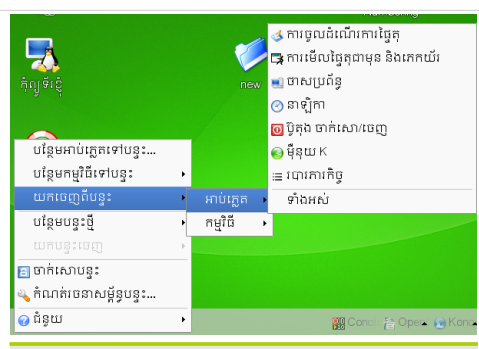

រូចតាព ១.៩ ៖ ប៊ូតុងចេញក្នុងម៉ឺនុយបរិបទ

ដាក់បត្តឲជាល្បាក់🕇

ដៀបចំបត្តឲឲ្យមានរបៀប

### រូបតាព ១.១២ ៖ ការតម្រៀបបង្អួច

🔌 កំណត់រចនាសម្ព័ន្ធផ្ទៃតុ...

### បង្អួច → រៀបចំបង្អួចឲ្យមានរបៀប

- > ចុចកណ្តរស្តាំលើជ្រងមួយនៃផ្ទៃតុជ្រើស
- ផ្សប់ចំបង្អួចឲ្យមានរបេប់ប
- បង្អួច → ដាក់បង្អួចជាល្បាក់
- ចុចកណ្តរស្តាំលើជ្រងមួយនៃផ្ទៃតុជ្រើស
- ផ្យប់ចំបង្អួច ដាក់បង្អួចជាល្បាក់

អ្នកអាចតម្រៀបបង្អួចជាពីរបែបគឺ ដាក់បង្អួចជាល្បាក់ និងរៀបចំបង្អួចឲ្យមានរបៀប ដើម្បីសាកល្បងការតម្រៀបនេះ អ្នកត្រូវបើកកម្មវិធីឲ្យបានច្រើន ហើយសាកល្បងតម្រៀបបង្អួចតាមពីរបៀបនេះ ។

> 🗟 បង្កើតថ្មី 😋 រត់ពាក្យបញ្ហា...

🍋 រូបតំណាង

🤞 ធ្វើឲ្យផ្ទៃតុស្រស់

ាដ្ឋប 🍋

🌜 មិនធ្វើវិញ ៖ ផ្ទាស់ទី

🛅 បិទភ្ជាប់មាតិកាក្តារតម្បៀតខ្វាស់

### ត ភារតម្រៀមមច្ឆួច

## អតិបរមា... ជាដើម ។

อ

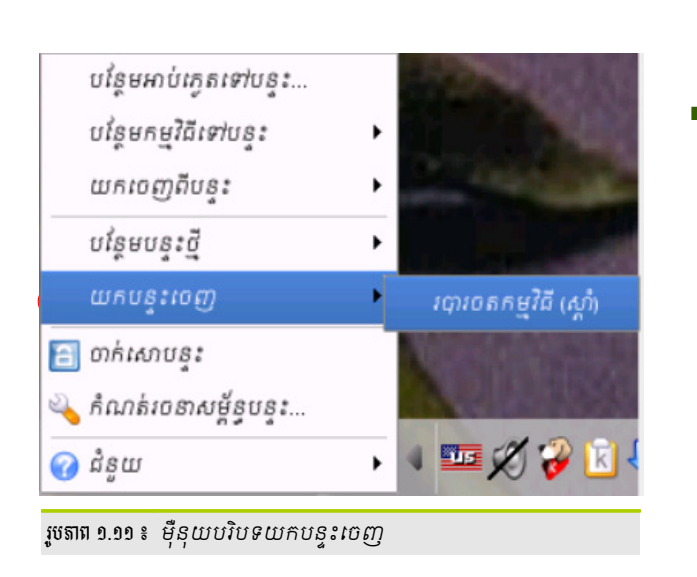

នារគ្រប់គ្រួខបទ្ទួទ បង្អួចគឺជាស៊ុមកម្មវិធីដែលមានសមាសធាតុអាចឲ្យអ្នកគ្រប់គ្រងផ្លាស់ទី ពង្រីក បង្រួមបង្អួចកម្មវិធី ការបង្រួមអប្បបរមា ពង្រីក

- អជ្រីស យកបន្ទះចេញ

រួចជ្រើសប្រភេទបន្ទះដែលត្រូវយកចេញពីផ្ទៃតុ

បញ្ហា+Z

បញ្ហា+v

- > ចុចកណ្តរស្តាំលើបន្ទុះដែលចង់យកចេញ

ដើម្បីឃកបន្ទះចេញ

បន្ថែមអាប់ភ្លេតទៅបន្វះ...

បន្ថែមកម្មវិធីទៅបន្ទះ

យកចេញពីបន្

បន្ថែមបនុះថ្មី

音 ចាក់សោបន្ទះ

រូចតាព ១.១០ ៖ ម៉ឺនុយបរិបទបន្ថែមបន្ទះ

🕜 ជំនួយ

🔌 កំណត់រចនាសម្ព័ន្ធបន្វរ...

ដើម្បីបន្ថែមបន្ទះ ៖

ភារបន្ថែមបន្ទះថ្មី

នៅពេលដែលអ្នកបន្ថែមកម្មវិធី ឬអាប់ភ្លេតច្រើននៅលើបន្ទុះអ្នក

អាចបន្ថែមបន្ទះជាច្រើនទៀតដើម្បីផ្ទុកធាតុណាមួយដែលអ្នកចង់ប្រើ ។

> ចុចកណ្ដរស្ដាំលើបន្ទុះ → ជ្រើស បន្ថែមបន្ទុះថ្មី

> ជ្រើសប្រភេទបន្ទះណាមួយដែលអ្នកចង់បន្ថែម

ទំព័រទ៍ ៨

NasBar 1

របារ០តកម្មវិធី

របារចំហៀងទូទៅ របារការកិច្ចខាងក្រៅ

បនះ

### ខ ភារគំណត់ចេខាសម្ព័ត្ធឥរិយាមថមខ្លួច

ពេលអ្នកបើកកម្មវិធីនីមួយៗ វាបង្ហាញកម្មវិធីទាំងនោះជាបង្អួច ដែលបង្អួចទាំងនោះអ្នកអាចតុបតែងមានរូបរាងផ្សេងៗ ឬភាពស្រអាប់ជាដើម ។ ក្រៅពីលក្ខណៈទាំងនោះអ្នកអាចកំណត់បង្អួចដាក់លើគេ ក្រោមគេ មើលបង្អួចពេញអេក្រង់ មើល បង្អួចគ្មានស៊ុម ការបង្រួមអប្បបរមា និងការពង្រីកអតិបរមា ។

- របេប៉ូបកំណត់កម្រិតខ្ពស់ឲ្យបង្អួច ៖
  - ទុចកណ្ដុរស្ដាំលើរបារចំណងជើងបង្អួច ឬចុច Alt + F3 ជ្រើស កម្រិតខ្ពស់ មានធាតុជាច្រើនដូចជា

| 音 Session01-Using KDE Desktop.odt - OpenOffice.org Writer 🍥    | របារចំណងជើង |  |  |  |
|----------------------------------------------------------------|-------------|--|--|--|
| ឯកសារ កែសម្រួល មើល បញ្ចូល ទ្រង់ទ្រាយ តារាង ឧបករណ៍ បង្អួច ជំនួយ | បង្អូច      |  |  |  |
| ) 🗊 • 🚘 🗃 🔗 🚺 🏷 🦂 👟 🥙 🕷 📲 🛍 • 🔥 • 🐟 • 😚 • 1 🕤 🗰 • 🚺            |             |  |  |  |
| រូបតាព ១.១៣ ៖  ចុចកណ្តរស្កាំលើបដ្ឋចចំណងដើង                     |             |  |  |  |

- ជាក់លើគេ ៖ ពេលដែលអ្នកកំណត់ឲ្យបង្អួចណាមួយនៅលើគេ វានឹងស្ថិតនៅលើគេរហូត លុះត្រាតែអ្នកបិទ
   បង្អួចនោះ តែបើចង់ធ្វើការងារជាមួយបង្អួចផ្សេងទៀត គ្រាន់តែចុចប៊ូតុង បង្រួមអប្បបរមា ។
  - ដាក់ក្រោមគេ ៖ វាផ្ទុយពី ដាក់លើគេ
  - ពេញអេក្រង់ ៖ មើលបង្អួចរបស់អ្នកពេញអេក្រង់ ដើម្បីមើលបង្អួចធម្មតាវិញគ្រាន់តែចុច Alt + F3 ជ្រើស
     កម្រិតខ្ពស់ ចុចលើ ពេញអេក្រង់ ម្តងទៀតនោះបង្អួចនឹងស្ថិតមកតាមលំនាំដើមវិញ ។
  - គ្មានស៊ុម ៖ បង្អួចរបស់អ្នកនឹង គ្មានស៊ុមឡើយ បើចង់ដាក់ ស៊ុមវិញ ជ្រើស កម្រិតខ្ពស់ ចុច លើ គ្មានស៊ុម ម្តងទៀត

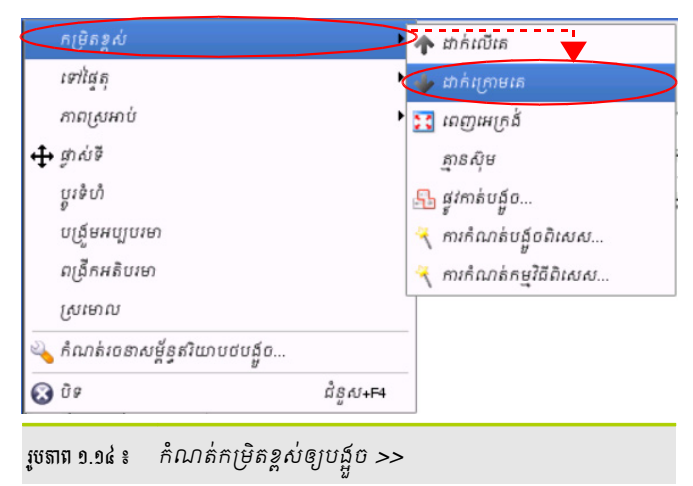

- ការតុបតែងបង្គួច
  - > ចុចគ្រាប់ចុច Alt + F3 ជ្រើស កំណត់រចនាសម្ព័ន្ធឥរិយាបថបង្អួច
  - > បង្អួច កំណត់រចនាសម្ព័ន្ធ លេចឡើងមានម៉ូឌុលជាច្រើនសម្រាប់អ្នកធ្វើការកំណត់រចនាសម្ព័ន្ធផ្សេងៗ ដូចជា ដំណើរការផ្លាស់ទី ភាពថ្លា ផ្តោតអារម្មណ៍ និងអំពើជាដើម បើការកំណត់របស់អ្នកចប់សព្វគ្រប់ហើយ ចុចប៊ូតុង អនុវត្ត ។
  - រួចចុច យល់ព្រម

| \chi កំណត់ចេញសម្ព័ន្ធ - ម៉ូនុលក្រុតពិនិត្យរបស់ ков 🎱 🦷 🔹 🗙 |                                                                                                    |  |  |  |
|------------------------------------------------------------|----------------------------------------------------------------------------------------------------|--|--|--|
| កំណត់ចេនាសម្ព័ន្ធរបរាង និង មុខងាររបស់ចំណងដើងបង្អួច         |                                                                                                    |  |  |  |
| ការតួបតែឯបង្អួច                                            | ការតុបតែឯបដ្ឋច ប្រឹតុង                                                                                                    |  |  |  |
|                                                            | Company and the second second se |  |  |  |
| អំពើ                                                       | 🕱 ហើទីតាំងបេស់អ្នកដាពាច់ណងដើងផ្ទាល់ខ្លួន                                                                                                    |  |  |  |
| រព្ឋាតអារម្មណ៍                                             | ដើម្បី បន្ថែម ឬ យក ប្តិតុង បោះ ចំណងជើង ចេញ អ្នក គ្រាន់តែ <i>មូសា</i> ត្ថា វាង បញ្ចី ត្ថែ ដែល មាន និង ការ មើល បោះ ចំណ<br>ងជាមុន ។ ស្រងៀង គ្នានេះ ដែរ អូស ត្ថែ ក្នុង ការ មើល បោះ ចំណង ជើង ជាមុន ដើម្បី កំណត់ ទីតាំង ពួក វា ឡើង វិញ ។                                                                                                    |  |  |  |
| 35                                                         | ■ KDE ? _ □ H H H X                                                                                                    |  |  |  |
| ការព្លាស់ទី                                                | Н                                                                                                    |  |  |  |
| 45                                                         | + <sup>លើផ្តែត្តជាគស់</sup> ម៉ូឌុលសម្រាប់កំណត់<br>≠ ជាក់លើគេ                                                                                                    |  |  |  |
| កម្រិតខ្ពស់                                                | <u>∓ ដាក់ពេលមេ</u> ឥរិយាបថបង្អួច                                                                                                    |  |  |  |
| 46                                                         | —ស្រមោល<br>ញហ្វទំហំ (តាន)                                                                                                    |  |  |  |
| ការកំណត់សម្រាប់បង្អួច                                      |                                                                                                    |  |  |  |
| *                                                          |                                                                                                    |  |  |  |
| ភាពព្លា                                                    | Х ироныли<br>У ороныли<br>Х промог                                                                                                    |  |  |  |
|                                                            | × nhanut                                                                                                    |  |  |  |
|                                                            | មើល ប៉ាស្ថិកជា មុខ                                                                                                    |  |  |  |
|                                                            |                                                                                                    |  |  |  |
|                                                            |                                                                                                    |  |  |  |
|                                                            |                                                                                                    |  |  |  |
| 🕜 ជំនួយ លំនាំដើ                                            | ម ឃាប់ព្រម 🖌 អនុវត្ត 🗶 លោះបង់                                                                                                    |  |  |  |
|                                                            |                                                                                                    |  |  |  |
| រូបតាព ១.១៤ ៖  បដ្តួចការរាតរចនាសម្ពន្ធតរយាបចបង្អួច         |                                                                                                    |  |  |  |

ສາເສຍ່ເສອຍອ

ಬ

សម័យចាប់ផ្តើមដំណើរការបន្ទាប់ពីផ្ទៀងផ្ទាត់ភាពត្រឹមត្រូវឈ្មោះអ្នកប្រើ និងពាក្យសម្ងាត់ ។ បន្ទាប់ពីផ្ទៀងផ្ទាត់ភាពត្រឹមត្រូវរួច អ្នកនឹងចូលទៅសម័យមួយជាមួយបរិស្ថានផ្ទៃតុ KDE ហើយរាល់ការចូលសម័យនីមួយៗ ត្រវបានរក្សាទុកយ៉ាងជាក់លាក់ ព្រោះងាយ ស្រលក្នុងការស្តារមកវិញ នៅពេលអ្នកប្រើសម័យច្រើន ។ ជាមួយសម័យដែលបានចូល អ្នកអាចចាក់សោអេក្រង់នៅពេលអ្នកត្រូវ ក្រោកចេញពីតុកុំព្យូទ័រមួយភ្លែត ឬក៏បញ្ចប់សម័យនៅពេលដែលអ្នកឈប់ប្រើកុំព្យូទ័រ ។

### **គ** ភាទោភ់សោអេត្រទ់ ឬទាភ់សោសទ័យ

នៅពេលដែលអ្នកត្រវក្រោកចេញពីកុំព្យូទ័រមួយ រយៈ ហើយអ្នកមិនចង់ឲ្យអ្នកផ្សេងមករុករកអេក្រង់កុំព្យូទ័រ របស់អ្នកដើម្បីមើលថាតើអ្នកកំពុងបើកអ្វីខ្លះ អ្នកអាចចាក់ សោក្រង់មួយរយៈសិន ហើយកម្មវិធីដែលអ្នកបានបើកនឹង រក្សានៅដដែល ។ ដើម្បីចាក់សោអេក្រង់ សូមអនុវត្តតាម ជំហានដូចខាងក្រោម ៖

|             | ការកំណត់ 🔸         |
|-------------|--------------------|
|             | ប្រព័ន្ធរបស់ឆ្នំ 🔸 |
|             | រតំពាក្យបញ្ហា      |
| <u>-9</u> 风 | ប្តូរម្នកប្រើ 🕨    |
| <u> </u>    | ចាក់សោសម័យ         |
| 20          | ចេញ                |
| រូបតាព ១.១  | ៦៖ ចាក់សោអេក្រង់   |

> ចុច ម៉ឺនុយ K → ចេញ → ចាក់សោ ឬចុច បញ្ហា + ជំនួស + L (Ctrl + Alt + L) បន្ទាប់មកធាតុរក្សាអេក្រង់នឹង ចាប់ផ្តើមដំណើរការ ។ ដោះសោអេក្រង់

ដើម្បីដោះសោអេក្រង់ចេញ សូមអនុវត្តដូចខាងក្រោម ៖

- > បញ្ចូលពាក្យសម្ងាត់របស់គណនីអ្នកប្រើដែលកំពុង ចូល ។
- > ចុចប៊ូតុង ដោះសោ ឬចុចគ្រាប់ចុច បញ្ចូល (Enter) នៅ លើក្តារចុច ។

| សម័យ ត្រូវ បាន ចាក់ សោ ដោយ Poch Sokun |  |  |
|---------------------------------------|--|--|
| ឈ្មោះម្នកប្រើ ៖ sokun                 |  |  |
| ពាក្យសម្ងាត ៖                         |  |  |
| 🖋 ជ្វាម្នកប្រើ ដោះសោ 💥 បោះបង់         |  |  |
| រូបតាព ១.១៧ ៖ ដោះសោរអក្រង់            |  |  |

### ອ ສາຍຫຼາຍ່ຜຍັບ

នៅពេលអ្នកចង់ឈប់ប្រើកុំព្យូទ័រ មានជម្រើសជាច្រើនដែល អាចឲ្យអ្នកចាកចេញពីប្រព័ន្ធដំណើរការបាន ដូចជា បញ្ចប់សម័យ បច្ចុប្បន្ន បិទកុំព្យូទ័រ ចាប់ផ្តើមកុំព្យូទ័រឡើងវិញ និងផ្អាកកុំព្យូទ័រ ។ ដើម្បីចេញពីប្រព័ន្ធដែលកំពុងរត់ សូមអនុវត្តដូចខាងក្រោម ៖

- > ប៉ុច ម៉ឺនុយ K → ចេញ → បិទកុំព្យូទ័រ
- អ្នកអាចកំណត់ផ្លូវកាត់ក្តារចុច Ctrl + Alt + Del
- 🗵 ឬចុចរូបតំណាង ចេញ 🚺

| បញ្ចប់សម័យរបស់ "sokun" |                                                                        |  |
|------------------------|------------------------------------------------------------------------|--|
| к<br>К                 | 🔹 បញ្ចប់សម័យបច្ចុប្បន្ន                                                |  |
|                        | <ul> <li>បិទកុំព្យូទ័រ</li> <li>ចាប់ផ្តើមកុំព្យូទ័រឡើងវិញ -</li> </ul> |  |
| <b>F</b> R             | 🗙 បោះបង់                                                               |  |

រូបតាព ១.១៨ ៖ បិទកុំព្យូទ័រ ឬចេញពីសម័យ

- ជំទ្រើសចេញ
  - បញ្ចប់សម័យបច្ចុប្បន្ន ៖ បញ្ចប់សម័យពេលដែលអ្នកកំពុងបើក វាមានន័យដូច Log off នៅក្នុងវីនដូ ។
  - បិទកុំព្យូទ័រ ៖ ដើម្បីបិទកុំព្យូទ័រ ។
  - ចាប់ផ្តើមឡើងវិញ ៖ ចាប់ផ្តើមប្រព័ន្ធឡើងវិញតាមពីររបៀប បើអ្នកបានដំឡើងលីនុច និងវីនដូ ៕

### មេរៀនទី ២

9

### ភាទច្រើប្រាស់កម្មទិធីរបស់ខេឌីអ៊ី

នៅក្នុងមេរៀននេះ អ្នកនឹងសិក្សាអំពីកម្មវិធីដែលអ្នកតែងតែប្រើមួយចំនួននៅក្នុងលីនុចដូចជា ៖ ការប្រើប្រាស់កុងកឺរី (Konqueror) កម្មវិធីអ៊ីមែល (Kmail) កម្មវិធីនិពន្ធអត្ថបទ (Kate) មជ្ឈមណ្ឌលបញ្ជា (KinfoCenter) គ្រប់គ្រង៣ក្យសម្ងាត់តាម (Kwallet) កម្មវិធីប្តូរអេក្រង់ (KRanTray) កម្មវិធីដុតស៊ីឌី (K3B)

### នុទនិ៍ទី (Konqueror)

កុងកឺរី (Konqueror) គឺជាកម្មវិធីមួយភ្ជាប់ជាមួយបរិស្ថានផ្ទៃតុ KDE ដែលផ្តល់នូវមុខងារច្រើនយ៉ាង ដូចជា ៖ កម្មវិធីរុករក បណ្តាញ កម្មវិធីគ្រប់គ្រងឯកសារ និងកម្មវិធីមើលឯកសារទូទៅរបស់អ្នកដែលមាននៅក្នុងកុំព្យូទ័រ ។ ក្រៅពីនេះកុងកឺរីក៏មានកម្មវិធី គ្រប់គ្រងការទាញយកបង្កប់នៅក្នុងនេះផងដែរ ដែលផ្តល់ភាពងាយស្រួលក្នុងទាញការយកកម្មវិធី ឬឯកសារ ។

### <mark>គ</mark> ភារម្រើគុខគឺភ្លែខនិដ្ឋភាពផ្សេខៗ

កុងក៏រឺផ្តល់ភាពបត់បែនឲ្យអ្នកក្នុងការធ្វើការជាមួយនឹងការរុករកឯកសារ មើលឯកសារ និងរុករកអ៊ីនធឺណិត ។ អ្នកអាច មើលខាងក្រោមនេះនឹងបង្ហាញអ្នកពីភាពបត់បែនដែលកុងក៏រឺផ្តល់ឲ្យ ។

ការប្រើកុងក៏រឺជា់កម្មវិធីគ្រប់គ្រងឯកសារ

ស្ថិតក្នុងតួនាទីជាអ្នកគ្រប់គ្រងឯកសារ អ្នកអាចធ្វើការងារបានជាច្រើនជាមួយកម្មវិធីកុងកឺរឺ ដូចជា ការរៀបចំឯកសារ និងការស្វែងរកឯកសារ ជាដើម ។ អ្នកអាចបើកកុងកឺរឺជាកម្មវិធីគ្រប់គ្រងឯកសារដោយ ៖

- 🕨 ចុចលើរូបតំណាងផ្ទះ 合
- > ឬប្រសិនបើអ្នកបានបើក**កុងក៏រី**ជាទិដ្ឋភាពកម្មវិធីរុករកបណ្តាញ អ្នកអាចប្តូរមកជាទិដ្ឋភាពកម្មវិធីគ្រប់គ្រង ឯកសារដោយ ៖ ចុចម៉ឺនុយ ការកំណត់ → ជ្រើស ផ្ទុកទម្រង់ទិដ្ឋភាព → ជ្រើស File Management

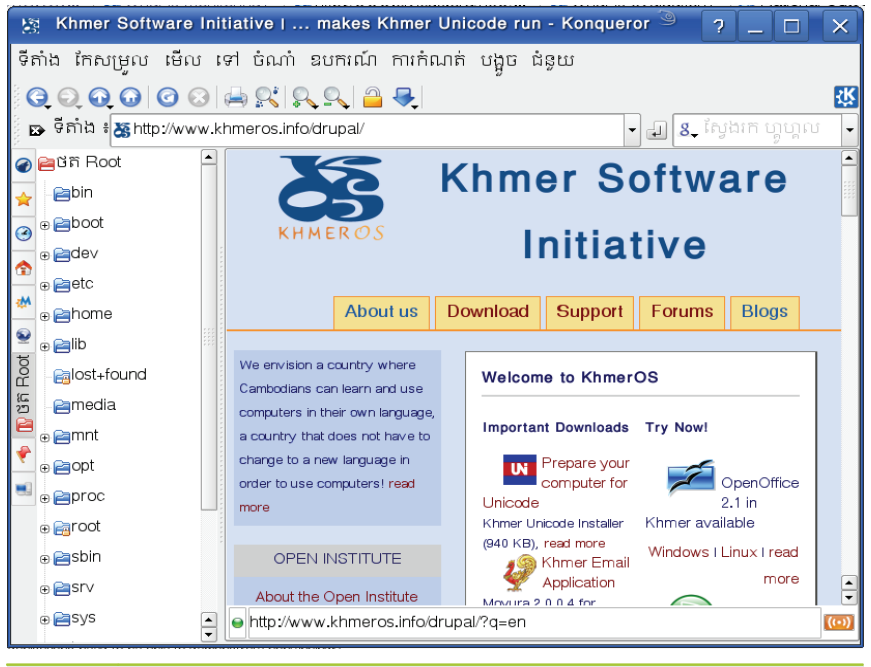

រូបតាព ២.១ ៖ កម្មវិធីកុងកឺរឺជាកម្មវិធីគ្រប់គ្រងឯកសារ

អ្នកនឹងឃើញថា កុងកឺរីដែលមានទិដ្ឋភាពជាកម្មវិធីគ្រប់គ្រងឯកសារចែកបង្អួចកម្មវិធីជាពីរផ្ទាំង ។ ផ្ទាំងទីមួយមានបន្ទះ រុករកដែលផ្ទុកម៉ូឌុលផ្សេងៗ និងមែកធាងថត។ ដើម្បីយល់ពីម៉ូឌុលនីមួយៗដែលមាននៅលើរបាបន្ទះរុករក អ្នកអាចសាកល្បង ចុចលើម៉ូឌុលនោះ ហើយស្វែងយល់ពីវា ។ អ្នកអាចលាក់ ឬបង្ហាញបន្ទះរុកដោយចុចគ្រាប់ចុច F9 នៅលើក្តារចុច ។ ផ្ទាំងទីពីរ ប្រសិនបើអ្នកចុចលើថតណាមួយនៃផ្ទាំងទី១ វានឹងបង្ហាញមាតិកាថតនោះ ។

### ការប្រើកុងកឺរឺជាកម្មវិធីមើល

ស្ថិតនៅក្នុងទិដ្ឋភាពកម្មវិធីគ្រប់គ្រងឯកសារ អ្នកក៏អាចបើកមើលឯកសារ pdf ឬឯកសារ html នៅក្នុងកុងកឺរឺបានដែរ ដោយគ្រាន់តែចុចលើឯកសារដែលអ្នកចង់មើល ។

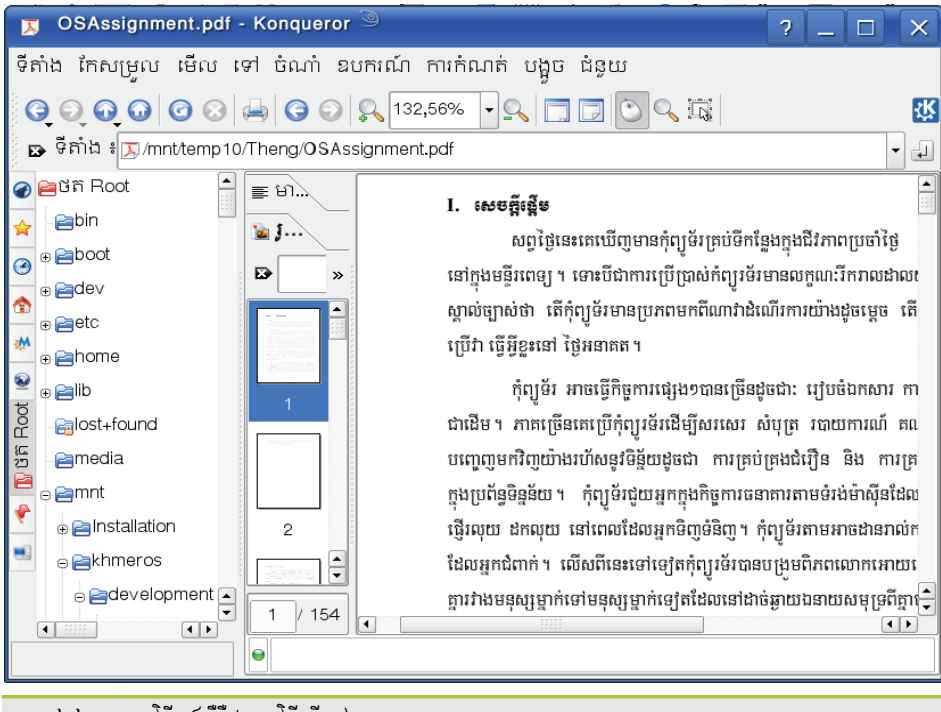

រូចតាព ២.២ ៖ កម្មវិធីកុងកឺរឺជាកម្មវិធីមើលឯកសារ

### ការប្រើកុងក៏រឺជាកម្មវិធីរុករកបណ្ដាញ

អ្នកក៏អាចប្រើកម្មវិធីកុងកឺរី ដើម្បីធ្វើការរុករកបណ្តាញផងដែរ ។ ស្ថិតក្នុងមុខងារជាកម្មវិធីរុករកបណ្តាញ កម្មវិធីកុងកឺរី ធ្វើអោយយើងមានភាពងាយស្រួលប្រើ ព្រោះវាមានចំណុចប្រទាក់ជាភាសាខ្មែរ និងគាំទ្របានច្រើនភាសា ដូចជា (Java applets, Java Scripts, CSS...) ហើយថែមទាំងមានកម្មវិធីជំនួយខាងក្នុងសម្រាប់មើល Flash, RealAudio, RealVideo និង SSL អាចនាំចូលការចំណាំពីកម្មវិធីរុករកបណ្តាញផ្សេងៗទៀត ។ អ្នកអាចបើកកម្មវិធីកុងកឺរីជារបៀបរុករក បណ្តាញដោយ ៖

- > ចុចលើរូបតំណាងកុងកឹរី 🕵 នៅលើរបាបន្ទះនៃថ្នៃតុ ។
- > ឬប្រសិនបើកុងកឺរឺស្ថិតនៅជាទិដ្ឋភាពកម្មវិធីគ្រប់គ្រងឯកសារ ជ្រើសម៉ឺនុយ ការកំណត់ → ជ្រើស ផ្ទុកទម្រង់
  ទិដ្ឋភាព → ជ្រើស Web Browsing ។

មេរៀនទី ៤ ៖ ការប្រើប្រាស់កម្មវិធីរបស់ខេឌីអ៊ី

openSUSE.org - Konqueror

😰 ទីតាំង 🕯 🐚 http://www.opensuse.org/

ទីតាំង កែសម្រល មើល ទៅ ចំណាំ ឧបករណ៍ ការកំណត់ បង្អួច ជំនួយ

🔾 🔍 💽 😡 🞯 😣 🚔 🕵 🎵 📼 លាក់របារម៉ឺនុយ

រូចតាព ២.៣ ៖ របៀបបើកកុងក៏រឺ ជាកម្មវិធីរុករកបណ្តាញ

| 🖻 Theng - Konqu                                 | eror 🎱      | x - 2                     |
|-------------------------------------------------|-------------|---------------------------|
| ទីតាំង)កែសម្រួល មើ                              | ល ទៅ ចំណាំ  | ឧបករណ៍ ការកំណត់ បង្អួច ជំ |
| ាបង្អួចថ្មី                                     | បញ្ហា+N     |                           |
| 🛃 ផ្ទាំងថ្មី                                    | បញ្ហា+ប្តូរ | +N                        |
| ស្វូនបង្អួច                                     | បញ្ញា+D     | COSAssignment.pdf         |
| 😭 Open Location                                 | បញ្ញា+0     |                           |
| 🖂 ផ្ញើអាសយដ្ឋានតំណ                              |             | ment.pdf                  |
| 🖂 ផ្ញើឯកសារ                                     |             | 5699_0828.zip             |
| · 📇 បោះពុម្ភ                                    | បញ្ញា+P     | ds                        |
| 🖸 ចេញ                                           | បញ្ហា+Q     | te.pdf                    |
| រូចតាព ២.៤ ៖ បើកឯកសារក្នុងផ្ទាំងថ្មីរបស់កុងកឺរឺ |             |                           |

ថេបផ្ទាំងថ្មីជាការស្រេច ។ នៅក្នុងបង្អួចកម្មវិធីដដែលនៅលើរបាម៉ឺនុយនៃកម្មវិធី ចុចលើ **ទីតាំង →** ជ្រើស **ផ្ទាំងថ្មី** 

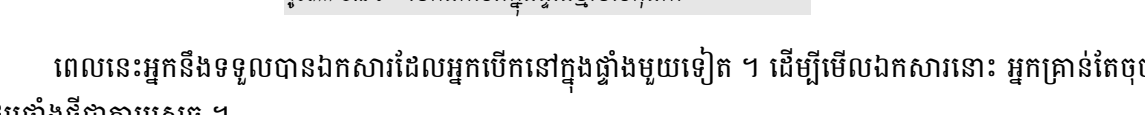

ពេលនេះអ្នកនឹងទទួលបានឯកសារដែលអ្នកបើកនៅក្នុងផ្ទាំងមួយទៀត ។ ដើម្បីមើលឯកសារនោះ អ្នកគ្រាន់តែចុចលើ

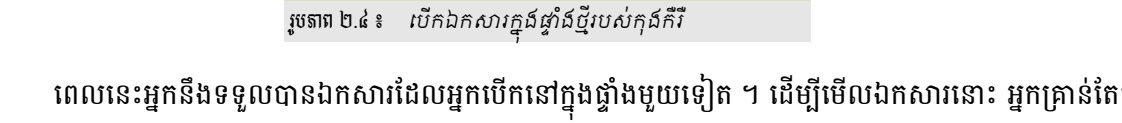

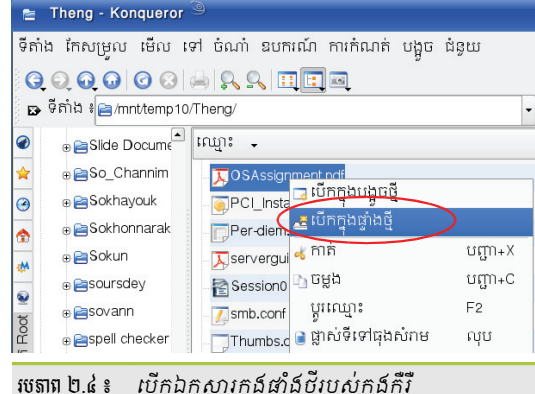

នៅក្នុងទិដ្ឋភាពកម្មវិធីគ្រប់គ្រងឯកសារ ចុចកណ្តរស្តាំលើឯកសារដែលអ្នកចង់មើល → ចុចលើ **បើកក្នុងផ្ទាំងថ្មី** 

អ្នកក៏អាចប្រើកុងកឺរីក្នុងទិដ្ឋភាពផ្សេងៗក្នុងពេលដំណាលគ្នាបានដែរ ដោយប្រើថេប ។ ឧទាហរណ៍អ្នកកំពុងស្ថិតនៅ ក្នុងទិដ្ឋភាពជាកម្មវិធីគ្រប់គ្រងឯកសារ អ្នកបើកឯកសារ pdf នៅក្នុងថ្នាំងមួយទៀត ហើយបើកថ្នាំងមួយទៀតសម្រាប់រុករក អ៊ីនធឺណិត ។ ដើម្បីធ្វើកិច្ចការនេះ សូមអនុវត្តដូចខាងក្រោម ៖

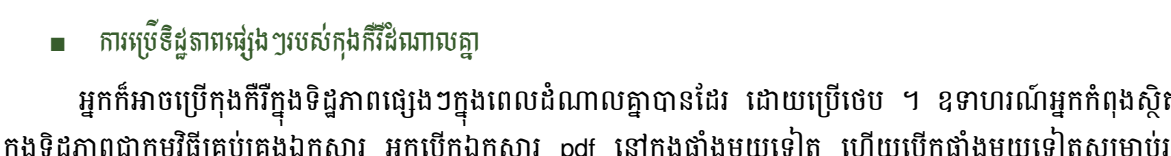

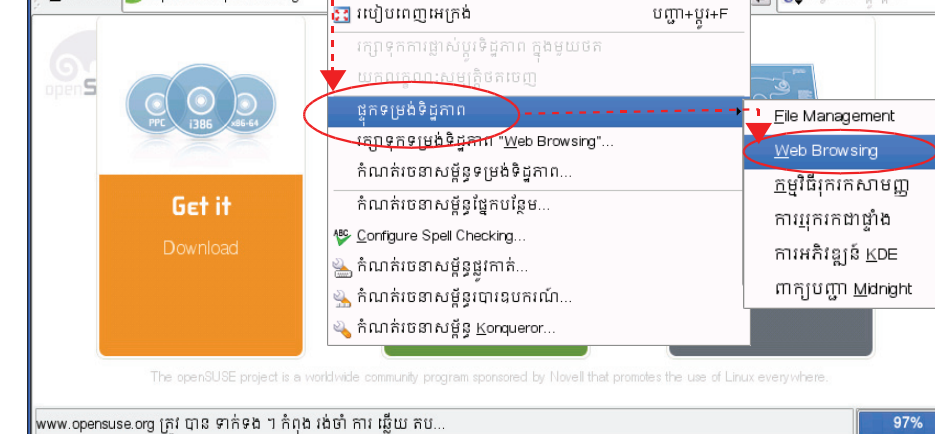

របារឧបករណ៍

↓ 8 ស្វែងរក ហ្គូហ្គុព

បញា+M

? \_ □

X

Ϋ́

នៅក្នុងផ្ទាំងថ្មីដែលអ្នកទើបនឹងបើក អ្នកអាចវាយអាសយដ្ឋានតំបន់បណ្តាញដែលអ្នកចង់បើក ឧ. www.khmeros.info ។

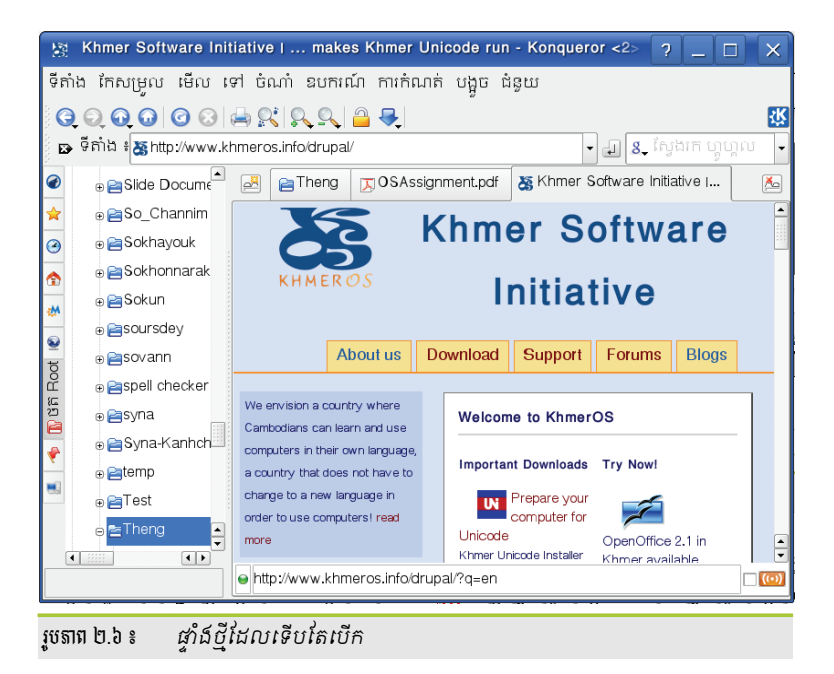

### ອ ກາະສໍາລະເອລາຍຮູ້ລູເອເຊສວາຮູບສຸດສີ່ເ

ខេហ្គេត (KGet) គឺជាកម្មវិធីគ្រប់គ្រងការទាញយកឯកសារនៅក្នុងបរិស្ថានផ្ទៃតុ KDE ។ កម្មវិធី Kget មានលក្ខណៈ ពិសេសជាច្រើនដូចជា ៖ អាចទាញយកឯកសារពីប្រភព FTP និង HTTP អាចបញ្ឈប់ ឬចាប់ផ្តើមឡើងវិញនូវវាល់ឯកសារ ដែលអ្នកបានទាញយក ប្រាប់ពីព័ត៌មានអំពីការទាញយកឯកសារ ។ កម្មវិធីនេះអាចប្រើជាលក្ខណៈឯករាជ្យ ឬបង្កប់ជាមួយ កុងកឺរីដោយឲ្យកម្មវិធីនេះ ដំណើរការដោយស្វ័យប្រវត្តិនៅពេលដែលអ្នកទាញយកឯកសារផ្សេងៗ ពីអ៊ីនធឺណិត ។ ជាទូទៅគេ ប្រើវាជាមួយកម្មវិធីកុងកឺរី ពីព្រោះនៅពេលដែលគេរុករកនៅក្នុងបណ្តាញនូវឯកសារដែលគេចង់បានហើយ គេចាប់ផ្តើមទាញ យកតែម្តងដោយមិនចង់បើកកម្មវិធីអ្វីផ្សេងឡើយ ។ ខាងក្រោមនេះយើងនឹងបង្ហាញពីការកំណត់រចនាសម្ព័ន្ធកម្មវិធីនេះ ៖

> បើកកម្មវិធី Kget ដើម្បីឲ្យអាប់ភ្លេតវាបង្ហាញនៅលើរបាបន្ទះរបស់ខេឌីអ៊ី (KDE) សិនដោយចូលទៅ ម៉ឺនុយខេ → ជ្រើស ប្រព័ន្ធ → ជ្រើស អាប់ភ្លេតផ្ទៃតុ

📼 🔇 ờ 🕕 🖓 🚺 🖓 🚺

**9:22** ព្រឹក

|        | 🚯 ប្រព័ន្ធ 💦                                    | 📭 កម្មវិធីគ្រប់គ្រងឯកសារ                                                                                                    | ,                                              |
|--------|-------------------------------------------------|----------------------------------------------------------------------------------------------------|------------------------------------------------|
|        | 🔗 ពហុព័ត៌មាន                                    | • 🕂 ការកំណត់រចនាសម្ព័ន្ធ                                                                                                    | ,                                              |
|        | 💫 ស្បែររំ                                       | 🕉 ការចូលដំណើរការពីចម្ងាយ                                                                                                    |                                                |
|        | 🚆 ល្បែងកំសាន្តបង្កើនចំណេះដឹង                    | 📋 បណ្តាញ                                                                                                    | •                                              |
|        | 🕥 អ៊ីនធឺណិត                                     | 📑 ប្រព័ន្ធឯកសារ                                                                                                    |                                                |
|        | ម្រូទូ ឧបករណ៍ប្រើប្រាស់                         | 🕨 🙀 ម៉ូនីទ័រ                                                                                                    |                                                |
|        | 🕎 ផ្ទះ (ឯកសារ ផ្ទាល់ ខ្លួន)                     | 📷 ស្ថានីយ                                                                                                    |                                                |
|        | 😳 មជ្ឈមណ្ឌល ជំនួយ របស់ KDE                      | < អាប់ភ្លេតថ្លៃគ្                                                                                                    | 🗩 🖗 IRKick (ម៉ាស៊ីន បម្រើ KDE LIRC)            |
|        | 🃑 មង្ឈមណ្ឌល បញ្ជា (កំណត់ រចនា សម្ព័ន្ធ ផ្ទៃ គុ) | 🔦 YaST (ការ កំណត់ អ្នក គ្រប់ គ្រង)                                                                                                    | 📕 🦪 KGet (កម្មវិធី គ្រប់គ្រង ការ ទាញយក)        |
|        | 🔍 កេ ឯកសារ/ថត                                   | 💏 ដំឡើងឧបករណ៍ និងកម្មវិធីគ្រប់គ្រងម៉ាស៊ីននិម្និត (Virtualization)                                                                                                    | 📉 KBandRTray (ប្តូរ ទំហំ & បង្គិល អេក្រង់)     |
|        | អំពើ                                            |                                                                                                    | 🖹 Kipper (ឧបករណ៍ ក្តារ តម្បៀត ខ្ចាស់)          |
|        | 👆 ការកំណត់                                      | <ul> <li>Manufacture of the second second secon</li></ul> | 🥁 Korn (សញ្ញា ដូនដំណឹងសំបុត្រ)                 |
| 2      | 👥 ប្រព័ន្ធម៉ឺនុយ                                | <ul> <li>Note that the second second sec</li></ul> | 🚓 KwkDisk (ឧបករណ៍ មេខៀ ដែល អាច យក ចេញ)         |
|        | ؼ រត់ពាក្យបញ្ហា                                 |                                                                                                    | 🚷 kbluetooth (ម៉ាស៊ីន បះម្រី ប្តិចូស)          |
| щ      | 🞗 ប្តូរអ្នកប្រើ                                 |                                                                                                    | 🔊 knetworkmanager (និមករណ៍ បណ្តាញ)             |
| ш      | 音 ចាក់សោសម័យ                                    |                                                                                                    | 📄 🜊 kpowersave (កមមវធ<200b>តាវតាជតយ<200b>ថម)   |
| Σ      | <b>ា</b> ខេញ                                    |                                                                                                    | 🐝 កម្មវិធី ចាប់ផ្តើម របា៍ស របស់ OpenOffice.Org |
|        | 🔥 🛧 🤶 🤰 🧕 BBC Learning Erglish (                | Home 🔊 Konqueror (5) 🔹 🚡 OpenOffice.org 2.1 (2)                                                                                                    | 👔 🔊 ឧបករណ៍ គ្រប់គ្រង កាបូប 🤤 🦉                 |
| $\sim$ |                                                 |                                                                                                    |                                                |

រូចតាព ២.៧ ៖ របៀបបើកកម្មវិធី kget តាមម៉ឺនុយ K

- ចុចកណ្តរលើរូបតំណាង KGet នៅលើបន្ទះ
- ជ្រើសម៉ឺនុយ ការកំណត់
- ជ្រើស កំណត់រចនាសម្ព័ន្ធ KGet

### បន្ទាប់មកនឹងមានប្រអប់កំណត់រចនាសម្ព័ន្ធ KGet មួយបង្ហាញដូចរូបខាងក្រោម ៖

| 🔹 KGet 🥯                                                 |              | ×                                             |
|----------------------------------------------------------|--------------|-----------------------------------------------|
| ឯកសារ មើល ផ្ទេរ ជម្រើស ការកំណត់ <b>វ្</b> រន្ធយ          |              |                                               |
| ្ទំ 🖆 💽 🕡 🖹 🎯 🤿 🐥 បង្ហាញគោលដៅទម្លាក់                     |              | - KGet                                        |
| ស្ថានភាព ឈ្មោះឯកសា ល <mark>ា</mark> ក់របារឧបករណ៍         |              |                                               |
| លាក់របារស្ថានភាព                                         |              | តិកម្ម ដែនកំណត់ កម្រិតខ្ពស់ ថត ប្រព័ន្ធ       |
| 📠 លាក់របារម៉ឺនយ                                          | បញ្ញា+M      |                                               |
| 🚵 កំ <mark>ណ</mark> ត់រចនាសម្ព័ន្ធផ្លូវកាត់              |              | <br>                                          |
| 🐁 កំណត់រចនាសម្ព័ន្ធរបារឧបករណ៍                            |              |                                               |
| <b>្ជា កំ</b> មាត់រចនាសម្ព័ន្ធការជូនដំណឹង                |              | ាគ្នា<br>                                     |
| ។ 🥵 កំណត់រចនាសម្ព័ន្ធ <u>K</u> Get                       |              | 🔲 ជារូបតំណាង                                  |
| ផ្ទេរ ៖ ០ ឯកសារ ៖ ០ ទំហំ ៖ ០ ហៃ រយ:ពេល ៖ ០:00:00 ០ ហៃ/ី. | -            | មិតខ្ពស់                                      |
|                                                          | 🗙 យកឯកត      | សារចេញពីបញ្ជី បន្ទាប់ពីដោគជ័យ                 |
|                                                          | 🗙 យកទំហំ     | ឯកសារ                                         |
|                                                          | 📕 🗆 របៀបជំន  | ភាព (មិនបងាពា របាះបង់ ប លប)                   |
|                                                          |              |                                               |
|                                                          | X Ill VGe    | រ ជាកម្មវិធត្រប់គ្រងការទាញយកសម្រាប់ Konqueror |
|                                                          | 🗌 បង្ហាញប    | ង្អួចមេ ពេលចាប់ផ្តើម                          |
|                                                          |              |                                               |
|                                                          | 🕜 ជំនួយ      | 🚩 យល់ព្រម 🖌 អនុវត្ត 💥 បោះបង់                  |
|                                                          |              |                                               |
|                                                          | រូបតាព ២.៨ ៖ | ការកំណត់ kget ឲ្យបង្ហាញក្នុងកុងក៏រឺ           |

- អ្វើសផ្ទាំង កម្រិតខ្ពស់
- > ជ្រើសជម្រើស 🗷 ប្រើ KGet ជាកម្មវិធីគ្រប់គ្រងការទាញយកសម្រាប់ Konqueror
- ចុចប៊ូតុង យល់ព្រម

### **គ** ពិឆីភា៖ IO Slave ដែលច្រើខាមួយគុខគឺរំ

IO Slave គឺជាពិធីការដែលអនុញ្ញាតឲ្យកម្មវិធី KDE ចូលដំណើរការធនធានពីចម្ងាយយ៉ាងងាយស្រួលដូចក្នុងធនធាន នៅក្នុងមូលដ្ឋាន ។ នៅក្នុងផ្នែកនេះនឹងបង្រៀនអ្នកអំពីការប្រើ IO Slave មួយចំនួនជាមួយកម្មវិធីកុងក៏រឺ ។

ដើម្បីបញ្ចូលពិធីការ IO Slave នៅក្នុងកម្មវិធីកុងកឺរឺ អ្នកត្រូវអនុលោមទៅតាមការណែនាំដូចខាងក្រោម ៖

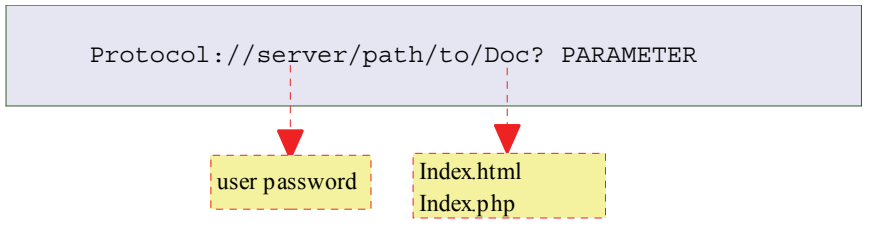

ពិធីការរបស់ IO Slave មានជាច្រើនដែលអ្នកអាចមើលវាបាននៅក្នុង **kinfocenter** ពិធីការ IO Slave មានដូចជា ៖

| រល្ប័ប           | URL                         |
|------------------|-----------------------------|
| Web browsing     | http:// <address></address> |
| SMB/file sharing | smb:// <address></address>  |
| SFTP             | sftp:// <address></address> |
| Fish             | fish://hostname             |
| Fonts            | fonts:/                     |
| Print system     | print:/                     |

| Bluetooth     | bluetooth:/ |
|---------------|-------------|
| Audio CD      | audiocd:/   |
| Settings      | settings:/  |
| Storage media | media:/     |
| File          | file:/      |
| Manual        | man:/       |
| Information   | info:/      |

យើងនឹងលើកយកពិធីការ IO Slave សំខាន់ៗមកសិក្សាដូចខាងក្រោមនេះ ៖

ពិធិ៍ការ HTTP

Hypertext Transfer Protocol (HTTP) គឺជាពិធីការមួយដែលទាក់ទងទៅម៉ាស៊ីនបម្រើដូចជាការទាញយកឯកសារ និងបង្ហាញលទ្ធផលមកវិញក្នុងកម្មវិធីរុករកណាមួយ ។

http: //<address>

ឧទាហរណ៍ ៖ អ្នកចង់បើកតំបន់បណ្តាញខាងក្រោម ៖ <u>www.khmeros.info</u>

- បញ្ចូល <u>http://www.khmeros.info</u>
- > ប៉ុចគ្រាប់ប៉ុច បញ្ចូល (Enter)

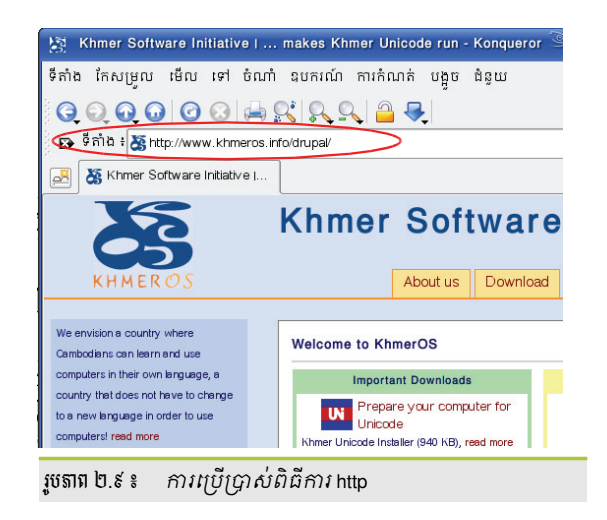

ពិធិ៍ការ FTP

File Transfer Protocol (FTP) គឺជាពិធីការមួយដែលអាចមើលឃើញឯកសារ និងថតនៅលើកុំព្យូទ័រដែលនៅឆ្ងាយ ហើយអាចទាញយកពួកវាមកដាក់លើកុំព្យូទ័ររបស់អ្នកតាមលក្ខណៈធម្មតារបស់ Konqueror ដូចជា ចម្លង បិទភ្ជាប់ ឬ អូស និងទម្លាក់ជាដើម ។

ftp: //<address>

អាសយដ្ឋាន <address> របស់ពិធីការ ftp អាចជា ៖

- អាសយដ្ឋានតំបន់បណ្តាញ ។ ឧទាហរណ៍ ៖ <u>ftp://open.org.kh</u>
- អាសយដ្ឋាន IP ។ ឧទាហរណ៍ ៖ 192.168.1.110

ឧទាហរណ៍ ៖ អ្នកចង់ចូលទៅយកឯកសារដែលបានចែក រំលែកពីម៉ាស៊ីនមួយដែលមានអាសយដ្ឋាន IP : 192.168.1.110 ។

> បញ្ចូល ftp://192.168.1.110

ក្នុងរបារទីតាំងរបស់កុងកឺរី

> ចុចគ្រាប់ចុច បញ្ចូល (Enter)

| ftp://192.168.1.110/ - Kor      | nqueror 🎯          |               |
|---------------------------------|--------------------|---------------|
| ទីតាំង កែសម្រួល មើល ទៅ ។        | ចំណាំ ឧប           | ករណ៍ ការកំណត់ |
| <b>Q Q Q Q Q Q</b>              | <u>له</u> و        | R 🗉 🖬 🔤       |
| 🐼 ទីតាំង 🗧 🍙 ftp://192.168.1.11 | 10/                | >             |
| A ftp://192.168.1.110/          |                    |               |
| ឈ្មោះ                           | ទំហំ               | ប្រភេទឯកសារ   |
| ⊕. ≧suse10.1                    | 72 បៃ              | ថត            |
| ⊕ easuse10.3                    | ីឡូបៃ              | ថត            |
| ⊕ ≧non-oss                      | 48 បៃ              | ថត            |
| ⊕ 🔁 lang-addon                  | 328 ប <del>ៃ</del> | ថត            |
| ⊕ ≧e×tra-rpm                    | 728 បៃ             | ថត            |
| ⊕ 🖻 RealPlayer_OpenSUSE         | 96 បៃ              | ថត            |
| ⊕ @Multimedia_RPM_OpenSUSE      | 72 បៃ              | ថត            |

រូចតាព ២.១០ ៖ ការប្រើប្រាស់ពិធីការ ftp

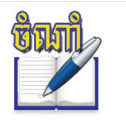

អ្នកអាចប្រើពិធីការ ttp ដើម្បីចូលទៅយកឯកសារពីម៉ាស៊ីនបម្រើណាមួយបាន លុះត្រាតែម៉ាស៊ីននោះ បានដំឡើង ttp ជាមុនសិន ហើយត្រូវចែករំលែកឯកសារតាមពិធីការនេះ ។

### ពិធិ៍ការ SMB

Server Message Block (SMB) គឺជាពិធីការមួយ ដែលបាន ប្រើក្នុងបណ្តាញ Microsoft Windows ដើម្បីចូលដំណើរការប្រព័ន្ធ ឯកសារនៃកុំព្យូទ័រផ្សេងៗទៀត ។

ឧទាហរណ៍ ៖ smb:// 192.168.1.110

បញ្ចូល <u>smb://192.168.1.110</u> ក្នុងរបារទីតាំងរបស់ កុងកឺរឺ រួចចុចគ្រាប់ចុច *បញ្ចូល (Enter)* 

| 👼 smb://192.168.1.110/ - Ko  | onqueror 🎱  |                     |
|------------------------------|-------------|---------------------|
| ទីតាំង កែសម្រូល មើល ទៅ បំ    | រំណាំ ឧបកររ | រ៍ហ ការកំណត់ បង្អួច |
| 00000                        | 🛓 🔍 🔍       |                     |
| 😰 ទីតាំង 🌗 smb://192.168.1.1 | 10/         | -1                  |
| 📕 💻 smb://192.168.1.110/     |             |                     |
| ឈ្មោះ 🗸                      | ទំហំ        | ប្រភេទឯកសារ         |
| 🕀 🖹 debiari                  | បរ៍ 0       | ថត                  |
| ⊕ 🖻d∨d                       | 0 បៃ        | ថត                  |
| 🕀 📄 e-learning               | 0 បៃ        | ថត                  |
| ⊕ <mark>≧</mark> gimp        | ប បៃ        | ថត                  |
| ⊕ 🔁 inkscape                 | បរំ ០       | ថត                  |
|                              | បរំ ០       | ថត                  |
| រូចតាព ២.១១ ៖                | ាស់ពិធីការ  | smb                 |

- អាសយដ្ឋាន <address> របស់ពិធីការ SMB គឺជាអាសយដ្ឋាន IP របស់ម៉ាស៊ីនណាមួយដែលអ្នកចង់ចូល ។
- ถึพี้การ man

man គឺជាផ្នែកដ៏សំខាន់របស់ប្រព័ន្ធ Linux ។ វាពន្យល់អំពីការប្រើពាក្យបញ្ហា ប៉ារ៉ាម៉ែត្រ និងជម្រើសដែលមាន ។ នៅ

ពេលដែលអ្នកប្រើ man ក្នុង Konqueror វានឹង បង្ហាញជាតំណ ។

ឧទាហរណ៍ ៖ អ្នកចង់ចូលមើលអំពីរបៀប ប្រើប្រាស់ពាក្យបញ្ហា kicker អ្នកត្រូវអនុវត្តដូចខាង ក្រោម ៖

- បញ្ចូល man:kicker ក្នុងរបារទីតាំង
- > បុចគ្រាប់ចុច បញ្ចាល (Enter)

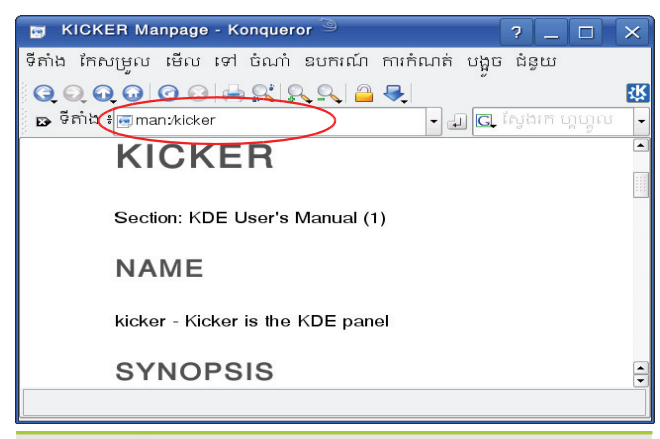

រូចតាព ២.១២ ៖ ការប្រើប្រាស់ពិធីការ man

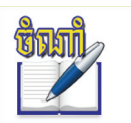

អ្នកអាចធ្វើដូចគ្នាទៅនឹងពាក្យបញ្ហាផ្សេងទៀត ដោយគ្រាន់តែ វាយពាក្យបញ្ហា man: បន្ទាប់មកវាយឈ្មោះពាក្យបញ្ហាណាដែលអ្នកចង់មើល ។

ពិធិ៍ការ info

info គឺជាប្រភពព័ត៌មានដ៏សំខាន់មួយផ្សេងទៀតនៅក្នុងប្រព័ន្ធលីនុច ហើយវាត្រូវបានធ្វើឲ្យទាន់សម័យជាង man ។ ចំពោះរបៀបប្រើវិញ ក៏មានលក្ខណៈដូច man ដែរ ដោយអ្នកគ្រាន់តែប្តូរពីពាក្យ man ទៅជា info រួចវាយពាក្យបញ្ហាណា ដែលអ្នកចង់មើលតែប៉ុណ្ណោះ ។ សូមសាកល្បងអនុវត្តដូចចំណុច **ពិធីការ man** ខាងលើ ។ 🛯 ពិធិ៍ការ help

help ៖ គឺជាប្រភពព័ត៌មានមួយផ្សេងទៀត សម្រាប់ចូលមើលរបៀបប្រើរបស់កម្មវិធីនៅក្នុងអូផឹនស៊ូស៊ី ។

help: /program\_name
ឈ្មោះកម្មវិធី (program\_name) គឺពាក្យបញ្ហាដែលអ្នកប្រើ
ដើម្បីបើកកម្មវិធីណាមួយ ។
ឈ្មោះកម្មវិធី (program\_name) មានជាច្រើនដូចជា ៖

- konqueror, kmail
- krita, amarok

ឧទាហរណ៍ ៖ អ្នកចង់ចូលមើលអំពីរបៀបប្រើប្រាស់របស់

កម្មវិធី konqueror សូមអនុវត្តដូចខាងក្រោម ៖

- បញ្ចូល help:/konqueror ក្នុងរបារទីតាំង
- > ចុចគ្រាប់ចុច បញ្ចូល (Enter)

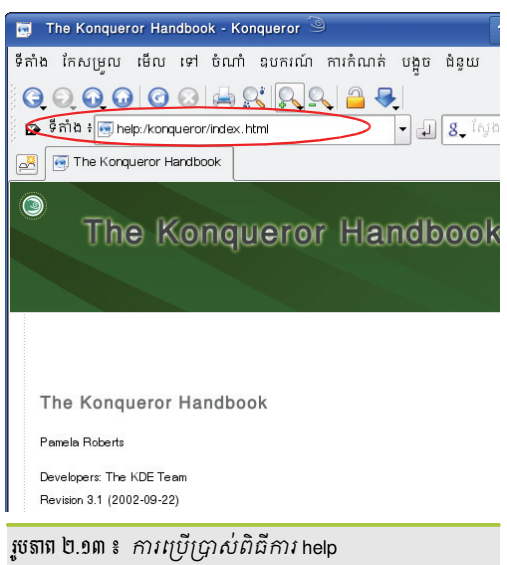

### 

ប្រសិនបើអ្នកបានសិក្សាកម្មវិធីវាយអត្ថបទដូចជា OpenOffice.org writer, Ms Word ឬ Note pad រួចហើយ អ្នកសឹងតែមិន បាច់សិក្សា ឬមើលកម្មវិធីនេះឡើយ ។ ប៉ុន្តែផ្នែកនេះ បង្ហាញអ្នកនូវកម្មវិធីនិពន្ធអត្ថបទខេត (Kate) ដែលត្រូវបានដំឡើងតាមលំនាំដើម ឲ្យអ្នកស្គាល់ពីអត្ថប្រយោជន៍នូវការប្រើកម្មវិធីនេះជាលក្ខណៈអ្នកប្រើដែលមានជំនាញខាងកុំព្យូទ័រ។ អ្នកអាចប្រើកម្មវិធីនិពន្ធអត្ថបទ ខេត (Kate) ដើម្បី ៖

- សរសេរអត្ថបទសម្គាល់អ្វីខ្លីៗសម្រាប់កិច្ចការរបស់អ្នក
- មើល ឬសរសេរកូដកម្មវិធីផ្សេងៗតាមដែលអ្នកកំណត់
- កែប្រែអត្ថបទឯកសារក្នុងលីនុច

កម្មវិធីនេះមានអត្ថប្រយោជន៍សម្រាប់អ្នកគ្រប់គ្រងប្រព័ន្ធកុំព្យូទ័រ និងអ្នកសរសេរកម្មវិធីកុំព្យូទ័រ ។ សម្រាប់អ្នកគ្រប់គ្រងប្រព័ន្ធ ជារឿយៗត្រវការកែឯកសារកំណត់រចនាសម្ព័ន្ធ ដើម្បីធ្វើប្រព័ន្ធកុំព្យូទ័រដំណើរការតាមដែលគេចង់បាន ។ អ្នកសរសេរកម្មវិធីកុំព្យូទ័រ អាចប្រើកម្មវិធីនេះដើម្បីមើលកូដដែលចែកជាប្លុកៗ ឬមើលចំនួនបន្ទាត់កូដដែលមានយ៉ាងលឿន ដោយមិនចាំបាច់ចូលទៅបើកកម្មវិធី ភាសាកុំព្យូទ័រនោះ ។

អ្នកអាចប្រើកម្មវិធីនេះដោយ ៖

> ចុចប៊ូតុង ម៉ឺនុយខេ → ជ្រើស ឧបករណ៍ប្រើប្រាស់ → ជ្រើស Kate (កម្មវិធីនិពន្ធអត្ថបទ)

| 🤘 ឧបករណ៍ ជ្រើសសម័យ - Kat 字 🔔 🗖 🗙                   |  |  |  |
|----------------------------------------------------|--|--|--|
| ឈ្មោះរបស់សម័យ បើកឯកសារ<br>សម័យលំនាំដើម 7           |  |  |  |
| ្រ ប្រើងម្រើសនេះជានិច្<br>សម័យថ្មី 🜈 បើកសម័យ 👩 ចេញ |  |  |  |
| រូបតាព ២.១៤ ៖ ការបើកកម្មវិធី Kate                  |  |  |  |

ការបន្លិចពណ៌តាមតាសាកុំព្យូទ័រ

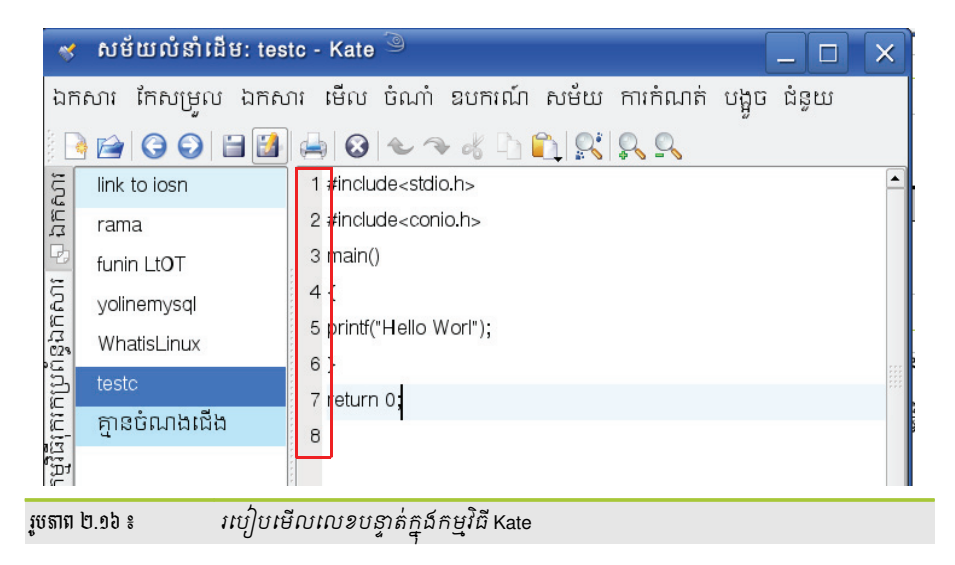

អ្នកអាចបង្ហាញលេខបន្ទាត់នៃឯកសាររបស់អ្នកដោយចូលទៅ **មើល → បង្ហាញលេខបន្ទាត់** 

ការមើលបង្ហាញលេខបន្ទាត់

មួយ Kate បាន ។

មេរៀនទី ៤ ៖ ការប្រើប្រាស់កម្មវិធីរបស់ខេឌីអ៊ី

ជាទូទៅអ្នកសរសេរកម្មវិធីប្រើកម្មវិធីនិពន្ធអត្ថបទដើម្បីមើលកូដដែលគេបានសរសេរ ។ Kate ផ្តល់ឧបករណ៍ជាច្រើន សម្រាប់អ្នកសរសេរកម្មវិធីទៅតាមប្រភេទភាសាកម្មវិធី ។ ខាងក្រោមនេះយើងនឹងបង្ហាញតែលក្ខណៈខ្លះដែលអ្នកអាចប្រើជា

### ត សម្រាច់អូតសរសេរតម្ភទិជី

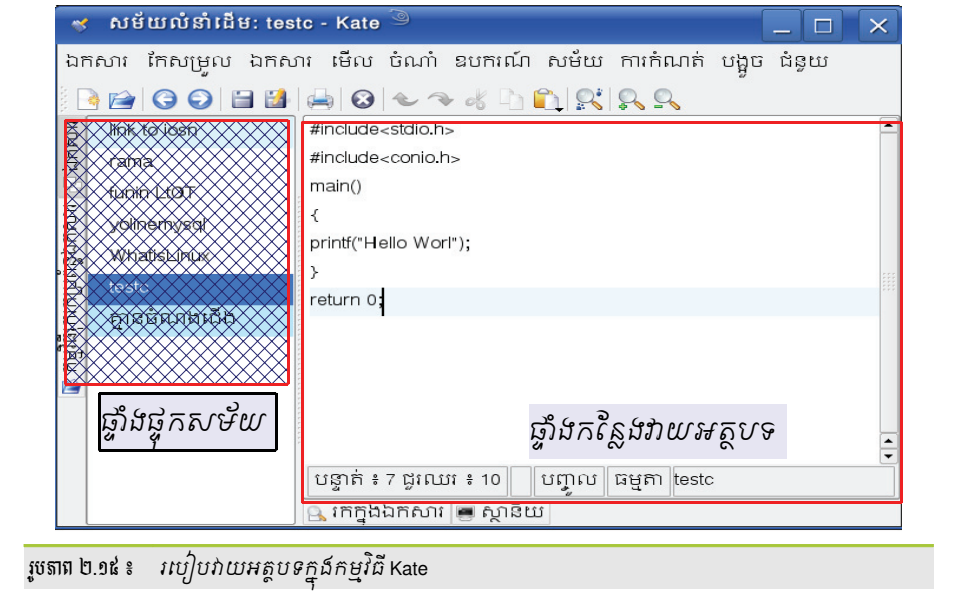

ជំពូកទី ១ ៖ ការប្រើប្រាស់ និងកំណត់រចនាសម្ព័ន្ធបរិស្ថានផ្ទៃតុលីនុច

អ៊ីមែល ឬសារអេឡិចត្រនិកដែលប្រើសម្រាប់ផ្ញើជាព័ត៌មាន និងទំនាក់ទំនងជាមួយមនុស្សនៅជុំវិញ គឺជាសារអត្ថបទ នៅក្នុងស្ថាប័នគេនិយមប្រើអ៊ីមែលដែលមិនចាំបាច់មានអ៊ីនធឺណិតតភ្ជាប់គ្រប់ពេលវេលា ពិភពលោកតាមរយៈប្រព័ន្ធអ៊ីនធឺណិត ។ នោះឡើយ ។ ក្នុងនាមអ្នកជាអ្នកគ្រប់គ្រងប្រព័ន្ធអ្នកចាំបាច់ត្រូវដឹងកិច្ចការដែលទាក់ទងនឹងការកំណត់រចនាសម្ព័ន្ធអ៊ីមែលជាលក្ខណៈ ម៉ាស៊ីនភ្ញៀវដែលបង្កលក្ខណៈងាយស្រលដល់សមាជិករួមការងាររបស់អ្នក ។ ក្នុងផ្នែកនេះ យើងនឹងលើកយកការកំណត់រចនាសម្ព័ន្ធ កម្មវិធីអ៊ីមែលនៅក្នុងលីនុចមកធ្វើការសិក្សា គឺកម្មវិធី KMail ។ មុននឹងចាប់ផ្តើមសិក្សា យើងសូមណែនាំពីគំនិតស្តីអំពីអ៊ីមែល ៖

### ິ

≻

### **ភទ្**ទិទីអ៊ីទែល Kmail

បន្ទាប់ពីកែប្រែហើយអ្នកអាចចុចប៊ូតុងរក្សាទុកបានហើយ ។

| - 🗾 Imhosts                                                 |         | 249 បែ ឯកសារអត្ថបទធម្មត |
|-------------------------------------------------------------|---------|-------------------------|
| secrets.tdb                                                 |         | 24.0 គីឡូបៃ មិនស្គាល់   |
| - 🖉 នា 📩 បើកកុងបងចថី                                        |         | 939 បៃ ឯកសារអត្ថបទធម្មត |
| ។ អ្នះ។<br>នា បើកកងផាំងថី                                   |         | 513 បៃ ឯកសារអត្ថបទធម្មត |
|                                                             | 11000±X | 289 បៃ ឯកសារអត្ថបទធម្មត |
|                                                             | បញ្ហា+C | 379 បៃ ឯកសារអត្ថបទធម្មត |
| ។ ។                                                         | F2      |                         |
| ្វ័<br>j ផ្លាស់ទីទៅធុងសំរាម                                 | លុប     |                         |
| <br>បើកជាមួយ                                                | •       | ≪ <u>K</u> Write        |
| ≼ មើលជាមុនក្នុង កម្មវិធីនិពន្ធអត្ថបទកម្រិតខ្ពស់ដែលបានបង្កប់ |         | OpenOffice.org Writer   |
| អំពើ                                                        | ,       | 💞 K <u>a</u> te         |
| 🧒 បង្ហាប់                                                   | •       | ផ្សេងទៀត                |
| ចម្លងទៅ                                                     | •       |                         |
| ផ្លាស់ទីទៅ                                                  | •       |                         |
| លក្ខណ:សម្បត្តិ                                              |         |                         |
| រូបតាព ២.១៨ ៖ បើកឯកសារជាមួយកម្មវិធី Kate                    |         |                         |

### **ជាមួយ** → ជ្រើស Kate

ឈ្មោះ 🗣

/dhcp.con

⊳ ឧទាហរណ៍ថាអ្នកចង់កែប្រែឯកសារ /etc/samba/smb.conf អ្នកអាចចុចកណ្តរស្តាំលើឯកសារនោះ → ជ្រើស **បើក** 

ទំហំ

File Type

198 បៃ ឯកសារអត្ថបទធម្មតា

ចុចប៊ូតុង ម៉ឺនុយខេ → ប្រព័ន្ធ → កម្មវិធីគ្រប់គ្រងប្រព័ន្ធ → កម្មវិធីគ្រប់គ្រងឯកសារ → របៀបអ្នកប្រើជាន់ខ្ពស់ ⊳

ជាទូទៅអ្នកគ្រប់គ្រងប្រព័ន្ធត្រវការកែឯកសារកំណត់រចនាសម្ព័ន្ធ ឬក៏សរសេរស្ត្រីបផ្សេងៗ ប៉ុន្តែត្រវការសិទ្ធជាអ្នកប្រើ ជាន់ខ្ពស់ ។ ដូច្នេះដើម្បីអាចឲ្យអ្នកសរសេរឯកសារ ដែលបានកែប្រៃទៅក្នុងថត ដែលត្រូវការសិទ្ធជាអ្នកប្រើជាន់ខ្ពស់បានអ្នក ត្រូវ បើកកម្មវិធីកុងកឺរឺ (Konqueror) ជាអ្នកប្រើជាន់ខ្ពស់ ដោយអនុវត្តដូចខាងក្រោម ៖

### ខ សម្រាច់អូតគ្រច់គ្រួចប្រព័ត្នតុំព្យន័រ

### ល្យបបង្ហាញពណេតាមក

| 1                                          | #include <stdio.h></stdio.h> |  |
|--------------------------------------------|------------------------------|--|
| 2                                          | #include <conio.h></conio.h> |  |
| 3                                          | main()                       |  |
| 4 6                                        | ۶ د                          |  |
| 5                                          | printf("Hello Worl");        |  |
| 6                                          | }                            |  |
| 7                                          | return 0;                    |  |
| 8                                          |                              |  |
| ແສງ 🖢 ຄຸຢ 🚛 ເບບີບແຮງ ຫຼາວກໍລາຍລາວລະຕາເຊັ່ງ |                              |  |

### ត ទ្រនោនអ៊ីមែល

ការប្រើប្រាស់អ៊ីមែលមានពីរប្រភេទគឺ ៖ សំបុត្រតាមបណ្តាញ (webmail) និង POP3 (Post Office Protocol version 3) ។

- សំបុត្រតាមបណ្តាញ ៖ គេប្រើកម្មវិធីរុករកអ៊ីនធឺណិត (web browser) ដើម្បីអាន តែង ឬផ្ញើសារ ហើយថែមទាំង អាចគ្រប់គ្រងសំបុត្ររបស់អ្នកទៀតផង ។
- POP3 ៖ ប្រើកម្មវិធីអ៊ីមែលរបស់ POP3 ដើម្បីទាញយកសារពីម៉ាស៊ីនបម្រើមកផ្ទុកក្នុងប្រអប់សាររបស់អ្នក
- តាពខុសគ្នារវាំងប្រព័ន្ធសំបុត្រតាមបណ្ដាញ នឹងប្រព័ន្ធសំបុត្រ POP3
  - សំបុត្រតាមបណ្តាញ ៖ អ្នកត្រូវតែនៅលើបណ្តាញទើបអាចអានសំបុត្របាន ។
  - POP3 ៖ អ្នកគ្រាន់តែនៅលើបណ្តាញដើម្បីទាញយកសំបុត្រ បន្ទាប់មកអ្នកអាចអាន ឆ្លើយតប និងរៀបចំ

សំបុត្ររបស់អ្នកក្រៅបណ្តាញបាន ។ អ្នកគ្រាន់តែនៅលើបណ្តាញម្តងទៀតដើម្បីផ្ញើសំបុត្រអ្នកចេញជាការស្រេច ។

សំបុត្រតាមបណ្តាញ (Webmail) វាត្រូវការកម្មវិធីរុករកបណ្តាញ និងការតភ្ជាប់អ៊ីនធឺណិតជាការស្រេច ។ ឧទាហរណ៍ ៖ សេវាសំបុត្រតាមបណ្តាញល្បីៗមានដូចជា យ៉ាហ៊ូ (Yahoo) ហតមែល (hotmail) និងបណ្តាញមួយចំនួន ទៀត ។ ក្រុមហ៊ុនផ្តល់សេវាកម្មអ៊ីនធឺណិតជាច្រើន ក៏បានផ្តល់សេវាសំបុត្រតាមបណ្តាញផងដែរ ហើយវាក៏ជាផ្នែកបន្ថែមទៅ លើសេវាកម្មសំបុត្រ POP3 ។ ដើម្បីប្រើកម្មវិធីសំបុត្រ POP3 បាន អ្នកត្រូវមានកម្មវិធីអ៊ីមែល (mail client) ដែលដំណើរការ លើកុំព្យូទ័ររបស់អ្នក ។

- Kmail និង Thunderbird វាគាំទ្រសំបុត្រ POP3 បានយ៉ាងល្អប្រសើរ ។
- អ្នកក៏ត្រូវការស្គាល់ឈ្មោះកុំព្យូទ័រដែលផ្ទុកសំបុត្រ POP3 របស់អ្នកផងដែរ ជាទូទៅគេហៅថាម៉ាស៊ីនបម្រើ POP3 (POP3 server) ហើយអ្នកក៏ត្រូវការស្គាល់កុំព្យូទ័រដែលអនុញ្ញាតឲ្យអ្នកផ្ញើសំបុត្រចេញគេហៅវាម៉ាស៊ីន បម្រើ SMTP (SMTP server) ។

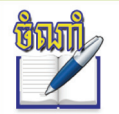

អ្នកក៏ត្រូវការស្គាល់អាសយដ្ឋានអ៊ីមែលរបស់អ្នកផងដែរ ដោយមិនគិតថាជាសំបុត្រតាមបណ្តាញ ឬ សំបុត្រ POP3 ទេ ។

### ខ ភារស្វែទយល់អំពីភម្មទិនី Kmail

KMail គឺជាកម្មវិធីអ៊ីមែលមួយរបស់ KDE ដែលអាចឲ្យអ្នកទទួល ផ្ញើ និង អានសារអេឡិចត្រនិក ។ កម្មវិធី Kmail មានឧបករណ៍ជាច្រើនសម្រាប់រៀបចំអ៊ីមែលដែលអ្នកមិនចង់បាន ។ អ្នកអាចប្រើកម្មវិធីដើម្បីស្វែងរកសារជាលម្អិត អ្នក ជំនួយការប្រឆាំងនឹងសារឥតបានការ (spam) ជួយគ្រប់គ្រងកម្មវិធី ស្កេនវីរុស ។

### 🛪 ភារតំនាត់ចេនាសម្ព័ត្ធអ៊ីមែលតួច Kmail

- តម្រូវការមុននឹងកំណត់រចនាសម្ព័ន្ធ Kmail
  - អ្នកត្រូវមានអាសយដ្ឋានអ៊ីមែល ឧទាហរណ៍ ៖ <u>khphearun@gmail.com</u>
  - មានម៉ាស៊ីនបម្រើសំបុត្រចូល POP3
  - មានម៉ាស៊ីនបម្រើសំបុត្រចេញ SMTP
- កំណត់គណន៍ថ្មី

ការកំណត់គណនីដើម្បីដឹងថាតើសំបុត្ររបស់អ្នកដែលផ្ញើចេញ និងទទួលយកដោយរបៀបណា ។ ក្នុងការកំណត់

KinfoCenter ឬអាចហៅថា មជ្ឈមណ្ឌលព័ត៌មានរបស់ KDE ជាចំណុចកណ្តាលសម្រាប់ផ្ទុកព័ត៌មានអំពីប្រព័ន្ធកុំព្យូទ័រ ។ វា ត្រូវបានបង្កើតឡើងដោយម៉ូឌុលជាច្រើន ។ ម៉ូឌុលនីមួយៗគឺជាកម្មវិធីខុសៗពីគ្នា ប៉ុន្តែ KInfoCenter រៀបចំកម្មវិធីទាំងអស់នេះទៅ ក្នុងទីតាំងដែលងាយស្រួលមួយ ។ អ្នកអាចចាប់ផ្តើមកម្មវិធី KInfoCenter តាមវិធីច្រើនរបៀប ៖

### ទទ្ធរទណ្ឌលព័ត៌ទាន (Kinfocenter) 6

ក្រោយពីកំណត់គណនីរួច សូមចុចប៊ូតុង **អនុវត្ត** និង**យល់ព្រម** នៅ ក្នុងប្រអប់កំណត់រចនាសម្ព័ន្ធ Kmail ។

- ឈ្មោះចូល និងពាក្យសម្អាត់
- ជ្រើស ម៉ាស៊ីនបម្រើទាមទារការផ្ទៀងផ្ទាត់ភាព ត្រឹមត្រវ
- ឈ្មោះ ម៉ាស៊ីន និង ច្រក

នៅក្នុងផ្ទាំង **ទូទៅ** សូមបំពេញ ៖

- > ចុចប៊ូតុង យល់ព្រម
- អ្វីស SMTP ឬ ផ្តើសំបត្រ
- > ចុចប៊ូតុង បន្ថែម

នៅក្នុងផ្ទាំង **ការផ្ញើ** អ្នកត្រវ ៖

កំណត់ការផ្ញើសំបុត្រចេញ

| 👍 បន្ថែមការបញ្ជ                 | IS - KMail 🧐                    |  |
|---------------------------------|---------------------------------|--|
| ដឹកជញ្ជូន ៖ SMTP                |                                 |  |
| ទ្ធទៅ សុវត្ថិការ                | η                               |  |
| ឈ្មោះ ៖                         | khphearun                       |  |
| ម៉ាស៊ីន ៖                       | smtp.gmail.com                  |  |
| ច្រក ៖                          | 465                             |  |
| ពាក្យបញ្ណាមុន ៖                 |                                 |  |
| 🗷 ម៉ាស៊ីនបម្រើទា                | មទារការផ្ទៀងផ្ទាត់កាពត្រឹមត្រូវ |  |
| ឈ្មោះច្វូល ៖                    | khphearun@gmail.com             |  |
| ពាក្យសម្ងាត់ ៖                  | ••••••                          |  |
| 🗆 ទុកពាក្យសម្ងាត់ <u>S</u> MTP  |                                 |  |
| ແຮງຢູ່ຢູ່ຢູ່ຍຸຍ ແມ່ນນີ້ຍະລາແພງອ |                                 |  |

### ចុចប៊ូតុង **យល់ព្រម**

អ្នកគ្រប់គ្រងប្រព័ន្ធ ។

- ម៉ាស៊ីន និងច្រក
- ឈ្មោះចូល និងពាក្យសម្ងាត់
- ឈ្មោះគណនី

ប្រភេទ POP3 រួចចុចប៊្លតុង **យល់ព្រម ។** នៅត្រង់ ផ្ទាំង **ទូទៅ** សូមបំពេញ ៖

- របៀបកំណត់ម៉ាស៊ីនបម្រើចូល សូមជ្រើស 🕢 បន្ថែមគណនី - KMail ប្រភេទគណនី ៖ គណនី POP
- ចុចលើប៊ូតុង បន្ថែម បន្ទាប់មកប្រអប់បន្ថែមគណនីនឹងបង្ហាញរួចតាព ២.១៩ ៖
- កំណត់ការទទួលយកសំឬត្រ > ជ្រើសម៉ឺនយ ការកំណត់ → ជ្រើស កំណត់រចនាសម្ព័ន្ធ Kmail → ជ្រើស គណនី → ជ្រើស ការទទួល
- គណនីថ្មីមានផ្ទាំងពីរដែលសំខាន់គឺ ៖ ការទទួលយកសំបុត្រ និងការផ្ញើចេញ ហើយការកំណត់លើផ្ទាំងទាំងពីរនេះខុសៗគ្នា អាស្រ័យទៅលើប្រព័ន្ធ និងបណ្តាញដែលម៉ាស៊ីនបម្រើសំបុត្ររបស់អ្នកស្ថិតនៅ ។

ប្រសិនបើអ្នកមិនដឹងពីការកំណត់លើផ្ទាំងទាំងពីរនេះ សូមពិភាក្សាជាមួយក្រមហ៊ុនផ្តល់សេវាកម្មអ៊ីនធឺណិត (ISP) ឬ

ទូទៅ បន្ថែម

ឈ្មោះគណនី ៖

ឈ្មោះចូល ៖

ពាក្យសម្ងាត់ ៖

🗆 ទុកពាក្យសម្ងាត់ <u>P</u>OP

រួចតាព ២.១៩ ៖ របៀបកំណត់ម៉ាស៊ីនបម្រើចូល

ម៉ាស៊ីន ៖

ច្រក ៖

khphearun

khphearun

pop.gmail.com

995

2 🗆

X
- > ចុចប៊ូតុង ម៉ឺនុយ K → ជ្រើស ប្រព័ន្ធ → ជ្រើស ម៉ូនីទ័រ → ជ្រើស KInfoCenter
- > ចុចគ្រាប់ចុច **ជំនួស + F2 →** វាយពាក្យបញ្ញា KInfoCenter → **រត់**
- ឬតាមរយៈ Terminal វាយ៣ក្យ kinfocenter

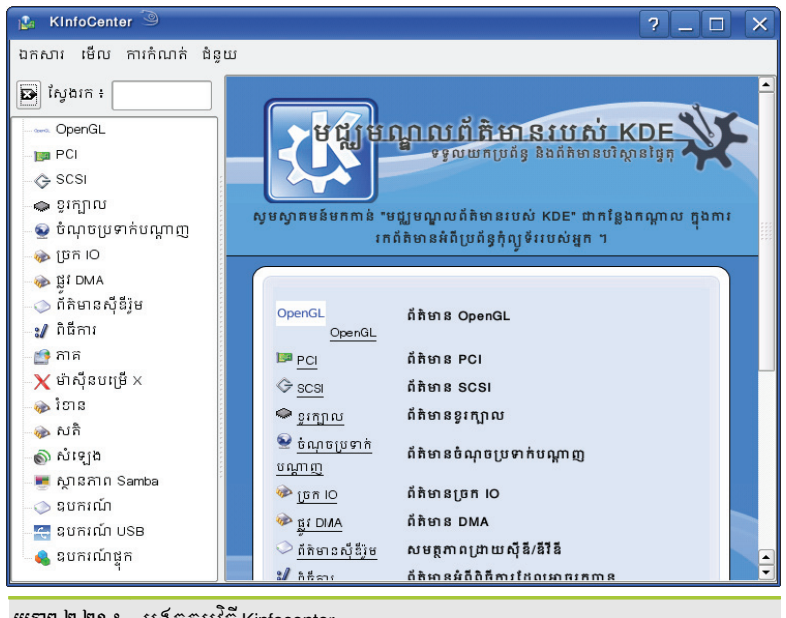

នៅក្នុងបង្អួចកម្មវិធី KInfoCenter មានម៉ូឌុលជាច្រើន ដែលអ្នកគួរតែស្វែងយល់ដូចខាងក្រោមនេះ ៖

- ភានែល-DMA ៖ ជាការតភ្ជាប់ឧបករណ៍ផ្ទេរទិន្នន័យពី ឬទៅសតិដោយផ្ទាល់មិនឆ្លងកាត់ស៊ីភីយូ ។ ជាទូទៅ ប្រព័ន្ធស្ថាបត្យកម្ម i386 (PC) មានឆានៃល DMA ចំនួន ៨ (0-៧) ។
- ការផ្អាក ៖ បង្ហាញព័ត៌មានអំពីសំណើផ្អាកដែលកំពុងប្រើ និងឧបករណ៍ដែលប្រើវា ។ ការផ្អាក គឺជាផ្នែករឹងដែល បានប្រើក្នុងកុំព្យូទ័រដូចជា ៖ ក្តារចុច (Keyboards) ម៉ូឌឹម (modem) កាតសំឡេង (sound card) ... ដើម្បីផ្ញើ សញ្ញាផ្អាកទៅប្រាប់ ស៊ីភីយូ ដើម្បីប្រាប់វា ថាតើឧបករណ៍ណាត្រៀមខ្លួនផ្ញើ ទទួលទិន្នន័យ ឬ រង់ចាំទិន្នន័យ ។
- ច្រក-IO ៖ គឺជាអាសយដ្ឋានរបស់សតិដែលបានប្រើដោយស៊ីភីយូ សម្រាប់ធ្វើការទំនាក់ទំនងដោយផ្ទាល់ជាមួយ ឧបករណ៍ដែលបានផ្ញើសញ្ញាផ្អាកមួយទៅកាន់ស៊ីភីយូ ។ ការផ្លាស់ប្តូរពាក្យបញ្ហា និងទិន្នន័យរវាងស៊ីភីយូ និង ឧបករណ៍មួយចំនួនកើតឡើងតាមរយៈអាសយដ្ឋានច្រក-IO របស់ឧបករណ៍នោះ ។
- សតិ ៖ ម៉ូឌុលនេះបង្ហាញការប្រើប្រាស់សតិបច្ចុប្បន្ននៃប្រព័ន្ធរបស់អ្នក ។ វាត្រូវបានធ្វើឲ្យទាន់សម័យតាម មូលដ្ឋានជាក់លាក់ និងផ្តល់ឲ្យអ្នកនូវទិដ្ឋភាពទូទៅរបស់សតិពិត និងសតិនិម្មិតដែលបានប្រើ ។
- > ខួរក្បាល ៖ បង្ហាញព័ត៌មានអំពីស៊ីភីយូ
- ពិធីការ ៖ បង្ហាញ IO Slave ដែលបានដំឡើងក្នុងកុំព្យូទ័ររបស់អ្នក IO Slave គឺជាវិធីដែលកម្មវិធី KDE បង្កើត ទំនាក់ទំនងទៅកាន់កុំព្យូទ័រ ឬកម្មវិធីផ្សេងៗ ។
- នាំចេញ ៖ នៅក្នុងផ្ទាំងនេះអ្នកនឹងឃើញបញ្ជីមួយដែលបង្ហាញអំពីទំនាក់ទំនងនៃសកម្មភាពចែករំលែករបស់ សាំបា (Samba) បច្ចុប្បន្ន ។
- នាំចូល ៖ អ្នកអាចឃើញការចែករំលែករបស់ SMB ឬ NFS ពីកុំព្យូទ័រផ្សេងៗត្រូវបានម៉ោននៅក្នុងប្រព័ន្ធមូលដ្ឋាន របស់អ្នក ។
- កំណត់ហេតុ ៖ ទំព័រនេះបង្ហាញមាតិការបស់ឯកសារកំណត់ហេតុរបស់ Samba មូលដ្ឋានរបស់អ្នក ។

- ទំណុចប្រទាក់បណ្តាញ (Network Card) ៖ បង្ហាញព័ត៌មានអំពីចំណុចប្រទាក់បណ្តាញដែលបានដំឡើងក្នុង កុំព្យូទ័ររបស់អ្នក ។
- សំឡេង ៖ បង្ហាញព័ត៌មានអំពីសំឡេង (Sound) ដែលបានដំឡើងក្នុងប្រព័ន្ធរបស់អ្នក ។
- ឧបករណ៍ផ្ទុក ៖ បង្ហាញអំពីការប្រើថាសរបស់ឧបករណ៍ដែលបានម៉ោន ។

| ៥ នារម្លូនេំទាំអេទ្រខំនាម KrandRTray                                                                                                    |                                                          |
|----------------------------------------------------------------------------------------------------|----------------------------------------------------------|
|                                                                                                    | 📰 ទំហំអេក្រង់                                            |
| អ្នកអាចធ្វើការកំណត់ការបង្ហាញនៅលើអេក្រង់កុំព្យូទ័រជាមួយកម្មវិធី                                                                                                    | <b>★</b> 1280 × 800                                      |
| KrandBTray តាមវិធីដពុខាងពេកម ៖                                                                                                    | 1024 x 768                                               |
|                                                                                                    | 800 × 600                                                |
| > ចុចបូតុង មុនុយ K → ជ្រេស ប្រពន្ធ → អាបញ្លេតធ្វេតុ → KrandRTray (ប្តូរទបា                                                                                                    | 640 × 480                                                |
| & បង្វិលអេក្រង់)  ចុចប៊ូតុង <b>រត់</b> ។                                                                                                    | ្វា ទិស<br>                                              |
| បន្ទាប់មកវានឹងបង្ហាញរូបតំណាង <b>ប្តូរទំហំ និងបង្វិលអេក្រង់</b><br>បន្ទាប់មកវានឹងបង្ហាញរូបតំណាង <b>ប្តូរទំហំ និងបង្វិលអេក្រង់</b><br>ប្រោះបើកការដំនឹងបង្ហាញរូបតំណាង ប្តូរទំហំ និងបង្វិលអេក្រង់ | ្ក ធម្មតា<br>♦ ឆ្វេង (៩០ អង្សា)<br>♦ ក្រឡាប់ (១៨០ អង្សា) |
| នៅលេរបារបន្ទុះ អ្នកអាចចុចលេរូបតណាជនោះជេម្បីធ្វេការផ្លាលប្តូរទបាអាក្រជ                                                                                                    | 🔶 ស្តា័ (២៧០ អង្សា)                                      |
| តាមតម្រូវការ ។                                                                                                    | 🔿 អត្រាធ្វេឲ្យស្រស                                       |
| រូបតាព                                                                                                    | ២.២២ ៖ ផ្ទាស់ប្តូរទំហំអេក្រង់តាម Krandrtray              |
|                                                                                                    |                                                          |
| b Kwalletmanager                                                                                                    |                                                          |

ដោយសារតែការចងចាំពាក្យសម្ងាត់មានការលំបាកត្រូវសរសេរលើក្រដាស ឬរក្សាទុកជាឯកសារអត្ថបទពុំមានសុវត្ថិភាព ពេលខ្លះអ្នកអាចនឹងភ្លេចវា ដូច្នេះកម្មវិធី Kwalletmanager អាចជួយសម្រួលការងារប្រភេទនេះដល់អ្នកបាន ។ Kwalletmanager ផ្តល់នូវមធ្យោបាយដ៏មានសុវត្ថិភាពដើម្បីគ្រប់គ្រង ឈ្មោះអ្នកប្រើ និងពាក្យសម្ងាត់ទាំងអស់របស់អ្នក ។ អ្នកអាច ចាប់ផ្តើម Kwalletmanager បានតាមវិធីដូចខាងក្រោម ៖

- > ចុច ម៉ឺនុយ к → ប្រព័ន្ធ → អាប់ភ្លេតផ្ទៃតុ → ឧបករណ៍គ្រប់គ្រងកាបូបលុយ
- > ឬតាមរយៈការរត់ពាក្យបញ្ជា → វាយពាក្យ kwalletmanager → ចុច ប៊ូតុង រត់ បន្ទាប់ពីចាប់ផ្ដើម kwalletmanager អ្នកនឹងឃើញរូបតំណាង កាបូប KDE នៅលើរបារបន្ទះ

| 4:18:39 ເທຼາວັ |  |
|----------------|--|
| 22.03.2006     |  |
| <b>D</b>       |  |

អ្នកអាចចុចកណ្តុរឆ្វេងលើរូបតំណាងកាបូប ដើម្បីបង្កើតកាបូបថ្មីមួយទៀត ដើម្បីឲ្យវារក្សាទុកពាក្យសម្ងាត់ ។

- > ជ្រើស ម៉ឺនុយ ឯកសារ → កាបូបថ្មី..បន្ទាប់មកវានឹងបង្ហាញប្រអប់ កាបូបថ្មី ដើម្បីឲ្យអ្នកបញ្ចូលឈ្មោះ ។
- > ចុចប៊ូតុង យល់ព្រម

អ្នកនឹងឃើញប្រអប់ សេវាកាបូប ក្រោយពីអ្នកបានបញ្ចូល ឈ្មោះសម្រាប់កាបូបថ្មីរួច ៖

- សូមបញ្ចូលពាក្យសម្ងាត់ និងផ្ទៀងផ្ទាត់
- > ចុចប៊ូតុង បង្កើត

| 🍂 កាបូបថ្មី - កម្មវិធីគ្រប់គ្រវ | វាយបញ្ចូលឈ្មោះ |
|---------------------------------|----------------|
| សូមជ្រើសឈ្មោះមួយ សម្រា          | សម្រាបកាបូបថ្ម |
|                                 |                |
| 🛛 ជម្រះ 🖌 យល់ព្រ                | 🖌 🔀 បោះបង់     |
|                                 |                |

ចតាព ២.២៤ ៖ *ផ្ទាស់ប្តូរទំហំអេក្រង់តាម* Krandrtray

| 🍂 កម្មរំ | ធៃគ្រប់គ្រងក | ប្វេប KDE | 9. | _ | × |
|----------|--------------|-----------|----|---|---|
| ឯកសារ    | ការកំណត់     | ងំន្ទយ    |    |   |   |
|          |              |           |    |   |   |
|          |              |           |    |   |   |
|          |              |           |    |   |   |
|          |              |           |    |   |   |
|          |              |           |    |   |   |
|          |              |           |    |   |   |

រូវតតា ២.២៣ ៖ បង្អួបកម្មវិធី Kwalletmanager

ទំព័រទី ២៨

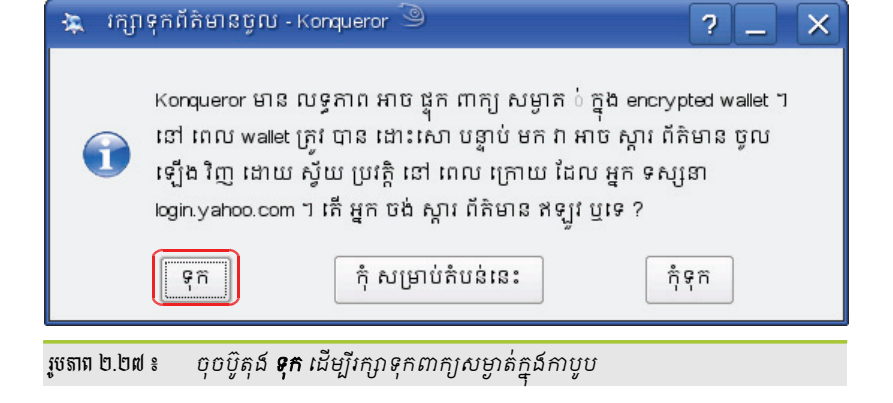

> ចុចប៊ូតុង ទុក

កាបូបដែលអ្នកបានបង្កើតរួចដែរឬទេ ?

បន្ទាប់ពីចុចប៊ូតុង Sign In វានឹងបង្ហាញប្រអប់រក្សាទុកព័ត៌មានចូល សួរអ្នកថាតើអ្នកចង់រក្សាទុកពាក្យសម្ងាត់នៅក្នុង

| One folder just for<br>intergalactic email?<br>Organize your email by sorting<br>messages to folders you create.<br><u>Tell Me More</u> | To access Yahoo! Mail<br>Sign in to Yahoo!<br>Yahoo! ID: k_sokhem<br>Password: *******<br>C Remember my ID on this<br>computer<br>Sign In |
|----------------------------------------------------------------------------------------------------|----------------------------------------------------------------------------------------------------|
| រូបតាព ២.២៦ ៖ បង្អបកម្មវិធី Kwaletmanager                                                                                               |                                                                                                    |

សាកល្បងបើកតំបន់បណ្តាញសេវាអ៊ីមែល Yahoo ហើយបញ្ចូល Yahoo ID និង password ។

| 🏥 សេវាកាមួម KDE - KDE Daemon 🎐 🛛 🗙                                                                                                    |  |  |  |
|----------------------------------------------------------------------------------------------------|--|--|--|
| កម្មវិធី 'kwalletmanager' បាន ស្នើ សុំ បង្កើត កាប្<br>ប ថ្មី មួយ ដែល មាន ឈ្មោះ'test1' ។ សូម ជ្រើស<br>ពាក្យ សម្ងាត់ មួយសម្រាប់ កាបូប នេះ ឬ បោះប<br>ង់ ដើម្បី បដិសេធ ការស្នើសុំ របស់ កម្មវិធី ។ |  |  |  |
| ពាក្យសម្ងាត់ ៖                                                                                                    |  |  |  |
| ផ្ទៀងផ្ទាក់ ÷                                                                                                    |  |  |  |
| ឧបករណ៍វាស់ប្រសិទ្ធិភាពរបស់ពាក្យសម្ងាត់ ៖                                                                                                    |  |  |  |
| ពាក្យសម្ងាត់គឺទទេ                                                                                                    |  |  |  |
| 📑 បង្កើត 🔀 បោះបង់                                                                                                    |  |  |  |
| រូបតាព ២.២៥ ៖ បង្អ័បកម្មវិជី Kwaletmanager                                                                                                    |  |  |  |

| 🍛 ស្វែងរក ៖               | 🎺 Form Data (1)                             |
|---------------------------|---------------------------------------------|
| ថត                        | ដែនទឹកថ្លៃឈ្មោះ ៖ http/config/mai#login_for |
| Form Data (1)             | 🗆 បង្ហាញតម្លៃ                               |
| ទិន្នន័យគោលពីរ            | 1 កូនសោ                                     |
| 😑 ជែនទី                   | 1 X passwd                                  |
| https://login.yahoo.com/c | config/mail#k                               |
| ៣ក្យសម្ងាត់               |                                             |
| មិនស្គាល់                 |                                             |
| ⊕ ≧Passwords (0)          |                                             |
|                           |                                             |
|                           |                                             |

#### សូមចុចបើកកាបូបរបស់អ្នក រួចធីកក្នុងប្រអប់ **បង្ហាញតម្លៃ** ដើម្បីបង្ហាញពាក្យសម្ងាត់ដែលអ្នកបានរក្សាទុក

## **ា អ**នុទិឆីជុំតស៊ីឌីខេស្រ៊ីមី (K3B)

ខេស្រ៊ីប៊ី (K3B) គឺជាកម្មវិធីដុតទិន្នន័យចូលទៅក្នុងឧបករណ៍ឌីសអុបទិក ដូចជាស៊ីឌី ឬឌីវីឌី ។ ដោយសារតែអ្នកមិនអាចគ្រាន់ តែចម្លង ហើយបិទភ្ជាប់ទិន្នន័យចូលទៅក្នុងឧបករណ៍ប្រភេទនេះប៉ុណ្ណោះទេ អ្នកចាំបាច់ត្រូវប្រើកម្មវិធីដើម្បីឲ្យអ្នកសរសេរទិន្នន័យចូល ទៅក្នុងឧបករណ៍ប្រភេទនេះបាន ។ កម្មវិធីនេះអាចឲ្យលោកអ្នកបង្កើតស៊ីឌី ឬឌីវីឌីទិន្នន័យ ស៊ីឌីអូឌីយ៉ូ បម្លែងស៊ីឌី ឬឌីវីឌី ចម្លងឌីស ដុតឯកសាររូបភាព ISO និងមានមុខងារជាច្រើនទៀត ។ ខាងក្រោមនេះនឹងបង្ហាញអ្នកនូវរបៀបបង្កើតស៊ីឌី ឬឌីវីឌីទិន្នន័យថ្មី និងការ ដុតរូបភាពឯកសារ ISO ទៅក្នុងឌីស ។

#### ត ភារបច្ចើតឌីសនិត្តត័យ

ដុតទិន្នន័យមានន័យថាសរសេរទិន្នន័យចូលទៅក្នុងឧបករណ៍ផ្ទុកឌីសអុបទិក ។ ដើម្បីបង្កើតឌីសទិន្នន័យ អ្នកត្រូវ អនុវត្តដូចខាងក្រោម ៖

> ចុច ម៉ឺនុយ K → ពហុព័ត៌មាន → K3b → គម្រោងឌីវីឌីទិន្នន័យថ្មី បើអ្នកប្រើឌីវីឌី តែបើអ្នកប្រើស៊ីឌី ចុចយក គម្រោងស៊ីឌីទិន្នន័យថ្មី ។

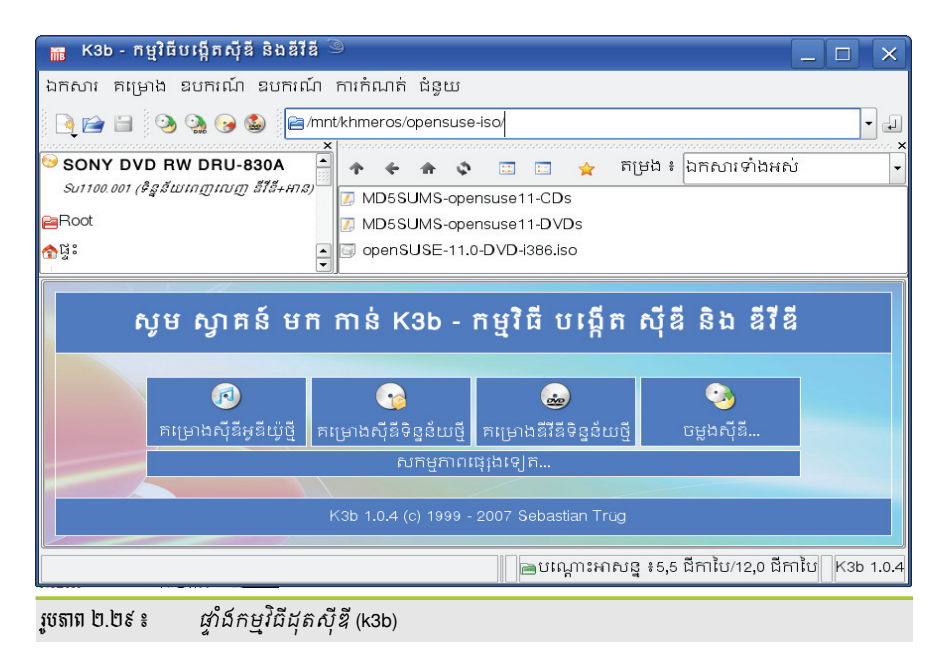

> ទាញយកឯកសារបម្រុងទុករបស់អ្នក ដែលបង្ហាញនៅផ្នែកខាងឆ្វេង

| 🛅 K3b - កម្មវិធីបង្កើតស៊ីឌី រំ | និងឌីវីឌី 🎱    |                |                      |                                |                   |                         |
|--------------------------------|----------------|----------------|----------------------|--------------------------------|-------------------|-------------------------|
| ឯកសារ គម្រោង ឧបករណ៍            | ឧបករណ៍ ការកំណ  | ាត់ ជំនួយ      |                      |                                |                   |                         |
| 🍳 🖆 🔚 📀 💁 🚱                    | ) 🍪 📄 /home    | /student/Docum | ents/                |                                |                   | -                       |
| <u></u>                        |                |                |                      | A merete i la ma marti incasia |                   | x                       |
| 🕀 📄 sokun                      | - <b>T</b> 4   | - nr ço        |                      |                                |                   |                         |
| e student                      | a back         | aup            |                      |                                |                   |                         |
| Pibin                          | - Dack         | cup.tar        |                      |                                |                   |                         |
|                                |                | dip.xm         |                      |                                |                   |                         |
| Packup                         |                |                |                      |                                |                   |                         |
|                                |                |                |                      |                                |                   | 1/20                    |
| 56                             |                | គឺ             | ម្រាងបច្ចុប          | ្រុន្ន                         |                   | K3B<br>KDE burning tool |
| ចាប់ផ្តើមរហ័ស 📋 ស៊ីឌីទិន្នូន័  | ш <u>о</u>     |                |                      |                                |                   |                         |
| 🎨 ដុត 💊 🛇 🗔 🛧                  | ប្តូរឈ្មោះ ឯកគ | ភារអូនីយ៉ូ     |                      | ឈ្មោះឧបករណ៍ ៖                  | backup            |                         |
| Gobackup                       | ឈ្មោះ 🗸        | ប្រភេទ         | ទំហំ                 | ផ្លូវមូលដ្ឋាន                  | តំណ               |                         |
|                                | jbackup.xml    | ឯកសារ XML      | 762 ប <mark>ៃ</mark> | /home/student/Documents/bac    | skup.×ml          |                         |
|                                |                |                |                      |                                |                   |                         |
| 2,0 គីឡូបៃ                     | ι              |                |                      | អាចប្រើបាន 693,0 មេការៃ        | រ នៃ ទេ3,0 មេកាបៃ |                         |
|                                |                | ស៊ីនីទិន្នន័យ  | (1 ឯកសារនេ           | ៅក្នុង 1 ថត) 📄 បណ្ដោះអាសន្ន ៖  | 1,0 ជីកាបៃ/5,1 ជី | កាបៃ K3b 1.0.4          |
| របតាព២៣៣៖ <i>ជាំងក</i> រ       | មវិចីដតសីឌី    | (k3h)          |                      |                                |                   |                         |

បន្ទាប់មកចុចប៊ូតុងដុតស៊ីឌី ជាការស្រេច ។

#### **ខ ភារះដុតឯគសាររូបភាព** (ISO)

ឯកសាររូបភាពអាយអេសអូ (ISO) គឺជាប្រភេទឯកសារប័ណ្ណសាររបស់ឪសអុបទិក ដែលមានឯកសារទិន្នន័យជាច្រើន ចូលគ្នានៅក្នុងឯកសារតែមួយដោយប្រើការបម្លែងទ្រង់ទ្រាយស្តង់ដាររបស់អង្គការអាយអូអេស (International Organization for Standardization) គាំទ្រដោយអ្នកលក់កម្មវិធីកុំព្យូទ័រជាច្រើន ។ ឯកសាររូបភាពអាយអេសអូ ជាធម្មតាមានកន្ទុយឯកសារ ជា .iso ។ ខាងក្រោមនេះ ជាឧទាហរណ៍នៃការដុតឯកសារប្រព័ន្ធប្រតិបត្តិការលីនុចដែលប្រើលើស៊ីឌីបន្តផ្ទាល់ (Live CD) ។ ដើម្បីបានឯកសារនេះ លោកអ្នកត្រវទៅទាញយកពី

http://download.opensuse.org/distribution/11.0/iso/cd/openSUSE-11.0-KDE4-LiveCD-i386.iso 1

បន្ទាប់ពីទាញយកហើយទុកនៅទីតាំងណាមួយនៃកុំព្យូទ័ររបស់អ្នក។

> នៅក្នុងកម្មវិធីខេស្រ៊ីប៊ី ចុចម៉ឺនុយ ឧបករណ៍ → ជ្រើស ដុតរូបភាពស៊ីឌី → ជ្រើស ចាប់ផ្តើម

| 🔚 K3b - កម្មវិធីបង្កើតស៊ីឌី | និងឪវីឪ 🎱                             |
|-----------------------------|---------------------------------------|
| ឯកសារ គម្រោង ឧបករណ៍         | ឧបករណ៍ ការកំណត់ ជំនួយ                 |
| 🗎 📄 🕒 🧿 🐏 🚱 🌢               | 📀 ចម្លងស៊ីឌី                          |
|                             | ្ណូ ចម្លងឌីវីឌី                       |
| Su1100.001 (ទិន្នន័យពេញលេញ  | 😡 លុបស៊ីឌី-អាន/សរសេរ                  |
| ₽Root                       | 🏫 ធ្វើទ្រង់ទ្រាយឌីវីឌី ± អានសរសេរ     |
| 중ធ្វះ                       | 🗞 ដុត្សបកាពស៊ីឌី                      |
|                             | ត្ត្ឋ ដុត្វបកាព <u>I</u> SO របស់ឱវិឌិ |
| សមេ                         | 🛃 បម្លែងស៊ុឌិអូឌិយ៉ូ                  |
| 190                         | ត្តាបម្លេងឧរឧរដេអូ                    |
|                             | 🔞 បម្លេងសុឌរដេអ្វ                     |
|                             | 2 2                                   |

បន្ទាប់ពីដំណើរការដុតស៊ីឌីទិន្នន័យចប់ នៅក្នុងស៊ីឌីរបស់អ្នកមានថត និងឯកសារផ្សេងៗ តែមិនមានឯកសារ អាយអេសអូដែលមានកន្ទុយ iso ឡើយ ដោយវាបានពន្លាទៅជាថត និងឯកសារផ្សេង ។

រូបតាព ២.៣១ ៖ ផ្ទាំងកម្មវិជីដុតស៊ីឌី (k3b)

#### មេរៀនទី ៣

## <mark>ភារគំណត់ទេខាសម្ព័</mark>ន្ធផ្ទៃដុ KDE

ដើម្បីឲ្យការប្រើប្រាស់បរិស្ថានថ្នៃតុលីនុចកាន់តែមានភាពរលូន និងបត់បែនតាមចំណង់ចំណូលចិត្តរបស់អ្នក ក្នុងមេរៀននេះ នឹងសិក្សាពីការកំណត់រចនាសម្ព័ន្ធផ្សេងដែលទាក់ទងទៅនឹងការប្រើប្រាស់ប្រចាំថ្ងៃដូចជា ការបន្ថែមប្លង់ក្តារចុច ការប្តូរភាសាចំណុច ប្រទាក់ ការប្តូរទំហំពុម្ពអក្សរចំណុចប្រទាក់ ការដំឡើងពុម្ពអក្សរបន្ថែម ការប្តូរកម្មវិធីបើកជាលំនាំដើម ការលៃតម្រូវឥរិយាបថកណ្តុរ ការកំណត់ការបង្ហាញពាក្យសម្ងាត់ ការប្តូររូបរាង និងស្បែក និងការកំណត់ការផ្លាស់ប្តូរឲ្យដូចដើម ។

# **១** អ្វីខានស្ទ័ានចោលឧណ៍ KDE ?

មជ្ឈមណ្ឌលបញ្ហា KDE ឬ Kcontrol គឺជាមណ្ឌលរួមរបស់បរិស្ថានផ្ទៃតុ KDE ដែលឲ្យអ្នកចូលទៅធ្វើការផ្លាស់ប្តូររូបរាង ការ កំណត់ផ្សេងៗ ដែលមានឥទ្ធិពលទៅលើបរិស្ថានផ្ទៃតុ KDE ទាំងមូល ។ មជ្ឈមណ្ឌលបញ្ហាត្រូវបានបង្កើតឡើងដោយម៉ូឌុលជាច្រើន ហើយម៉ូឌុលនីមួយៗជាកម្មវិធីដាច់ដោយឡែកពីគ្នា តែមជ្ឈមណ្ឌលបញ្ហារបស់ KDE បានរៀបចំកម្មវិធីទាំងនោះដាក់ក្នុងទីតាំងមួយដ៏ ងាយស្រួល ។ អ្នកអាចចាប់ផ្តើមមជ្ឈមណ្ឌលបញ្ហារបស់ KDE តាម ៣ វិធីដូចខាងក្រោមនេះ ៖

- របៀបទិ៍មួយ ៖
  - > ចុចប៊ូតុង ម៉ឺនុយ K → មជ្ឈមណ្ឌលបញ្ហា (កំណត់រចនាសម្ព័ន្ធផ្ទៃតុ)
- របេប៉ូបទីពីរ ៖
  - > ចុចគ្រាប់ចុច ជំនួស + F2 → វាយ kcontrol នៅក្នុងប្រអប់ ៣ក្យបញ្ហា
  - បន្ទាប់មកចុចប៊ូតុង រត់ ឬចុចគ្រាប់ចុចបញ្ចូល (Enter)
- របៀបទីបិ៍ ៖

> ចុចប៊ូតុង ម៉ឺនុយ K → ជ្រើស ប្រព័ន្ធ → ជ្រើស ស្ថានីយ → ជ្រើស កុងសូល(កម្មវិធីស្ថានីយ) វាយពាក្យបញ្ហា kcontrol នៅក្នុងស្ថានីយ (kconsole)

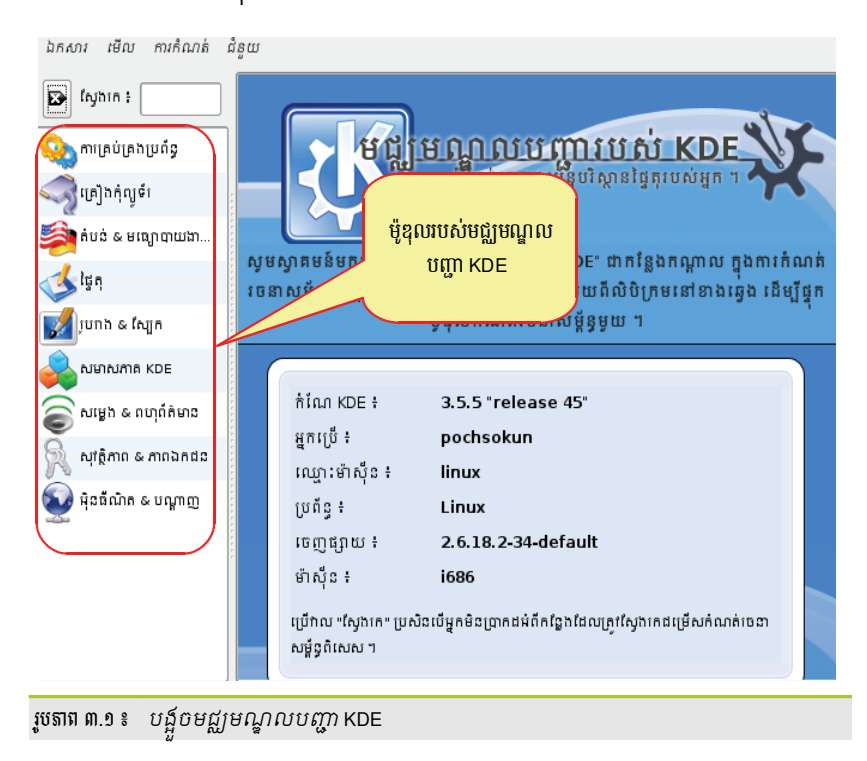

រូបតំណាងដែលស្ថិតនៅផ្នែកខាងឆ្វេងជាម៉ូឌុលរបស់មជ្ឈមណ្ឌលបញ្ហា KDE ដែលធាតុនីមួយៗផ្ទុកនូវធាតុរងជាច្រើន សម្រាប់ធ្វើការកំណត់រូបរាងឲ្យ KDE ទាំងមូល ។ តែបើរាល់ការផ្លាស់ប្តូររបស់អ្នកមិនឆ្លងកាត់ប៊ូតុង **អនុវត្ត** ទេនោះ ការផ្លាស់ប្តូរ នឹងមិនមានឥទ្ធិពលឡើយ ។

តាមលំនាំដើមម៉ូឌុលរបស់ Kcontrol បង្ហាញជាលក្ខណៈ ទិដ្ឋភាពរូថតំណាង តែអ្នកក៏អាចប្តូរវាទៅជា ទិដ្ឋភាពមែកធាង បានដែរ ។ នៅក្នុងផ្ទាំង Kcontrol ជ្រើស មើល → របៀប → ទិដ្ឋភាពមែកធាង ។ ចុចលើម៉ូឌុលនីមួយៗវាបង្ហាញការកំណត់នៅ ផ្នែកខាងស្តាំ បន្ទាប់មកអ្នកអាចផ្លាស់ប្តូរតាមតម្រូវការរបស់អ្នក ។ ខាងក្រោមនេះនឹងធ្វើការណែនាំលម្អិតអំពីប្រភេទនៃការ ប្រើប្រាស់ម៉ូឌុលនីមួយៗ ។

ម៉ូឌុលរបស់មជ្ឈមណ្ឌលបញ្ហារបស់ KDE មានមុខងារផ្សេងគ្នា ។ ខាងក្រោមនេះជាម៉ូឌុលសំខាន់ៗដែលគេនិយមប្រើរួមមាន ៖

| 📝 រូបរាង & ស្បែក            | ប្រើសម្រាប់កំណត់ផ្ទៃខាងក្រោយរបស់ផ្ទៃតុ បង្កើតធាតុរក្សាទុកអេក្រង់ និងការ<br>កំណត់ពុម្ពអក្សរលើផ្ទៃតុ ។ អ្នកអាចកែប្រែស្បែក តុបតែងបង្អួច និងរចនាប័ទ្មធាតុ<br>ផ្ទៃតុមួយចំនួនដូចជា ៖ ប៊ូតុង ម៉ឺនុយ និងរបាររមូរ មិនត្រឹមតែប៉ុណ្ណោះ វាថែមទាំង<br>កំណត់ឥរិយាបថទស្សន៍ទ្រនិច និងបង្កើត splash screen ដែលវានឹងលេចឡើងនៅ<br>ពេលចាប់ផ្តើម KDE ។                                           |
|-----------------------------|----------------------------------------------------------------------------------------------------|
| 💰 ថ្ងៃតុ                    | អ្នកអាចបង្កើតថ្ងៃតុនិម្មិតនៅក្នុងម៉ូឌុលនេះ និងគ្រប់គ្រងជម្រើសបន្ទះដូចជា ៖ ទំហំ<br>ទីតាំង ប្រវែង និងរូបរាងនៃបន្ទះ ។ ក្រៅពីនេះ អ្នកក៏អាចថ្លាស់ប្តូរប៊ូតុងម៉ឺនុយមេពី<br>KDE ទៅម៉ឺនុយ <b>ស៊ូស៊ី</b> ឬថ្នុយមកវិញ ។ អាចកំណត់រចនាសម្ព័ន្ធរបារភារកិច្ចដូចជា ៖<br>ការបង្ហាញបង្អួចពីផ្ទៃតុទាំងអស់នៅលើរបារភារកិច្ច ការលាក់ធាតុនៅលើផ្ទៃតុគឺ អាច<br>កំណត់នៅក្នុងម៉ូឌុលផ្ទៃតុនេះដែរ ។    |
| 藰 អ៊ិនធឺណិត & បណ្តាញ        | អាចចែកចាយផ្ទៃតុកំណត់បិទ ឬបើកការចែកចាយឯកសារនៅលើអ៊ីនធឺណិត ឬតាម<br>តំបន់មូលដ្ឋាន និងកំណត់ឥរិយាបថ Konqueror ជាកម្មវិធីរុករកបណ្តាញទៀតផង ។                                                                                                    |
| សមាសភាគ KDE                 | អាចផ្លាស់ប្តូរលំនាំដើម កម្មវិធីអ៊ីមែល កម្មវិធីនិពន្ធអត្ថបទ កម្មវិធីផ្ញើសារ កម្មវិធី<br>ស្ថានីយ និងកម្មវិធីរុករកបណ្តាញពេលដែលចាប់ផ្តើមប្រភេទកម្មវិធីទាំងនោះ ។ មាន<br>ន័យថា នៅពេលប្រភេទកម្មវិធីណាមួយចាប់ផ្តើម វានឹងហៅសមាសភាពលំនាំដើម<br>ដែលបានកំណត់នៅក្នុងសមាសភាព KDE នេះ ។ ក្រៅពីលក្ខណៈខាងលើ វាអាច<br>កំណត់សម័យចូល ឬបិទម៉ាស៊ីន និងកែប្រែជម្រើសកម្មវិធីពិនិត្យអក្ខរាវិរុទ្ធ ។ |
| <i>វារារ ក្រៀងកុំល្ងទ័រ</i> | ផ្តល់នូវជម្រើសសម្រាប់ឧបករណ៍ជាច្រើនដូចជា ៖ ម៉ាស៊ីនថត ការបង្ហាញ យ៉យស្ទីក<br>ក្តារចុច កណ្តុរ និងឧបករណ៍ជាច្រើនទៀត ។                                                                                                    |
| 챧 តំបន់ & មធ្យោបាយងាយស្រួល  | អាចកំណត់ប្រទេស និងភាសានៅទីនេះ មានជម្រើសជាច្រើនទៀតដូចជា រូបិយប័ណ្ណ<br>លេខ និងកាលបរិច្ឆេទ ប្លង់ក្តារចុចសម្រាប់ភាសាខុសៗគ្នា ។ វាផ្តល់នូវជម្រើស<br>កំណត់ផ្លូវកាត់ថែមទៀតផង ។                                                                                                    |
| 💦 សុវត្ថិភាព & ភាពឯកជន      | នៅទីនេះអ្នកអាចផ្លាស់ប្តូរពាក្យសម្ងាត់ កំណត់ជម្រើសសម្រាប់កម្មវិធី Kwallet<br>(កម្មវិធីគ្រប់គ្រងពាក្យសម្ងាត់របស់ KDE) កំណត់រចនាសម្ព័ន្ធការអ៊ិនគ្រីប ឬគ្រប់គ្រង<br>ទិន្នន័យឯកជនដូចជា ៖ ឯកសារទើបតែបើក តំបន់បណ្តាញទើបតែចូលទស្សនា ខូគី<br>និងមាតិកាក្តារតម្រៀតខ្ចាស់ជាដើម ។                                                                                                    |

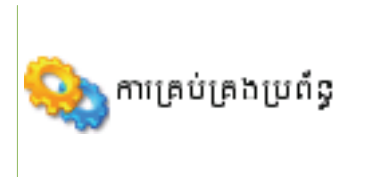

ម៉ូឌុលនេះប្រើសម្រាប់កំណត់រចនាសម្ព័ន្ធរូបរាង និងឥរិយាបថនៃកម្មវិធីគ្រប់គ្រងការ ចូលរបស់ KDE (KDM) ឬដើម្បីផ្លាស់ប្តូរផ្លូវលំនាំដើមទៅកាន់ថតដែលសំខាន់ៗ ។ នៅទីនេះអ្នកក៏អាចដំឡើងពុម្ពអក្សរផ្ទាល់ខ្លួន ឬសម្រាប់ប្រព័ន្ធទាំងមូល ។

យើងនឹងលើកយកការប្រើប្រាស់ម៉ូឌុលសំខាន់ៗសម្រាប់ការងារជាក់ស្តែង ដូចខាងក្រោមនេះ ៖

# ២ មៀមមន្ថែមប្លន់ត្តាចុេច និចគំណត់គ្រាច់ចុចផ្លូចគាត់

ជាធម្មតានៅពេលដែលអ្នកដំឡើងប្រព័ន្ធប្រតិបត្តិការស៊ូស៊ីដោយរើសយកភាសាខ្មែរហើយ អ្នកអាចវាយអក្សរខ្មែរ ឬអក្សរ អង់គ្លេសបានដោយគ្រាន់តែចុចគ្រាប់ជំនួស និងបញ្ហា (Alt + Shift) ចុះឡើងអ្នកនឹងអាចផ្លាស់ប្តូររវាងប្លង់ក្តារចុចទាំងពីរនេះ ប៉ុន្តែអ្នក មិនអាចដឹងថាអ្នកកំពុងស្ថិតនៅក្នុងប្លង់ក្តារចុចណាមួយឡើយ ប្រសិនបើអ្នកមិនវាយអក្សរ ។ នៅក្នុងផ្នែកនេះនឹងបង្ហាញអ្នកពីរបៀប បន្ថែមប្លង់ក្តារចុច ដែលមានសញ្ញាទង់ជាតិនៅលើរបាបន្ទះ ដែលអាចឲ្យអ្នកមើលឃើញថាអ្នកកំពុងស្ថិតនៅក្នុងប្លង់ក្តារចុចមួយណា ។ ដើម្បីបន្ថែមប្លង់ក្តារចុច អ្នកត្រូវអនុវត្តពីរដំណាក់កាល ដែលដំណាក់កាលទីមួយអ្នកត្រូវបន្ថែមប្លង់ និងដំណាក់កាលទីពីរអ្នកត្រូវបង្កើត គ្រាប់ចុចផ្លូវកាត់ ៖

#### អ ខេៀនឧទ្ទើនដីខេត្តដាខេត

ដើម្បីបន្ថែមប្លង់ក្តារចុច សូមអនុវត្តដូចខាងក្រោម ៖

- > បើកកម្មវិធី Kcontrol → ជ្រើស តំបន់ និងមធ្យោបាយងាយស្រួល → ជ្រើស ប្លង់ក្តារចុច
- > នៅផ្នែកខាងស្តាំក្នុងផ្ទាំងប្លង់ → ជ្រើស អនុញ្ញាតឲ្យប្លង់ក្តារចុច
- ក្នុង ប្លង់ដែលអាចរកបាន រកសញ្ញាទង់ជាតិប្រទេសកម្ពុជាដែលមានសញ្ញា Main Cambodia បន្ទាប់មកបន្ថែម សញ្ញាទង់ជាតិនេះទៅក្នុងប្លង់សកម្ម ដោយចុចប៊ូតុង បន្ថែម >> ។

| 🕞 ប្លង់ក្តារចុច - មជ្ឈមណ្ឌលបញ្ហា         | ٩                                      | ?_□ ×                                  |
|------------------------------------------|----------------------------------------|----------------------------------------|
| ឯកសារ មើល ការកំណត់ ជំនួយ                 |                                        |                                        |
| 😰 ស្វែងរក ៖                              | 📑 ប្លង់ក្តារចុច                        | (                                      |
| 🕞ថយក្រោយ                                 | ប្លង់ ជម្រើសប្តូរ ជម្រើស <u>X</u> kb   | ▲<br>                                  |
| 🗿 ប្រទេស/តំបន់ & កាសា                    | 🕱 អនុញ្ញាតឲ្យប្លង់ក្តារចុច             |                                        |
|                                          |                                        | ម៉្វដែលក្តារចុច <del>៖</del>           |
| ្មាន្ត្រះបាន<br>ក្រុងពេអាចចូលដំណើរការបាន |                                        | Generic 104-key PC                     |
| ្មៀអំពើបញ្ចូល                            | ប្លង់ដែលអាចរកបាន ៖<br>                 | ប្លង់សកម្ម ៖                           |
| - v                                      | ប្លង់                                  | រែ ប្លង់ ផែនទីគ្រាប់ចុច                |
|                                          | ar Afghanistan                         | af USA us                              |
|                                          | al Albania                             | al Kambodia kh                         |
|                                          | ad Andorra                             | ac                                     |
|                                          | Armenia                                | ar UISE >> << White                    |
|                                          | az Azerbaijan                          | az ប្លង់ដ្រេង១÷ <default> ▼</default>  |
|                                          | bd Bangladesh                          |                                        |
|                                          | Belarus                                |                                        |
|                                          |                                        | •••••••••••••••••••••••••••••••••••••• |
|                                          | 🔌 ជំនួយ លំនាំដើម                       | 🖌 អនុវត្ត                              |
| រូបតាព ៣.២ ៖ ផ្កាំងបន្ថែមប្              | ្មាំ ដន្ធយ លំនាំដើម<br>ស្រ្តាំស្លារចុច | 🖌 អន់ដេ  ទូលាមូស្មើណ្ឌា                |

> បុចប៊ូតុង អនុវត្ត

បន្ទាប់មករូបតំណាងទង់ជាតិនឹងបង្ហាញលើរបារបន្ទះដូចរូបនៅខាងក្រោម ៖

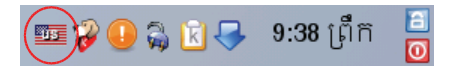

ក្រោយពីបន្ថែមប្លង់នេះរួច អ្នកលែងប្រើគ្រាប់ចុចផ្លូវកាត់ ជំនួស និងបញ្ហា បានទៀតហើយ គឺនៅពេលដែលអ្នកចង់ ផ្លាស់ប្តូរប្លង់ក្តារចុចអ្នកត្រូវយកព្រូញកណ្តុរចុចលើសញ្ញាទង់ជាតិនេះ ហើយអ្នកក៏មិនអាចប្រើគ្រាប់ចុចដើម្បីប្តូរប្លង់ទាំងពីរនេះ បានដែរ ។ ជាបន្ទាប់ទៀត អ្នកត្រូវបង្កើតគ្រាប់ចុចផ្លូវកាត់សម្រាប់ប្លង់ក្តារចុច ។

#### ខ តារតំណត់ត្រាច់ចុចផ្លូចតាត់ឲ្យចួចត្តារចុច

- > នៅក្នុង Kcontrol → ជ្រើស តំបន់ និងមធ្យោបាយងាយស្រួល → ផ្លូវកាត់ក្តារចុច នៅក្នុងប្រអប់ អំពើ ត្រង់ ក្តារចុច
- អ្វីស ប្តូរទៅប្លង់ក្តារចុចបន្ទាប់

| 🖫 ផ្លូវកាត់ក្តារចុច - មជ្ឈមណ្ឌលបញ្ហ | n 🤊 🛛 🖓 🗕                                                   |               |
|-------------------------------------|-------------------------------------------------------------|---------------|
| ឯកសារ មើល ការកំណត់ ជំនួយ            |                                                             |               |
| 🗈 ស្វែងរក ៖                         | 🖺 ផ្លូវកាត់ក្តារចុច                                         |               |
| 🕞ថយក្រោយ                            |                                                             | A             |
| 🚔 ប្រទេស/តំបន់ & កាសា               |                                                             |               |
| ្រឹល្លង់ក្តារចុច                    | ផ្លូវកាត់សកល លំដាប់ផ្លូវកាត់ ផ្លូវកាត់កម្មវិធី              |               |
| 🖣 ផ្លូវកាត់ក្តារចុច                 | > - 🕞 ស្វែងរក ៖                                             |               |
| 📐 ភាពអាចចូលដំណើរការបាន              | អំពើ ផ្លូវកាត់                                              |               |
| 🔚អំពើបញ្ចូល                         |                                                             | រញា+F         |
|                                     | អនុញ្ញាត/មិនអនុញ្ញាត សកម្មភាពក្តារតម្បៀតខ្ចាស់ ជំនួស+ប      | រញ្ញា+×       |
|                                     | ក្តារចុច                                                    |               |
| ប៊ីតុងមូល ផ្ទាល់ខ្លួន 🕻             | ្របួរទៅប្លុងក្តារចុចបន្ទាប ជន្លស+ប                          | imu+k<br>▼    |
|                                     | ្តដ្ឋវិកាភា មបប់អំពើដែលបានង្រើស                             |               |
|                                     | _ គ្នាន _ លំនាំដើម ◉ ផ្ទាល់ខ្លួន 🗍 ជំនួស+បញ្ចា+K្លងំនួស+បព្ | <u></u> , т+к |
|                                     | គ្រាប់ចុចលំនាំដើម ៖ ជំនួស+បញ្ជា+K                           |               |
|                                     |                                                             |               |
|                                     | 🚺 ជំនួយ 🚺 លំនាំដើម 🖌 🗸 កំណ                                  | ត់ឡើងវិញ      |
|                                     |                                                             | 4             |

រូបតាព ៣.៣ ៖ ផ្ទាំងកំណត់ផ្ទូវកាត់ក្តារចុច

- > ចុចប៊ូតុងមូល **ផ្ទាល់ខ្លួន →** ប្រអប់កំណត់រចនាសម្ព័ន្ធផ្លូវកាត់នឹងលោតចេញមក
- ក្នុងប្រអប់នោះចុចប៊ូតុង កម្រិតខ្ពស់ ដើម្បីអាចឲ្យអ្នកកំណត់ផ្លូវកាត់ក្តារចុចពីរ ។ នៅក្នុងផ្លូវកាត់ចម្បងប្រសិនបើ វាមានគ្រាប់ចុចផ្លូវកាត់ ជំនួស+បញ្ហា+K ហើយរក្សាវាដដែល តែបើមិនទាន់មានទេ អ្នកត្រូវក្រឡេកមើលលើ របាបន្ទុះថាតើវាស្ថិតនៅក្នុងប្លង់ក្តារចុចអ្វី ។ សន្មតថាវាស្ថិតនៅក្នុងប្លង់ក្តារចុចអង់គ្លេសអាមេរិក

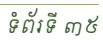

បង្ហាញចំណុចប្រទាក់ជាភាសាខ្មែរ ។

ទាំងអស់ ។

បើអ្នកចង់ប្តូរមកជាភាសាអង់គ្លេសអាមេរិកវិញ គ្រាន់តែចុចលើ អង់គ្លេសអាមេរិក បន្ទាប់មកចុចប៊ូតុង ឡើងលើ រួចចុចប៊ូតុង អនុវត្ត វានឹងបង្ហាញកាសាអង់គ្នេសភ្នាម ។ បើកាសាខ្មែរស្ថិតនៅកម្រិតកំពូល វានឹង

> ចុចលើផ្ទាំង មូលដ្ឋាន → ជ្រើស Add Language → Other → Khmer → ចុចប៊ូតុង អនុវត្ត ។ ការប្តូរភាសានៅទីនេះមានន័យថាប្តូរភាសាឲ្យប្រព័ន្ធទាំងមូល ដូច្នេះកម្មវិធីទាំងអស់របស់ KDE នឹងបង្ហាញជាភាសាខ្មែរ

| 📑 ប្រទេស/តំបន់ & កាសា [បាន] | កែប្រែ] - មជ្ឈមណ្ឌលបញ្ហា 🚿            | ? _ 🗆 🗙             |
|-----------------------------|---------------------------------------|---------------------|
| ឯកសារ មើល ការកំណត់ ជំនួយ    |                                       |                     |
| 🕞 ស្វែងរក ៖                 | ≱ ប្រទេស/តំបន់ & កាសា                 | 0                   |
| 🌀 ថយក្រោយ                   | Locale Numbers Money Time & Dates Oth | ner 🔺               |
| 🥌 ប្រទេស/តំបន់ ឧ ភាសា       |                                       | Cam <u>b</u> odia 👻 |
| ្រឹម្លង់ក្តារចុច            | Languages: US English                 | id Language 👻       |
| ្រឹង្ហវកាត់ក្តារចុច         | Khme                                  | r Vanate            |
| 🦲 ភាពអាចចូលដំណើរការបាន      | Qther                                 | <u>K</u> hmer       |
| 🎦 អំតើបញ្ចូល                |                                       | US English          |
| -                           |                                       |                     |
| របតាព៣.៤ ៖ ជាំងបរកាសាពីអ    | រងគេសទៅខែរ និងផយមកវពា                 |                     |

- ឡើង ។
- ខេឌីអ៊ី ។ បើនៅក្នុងកុំព្យូទ័ររបស់អ្នកបានដំឡើងភាសាច្រើនជាងមួយ អ្នកអាចជ្រើសភាសាខុសគ្នាៗដោយ ៖ បើកកម្មវិធី Kcontrol → តំបន់ និងមធ្យោបាយងាយស្រួល → ប្រទេសតំបន់ & ភាសា ផ្ទាំងកំណត់ប្រទេស/តំបន់នឹងបង្ហាញ  $\triangleright$

ចំណុចប្រទាក់ប្រព័ន្ធលីនុចគ្រប់គ្រងដោយខេឌីអ៊ី ដែលលោកអ្នកអាចធ្វើការផ្លាស់ប្តូរបានតាមរយៈមជ្ឈមណ្ឌលបញ្ហារបស់

#### ទៀតន័រមាទានចូល់ឧតែនាង n

- បើចុចគ្រាប់ចុច *បញ្ហា (Ctrl)+ជំនួស (Alt)+k* ម្តងទៀតវាបង្ហាញ (Cambodia) 🚧 ۶
- បើអ្នកចុចគ្រាប់ចុច *បញ្ហា (Ctrl)+ជំនួស (Alt) +k* ម្តងវាបង្ហាញ (អង់គ្លេស អាមេរិក) 🏧
- បន្ទាប់ពីបន្ថែមប្លង់ក្តារចុច និងកំណត់ផ្លូវកាត់ក្តារចុចរួចហើយ អ្នកអាចសាកល្បងប្រើវាបាន ។
- របៀបផ្លាស់ប្តូរប្លង់ក្តារចុច
- ចុចប៊ូតុង **អនុវត្ត**
- > ចុច យល់ព្រម

| 📑 កំណត់រចនាសម្ព័ន្                              | រុជ្ឈវក | ាត់ - ការកំណ | ? |  | X |
|-------------------------------------------------|---------|--------------|---|--|---|
| ឲ ផ្លូវកាត់ចម្បង ៖ 🔹 ជំនូស+បញ្ហា+K              |         |              |   |  |   |
| ុ ផ្លូវកាត់ជំនូស ៖ 😰 ជំនូស+បញ្ហា+ <u>U</u> 1780 |         |              |   |  |   |
| របៀបពហុគ្រាប់ចុច                                |         |              |   |  |   |
| កម្រិតខ្ពស់ << 🖌 ២ល់ព្រម 🗶 បោះបង់               |         |              |   |  |   |
| រូបតាព ៣.៤ ៖ កំណត់គ្រាប់ចុចផ្ទូវកាត់            |         |              |   |  |   |

## ៤ ភារម្ភនេំសំពុម្ពអត្សរចំណុចច្រនាភ់

នៅពេលដែលអ្នកគ្រប់គ្រងប្រព័ន្ធកុំព្យូទ័រ ដំឡើងប្រព័ន្ធកុំព្យូទ័រឲ្យអ្នកដោយកំណត់គុណភាពបង្ហាញរបស់ម៉ូនីទ័រឲ្យម៉ត់ដោយ យកទំហំរូបតំណាងតូច អក្សរដែលបង្ហាញនៅលើម៉ឺនុយ ឬរូបតំណាងអាចតូចៗពិបាកមើល ។ ដូច្នេះអ្នកក៏អាចប្តូរទំហំពុម្ពអក្សរឲ្យធំ ល្មមសម្រាប់អ្នកមើលចំណុចប្រទាក់បានងាយស្រួលដែរ ដោយអនុវត្តដូចខាងក្រោម ៖

- នៅក្នុងមជ្ឈមណ្ឌលបញ្ហា Kcontrol ជ្រើសយក រូបរាង និងស្បែក
- បន្ទាប់មកទៀតជ្រើសយក ពុម្ពអក្សរ វានឹងបង្ហាញផ្ទាំងដូចខាងក្រោម ៖

| 🖙 ពុម្ពអក្សរ - មជ្ឈមណ្ឌព    | របញ្ហា 🎐                      | ?                                   |             | × |
|-----------------------------|-------------------------------|-------------------------------------|-------------|---|
| ឯកសារ មើល ការកំណត់ រំ       | រំនួយ                         |                                     |             |   |
| 🗈 ស្វែងរក ៖                 | 🐒 ពុម្ពអក្សរ                  |                                     |             | 0 |
| ្រុមយក្រោយ                  | និឩេ;                         | Sans Serif 12                       | ជ្រើស       | Ĥ |
| 🤶 កម្មវិធីគ្រប់គ្រងស្បែក    | ទទឹងថេរ:                      | monospace 12                        | ជ្រើស       |   |
| 🚳 ការតុបតែឯបង្អួច           | របារឧបករណ៍:                   | Sans Serif 12                       | ជ្រើស       |   |
| 💽 ធាតុរក្សាអេក្រង់          | ម៉ឺនយ:                        | Sans Serif 12                       | ជ្រើស       |   |
| 🝠 ប្រតិកម្មពេលចាប់ផ្តើម     | · ·                           |                                     |             |   |
| 🜃 ផ្ទៃខាងក្រោយ              | ចណាងជេងបង្អួច:                | Sans Serif 12                       | ជ្រេស       |   |
| ត្តាណ៌                      | របារភារកិច្ច:                 | Sans Serif 12                       | ជ្រើស       |   |
| f ពុម្ពអក្សរ                | ផ្ទៃតុ:                       | Sans Serif 12                       | ជ្រើស       |   |
| 🊈រចនាប័ទ្ទ                  |                               | រោងអង្គរាប់                         | ເຕັນແຄ່ເ    | * |
| 🔞 រចនាប័ទ្ម និងពុម្ពអក្សរ G |                               | upu Building.                       | 13 Harrio   | 4 |
| ្ត្តីរូបតំណាង               | ប្រើការប្រឆាំងរឆេ             | តវឆ្វត ការកំណត់ប្រព័ន្ធ 🗸 កំណត់ចនាស | ΨŞ          |   |
| 💱 ្តិ៍ អេក្រឯ់ស្វាគមន៍      | បង្គំពុម្ពអក្សរ <u>D</u> PI ៖ | បានបិទ 🗸                            |             | • |
|                             | 🔌 ជំន្ទយ                      | <b>បំនាំដើម</b> 🖌 អនុវត្ត 🗨 កំរ     | រោត់ឡើងវិព្ | 0 |

រូចតាព ៣.៦ ៖ ការប្តូរពុម្ពអក្សរចំណុចប្រទាក់

នៅផ្ទាំងខាងលើចុចលើ លៃតម្រូវពុម្ពអក្សរទាំងអស់ វានឹងបង្ហាញផ្ទាំងដូចខាងក្រោម ៖

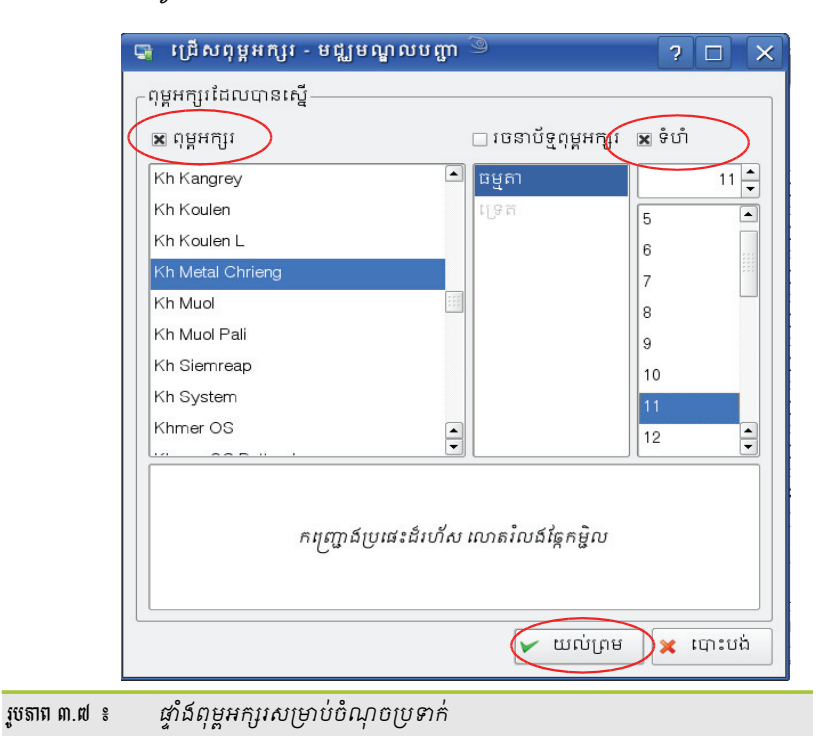

- ក្នុងផ្ទាំងខាងលើខ្វែងលើ ពុម្ពអក្សរ ដើម្បីប្តូរម៉ូតពុម្ពអក្សរ ខ្វែងលើទំហំ ដើម្បីប្តូរទំហំ ហើយចុច យល់ព្រម ។
- បន្ទាប់មកទៀតចុចអនុវត្ត ដើម្បីឲ្យការប្តូរមានប្រសិទ្ធភាព ។

## ៥ ភារជំន្បើទពុន្តអត្សរេទ្មី

តាមលំនាំដើមអូងឹនស៊ូស៊ីផ្តល់នូវពុម្តអក្សរជាច្រើនដែលមានទ្រង់ទ្រាយខុសៗគ្នា ពួកវាទាំងរ ក្រៅពីពុម្ពអក្សររបស់ប្រព័ន្ធ អ្នកប្រើក៏អាចដំឡើងពុម្ពអក្សរផ្ទាល់ខ្លួនផងដែរ ។

ពួកវាទាំងនោះជាពុម្ពអក្សររបស់ប្រព័ន្ធ ។

- របេប៉ែដំឡើងពុម្ពអក្សរសម្រាប់ប្រព័ន្ធទាំងមូល
  - > បើកកម្មវិធី Kcontrol បន្ទាប់មក ជ្រើស ការគ្រប់គ្រងប្រព័ន្ធ → ជ្រើស កម្មវិធីដំឡើងពុម្ពអក្សរ
  - > ចុចប៊ូតុង របៀបអ្នកប្រើ ហើយបញ្ចូលពាក្យសម្ងាត់ root ចុចប៊ូតុង បន្ថែមពុម្ពអក្សរ

នៅក្នុងប្រអប់ដែលបានបើក ជ្រើសយកពុម្ពអក្សរមួយ ឬច្រើនដើម្បីដំឡើង បើអ្នកចង់ដំឡើងពុម្ពអក្សរតែមួយគ្រាន់តែ ចុចលើពុម្ពអក្សរដែលអ្នកពេញចិត្ត តែបើចង់ដំឡើងពុម្ពអក្សរច្រើនចុច Ctrl + A ។

> ចុចប៊ូតុង បើក → ជ្រើស អនុវត្ត

| 📑 បន្ថែមពុម្ភអក្សរ - ម៉ឺន                          | លក្រ្វតពិនិត្យរបស់ KDE 🥥                                                                                                    | ? 🗆 🗙                |
|----------------------------------------------------|----------------------------------------------------------------------------------------------------|----------------------|
|                                                    | 😭 🔌 📔 /windows/D/Documents1/ ពុម្ភអក្សរ ថ្មីដែល                                                                                                    | វត្រ្ <i>វ</i> ដំឡើង |
| 🎸 ថ្ងៃកុ<br>🟫 ថតថ្ងះ<br>🛒 ឧបកណ៍ផ្ទុក<br>👻 ថតបណ្តាញ | Computer Maintanance Course_Resmey     pic       DICTIONARIES     Rat       Fadora     Sof       Flash Maker     Sor       Ieadership1     Vol       Linux Application     Tatlengtt |                      |
|                                                    | ទីតាំង : "tacteng.ttf" 🔍                                                                                                    | លោះបង់               |

រូចតាព ៣.៨ ៖ *ដំឡើងពុម្ពអក្សរផ្សេង*ៗ

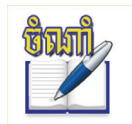

ដើម្បីដំឡើងពុម្ពអក្សរផ្ទាល់ខ្លួន មានន័យថាដំឡើងពុម្ពអក្សរសម្រាប់តែអ្នកប្រើណាដែលបានចូល ។ បើក កម្មវិធី Kcontrol → <mark>ការគ្រប់គ្រងប្រព័ន្ធ</mark> → ចុចប៊ូតុង **បន្ថែមពុម្ពអក្សរ** ជាការស្រេច ។

- របៀបមើលពុម្ពអក្សរដែលបានដំឡើងរួច
  - វ៉ាយ fonts:/ នៅក្នុង Konqueror
  - ៥ត System (មានតែ root ទើបអាច ដំឡើងទៅកាន់ថតនេះបាន) និង ផ្ទាល់ខ្លួន (អ្នកប្រើធម្មតាដែលបាន ដំឡើងពុម្ពអក្សរ) ។

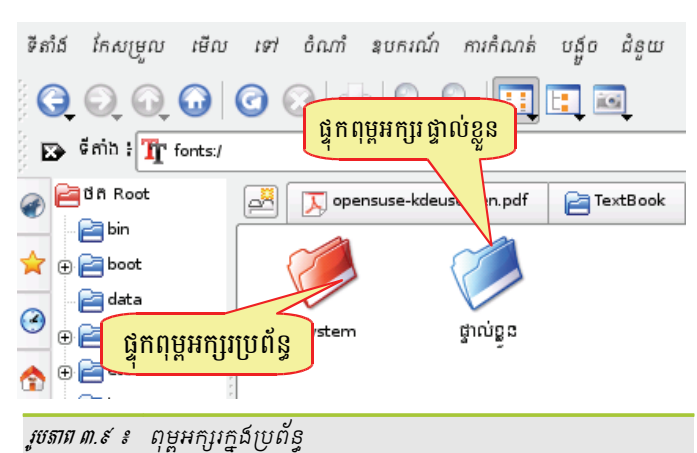

## b ການຮາສຮູອີສິເອິສອານໍລຳເລືອ

នៅពេលដែលអ្នកចុចតំណអាសយដ្ឋានបណ្តាញដើម្បីបើកបណ្តាញ KDE នឹងបើកកម្មវិធីរុករកបណ្តាញនៅជាមួយកុងកឺរី (Konqueror) តាមលំនាំដើម ។ ពេលអ្នកចុចតំណអាសយដ្ឋានអ៊ីមែលវានឹងបើកកម្មវិធី Kmail តាមលំនាំដើមផងដែរ ។ ប្រសិនបើ អ្នកចូលចិត្តប្រើកម្មវិធីផ្សេងដែលមិនមែនជាកម្មវិធីដែលបានកំណត់ជាលំនាំដើមដូចនេះទេ អ្នកអាចប្តូរទៅកម្មវិធីផ្សេងដែលអ្នក വ

ចូលចិត្ត ។ ឧទាហរណ៍ខាងក្រោមនឹងបង្ហាញពីការប្តូរកម្មវិធីរុករកបណ្តាញពីកម្មវិធីលំនាំដើម Konqueror ទៅជាកម្មវិធី firefox ។

- > បើកកម្មវិធី Kcontrol → សមាសភាគ KDE → កម្មវិធីជ្រើសសមាសភាគ
- អ្វើស កម្មវិធីរុករកបណ្តាញ នៅក្នុងសមាសភាគលំនាំដើមជ្រើស ក្នុងកម្មវិធីរុករកខាងក្រោម
- > ចុចប៊ូតុង ... ដើម្បីបើកកម្មវិធីរុករកបណ្តាញផ្សេងទៀតមកជំនួស

| ទបករណ៍ ជ្រើសសមាសភាគ<br>កម្មវិធីនិពទ្ធអត្ថបទដែលបានបង្កប់<br>កម្មវិធីភ្នំគេបណ្ដាញ<br>កម្មវិធីជីដែកកំសាន្ត<br>កម្មវិធីជីដែកកំសាន្ត<br>កម្មវិធីជីដែល<br>វត្ថុត្រាប់តាមស្ថានីយ | ការពិពណ៌ជាអំពីសមាសភាគ<br>នៅទីនេះ អ្នកអាចកំណត់ចេជាសម្ព័ទ្ធកម្មវិធីរុកកេបណ្តាញលំនាំដើមរបស់អ្ន<br>ក ។ កម្មវិធី KDE ទាំងអស់ដែលអ្នកអាចជ្រើសតំណខ្ពស់ក្នុង គួរតែគោពេការ<br>កំណត់នេះ ។ | <ul> <li>ស្ត្ អ៊ីនធឺឈិត</li> <li>កម្មវិធីច្រើនទៀត</li> <li>រូវ កម្មវិធីក្រោកបណ្ដាញ</li> </ul>                                                                                                    |
|----------------------------------------------------------------------------------------------------|----------------------------------------------------------------------------------------------------|----------------------------------------------------------------------------------------------------|
| Firefox នឹងមក<br>ជំនួស Konqueror                                                                                                    | សមាភាគលំនាំដើម<br>បើក URLs បេស់http និង https<br>្រ ក្នុងកម្មវិធីមួយដែលដ្ឋែកលើប្រិទម្សស់ URL<br>ឲ្យ ក្នុងកម្មវិធីអ្នកគេខាងក្រោម 9<br>firefox                                   | <ul> <li>Image: Pirefox</li> <li>Image: Construction of the second second se</li></ul> |
| រូបតាព ៣.១០ ៖ ផ្ទាំងឧប                                                                                                    | ករណ៍ជ្រើសសមាសភាគ                                                                                                    |                                                                                                    |

#### នាលេឌម្រូខភារអំណត់តិយោមថតណ្ណៈ

ប្រសិនបើអ្នកធ្លាប់ប្រើវីនដូ ហើយមកប្រើលីនុចអ្នកនឹងឃើញថាការកំណត់ការចុចកណ្តុរមានលក្ខណៈខុសគ្នាបន្តិច តែអ្នកអាច ផ្លាស់ប្តូរបាន ។ ខាងក្រោមនឹងបង្ហាញអ្នកនូវរបៀបប្តូរការកំណត់រចនាសម្ព័ន្ធកណ្តុរដូចជាការប្តូរកណ្តុរសម្រាប់អ្នកប្រើដៃឆ្វេង ការចុច កណ្តុរដើម្បីបើកឯកសារ ប្តូរពណ៌ស្បែកទស្សន៍ទ្រនិច ។

- > ចុចប៊ូតុង ម៉ឺនុយ<sup>K</sup> → មជ្ឈមណ្ឌលបញ្ជា (កំណត់រចនាសម្ព័ន្ធផ្ទៃតុ) → គ្រឿងកុំព្យូទ័រ → កណ្តុរ ។
- នៅលើផ្ទាំង ទូទៅ ត្រង់ប្រអប់ លំដាប់ប៊ូតុង ជ្រើសជម្រើសណាមួយដែលអ្នកពេញចិត្ត ។
  - ប្រើដៃស្ដាំ ៖ ចុចប៊ូតុងស្ដាំដើម្បីបើកឯកសារ ។
  - **ប្រើដៃឆ្វេង ៖** ចុចប៊ូតុងឆ្វេងដើម្បីបើកឯកសារ ។

| ឯកសារ មើល ការកំណត់ ជំនួយ         |                                                          |
|----------------------------------|----------------------------------------------------------|
| 😰 liyhin :                       | 🕑 កណ្ដុរ 🛛 ចុចប៊ូតុងស្តាំដើម្បី                          |
| 🔁 ថយក្រោយ                        | ទូទៅ ស្បែកទស្សន៍ទ្រនិច កម្រិតខ្ពស់ ដ <b>ិប្រកិសកិសារ</b> |
| ្មាតណ្ដា<br>                     | ល់ដាប់ប៊ូតុង                                             |
| 🏟 ការគ្រប់គ្រងពីចម្ងាយ           | 💿 լըմնեւգչո                                              |
| ្មារ ព្រះច្                      | naffinkunki žirij                                        |
| 🞯 បង្ហាញ                         | បុចបូពុជរដ្ឋជាជម្នា<br>ប្រើក្នុងកូសត្រ                   |
| 💽 ម៉ាស៊ីនថត្វបនីជីថល             | ្រ បញ្រាសទិសាម្ភា                                        |
| រូបតាព ៣.១១ ៖ ផ្ទាំងកំណត់ការចុចដ | ភ្នំ ភ្នំ<br>ប៊ូតូជកណ្តរ                                 |

ចុចទ្វេដងដើម្បីបើកឯកសារ និងថត (ជ្រើសរូបតំណាង ពេលចុចលើកទីមួយ) ៖ ទាមទារឲ្យអ្នកចុចពីរដងដើម្បីបើកថត បឯកសារ ។

ចុចតែម្តងដើម្បីបើក ថត និងឯកសារ ៖ គ្រាន់តែចុចម្តងឯកសារ ឬថតរបស់អ្នកនឹងបើកភ្លាម ។

> ចុចផ្ទាំង ទូទៅ នៅត្រង់ប្រអប់ រូបតំណាង មានជម្រើសពីរ ៖

| Ğ (&)                                                                                                    | ស្បែកទស្សន៍ទ្រនិច                                                                                                    | កម្រិតខ្ពស់                          | ដំណើរផ្លាស់ទីព្រួញកណ្ដុរ                                         |
|----------------------------------------------------------------------------------------------------|----------------------------------------------------------------------------------------------------|--------------------------------------|------------------------------------------------------------------|
| niam<br>() r<br>() r<br>( | រ់ប្ថិតុង<br>ប្រីដៃស្ដាំ<br>ប្រីដៃច្វេង<br>ចុចតែម្ដង ដើម្បីបើក<br>ឯកសារ ឬថត<br>បាម្កា<br>រូបទ្វេងង ដើម្បីបើកឯកគ<br>រុបទ្វេងង ដើម្បីបើកឯកគ | ចុ<br>បារ និងថត (ជ្រើ<br>ឯកសារ និងថត | ចទ្វេរ ដង ដើម្បី បើ ក<br>ឯកសារ ឬថត<br>ស្វបតំណាង ពេលចុច លើកទីមួយ) |
| រូបតាព ៣.១                                                                                                    | ១២៖ ផ្ទាងការកំណត៌                                                                                                    | រចនាសម្ពន្ធកំរ                       | ណ្ឌូវ<br>កុ                                                      |

- > ប្រសិនបើអ្នកចង់កំណត់តែប៉ុណ្ណឹងអ្នកអាចចុចប៊ូតុង អនុវត្ត ដើម្បីឲ្យការផ្លាស់ប្តូរមានប្រសិទ្ធភាព ។ តែបើអ្នកចង់ប្តូរ ការកំណត់កណ្តុរបន្តទៀត អ្នកអាចចុចថ្នាំង ស្បែកទស្សន៍ទ្រនិច ហើយជ្រើសស្បែករបស់ទស្សន៍ទ្រនិចដែលអ្នកពេញ ចិត្ត ។
- > បុចប៊ូតុង អនុវត្ត

| 📑 កណ្ដុរ [បានកែប្រែ] - មជ្ឈមណ្ឌ | ាលបញ្ហា 🦻 🔋 💶 🗙                                                      |
|---------------------------------|----------------------------------------------------------------------|
| ឯកសារ មើល ការកំណត់ ជំនួយ        |                                                                      |
| 🗈 ស្វែងរក ÷                     | 🕑 កណ្ដរ 🛛 🖉                                                          |
| 🕞 ថយក្រោយ                       | ទូទៅ ស្បែកទស្សន៍ទ្រនិច កម្រិតខ្ពស់ ដំណើរផ្លាស់ទីហ្វ្រញកណ្ដុរ         |
| ្រឹកណ្ដុរ                       | ្រើសស្បែកទស្សន៍ទ្រនិចដែលអ្នកចង់ប្រើ (សំកាំងលើទិដ្ឋភាពមើលជាមុន ដើម្បី |
| ្រឹត្តារចុច                     |                                                                      |
| 🔊 បង្ហាញ 🛛 🚺 បង្ហាញ 🔹 🕻 ល្ប     | ត្តវិបូរ ការពិពណ៌នា                                                  |
| ((ស)បញ្ហាតចម្ងាយ                | ្ត្រី 📊 🖓 🖓 🖓 🖓 🖓 🖓 🖓 🖓                                              |
| 💽 ម៉ាស៊ីនថតរូបឌីជីថល            | កប្រព័ន្ធ កុំផ្លាស់ប្តូរស្បែកទស្សន៍ទ្រនិច                            |
| 👍 ម៉ាស៊ីនបោះពុម្ព               | DMZ Accessible Cursor Theme. Whiteish                                |
| 🔍 យ៉យសីក                        | DMZ Accessible Cursor Theme. Whiteish                                |
|                                 | MZ Accessible Cursor Theme. Whiteish                                 |
| <b>ទ្រ</b> ួនបករណផ្ទុក          | 🔖 handhelds ស្បែក XFree handhelds -មិនពេញលេញឡើយសម្រាប់ KDE           |
|                                 | 📔 \ redglass ស្បែក XFree redglass - មិនពេញលេញឡើយសម្រាប់ KDE 🔶        |
|                                 |                                                                      |
|                                 | 🔌 ជំនួយ លំនាំដើម 🖌 អនុវត្ត 🗨 កំណត់ឡើងវិញ                             |
| <u>н</u>                        | ]                                                                    |

រូបតាព ៣.១៣ ៖ ផ្ទាំងប្តូរស្បែកទស្សន៍ទ្រនិច

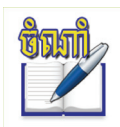

ដើម្បីឲ្យស្បែកទស្សន៍ឲ្រនិចរបស់អ្នកដំណើរការ អ្នកត្រូវតែបញ្ចប់សម័យបច្ចុប្បន្នជាមុនសិន ឬចុច គ្រាប់ចុច <mark>បញ្ជា + ជំនួស + គ្រាប់ចុចរំកិលថយក្រោយ</mark> (⇔) ។

#### 

តាមលំនាំដើមនៅពេលដែលអ្នកចូលដំណើរការអ្វីមួយដែលទាមទារឲ្យបញ្ចូលពាក្យសម្ងាត់ អ្នកនឹងឃើញការបង្ហាញពាក្យ សម្ងាត់មានតែផ្កាយមួយប៉ុណ្ណោះ ការណ៍នេះអាចធ្វើឲ្យអ្នកដទៃដែលឈរក្បែរអ្នកអាចទាយពាក្យសម្ងាត់អ្នកត្រូវ ។ ដើម្បីបង្កើន សុវត្ថិភាពអ្នកអាចប្តូរការបង្ហាញការបញ្ចូលពាក្យសម្ងាត់ដោយមានផ្កាយបីរាល់មួយតួអក្សរ ឬមិនបង្ហាញតួអក្សរអ្វីសោះដោយអនុវត្តដូច ខាងក្រោម ៖

> នៅក្នុងមជ្ឈមណ្ឌលបញ្ហា (Kcontrol) → សុវត្ថិភាព និងភាពឯកជន → ៣ក្យសម្ងាត់ & គណនីអ្នកប្រើ

| 📑 ពាក្យសម្ងាត់ & គណនីអ្នកប្រើ [បារ                                             | នកែប្រែ] - មជ្ឈមណ្ឌលបញ្ហា 🎱 🦳 🗖                                                                                                    | X |
|--------------------------------------------------------------------------------|----------------------------------------------------------------------------------------------------|---|
| ឯកសារ មើល ការកំណត់ ជំនួយ                                                       |                                                                                                    |   |
| 😰 ស្វែងរក ៖                                                                    | 😫 ពាក្យសម្ងាត់ & គណនីអ្នកប្រើ                                                                                                    | 0 |
| ទ្រាំមួយក្រោយ<br>Crypto<br>កាបូប KDE<br>នាក្យសម្ងាត់ & គណនីអ្នកប្រើ<br>កាពឯកជន | chantheng         (ចុច ប៊ូតុង ដើម្បី ប្តូរ វូបភាព របស់ អ្នក)         ព័ត៌មានអ្នកប្រើ         ឈ្មោះ ៖       Chantheng Heng         អង្គការ ៖       Open Institute         អាសយដ្ឋានអ៊ីមែល ៖       chantheng@khmeros.info         ម៉ាស៊ីនបម្រើ SMTP ៖          លេខសម្គាល់អ្នកប្រើ ៖ 1001          ស្រ្តាញផ្កាយមួយ សម្រាប់អក្សរនីមួយ១          បង្ហាញផ្កាយបី សម្រាប់អក្សរនីមួយ១          ស្ថាញផ្កាយអ្វីទាំងអស់          🔊 ជំនួយ       លំនាំដើម       🖌 អនុវត្ត |   |
| รรรถตุดุด 🕯 สาร์สาระกับบ                                                       | ត់សវតិភាពពាកសេអាត់                                                                                                    |   |

គ្រង់ប្រអប់បញ្ចូលពាក្យសម្ងាត់ រើសជម្រើសណាមួយដែលអ្នកត្រូវការ ហើយចុច អនុវត្ត ។

## ភារគំណត់រួមពុទ និទស្បែគ

ជាមួយម៉ូឌុលនេះ អ្នកអាចលេងកុំព្យូទ័រជាការកម្សាន្តសប្បាយ ដោយអ្នកអាចលម្អកុំព្យូទ័ររបស់អ្នកតាមចំណង់ចំណូលចិត្តអ្នក ដោយការកែប្រែស្បែករបស់ KDE ដូចការប្តូរម៉ូដបង្អួច ប្តូរម៉ូដអក្សរ ពង្រីកទំហំពុម្ពអក្សរ និងរចនាប័ទ្មផ្ទៃតុ ដែលមានប៊ូតុង ម៉ឺនុយ និង របារមូលជាដើម ។ ខាងក្រោមនេះយើងនឹងបង្ហាញឧទាហរណ៍ពីរការប្តូរអេក្រង់ស្វាគមន៍បន្ទាប់ពីអ្នកបញ្ចូលអ្នកប្រើ និងពាក្យសម្ងាត់ បានត្រឹមត្រូវ និងការប្តូរស្បែករបស់ផ្ទៃតុ ៖

#### <mark>គ</mark> ភារម្ភូរអេត្រខ់ស្វាគមន៍

ដើម្បីផ្លាស់ប្តូរការបង្ហាញរបស់អេក្រង់ស្វាគមន៍ សូមអនុវត្តដូចខាងក្រោម ៖

- > បើកកម្មវិធី Kcontrol → ជ្រើស រូបរាង និងស្បែក → ជ្រើស អេក្រង់ស្វាគមន៍
- អ្វើស អេក្រង់ស្វាគមន៍ ដែលបានរាយបញ្ជីនៅផ្នែកខាងស្តាំ ។

ຣີ

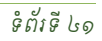

• បើអ្នកមិនពេញចិត្តនឹងស្បែកដែលអ្នកទើបតែប្តូរនោះទេ អ្នកអាចជ្រើសយកស្បែកលំនាំដើមគឺ SUSE Default ។

| a ngraproprane                      | lu (diamilo) - officiano diu 🤉        |                                                                                                    |                    |
|-------------------------------------|---------------------------------------|----------------------------------------------------------------------------------------------------|--------------------|
| ឯកសារ មើល ការកំព                    | រាក់ ជំនួយ                            |                                                                                                    |                    |
| 🗈 ស្វែងរក ៖                         | 🤶 កម្មវិធីគ្រប់គ្រងស្បែក              |                                                                                                    | 0                  |
| ្រុមឃក្រោយ                          | ជ្រើសស្បែក KDE ដែលអាចមើលឃើញរបស់អ្នក ៖ |                                                                                                    | <u>យកស្បែកថ្មី</u> |
| ិកម្មវិធីគ្រប់គ្រង<br>វាការតបតែងបងច | តែរ្យក → ▲<br>HighContrastDark        |                                                                                                    |                    |
| ្រ ។ ។<br>💽 ធាតុរក្សាអេក្រង់        | HighContrastDar<br>HighContrastLight  |                                                                                                    |                    |
| 🚀 ប្រតិកម្មពេលចា                    | HighContrastLig                       | 1 9 7 9                                                                                                    |                    |
| 👿 ផ្ទៃទាងក្រោយ                      | Keramik                               |                                                                                                    |                    |
| 💽 ຄຸດົກ                             | Plastik                               | •                                                                                                    |                    |
| 🗊 ពុម្ពអក្សរ                        | Platinum                              | 1000 - 5 C                                                                                                    |                    |
| 🚈 រចនាប័ទ្ទ                         |                                       | Section 2015     Section 2015      |                    |
| 🈮 រចនាប័ទ្ទ និងពុម្ព                | Sunshine                              | The set of the set of the s |                    |
| 🔁 រូបតំណាង                          | YellowOnBlue                          | Come of the second second secon |                    |
| ្ត្តី អេក្រង់ស្វាគមន៍               | YellowOnBlue-big                      | Image         Image         Image <th< td=""><td></td></th<>                                                                                                    |                    |
| 969 - 0                             | ដំឡើងស្បែកថ្មី                        | Carles now -                                                                                                    |                    |
|                                     | ព្រលាកស្រុកកា                         |                                                                                                    |                    |
| រូបតាព ៣.១៦ ៖ <i>ផ្ទាំង</i>         | ដំឡើងស្បែក KDE                        |                                                                                                    |                    |

- អ្វើសយក ស្បែក នៅផ្នែកខាងស្ដាំ រួចចុចប៊ូតុង អនុវត្ដ
- > បើកកម្មវិធី Kcontrol → ជ្រើស រូបរាង និងស្បែក → ជ្រើស កម្មវិធីគ្រប់គ្រងស្បែក

ដើម្បីផ្លាស់ប្តូរស្បែក KDE សូមអនុវត្តដូចខាងក្រោម ៖

#### ខ ភារម្ភរស្បែត KDE

កម្មវិធីតែប៉ុន្តែងសែក្រេ (៣១តែប៉ែរ)

> ចុចប៊ូតុង អនុវត្ត

| 🖫 អេក្រង់ស្វាគមន៍ [    | [ជានវែកប្រែ] - មជ្ឈមណ្ឌលបញ្ហា 🎯 | ?_ 🗆 🗙 |
|------------------------|---------------------------------|--------|
| ឯកសារ មើល ការកំព       | ណត់ ជំនួយ                       |        |
| 🗈 ស្វែងរក ៖            | 👫 អេក្រង់ស្វាគមន៍               | 0      |
| 🔇 ថយក្រោយ              | Redmond                         |        |
| 🦰 កម្មវិធីគ្រប់គ្រង    | bue-bend                        |        |
| 🐇 ការតុបតែងបង្អួច      | ម្នាក់គំរូ                      |        |
| 💽 ធាតុរក្សាអេក្រង់     | ្មី គ្មាន                       |        |
| 🚀 ប្រតិកម្មពេលចា       | ា លំនាំដើម                      |        |
| 💽 ផ្ទៃខាងក្រោយ         |                                 |        |
| ត្ត្តាណ៍               |                                 |        |
| 🗊 ពុម្ពអក្សរ           |                                 |        |
| 🚈 រចនាប័ទ្ទ            |                                 |        |
| 🄞 រចនាប័ទ្ទ និងពុម្ព   |                                 |        |
| 💽 រូបតំណាង             |                                 |        |
| ្ត្រាំងស្វាគមន៍        |                                 |        |
| រូបតាព ៣.១៥ ៖ 🛯 ផ្ទាំង | ភ៍កំណត់អេក្រជ៍ស្វាគមន៍          |        |

## 90 ភារគំណត់ប្រព័ន្ធផ្ទៃតុមតលំសំដើមទិញ

រាល់ម៉ូឌុលដែលបានបង្ហាញ និងម៉ូឌុលមួយចំនួនទៀត ប្រសិនបើអ្នកលេងលើម៉ូឌុលនេះច្រើន ហើយការកំណត់របស់អ្នកបង្ក លក្ខណៈពិបាកក្នុងការប្រើប្រាស់តែអ្នកភ្លេចមិនដឹងថាបានចុចអ្វីខ្លះ ឬធ្វើអ្វីខ្លះក្នុងម៉ូឌុលណាខ្លះ អ្នកចាំបាច់ត្រូវចូលទៅក្នុងម៉ូឌុល នីមួយៗដែលអ្នកបានលេង ហើយចុចយកប៊ូតុងលំនាំដើមវិញឲ្យអស់ ។

# ប្រព័ន្ធលិនុច និងការដំឡើង

នៅក្នុងជំពូកមុន អ្នកបានសិក្សាស្វែងយល់ខ្លះៗហើយអំពីលីនុចតាមការប្រើប្រាស់ផ្ទៃតុលីនុចផ្ទាល់ ។ ជំពូកនេះនឹងផ្តល់ព័ត៌មានឲ្យអ្នកក្នុង ការសម្រេចចិត្តប្រើលីនុចនៅលើកុំព្យូទ័ររបស់អ្នក របៀបដំឡើងលីនុចដើម្បីប្រើសាកល្បង ឬក៏ប្រើមែនទែន ការកំណត់រចនាសម្ព័ន្ធលីនុច និងការគ្រប់គ្រងលីនុចឲ្យមានតាមបែបក្រាហ្វិកដូចដែរមានរាយបញ្ជីដូចខាងក្រោម ៖

ඵ්ශූඝශි **ලා** 

# មាតិកាចំណងជើងមេរេវ៉្ន

| មេរៀនទី ៤ ៖ | ប្រព័ន្ធប្រតិបត្តិការលីនុ | ប៊            | ር ሮ |
|-------------|---------------------------|---------------|-----|
| មេរៀនទី ៥ ៖ | ការដំឡើងលីនុចអូផឹន        | ស៊ូស៊ី        | ៥៣  |
| មេរៀនទី ៦ ៖ | ការកំណត់រចនាសម្ព័ន្ធ      | ផ្នែករឹង      | ព០  |
| មេរៀនទី ៧ ៖ | ការគ្រប់គ្រងកម្មវិធីក្នុង | លីនុច         | Gə  |
| មេរៀនទី ៨ ៖ | ការគ្រប់គ្រងអ្នកប្រើ និ   | ងក្រុមតាមយ៉ាស | ៨៦  |
|             |                           |               |     |

#### មេរេន្ត្រៃទី ៤

# ម្រព័ន្ធប្រតិបត្តិភារលីនុច

គម្រោងរបស់និស្សិតវ័យក្មេងបានបង្កើតចេញមកក្នុងរយៈពេលប្រហែលត្រឹមតែ លីនុចបានរីកដុះដាលដោយ ១៨ឆ្នាំ ដំណើរការលើកុំព្យូទ័រជាច្រើននៅទូទាំងពិភពលោក ។ នៅក្នុងមេរៀននេះ អ្នកនឹងសិក្សាស្វែងយល់ជាលម្អិតអំពីប្រព័ន្ធប្រតិបត្តិការ លីនុចដើម្បីអាចឲ្យអ្នកអាចសម្រេចចិត្ត ថាតើអ្នកចង់ប្រើវាជាការងារប្រចាំថ្ងៃឬទេ ដោយអ្នកនឹងសិក្សាលើប្រព័ន្ធប្រតិបត្តិការលីនុច ភាពខុសគ្នារវាងលីនុច និងវីនដូ ស្គាល់ពីប្រព័ន្ធប្រតិបត្តិការលីនុចអូផឹនស៊ូស៊ី និងការស្វែងយល់អំពីជំហានមុននឹងដំឡើងអូផឹនស៊ូស៊ី ។

## ភារលោខាំពីអុំព្យន័រ

កុំព្យូទ័រអាចដំណើរការបាន វាអាស្រ័យលើផ្នែករឹង និងផ្នែកទន់ ។ ផ្នែករឹងសំដៅទៅលើថាសរឹង (Hard Disk) សតិ (RAM) ស៊ីភីយូ ស៊ីឌីរ៉ូម បន្ទុះមេ (Motherboard) និងម៉ូនីទ័រ ... ។ ផ្នែកទន់ គឺជាប្រព័ន្ធពាក្យបញ្ហារបស់កុំព្យូទ័រដែលមានតួនាទីបញ្ហាលើផ្នែក រឹងកុំព្យូទ័រឲ្យដើរតាមមុខនាទីរៀងៗខ្លួន។ ផ្នែកទន់មានច្រើនប្រភេទ និងចែកចេញជាពីរសំខាន់ៗគឺ ប្រព័ន្ធប្រតិបត្តិការ និងកម្មវិធី ។ ផ្នែកទន់ដែលសំខាន់ជាងគេគឺ ប្រព័ន្ធប្រតិបត្តិការ វាជាអ្នកធ្វើឲ្យប្រព័ន្ធទាំងមូលដំណើរការ ។ ប្រព័ន្ធប្រតិបត្តិការចែកចេញជាពីរប្រភេទ គឺកូដបិទ (Close Source) និងកូដបើកចំហ (Open Source) ។ ប្រព័ន្ធប្រតិបត្តិការកូដបិទជាប្រព័ន្ធដែលអនុញ្ញាតឲ្យអ្នកប្រើប្រើតែ អ្នកមិនអាចយកកូដប្រព័ន្ធនេះយកមកកែប្រែដើម្បីអភិវឌ្ឍជារបស់ផ្ទាល់ខ្លួនបានឡើយ ។ អ្វីដែលក្រមហ៊ុនកំណត់ឲ្យតែប៉ុណ្ណោះ ឧទាហរណ៍នៃប្រព័ន្ធប្រតិបត្តិការកូដបិទ គឺវីនដូ (Windows) ដែលជាប្រព័ន្ធប្រតិបត្តិការកូដបិទ របស់ម៉ៃក្រូសូហ្វមានភាពល្បីល្បាញ ជាងគេដោយសារតែចំណុចប្រទាក់អ្នកប្រើជាក្រាហ្វិកដំណើរការនៅលើម៉ាស៊ីនប្រភេទកុំព្យូទ័រផ្ទាល់ខ្លួន (PC) ។ ភាពល្បីល្បាញនេះ បានធ្វើឲ្យម៉ៃក្រូសូហ្វក្លាយជាមហាសេដ្ឋីនៅក្នុងពិភពលោក ព្រោះអាជ្ញាប័ណ្ណ ឬកម្មវិធីទាំងនោះសុទ្ធតែមានតម្លៃថ្លៃ ពី ៥០ ទៅ ដល់ រាប់ពាន់ដុល្លារសម្រាប់កុំព្យូទ័រផ្ទាល់ខ្លួនមួយ និងតម្លៃប្រព័ន្ធសម្រាប់ម៉ាស៊ីនបម្រើ (server) គិតតាមចំនួនកុំព្យូទ័រ ។ មិនតែប៉ុណ្ណោះ ប្រព័ន្ធវីនដូ ពោរពេញទៅដោយចន្លោះប្រហោងសុវត្ថិភាពហើយបង្កបញ្ហាជាច្រើនដែលបណ្តាលឲ្យបាត់បង់ទិន្នន័យ ។ អ្នកប្រើដែលប្រើ ប្រព័ន្ធនេះត្រវចំណាយលុយទិញអាជ្ញាប័ណ្ណលើការប្រើប្រព័ន្ធហើយនៅចំណាយលើកម្មវិធីផ្សេងៗទៀត ជាពិសេសទៅលើកម្មវិធីកម្ចាត់ ចំណាយទាំងអស់នេះបើប្រៀបធៀបជីវភាពប្រជាជនសាមញ្ញនៅក្នុងប្រទេសកម្ពុជាយើងដែលត្រវការប្រើ មេរោគជារៀងរាល់ឆ្នាំ ។ ប្រព័ន្ធនេះពិតជាមានការលំបាក ។

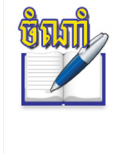

តិច្បាញិត្រ កុំព្យូទ័រផ្ទាល់ខ្លួន ឬ PC (Personal Computer)ជាប្រភេទកុំព្យូទ័រដែលតម្ងៃ ទំហំ សមត្ថភាព និងការលក់អាចឲ្យអ្នក ប្រើម្នាក់ៗទិញប្រើបានដោយខ្លួនឯងមិនចាំបាច់មានយន្តការីជួយធ្វើអន្តវាគមន៍ ។ កុំព្យូទ័រផ្ទាល់ខ្លួននេះអាចជា កុំព្យូទ័រលើតុ កុំព្យូទ័រយួរដៃ កុំព្យូទ័រក្នុងហោជ៉ៅ ។

> *បើអញ្ចឹងតើមាន*(្រព័ន្ធណាដែលអាចឲ្យអ្នក(េប៊ី(េប៊ីដោយសេរី ษิลลิลเช អាជ្ញាប័ណ្ណ គ្មានការរំខានពីមេរោគផ្សេង។ ហើយនិស្សិត ឬអ្នកអភិវឌ្ឍន៍កម្មវិធី កុំព្យូទ័រអាចយកមកសិក្សា ឬអភិវឌ្ឍន៍ជា(្រព័ន្ធថ្មីបានឬទេ?

> > ពិតជាមានគឺប្រព័នលីនច:-)

#### **អ អ្វីនៅខាលីតុច** ?

វាជាប្រភេទប្រព័ន្ធប្រតិបត្តិការកូដបើកចំហ ឥតគិតថ្លៃលើអាជ្ញាប័ណ្ណដែលអាចប្រើជាប្រព័ន្ធលើកុំព្យូទ័រផ្ទាល់ខ្លួនដាច់តែ ឯងស្រដៀងនឹង Windows 2000 ឬ Windows XP ឬអាចប្រើជាប្រព័ន្ធនៅលើម៉ាស៊ីនបម្រើ (server) ស្រដៀងនឹង Windowxs NT ឬ Windows 2003 server ។ លីនុចជាប្រព័ន្ធប្រតិបត្តិការមួយដែលឈរនៅលើយូនីក (Unix) ស្ថិត នៅក្រោមអាជ្ញាប័ណ្ណ GNU GPL ដែលអាជ្ញាប័ណ្ណនេះមានន័យថាអ្នកប្រើអាចកែប្រែ និងផ្លាស់ប្តូរកម្មវិធីធ្វើជារបស់ផ្ទាល់ខ្លន ហើយគេក៏អាចដាក់លក់ប្រព័ន្ធដែលគេចងក្រងជាប្រព័ន្ធគោលពីរបានតែគេត្រវដាក់ របស់ពួកគេបាន បង្ហាញកូដឲ្យអ្នក អភិវឌ្ឍន៍ផ្សេងទៀតយកមកកែប្រែ ឬអភិវឌ្ឍន៍បន្ថែមដោយដាក់ប្រព័ន្ធឬ កម្មវិធីថ្មីរបស់គេឲ្យស្ថិតនៅក្រោមអាជ្ញាប័ណ្ណនេះដូច គ្នា ។ និយាយឲ្យចំទៅលីនុចគឺជាខឺណែល (Kernel) ។ ខឺណែលផ្តល់ការចូលដំណើរការទៅផ្នែករឹងកុំព្យូទ័រ និងត្រតពិនិត្យការ ចូលដំណើរការធនធាន ។ ខឺណែលសម្រេចចិត្តថានរណានឹងប្រើធនធាន ប្រើរយៈពេលប៉ុន្មាន ហើយនៅពេលណា ។ ទោះជា យ៉ាងណាលីនុចខឺណែលខ្លួនឯងប្រើការមិនកើតឡើយលុះត្រាតែអ្នកមានកម្មវិធីដូចជា កម្មវិធីកែប្រែអត្ថបទ កម្មវិធីអ៊ីមែល ដូចនេះហើយបានជាមានអ្នកអភិវឌ្ឍប្រភេទលីនុចជាច្រើនបានយក កម្មវិធីរុករកអ៊ីនធឺណិត កម្មវិធីការិយាល័យ ។ល។ ខឺណែលនេះទៅអភិវឌ្ឍជាប្រភេទលីនុចផ្សេងៗ ។ ប្រភេទលីនុចធម្មតាមួយមានលក្ខណៈដូចតទៅ ៖

- លីនុចខឺណែល
- កម្មវិធីប្រើប្រាស់ដូចជា កម្មវិធីនិពន្ធអត្ថបទ (Text editor) កម្មវិធីរុករកអ៊ីនធឺណិត ។
- ចំណុចប្រទាក់អ្នកប្រើ(GUI) ដែលឈរលើប្រព័ន្ធអ៊ិថ្លវីនដូ (X Window) ។
- កម្មវិធីការិយាល័យ ។
- ឧបករណ៍អភិវឌ្ឍកម្មវិធី និងកម្មវិធីចងក្រង ។
- កញ្ចប់កម្មវិធីរាប់ពាន់សម្រាប់ប្រើស្រាប់ៗ ។
- កម្មវិធីដំឡើងលីនុច ។
- ឧបករណ៍ប្រើប្រចាំថ្ងៃសម្រាប់គ្រប់គ្រងក្រោយដំឡើងលីនុចរួចដូចជាការបង្កើតអ្នកប្រើថ្មី ការដំឡើងកម្មវិធី ។ល។

#### ខ ម្រទត្តិមេសលីតុទ

ស្រមៃទៅដល់កុំព្យូទ័រ ៤០ ឆ្នាំមុន កុំព្យូទ័រមានទំហំធំស្ទើរតែប៉ុនផ្ទះ ឬពហុកីឡាដ្ឋានមួយដែលមានប្រព័ន្ធប្រតិបត្តិការ ផ្សេងៗគ្នា ហើយផ្នែកទន់ត្រូវតែយកមកកែប្រើដើម្បីធ្វើកិច្ចការណាមួយ ។ ផ្នែកទន់ដែលដើរលើកុំព្យូទ័រមួយមិនដំណើរការលើ កុំព្យូទ័រមួយទៀតឡើយដែលជាហេតុធ្វើឲ្យមានការលំបាកទាំងអ្នកប្រើ និងអ្នកគ្រប់គ្រងប្រព័ន្ធ ។ កុំព្យូទ័រមានតម្លៃថ្លៃ ហើយ ការប្រើប្រាស់ថាមពលអគ្គិសនីសម្រាប់កុំព្យូទ័រមួយមានទំហំធំ ។ នាឆ្នាំ១៩៦៩ ក្រុមអ្នកអភិវឌ្ឍន៍មួយនៅក្នុងមន្ទីរពិសោធន៍ ប៊ែលលែបស៍ (Bell Labs) ចាប់ផ្តើមធ្វើការរកដំណោះស្រាយបញ្ហាផ្នែកទន់ដោយចង់ឲ្យមានប្រព័ន្ធប្រតិបត្តិការដែលមាន លក្ខណៈដូចខាងក្រោម ៖

- សាមញ្ញ ហើយសមសួន
- សរសេរក្នុងភាសាស៊ី (C) ជំនួសឲ្យភាសាអាសឹមប្លិ៍(Assembly)
- អាចយកកូដមកប្រើម្តងទៀត

អ្នកអភិវឌ្ឍន៍ប៊ែលលែបស៍ បានដាក់ឈ្មោះគម្រោងថា យូនីក (UNIX) ។ ការយកកូដមកប្រើឡើងវិញមានលក្ខណៈ សំខាន់ណាស់ ។ ផ្នែកដ៏តូចនៃកូដដែលគេដាក់ឈ្មោះឲ្យថាខឺណែល (Kernel) ដែលមានន័យថាស្នូលត្រូវបានគេយកមក សម្របតាមប្រព័ន្ធជាក់លាក់ណាមួយ ហើយបង្កើតជាមូលដ្ឋានគោលនៃប្រព័ន្ធយូនីក ។ ប្រព័ន្ធប្រតិបត្តិការ និងមុខងារផ្សេង ទៀតត្រូវបានសាងសង់ជុំវិញខឺណែល ហើយវាត្រូវបានសរសេរនៅក្នុងភាសាស៊ី ។ ដោយសារតែប៊ែលលែបស៍ជាក្រុមហ៊ុន ដែលកាន់កាប់ដោយ AT&T បានផ្តល់ឯកសារ អត្ថបទប្រភពដោយមិនគិតថ្លៃប្រព័ន្ធរីករាលដាលយ៉ាងឆាប់រហ័ស ។ លក្ខណៈ ប្រតិបត្តិការយ៉ាងសាមញ្ញរបស់ប្រព័ន្ធប្រតិបត្តិការ និងប្រភពអត្ថបទដែលអាចរកបានដោយងាយជំរុញឲ្យមនុស្ស និងក្រុមហ៊ុន ជាច្រើនចូលរួមអភិវឌ្ឍយ៉ាងសកម្ម ។ ទន្ទឹមនឹងនេះផងដែរក៏ចាប់ផ្តើមមានការលក់ដូរយូនីកកម្លាយជាសេរីដែលចេញមកពីក្រុម ហ៊ុនផ្សេងៗដូចជា អាយ.ប៊ី. អ៊ែម (IBM) ឌី.អ៊ី.ស៊ី. (DEC) ហ្នេច.ភី (HP) ក៏ដូចជា យូនីក ប៊ី.អេស.ឌី (BSD UNIX) អភិវឌ្ឍ ដោយសកលវិទ្យាល័យកាលីហ្វូនីញាក្នុងទីក្រុងប៊ើគើលី ។ នៅឆ្នាំ ១៩៨៣ ក្រុមហ៊ុន AT&T ចាប់ផ្តើមធ្វើទីផ្សាប្រព័ន្ធយូនីក ៥ (UNIX system V) ដោយប្រកាសថាប្រព័ន្ធនេះជាប្រព័ន្ធស្តង់ដារបស់យូនីក ។

ជាផលលំបាកចេញពីនេះ ការកំណត់អាជ្ញាប័ណ្ណយូនីកផ្លាស់ប្តូរយ៉ាងឆាប់រហ័សដែលបណ្តាលឲ្យសង្គ្រាមស្របច្បាប់ រយៈពេលយូរជាមួយ ប៊ី.អេស.ឌី (BSD) ។ ប្រព័ន្ធប្រតិបត្តិការយូនីកទំនើបអាចបែងចែកជាប្រភេទប្រព័ន្ធ ៥ (system V) ឬ ប្រព័ន្ធប៊ី.អេស.ឌី តែទោះជាយ៉ាងណា វាពុំមានប្រព័ន្ធណាសុទ្ធតែមានទំនោរទៅរកប្រព័ន្ធទាំងពីរនោះឡើយ ។

លីនុចត្រូវបានបង្កើតឡើងដើម្បីបញ្ចូលពិភពប្រព័ន្ធទាំងពីរនោះចូលគ្នា ។ នាឆ្នាំ ១៩៩១ លីនុស តូវាដ (Linux Torvalds) ដែលជានិស្សិតវ័យក្មេងបញ្ចប់ការសិក្សាខាងវិទ្យាសាស្ត្រកុំព្យូទ័រជនជាតិហ្វាំងឡង់មានបំណងចង់បង្កើតកំណែ ប្រព័ន្ធយូនីកដែលអាចប្រើបានដោយសេរីមិនគិតថ្លៃក្នុងគោលបំណងយកមកសិក្សា ។ គាត់ក៏បានចាប់ផ្តើមអភិវឌ្ឍខឺណែល ចេញពីយូនីកហើយបានដាក់ឈ្មោះថា លីនុច ដែលស្រដៀងទៅនឹងឈ្មោះរបស់គាត់ ។ លីនុស តូវាដបានដាក់កូដនៃខឺណែល របស់គាត់នៅក្រោមអាជ្ញាប័ណ្ណ GPL (GNU General Public License) ដែលអនុញ្ញាតឲ្យមនុស្សគ្រប់គ្នាមើល និងកែកូដ ដើម ។ លីនុចត្រូវបានអភិវឌ្ឍទៅជាគម្រោងយ៉ាងឆាប់រហ័សដោយមានមនុស្សម្នាចូលរួមយ៉ាងច្រើន ។

#### 🛪 តើអ្វីនៅខាអាខ្លាច័ណ្ណ GNU?

GNU ជាគម្រោងមួយដែលបានបង្កើតឡើងក្នុងឆ្នាំ ១៩៨៤ ក្នុងគោលបំណងអភិវឌ្ឍប្រព័ន្ធប្រតិបត្តិការមួយដែល ស្រដៀងទៅនឹងលីនុច (Unix Like) ដែលជាប្រភេទកម្មវិធីឥតគិតថ្លៃ (Free Software) ។ ខឺណែលរបស់ GNU មិនទាន់បាន បញ្ចប់នូវឡើយទេ ដូច្នេះវាត្រូវបានប្រើជាមួយខឺណែលរបស់លីនុច ។ ការបន្សំចូលគ្នារវាង GNU និងលីនុចគឺ ប្រព័ន្ធ ប្រតិបត្តិការ GNU/Linux ដែលសព្វថ្ងៃកំពុងតែមានការពេញនិយម ។

កម្មវិធី GNU ត្រូវបានចែកចាយទៅគ្រប់អ្នកប្រើ ដែលត្រូវការវាដើម្បីបំពេញការងារ ចំណែកឯកូដប្រភពក៏ត្រូវបានដាក់ ឲ្យប្រើដោយសេរី ដូច្នេះអ្នកប្រើអាចកែប្រៃ និងផ្លាស់ប្តូរកម្មវិធីធ្វើជារបស់ផ្ទាល់ខ្លួនរបស់ពួកគេបាន ដោយហេតុនេះហើយទើប លោក តូវាដ ប្រើម៉ូដែល GNU នៅពេលដែលលោកសម្រេចចិត្តធ្វើការចែកចាយលីនុច ។

លីនុចស្ថិតនៅក្រោមគម្រោង GNU/GPL (General Public License) មានន័យថាអ្នកប្រើអាចមានសិទ្ធិប្រើប្រព័ន្ធ ប្រតិបត្តិការនេះស្របច្បាប់ ដោយសេរី អាចកែប្រែឯកសារកំណត់រចនាសម្ព័ន្ធផ្សេងៗ មិនត្រឹមតែប៉ុណ្ណោះវាតម្រូវឲ្យអ្នកបើក ចំហនូវអ្វីដែលអ្នកបានធ្វើការកែប្រែប្រព័ន្ធរបស់អ្នក ដើម្បីឲ្យអ្នកដទៃធ្វើការកែប្រែបន្តទៀត ។

#### ឃ លក្ខណៈសម្បត្តិរបស់លីនុច

ដូចដែរអ្នកបានធ្លាប់ឮភាពល្បីល្បាញរបស់ប្រព័ន្ធប្រតិបត្តិការលីនុចរួចហើយអំពីសុវត្ថិភាពឯកសារ និងទិន្នន័យ ។ វា អាចបញ្ជាក់បានថាមានសុវត្ថិភាព ។ តើលីនុចមានមានលក្ខណៈសម្បត្តិអ្វីខ្លះ ?

#### ស្ថិរតាព ៖

អត្ថប្រយោជន៍ជាចម្បងរបស់លីនុចគឺ ស្ថិរភាព ។ ឧទាហរណ៍ដូចជាកម្រជួបបញ្ហាគាំងម៉ាស៊ីន ។ បើទោះបីជាអ្នករត់ កម្មវិធីច្រើន រត់អ្នកប្រើច្រើនក្នុងពេលតែមួយក៏ដោយ ។ ម្យ៉ាងទៀតពួកមេរោគ ឬការវាយប្រហារនានាមានលទ្ធភាពតិចតួច បំផុត ឬគ្មានឱកាសធ្វើឲ្យលីនុចគាំងបានឡើយ ។ ជាការពិតណាស់ កម្មវិធីមួយចំនួនរត់លើលីនុចក៏ធ្លាប់មានកំហុសដែលធ្វើ ឲ្យកម្មវិធីគាំងផងដែរ ប៉ុន្តែវាក៏មិនបង្កឲ្យប្រព័ន្ធខូចខាតឡើយ ហើយបញ្ហានេះយើងកម្រនឹងជួបប្រទះដែរ ។

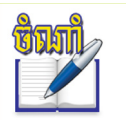

កម្មវិធីរបស់លីនុចមួយចំនួនអាចគាំង ព្រោះអ្នកសរសេរកម្មវិធីរបស់លីនុចប្រើវិធីសាស្ត្ររកកំហុសខុសគ្នា ច្រើនជាងអ្នកអភិវឌ្ឍរបស់ម៉ែក្រូសូហ្វ ដូច្នេះកំហុសត្រូវបានជួសជុលបានយ៉ាងរហ័ស ។

#### សុវត្ថិតាពខ្ពស់ ៖

លក្ខណៈមួយទៀតរបស់លីនុចគឺ សុវត្ថិភាពជាងវីនដូ ។ អ្នកប្រើម្នាក់ៗអាចចូលដំណើរការឯកសារ ឬទិន្នន័យបាន អាស្រ័យលើការផ្តល់សិទ្ធិ បើគ្មានសិទ្ធិគ្រប់គ្រាន់ទេ អ្នកប្រើនោះមិនអាចចូលដំណើរការកម្មវិធី ឬផ្នែករឹងសំខាន់ណាមួយបាន ឡើយ ។ ម្យ៉ាងទៀតបណ្តាឯកសារនៅលើកុំព្យូទ័រជារបស់ផ្ទាល់ខ្លួនរបស់អ្នកប្រើម្នាក់ៗ អ្នកប្រើដទៃទៀតអាចប្រើបាន អាស្រ័យលើការអនុញ្ញាត ឬបដិសេធនៃឯកសារទាំងនោះ ។ ពីមួយឆ្នាំទៅមួយឆ្នាំអ្នកនឹងមិនធ្លាប់ជួបប្រទះនូវទស្សន៍ទ្រនិច របស់អ្នកធ្វើចលនាដោយខ្លួនឯងនៅលើអេក្រង់ឡើយ បើអ្នកបានដំឡើងប្រព័ន្ធលីនុចនៅលើកុំព្យូទ័ររបស់អ្នក ហើយប្រអប់ កំហុសចម្លែកៗក៏មិនលេចឡើងដែរ អ្នកមានទំនុកចិត្តក្នុងការប្រើលីនុចដែលមិនធ្លាប់ចាប់ផ្តើមកុំព្យូទ័រដោយខ្លួនឯង (មានន័យ ថាកុំព្យូទ័រមិនអាចបិទ ឬចាប់ផ្តើមឡើងដោយគ្មានប្រតិបត្តិការអ្នកប្រើឡើយ) ។

ចែកចាយដោយឥតតិតថ្លៃ ៖

អ្វីដែលពិសេសជាងនេះទៅទៀតរបស់លីនុចគឺ ការប្រើដោយសេរីឥតគិតថ្លៃ ។ មានន័យថារាល់ការដំឡើង ការ ចែកចាយ ការធ្វើឲ្យទាន់សម័យគ្រប់កម្មវិធីទាំងអស់មិនត្រូវបានគិតថ្លៃឡើយ ។ វាមិនត្រឹមតែដូចអ្វីដែលបានរៀបរាប់ខាងលើ ទេ ប៉ុន្តែបើអ្នកចង់បានកម្មវិធីថ្មីៗ អ្នកពិតជាអាចរកបានថែមទាំងប្រើដោយសេរីស្របច្បាប់ទៀតផង ព្រោះកម្មវិធីទាំងនោះមិន ត្រូវការចំណាយថវិកា ហើយអ្នកអាចចែកចាយទៅកាន់មិត្តភ័ក្តិគ្រប់ទីកន្លែងគ្រប់ពេលវេលា។

#### e ភាពខុសគ្<del>លា</del>ទោទលីនុច និទទីនដ្

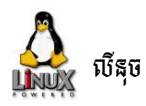

- 🖌 ចំណុចប្រទាក់អ្នកប្រើពីរគឺ KDE និង GNOME
- តម្លៃ ៖ ប្រើជាមួយកុំព្យូទ័រលើតុដោយមិនគិតថ្លៃ
   តែបើប្រើជាម៉ាស៊ីនបម្រើមានតម្លៃថោក
- ចាប់ផ្តើមកុំព្យូទ័រ ៖ អាចចាប់ផ្តើមកុំព្យូទ័រពីភាគថាស
   ចម្បង និង Logical Partition ។
- ប្រព័ន្ធឯកសារ ៖ ជាប្រភេទ ext2, ext3
   (ext2+Journaling System)
- ថាំនានុក្រមឯកសារ ៖ គ្រប់ថតត្រូវចាប់ផ្ដើមដោយ
   ថតមេសម្គាល់ដោយសញ្ញា / ឧ. /bin, /etc...
- 🗸 កម្មវិធិ៍៖ មានកម្មវិធីជាច្រើនប្រើដោយមិនគិតថ្លៃ
- 🗸 អាចដំឡើងកម្មវិធីរបស់វីនដូបានមួយចំនួន
- បើមានការវាយប្រហារពីមេរោគ វាមិនបណ្តាលឲ្យ
   ខូចខាតឯកសារ ឬប្រព័ន្ធធ្ងន់ធ្ងរឡើយ ។

- មានចំណុចប្រទាក់តាមតែមួយ
- ការប្រើប្រាស់កុំព្យូទ័រលើតុមានតម្លៃថ្លៃ និងងាយ
   ទទួលរងការវាយប្រហារពីពពួកមេរោគ
- បើប្រើប្រាស់ជាម៉ាស៊ីនបម្រើគិតតម្លៃតាមចំនួន
   ម៉ាស៊ីន
- ចាប់ផ្តើមកុំព្យូទ័របានតែពីថាសចម្បង (Primary Partition) តែប៉ុណ្ណោះ
- ប្រើប្រព័ន្ធឯកសារ FAT16, FAT32 និង NTFS មាន
   តែ NTFS ទេដែលមានលក្ខណៈជា Journaling អាច
   មើលឃើញលើប្រព័ន្ធលីនុច ។
- 🗸 ភាគថាសប្រើជាអក្សរក្រមអង់គ្លេស ឧ. A: B: C: ...
- កម្មវិធីសម្បូរបែបតែមានតម្លៃថ្លៃ
- មិនអាចដំឡើងកម្មវិធីរបស់លីនុចបានទេ
- 🖌 ងាយទទួលរងការវាយប្រហារពីសំណាក់មេរោគ

**ទ** ឌីរុស្តួលីនុទ (Linux Distribution or Distro)

Linux Distribution ឬ Linux Distro ជាសមាជិកគ្រួសារនៃប្រព័ន្ធប្រតិបត្តិការកុំព្យូទ័រស្រដៀងនឹងលីនុច ។ ដូច្នេះ ប្រព័ន្ធជាច្រើនស្ថាបនាឡើងពីខឺណែលលីនុច (Linux Kernel) ហើយបានខ្ទប់ជាកញ្ចប់ផ្សេងៗ ដូចជា ប្រព័ន្ធ X Window និង កម្មវិធីដែលស្ថិតនៅក្រោយគម្រោង GNU ។ បច្ចុប្បន្នមានគម្រោង Linux Distribution ជាង ៣០០ ដែលកំពុងអភិវឌ្ឍ ហើយ ក៏កំពុងតែបន្តការងារនេះយ៉ាងខ្ជាប់ខ្លួន ។

Distribution ដែលពេញនិយមជាងគេ ៖

| <b>ទេ្តា red</b> hat<br>រេរ៉តហេត(Red Hat) | រ៉េតហេត ជាឪីស្ត្រប្រមូលផ្តុំដោយក្រុមហ៊ុន រ៉េតហេត ដែលប្រើប្រាស់កញ្ចប់ RPM ។                                                                     |
|-------------------------------------------|----------------------------------------------------------------------------------------------------|
| ហ្វេតដូរ៉ា(Fedora)                        | ហ្វេតដូរ៉ា (Fedora) ឬ Fedora Core មានមូលដ្ឋានលើកញ្ចប់ RPM ដែលជាសហគមន៍<br>Distribution គាំទ្រដោយ រ៉េតហេត ។                                      |
| <b>(Constant</b><br>ឌីបៀន(Debian )        | ឌីបៀន (Debian) ជា Distribution ដែលមិនធ្វើជំនួញ ហើយត្រូវបានថែទាំដោយ សហគមន៍<br>អ្នកអភិវឌ្ឍន៍ស្ម័គ្រចិត្តមួយក្រុម ដើម្បីបង្កើតកម្មវិធីឥតគិតថ្លៃ ។ |
| ម៊ីប៊ិនទូ(Ubuntu)                         | អ៊ូប៊ុនទូ (Ubuntu) ជាផ្ទៃតុ Distribution ដែលថ្មី ហើយមានការពេញនិយមច្រើន នឹងថៃទាំ<br>ដោយ Canonical Ltd, ដែលបានបំបែកពី ឌីបៀន ។                    |
| ររូធឹនស៊ូស៊ី(SuSE)                        | អូធឹនស៊ូស៊ី (SuSE) ត្រូវបានបំបែកចេញមកពី Slackware គាំទ្រដោយក្រុមហ៊ុន Novell ហើយ<br>មានមូលដ្ឋានលើកញ្ចប់ RPM ។                                   |
| <b>Mandriva</b><br>មេនឌ្រីវ៉ា (Mandriva)  | មេនឌ្រីវ៉ា (Mandriva) ជា Distribution ដែលអាស្រ័យលើកញ្ចប់ RPM ប្រើសម្រាប់ប្រភេទ<br>ប្រតិបត្តិការខុសៗគ្នា ពីផ្ទៃតុដែលប្រើដើម្បីអភិវឌ្ឍ ។         |
| <b>KNOPPIX</b><br>ក្នុបពីជ(Knoppix)       | ក្នុបពីជ (Knoppix) ជាប្រភេទ LiveCD Distribution ដែលរត់ដោយពុំចាំបាច់ដំឡើងនៅក្នុង<br>ថាសរឹងម៉ាស៊ីនរបស់អ្នកឡើយ ។                                  |
| <b>Linspire</b> )<br>លីនស្តាយ (Linspire)  | លីនស្តាយ (Linspire) ជា Distribution សម្រាប់ធ្វើពាណិជ្ជកម្មពឹងផ្អែកលើ អ៊ូប៊ុនទូ<br>(Ubuntu) ។                                                   |
| ស៊ិនតូស (Centos)                          | ស៊ិនតូស (Centos) ជាប្រភេទ Distro ដែលមានមូលដ្ឋានលើរ៉េតហេត (Red Hat) ដែល<br>រ៉េតហេតមានមូលដ្ឋានលើលីនុចហ្វេតដូរ៉ា ។                                |

នៅក្នុងចំណោមឌីស្ត្រខាងលើ យើងនឹងលើកយកអូជឹនស៊ូស៊ីមកបញ្ចូលក្នុងកម្មវិធីសិក្សារបស់រដ្ឋ ព្រោះវាគាំទ្រភាសា ខ្មែរបានយ៉ាងល្អប្រសើរ ។

#### 🕫 លីនុចអូជីនស៊ូស៊ី 🌀

ស៊ូស៊ីជាឪីស្ត្រចាស់ជាងគេរបស់លីនុច ហើយវាក៏ជាកំណែដំបូងដែលកើតឡើងបន្ទាប់ពីលោកលីនុចតូវាដបានបញ្ចប់ កំណែដំបូងរបស់ខឺណែលលីនុច ។ លីនុចស៊ូស៊ីមានដើមកំណើតចេញពីក្រុមហ៊ុនអាល្លឺម៉ង់ ប៉ុន្តែសព្វថ្ងៃបានក្លាយជាកម្មសិទ្ធិ របស់ក្រុមហ៊ុន Novell ។ លីនុចស៊ូស៊ី ជាដៃគូររបស់ក្រុមហ៊ុនផលិតកុំព្យូទ័រធំៗជាច្រើនដូចជា សាន់ម៉ៃក្រស៊ីស្ទឹម (Sun Microsystem) និងអាយ ប៊ី អឹម (IBM) ជាដើម កំណែចុងក្រោយរបស់លីនុចស៊ូស៊ី គឺអូផឹនស៊ូស៊ី ១១.០ ។

គម្រោងអូផឹនស៊ូស៊ី ជាកម្មវិធីសហគមន៍ពិភពលោកដែលគាំទ្រដោយក្រុមហ៊ុន Novell បានធ្វើការផ្សព្វផ្សាយការប្រើ លីនុចគ្រប់ទីកន្លែង ។ បណ្តាកម្មវិធីនៅក្នុងអូផឹនស៊ូស៊ីផ្តល់ការចូលដំណើរការលឿន និងឥតគិតថ្លៃ ។ ម្យ៉ាងទៀតអ្វីដែលល្អ សម្រាប់ប្រជាជនកម្ពុជាគឺ អូផឹនស៊ូស៊ីគាំទ្រភាសាខ្មែរបានយ៉ាងល្អប្រសើរ ។

#### នរណាច្រើលីនុច ?

កាលពីអតីតមានតែអ្នកបច្ចេកទេស និងអ្នកប្រើកម្រិតខ្ពស់តែប៉ុណ្ណោះអាចប្រើលីនុចបាន ប៉ុន្តែឥឡូវនេះគ្រប់អ្នកប្រើ ទាំងអស់សុទ្ធតែអាចប្រើលីនុចបាន ។

គម្រោងកម្មវិធីកុំព្យូទ័រជាភាសាខ្មែរដែលមានទីតាំងនៅក្នុងប្រទេសកម្ពុជា បានសម្រេចចិត្តជ្រើសរើសយកប្រព័ន្ធ ប្រតិបត្តិការនេះ មកបកប្រែជាភាសាជាតិក្នុងគោលបំណងជួយសម្របសម្រួលដល់អ្នកប្រើគ្រប់ស្រទាប់វណ្ណៈអាចមានលទ្ធភាព ប្រើប្រាស់ប្រព័ន្ធកុំព្យូទ័រជាភាសាជាតិរបស់ខ្លួនដូចបណ្តាប្រទេសជិតខាងមួយចំនួន ។ លីនុចស៊ូស៊ីត្រូវបានបកប្រែជាភាសា ខ្មែរ និងចេញផ្សាយជាលើកដំបូងនៅក្នុងខែវិច្ឆិកា ឆ្នាំ ២០០៥ ក្នុងកំណែលីនុចស៊ូស៊ី ៩.០ ។ ចំណែកឯកំណែចុងក្រោយរបស់ លីនុចស៊ូស៊ី គឺអូផឹនស៊ូស៊ី ១១.០ ។ ដើម្បីស្គាល់រូបរាងរបស់អូផឹនស៊ូស៊ី ១១.០ ជាភាសាខ្មែរ តម្រូវឲ្យអ្នកដំឡើងវា ក្នុង ម៉ាស៊ីនរបស់អ្នក ។

## ២ ភារស្វែទយល់មុនដំន្បើទអូជីនស៊ូស៊ី

ការដំឡើងប្រព័ន្ធប្រតិបត្តិការណាមួយគឺជា ការរំកិលដ៏ធំ និងអាចជារឿងដែលធ្វើឲ្យភ្ញាក់ផ្អើលចំពោះកុំព្យូទ័ររបស់អ្នក ។ ទោះ ជាយ៉ាងណាលីនុចអូផឹនស៊ូស៊ីបានធ្វើឲ្យភាពស្មុគស្មាញទៅជារឿងងាយស្រួលដែលអាចធ្វើបាន ។ ការដំឡើងប្រព័ន្ធប្រតិបត្តិការគឺជា ការងារកម្រិតខ្ពស់បើប្រៀបធៀបទៅការដំឡើងប្រព័ន្ធប្រតិបត្តិការពីមុន ឬប្រព័ន្ធផ្សេងទៀតបច្ចុប្បន្ន ។ ការដំឡើងប្រព័ន្ធប្រតិបត្តិការ មានន័យថា ៖

- រាល់ឯកសារដែលចាំបាច់ត្រូវដំណើរការប្រព័ន្ធលីនុចស៊ូស៊ីនឹងត្រូវផ្ទុកនៅលើថាសរឹងរបស់អ្នក ។
- កុំព្យូទ័រនឹងត្រូវកំណត់រចនាសម្ព័ន្ធដើម្បីឲ្យវាដឹងកន្លែងដែលត្រូវស្វែងរកឯកសារទាំងនេះនៅពេលកុំព្យូទ័រចាប់ផ្តើមឡើង ។
- ប្រព័ន្ធប្រតិបត្តិការអូផឹនស៊ូស៊ីនឹងត្រូវដំឡើងដើម្បីឲ្យអ្នកអាចប្រើវាបាន ។
   ដើម្បីធ្វើកិច្ចការទាំងនេះអ្នកចាំបាច់ត្រូវស្វែងយល់ និងរៀបចំកិច្ចការមួយចំនួនដូចខាងក្រោម ៖

#### 🛪 នាគទាស (Partition)

ជាទូទៅនៅក្នុងម៉ាស៊ីនមួយអ្នកអាចដំឡើងប្រព័ន្ធប្រតិបត្តិការចាប់ពីពីរឡើងទៅ ។ ប្រសិនបើកុំព្យូទ័ររបស់អ្នកមាន ប្រព័ន្ធប្រតិបត្តិការវីនដូរួចហើយក៏មិនមានបញ្ហាអ្វីដែរ ពីព្រោះប្រព័ន្ធប្រតិបត្តិការអូផឹនស៊ូស៊ីអាចនៅជាមួយប្រព័ន្ធប្រតិបត្តិការ វីនដូដោយរីករាយដែលគេហៅថាការចាប់ផ្តើមទ្វេ (Dual-boot) ដែលអ្នកអាចរើសប្រព័ន្ធប្រតិបត្តិការណាមួយដើម្បី ដំណើរការ ។ ទោះជាយ៉ាងណាការដំឡើងលីនុចអូផឹនស៊ូស៊ី ប្រព័ន្ធប្រតិបត្តិការវីនដូត្រូវតែសម្របសម្រួលដោយសារលីនុចត្រូវ ការទំហំភាគថាសដើម្បីរស់នៅជាមួយប្រព័ន្ធប្រតិបត្តិការដទៃ តែវីនដូមិនផ្តល់លក្ខណៈចែករំលែកភាគថាសនេះឡើយ ។ លីនុចវាត្រូវការភាគថាសផ្ទាល់ខ្លួនសម្រាប់ដំឡើង ព្រោះប្រព័ន្ធឯកសារលីនុចខុសពីវីនដូ ។ ថាសរឹងត្រូវតែបែងចែកជាភាគ ថាសដែលជាចំណិតធំៗសម្រាប់ផ្ទុកប្រព័ន្ធប្រតិបត្តិការ ដែលដូចទៅនឹងកសិដ្ឋានដែលត្រូវបែងចែកចេញជាវាលស្រែផ្សេងៗ គ្នា ។ ភាគថាសចែកចេញជា ៖

- ភាគថាសចម្បង (Primary Partition) ៖ ជាទីតាំង ដែលសំខាន់ជាងគេនៅក្នុងថាសរឹងដើម្បីដំណើរការ ប្រព័ន្ធ ថាសរឹងមួយ អ្នកអាចបង្កើតភាគថាសចម្បង បានត្រឹមតែបួន ។
- Logical Partition ៖ ក្នុងចំណោមភាគថាស
   ទាំងបួនមានភាគថាសមួយដែលគេអាចចែកជាភាគ
   ថាសរងបន្តទៀតដែលគេហៅថាភាគថាស

Logical ។ ដើម្បីបង្កើតភាគថាស Logical បានអ្នក

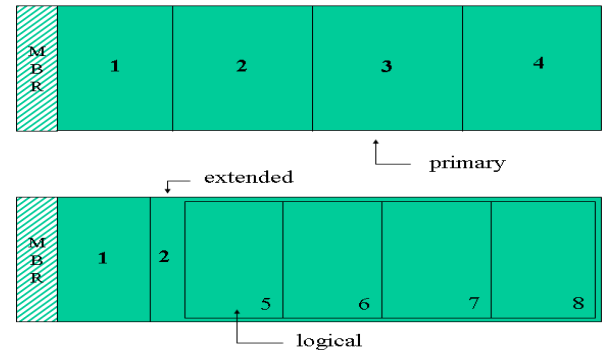

ត្រូវបង្កើតភាគថាស Extended ដែលមាននាទីផ្តល់ជម្រកដល់ភាគថាស logical ។ ភាគថាសLogical អាចបង្កើត បានរហូតដល់ ៦៤ លើថាសរឹងប្រភេទ អាយឌីអ៊ី (IDE) និង ៣២ លើថាសរឹងប្រភេទស្កះស៊ី (SCSI) ។

 ភាគថាសស្វប (Swap Partition) ៖ រាល់ដំណើរការដែលរត់លើកុំព្យូទ័ររបស់អ្នកត្រូវបានបែងចែកជាប្លុកមួយចំនួន របស់សតិ ។ ប្លុកទាំងនេះហៅថាជេជ (pages) ។ ប្រសិនបើអ្នកមានដំណើរការច្រើនពេក ខឺណែលនឹងព្យាយាមធ្វើ ឲ្យសតិ (RAM) ទំនេរដោយការសរសេរជេជ (pages) ទៅលើថាសរឹង ។ ភាគថាសរឹងនេះហើយហៅថាស្វប ។ ភាគថាសស្វបបង្កើនចំនួនមេម៉ូរី (memory) ដែលអ្នកមាន ។ ទោះជាយ៉ាងណាការសរសេរចូល ឬអានចេញពីថាស រឹងយឺតជាងនៅលើសតិ ១០០ដង ។

ភាគថាសរបស់វីនដូប្រើអក្សរក្រមជាតំណាងឲ្យជ្រាយរបស់ភាគថាសណាមួយដូចជា ជ្រាយ D: សម្រាប់ផ្ទុកឯកសារ ឬ កម្មវិធី និងជ្រាយ C: សម្រាប់ផ្ទុកប្រព័ន្ធប្រតិបត្តិការ ក្រៅពីជ្រាយទាំងពីរខាងលើនៅមានជ្រាយជាច្រើនទៀតសម្រាប់មេឌៀ (ដូចជា ជ្រាយស៊ីឌីរ៉ូម ឧបករណ៍ផ្ទុកចល័តជាដើម) ។ ចំណែកឯភាគថាសរបស់លីនុចវិញចាប់ផ្តើមដោយសញ្ញា / ដូចជា ៖ /boot, /home, /tmp, /usr, /var/ និង /opt ។ ប៉ុន្តែភាគថាសដែលសំខាន់ជាងគេបំផុតសម្រាប់ដំឡើងលីនុចគឺ ៖

- / ៖ ជាភាគថាសដែលផ្ទុកនូវប្រព័ន្ធទាំងមូលដែលមានភាគថាសជាច្រើនទៀតនៅក្នុងភាគថាស ។
- /home ៖ ជាភាគថាសសម្រាប់ផ្ទុកឯកសាររបស់អ្នកប្រើនីមួយៗ ។
- swap ៖ ជាភាគថាសសម្រាប់សតិនិម្មិត ។ ទំហំស្មើនឹង ២ដងនៃ RAM (RAM x 2) ។ **ឧទាហរណ៍ ៖** RAM របស់ អ្នកមានទំហំ ២៥៦មេកាបៃ នោះ swap ត្រូវមានទំហំស្មើ ២៥៦ X ២ = ៥១២មេកាបៃ ។

អ្នកនឹងឃើញភាគថាសទាំងបីខាងលើនៅក្នុងការដំឡើងអូផឹនស៊ូស៊ី ។

#### ອ ງອດ້ລູລສະລາ (File System)

ប្រព័ន្ធឯកសារគឺជាវិធីសាស្ត្រសម្រាប់ផ្ទុក និងរៀបចំឯកសារក្នុងកុំព្យូទ័រ ហើយទិន្នន័យដែលមានប្រព័ន្ធឯកសារមាន ងាយស្រួលរក និងចូលដំណើរការ ។ លីនុច និងវីនដូមិនត្រឹមតែខុសគ្នាលើភាគថាសទេ សូម្បីតែឯកសារប្រព័ន្ធក៏មិនដូចគ្នា ដែរ ។ លីនុចមានប្រព័ន្ធឯកសារជាច្រើនដូចជា ៖

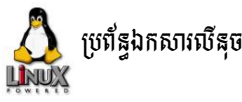

- Ext2FS (Second Extended File System) ៖ ប្រើ ជាមួយ kernel 2.2
- ext3FS ៖ អភិវឌ្ឍពី ext2FS + Journaling
- ReiserFS ៖ ប្រើជាមួយ kernel2.4 + journaling
- JFS ៖ Journaling file system អភិវឌ្ឍពី IBM

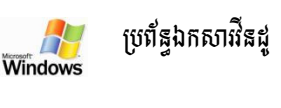

FAT16, FAT32NTFS

តាមលំនាំដើមអូផឹនស៊ូស៊ីប្រើប្រព័ន្ធឯកសារ ext3 ដែលមានលក្ខណៈល្អប្រសើរជាង ext2 ដោយសារវាមានលក្ខណៈ ទិនានុប្បវត្តិ (journal) ។ លក្ខណៈទិនានុប្បវត្តិ (Journal) ជាលក្ខណៈដែលការផ្លាស់ប្តូរត្រូវបានចុះកំណត់ហេតុ (log) ទៅក្នុង ទិនានុប្បវត្តិមួយមុននឹងប្រគល់ទៅឲ្យប្រព័ន្ធឯកសារចម្បង ។ ប្រព័ន្ធឯកសារដែលមានលក្ខណៈទិនានុប្បវត្តិមិនងាយខូចឡើយ នៅពេលដែលមានភ្លើងដាច់ ឬម៉ាស៊ីនគាំង ។

#### 🛪 តម្រូទការផ្លែកខែតូខការជំន្បើទ

មុនពេលដំឡើងប្រព័ន្ធប្រតិបត្តិការអូងឹនស៊ូស៊ី ១១.០ អ្នកត្រូវត្រួតពិនិត្យសមត្ថភាពកុំព្យូទ័រដែលត្រូវដំឡើងជាមុន សិន ។ ការដំឡើងប្រព័ន្ធលីនុចអូផឹនស៊ូស៊ីតម្រូវឲ្យកុំព្យូទ័រមានសមត្ថភាពចាប់ពី ៖

- 🗸 ខួរក្បាល (CPU) : 500 Mhz
- 🗸 សតិ (RAM): 256 MB
- 🗸 ថាសរឹង (HDD): 3 GB

ប្រសិនបើកុំព្យូទ័រអ្នកមានវីនដូហើយ មុននឹងដំឡើងអ្នកចាំបាច់ត្រវបម្រុងទុកទិន្នន័យអ្នកជាមុនសិន ជាពិសេសទិន្នន័យ ដែលត្រូវធ្វើការប្រចាំថ្ងៃ និងសំបុត្រអ៊ីមែលរបស់អ្នក ។ ការដំឡើងលីនុ៍ចមិនទាមទារឲ្យអ្នកចែកភាគថាសជាមុនឡើយ ប៉ុន្តែ ចាំបាច់ត្រូវមានទំហំថាសរឹងទំនេរនៅលើដ្រាយ C ឬ ដ្រាយD ។ ក្នុងកំឡុងពេលដំឡើងលីនុចអូផឹនស៊ូស៊ីនឹងបង្រួមដោយ ស្វ័យប្រវត្តិនូវភាគថាសដ្រាយ C បន្តិច និង ដ្រាយ D បន្តិចដើម្បីបង្កើតភាគថាសថ្មីសម្រាប់លីនុចអាចនៅបាន ។

#### មេរៀនទី ៥

# ភារដំន្បើទលីនុចអូនឹនស៊ីស៊ី

នៅក្នុងមេរៀនមុនអ្នកបានសិក្សាពីលក្ខណៈសម្បត្តិរបស់លីនុចដែលអនុញ្ញាតឲ្យអ្នកសម្រេចចិត្តថា តើអ្នកចង់ប្រើវាសម្រាប់ ការងារប្រចាំថ្ងៃរបស់អ្នកឬទេ ។ នៅក្នុងមេរៀននេះ យើងនឹងបន្តទៅការដំឡើងលីនុចមែនទែនជាមួយនឹងលីនុចអូផឹនស៊ូស៊ី ។

## 9 ភាសោគល្យ១លីតុទលើស៊ីឌីមន្តផ្ទាល់

អ្នកបានស្វែងយល់ពីលក្ខណៈបច្ចេកទេសក្នុងការដំឡើងអូផឹនស៊ូស៊ីខ្លះហើយ ប្រសិនបើអ្នកមិនទាន់សម្រេចចិត្តដំឡើងលីនុច អូផឹនស៊ូស៊ី អ្នកអាចសាកប្រើប្រព័ន្ធប្រតិបត្តិការនេះ ដោយចាប់ផ្តើមប្រព័ន្ធប្រតិបត្តិការនេះតែម្តងពីស៊ីឌីបន្តផ្ទាល់ ។

#### ត ខេត្តអ្វីលាស៊ីនីមន្តផ្ទាល់?

ស៊ីឌីបន្តផ្ទាល់ ឬ ឡាយស៊ីឌី (Live CD) គឺជាស៊ីឌីដែលមានផ្ទុកប្រព័ន្ធប្រតិបត្តិការណាមួយរបស់កុំព្យូទ័រដែលចាប់ផ្តើមឡើង នៅពេលដែលកុំព្យូទ័រចាប់ផ្តើម (boot) ដោយមិនចាំបាច់ដំឡើងទៅលើថាសរឹង ។ ប្រភេទប្រព័ន្ធប្រតិបត្តិការដែលផ្ទុកនៅលើស៊ីឌីបែប នេះមានមុខងារ និងដំណើរការប្រព័ន្ធប្រតិបត្តិការមួយចប់ ដូចទៅនឹងប្រព័ន្ធប្រតិបត្តិការដែលដំឡើងនៅលើថាសរឹងដែរ ។ ជាទូទៅគេ ប្រើប្រភេទស៊ីឌីនេះ ដើម្បីសាកល្បងមើលប្រព័ន្ធប្រតិបត្តិការថាតើអ្នកអាចចូលចិត្តវាឬទេ ប្រសិនបើអ្នកចូលចិត្តអ្នកអាចចាប់ផ្តើម ដំឡើងប្រព័ន្ធប្រតិបត្តិការចូលទៅក្នុងថាសរឹងនៃកុំព្យូទ័ររបស់អ្នក ។

#### 8 සෝසැඩින්න්න්න්න්න්න්න්න්න්න්ත්

ដើម្បីប្រើស៊ីឌីបន្តផ្ទាល់នេះ អ្នកត្រូវកំណត់ឲ្យម៉ាស៊ីនកុំព្យូទ័ររបស់អ្នកចាប់ផ្តើម (boot) ចេញពីស៊ីឌីដោយចូលទៅកែក្នុង BIOS នៃកុំព្យូទ័ររបស់អ្នក បន្ទាប់មកទៀតដាក់ស៊ីឌីចូលទៅក្នុងជ្រាយស៊ីឌីរ៉ូមរបស់អ្នកជាការស្រេច ។ ខាងក្រោមនេះជាជំហាន ដែលត្រូវអនុវត្ត ៖

#### ជំហានទី១ ៖ កំណត់កុំព្យូទ័រឲ្យចាប់ផ្តើមពីស៊ីឱ្យរ៉ូម

នៅពេលដែលកុំព្យូទ័រចាប់ផ្តើមឡើងមានសារមួយប្រាប់អ្នកថា " Press Delete to Enter into Setup" ដែលមានន័យថា ឲ្យចុចគ្រាប់ចុច Del ដើម្បីចូលទៅក្នុងការដំឡើង ។ វាអាចមានភាពខុសគ្នារវាងកុំព្យូទ័រមួយទៅកុំព្យូទ័រមួយក្នុងការតម្រវឲ្យអ្នក ចុចគ្រាប់ចុច Delete ឬគ្រាប់ចុច F12 ។ ក្នុងឯកសារនេះសន្មតថាកុំព្យូទ័ររបស់អ្នកចុចគ្រាប់ចុច Delete ។ បើកកុំព្យូទ័រ រួចចុច គ្រាប់ចុច Delete នៅលើក្តារចុច ផ្ទាំង BIOS នឹងបង្ហាញឡើងដូចរូបខាងក្រោម

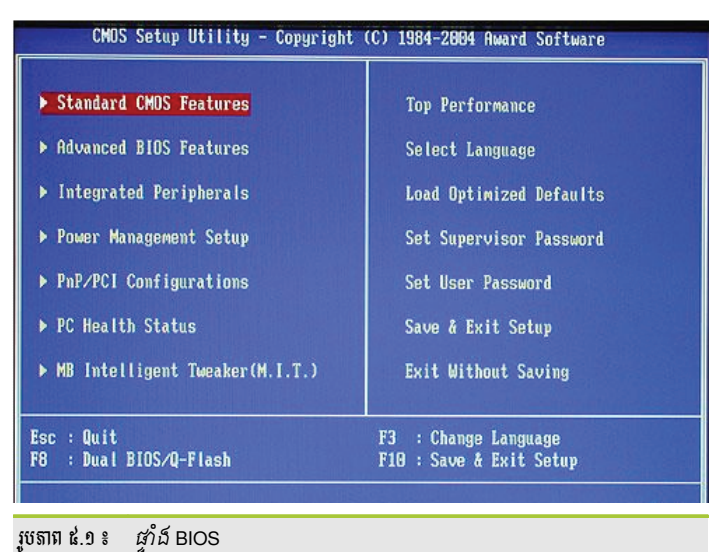

ចំពោះផ្ទាំងមួយនេះ វាអាចនឹងចេញខុសៗគ្នា គឺអាស្រ័យលើស៊េរីបន្ទះមេ (Mainboard) កុំព្យូទ័ររបស់អ្នក ។

- ប្រើគ្រាប់ចុចព្រួញ ឡើងលើ ចុះក្រោម នៅលើក្តារចុច ដើម្បីជ្រើស Advanced BIOS Features ។
- ប្រើព្រូញកណ្ដុរចុះក្រោមដើម្បី ជ្រើស First Boot Device ។
- បន្ទាប់មក ប្រើសញ្ញាបូក (+) ឬសញ្ញា (-) នៅលើក្តារចុច ដើម្បីជ្រើសយក CDROM ។

| Advanced BIOS Feat                                                                                                    | Iten Helj                                                                                       |                                                   |
|----------------------------------------------------------------------------------------------------|-------------------------------------------------------------------------------------------------|---------------------------------------------------|
| CPU Level 1 Cache<br>CPU Level 2 Cache<br>Quick Power On Self Test<br>Cirst Boot Device<br>Second Boot Device                                                                                                    | [Enabled]<br>[Enabled]<br>[Enabled]<br>[Enabled]<br>[Enabled]<br>[Enabled]                      | Menu Level<br>Select Your Boot<br>Device Priority |
| Third Boot Device<br>Boot Other Device<br>Boot Up Floppy Seek<br>Boot Up NumLock Status<br>Gate A20 Option<br>Typematic Rate Setting<br>Typematic Rate (Chars/Sec)<br>Typenatic Delay (Msec)<br>APIC Mode<br>OS/2 Onboard Memory > 64M | LDisabled]<br>[Enabled]<br>[Enabled]<br>[On]<br>[Fast]<br>[Disabled]<br>[Enabled]<br>[Disabled] | Make the CD-<br>ROM the first<br>boot device      |

រូបតាព ៤.២ ៖ ផ្ទាំងកំណត់ឲ្យម៉ាស៊ីនចាប់ផ្តើមពីស៊ីឌីរ៉ូម

- បន្ទាប់មកចុចគ្រាប់ចុច F10 ដើម្បីរក្សាទុកការកំណត់ រួចវាយតួអក្សរ Y ដើម្បីចុចយល់ព្រម Y
- បន្ទាប់មកសូមបញ្ចូលស៊ីឌី Live-CD នៅក្នុងដ្រាយស៊ីឌី ឬឌីវីឌីរ៉ូម ភ្លាមនោះកុំព្យូទ័ររបស់អ្នកនឹងចាប់ផ្តើមពី ស៊ីឌី បន្តផ្ទាល់ ឬ (Live-CD) ដែលមានបង្ហាញដូចរូបខាងក្រោម ៖

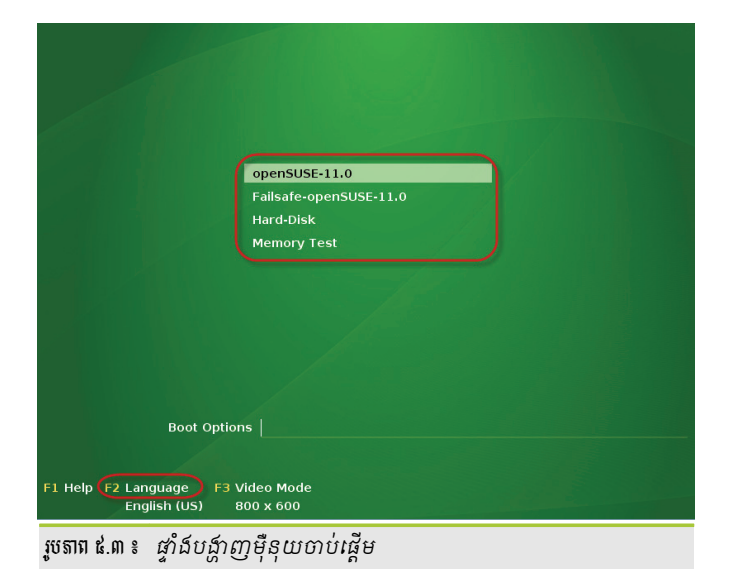

- > ចុចគ្រាប់ចុចបញ្ចូល (Enter) ដើម្បីបន្ត ។
- រង់ចាំបន្តិចដើម្បីឲ្យវាចេញផ្ទាំងដូចខាងក្រោម ៖

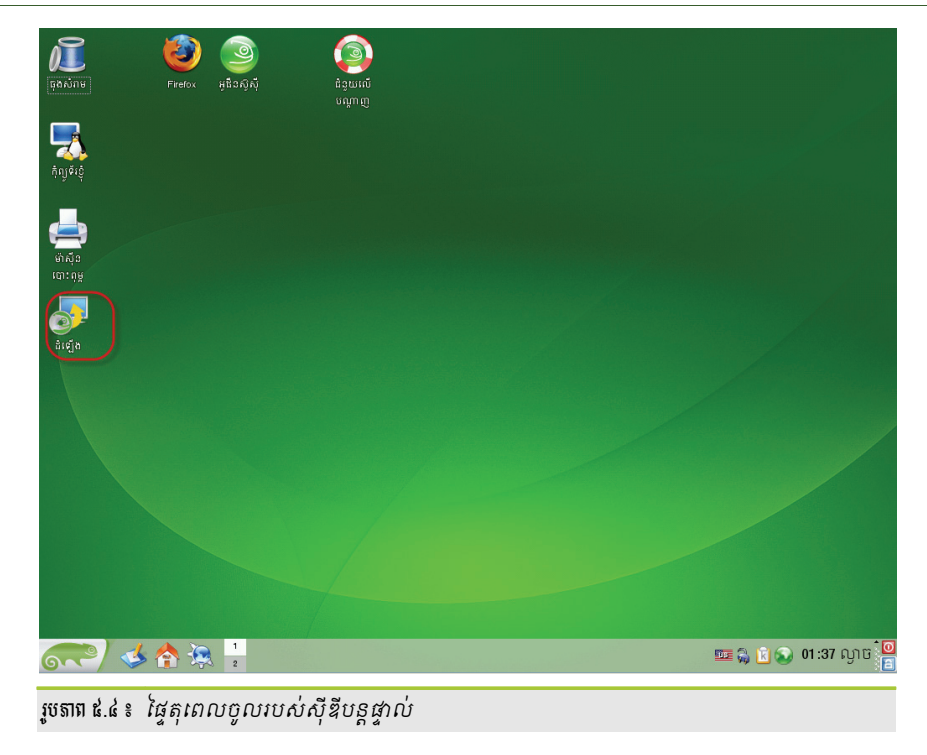

ផ្ទាំងនេះ គឺជាប្រព័ន្ធប្រតិបត្តិការស៊ូស៊ីដែលអ្នកអាចឃើញដូចគ្នាទៅនឹងប្រព័ន្ធប្រតិបត្តិការស៊ូស៊ីដែលអ្នកដំឡើងចូលថាស រឹង ។ អ្នកអាចបើកកម្មវិធីផ្សេងៗដើម្បីធ្វើការងារបាន ប៉ុន្តែរាល់ឯកសារដែលអ្នករក្សាទុកនឹងត្រូវបាត់បង់ ប៉ុន្តែបើអ្នកគ្រាន់តែប្រើ កម្មវិធីដើម្បីរុករកអ៊ីនធឺណិត ឬអានសារតាមរយៈកម្មវិធីរុករកបណ្តាញ ឬធ្វើកិច្ចការផ្សេងៗដែលមិនតម្រូវឲ្យអ្នករក្សាឯកសារទុក មិនមានបញ្ហាអ្វីឡើយ ។

អ្នកក៏អាចធ្វើការដំឡើងប្រព័ន្ធលីនុចអូផឹនស៊ូស៊ីនេះពីស៊ីឌីបន្តផ្ទាល់បានផងដែរ ដោយគ្រាន់តែចុចលើរូបតំណាង **ដំឡើង** ដែលមាននៅលើផ្ទៃតុ ហើយចុចប៊ូតុងបន្ទាប់ លើជម្រើសតាមលំនាំដើមដែលវាបានផ្តល់ឲ្យជាការស្រេច ។

# ២ ភារសំន្បើទអូនីនស៊ូស៊ី

ការដំឡើងលីនុចជាកិច្ចការលឿនដែលចំណាយពេលមិនដល់ ៣០នាទីឡើយនៅលើប្រព័ន្ធកុំព្យូទ័រទំនើប ហើយក៏មាន លក្ខណៈសាមញ្ញដោយគ្រាន់តែត្រូវធ្វើការសម្រេចចិត្ត ។ ការដំឡើងប្រព័ន្ធប្រតិបត្តិការលីនុចអូផឹនស៊ូស៊ីប្រើកម្មវិធីមួយហៅថាយ៉ាស (YaST) ដើម្បីធ្វើកិច្ចការស្វ័យប្រវត្តិក្នុងកម្រិតមួយដ៏ខ្ពស់ ។ ទោះជាយ៉ាងណាអ្នកគួរតែត្រូតពិនិត្យរាល់ជម្រើសដែលបានផ្តល់ឲ្យអ្នក ដើម្បីឲ្យប្រាកដថាវាត្រឹមត្រូវ ។

#### **គ** និដ្ឋភាពនូនៅនៃភារដំន្បើខសីនុច

ការដំឡើងលីនុចត្រូវការអ្នកប្រើដែលអាចចេះលើសពីការប្រើកណ្តុរ ។ ភាគច្រើនការដំឡើងតាមលំនាំដើមព្យាយាម ជ្រើសរើសជម្រើសសុវត្ថិភាពឲ្យអ្នក តែប្រសិនបើវាមានបំណងធ្វើកិច្ចការអ្វីដែលទាក់ទងនឹងការលុបទិន្នន័យ វានឹងបញ្ជាក់ឲ្យ អ្នកដឹងពីកិច្ចការដែលវានឹងធ្វើដោយការបន្លិចជម្រើសជាពណ៌ក្រហមនៅលើម៉ឺនុយចម្បង ។ សឹងតែគ្រប់ករណីអ្នកគួរតែអាច ទទួលយកជម្រើសតាមលំនាំដើមដែលវាផ្តល់ឲ្យ ។

ការដំឡើងអូផឹនស៊ូស៊ីចែកចេញជាបីចំណែកធំៗ ៖ គឺការរៀបចំ ការដំឡើង និងការកំណត់រចនាសម្ព័ន្ធ ។ នៅក្នុង ជំហានការរៀបចំ អ្នកត្រវកំណត់រចនាសម្ព័ន្ធប៉ារ៉ាម៉ែត្រសាមញ្ញៗដូចជា ភាសា ពេលវេលា ប្រភេទផ្ទៃតុ អ្នកប្រើ និងពាក្យ សម្ងាត់ ។ នៅក្នុងជំហានដំឡើងអ្នកត្រវសម្រេចចិត្តកម្មវិធីណាខ្លះត្រវដំឡើង ដំឡើងចូលទីតាំងណា និងចាប់ផ្តើមប្រព័ន្ធដោយ របៀបណា ។ នៅពេលបញ្ចប់ការដំឡើងម៉ាស៊ីនចាប់ផ្តើមឡើងវិញទៅក្នុងប្រព័ន្ធដែលដំឡើង និងចាប់ផ្តើមការកំណត់ រចនាសម្ព័ន្ធ ។ អ្នកអាចដំណើរការតាមរយៈការដំឡើងដោយចុចលើប៊ូតុងបន្ទាប់ នៅខាងក្រោមផ្នែកខាងស្តាំនៃទំព័រនីមួយៗ ។ កន្លែង ណាដែលជម្រើសត្រូវការការអះអាង អ្នកគួរតែចុចលើប៊ូតុង **យល់ព្រម** ប្រសិនបើពេញចិត្តនឹងជម្រើសនោះ តែបើមិនពេញចិត្ត ទេ អ្នកអាចធ្វើការផ្លាស់ប្តូរ បន្ទាប់មកចុចប៊ូតុង **យល់ព្រម** ។

មិនមានការផ្លាស់់ប្តូរអ្វីឡើយរហូតដល់អ្នកអះអាងជម្រើសរបស់អ្នកនៅពេលក្រោយ នៅត្រឹមមុននឹងការចាប់ផ្តើមចម្លង ឯកសារចូលទៅក្នុងថាសរឹងរបស់អ្នក ។ នេះមានន័យថាអ្នកអាចសាកល្បងបង្កើតភាគថាសដើម្បីជាបទពិសោធន៍ដោយមិន ចាំបាច់ខ្លាចថាធ្វើឲ្យប្រព័ន្ធប្រតិបត្តិការរបស់អ្នកខូច ។ វាក៍មានន័យផងដែរថាអ្នកអាចបោះបង់ការដំឡើងរបស់អ្នកគ្រប់ពេល មុននឹងចូលដល់ជំហានចម្លងឯកសារចូលទៅក្នុងប្រព័ន្ធ ។ ប្រសិនបើអ្នកគិតថា អ្នកត្រូវធ្វើដូចនេះអ្នកគ្រាន់តែចុចប៊ូតុង បញ្ឈប់ ។

#### ອ ສາະຂໍເຊງິອຜີຊຸອອາອໍຣາສ ໆ

- ជំហានទី១ ៖ ចាប់ផ្តើមកុំព្យូទ័រពីស៊ីឌី្លរ៉ូម
   អ្នកអាចមើលជំហាននេះនៅក្នុងផ្នែកចំណុចខ នៃការប្រើស៊ីឌីបន្តថ្កាល់ ។
- ជំហានទី២ ៖ ជ្រើសអើសដើម្បីដំឡើង

ក្រោយពីកំណត់កុំព្យូទ័រឲ្យចាប់ផ្តើមពីស៊ីឌីរ៉ូមរួចហើយ អ្នកត្រូវដាក់ឌីវីឌីលីនុចស៊ូស៊ី ១១.០ បន្ទាប់មកវានឹងបង្ហាញ អេក្រង់ពណ៌បៃតងដូចរូបខាងក្រោម ៖

|                                            | Boot from Hard Disk                                                  |
|--------------------------------------------|----------------------------------------------------------------------|
|                                            | Installation                                                         |
|                                            | Repair Installed System                                              |
|                                            | Rescue System                                                        |
|                                            | Firmware Test                                                        |
|                                            | Memory Test                                                          |
|                                            |                                                                      |
| Boot Option                                | ns                                                                   |
| F1 Help F2 Language F3 V<br>English (US) 8 | /ideo Mode F4 Source F5 Kernel F6 Driver<br>300 x 600 DVD Default No |
| រូបតាព ៥.៥ ៖ ផ្ទាំងចាប់ផ្ទើ                | ដីមការដំឡើង                                                          |

នៅក្នុងផ្ទាំងនេះមានម៉ឺនុយដែលអាចឲ្យអ្នករើសជម្រើសផ្សេងៗ ដោយប្រើគ្រាប់ចុចព្រូញឡើងលើ ចុះក្រោម ដែលមានដូចជា ៖

- Boot From Hard Disk : សម្រាប់កុំព្យូទ័រដែលមានប្រព័ន្ធប្រតិបត្តិការហើយ ហើយអ្នកមិនចង់ដំឡើង ឬធ្វើ
   អ្វីទាំងអស់ដោយគ្រាន់តែចង់ឲ្យកុំព្យូទ័រចាប់ផ្តើមធម្មតា ។
- Installation : ជាបែបដំឡើងធម្មតា ដែលអ្នកត្រូវរើសជម្រើសនេះដើម្បីដំឡើង ។
- Repair Install System : ចាប់ផ្តើមកុំព្យូទ័រទៅក្នុងប្រព័ន្ធជួសជុលក្នុងបែបក្រាហ្វិក ។
- Rescue System : ចាប់ផ្តើមប្រព័ន្ធលីនុច ដោយមិនមានចំណុចប្រទាក់អ្នកប្រើ ។
- Firmware Test : ចាប់ផ្តើមអ្នកត្រូតពិនិត្យ BIOS ដែលបញ្ជាក់សុពលភាព ACPI និងផ្នែកផ្សេងទៀតនៃ
   BIOS របស់អ្នក ។
- Memory Test : តេស្តរ៉េមប្រព័ន្ធរបស់អ្នកដោយប្រើវដ្តអាននឹងសរសេរដដែលៗ ។ ចាកចេញពីការតេស្ត ដោយចាប់ផ្តើមប្រព័ន្ធជាថ្មី ។

ជំហានទី ៣ ៖ ផ្ជើសជីសតាសា

ដោយសារលីនុចជាប្រព័ន្ធប្រតិបត្តិការដែលមានភាសាច្រើន អ្នកចាំបាច់ត្រូវរើសភាសាដើម្បីឲ្យការកំណត់ប្លង់ ក្តារចុចឲ្យ ពុម្ពអក្សរ និងរើសចំណុចប្រទាក់ភាសាដំឡើងឲ្យប្រព័ន្ធរបស់អ្នក ។ នៅផ្ទាំង **សូមស្វាគមន៍** ក្នុងប្រអប់ភាសា រើសយកភាសា **ខ្មែរ** បន្ទាប់មកវានឹងប្តូរចំណុចប្រទាក់ជាភាសាខ្មែរដូចខាងក្រោម ៖

| សូមស្វាគមន៍ ភិទ្ធព្រមព្រៀងអាថ្មាបណ្ណ                                                                                                    | កាសា<br>Khmer - ថ្មី1<br>បូត់ក្តាចេច<br>ថ្មែរ                                                                                                    |                                                                                                    | -                                                     |
|----------------------------------------------------------------------------------------------------|----------------------------------------------------------------------------------------------------|----------------------------------------------------------------------------------------------------|-------------------------------------------------------|
| openSUSE 11.0<br>Novell Software License /<br>PLEASE READ THIS AGR<br>SOFTWARE (INCLUDING<br>AGREEMENT. IF YOU DO<br>USE THE SOFTWARE.<br>ចុចនៅត្រង់នេះ ដើម្បីយល់ព្រ<br>u (an ertity o | Agreement<br>EEEMENT CAREFULLY. BY INST/<br>ITS COMPONENTS), YOU AGR<br>NOT AGREE WITH THESE TERI<br>မိုးမှာရှိုပိုណ္ណ<br>"Agreement")<br>r a person) and Novell, Inc. ("No | ALLING OR OTHERWISE<br>EE TO THE TERMS OF T<br>MS, DO NOT DOWNLOA<br>is a legal agreement<br>ovell") with respect | E USING THE<br>THIS<br>AD, INSTALL OR                 |
| to ware product i<br>ថ្មីយល់ព្រមនឹងលក្ខខណ្ឌាប៖<br>ជំនួយ                                                                                                    | dentified in the title of this Agree                                                                                                    | ement, media (if<br>បញ្ឈប់                                                                                        | ចុចប៊ូតុង បន្ធាប់<br>បង្ហាញអាញ្ញារ<br>ថយក្រោយ [រគ្នា] |
| and the offered endered                                                                                                    | a decarding                                                                                                    |                                                                                                    |                                                       |

ផ្ទាងជ្រេសរេសភាសា នងអាជ្ញាបណ្ណ

- បន្ទាប់មកក្នុងផ្ទាំងដដែល ខ្វែងលើ ខ្ញុំយល់ព្រមនឹងលក្ខខណ្ឌរបស់អាជ្ញាប័ណ្ណ
- ចុចប៊ូតុង **បន្ទាប់** ។ ≻

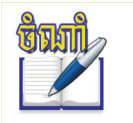

ដើម្បីឲ្យមានភាពងាយស្រួលក្នុងការដំឡើង អ្នកគួរតែជ្រើសភាសាខ្មែរ ព្រោះក្រោយពេលដំឡើងចប់អ្នក នឹងទទួលបានពុម្ពអក្សរយូនីកូដខ្មែរ ឫ៨់ក្តារចុច ស្រេចតែម្តង ។

បន្ទាប់មកអ្នកនឹងឃើញផ្ទាំងត្រួតពិនិត្យឧបករណ៍មួយលេចឡើងដូចរូបខាងក្រោម ៖

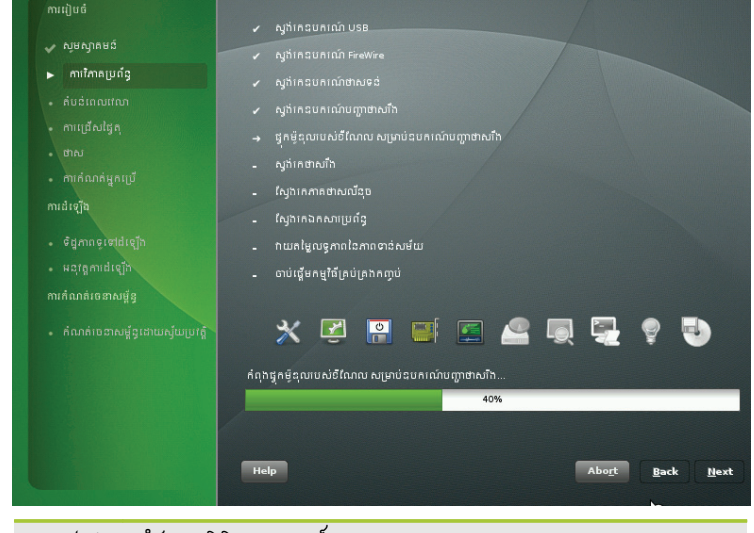

រូចតាព ៤.៧ ៖ ផ្ទាំងត្រូតពិនិត្យឧបករណ៍ផ្ទុក

នៅក្នុងប្រអប់នេះមិនមានអ្វីចាំបាច់ទេ គឺគ្រាន់តែត្រតពិនិត្យមើលសមាសភាគ និងឯកសារប្រព័ន្ធនានា ថាតើវា ត្រឹមត្រូវឬក៏អត់ ។ ចុចប៊ូតុង Next បន្ទាប់មកផ្ទាំង **របៀបដំឡើង** នឹងបង្ហាញឡើងដូចរូបខាងក្រោម ៖

ជំហានទី ៤ ៖ ជ្រើសជីសរបៀបដំឡើង

ក្នុងផ្ទាំងនេះមានជម្រើសបី ៖

- ដំឡើងថ្មី ៖ សម្រាប់កុំព្យូទ័រដែលមិនទាន់មានប្រព័ន្ធប្រតិបត្តិការអូផឹនស៊ូស៊ី ហើយត្រូវដំឡើងថ្មីសុទ្ធ ។
- ធ្វើឲ្យទាន់សម័យ ៖ សម្រាប់កុំព្យូទ័រដែលមានប្រព័ន្ធប្រតិបត្តិការអូផឹនស៊ូស៊ីរួចហើយ ។
- ជួសជុលប្រព័ន្ធដែលបានដំឡើង ៖ ជម្រើសនេះសម្រាប់ជួសជុលប្រព័ន្ធដែលបានដំឡើងហើយ ។ អ្នកអាច ប្រើជម្រើសនេះ នៅពេលដែលប្រព័ន្ធលីនុចរបស់អ្នក ដំណើរការមិនប្រក្រតី វានឹងជួសជុលដោយស្វ័យ ប្រវត្តិ ។ អ្នកអាចជ្រើសជម្រើសពីរខាងក្រោមបាន លុះត្រាតែអ្នកមានប្រព័ន្ធប្រតិបត្តិការអូផឹនស៊ូស៊ីរួច ហើយ ។ ដូច្នេះចំពោះកុំព្យូទ័រថ្មី វានឹងជ្រើសជម្រើស ដំឡើងថ្មី ឲ្យអ្នកជាលំនាំដើម ។

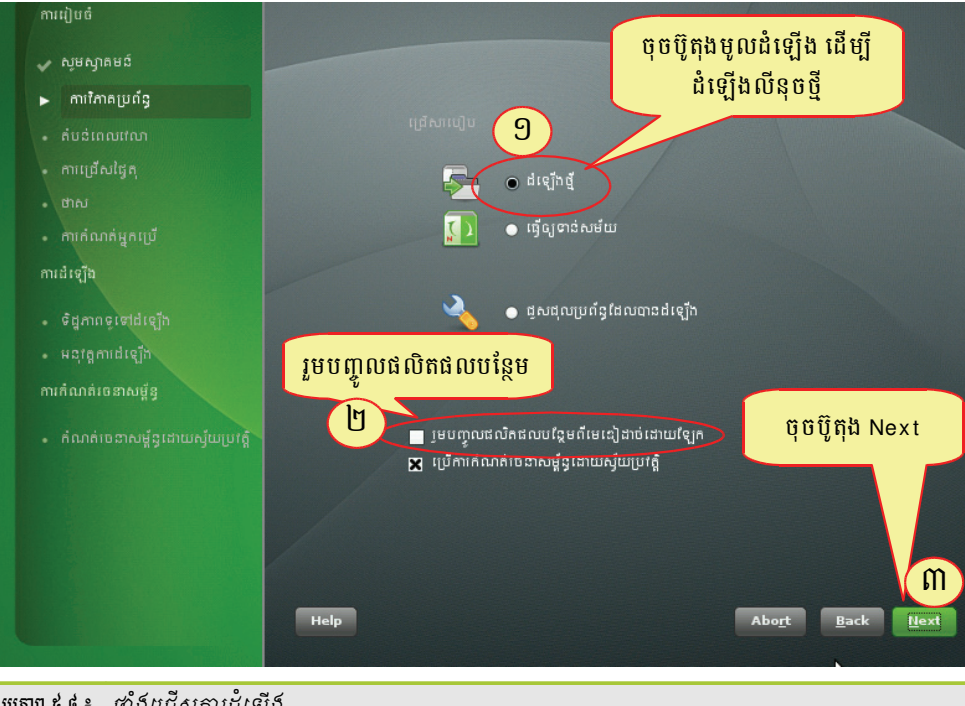

រូបតាព ៥.៤ ៖ ផ្ទាំងជ្រើសការដំឡើង

- > ជ្រើសជម្រើស **ដំឡើងថ្មី** រួចជ្រើសជម្រើស **រួមបញ្ចូលផលិតផលបន្ថែមពីមេឌៀដាច់ដោយឡែក**
- ≻ ចុចប៊ូតុង Next → ជ្រើស **ទេរំលងការរៀបចំបណ្ដាំញ**
- > ប៉ុបប៊ូតុង Next
- បន្ទាប់មកផ្ទាំង Clock and Time Zone (នាឡិកា និងតំបន់ពេលវេលា) នឹងបង្ហាញឡើង ។
- ជំហានទី ៥ ៖ ការកំណត់នាឡិកា និងតំបន់ពេលផលា

ផ្ទាំងនេះសម្រាប់ឲ្យអ្នកកំណត់តំបន់ពេលវេលាសម្រាប់កុំព្យូទ័ររបស់អ្នក ។ តាមរយៈការរើសភាសារួចហើយ អូផឹន ស៊ូស៊ីនឹងជ្រើសតំបន់ពេលវេលាដែលត្រឹមត្រូវបំផុតសម្រាប់អ្នកគឺ ភ្នំពេញ ។ តែបើអ្នកមិនរស់នៅក្នុងប្រទេសកម្ពុជាទេ សូម ជ្រើសតំបន់ពេលវេលាណាមួយដែលត្រឹមត្រូវសម្រាប់កុំព្យូទ័ររបស់អ្នក ។

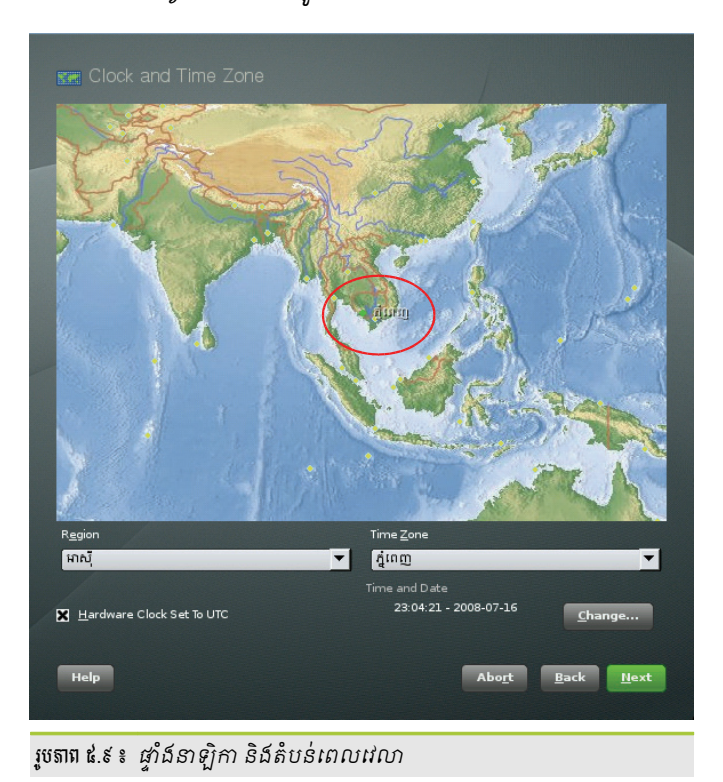

- > ប៉ុបប៊ូតុង Next (បន្ទាប់)
- បន្ទាប់មកផ្ទាំង ការជ្រើសផ្ទៃតុ នឹងបង្ហាញឡើង ។
- ជំហានទី ៦ ៖ ការជ្រើសរើសផ្ទៃតុ

ដូចដែលអ្នកបានសិក្សារួចមកហើយថាលីនុចមានថ្នៃតុច្រើន ។ ផ្ទាំងនេះ ជាកន្លែងដែលអាចឲ្យអ្នករើសផ្ទៃតុ សម្រាប់ការប្រើប្រាស់របស់អ្នកបាន ។ ដោយសារ KDE 4.0 មិនមានចំណុចប្រទាក់ខ្មែរពេញលេញ ហើយមានចំណុច ប្រទាក់ខុសពីចំណុចប្រទាក់មុន ដូច្នេះក្នុងសៀវភៅនេះយើងជ្រើសយកការសិក្សាទៅលើ KDE 3.5 ។

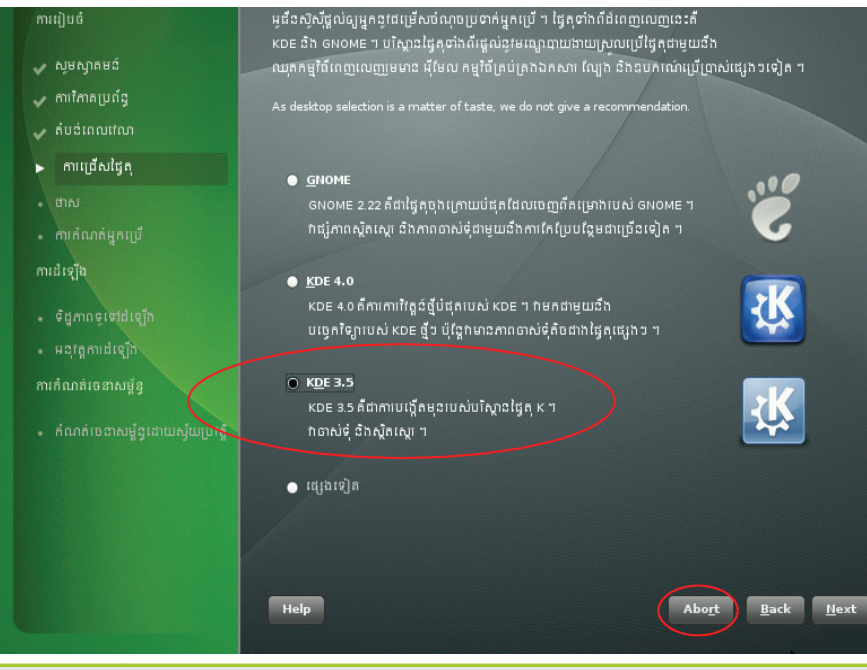

រូចតាព ៥.១០ ៖ ផ្ទាំងការជ្រើសផ្ទៃតុ KDE

- > ជ្រើសយកជម្រើស KDE 3.5 រួចចុចប៊ូតុង Next (បន្ទាប់) ។
- បន្ទាប់មកទៀត ផ្ទាំងចែកភាគថាសសម្រាប់អូ នឹនស៊ូស៊ីនឹងបង្ហាញឡើង ។
- 🔹 ជំហានទី ៧ ៖ តាគច់ាស

| 🍙 កាគថាសដែលបានស្នើ                                                               |                          |
|----------------------------------------------------------------------------------|--------------------------|
| • បង្កើតភាគថាសត្វប /dev/sda1 (502.0 ME<br>• បង្កើតភាគថាស root /dev/sda2 (3.5 GB) | n)<br>ដោយប្រើ axt3       |
| 👝 មានមូលដ្ឋានលើភាគថាស                                                            | ● មានមិលងឹរនល្មេ й⁄м     |
| មផ្តើតការរៀបចំភាតថាសថ្នាល់ខ្លួន                                                  | កែសម្រួលការរៀបចំកាតថាស   |
| Help                                                                             | Abo <u>r</u> t Back Hext |

រូបតាព ៥.១១ ៖ ផ្ទាំងការកំណត់កាគថាសដែលបានស្នើ

នៅត្រង់ផ្ទាំងនេះវាផ្តល់សំណើសម្រាប់អ្នកនូវភាគថាសដែលចាំបាច់សម្រាប់ការដំឡើងលីនុច។ ជាធម្មតា ជម្រើសភាគថាសដែលវាផ្តល់ឲ្យអាចទទួលយកបាន ហើយអ្នកអាចចុចប៊ូតុង Next ដើម្បីបន្ត ។ ប្រសិនបើថាសរឹងមានតែភាគថាសវីនដូ FAT ឬ NTFS ការដំឡើងនឹងពង្រមភាគថាសណាមួយក្នុងចំណោម ភាគថាសទាំងនេះ ។ ទទួលយកសំណើដោយចុចលើប៊ូតុង Next ហើយចាប់ផ្តើមបន្តដំណើរការការដំឡើង ។ ដើម្បីធ្វើការផ្លាស់ប្តូរបន្តិចបន្តួចចំពោះសំណើដែលបានស្នើឡើងដូចជា ការប្តូរប្រព័ន្ធឯកសារ ចុចលើប៊ូតុង កែសម្រួល ដើម្បីរៀបចំភាគថាស ។  $\geq$ 

ចំពោះអ្នកមានបទពិសោធន៍ក៏អាចកែសម្រួលភាគថាសតាមដែលអ្នកចង់បានបានដែរ ។

សម្រាប់អ្នកមានបទពិសោធន៍

សម្រាប់អ្នកជំនាញដែលចង់កំណត់ភាគថាសផ្ទាល់ខ្លួនដូចជាការពង្រីកភាគថាសលើសពីអ្វីដែលវាបានស្នើ ឬចង់បង្កើត ភាគថ្មីមួយទៀតលើសពីសំណើ ឬក៏កុំព្យូទ័រអ្នកមានថាសរឹងច្រើនហើយចង់ឲ្យវាដំឡើងតែនៅលើថាសរឹងតែមួយ អ្នកអាចចូល ទៅកែដោយចុចលើប៊ូតុង **បង្កើតការរៀបចំភាគថាសផ្ទាល់ខ្លួន** តាមរូបភាព ៥.១១ ផ្ទាំងមួយទៀតនឹងបង្ហាញឡើង ។ ជ្រើស យក ជម្រើសទីពីរ **ចែកភាគថាសផ្ទាល់ខ្លួន (សម្រាប់អ្នកជំនាញ**) ។

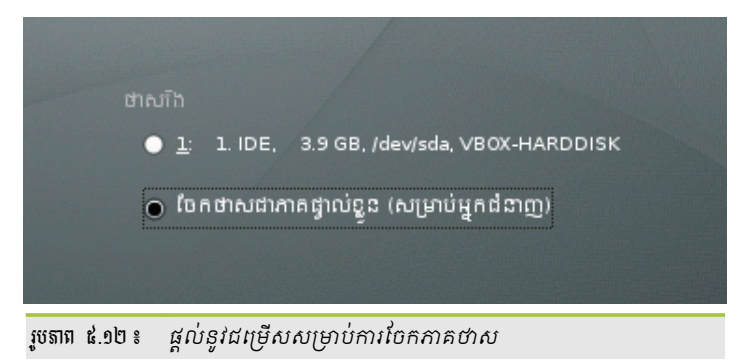

ចុចប៊ូតុង Next វានឹងបង្ហាញផ្ទាំងការចែកភាគថាសឲ្យអ្នក ដូចខាងក្រោម ៖

| ការរៀបចំ            | នមករណ៍     | ទំហាំ    | F 111 | n ç        | ម៉ោង   | ម៉ោនដោយ  | ចាប់ជើម | បញាប់        | ពបីដោយ | សាក | លេខត    |
|---------------------|------------|----------|-------|------------|--------|----------|---------|--------------|--------|-----|---------|
| 🖌 សូមស្វាគមន៍       | /dev/sda   | 22.0 GB  | VB    | X-HARDDISK |        |          | 0       | 2871         | .6     |     | scsi-S/ |
| 🗸 ការកៃវាគប្រព័ន្ធ  |            |          |       |            |        |          |         |              |        |     |         |
| 🗸 តំបន់ពេលវេលា      |            |          |       |            |        |          |         |              |        |     |         |
| 🗸 ការជ្រើសថ្ងៃតុ    |            |          |       |            |        |          |         |              |        |     |         |
| 🕨 ថាស               |            |          |       |            |        |          |         |              |        |     |         |
|                     |            |          |       |            |        |          |         |              |        |     |         |
| ការដំឡើង            |            |          |       |            |        |          |         |              |        |     |         |
| . ดีสอาคุณต่ายวัง   |            |          |       |            |        |          |         |              |        |     |         |
|                     |            |          |       |            |        |          |         |              |        |     |         |
| ลเล็กกล่ะยุตุลเนื้อ |            |          |       |            |        |          |         |              |        |     |         |
| minaninganogg       |            |          |       |            |        |          |         |              |        |     |         |
|                     | 1          |          |       |            |        |          |         |              |        |     |         |
|                     | 🗙 បង្ហាញអេ | <u> </u> |       |            |        |          |         |              |        |     |         |
|                     |            |          |       | រស្ដិត កែរ | សម្រួល | លុប      | ផ្លាត   | រំប្តូរទំហាំ |        |     |         |
|                     |            | IVM.     |       | AID        | ឯកស    | ករវគើម 🔻 |         | S            | ជនាពា  |     |         |
|                     |            |          |       |            |        |          |         |              |        |     |         |

រូចតាព ៤.១៣៖ ផ្ទាំងរាយបញ្ជីថាសរឹងដែលមាន

ក្នុងផ្ទាំងនេះផ្នែកខាងលើ វាបង្ហាញលម្អិតនៃការដំឡើងភាគថាសបច្ចុប្បន្នដែលផ្អែកលើការជ្រើសរើសរបស់អ្នក ។ ព័ត៌មានទាំងនោះ មានដូចជា ៖

- **ឧបករណ៍ ៖** ឈ្មោះឧបករណ៍ ឬ ភាគថាស
- ទំហំ ៖ ទំហំថាសរឹង ឬភាគថាស
- F ៖ នឹងត្រូវធ្វើទ្រង់ទ្រាយ
- ប្រភេទ ៖ ថាសរឹង ឬប្រភេទថាសរឹងដូចជា Linux native, swap, win95,...
- ម៉ោន ៖ ចំណុចម៉ោន
- ម៉ោនដោយ ៖ តើវាត្រូវបានម៉ោនដោយរបៀបណា? I- លេខសម្គាល់ឧបករណ៍ P ផ្លូវឧបករណ៍ K ឈ្មោះ ខឺណែល, U – UUID
- ចាប់ផ្តើម ៖ ស៊ីឡាំងដែលចាប់ផ្តើម
- **បញ្ចប់ ៖** ស៊ីឡាំងបញ្ចប់
- ប្រើដោយ ៖ ប្រព័ន្ធដែលប្រើភាគថាសនេះ ដូចជា LVM ។

នៅក្នុងផ្ទាំងនេះអ្នកអាចចាប់ផ្តើមបង្កើត កែសម្រួល លុប និងផ្លាស់ប្តូរទំហំភាគថាសតាមត្រូវការ ។ ប៉ុន្តែដើម្បីបង្កើត បានអ្នកត្រូវប្រាកដថាថាសរឹងរបស់អ្នកមានទំហំគ្រប់គ្រាន់ក្នុងការបង្កើតភាគថាសថ្មី ។

ប្រសិនបើអ្នកចង់រៀនបង្កើតភាគថាស អ្នកអាចលុបរាល់ភាគថាសទាំងអស់ដែលមាន ហើយសាកល្បងបង្កើតថ្មីបាន ប៉ុន្តែអ្នកមិនត្រូវចុចប៊ូតុង **បន្ទាប់** ឡើយ ពីព្រោះបើអ្នកចុចវា វានឹងសរសេរចូលនូវអ្វីដែលអ្នកបានថ្លាស់ប្តូរ ។ មួយវិញទៀត ប្រសិនបើកុំព្យូទ័រអ្នកមានវីនដូផងនោះ អ្នកក៏មិនគួរលុបភាគថាសនេះឡើយ ចៀសវាងការច្រឡំចុចប៊ូតុងដោយចៃដន្យដែល អាចឲ្យអ្នកបាត់បង់ទិន្នន័យ ។ ខាងក្រោមនេះនឹងបង្ហាញពីរបៀបបង្កើតភាគថាសទាំងបី ដែលមានស្វប (swap) រូត(/) និងថត ផ្ទះ (/home) ចេញពីរផ្ទាំងនេះហើយសន្មតថាអ្នកលុបភាគថាសចោលអស់ ៖

- បង្កើតតាគថាសស្វប (swap)
  - ទុចប៊ូតុង បង្កើត វានឹងជ្រើសភាគថាសចម្បងតាម លំនាំដើម → ចុចប៊ូតុង យល់ព្រម ផ្ទាំងបង្កើតភាគ ថាសនឹងចេញមក ។
  - > បញ្ចូលតួលេខ + 1GB នៅត្រង់ប្រអប់បញ្ចប់ (១ឬ
    - + 9M ឬ +3.2GB)
  - នៅត្រង់ប្រព័ន្ធឯកសារជ្រើស swap
  - នៅត្រង់ចំណុចម៉ោនជ្រើសវានឹងបង្ហាញ swap
     ដោយស្វ័យប្រវត្តិ
  - > ប៉ុប៊ OK

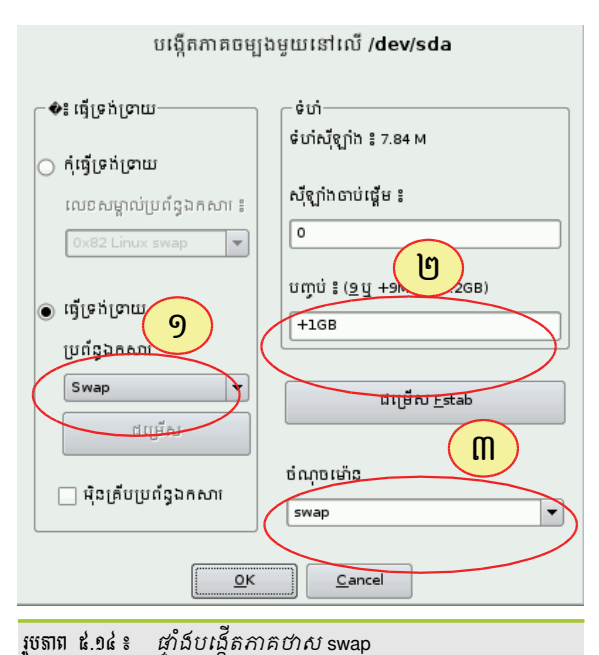

- បង្កើតតាគថាស root (/)
  - > ចុចប៊ូតុង បង្កើត វានឹងជ្រើសភាគថាសចម្បង
  - ចុចប៊ូតុង យល់ព្រម ផ្ទាំងបង្កើតភាគថាសនឹងចេញមក ។
  - បញ្ចូលតួលេខទំហំភាគថាសដែលចង់កំណត់ឲ្យ (/) ឧទាហរណ៍ +8 GB ។
  - > ត្រង់ចំណុចម៉ោនជ្រើស /
  - អ្វើស Ext3 ត្រង់ប្រព័ន្ធឯកសារ
  - > ចុច យល់ព្រម

ទុចប៊ូតុង យល់ព្រម

រូចតាព ៤.១៦៖ ផ្ទាំងបង្កើតភាគថាស home

| ដំបូង ជ្រើសប្រភេទភាគ ហើយថា       | បង្កើតភាគចម្បងមួយនៅលើ /dev/sda |                                     |  |  |  |
|----------------------------------|--------------------------------|-------------------------------------|--|--|--|
| តើភាគនេះគួរត្រូវបានធ្វើទ្រង់ទ្រា |                                |                                     |  |  |  |
| យឬទេ ។                           | 🔷៖ ធ្វើទ្រង់ទ្រាយ              | ເບັ່ງ                               |  |  |  |
| បន្ទាប់មក បញ្ចូលចំណុចម៉ោន ( /,   | 🔿 កំធ្វើទ្រង់ទ្រាយ             | ទបលេខ្សាព ៖ 7.84 M                  |  |  |  |
| /boot, /usr, /var ាលា)           | លេខសមាល់ប្រព័នឯកសារ ៖          | ស៊ីឡាំងចាប់ផ្តើម ៖                  |  |  |  |
| ឥឡូវនេះ សូមបញ្ចូលទីតាំងរបស់      | 0x83 Linux                     | 1176                                |  |  |  |
| ភាគថាសថ្ម័នៅលើថាសាំងរបស់អ្ន      |                                |                                     |  |  |  |
| ក។                               | 💿 ធ្វើទ្រង់ទ្រាយ               | បញ្ចុប ៖ ( <u>9 ឬ</u> +9M ឬ +3.2GB) |  |  |  |
| សូមបញ្ចូលលេខស៊ីឡាំងចាប់ផ្តើម     | របព័នឯកសារ                     | +12GB                               |  |  |  |
| បេស់ភាគថាស ។                     | Ext3                           |                                     |  |  |  |
| បន្ទាប់ពីនោះមក សូមបញ្ជាក់លេ      |                                | ជម្រើស <u>F</u> stab                |  |  |  |
| ខស៊ីឡាំងបញ្ចប់ ឬអុហ្វសិតមួយពី    | ធម្រេស                         |                                     |  |  |  |
| ស៊ីឡាំងដំបូង (ឧ. +66) ។          | 🗆 អ៊ិនគើបបេព័នឯកសារ            | ចំណុចម៉ោន                           |  |  |  |
| វាក៍អាចបញ្ហាក់ទំហាំរបស់ភាគថា     |                                | /home                               |  |  |  |
| សដោយផ្ទាល់ (ឌ. +១០០ មេកា         |                                |                                     |  |  |  |
| បៃ ឬ +២០០០០ គឺឡូបៃ) ។            | យល់ព្រះ                        | ម ពោះបង់                            |  |  |  |

- វជ្រីស /home ត្រង់ចំណុចម៉ោន
- វាយបញ្ចូលតួលេខ +12GB នៅក្នុងប្រអប់ បញ្ចប់ ៖ (9 ឬ +9M ឬ +3.2GB)2
- ≻ ត្រង់ប្រព័ន្ធឯកសារ ជ្រើស **Ext3**
- > ចុចប៊ូតុង បង្កើត វានឹងជ្រើសភាគថាសចម្បង
- > បង្កើតតាគច់ាសសម្រាប់ថតផ្ទុះអ្នកច្រើ (/home)

| YaST2                                                                                                    |                                                                                                    |                                                                       |
|----------------------------------------------------------------------------------------------------|----------------------------------------------------------------------------------------------------|-----------------------------------------------------------------------|
| ដំបូង ជ្រើសប្រភេទភាគ ហើយថា<br>តើភាគនេះគួត្រូវបានធ្វើទ្រង់ទ្រា                                                     | បរង្កីតភាគចម្ប                                                                                                    | ងមួយនៅលើ /dev/sda                                                     |
| យឬទេ ។<br>បន្ទាប់មក បញ្ចូលចំណុចម៉ោន ( /,<br>/boot, /usr, /var ៗលៗ)<br>ឥឡូវនេះ សូមបញ្ចូលទីតាំងរបស់                 | <ul> <li>៖ ធ្វើទ្រង់ទ្រាយ</li> <li>កុំធ្វើទ្រង់ទ្រាយ</li> <li>លេខសម្គាល់ប្រព័ន្ធឯកសា៖ ៖</li> <li>0x83 Linux</li> </ul> | ទំហំ                                                                  |
| ភាគថាសថ្មីនៅលើថាសារឹងរបស់ម្ដ<br>ក ។<br>សូមបញ្ចូលលេខស៊ីឡាំងចាប់ផ្ដើម<br>បេសភាគថាស ។<br>បន្ទាប់ពីនោះមក សូមបញ្ជាក់លេ | <ul> <li>ធ្វើទ្រង់ទ្រាយ</li> <li>ប្រព័ន្ធឯកសារ</li> <li>Ext3</li> </ul>                                                | បញ្ចប់ ៖ ( <u>១</u> ឬ +9M ឬ +3.2GB)<br>[+8GB]<br>ជម្រើស <u>E</u> stab |
| ខស៊ីឡាំងបញ្ចប់ ឬអុហ្វសិតមួយព័<br>ស៊ីឡាំងដំបូង (ជ. +66) ។<br>វាក៍អាចបញ្ជាក់ទំហាំរបស់ភាគថា                          | ្ឋា អ៊ិនគ្រីបប្រព័ន្ធឯកសារ                                                                                             | ចំណុចម៉ោន<br>/                                                        |
| សដោយផ្ទាល (នូ. +១០០ មេកា<br>បៃ ឬ +២០០០០ គីឡូបៃ) ។<br>របតាព ៥ ១៥ ៖ ជាំជបសើតភាគជា                                   | យល់ព្រ<br>សំរ root                                                                                                    | រម ពោះបង់                                                             |

ភាគថាសចំនួនបីដែលអ្នកទើបបានបង្កើត វានឹងបង្ហាញនៅក្នុងកម្មវិធីចែកភាគថាសបែបជំនាញ អ្នកក៏នៅតែមាន ឱកាសបន្ថែមទំហំ ឬផ្លាស់ប្តូរប្រព័ន្ធឯកសារនានា ។

| openSUSE 11.0                                                                                                    | 🔌 កម្មវិធីចែកថាសជាភាគបែបជំនាញ                                                                                                    |                                                  |
|----------------------------------------------------------------------------------------------------|----------------------------------------------------------------------------------------------------|--------------------------------------------------|
| ការរៀបចំ                                                                                                    | รบกเก้ก         รับที่         F         บุเกร         เย้าร         เย้ารเสาะ         เอาบ่าเชี้ย         บกาบ         เป็เสาะ         งกูก           /dev/sda         22.0 GB         VB0X-HARDDISK         0         2871           Primary parittion         Linux swap         swap I         0         130           /dev/sda2         8.0 GB         F Linux native (Ext3)         /         131         1175           /dev/sda3         12.9 GB         F Linux native (Ext3)         /         1376         2871 | លេខក<br>scsi-SA<br>scsi-SA<br>scsi-SA<br>scsi-SA |
| <ul> <li>កបន់ពេលពេល</li> <li>ការជ្រើសថ្ងៃគុ</li> <li>ថាស</li> <li>ការតំណត់អ្នកប្រើ</li> </ul>                         |                                                                                                    | ,                                                |
| ការជម្នេធ<br>• ទិជ្ជភាពចូរទៅ៨ខ្សើក<br>• អនុវត្តកាដេឡើក<br>ការកំណត់រចនាសម្ព័ន្ធ<br>• កំណត់ចេនាសម្ព័ន្ធដោយស្វ័យប្រវត្តិ | 🔀 បង្ហាញសេចក្តីលម្អិត<br>បរត្តិគា កែសម្រូល លុប ញាស់ប្តូរទំហំ<br>ឬVM BAID 🔻 ឯកសារគ្រីប 🔻 MFS ជំនាញ 🖛<br>ជំនួយ បញ្ឈប់ ថយៈក្រោយ                                                                                                    | បន្ទាប់                                          |

រូបតាព ៥.១៧ ៖ ភាគថាសដែលទើបតែបង្កើតរួច

> ចុចប៊ូតុង បន្ទាប់

ប្រសិនបើអ្នកពេញចិត្តនឹងភាគថាសរបស់អ្នកហើយ អ្នកអាចចុចប៊ូតុង **បន្ទាប់** ។ វានឹងចេញប្រអប់ដូចខាងក្រោមដើម្បី ឲ្យអ្នកបង្កើតអ្នកប្រើ ។

ជំហានទី ៨ ៖ បង្កើតអ្នកច្រើ

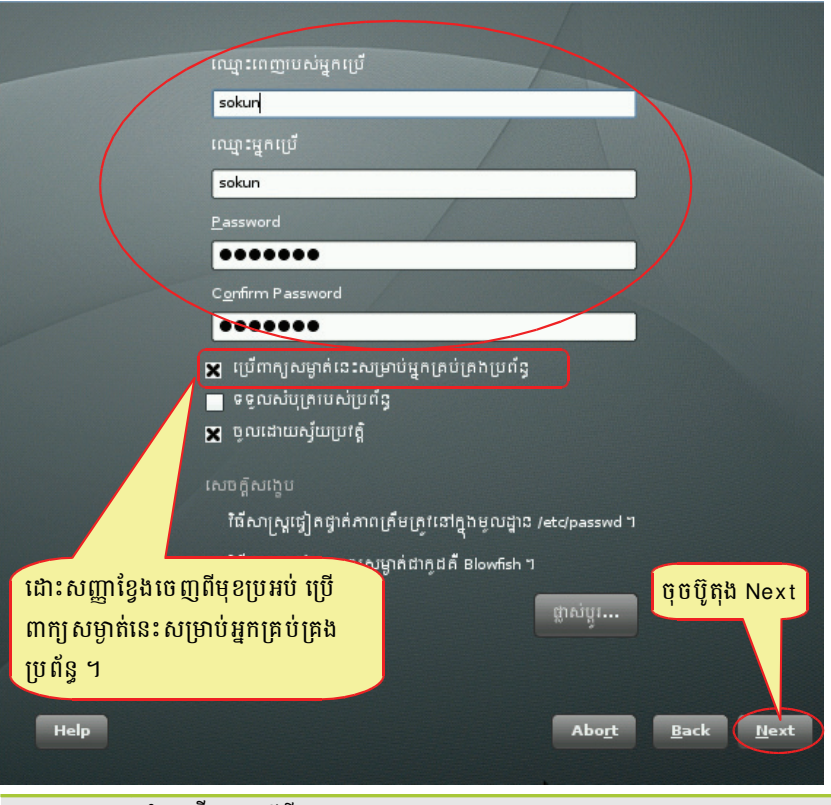

រូចតាព ៤.១៤ ៖ ផ្ទាំងបង្កើតគណនីថ្មី

≻ ប៊ុចប៊ូត៊ុង Next

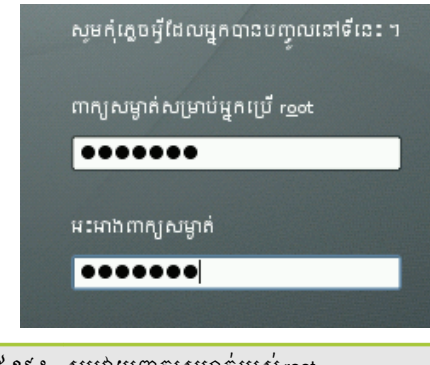

រូបតាព ៥.១៩៖ សូមវាយពាក្យសម្ងាត់របស់ root

បន្ទាប់មកចុចប៊ូតុង Next

**រូត** (root) គឺជាគណនីអ្នកប្រើមួយប្រភេទ ដែលមានសិទ្ធិពិសេស និងមានសិទ្ធិគ្រប់គ្រងលើអ្នកប្រើទាំងអស់ ។ ជាមួយ សិទ្ធិជារូត (root) អ្នកអាចកែប្រែការកំណត់របស់ប្រព័ន្ធប្រតិបត្តិការកុំព្យូទ័ររបស់អ្នក ។ root អាចដំឡើង ឬលុបគ្រប់កម្មវិធី អាចលុប បង្កើត ឬប្តូរឈ្មោះ និងសិទ្ធិរបស់ឯកសារទាំងអស់ និងអាចធ្វើកិច្ចការកម្រិតខ្ពស់ផ្សេងៗ។

- រួចចុចប៊ូតុង ដំឡើង ដោយគ្រាន់តែធ្វើតាមការណែនាំលើអេក្រង់ជាការស្រេច ។
- 🔹 ជំហានទី ៩ ៖ ការកំណត់ការដំឡើង នឹងអនុវត្តការដំឡើង

នៅជំហានចុងក្រោយមុននឹងការដំឡើងកើតឡើង អ្នកអាចផ្លាស់ប្តូរជម្រើសដែលស្នើដោយយ៉ាស (YaST) ហើយក៏ ពិនិត្យឡើងវិញនូវការកំណត់ដែលអ្នកបានធ្វើ ។ ដើម្បីកែប្រែសំណើ អ្នកអាចចុចប៊ូតុង **ផ្លាស់ប្តូរ** ឬក៏ចុចលើចំណងជើងដែល មានពណ៌បៃតងនីមួយៗ ។ បន្ទាប់ពីកំណត់រចនាសម្ព័ន្ធលើចំណុចណាមួយហើយ វាតែងតែត្រឡប់មកផ្ទាំងដូចខាងក្រោមនេះ វិញ ដោយសង្ខេបនូវអ្វីដែលអ្នកបានកែប្រែ ។

| openSUSE 11.0                                                                                                    | 週 កំណត់ការដំឡើង                                                                                                    |
|----------------------------------------------------------------------------------------------------|----------------------------------------------------------------------------------------------------|
| ការរៀបចំ                                                                                                    | ចុចចំណងដើងណាមួយ ដើម្បីធ្វើការផ្លាស់ប្តូរ ឬប្រើម៉ឺងួយ "ផ្លាស់ប្តូរ…" នៅខាងក្រោម ។                                                                                                    |
| <ul> <li>សូមស្បាតមង៍</li> <li>ការកៃកតប្រព័ន្ធ</li> <li>តំបន់ពេលវេលា</li> <li>ការជ្រើសថ្ងៃគុ</li> <li>ថាស</li> <li>ថាស</li> <li>៣កើតណត់អ្នកប្រើ</li> <li>ការជំនុត្តិ</li> <li>៥ដូតភាពចូទៅដំឡើង</li> <li>៥ដូតភាពចូទៅដំឡើង</li> <li>អង្កវត្តការដំឡើង</li> <li>អង្កវត្តការដំឡើង</li> <li>ភាំណត់ចេខាសម្ព័ន្ធ</li> <li>កំណត់ចេខាសម្ព័ន្ធដោយស្វ័យប្រវត្តិ</li> </ul> | Putphamme         • មក្តីភាគាងកាសក្សប /devisdal (10 68)         • មក្តីភាគាងកាស / devisdal (12 9 68) សក្រាប់ /home ដោយប្រើ ext3         • បត្តីភាគាងកាស / devisdal (12 9 68) សក្រាប់ /home ដោយប្រើ ext3         • ស្តីភាគាងកាស / devisdal (12 9 68) សក្រាប់ /home ដោយប្រើ ext3         • ស្តីភាគាងកាស / devisdal (12 9 68) សក្រាប់ /home ដោយប្រើ ext3         • ស្តីភាគាងកាស / devisdal (12 9 68) សក្រាប់ /home ដោយប្រើ ext3         • ស្តីភាគាងកាស / devisdal (12 9 68) សក្រាប់ /home ដោយប្រើ ext3         • អាតាស         • អាតាស |
| រូបតាព ៤.២០ ៖ ផ្ទាំងការបែក                                                                                                    | ភាគថាសដោយដៃ                                                                                                    |

នៅក្នុងផ្ទាំងនេះអ្នកអាចចូលទៅកែភាគថាសសារជាថ្មី ប្តូរកម្មវិធីចាប់ផ្តើមប្រព័ន្ធ (boot loader) ដកកម្មវិធីដែលត្រូវដំឡើង ចេញខ្លះ ឬដំឡើងកម្មវិធីបន្ថែមទៅលើសំណើដែលបានផ្តល់ ។ បន្ទាប់ពីធ្វើការកំណត់ការដំឡើងរួចមកចុចប៊ូតុង **ដំឡើង** ។ វានឹង បង្ហាញឡើងដូចរូបខាងក្រោម ៖

| 🏂 កំពុងបញ្ចប់ការ         | ដំឡើងជាមូលដ្ឋ       | າສ         |       |      |      |
|--------------------------|---------------------|------------|-------|------|------|
| 🗸 ចម្លងឯកសារទៅប្រព័      | ន្ធដែលបានដំឡើង      |            |       |      |      |
|                          |                     |            |       |      |      |
|                          |                     |            |       |      |      |
|                          |                     |            |       |      |      |
|                          | កាចោប់ផ្តើមឡើងដាលើក |            |       |      |      |
|                          |                     |            |       |      |      |
|                          |                     |            |       |      |      |
|                          |                     |            |       |      |      |
|                          |                     |            |       |      |      |
|                          |                     |            |       |      |      |
|                          |                     |            |       |      |      |
|                          |                     |            |       |      |      |
| កំពុងចាប់ផ្តើមពុម្ពមក្សា |                     |            |       |      |      |
|                          |                     | 25%        |       |      |      |
|                          |                     |            |       |      |      |
| Usla                     |                     |            | Abart |      |      |
| nep                      |                     |            | Apolt | Back | Hext |
| 1.2                      | ر ہو ، ہر ہ         | 1 9 2      |       |      |      |
| រូបតាព ៥.២១៖ <i>ដ</i>    | វ៉ាំងដឡើងកំរ        | ញូបកម្មវធិ |       |      |      |

មកដល់ជំហាននេះ អ្នកពុំចាំបាច់ធ្វើអ្វីទាំងអស់ គ្រាន់តែរង់ចាំរហូតដល់វាបញ្ចប់ការចម្លងកញ្ចប់ពីឌីវីឌីដាក់លើថាសរឹង របស់អ្នក ។

បន្ទាប់ពីការដំឡើងផ្នែកទន់បានបញ្ចប់ ប្រព័ន្ធមូលដ្ឋានត្រូវបានដំឡើង ។ ជាបន្តទៀតវានឹងចាប់ផ្តើមចូលទៅក្នុងប្រព័ន្ធ លីនុចថ្មីដែលអាចដំឡើងផ្នែករឹង និងសេវាបណ្តាញ ។

ជំហានទី ១០ ៖ ការកំណត់រចនាសម្ព័ន្ធប្រព័ន្ធដែលប្វានដំឡើង

ប្រព័ន្ធត្រូវបានដំឡើងរួចហើយ ប៉ុន្តែមិនទាន់ត្រូវបានកំណត់រចនាសម្ព័ន្ធសម្រាប់ប្រើនៅឡើយទេ ព្រោះបណ្តាញ និង សេវាផ្សេងៗមិនទាន់បានដំឡើងនៅឡើយ ។ តែទោះជាយ៉ាងណានៅក្នុងដំណាក់កាលនេះ អ្នកអាចធ្វើតាមការកំណត់ រចនាសម្ព័ន្ធតាមលំនាំដើម ដោយឲ្យវាកំណត់រចនាសម្ព័ន្ធដោយស្វ័យប្រវត្តិ ។

ជំហានទី ១១ ៖ ការបញ្ចប់ការដំឡើង

បន្ទាប់ពីការដំឡើងបានជោគជ័យហើយ វានឹងបង្ហាញប្រអប់បញ្ចប់ការដំឡើង ។ នៅក្នុងប្រអប់នេះខ្វែងថាត្រូវក្លូន ប្រព័ន្ធដែលដំឡើងថ្មីរបស់អ្នកសម្រាប់ AutoYaST ។ AutoYaST គឺជាប្រព័ន្ធសម្រាប់ការដំឡើងប្រព័ន្ធអូផឹនស៊ូស៊ីដោយស្វ័យ ប្រវត្តិដោយគ្មានអន្តរាគមន៍ពីអ្នកប្រើ ។ បញ្ចប់ការដំឡើងដោយចុចប៊ូតុង **បញ្ចប់** ហើយវានឹងបង្ហាញបរិស្ថានផ្ទៃតុ KDE ។ អ្នក អាចប្រើអូផឹនស៊ូស៊ីជាភាសាខ្មែរ ខាងក្រោមនេះជារូបរាង និងបរិស្ថានផ្ទៃតុខេឌីអ៊ី (KDE) របស់អូផឹនស៊ូស៊ី ។

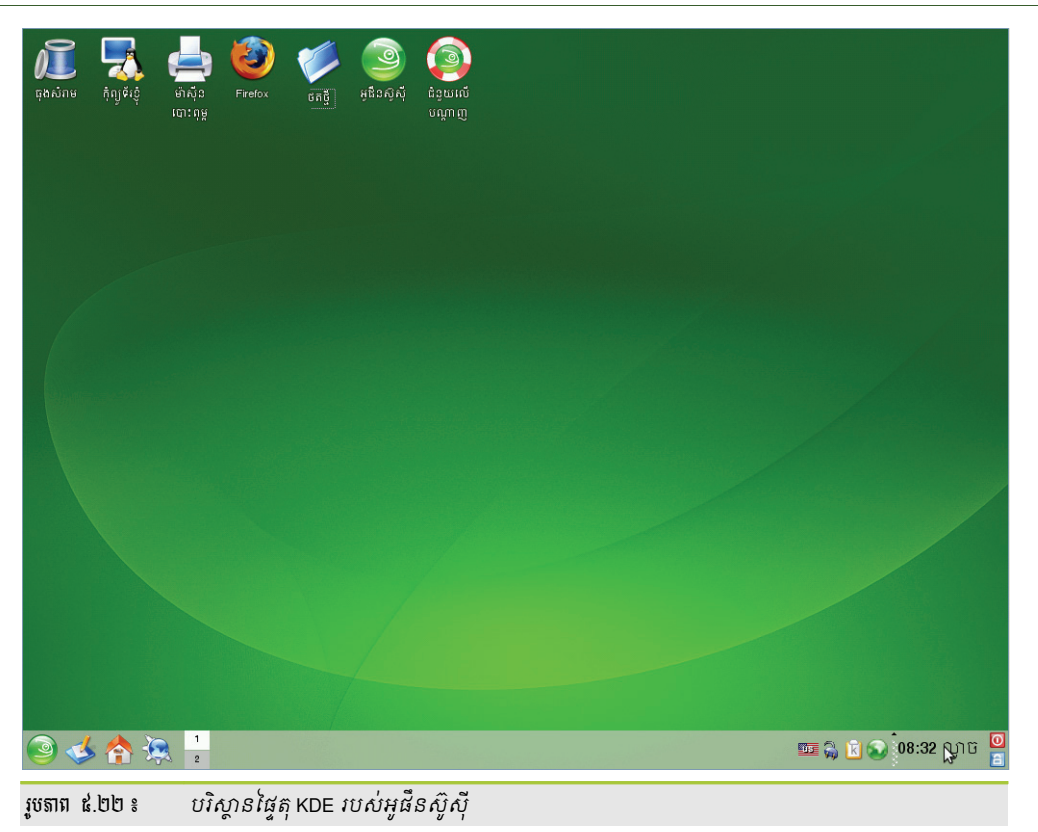

#### ៣ គារនោះស្រាយបញ្ហាគ្រោយពេលដំន្បើទ

ទោះបីជាអូផឹនស៊ូស៊ីពូកែរកឃើញ និងកំណត់រចនាសម្ព័ន្ធផ្នែករឹងកុំព្យូទ័ររបស់អ្នកដោយស្វ័យប្រវត្តិក៏ដោយ ក៏ជួនកាល វាអាចមិនស្គាល់ផ្នែករឹងមួយចំនួនផងដែរ ។ បញ្ហាដែលអាចកើតឡើងក្រោយពេលដំឡើងអូផឹនស៊ូស៊ីហើយ គឺការបង្ហាញ ក្រាហ្វិកមិនត្រូវនឹងអេក្រង់ ឬអាចមានបញ្ហាក្រាហ្វិកដោយសារប្រព័ន្ធមិនស្គាល់ផ្នែករឹង ។ ក្នុងករណីទាំងពីរនេះ អ្នកអាចប្រើ កម្មវិធីសាក់ធូ (Sax2) ដើម្បីកំណត់រចនាសម្ព័ន្ធប្រព័ន្ធក្រាហ្វិកឡើងវិញ ។ សាក់ធូ (Sax2) ជាឧបករណ៍រចនាសម្ព័ន្ធរបស់អ៊ិច្ឆ អក (X.org) សម្រាប់កំណត់ការដំឡើងកាតក្រាហ្វិក (Graphic Card) ម៉ូនីទ័រ ក្តារចុច និងកណ្តុរ ។ ជាធម្មតាអ្នកមិនចាំបាច់ ប្រើសាក់ធូដើម្បីកំណត់រចនាសម្ព័ន្ធ កាតក្រាហ្វិក ក្តារចុច ព្រោះបញ្ហាភាគច្រើនមានតែនៅលើម៉ូនីទ័រ ។ ក្នុងករណីអ្នកគ្រាន់តែ ចង់ប្តូរគុណភាពបង្ហាញរបស់អេក្រង់ អ្នកអាចចាប់ផ្តើមសាក់ធូតាមក្រាហ្វិកដោយប្រើយ៉ាស (YaST) ក៏បាន ។ ប៉ុន្តែបើសិនជា អ្នកមានបញ្ហាក្រាហ្វិកធ្ងន់ធ្ងរ អ្នកចាំបាច់ត្រូវតែប្រើសាក់ធូក្នុងរបៀបអត្ថបទ (Text Mode) ។ ដើម្បីប្រើសាក់ធូតាមរបៀប អត្ថបទ អ្នកអាចអនុវត្តដូចខាងក្រោម ៖

#### **គ** ភារគំណត់ចេខាសម្ព័ន្ធម៉ូតីន័ះខាមួយ Sax2 តាមខែបត្រាហ្វិគ

ដើម្បីធ្វើការកំណត់រចនាសម្ព័ន្ធម៉ូនីទ័រតាមរយៈ Sax2 សូមអនុវត្តដូចខាងក្រោម ៖

- > ប៊ុច ម៉ឺនុយខេ → ប្រព័ន្ធ → YaST (ការកំណត់អ្នកគ្រប់គ្រង)
- > ប្រអប់មួយនឹងទាមទារឲ្យអ្នកវាយពាក្យសម្ងាត់របស់រូត ដូច្នេះវាយបញ្ចូលពាក្យសម្ងាត់រូត បន្ទាប់មកចុចប៊ូតុង យល់ព្រម ផ្ទាំងមួយនឹងលេចឡើង ។
- > ជ្រើស ផ្នែករឹង → កាតក្រាហ្វិក និងម៉ូនីទ័រ
- > ខាងក្រោមជាផ្ទាំងដែលអ្នកអាចប្តូរគុណភាពបង្ហាញ

ក្នុងករណីលីនុចមានបញ្ហាក្រាហ្វិកធ្ងន់ធ្ងរអ្នកមិនអាចចូលទៅដំណើរការសាក់ធូក្នុងទិដ្ឋភាពក្រាហ្វិកបាន ដូច្នេះអ្នក ចាំបាច់ត្រូវចូលទៅក្នុងលីនុចជាទិដ្ឋភាពអត្ថបទដោយប្ដូរកម្រិតរត់ពីលេខ៥ មកលេខ៣ វិញ ។ កម្រិតរត់ ជាម៉ូតដែលប្រព័ន្ធ ប្រតិបត្តិការត្រូវដំណើរការ ។ លីនុចមានកម្រិតរត់ពីលេខ 0 ដល់លេខ ៦ នឹងសិក្សាលម្អិតនៅមេរៀនក្រោយ។

#### ខ ភារគំណត់ចេខាសម្ព័ត្ធម៉ូតិនំខោមួយ Sax2 តាមថែបអត្ថបន

- ទុចប៊ូតុង សាកល្បង ដើម្បីសាកល្បងគុណភាពបង្ហាញ
- ចុចប៊ូតុង យល់ព្រម នៅលើផ្ទាំងសាក់ធូ
- ទុចប៊ូតុង យល់ព្រម

| រូបតាព ៥.២៤ | 00 | ផ្ទាំងប្តូរគុណ | កាពបង្ហាញ |
|-------------|----|----------------|-----------|
|-------------|----|----------------|-----------|

| \chi ការកំណត់ម៉ូនីទ័រ <sup>ា</sup>        | ? _ 🗆 🗙             |
|-------------------------------------------|---------------------|
| ម៉្វនីទីវសម្រាប់កាត Intel i845 ទំហំបង្ហាញ | ប្រេកង់សមកាលកម្ម    |
| ម៉ូនីទ័រ ៖ ការជ្រើសក្រុមហ៊ុនលក់ និងឈ្មោះ  |                     |
| > LCD                                     | 1024X768@60HZ       |
| > VESA                                    | - 1024X768@70HZ     |
| AAMAZING                                  | 1024X768@75HZ       |
| ACER                                      | 1024X768@85HZ       |
| ACTIX                                     | 1152X864@75HZ       |
| ADARA                                     | 1280X1024@60HZ      |
| ADDONICS                                  | 1280X1024@75HZ      |
| ADDVIEW                                   | ▼ 1280X1024@85HZ    |
|                                           |                     |
| 🗆 ធ្វើឲ្យ DPMS សកម្ម                      | ថាសឧបករណ៍ប្រើប្រាស់ |
|                                           | យល់ព្រម ជោះបង់      |

> ចុចប៊ូតុង **ផ្លាស់ប្តូរ** ដើម្បីប្តូរប្រភេទម៉ូនីទ័រ និងគុណភាពបង្ហាញ ។

រូចតាព ៥.២៣ ៖ ផ្ទាំងកំណត់រចនាសម្ព័ន្ធម៉ូនីទ័រ

| 💥 SaX2 ÷ ការកំណត់រចនាសម្ព័           | ş X11 🤄 🗌 🗶                                                                         |
|--------------------------------------|-------------------------------------------------------------------------------------|
| ýš¢1                                 | លក្ខណៈសម្បត្តិកាត និងម៉ូនីទ័រ                                                       |
| ិ កណ្ដុរ                             | មឆ្នាញ 1                                                                            |
| ក្តារចុច                             | កាត: Intel 865 G ជម្រើស                                                             |
| <b>V</b> 2:                          | ម៉ូនីទ័រ: KTC D-7005L ញ្ហាស់ប្តូវ                                                   |
| ្ពារាំមិះអេក្រង់<br>របករណ៍មិះអេក្រង់ | លក្ខណៈសម្បត្តិ<br>គុណភាពបង្ហាញ ពណ៌<br>1280x1024 (SXGA) <b>&gt;</b> 65536 [ 16 bit ] |
|                                      | របៀបក្បាលពីរ                                                                        |
|                                      | ច្រើត្យរបៀបក្បាលពីរសកម្ម កំណត់រចនាសម្ព័ន្ធ មិនមានការកំណត់រចនាសម្ព័ន្ធ               |
|                                      | 🗌 ធ្វើឲ្យការបង្កើនល្បឿន 3D សកម្ម                                                    |
|                                      | យល់ព្រម ជោះបង                                                                       |

- > ចូលទៅក្នុងកុងសូលដោយចុច បញ្ហា + ជំនួស + F1
- > ចូលជារូតដោយវាយឈ្មោះអ្នកប្រើ (root) និងពាក្យសម្ងាត់របស់រូត
- > បន្ទាប់ពីចូលជារូតបានជោគជ័យហើយ អ្នកត្រូវប្តូរកម្រិតរត់របស់លីនុចដោយវាយពាក្យបញ្ជា init 3 ហើយនៅពេល កុំព្យូទ័រចាប់ផ្តើមឡើងវិញវានឹងបង្ហាញតែអេក្រង់ខ្មៅ ដែលមានប្រអប់ចូលឲ្យអ្នកវាយ អ្នកគ្រាន់តែចូលជារូត ហើយ វាយពាក្យបញ្ជា sax2 ដើម្បីចាប់ផ្តើមសាក់ធូ ។ បន្ទាប់មកអ្នកនឹងអាចធ្វើការប្តូរក្រាហ្វិកដូចដែរអ្នកបានធ្វើនៅក្នុង សាក់ធូជាបែបក្រាហ្វិកដែរ ។

# ९ អេទៀតតាងប្អន់ខេរលំ

ចំពោះការយកលីនុចចេញពីកុំព្យូទ័រ វាមិនមែនងាយស្រលដូចវីនដូឡើយ ប៉ុន្តែអ្នកអាចយកវាចេញបាន ។ ឧបមាថា អ្នកប្រើវីនដូផង លីនុចផង ហើយអ្នកចង់យកលីនុចចេញ អ្នកត្រវំដាក់បញ្ចូលឪសដំឡើងរបស់វា (ឧ. ស៊ីឌីវីនដូអ៊ិច្ឆភី) ដោយឲ្យ វាចាប់ផ្តើមចេញពីស៊ីឌីនោះ ។ វានឹងសួរអ្នកថាតើអ្នកចង់ដំឡើងវីនដូឬទេ អ្នកត្រវដំណើរការកម្មវិធីសង្គ្រោះ ។ បន្ទាប់ពីនោះវា នឹងទារពាក្យសម្ងាត់ប្រសិនបើអ្នកមានវាយពាក្យសម្ងាត់នោះ ប្រសិនបើមិនមានគ្រាន់តែគ្រាន់តែទុកចោលទទេ ។ វានឹងនាំអ្នក ទៅកាន់ប្រអប់ពាក្យបញ្ហា DOS ។ នៅចំណុចនេះអ្នកគួរតែវាយ ៖

bootcfd /rebuild

បន្ទាប់មក គ្រាន់តែវាយពាក្យបញ្ហាតាមលំដាប់ដូចខាងក្រោម ៖

Fix boot fix mbr

ពាក្យបញ្ហាពីរនេះនឹងសរសេរផ្នែកចាប់ផ្តើម (boot sector) ឡើងវិញជាមួយនឹងកូដរបស់វីនដូ ហើយនឹងធ្វើឲ្យលីនុច ប្រើមិនបាន ។ ពាក្យបញ្ហាខាងលើនេះគ្រាន់តែស្តារកម្មវិធីចាប់ផ្តើមរបស់វីនដូឡើងវិញតែប៉ុណ្ណោះ អ្នកចាំបាច់ត្រូវលុបភាគថាស លីនុចចេញទៀតដើម្បីឲ្យវាលុបបានទាំងស្រុង ។

ក្រោយពីប្រើពាក្យបញ្ហាខាងលើហើយ ចាប់ផ្តើមកុំព្យូទ័រចូលទៅក្នុងប្រព័ន្ធប្រតិបត្តិការវីនដូដោយប្រើឧបករណ៍ Disk Management Tools ដើម្បីលុបភាគថាសរបស់លីនុចចេញ ដោយធ្វើដូចខាងក្រោម ៖

> បន្ទាប់មកជ្រើស Storage → Disk Management

ដ្រាយវីនដូវានឹងបង្ហាញជាអក្សរ ចំណែកឯលីនុចវិញវាបង្ហាញ Unknown Partition មានន័យថាអ្នកអាចលុបភាគ ថាសរបស់លីនុចបានហើយ ពេលនេះលីនុចត្រូវបានយកចេញពីកុំព្យូទ័ររបស់អ្នកទាំងស្រុងហើយ ។

• ::===>>>>

#### មេផ្យនន៍ ៦

# ភារកំណត់ចេខាសម្ព័ន្ធផ្លែករឹច

ក្រោយពីបានដំឡើងប្រព័ន្ធប្រតិបត្តិការស៊ូស៊ីរួចមកហើយ អ្នកអាចនឹងត្រូវការកំណត់រចនាសម្ព័ន្ធផ្សេងៗដូចជាការកំណត់ រចនាសម្ព័ន្ធផ្នែករឹងដែលភ្ជាប់នៅក្នុងកុំព្យូទ័រឲ្យប្រើបាន។ នៅក្នុងមេរៀននេះអ្នកនឹងសិក្សាពីការកំណត់រចនាសម្ព័ន្ធផ្នែករឹង និងរចនា សម្ព័ន្ធផ្សេងទៀតដោយប្រើម៉ូឌុលយ៉ាស ដែលអ្នកនឹងសិក្សាលើ ៖ កម្មវិធីកំណត់រចនាសម្ព័ន្ធយ៉ាស (YaST) ។

# 9 ភម្មទិធីគំណត់ចេខាសម្ព័ន្ធអូជីនស៊ូស៊ី

ប្រព័ន្ធប្រតិបត្តិការនីមួយៗតែងតែភ្ជាប់មកជាមួយកម្មវិធីកំណត់រចនាសម្ព័ន្ធរបស់ប្រព័ន្ធ ក្រៅពីកម្មវិធីដែលអ្នកបានដំឡើង ។ ចំពោះអ្នកប្រើវីនដូបានស្គាល់រួចហើយនូវកម្មវិធីសម្រាប់កំណត់រចនាសម្ព័ន្ធគឺ Control Panel ចុះនៅលើប្រព័ន្ធលីនុចវិញ តើអ្នកប្រើ ត្រូវប្រើកម្មវិធីអ្វី បើពួកគេចង់កំណត់រចនាសម្ព័ន្ធនៅលើលីនុច ? តើពួកគេត្រូវតែចេះសរសេរពាក្យបញ្ហាមែនទេ ? តើមានកម្មវិធី ក្រាហ្វិកណាដែលងាយស្រួលកំណត់រចនាសម្ព័ន្ធប្រហាក់ប្រហែលទៅនឹងវីនដូដែរឬទេ ? ពិតជាមានគឺ កម្មវិធីយ៉ាស (YaST) វាអាចឲ្យ អ្នកធ្វើការកំណត់រចនាសម្ព័ន្ធទាំងផ្នែកទន់ (Software) និងផ្នែករឹង (Hardware) ។

YaST (Yet another Setup Tool) ជាប្រភេទកម្មវិធីដែលមានសមត្ថភាពខ្ពស់ក្នុងការកំណត់រចនាសម្ព័ន្ធប្រព័ន្ធ វាស្រដៀងទៅ នឹង Control Panel របស់វីនដូដែរ ប៉ុន្តែវាមានលទ្ធភាពខ្ពស់ជាង ។ យ៉ាសផ្ទុកម៉ូឌុលតូចៗជាច្រើនដែលបានរចនាឡើងសម្រាប់ឲ្យអ្នក កំណត់រចនាសម្ព័ន្ធផ្នែករឹង និងសេវាមួយចំនួនរបស់កម្មវិធី ។ លក្ខណៈពិសេសជាងនេះទៀតគឺ កម្មវិធីយ៉ាសអាចប្រើជាលក្ខណៈ ក្រាហ្វិក និងរបៀបអត្ថបទផងដែរ ព្រោះនៅពេលដែលប្រព័ន្ធក្រាហ្វិកមិនដំណើរការអ្នកអាចប្រើកម្មវិធីយ៉ាសជារបៀបអត្ថបទ ។ តើត្រូវ ចូលយ៉ាសជារបៀបក្រាហ្វិក និងរបៀបអត្ថបទតាមរបៀបណា ?

អ្នកអាចចូលកម្មវិធីយ៉ាសជារបៀបក្រាហ្វិកបានច្រើនរបៀប ចំណែកឯរបៀបអត្ថបទវិញអ្នកអាចចូលបានតែមួយរបៀបប៉ុណ្ណោះ គឺ ការវាយពាក្យបញ្ជា ។

ដូចដែលបានរៀបរាប់ខាងលើរួចមកហើយ អ្នកអាចបើកកម្មវិធីយ៉ាសតាមក្រាហ្វិក និងរបៀបអត្ថបទ ។ អ្នកប្រើធម្មតាមិនអាច ចូលទៅកែសម្រួលក្នុងកម្មវិធីយ៉ាសបានឡើយ មានតែអ្នកប្រើជាន់ខ្ពស់ទើបអាចចូលទៅកែសម្រួលឯកសារកំណត់រចនាសម្ព័ន្ធរបស់ ប្រព័ន្ធទាំងមូល អ្នកអាចចូលកម្មវិធីកំណត់រចនាសម្ព័ន្ធតាមក្រាហ្វិកបានចំនួនបួនរបៀប ។

- របៀបទិ៍មួយ ៖
  - ចុចគ្រាប់ចុចជំនួស (Alt + F2) វាយ៣ក្យ yast ជាអក្សរតូច នៅក្នុងប្រអប់ ៣ក្យបញ្ហា
  - បន្ទាប់មកចុចប៊ូតុង រត់ វាយពាក្យសម្ងាត់ root
- របៅបទីពីរ ៖
  - > ចុច ម៉ឺនុយ к → ប្រព័ន្ធ → YaST (ការកំណត់អ្នកគ្រប់គ្រង) បន្ទាប់មក វាយពាក្យសម្ងាត់ root
- របៀបទីបិ៍ ៖
  - > ចុច ម៉ឺនុយ K → ប្រព័ន្ធ → ស្ថានីយ → កុងសូល (កម្មវិធីស្ថានីយ)
  - > វាយ su បន្ទាប់មកវាយពាក្យសម្ងាត់ root → រួចវាយពាក្យបញ្ហា yast2

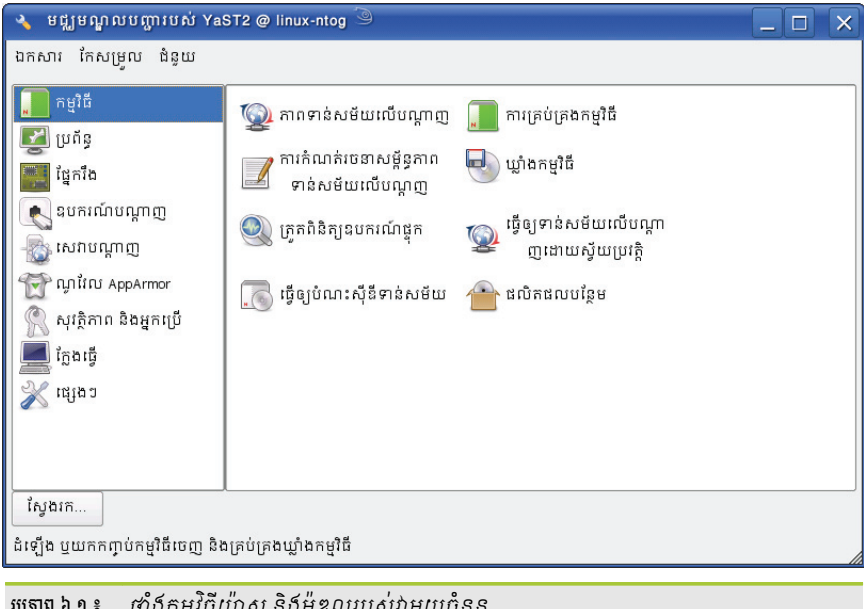

ផ្ទាំងកម្មវិធីយ៉ាស និងម៉ូឌុលរបស់វាមួយចំនួន រូបតាព ៦.១ ៖

របេបែទិ៍ប្លួន ៖ 

នៅពេលដែលរបៀបក្រាហ្វិកមានបញ្ហា អ្នកអាចចូលទៅធ្វើការនៅក្នុងរបៀបអត្ថបទ (Text Mode) បាន ។ អ្នកអាចចាប់ផ្តើម យ៉ាសតាមរបៀបអត្ថបទបានដូចខាងក្រោមនេះ ៖

> បញ្ចូលឈ្មោះអ្នកប្រើ root និងពាក្យសម្ងាត់ → វាយពាក្យបញ្ហា yast2

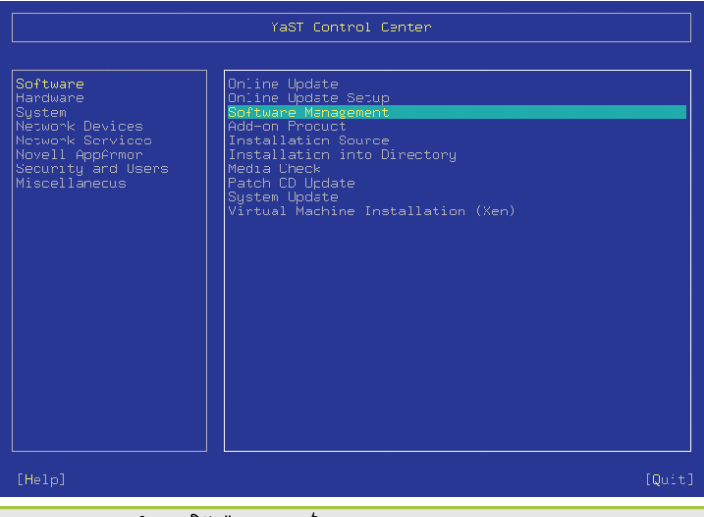

ផ្ទាំងកម្មវិធីយ៉ាសជារបៀបអត្ថបទ (Text Mode) រូបតាព ៦.២ ៖

នៅពេល YaST Control Center ចាប់ផ្តើម វានឹងជ្រើសយក **software** ដោយស្វ័យប្រវត្តិ ។ អ្នកអាចប្រើសញ្ញាព្រញ 🖡 ដើម្បីប្តូរប្រភេទរបស់វា តែបើអ្នកចង់មើលពីតួនាទីរបស់ម៉ូឌុលនីមួយៗសូមប្រើសញ្ញាព្រញ ឡើងលើ t ចុះក្រោម ខាងស្នាំ 🔿 ។

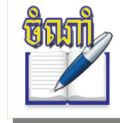

• អ្នកមិនអាចមើលកម្មវិធីយ៉ាសជាភាសាខ្មែរបានឡើយ ព្រោះនៅក្នុងរបៀបអត្ថបទវាបង្ហាញអក្សរខ្មែរពុំបាន ត្រឹមត្រូវឡើយ ដូច្នេះអ្នកត្រូវតែមើលវាជាភាសាអង់គ្នេស ៗ

## ផ្សេងៗរបស់ផ្នែករឹងរបស់អ្នក ដូចជា តើកុំព្យូទ័ររបស់អ្នកមានស្ថាបត្យកម្មស៊ីភីយូ (CPU) ប៉ុន្មានមេហ្កាហឺត កាតបណ្តាញរបស់ អ្នកមានម៉ាកអ្វី និងមានលេខស៊េរីប៉ុន្មាន ហ៊ើយអ្នកក៏អាចមើលប្រភេទផ្នែករឹងជាច្រើនទៀតដែលមាននៅក្នុងកុំព្យូទ័រ ។ ក្រៅពី នេះ អ្នកក៏អាចស្វែងរកព័ត៌មានលម្អិតអំពីផ្នែករឹងដូចជា អ្នកលក់ និងម៉ូដែលជាក់លាក់ណាមួយ ដើម្បីអាចឲ្យអ្នកធ្វើការកំណត់ រចនាសម្ព័ន្ធឲ្យបានត្រឹមត្រវ ។ នៅក្នុងផ្នែកនេះយើងសន្មតថាអ្នកបានចាប់ផ្តើមយ៉ាសរួចហើយ ៖

# ភារអំណត់ចេខាសម្ព័ន្ធផ្លែះផ្លូវច

ឃើញយ៉ាសរបស់អ្នកជាភាសាខ្មែរ ។

## 

ក្រោយពីដំឡើងហើយ អ្នកអាចនឹងចង់កំណត់រចនាសម្ព័ន្ធផ្នែករឹងកុំព្យូទ័ររបស់អ្នក ដោយអ្នកត្រូវការដឹងពីព័ត៌មាន

| រូបតាព ៦.៣ ៖ បង្អួចប្តូរកាសា >>       | <ul> <li>លៃតម្រូវប្លង់ក្តារចុចទៅ ខ្មែរ</li> <li>លៃតម្រូវតំបន់ពេលវេលាទៅ អាស៊ី / ភ្នំពេញ</li> </ul> |
|---------------------------------------|---------------------------------------------------------------------------------------------------|
| • បើអ្នកបានប្តូរកាសានៅក្នុងយ៉ាសរួចហើយ | វាទាមទាឲ្យអ្នកបិទកម្មវិធីយ៉ាស បន្ទាប់មកបើកឡើងវិញអ្នកនឹង                                           |

ការកំណត់ភាសាចម្បង

កាសាចម្បង ខែរ

ជ្រើសយកភាសា អង់គ្លេសក្នុងប្រអប់ធ្លាក់ចុះ ភាសាចម្បង ។ ≻

| ្រស្ល | រូបបូណារបា  | ប្មេចបណ្ដា | 1100100 |          |   |                   |  |
|-------|-------------|------------|---------|----------|---|-------------------|--|
| ۶     | បើកកម្មវិធី | យ៉ាស →     | ជ្រើស   | ប្រព័ន្ធ | → | ជ្រើស <b>ភាសា</b> |  |
|       | ą           |            |         | -        |   | ,                 |  |

| តាមលំនាំដើម ប្រសិនបើអ្នកដំឡើងអូផឹនស៊ូស៊ីជាភាសាខ្មែរនេ                                                          | ាះចំណុចប្រទាក់ទាំងអស់ជាភាសាខ្មែរ តែអ្នកប្តូរបើអ្នក             |
|----------------------------------------------------------------------------------------------------|----------------------------------------------------------------|
| ចង់ប្តូរចំណុចប្រទាក់ជាភាសាអង់គ្លេស អ្នកអាចប្រើយ៉ាសដើម្បីធ្វើការរួ                                              | ង្វាស់ប្តូរបាន ។ ខាងក្រោមនេះយើងនឹងបង្ហាញ <sup>័</sup> អ្នកអំពី |
| របៀបផ្លាស់ប្តូរភាសាខ្មែរទៅជាភាសាអង់គ្លេស ៖<br>>    បើកកមវិធី <b>អ៉ាស</b> → បើស <b>អេព័ន</b> →  បើស <b>ភាសា</b> | 阿 ភាសា                                                         |

# <mark>គ</mark> មៀមផ្លាស់ខ្លួរនាសាតួចយ៉ាស

ខាងក្រោមនេះ យើងនឹងបង្ហាញអំពីការប្រើប្រាស់ម៉ូឌុលសំខាន់ៗ ដែលគេនិយមប្រើជាង ។

- ជាសមាជិកភាពរបស់វីនដូ និងការគ្រប់គ្រងពីចម្ងាយ ។ សុវត្ថិភាព និងអ្នកប្រើ ៖ សម្រាប់កំណត់រចនាសម្ព័ន្ធទ្រង់ទ្រាយសុវត្ថិភាព ដូចជាជញ៉ាំងភ្លើង ការគ្រប់គ្រងអ្នកប្រើ និងក្រម សុវត្ថិភាពមូលដ្ឋាន និងជញ្ចាំងភ្លើង ។
- ម៉ូឌឹម ។ សេវាបណ្តាញ ៖ សម្រាប់សេវាបណ្តាញ និងកំណត់រចនាសម្ព័ន្ធរបស់ម៉ាស៊ីនភ្ញៀវ ម៉ាស៊ីនបម្រើសាំបា និងការកំណត់
- ការបម្រងទុក និងការស្តារឯកសារដែលបានបម្រងទុក ។ ឧបករណ៍បណ្តាញ ៖ សម្រាប់កំណត់រចនាសម្ព័ន្ធរបស់ឧបករណ៍បណ្តាញ ដូចជា ការកំណត់បណ្តាញ ISDN DSL ឬ
- ម៉ាស៊ីនស្ដេន ។ ប្រព័ន្ធ ៖ សម្រាប់ផ្លាស់ប្តូរការកំណត់ប្រព័ន្ធ ដូចជា កាលបរិច្ឆេទ ពេលវេលា ឬភាសា និងការងារដែលទាក់ទងនឹង •
- ផ្នែករឹង ៖ សម្រាប់កំណត់រចនាសម្ព័ន្ធផ្នែករឹងនៃកុំព្យូទ័ររបស់អ្នក ដូចជាម៉ូនីទ័រ ក្តារចុច កណ្តរ ម៉ាស៊ីនបោះពុម្ព ឬ
- នៅក្នុងកម្មវិធីយ៉ាសមានម៉ូឌុលជាច្រើនសម្រាប់ឲ្យអ្នកអនុវត្ត ៖ កម្មវិធី ៖ សម្រាប់ដំឡើង យកចេញ និងធ្វើឲ្យទាន់សម័យកញ្ចប់ផ្នែកទន់

- > នៅក្នុងយ៉ាសជ្រើស ផ្នែករឹង → ព័ត៌មានអំពីផ្នែករឹង ។ វាត្រូវការពេលបន្តិចដើម្បីស្វែងរកផ្នែករឹងដែលមាន បន្ទាប់មកវានឹង ចេញផ្ទាំងព័ត៌មានផ្នែករឹងនៅក្នុងបង្អួចផ្សេងមួយទៀត ។
- នៅក្នុងប្រអប់ព័ត៌មានផ្នែករឹងនោះ វាបង្ហាញព័ត៌មានលម្អិតអំពីផ្នែករឹងជាច្រើននៃកុំព្យូទ័ររបស់អ្នក ។ អ្នកអាចចុចលើសញ្ញា បូកដើម្បីមើលព័ត៌មានលម្អិតលើធាតុនីមួយៗ ហើយអ្នកក៏អាចរក្សាទុកព័ត៌មាននោះបានដែរ ដោយចុចលើប៊ូតុង រក្សាទុកទៅ ឯកសារ... ។
- > ចុច បិទ ដើម្បីចាកចេញ

| 🕦 YaST2 🎱            |                  |            | _                   |         | ×         |
|----------------------|------------------|------------|---------------------|---------|-----------|
| 🕕 ព័ត៌មានផ្          | រ្មក <b>រឹ</b> ង |            |                     |         |           |
| ធាតុទាំងអស់          |                  |            |                     |         |           |
| D-7005L              |                  |            |                     |         |           |
| លេខសម្គាល់តែ         | មួយគត់ៈ ទេ       |            |                     |         |           |
| 🖃 សតិ                |                  |            |                     |         |           |
| 🕀 សតិចម្បង           |                  |            |                     |         |           |
| 👝 សំឡេង              |                  |            |                     |         |           |
| Desktop Bo           | ard D865GB       | F          |                     |         |           |
| 🖃 ស៊ីឌីរ៉ូម          |                  |            |                     |         |           |
|                      | H-S202J (/d      | ev/sr0)    |                     |         |           |
| ⊞ ฉุชกิงณ์ Fram      | ebuffer          |            |                     |         |           |
| 🖯 ឧបករណ៍បញ្ហា        | USB              |            |                     |         |           |
| Desktop Bo           | ard D865GB       | F          |                     |         |           |
| Deskton Bo           | and DR65GR       | F          |                     |         |           |
| ជំនួយ                | Ç                | ក្សាទុកទៅឯ | កសារ.               | បំទ     | $\supset$ |
| រូបតាព ៦.៤ ៖ ផ្ទាំងៈ | បង្ហាញផ្នែរ      | ករឹងដែលម   | <i>វានក្នុ</i> ងប្រ | បុព័ន្ធ |           |

#### ខ កំណត់ទេខាសម្ព័ន្ធភាគសំន្យេទ

កាតសំឡេងភាគច្រើនមិនចាំបាច់ត្រូវការកំណត់រចនាសម្ព័ន្ធដើម្បីដំណើរការឡើយ លីនុចនឹងស្គាល់កាតសំឡេងដោយស្វ័យ ប្រវត្តិ ។ ប្រសិនបើអ្នកចង់បន្ថែមកាតសំឡេងដែលមិនអាចកំណត់រចនាសម្ព័ន្ធដោយស្វ័យប្រវត្តិបាន ឬអ្នកចង់ផ្លាស់ប្តូរការកំណត់ លំនាំដើមអ្នកអាចប្តូរដូចខាងក្រោមនៅក្នុងយ៉ាស ៖

> ជ្រើស ផ្នែករឹង → ជ្រើស សំឡេង

| e YaST2 <sup>3</sup>                                    | _ 🗆 🗙                               |
|---------------------------------------------------------|-------------------------------------|
| 🕘 ការកំណត់រចនាសម្ព័ន្ធសំឡេង                             |                                     |
| លិបិក្រម 🗸 ម៉្វដែលកាត                                   |                                     |
| 0 82801DB/DBL/DBM (ICH4/ICH4-L/ICH4-M                   | 1) AC'97 Audio Controller           |
|                                                         |                                     |
|                                                         |                                     |
|                                                         |                                     |
|                                                         |                                     |
| 82801DB/DBL/DBM (ICH4/ICH4-L/ICH4-M) AC'97 Audio C      | Controller                          |
| <ul> <li>បានកំណត់រចនាសម្ម័នដាកាតសំទេត្រលេខ 0</li> </ul> |                                     |
| បន្ថែម កែសម្រួល លុប                                     | ឌ្សេងទៀត 🗸                          |
| ជំនួយ                                                   | <b>បញ្ឈប់</b> ៥យក្រោយ <b>បញ្ចប់</b> |
| រូបតាព ៦.៤ ៖ ផ្ទាំងកំណត់រចនាសម្ព័ន្ធកាតសំឡេង            |                                     |

គម្រោងកម្មវិធីកុំព្យូទ័រភាសាខ្មែរ – KhmerOS

> ចុចប៊ូតុង **បន្ថែម** ដើម្បីបើកប្រអប់ដែលអ្នកអាចជ្រើសប្រភេទអ្នកលក់ និងម៉ូដែលកាតសំឡេង ។ សូមមើលឯកសារ កាតសំឡេងសម្រាប់ព័ត៌មានដែលទាមទារ ។ ស្វែងរកបញ្ជីព័ត៌មានកាតសំឡេងដែលគាំទ្រគម្រោង ALSA ជាមួយ នឹងម៉ូឌុលកាតសំឡេងដែលស្ថិតនៅក្នុងតំបន់បណ្តាញ http://www.alsa-project.org ។

| 🧧 YaST2 <sup>(3)</sup>       |                        |
|------------------------------|------------------------|
| 🍥 ការជ្រើសកាតសំឡេងដោយដៃ      |                        |
| ក្រុមហ៊ិនលក់កាតសំឡេង         | ម្វំដែលកាតសំឡេង        |
| Highscreen                   | 82801BA-ICH2 (modem)   |
| Hoontech                     | 82801CA-ICH3           |
| IBM                          | 82801CA-ICH3 (modem)   |
| ICEnsemble                   | 82801DB-ICH4           |
| Intel                        | 82801DB-ICH4 (modem)   |
| Jaton                        |                        |
| ្ឋា បង្ហាញបញ្ជីនៃម៉ូឌុលខឺណែល |                        |
|                              |                        |
| ល្វេជា                       |                        |
|                              |                        |
|                              |                        |
| ដំនួយ                        | បញ្ឈប់ ៩យក្រោយ បន្ទាប់ |
|                              |                        |
| ه به رو                      | ,                      |

រូចតាព ៦.៦ ៖ ផ្ទាំងជ្រើសរើសប្រភេទកាតសំឡេង

- > ជ្រើសប្រភេទកាតសំឡេងរួចហើយ ចុចប៊ូតុង បន្ទាប់
- នៅក្នុងប្រអប់ ការកំណត់រចនាសម្ព័ន្ធកាតសំឡេង ជ្រើសកម្រិតការកំណត់រចនាសម្ព័ន្ធនៅក្នុងអេក្រង់ការដំឡើង ៖ អ្នកមិន ទាមទារឲ្យទៅជំហានកំណត់រចនាសម្ព័ន្ធបន្ថែមទៀតឡើយ ។
- រៀបចំស្វ័យប្រវត្តិរហ័ស ៖ លៃតម្រូវកម្រិតសំឡេង និងចាក់សំឡេងសាកល្បង ។
- ការរៀបចំកម្រិតខ្ពស់ ដែលអាចឲ្យអ្នកផ្លាស់ប្តូរជម្រើស ៖ កែសម្រួលការកំណត់ផ្សេងៗដោយដៃ ។ នៅក្នុងកម្រិតកាត សំឡេង សាកល្បងការកំណត់រចនាសម្ព័ន្ធ និងសម្រួលតាមកម្រិត ។ អ្នកគួរតែសាកល្បងក្នុងកម្រិត ១០% ដើម្បីជៀសវាង ការឮពេក ។ ការសាកល្បងសំឡេងគួរតែឮ ប្រសិនបើមិនឮ ចូរបង្កើនកម្រិតសំឡេងបន្ថែម ។

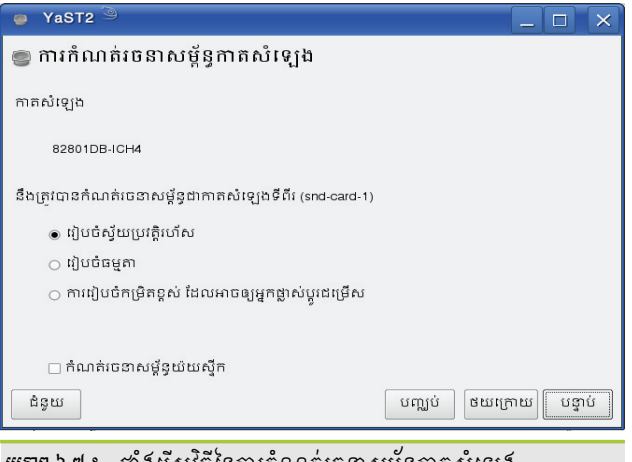

រូចតាព ៦.៧ ៖ ផ្ទាំងរើសវិធីនៃការកំណត់រចនាសម្ព័ន្ធកាតសំឡេង

> ចុចប៊ូតុង បន្ទាប់ → បញ្ចប់ ដើម្បីបញ្ចប់ការកំណត់រចនាសម្ព័ន្ធសំឡេង។

ថ្វីត្បិតតែលីនុចវាពូកែស្គាល់ផ្នែករឹងរបស់កុំព្យូទ័រក៏ដោយ វាក៏អាចមិនស្គាល់ផ្នែករឹងមួយចំនួនដែរ ។ បើក្រោយពេលអ្នកដំឡើងលីនុចរួចហើយ វាមិនស្គាល់កាតសំឡេង អ្នកអាចអនុវត្តតាមជំហានដូចខាងក្រោមនេះ ៖

- > ចុចលើ ម៉ឺនុយ K → ប្រព័ន្ធ → ស្ថានីយ → Konsole (កម្មវិធីស្ថានីយ)
- វាយ su បន្ទាប់មកបញ្ចូលពាក្យសម្ងាត់របស់ root

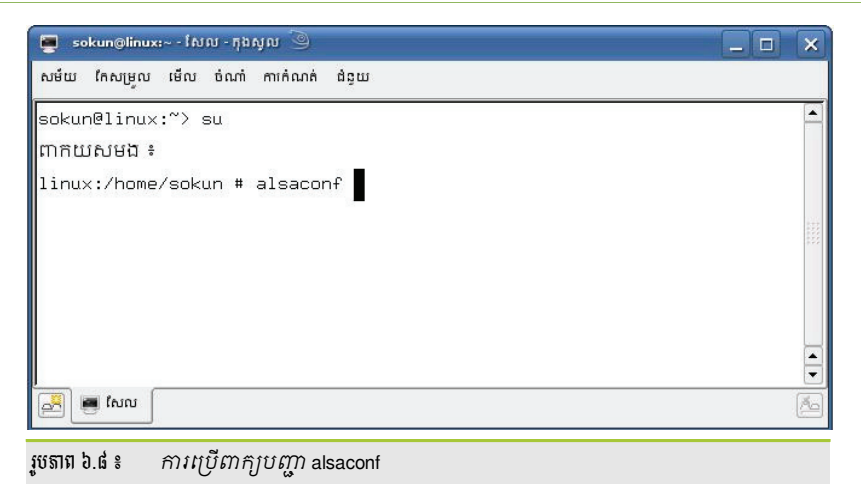

វាយ៣ក្យបញ្ហា alsaconf ដូចខាងលើ បន្ទាប់មកនឹងមានចេញប្រអប់មួយដូចខាងក្រោម ៖

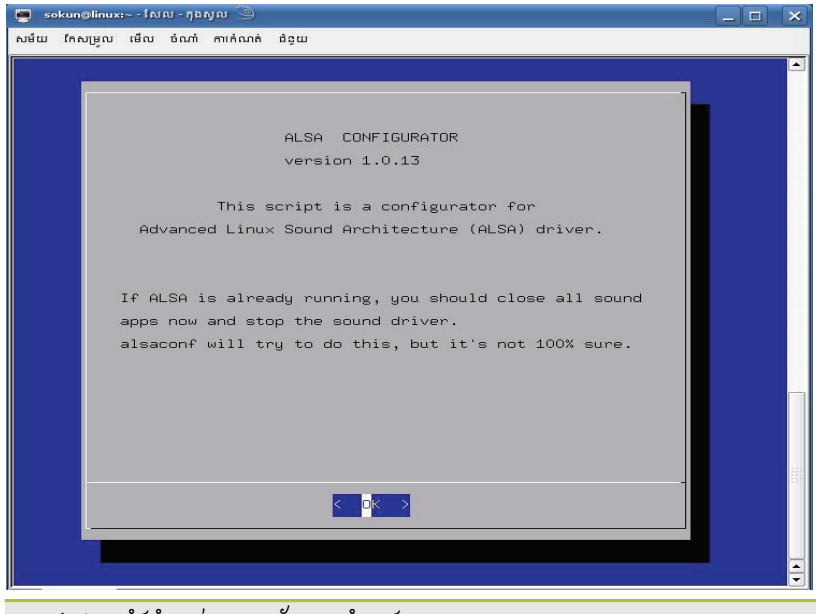

រូចតាព ៦.៩ ៖ ផ្ទាំងកំណត់រចនាសម្ព័ន្ធកាតសំឡេង

> អ្នកគ្រាន់តែចុចលើប៊ូតុងតាមលំនាំដើម OK → OK → Yes → OK → Yes បន្ទាប់មកវានឹងសាកល្បងសំឡេង ។ អ្នកគួរតែឮសំឡេងនៅលើឧបករណ៍បំពងសំឡេងរបស់អ្នក (Speaker) ។ ប្រសិនបើមិនឮ បានន័យថាការដំឡើង មិនបានជោគជ័យទេ ។

#### 🛪 ភារគំលាត់ចេខាសម្ព័ន្ធម៉ាស៊ីនចោះពុម្ព

មានកម្មវិធីជាច្រើនក្នុងការកំណត់រចនាសម្ព័ន្ធម៉ាស៊ីនបោះពុម្ពនៅក្នុងលីនុច អ្នកអាចប្រើកម្មវិធីយ៉ាសក៏បាន កម្មវិធី របស់ KDE ក៏បាន ។ តែនៅក្នុងផ្នែកនេះនឹងបង្ហាញអ្នកពីរបៀបកំណត់រចនាសម្ព័ន្ធម៉ាស៊ីនបោះពុម្ពឲ្យអាចប្រើបាននៅក្នុង ស្ថាប័នរបស់អ្នកដោយប្រើយ៉ាស។

ការកំណត់រចនាសម្ព័ន្ធម៉ាស៊ីនបោះពុម្ពអាស្រ័យទៅលើការតភ្ជាប់ម៉ាស៊ីនដែលភ្ជាប់ទៅនឹងកុំព្យូទ័រផ្ទាល់ ឬក៏ប្រើម៉ាស៊ីន បម្រើបោះពុម្ព (print server) ។ ខាងក្រោមនេះនឹងបង្ហាញពីរបៀបកំណត់រចនាសម្ព័ន្ធទៅលើម៉ាស៊ីនដែលតភ្ជាប់ទៅនឹង កុំព្យូទ័រផ្ទាល់ និងម៉ាស៊ីនបម្រើបោះពុម្ពដែលមានអាសយដ្ឋានអាយភី ។

ការកំពរាត់រចនាសម្ព័ន្ធម៉ាស៊ីនបម្រើបោះពុម្ព (Print Server)

មុននឹងអាចកំណត់រចនាសម្ព័ន្ធម៉ាស៊ីនបោះពុម្ពទៅម៉ាស៊ីនបម្រើបោះពុម្ពបានអ្នកត្រូវកំណត់រចនាសម្ព័ន្ធឲ្យម៉ាស៊ីនបម្រើ បោះពុម្ពមានអាសយដ្ឋានអាយភីថេរមួយដែលអាចឲ្យគេគ្រប់គ្នាអាចកំណត់រចនាសម្ព័ន្ធទៅម៉ាស៊ីនបម្រើបោះពុម្ព (print

ជំពូកទី ២ ៖ ប្រព័ន្ធលីនុច និងការដំឡើង

server) នេះបាន ។ ចំពោះរបៀបការកំណត់រចនាសម្ព័ន្ធ ម៉ាស៊ីនបម្រើបោះពុម្ពឲ្យមានអាសយដ្ឋានអាយភីអ្នកអាចមើលនៅ លើឯកសាររបៀបដំឡើងម៉ាស៊ីនបម្រើបោះពុម្ព (print server) ។ ឧទាហរណ៍ថាម៉ាស៊ីនបម្រើបោះពុម្ពមានអាសយដ្ឋានអាយភី 192.168.1.16 ដើម្បីកំណត់ម៉ាស៊ីនលីនុចឲ្យអាចបោះពុម្ពម៉ាស៊ីនបម្រើបោះពុម្ពបានអ្នកត្រូវអនុវត្តដូចខាងក្រោម ៖

> បើកកម្មវិធី យ៉ាស → ជ្រើស ផ្នែករឹង → ជ្រើស ម៉ាស៊ីនបោះពុម្ភ វានឹងបង្ហាញផ្ទាំងដូចខាងក្រោម ៖

| 🔌 YaST2 🕥                             |                                      | <b>e e e</b>         |
|---------------------------------------|--------------------------------------|----------------------|
| ការកំណត់សកល                           | 2                                    |                      |
| ម៉ាស៊ីនបោះពុម្ព និងដូរ                |                                      | ······               |
| ្ទី ការកំណត់ម៉ាស៊ីនបម្រើ CUPS         |                                      | បដ្ហាញទាងអស 🗣        |
|                                       | ឈ្មោះដូរ 💎 ឧបករណ៍ ម៉ូដែល ដូរលំនាំដើម |                      |
|                                       |                                      |                      |
|                                       |                                      |                      |
|                                       |                                      |                      |
|                                       |                                      |                      |
|                                       |                                      |                      |
|                                       | <b>បន្ថែម</b> កំណត់រចនាសម្ព័ន្ធ លុប  | បោះពុម្ពទំព័រសាកល្បង |
|                                       | ជំនួយ                                | បញ្ឈប់ បញ្ចប់        |
| រូបតាព ៦.១០ ៖ ផ្ទាំងកំណត់រចនាសម្ព័ន្ធ | ម៉ាស៊ីនពោះពុម្ព                      |                      |

ក្នុងផ្ទាំងនេះចុចលើប៊ូតុង បន្ថែម ប្រអប់ប្រភេទម៉ាស៊ីនបោះពុម្ពនឹងបង្ហាញ ៖

| 🍇 YaST2 🍥                   |                                  | ی چ              | 8  |
|-----------------------------|----------------------------------|------------------|----|
| 😑 បេរភទមាំ                  | សើនបោះពម                         |                  |    |
| - Januaria                  |                                  |                  |    |
|                             |                                  |                  |    |
|                             |                                  |                  |    |
| ្រាប់កូខុគ្នា               | សុនបោះពុម្ភ                      |                  |    |
| ្រ ម៉ាស៊ីនរ                 | បោះឮម្ភដែលភ្ជាប់ដោយផ្ទាល់        |                  |    |
| 💿 ម៉ាស៊ីនរ                  | បោះពុម្ពបណ្តាញ                   |                  |    |
|                             |                                  |                  |    |
|                             |                                  |                  |    |
|                             |                                  |                  |    |
|                             |                                  |                  |    |
| ជំនួយ                       | បញ្ឈប់ ៥យរប្រ                    | ក្រាយ បន្ទា      | ប់ |
|                             |                                  |                  |    |
| រូបតាព ៦.១១ ៖ <i>ផ្</i> លាំ | <i>ងរើសប្រភេទម៉ាស៊ីនបោះពុ</i> រ្ | ម្លដែលត្រុវភ្ជារ | ប់ |

> ក្នុងផ្ទាំងនេះជ្រើសយក ម៉ាស៊ីនបោះពុម្ភបណ្តាញ → ចុចប៊ូតុង បន្ទាប់

| 🍕 YaST2 🍥                                                   | • •     | ۲ |
|-------------------------------------------------------------|---------|---|
| 8                                                           |         |   |
| ្មម៉ាស៊ីនបោះពុម្មបណ្តាញ                                     |         |   |
| ្ក ដរ IPP ពីចមាយ (សម្រាប់តែករណីពិសេស)                       |         |   |
| <ul> <li>ប្រាំះពុមតាមរយៈម៉ាស៊ីនបម្រើបណាពាបែប LPD</li> </ul> |         |   |
| ្ត បោះពមតាមរយៈម៉ាសិនបម្រើបណាពា SMB                          |         |   |
| ្ក បោះពមតាមរយៈម៉ាសីនបម្រើបណា៣ IPX                           |         |   |
| ្ក បោះពុម្ភដោយផាល់ទៅម៉ាស៊ីនបោះពុម្ភបណ្ដាញ                   |         |   |
| ្ត ការរៀបចំផេរឯទៀត                                          |         |   |
|                                                             |         |   |
| ជំនួយ បញ្ឈប់ ៩យក្រោះ                                        | ប បន្ទា | 5 |

រូវតាព ៦.១២ ៖ ផ្ទាំងសេវាបណ្តាញសម្រាប់ម៉ាស៊ីនបោះពុម្ព

| របតាព ៦.១៥ ៖ | ផាំងព្រោយការកំណរ | ត់ម៉ាសីនបោះពមបណាពា |
|--------------|------------------|--------------------|
| 10           | a U              | ່ ຳ ຄິດ 🕓          |

| 🔥 YaST2                                             |                                                     |
|-----------------------------------------------------|-----------------------------------------------------|
| _ ការកំណត់សកល                                       | ಲ್ಕಿ                                                |
| ្មមាសុនបោះពុម្ភ និងដូរ<br>ការកំណត់ម៉ាស៊ីនបម្រើ CUPS | បង្ហាញទាំងអស់ 🗸                                     |
|                                                     | ឈ្មោះដូវ 🗸 ឧបករណ៍ ម៉្វដែល ដូវលំនាំដើម               |
|                                                     | HPLaserJet1300 192.168.1.16/lpd unknown Default     |
|                                                     |                                                     |
|                                                     | none / HPI aser.let1300                             |
|                                                     | បានចែករំលែក                                         |
|                                                     | បន្ថែម កំណត់រចនាសម្ព័ន្ធ លុប (បោះពុម្ពទំព័រសាកល្បង) |
|                                                     |                                                     |
|                                                     |                                                     |

កំណត់រចនាសម្ព័ន្ធ ដូចខាងក្រោម ៖

បញ្ចូលអាសយដ្ឋានអាយភី ក្នុងប្រអប់ ទីតាំងម៉ាស៊ីនបោះពុម្ភ → ចុចប៊ូតុង បន្ទាប់ បន្ទាប់មកវានឹងត្រឡប់ទៅផ្ទាំងការកំណត់ម៉ាស៊ីនបោះពុម្ពវិញ ដោយមានបន្ទាត់ឈ្មោះម៉ាស៊ីនបោះពុម្ពដែលអ្នកទើបតែ

បញ្ចូលឈ្មោះម៉ាស៊ីនបោះពុម្ត ឧទាហរណ៍ ៖ HPLaserJet1300 នៅក្នុងប្រអប់ ឈ្មោះសម្រាប់បោះពុម្ព

| 🔥 YaST2 🍥                                   | e e e                  |
|---------------------------------------------|------------------------|
| 😑 ឈ្មោះជូរ                                  |                        |
| ្តការកំណត់ឈ្មោះជួរ និងស្គល័រ——              | ]                      |
| ឈ្មោះសម្រាប់បោះពុម្ភ                        |                        |
| HPLaserJet1300                              |                        |
| ការពិពណ៌នាអំពីម៉ាស៊ីនបោះពុម្ព               |                        |
|                                             |                        |
| ទីតាំងម៉ាស៊ីនបោះពុម្ព                       |                        |
| 192.168.1.16                                |                        |
| 🗙 ចែករំលែកម៉ាស៊ីនបោះពុម្ភ<br>🗆 ខេងខុងមហរដាខ |                        |
|                                             |                        |
| ដំនួយ                                       | បញ្ឈប់ ៥យក្រោយ បន្ទាប់ |
|                                             |                        |

*រូថតាព ៦.១៣* ៖ ផ្ទាំងកំណត់ព័ត៌មានការតភ្ជាប់

វាយបញ្ចូល lpd ទៅក្នុង **ឈ្មោះជួរពីចម្ងាយ** 

| 🐴 YaST2 🍥                                 |            |
|-------------------------------------------|------------|
| 🚔 កំពុងបញ្ហូនដូរបន្តទៅ LPD ពីចម្ងាយ       |            |
| ្តព័ត៌មានការតក្ជាប់                       |            |
| ឈ្មោះកុំព្យូទ័រនៃម៉ាស៊ីនបម្រើបោះពុម្ព     |            |
| 192.168.1.16                              | ñ •        |
| <u> </u>                                  |            |
|                                           |            |
|                                           |            |
| សាកល្បងការប្រើប្រាស់ <u>L</u> PD ពីចម្ងាយ |            |
| ជំនយ បញ្ចប់ ៥យោ                           | າເພີ່ບສາບ່ |
| <i>u</i>                                  |            |

នៅក្នុងផ្ទាំងនេះវាយបញ្ចូលអាសយដ្ឋានម៉ាស៊ីនបម្រើបោះពុម្ព ក្នុងប្រអប់ ឈ្មោះកុំព្យូទ័រនៃម៉ាស៊ីនបម្រើបោះពុម្ព

ចុចប៊ូតុង **សាកល្បងការប្រើប្រាស់ LPD ពីចម្ងាយ** បន្ទាប់មកចុចប៊ូតុងបន្ទាប់ ។ ប្រអប់ខាងក្រោមនឹងបង្ហាញឡើង ៖

> បន្ទាប់មកទៀតជ្រើសលើ បោះពុម្ពតាមរយៈម៉ាស៊ីនបម្រើបណ្តាញបែប LPD → ចុចប៊ូតុង បន្ទាប់ ផ្ទាំងមួយទៀតនឹង បង្ហាញឡើង ៖

 $\triangleright$ 

 $\geq$ 

នៅក្នុងដំណាក់កាលនេះ អ្នកនៅមិនទាន់ដឹងថាកំណត់រចនាសម្ព័ន្ធម៉ាស៊ីនបម្រើបោះពុម្ពរបស់អ្នកដើរឬនៅឡើយទេ ដើម្បីសាកល្បង ថាតើវាដំណើរការឬអត់ចុចប៊ូតុង បោះពុម្ពទំព័រសាកល្បង ។ វានឹងបង្ហាញប្រអប់ផ្ទាំងដូច ខាងក្រោម ៖

| 🛶 YaST2 <2> 🕘 📀 😵                            |
|----------------------------------------------|
| ត្រៀមរួចហើយ ក្នុងការបោះពុម្ពទំព័រគំរូ ។      |
|                                              |
| សូមជ្រើសប្រភេទទំព័រសាកល្បង សូមប្រាកដថា       |
| អ្នកបានបើកម៉ាស៊ីនបោះពុម្ត ហើយវាកំពុងដំណើរការ |
| បន្ទាប់មកចុច 'យល់ព្រម' ។                     |
|                                              |
| 💿 សាកល្បងបោះពុម្ពក្រាហ្វិកដោយគ្មានរូបថត      |
| 🔿 សាកល្បងបោះពុម្ពក្រាហ្វិកដោយមានរូបថត        |
| 🔿 សាកល្បងបោះពុម្ពអត្ថបទ                      |
|                                              |
| យល់ព្រម បោះបង់                               |
|                                              |
| រតាព ៦.១៦ ៖ ជាំងសាកល្បងម៉ាស៊ីនបោះពុម្ព       |

- ក្នុងជម្រើសទាំងបីនេះជ្រើសជម្រើសមួយណាក៏បាន ហើយចុចប៊ូតុង យល់ព្រម វានឹងចេញផ្ទាំងមួយទៀត ហើយ រង់ចាំមើលនៅលើម៉ាស៊ីនបោះពុម្ដ ថាតើវានឹងបោះពុម្ដទំព័រសាកល្បងឲ្យអ្នកឬទេ ប្រសិនបើវាបោះពុម្ដបានន័យថា ការកំណត់របស់អ្នកបានជោគជ័យហើយ អ្នកអាចចុចប៊ូតុង បញ្ចប់ការបោះពុម្ដ ហើយចុចប៊ូតុង បញ្ចប់ នៅនៅលើ ផ្ទាំងកំណត់រចនាសម្ព័ន្ធម៉ាស៊ីនបោះពុម្ដ ។
- ការកំណត់រចនាសម្ព័ន្ធម៉ាស៊ីនប្បោះពុម្ពមូលដ្ឋាន

នៅពេលដែលអ្នកដោតឧបករណ៍បន្ថែមដូចជាម៉ាស៊ីនបោះពុម្ត ឬក៏ម៉ាស៊ីនស្កេន អូងឺនស៊ូស៊ីនឹងមានប្រអប់មួយលោត ចេញមកសួរអ្នកថាតើអ្នកចង់កំណត់រចនាសម្ព័ន្ធវាឬទេ ប្រសិនបើអ្នកចង់កំណត់រចនាសម្ព័ន្ធវានឹងប្រាប់អ្នកថាត្រូវធ្វើអ្វីខ្លះ តែ ប្រសិនបើអ្នកមិនបានយកកំណត់រចនាសម្ព័ន្ធ អ្នកអាចចូលទៅកំណត់រចនាសម្ព័ន្ធម៉ាស៊ីនបោះពុម្ពដោយចូលទៅកំណត់ រចនាសម្ព័ន្ធក្នុងយ៉ាសដូចខាងក្រោម ៖

> បើកកម្មវិធី យ៉ាស → ជ្រើស ផ្នែករឹង → ជ្រើស ម៉ាស៊ីនបោះពុម្ភ វានឹងបង្ហាញផ្ទាំងកំណត់រចនាសម្ព័ន្ធម៉ាស៊ីនបោះពុម្ភ ដូចខាងក្រោម ៖

| 🔌 YaST2 🥯                                                                  |                                                                                                    |
|----------------------------------------------------------------------------|----------------------------------------------------------------------------------------------------|
| _ ការកំណត់សកល<br>_ ម៉ាស៊ីនបោះពុម្ភ និងផ្លូវ<br>_ ការកំណត់ម៉ាស៊ីនបម្រើ CUPS | ្ម្មី<br>បង្ហាញទាំងអស់ 💌                                                                                                    |
|                                                                            | ឈ្មោះជួរ 🗸 ឧបករណ៍ ម្វីដែល ជួរលំនាំដើម                                                                                                    |
|                                                                            | not configured //HP/LaserJet 1300 Hewlett-Packard hp LaserJet 1300                                                                                                    |
|                                                                            | 1pd 192.166.1.16/ipd unknown                                                                                                    |
|                                                                            | HPLaser1300 192.168.1.16/pl unknown Default                                                                                                    |
|                                                                            | Hewlett-Packard hp LaserJet 1300 ម៉ាំស៊ី3បោះ ពុម្ភ USB លើ //tP/LaserJet%201300 ម៉ាំស៊ី3បោះ ពុម្ភនេះ មិនបានកំណត់វេចនាសម្ព័ន្ធឡើយ បន្ថែម កំណត់វេចនាសម្ព័ន្ធ លុប បោះ ពុម្ពទ័ពីរសាកល្បង ជំនួយ បញ្ឈប់ បញ្ហប់ |

រូបតាព ៦.១៧ ៖ ផ្ទាំងម៉ាស៊ីនបោះពុម្ពមូលដ្ឋានដែលមិនទាន់កំណត់រចនាសម្ព័ន្ធ

អ្នកនឹងឃើញថាវាស្គាល់ម៉ាស៊ីនបោះពុម្ត តែមិនទាន់កំណត់រចនាសម្ព័ន្ធឡើយដោយនៅត្រង់ឈ្មោះជួរវាដាក់ថា not configured ។ ចុចប៊ូតុង កំណត់រចនាសម្ព័ន្ធ ដើម្បីកំណត់រចនាសម្ព័ន្ធម៉ាស៊ីនបោះពុម្ត ហើយវានឹងបង្ហាញប្រអប់ដូច ខាងក្រោម ៖

| 🔺 YaST2 🎐                        |                   |          |             |                        |
|----------------------------------|-------------------|----------|-------------|------------------------|
| 📇 ប្រអប់កែសម្រ                   | រលជូរម៉ាស៊ីនបោះ   | ពុម្ព    |             |                        |
| ំ<br>ជម្រើសម៉ាស៊ីនបោះពុម្ភ       | ការកំណត់មូលដ្ឋាន  | ស្ថានភាព | ការថែករំលែក |                        |
| រ<br>🕱 កំណត់ដាល់នាំដើម           | LI                |          |             |                        |
| ការពិពណ៌នា                       |                   |          |             |                        |
| Hewlett-Packard hp LaserJe       | et 1300           |          |             |                        |
| ទីតាំង                           |                   |          |             |                        |
| ាះ ពុម្ភ USB លើ //HP/LaserJe     | 1%201300          |          |             |                        |
| 🗶 ជម្រើសកម្មវិធីបញ្ជា            |                   |          |             |                        |
| ក្រដាសលំនាំដើមក្នុងម៉ាស៊ីនពេ<br> | រាះ ពុម្ភរបស់អ្នក |          |             | ដមើសកមរិធីបញាបនែម      |
| A4                               | -                 |          |             |                        |
| ្រគោលការណ៍                       |                   |          | ſ           | បដា                    |
| គោលការណ៍កំហុស គោលក               | ារណ៍ប្រតិបត្តិការ |          |             | បងាចាប់ផ្តើម បងាបញ្ចប់ |
| <b></b>                          | -                 |          |             | none 🔻 none 🔻          |
|                                  |                   |          |             |                        |
| ជន្ទយ                            |                   |          | បញ្ឈប់      | ៥យក្រោយ បន្ទាប់        |
|                                  | 4 11 2            |          |             |                        |

រូបតាព ៦.១៨ ៖ ផ្ទាំងការពណ៌នាម៉ាស៊ីនបោះពុម្ពមូលដ្ឋាន

- នៅក្នុងប្រអប់នេះ អ្នកស្ទើរតែមិនបាច់ធ្វើអ្វីឡើយដោយគ្រាន់តែចុចប៊ូតុង បន្ទាប់ ជាការស្រេច ។ ប្រសិនបើអ្នកចង់ឲ្យ ការបោះពុម្ពប្រើម៉ាស៊ីនបោះពុម្ពនេះអ្នកអាចខ្វែងលើ កំណត់ជាលំនាំដើម ហើយចុចប៊ូតុង បន្ទាប់ វានឹងលោតទៅ ប្រអប់ដែលមានរាយបញ្ចីម៉ាស៊ីនបោះពុម្ពវិញ ។
- បន្ទាប់មកទៀតដើម្បីដឹងថាកំណត់រចនាសម្ព័ន្ធម៉ាស៊ីនបោះពុម្ពដើរ ឬមិនដើរអ្នកអាចចុចលើប៊ូតុង បោះពុម្ពទំព័រ សាកល្បង – ចុចប៊ូតុង យល់ព្រម

#### 😬 ភារអំណត់ចេខាសម្ព័ត្ធម៉ាស៊ីឧស្អេខ

មុននឹងធ្វើការកំណត់រចនាសម្ព័ន្ធម៉ាស៊ីនស្កេន អ្នកត្រូវប្រាកដថាកុំព្យូទ័ររបស់អ្នកបានដោតភ្ជាប់ជាមួយម៉ាស៊ីនស្កេនរួច រាល់ហើយ បន្ទាប់មកកំណត់រចនាសម្ព័ន្ធតាមវិធីដូចខាងក្រោម ៖

- បើកកម្មវិធីយ៉ាសជ្រើស ម៉ាស៊ីនស្កេន
- ប្រព័ន្ធនឹងចាប់ផ្តើមស្វែងរកម៉ាស៊ីនស្កេនដែលតភ្ជាប់ជាមួយម៉ាស៊ីនរបស់អ្នក បើវារកឃើញម៉ាស៊ីនស្កេន វានឹងបង្ហាញ ប្រអប់ជូនដំណឹងដូចរូបខាងស្កាំ ។
- > ប៉ុបប៊ូតុង បាទ/ចាស
- > បើកយ៉ាសជ្រើស ផ្នែករឹង → ម៉ាស៊ីនស្កេន

ប្រអប់ **កំពុងចាប់ផ្តើមការកំណត់រចនាសម្ព័ន្ធម៉ាស៊ីន** ស្កេន នឹងបង្ហាញឡើង ដើម្បីស្កេនរកម៉ាស៊ីនស្កេន ។ ផ្ទាំង ការកំណត់រចនាសម្ព័ន្ធម៉ាស៊ីនស្កេន នឹងបង្ហាញឡើង

| <u>Х</u> т | អកឃើញផ្នែករឹងរបស់ស្វិស៊ី <2> 🎱 📍 🗖 🗙                     |
|------------|----------------------------------------------------------|
|            | រកឃើញផ្នែករឹងថ្មី                                        |
|            | កំណត់ចេនាសម្ព័ន្ធ ម៉ាស៊ីនស្តេន "USB Raw Device Access" ? |
|            | 🗶 នៅតែដូនដំណឹងដល់ខ្ញុំ អំពីផ្នែករឹងថ្មី                  |
|            | <u>(ค</u> ร/ธก.)<br>เร                                   |

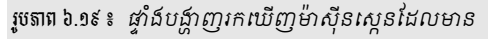

> ចុចលើប៊ូតុង កែសម្រួល

| កម្មវិធីបញ្ហា ម៉ាស៊ីនស្តេន<br>មិនបានកំណត់ចេះវាសម្ព័ន្ធ ៖ hp scanjet 8200 USB scanner (vendor=0x03f0 [hp], product=0x0b01 [hp scanje<br>បន្ថែម កែសម្រល លប ដេដ្ឋាទៀត 🗸 | 🧾 ការកំណត់រចនាសម្ព័ន្ធម៉ាស៊ីនស្តេន                                                                  |              |            |  |  |
|----------------------------------------------------------------------------------------------------|----------------------------------------------------------------------------------------------------|--------------|------------|--|--|
| មិនបានកំណត់ចេះវាសម្ពុទ្ធ } hp scanjet 8200 USB scanner (vendor=0x03f0 [hp], product=0x0b01 [hp scanje<br>បន្ថែម កែសម្រួល លប ដេដ្ឋាទៀត 🗸                              | កម្មវិធីបញ្ហា                                                                                       | ម៉ាស៊ីនស្តេន |            |  |  |
| បន្ថែម (កែសម្រល) លប ដេដ្ឋាទៀត 🗸                                                                                                    | មិនបានកំណត់២នាសម្ព័ន្ធ ៖ hp scanjet 8200 USB scanner (vendor=0x03f0 [hp], product=0x0b01 [hp scanje |              |            |  |  |
|                                                                                                    | បន្ថែម កែសម្រួល                                                                                     | uin I        | ដេរូងទៀត 👻 |  |  |

រូបតាព ៦.២០ ៖ ផ្ទាំឥកំណត់រចនាសម្ព័ន្ធម៉ាស៊ីនស្កេន

#### ស្វែងរកម៉ាកម៉ាស៊ីនស្កេនរបស់អ្នក

| ខ្សែអក្សរស្វែងរក<br>hp scanjet 8200                                                                                                    | ស្វែងរក បង្ហាញបញ្ចីពេញលេញ                   |  |  |  |
|----------------------------------------------------------------------------------------------------|---------------------------------------------|--|--|--|
| ម៉ូដែលម៉ាស៊ីនស្កេន ឈ្មោ<br>Hewlett-Packard ScanJet 5500C : ព្រឹ                                                                                                    | ះម៉ាស៊ីនស្កេនដែលអ្នក<br>វិកំណត់រចនាសម្ព័ន្ធ |  |  |  |
| Hewlett-Packard Scanjet 5530C Photosmart : មិនគាំទ្រម៉ាស៊ីនស្កេននេះឡើយ ។ (USB-IC<br>Hewlett-Packard Scanjet 5550C : មិនគាំទ្រម៉ាស៊ីនស្កេននេះឡើយ ។ (USB-ID 0x03f0:0x1 |                                             |  |  |  |
| រូចតាព ៦.២១ ៖ ផ្ទាំជស្វែជរកប្រភេទម៉ាស៊ីនស្កេន                                                                                                    |                                             |  |  |  |

- បន្ទាប់មកចុចប៊ូតុង បន្ទាប់ ។ ក្រោយពីអ្នកបានកំណត់រចនាសម្ព័ន្ធម៉ាស៊ីនស្កេនបានត្រឹមត្រូវហើយ វានឹងបង្ហាញ ឈ្មោះម៉ាស៊ីនស្កេនរបស់អ្នក ។
- បន្ទាប់មកចុចប៊ូតុង បញ្ចប់ ។ បន្ទាប់ពីបញ្ចប់ការកំណត់រចនាសម្ព័ន្ធម៉ាស៊ីនស្កេនរបស់អ្នក សាកល្បងប្រើកម្មវិធី Kooka ដើម្បីស្កេន ថាតើវាដំណើរការត្រឹមត្រូវដែរឬទេ ។

#### មេរៀនទី ៧

# ភារគ្រ**ច់គ្រ**ួចភម្មទិជីតូចលីនុច

អូផឹនស៊ូស៊ីមានឧបករណ៍ក្រាហ្វិកមួយដ៏ងាយស្រួលសម្រាប់អ្នកក្នុងការគ្រប់គ្រងកម្មវិធីដូចជា ការដំឡើង យកចេញ និងធ្វើឲ្យ ទាន់សម័យ ។ កម្មវិធីយ៉ាសស្វែងរកសមាសធាតុកម្មវិធីដែលអ្នកចង់បន្ថែម ឬយកចេញ ដោយផ្តល់នូវរាល់ភាពអាស្រ័យកញ្ចប់កម្មវិធី ឲ្យអ្នកស្រាប់ៗ ។ អ្នកក៏អាចបន្ថែមឃ្លាំងកម្មវិធីទៅឲ្យការដំឡើងរបស់អ្នកដែលមិនភ្ជាប់មកជាមួយឧបករណ៍ផ្ទុកកញ្ចប់កម្មវិធីរបស់ អ្នក ។ ក្នុងមេរៀននេះនឹងសិក្សាអំពី ៖ ការដំឡើងកម្មវិធី ត្រួតពិនិត្យភាពអាស្រ័យកម្មវិធី ឃ្លាំងកញ្ចប់ និងការយកកម្មវិធីចេញ បន្ថែម ឃ្លាំងកម្មវិធី ។

# 9 ສາະຂໍເຊງິອສຮູອິສິ

កម្មវិធីអាចដំឡើងបានរយៈកញ្ចប់ RPM ដែលអ្នកនឹងសិក្សាជាលម្អិតនៅមេរៀនក្រោយ ។ កញ្ចប់នីមួយៗមានកម្មវិធីផ្ទាល់ខ្លួន ឯកសារកំណត់រចនាសម្ព័ន្ធ និងឯកសារបន្ថែម ។ ប្រសិនបើអ្នកចង់ដំឡើងកម្មវិធីបន្ថែមទៅក្នុងប្រព័ន្ធរបស់អ្នកដូចខាងក្រោម ៖

ឧបមាថាអ្នកចង់ដំឡើងកម្មវិធី wine ដោយប្រើកម្មវិធី YaST អ្នកត្រូវអនុវត្តតាមវិធីដូចខាងក្រោម ៖

- > បើកកម្មវិធីយ៉ាស ជ្រើស កម្មវិធី → ជ្រើស ការគ្រប់គ្រងកម្មវិធី
- នៅក្នុងប្រអប់ស្វែងរក ចុចប៊ូតុង ស្វែងរក វាយឈ្មោះកម្មវិធីដែលចង់ដំឡើង ។ ឧ. wine (ជាកម្មវិធីដែលធ្វើឲ្យកម្មវិធី .exe របស់វីនដូដំណើរការលើលីនុច វាអាចធ្វើទៅបានចំពោះកម្មវិធីតូចៗ មួយចំនួនរបស់វីនដូ) ។
- > កញ្ចប់កម្មវិធីរាយនូវផ្នែកខាងស្តាំ ។ ធីកនៅមុខប្រអប់ wine បញ្ចូលឌីវីឌី ១១.០ ក្នុងដ្រាយស៊ីឌីរ៉ូម រួចចុចប៊ូតុង យល់ព្រម វាចាប់ផ្តើមដំឡើងកម្មវិធី

| 📒 YaST2 🎱                                  |                                                                   |
|--------------------------------------------|-------------------------------------------------------------------|
| <u>F</u> le មើល កញ្ចប់ ឃ្លាំង បន្ថែម ជំនួយ |                                                                   |
| តម្រង 🕻 ស្វែងរក 🗸 🔻                        | កញ្ចប់ / សង្ខេប បានដំឡើង (មាន ទំប                                 |
| ស្វែឯវក ៖                                  | Vine An I/IS Windows Emulator 0.9.64_aka_1 53                     |
| wine ingate                                | Wine ជាកញ្ចប់<br>ដែលអ្នកត្រូវដំឡើង                                |
| ស្វែងរកក្នុង                               | ពិពណ៌នា ទិន្នន័យបច្ចេកទេស ភាពអាស្រ័យ កំណែ បញ្ចឹឯកសារ កំណត់បោតុ{ 🖡 |
| 🗶 ឈ្មោះ<br>🕱 សង្ខេប                        | wine-0.9.64_aka_1.0.rc3-2.1 - An IMS Windows Emulator             |
| ពិពណ៌នា<br>RPIM " <u>P</u> rovides"        | /usr/bin/function_grep.pl<br>/usr/bin/msiexec<br>/usr/bin/notepad |
| RPM "Requires"                             | /usr/bin/progman<br>/usr/bin/regedit                              |
| แลกฟดง และกังเล่นอะหรือในการเชื่           | 1676                                                              |

Wine ជាកម្មវិធីសម្រាប់ដំឡើងកម្មវិធី .exe របស់វីនដូឲ្យដំណើរការលើលីនុច វាអាចធ្វើទៅបានចំពោះកម្មវិធីតូចៗ មួយចំនួនរបស់វីនដូ ។

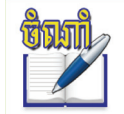

ប្រសិនបើអ្នកចង់ដំឡើងកម្មវិធីផ្សេងទៀតក្នុងពេលតែមួយ អ្នកអាចអនុវត្តតាមដំហានដូចដែលបានបង្ហាញខាង
 លើ ហើយចុច យល់ព្រម វានឹងដំឡើងក្នុងពេលតែមួយដោយអ្នកគ្រាន់តែរង់ចាំដាក់ឧបករណ៍ផ្ទុកកញ្ចប់កម្មវិធី ។

ប្រសិនបើអ្នកមិនស្គាល់ឈ្មោះកម្មវិធីដែលអ្នកចាប់អារម្មណ៍ចង់ដំឡើង អ្នកអាចរុករកតាមកាតាឡុកកម្មវិធីនៅក្នុងវិធី ផ្សេងៗ ។ ឧទាហរណ៍ អ្នកអាចត្រងកម្មវិធីតាមលំនាំ (pattern) ក្រុមកញ្ចប់កម្មវិធី ភាសា ឬក៏ឃ្លាំង ។ ត្រងតាម **លំនាំ** ដើម្បី ស្វែងរកកម្មវិធីសម្រាប់កិច្ចការជាក់លាក់ណាមួយ ។

នៅក្នុងប្រអប់តម្រងនៅផ្នែកកាច់ជ្រុងខាងលើខាងស្តាំ ជ្រើសយក **លំនាំ** ។ អ្នកនឹងឃើញសំណុំលំនាំវាយបញ្ជីនៅក្នុង តំបន់ដូចខាងក្រោម ៖

| 🔋 Ya           | IST2 <sup>9</sup>              |       |            |                   |               |      |              |
|----------------|--------------------------------|-------|------------|-------------------|---------------|------|--------------|
| <u>F</u> ile I | មីល កញ្ចប់ ឃ្លាំង បន្ថែម ជំនួយ |       |            |                   |               |      |              |
| តម្រង ៖        | លំនាំ                          | •     | កញ្ចប់     |                   | / សង្ខេប      |      |              |
|                |                                |       |            |                   |               |      |              |
| 8              | បច្ចេកវិជ្ជាគោល                |       |            |                   |               |      |              |
| E              | 💼 ប្រព័ន្ធគោល                  |       |            |                   |               |      |              |
|                | 💼 ប្រព័ន្ធគោលដែលបានបន្ថែម      |       |            |                   |               |      |              |
|                | 😭 AppArmor ណ្ដវែល              |       |            |                   |               |      |              |
|                | 🚆 ឧបករណ៍កុងស្វល                |       |            |                   |               |      |              |
|                | 🚷 កុំព្យូទ័រយូវដៃ              |       |            |                   |               |      |              |
| ~              | 🐴 ការគ្រប់គ្រងប្រព័ន្ធ YaST    |       | •          |                   |               |      | ()           |
|                | 🐴 កញ្ចប់ដំឡើង YaST             |       | ពិពណ៌នា    | ទិន្នន័យបច្ចេកទេស | ភាពអាស្រ័យ    | កំណែ | បញ្ចីឯកសារ 🕕 |
| <b>•</b>       | ្ត្រាវគ្រប់គ្រងកម្មវិធី        |       |            |                   |               |      |              |
| 8              | បរិស្ថានក្រាហ្វិក              |       |            |                   |               |      |              |
|                | 👸 បរិស្ថានផ្ទៃតុ GNOME         |       |            |                   |               |      |              |
|                | 👸 ប្រព័ន្ធគោលរបស់ GNOME        |       |            |                   |               |      |              |
|                | 🔣 បរិស្ថានផ្ទៃតុរបស់ KDE3      |       |            |                   |               |      |              |
|                | 🔣 បរិស្ថានផ្ទៃតុ KDE4          |       |            |                   |               |      |              |
| -              | แต้อเลวแบร่นการ                | •     | ពិនិត្យមើល | 🛚 🕱 ពិនិត្យមើលដោយ | ស្វ័យប្រវត្តិ | បោះប | រង យល់ព្រម   |
|                |                                |       |            |                   |               |      |              |
| រូបតាព         | ៧.២៖ បង្ហាញបញ្ចឹកម្មវិធី       | ទាំងរ | ਖਨਾਂ       |                   |               |      |              |

នៅក្នុងតម្រងលំនាំជ្រើស **លំនាំ** មួយ ឬច្រើនដែលអ្នកចាប់អារម្មណ៍ ។ ប្រសិនបើអ្នកចុចលើលំនាំណាមួយ ឧទាហរណ៍ ម៉ាស៊ីនបម្រើ អ្នកនឹងឃើញកញ្ចប់កម្មវិធីផ្សេងៗជាច្រើន ។ ប្រសិនបើធ្វើឲ្យវាសកម្ម ស្ថានភាពនៅខាងដើមបន្ទាត់ នឹងប្តូរ កញ្ចប់កម្មវិធីទាំងអស់មានកំណត់សម្គាល់ថាទុក ឬក៏ដំឡើង ។ អត្ថន័យនៃសញ្ញាទាំងអស់ និងការផ្លាស់ប្តូរពណ៌ពុម្ព អក្សរ នឹងពន្យល់នៅក្នុងជំនួយ ។ ចុចប៊ូតុង **យល់ព្រម** ។

តាមជម្រើសអ្នកក៏អាចស្វែងរកកញ្ចប់តាម **ក្រុមកញ្ចប់** ។ លក្ខណៈក្រុមកញ្ចប់ផ្តល់ព័ត៌មានលម្អិតនៃកម្មវិធីដោយរៀបជា ក្រុមតាមប្រភេទ ។ ជារឿយៗកញ្ចប់កម្មវិធីអាស្រ័យលើកញ្ចប់កម្មវិធីផ្សេងៗទៀត ។ ប្រសិនបើអ្នកជ្រើសកម្មវិធីមួយ វា ប្រហែលជាទាមទារឲ្យអ្នកដំឡើងកម្មវិធីបន្ថែមដើម្បីដោះស្រាយភាពអាស្រ័យកញ្ចប់កម្មវិធី ។

តម្រងតាម **ភាសា** ស្រដៀងគ្នាទៅនឹងតម្រងក្រុមកញ្ចប់កម្មវិធី ។ ការប្រើទិដ្ឋភាពភាសាជួយឲ្យអ្នកជ្រើសកញ្ចប់កម្មវិធី ឬឯកសារ ដែលបានបកប្រែ ឬក៏ពុម្ពអក្សរពិសេសណាមួយដែលចាំបាច់ត្រូវគាំទ្រភាសាជាក់លាក់ណាមួយ ។

#### <mark>គ</mark> ភារត្រូតពិតិត្យភាពអាស្រ័យកម្មទិនី

កញ្ចប់កម្មវិធីមួយអាចដើរបានត្រឹមត្រូវ លុះត្រាតែកញ្ចប់កម្មវិធីដែលត្រូវការក៏ត្រូវបានដំឡើងផងដែរ ។ ប្រសិនបើ កញ្ចប់កម្មវិធីដែលមានមុខងារស្រដៀងគ្នា ឬអាចប្រើធនធានប្រព័ន្ធដូចគ្នា ពួកវាមិនគួរត្រូវបានគេដំឡើងក្នុងពេលដំណាលគ្នា ឡើយ ពីព្រោះវាអាចមេបញ្ហាក្នុងពេលដំឡើង ។ នៅពេលដែលកម្មវិធីគ្រប់គ្រងកញ្ចប់ចាប់ផ្តើម វានឹងត្រួតពិនិត្យប្រព័ន្ធ និងបង្ហាញកញ្ចប់កម្មវិធីដែលបានដំឡើង ។ នៅ ពេលដែលអ្នកជ្រើសរើសយក ដំឡើង ឬយកកញ្ចប់កម្មវិធីចេញ កម្មវិធីគ្រប់គ្រងកញ្ចប់កម្មវិធីនឹងត្រួតពិនិត្យភាពអាស្រ័យដោយ ស្វ័យប្រវត្តិ ហើយជ្រើសកញ្ចប់កម្មវិធីដែលទាមទារផ្សេងៗ (ដំណោះស្រាយភាពអាស្រ័យ) ។ ប្រសិនបើអ្នកជ្រើសរើស ឬមិន ជ្រើសរើសការប៉ះទង្គិចកញ្ចប់កម្មវិធី កម្មវិធីគ្រប់គ្រងកញ្ចប់ជាអ្នកកំណត់ថាសំណើនេះ អាចទៅរួចឬទេចំពោះបញ្ហានេះ (ដំណោះស្រាយការប៉ះទង្គិច) ។

ជ្រើស ពិនិត្យមើល និង ពិនិត្យមើលដោយស្វ័យប្រវត្តិ មានទីតាំងស្ថិតនៅខាងក្រោមបង្អួចព័ត៌មាន ។ ប្រសិនបើអ្នកចុច ប៊ូតុង ពិនិត្យមើល កម្មវិធីគ្រប់គ្រងកញ្ចប់កម្មវិធីនឹងពិនិត្យមើលលទ្ធផលការជ្រើសរើសកញ្ចប់បច្ចុប្បន្នក្នុងភាពអាស្រ័យដែលមិន ទាន់ដោះស្រាយ ឬកំពុងមានការប៉ះទង្គិច ។ ទោះបីជាភាពអាស្រ័យមិនទាន់ដោះស្រាយ កញ្ចប់ដែលត្រូវការបន្ថែម ត្រូវបាន ជ្រើសដោយស្វ័យប្រវត្តិ ។ ចំពោះកញ្ចប់ដែលមានការប៉ះទង្គិច កម្មវិធីគ្រប់គ្រងកញ្ចប់ ផ្តល់នូវជម្រើសផ្សេងៗសម្រាប់ការ ដោះស្រាយបញ្ហា ។

ប្រសិនបើអ្នកធីក **ពិនិត្យមើលដោយស្វ័យប្រវត្តិ** រាល់បម្លាស់ប្តូរស្ថានភាពកញ្ចប់ណាមួយ វានឹងធ្វើការត្រួតពិនិត្យដោយ ស្វ័យប្រវត្តិ ។ ជម្រើសនេះមានប្រយោជន៍ ពីព្រោះភាពជាប់លាប់នៃការជ្រើសកញ្ចប់កម្មវិធីត្រូវបានត្រុតពិនិត្យជាប្រចាំ ។ ទោះ ជាយ៉ាងណា ដំណើរការនេះប្រើប្រាស់ធនធាន អាចធ្វើឲ្យកម្មវិធីគ្រប់គ្រងកញ្ចប់ដំណើរការយឺត ។ ដោយហេតុផលនេះហើយ ជម្រើស **ពិនិត្យមើលដោយស្វ័យប្រវត្តិ** មិនត្រូវបានធ្វើឲ្យសកម្មដោយស្វ័យប្រវត្តិឡើយ ។ មានករណីមួយចំនួន ការពិនិត្យជាប់ លាប់ ត្រូវបានដំណើរការនៅពេលដែលអ្នកអះអាងការជ្រើសរើសរបស់អ្នកដោយចុចលើ **យល់ព្រម** ។

#### ව භූබාවසභූප් බවසසුම්ස්

ប្រសិនបើអ្នកចង់ស្វែងរកកញ្ចប់កម្មវិធីដែលមានប្រភពចេញពីឃ្លាំងកម្មវិធីណាមួយ ប្រើ តម្រង **ឃ្លាំងកម្មវិធី**។ នៅក្នុង ការកំណត់រចនាសម្ព័ន្ធដោយស្វ័យប្រវត្តិ តម្រងនេះបង្ហាញបញ្ជីកញ្ចប់កម្មវិធីទាំងអស់ពីប្រភពដំឡើងដែលបានជ្រើស ។

| 🔋 YaST2 <sup>©</sup>               |                                                                                      | _ 🗆 🗙                                                         |
|------------------------------------|--------------------------------------------------------------------------------------|---------------------------------------------------------------|
| Eile មើល កញ្ប់ ឃ្លាំង បន្ថែម ជំនួយ |                                                                                      |                                                               |
| តម្រង ៖ ឃ្លាំង                     | តញប់<br>dbus-1-x11<br>dcraw<br>dejavu<br>dejavu<br>deltarpm<br>desktop-data-openSUSE | សង្ខេប<br>X11-req<br>Raw Dig<br>DejaVu<br>Tools to<br>SUSE TI |
| Main Repository (OSS)              | <mark>੍ਰ deckton file utile</mark><br>ពិពណ៌នា ទិន្នូន័យបច្ចេកទេស                     | ាពអាត្រ្                                                      |
|                                    | ពិនិត្យមើល 😠 ពិនិត្យមើ 🛛 បោះបង់                                                      | យល់ព្រម                                                       |

រូចតាព ៧.៣ ៖ ការបង្ហាញកញ្ចក់កម្មវិធី ពីឃ្វាំងកម្មវិធី

ដើម្បីមើលបញ្ជីកម្មវិធីដែលបានដំឡើងចេញពីឃ្លាំងដែលអ្នកបានជ្រើសរើស ៖

- នៅក្នុងតម្រង**ឃ្លាំង** ជ្រើសឃ្លាំងដែលអ្នកចង់មើល
- បន្ទាប់មកនៅក្នុងប្រអប់តម្រងប្តូរទៅជ្រើស សង្ខេបការដំឡើង
- នៅក្នុងថ្នាំង សង្ខេបការដំឡើង ដោះធីកចោលឲ្យអស់ទុកតែ រក្សា នោះវានឹងបង្ហាញរាល់កញ្ចប់កម្មវិធីដែល បានដំឡើងចេញពីឃ្លាំងដែលអ្នកបានជ្រើស

| 🔋 YaST2 <sup>©</sup>                        |                               |            |
|---------------------------------------------|-------------------------------|------------|
| <u>F</u> ile មើល កញ្បប់ ឃ្លាំង បន្ថែម ជំនួយ |                               |            |
| តម្រង ៖ សង្ខេបការដំឡើង 🗸                    | កញ្ចប់                        | / សង្ខេប 📤 |
| ្ឋបង្ហាញកញ្ចប់ព្រមទាំងស្ថានភាព              | 🛃 fitk                        | Free C+    |
|                                             | fontconfig                    | Library f  |
| ា ដំនើង                                     | ✓ fontconfig-devel            | Include F  |
| 🗆 ចើឲទោន់សម័យ 🛧                             | fonts-config                  | Configur   |
| ្_្រ លបសិយប្រវតិ ×                          | omatic-filters                | Filter Sc  |
| 🗆 ដំឡើងដោយស្វ័យប្រវត្តិ 🦼                   | freedut                       | Freehelin  |
| 🗆 ធ្វើឲ្យទាន់សម័យដោយស្វ័យប្រវត្តិ 🗼         | ពិពណ៌នា ទិនន័យហោកទេស          | การคารสง   |
| 🗆 Taboo 📀                                   |                               |            |
| 🗆 បានការពារ 🔒                               |                               |            |
| 🕱 រក្សា 🕑                                   |                               |            |
| 🗆 កុំដំឡើង 📃                                |                               |            |
| ធ្វើឲ្យបញ្ចីស្រស់                           | ពិនិត្យមើល 🗷 ពិនិត្យមើ 🛛 បោះប | ង់ យល់ព្រម |
|                                             |                               |            |
| ចតាព៧.៤៖ ផ្ទាំងសង្ខេបការដំឡើង               |                               |            |
| <u> </u>                                    |                               |            |

#### ភារលំឧងនិទ្ទឆ្ឆន្ឋមិនដំរំទល្លាម

ចំពោះការលុបកម្មវិធីនៅក្នុងយ៉ាសគឺ វាមានភាពងាយស្រលដូចការដំឡើងកម្មវិធីផងដែរ អ្នកត្រវតែប្រាកដថាកម្មវិធី មួយណាដែលអ្នកចង់លុប ដើម្បីអាចលុបវាបានអ្នកត្រវតែស្វែងរក៍កម្មវិធីនោះជាមុនសិន ។ សូមមើលរបៀបលុបខាងក្រោម នេះ ៖ ឧទាហរណ៍ អ្នកចង់លុបកម្មវិធីក្រាហ្វិករបស់លីនុចឈ្មោះ Krita ។

- នៅក្នុងតម្រងជ្រើសស្វែងរក
- ក្នុងប្រអប់ស្វែងរក វាយឈ្មោះកម្មវិធី (ឧ. krita) ចុចប៊ូតុង ស្វែងរក វានឹងបង្ហាញកម្មវិធីនៅផ្នែកខាងស្កាំ
- > ចុចលើកម្មវិធីនោះចំនួនពីរដង បង្ហាញដូចរូប

| Ejle មើល កញ្ចប់ ឃ្លាំង បន្ថែម ជំនួយ |                              |                                     |
|-------------------------------------|------------------------------|-------------------------------------|
| តម្រង ៖ ស្វែងរក 🗸 🗸                 | កញ្ចប់                       | សង្ខេប                              |
| (                                   | 🗙 koffice-illustration       | Illustration and Image Manipulation |
| ស្វែងវក ៖                           |                              |                                     |
| krita                               | និម្មិតសញ្ញានៃការលុបកម្មវិធី |                                     |

រូចតាព ៧.៤ ៖ ផ្ទាំងការលុបកម្មវិធីក្នុងយ៉ាស

#### > ចុចប៊ូតុង យល់ព្រម

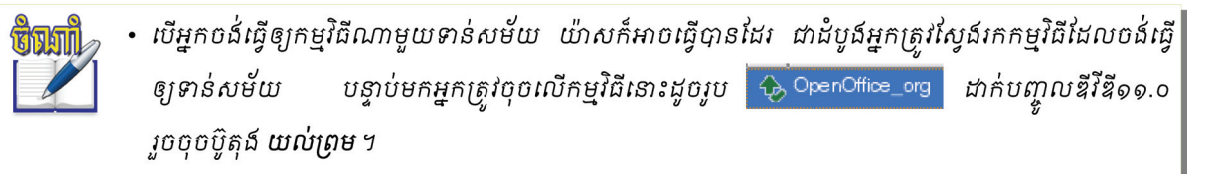

# ສາເສັດລະບອສຕລໍເຊເອ

នៅក្នុងអូផឹនស៊ូស៊ីអ្នកអាចជ្រើសប្រភពដំឡើងចេញពីប្រភពមេឌៀជាច្រើន ដូចជា FTP, HTTP, SMB, NFS ស៊ីឌី ឌីវីឌី និងថត មូលដ្ឋាន ។ ហេតុអ្វីត្រូវបន្ថែមប្រភពដំឡើង ? ការបន្ថែមប្រភពដំឡើងវាផ្តល់ភាពងាយស្រួលក្នុងការដំឡើងប្រព័ន្ធលីនុច ឬកម្មវិធី ផ្សេងៗដែលអ្នកចង់ដំឡើងថ្មី បើអ្នកមិនចង់ដំឡើងវាតាមរយៈឌីវីឌី ដើម្បីដំឡើងកម្មវិធីចេញពីប្រភពថ្មី អ្នកត្រវអនុវត្តដូចខាងក្រោម ៖

- > បើកកម្មវិធីយ៉ាស → ជ្រើស កម្មវិធី → ជ្រើស ឃ្លាំងកម្មវិធី
- > ចុចប៊ូតុង បន្ថែម
- > ជ្រើស FTP ពីផ្ទាំង ប្រភេទមេឌៀ → ចុចប៊ូតុង បន្ទាប់ អ្នកត្រវបំពេញចំណុចសំខាន់ៗ ដូចខាងក្រោម ៖
  - - ឈ្មោះឃ្លាំង ៖ opensuse11.0
    - ឈ្មោះម៉ាស៊ីនបម្រើ ៖ 192.168.1.110
    - **ថតម៉ាស៊ីនបម្រើ ៖** opensuse11.0
- > ចុចប៊ូតុង បន្ទាប់ → បញ្ចប់

| រូបតាព ៧.៦ ៖ | កំណត់ប្រភពដំឡើងតាម FTP | >> |
|--------------|------------------------|----|

| 🍾 YaST2 🎯                               |                     |
|-----------------------------------------|---------------------|
| 🙈 ម៉ាស៊ីនបម្រើ និងថត                    |                     |
|                                         |                     |
|                                         |                     |
| ឈ្មោះឃ្លាំង                             |                     |
| opensuse11.0                            |                     |
| ● កែសម្រួលផ្លូវរបស់ URL ○ កែសម្រួលបញ្ចឹ | J <u>B</u> L ពេញលេញ |
| _ ពិធីការ                               |                     |
| ● ETP ○ HTTP ○ HITPS                    | SIMB/CIFS           |
| ឈ្មោះម៉ាស៊ីនបម្រើ                       |                     |
| 192.168.1.110                           |                     |
| ថតលើម៉ាស៊ីនបម្រើ                        |                     |
| opensuse11.0                            |                     |

ដូច្នេះបន្ទាប់ពីអ្នកកំណត់ប្រភពដំឡើងរួចរាល់ហើយ នៅពេលដែលអ្នកចង់ដំឡើងកញ្ចប់ផ្សេងៗរបស់លីនុច អកពុំ ចាំបាច់បញ្ចូលឌីវីឌីអូផឹនស៊ូស៊ីក្នុងដ្រាយឌីវីឌី ឬស៊ីឌីរបស់អ្នកឡើយ មានន័យថាវានឹងទាញយកពីម៉ាស៊ីនបម្រើ FTP ដោយ ស្វ័យប្រវត្តិ ។

# តាះដំនើ្មទនសិតនសមន្ថែម (Add-on)

ផលិតផលបន្ថែមគឺជាផ្នែកបន្ថែមប្រព័ន្ធ ។ អ្នកអាចដំឡើងផលិតផលបន្ថែម ឬក៏ផ្នែកបន្ថែមប្រព័ន្ធពិសេសណាមួយរបស់អូផឹន ស៊ូស៊ី ។ ឧទាហរណ៍ស៊ីឌីដែលគាំទ្រភាសាបន្ថែម ឬស៊ីឌីដែលកម្មវិធីបញ្ហាផ្នែករឹងគោលពីរ (binary driver) ។ នៅក្នុងការដំឡើងអ្នក អាចជ្រើសប្រភេទឧបករណ៍ផ្ទុកផលិតផលផ្សេងៗដូចជា ស៊ីឌី FTP ឬក៏ថតក្នុងម៉ាស៊ីន ហើយក៏អាចប្រើឯកសារ ISO ជំនួសឲ្យស៊ីឌី ខាងក្រោមនេះជាឧទាហរណ៍នៃការដំឡើងផលិតផលបន្ថែមដោយប្រើ ស៊ីឌី៖

- > នៅក្នុងយ៉ាស → ជ្រើស ផ្នែកទន់ → ជ្រើស ផលិតផលបន្ថែម
- > ជ្រើសយក ស៊ីឌី → ចុចប៊ូតុង បន្ទាប់ → ដាក់ស៊ីឌីផលិតផលបន្ថែម → ចុចប៊ូតុង យល់ព្រម

| 🍺 YaST2 <sup>©</sup>                      |                                                         |
|-------------------------------------------|---------------------------------------------------------|
| ការដំឡើងផលិតផលបន្ថែម                      | 뼫 ការដំឡើងផលិតផលបន្ថែម                                  |
| <ul> <li>Language Installation</li> </ul> | ជ្រើសផ្នែកបន្ថែមភាសាត្រូវដំឡើង                          |
|                                           | ្ឋកាតាឡាឌ 💿<br>ឆ(កូវេ<br>្រក្រិក<br>្រក្រអាត<br>្រខ្មែរ |
|                                           | ្ឋ ភាសា br<br>្ឋ ភាសា ga<br>្ឋ ភាសា gi<br>្ឋ ភាសា ka 🔻  |
|                                           | ជំនួយ បញ្ឈប់ ៥យក្រោយ យល់ព្រម                            |
| แลก ๗ ๗ ๏ อาษัยณีส                        | (สกโลสการโอน                                            |

#### មេផ្យ័នទិ៍ ៨

# ສາເສຍ່ເສອນສເຫຼີ ຄືອ ເສຍສາຍຜົ້ານ

ក្នុងពេលដំឡើងប្រព័ន្ធប្រតិបត្តិការលីនុច វាបានទាមទារឲ្យអ្នកបង្កើតអ្នកប្រើសម្រាប់អ្នកប្រើធម្មតាមួយសម្រាប់ប្រើប្រាស់ និង បង្កើតអ្នកប្រើរូត (root) ដោយស្វ័យប្រវត្តិសម្រាប់គ្រប់គ្រងប្រព័ន្ធទាំងមូល ។ តែប្រសិនបើអ្នកចង់បង្កើតអ្នកប្រើ ឬចង់កែប្រែ លុប និង ប្តូរឈ្មោះ អ្នកចាំបាច់ត្រូវដឹងពីវិធីធ្វើកិច្ចការទាំងអស់នេះ ។ ក្នុងមេរៀននេះនឹងពន្យល់ពីរបៀបបង្កើត កែប្រៃ លុបអ្នកប្រើ និងក្រុម ។

## 9 នូលដ្ឋានឝ្រឹះអូតច្រើ និទត្រុម

លក្ខណៈពិសេសចម្បងនៃប្រព័ន្ធប្រតិបត្តិការលីនុចគឺ អ្នកប្រើចម្រុះអាចចូលដំណើរការប្រព័ន្ធ និងការងារមួយចំនួននៅលើ កុំព្យូទ័រក្នុងពេលតែមួយ ។ អ្នកប្រើនីមួយៗត្រូវចូលប្រព័ន្ធជាមួយឈ្មោះអ្នកប្រើ និងពាក្យសម្ងាត់ (username និង password) របស់ ខ្លួនដែលត្រូវបានផ្តល់ដោយអ្នកគ្រប់គ្រងជាន់ខ្ពស់ ។ ប្រព័ន្ធប្រតិបត្តិការលីនុចអាចស្គាល់អ្នកប្រើតាមលេខសម្គាល់អ្នកប្រើគឺ UID (User ID) លេខសម្គាល់មិនអាចស្ទូនបានទេ ។

អ្នកប្រើនៅក្នុងលីនុចត្រវបានកំណត់សិទ្ធិពីរផ្នែកគឺ សិទ្ធិជាអ្នកប្រើធម្មតា និងសិទ្ធិជាអ្នកប្រើកម្រិតខ្ពស់ (root) ។ អ្នកប្រើជាន់ ខ្ពស់មានលេខសម្គាល់ UID=0 ហើយក្រុម GID=0 និងក្រុមផ្សេងទៀត O=0 ។ តាមលំនាំដើមអ្នកប្រើធម្មតាស្ថិតក្នុងក្រុម users ប៉ុន្តែអ្នកអាចប្តូរទៅជាក្រមផ្សេងទៀតបាន ។ អ្នកប្រើ និងក្រមចែកចេញជាបីប្រភេទគឺ ៖

- ក្រុម និងអ្នកប្រើធម្មតា ៖ ត្រូវបានបង្កើតដោយអ្នកប្រើ root ។
- ក្រុម និងអ្នកប្រើរបស់ប្រព័ន្ធ ៖ បង្កើតឡើងនៅពេលដំឡើងកម្មវិធីណាមួយចូល ហើយអ្នកប្រើនេះប្រើសម្រាប់ចូលដំណើរការ
   កម្មវិធីដែលបានដំឡើង ។
- និងក្រម និងអ្នកប្រើរបស់ root ៖ សម្រាប់គ្រប់គ្រងប្រព័ន្ធទាំងមូល ។
  - ខេត្តទេនិ ខ្សែរកអូចផ្តម់ផ្កោះកេ ២

ដើម្បីគ្រប់គ្រងអ្នកប្រើ និងក្រម អ្នកអាចធ្វើតាមកម្មវិធីយ៉ាស ដូចខាងក្រោមនេះ ៖

> ចុច ម៉ឺនុយ K → ប្រព័ន្ធ → YaST → ជ្រើស សុវត្ថិភាព និងអ្នកប្រើ → ការគ្រប់គ្រងអ្នកប្រើ និងក្រុម តាមលំនាំដើមវា នឹងបង្ហាញផ្ទាំងអ្នកប្រើឲ្យ ដោយមានរាយឈ្មោះអ្នកប្រើដែលមានក្នុងប្រព័ន្ធ ។ សូមមើលរូបខាងក្រោមនេះ ៖

| 🕴 YaST2 🎯                                                          |               |
|--------------------------------------------------------------------|---------------|
| 🔒 ការគ្រប់គ្រងអ្នកប្រើ និងក្រុម                                    |               |
| ម្នកប្រើ ក្រុម លំនាំដើមសម្រាប់អ្នកប្រើថ្នី ការកំណត់ការផ្ទៀងផ្ទាត់រ | កាពត្រឹមត្រូវ |
| តម្រង ÷ ផ្ទាល់ខ្លួន                                                | កំណត់តម្រង 🗸  |
| นัก กก กล                                                          |               |
| Chantheng theng 1000 dialout, video, users                         |               |
|                                                                    |               |
|                                                                    |               |
|                                                                    |               |
| បន្ថែម កែសម្រួល លុប                                                | ជម្រើសជំនាញ 🗸 |
| ជំនួយ បញ្ឈប់ ថយក្រោយ                                               | បញ្ចប់        |

រូចតាព ៨.១ ៖ ផ្ទាំងបង្ហាញឈ្មោះអ្នកប្រើ និងក្រុម

អ្នកអាចកំណត់លក្ខណៈសម្បត្តិអ្នកប្រើបន្ថែម ដោយការជ្រើសផ្ទាំង **សេចក្តីលម្អិត**ដែលមានដូចជា ៖

| 📍 YaST2 🎐                        |                                    |                       |
|----------------------------------|------------------------------------|-----------------------|
| 🔒 អ្នកប្រើថ្មីរា                 | បស់មូលដ្ឋាន                        |                       |
| ទិន្នន័យរបស់អ្នកប្រើ             | សេចក្តីលម្អិត ការកំណត់ពាក្យសម្ងាត់ | កម្មវិធីជំនួយខាងក្នុង |
|                                  | ឈ្មោះពេញរបស់អ្នកប្រើ               |                       |
|                                  | student                            | ]                     |
|                                  | ឈ្មោះអ្នកប្រើ                      |                       |
|                                  | student                            | ]                     |
|                                  | ពាក្យសម្ងាត់                       | 7                     |
|                                  | •••••                              | J                     |
|                                  | អះអាងពាក្យសម្ងាត់<br>              | ۰.<br>۲               |
|                                  | •••••                              | J                     |
|                                  | 🔄 ទទួលសំបុត្ររបស់ប្រព័ន្ធ          |                       |
|                                  | 🗌 កុំឲ្យអ្នកប្រើចូលជាន             |                       |
| ជំនួយ                            |                                    | ក្មោះបង់ យល់ព្រម      |
| រូបតាព ៨.២ ៖     បំ <i>ពេ</i> រុ | ញព័ត៌មានអ្នកប្រើថ្មី               |                       |

បន្ទាប់មកនឹងមានប្រអប់ **អ្នកប្រើថ្មីរបស់មូលដ្ឋាន** មួយបង្ហាញឡើង ដើម្បីឲ្យអ្នកបំពេញទិន្នន័យដែលចាំបាច់ ដូចជា ឈ្មោះអ្នកប្រើ និងពាក្យសម្ងាត់ ដូចខាងក្រោម ៖

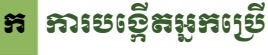

អ្នកអាចបង្កើតអ្នកប្រើដោយ ៖

> ចូលកម្មវិធី យ៉ាស → ជ្រើសសុវត្ថិភាពនិងអ្នកប្រើ → ជ្រើស ការគ្រប់គ្រងអ្នកប្រើ និងក្រម

ខាងក្រោមដើម្បីឲ្យអ្នកក្លាយជាអ្នកមានបទពិសោធន៍លើការគ្រប់គ្រងអ្នកប្រើអ្នកនឹងរៀនពីការបង្កើត កែសម្រល និងលុប ។

ក្នុងផ្ទាំងអ្នកប្រើ ចុចប៊ូតុង **បន្ថែម** ដើម្បីបង្កើតអ្នកប្រើថ្មី ۶

 ប្រសិនបើអ្នកកែប្រែអ្នកប្រើឲ្យមាន UID ផ្សេងរាល់ឯកសារដែលបានបង្កើតពីមុននឹងលែងក្លាយជារបស់អ្នកប្រើ នោះទៀតហើយ ពីព្រោះវាគ្រប់គ្រងដោយ UID មិនមែនគ្រប់គ្រងដោយឈ្មោះឡើយ ។ ប៉ុន្តែឯកសារដែលមាន នៅក្នុង៍ home អាចផ្វាស់ប្តូរទៅតាមកាល:ទេស:នោះបាន ។

នៅក្នុងផ្ទាំងខាងលើបង្ហាញបញ្ជីឈ្មោះអ្នកប្រើ និងក្រុមក្នុងប្រព័ន្ធ ។ អ្នកអាចឲ្យអ្នកផ្លាស់ប្តូររវាងអ្នកប្រើ និងក្រុមដោយគ្រាន់តែ ជ្រើសថេបដែលនៅខាងលើដ៏ត្រឹមត្រូវសម្រាប់អ្នក ។ ក្នុងផ្ទាំងនេះផងដែរអាចឲ្យអ្នកបង្កើត កែសម្រួល លុបអ្នកប្រើ ឬក៏កំណត់កុំឲ្យអ្នក ប្រើចូលប្រើប្រព័ន្ធជាបណ្តោះអាសន្នសិនបាន ។ ប្រសិនបើអ្នកមិនមែនជាអ្នកជំនាញទេអ្នកមិនគូរកែប្រែអ្នកប្រើទាំងនេះឡើយ ។

| YaST2                                      |                        |         |
|--------------------------------------------|------------------------|---------|
| ្ធ អ្នកប្រេម្មរបស់មូលដ្ឋាន                 |                        |         |
| ទទួនយរបស់អ្នកប្រេ សេចក្តលម្អត ការកណត់ពាកុ  | ្រសម្ងាត កម្មរធជន្ឈយទា | ងក្នុង  |
| លេខសម្គាល់អ្នកប្រើ ( <u>u</u> id)<br>[1002 | ព័ត៌មានបន្ថែម          |         |
| 1 and 1                                    | users                  |         |
| 5hg.                                       | at                     |         |
| /home/student เกิเย็ญ                      | audio                  |         |
| របៀបអនុញាតថតដ:                             | avahi                  |         |
|                                            | beagleindex            |         |
| /55                                        | 🗌 bin                  |         |
| 🗌 ផ្ទះទទេ                                  | cdrom                  |         |
| ទំហ័ថត គិតជា មេក                           |                        |         |
|                                            | daemon                 |         |
| เกิดแต่งหมดการน่วยกก เอ                    | X dialout              |         |
| ពតមានបន្ថេមទៀតរបសអ្នកប្រេ                  | disk                   |         |
|                                            | floppy                 |         |
| សែលចូល                                     | ftp                    |         |
| /bin/bash 🔹                                | games                  |         |
| កេមលំនាំដើម                                | 🗌 haldaemon            |         |
| users                                      | kmem                   | -       |
| · · · ·                                    |                        |         |
| ជំនួយ                                      | ចោះបង់                 | យល់ព្រម |
|                                            |                        |         |

- លេខសម្គាល់អ្នកប្រើ ៖ អ្នកប្រើធម្មតាគួរតែប្រើចាប់ពី ១០០០ ឡើងទៅ ។ អ្នកប្រើប្រព័ន្ធមាន UID ទាប ជាងនេះ ។ ប្រសិនបើអ្នកប្តូរ UID សម្រាប់អ្នកប្រើដែលមានស្រាប់ មានតែឯកសារថតផ្ទះតែប៉ុណ្ណោះ ដែលផ្លាស់ប្តូរដោយស្វ័យប្រវត្តិ ។ ឯកសារផ្សេងទៀតត្រូវប្តូរដោយដៃ ។
- បតផ្ទះ ៖ ជាធម្មតាថត /home/username ។
- ព័ត៌មានបន្ថែមរបស់អ្នកប្រើ ៖ អាចមានបីវាលបំបែកដោយក្បៀស ជាធម្មតាប្រើសម្រាប់ដាក់
   ការិយាល័យ លេខទូរស័ព្ទ ។
- សែលចូល ៖ ជ្រើសរើសប្រភេទសែលដែលអ្នកប្រើត្រូវបើជាមួយ ។ ជាធម្មតាប្រភេទសែល bash ។
- ក្រមលំនាំដើម ៖ ក្រមចម្បង ។
- ព័ត៌មានបន្ថែម ៖ ជាក្រុមរងបន្តបន្ទាប់ ។
- អ្នកក៏អាចកំណត់ប៉ារ៉ាម៉ែត្ររបស់ពាក្យសម្ងាត់ដោយរើសយក ការកំណត់ពាក្យសម្ងាត់ ៖

| Გ អ្នកប្រើថ្មីរបស់មូលដ្ឋាន |                                                                       |  |  |
|----------------------------|-----------------------------------------------------------------------|--|--|
| <b>ទិ</b> ន្នន័យរប         | ស់អ្នកប្រើ សេចក្តីលម្អិត ការកំណត់ពាក្យសម្ងាត់ កម្មវិធីជំនួយខាងក្នុង   |  |  |
|                            | ថ្កូវពាក្យសម្នាត់ចុងក្រោយ ÷ 29 វិច្ឆិកា 2008                          |  |  |
|                            | កាលបរិច្ឆេទមុននឹងពាក្យសម្ងាត់ដុតកំណត់ ដែលក្រូវចេញសេចក្តីព្រមាន<br>🔽 📄 |  |  |
|                            | ់<br>ថ្ងៃបន្ទាប់ពីពាក្យសម្ងាត់ដុតកំណត់ ដែលនៅតែអាចចូលបាន               |  |  |
|                            |                                                                       |  |  |
|                            | 99999 <b>•</b>                                                        |  |  |
|                            | ចំនួនថ្ងៃតិចបឹងគ សម្រាប់ពាក្យសម្ងាត់ដដែល                              |  |  |
|                            | 0                                                                     |  |  |
|                            | កាលបរិច្ឆេទដុតកំណត់                                                   |  |  |
| ជំនួយ                      | បោះបង់ យល់ព្រម                                                        |  |  |
|                            |                                                                       |  |  |

រូចតាព ៨.៤ ៖ ផ្ទាំងកំណត់ពាក្យសម្ងាត់អ្នកប្រើ

- កាលបរិច្ឆេទមុននឹង៣ក្យសម្ងាត់ផុតកំណត់ ដែលត្រូវចេញសេចក្តីព្រមាន ៖ បញ្ចូលចំនួនថ្ងៃ ឬ -1
   ដើម្បីបញ្ឈប់សេចក្តីព្រមាន ។
- ថ្ងៃបន្ទាប់ពីពាក្យសម្ងាត់ផុតកំណត់ដែលនៅតែអាចចូលបាន ។ បញ្ចូលចំនួនថ្ងៃ ឬក៏ -1 សម្រាប់ការប្រើ ដោយមិនកំណត់ ។
- ចំនួនថ្ងៃច្រើនបំផុតសម្រាប់ពាក្យសម្ងាត់ដដែល ៖ បញ្ចូលចំនួនថ្ងៃមុននឹងផុតកំណត់ ។
- ចំនួនថ្ងៃតិចបំផុតសម្រាប់ពាក្យសម្ងាត់ដដែល ៖ បញ្ចុលចំនួនថ្ងៃមុននឹងវាត្រូវបានផ្លាស់ប្តូរ ។
- ក្រោយពីរើសជម្រើសដែលអ្នកពេញចិត្តហើយអ្នកអាចចុចប៊ូតុង យល់ព្រម ដើម្បីបញ្ចប់ការបង្កើតអ្នកប្រើ ។

#### ខ ភារតែសម្រួលគណនី

នៅក្នុងការកែសម្រលមិនមានអ្វីលំបាកឡើយ ប្រសិនបើអ្នកយល់កិច្ចការដែលត្រូវធ្វើក្នុងដំណាក់កាលបង្កើត អ្នកប្រើ ។ នៅក្នុងការកែសម្រល អ្នកអាចប្តូរឈ្មោះអ្នកប្រើ ប្តូរពាក្យសម្ងាត់និងប្តូរក្រុម ឬបន្ថែមក្រុមនិងជម្រើសផ្សេងៗ ទៀតដែលអ្នកបានសិក្សានៅក្នុងផ្នែកការបង្កើតគណនីអ្នកប្រើ ។ ខាងក្រោមនឹងបង្ហាញឧទាហរណ៍ពីរបៀបប្តូរពាក្យ សម្ងាត់ របៀបធ្វើឲ្យអ្នកប្រើចូលលែងបាន ។

របៀបប្តូរពាក្យសម្ងាត់ ៖

ដើម្បីប្តូរ៣ក្យសម្ងាត់គណនីអ្នកប្រើ អ្នកគ្រាន់តែចូលទៅក្នុងកម្មវិធី យ៉ាស → ជ្រើស សុវត្ថិភាពនិងអ្នកប្រើ → ជ្រើស ការគ្រប់គ្រងអ្នកប្រើ និងក្រុម ជ្រើសលើអ្នកប្រើដែលអ្នកចង់កែសម្រល ហើយចុចប៊ូតុង កែសម្រួល ផ្ទាំងដូចរូប ៤.៥ នឹងបង្ហាញឡើង ។ នៅក្នុងប្រអប់ពាក្យសម្ងាត់ គ្រាន់តែវាយបញ្ចូលពាក្យសម្ងាត់ថ្មីដែលអ្នកចង់កែប្រៃ ហើយចុច ប៊ូតុង យល់ព្រម ជាការស្រេច ។

របៀបធ្វើឲ្យគណនីចូលលែងបាន ៖

ដើម្បីកុំឲ្យគណនីចូលលែងបានបណ្តោះអាសន្នដោយមិនចាំបាច់ត្រវលុបវា ជ្រើសអ្នកប្រើចេញពីបញ្ជី ហើយ ចុចប៊ូតុង **កែសម្រូល** ដូចនៅក្នុងការប្តូរពាក្យសម្ងាត់ដែរ ហើយនៅក្នុងផ្ទាំងដូចគ្នានោះខ្វែងលើ **កុំឲ្យអ្នកប្រើចូលបាន** ។

| 🕴 YaST2 🎱                          |                                                                                                    |                                                                          |                       | ×  |
|------------------------------------|----------------------------------------------------------------------------------------------------|--------------------------------------------------------------------------|-----------------------|----|
| 🔒 អ្នកប្រើដែលមានស្រាប់របស់មូលដ្ឋាន |                                                                                                    |                                                                          |                       |    |
| ជំនួន័យរបស់អ្នកប្រើ                | សេចក្តីលម្អិត                                                                                                  | ការកំណត់ពាក្យសម្ងាត់                                                     | កម្មវិធីជំនួយទាងក្នុង |    |
|                                    | ឈ្មោះ ពេញរប<br>student<br>ឈ្មោះ អ្នកប្រើ<br>student<br>៣ក្យសម្ងាត់<br>••••••<br>អះអាង៣ក្យស<br>••••••<br>•••••• | រស់អ្នកប្រើ<br>រម្ងាត់<br><del>សំពុក្រមេស់ប្រព័ន្ធ</del><br>កម្រីពតម្កោន |                       |    |
| ជំនួយ                              |                                                                                                    |                                                                          | ជោះបង់ យល់ប្រ         | າຍ |

រូបតាព ៨.៥ ៖ ជម្រើសបិទអ្នកប្រើបណ្តោះអាសន្ន

ជំពូកទី ២ ៖ ប្រព័ន្ធលីនុច និងការដំឡើង

#### ភាលេខគណនីអូគម្រើ

ដើម្បីលុបគណនីអ្នកប្រើចេញពីម៉ាស៊ីន អ្នកគ្រាន់តែ ៖

ទ្រើង ។

លើ **ចូលដោយគ្មានពាក្យសម្ងាត់** ។

ចុចប៊ូតុង **យល់ព្រម** ។

ចូលទៅក្នុងផ្ទៃតុដោយស្វ័យប្រវត្តិ ។

≻

YaST2 <2> 🥯

អ្នកប្រើដែលត្រូវចូល

-

🗶 ចូលស្ទ័យប្រវត្តិ

student

• ប្រសិនបើអ្នកមានឯកសារសម្ងាត់ អ្នកមិនគួរប្រើមុខងារនេះឡើយ ។

🕱 ចូលដោយគ្មានពាក្យសម្ងាត់

យល់ព្រម

រូចតាព ៨.៦ ៖ ផ្ទាំងបង្ហាញឈ្មោះអ្នកប្រើ និងក្រុម

ចូលទៅក្នុងកម្មវិធី **យ៉ាស →** ជ្រើស**សុវត្ថិភាព និងអ្នកប្រើ** → ជ្រើស **ការគ្រប់គ្រងអ្នកប្រើ និងក្រម** 

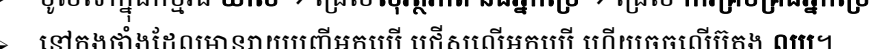

- យ ការចូលដោយស្វ័យប្រទត្តិ តិខត្មានពារត្យសម្ងាត់
- នៅក្នុងផ្ទាំងដែលមានរាយបញ្ចីអ្នកប្រើ ជ្រើសលើអ្នកប្រើ ហើយចុចលើប៊ូតុង **លុប**។

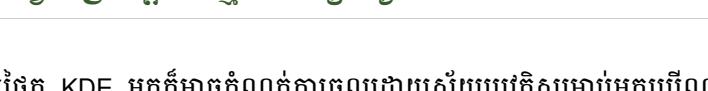

ការប្រើផ្ទៃតុ KDE អ្នកក៏អាចកំណត់ការចូលដោយស្វ័យប្រវត្តិសម្រាប់អ្នកប្រើណាម្នាក់ដោយជាក់លាក់ ក៏ដូច ជាការចូលដោយគ្មានពាក្យសម្ងាត់សម្រាប់អ្នកប្រើទាំងអស់ ។ ការចូលដោយស្វ័យប្រវត្តិអាចធ្វើឲ្យអ្នកប្រើចូលទៅក្នុង មុខងារនេះអាចកំណត់បានតែចំពោះអ្នកប្រើតែម្នាក់ប៉ុណ្ណោះក្នុងពេលតែ នៅពេលកុំព្យូទ័រចាប់ផ្តើមឡើង ។ ផ្ទៃតុ មួយ ។ ការចូលដោយមិនមានពាក្យសម្ងាត់អនុញ្ញាតឲ្យអ្នកប្រើទាំងអស់ចូលទៅក្នុងប្រព័ន្ធ បន្ទាប់ពីពួកគេវាយបញ្ចូល ឈ្មោះអ្នកប្រើ នៅក្នុងថ្នាំងគ្រប់គ្រងការចូល ។ ដើម្បីប្រើមុខងារនេះ សូមអនុវត្តដូចខាងក្រោម ៖

> ចូលទៅក្នុងកម្មវិធី យ៉ាស → ជ្រើសសុវត្ថិភាពនិងអ្នកប្រើ → ជ្រើសការគ្រប់គ្រងអ្នកប្រើ និងក្រម

នៅក្នុងផ្ទាំងនេះអ្នកត្រូវខ្វែងលើ ចូលស្វ័យប្រវត្តិ ជ្រើសអ្នកប្រើដែលអ្នកចង់កំណត់ បន្ទាប់មកទៀតខ្វែង

2

ជំនួយ

×

> ចុចលើ ជម្រើសជំនាញ នៅក្នុងធ្លាក់ចុះមក ជ្រើសយក ការកំណត់ចូល ប្រអប់ការកំណត់ចូលនឹងបង្ហាញ

ការកំណត់ចូលរបស់កម្មវិធីគ្រប់គ្រងការបង្ហាញ

បោះបង់

នៅពេលដែលអ្នកចាប់ផ្តើមម៉ាស៊ីន វានឹងលែងទារឲ្យអ្នកបញ្ចូលគណនីអ្នកប្រើ និងពាក្យសម្ងាត់ហើយ វានឹង

២ ភារគ្រច់គ្រួទត្រូម

ដោយប្រើយ៉ាសអ្នកក៏អាចបន្ថែម កែសម្រួល និងលុបក្រុមបានដែរ ។ ដើម្បីបង្កើត និងកែសម្រួលក្រុម ៖

- > ចូលទៅក្នុង យ៉ាស → ជ្រើសសុវត្ថិភាពនិងអ្នកប្រើ → ជ្រើស ការគ្រប់គ្រងអ្នកប្រើ និងក្រុម
- > ចុចលើផ្ទាំង ក្រុម
- > ចុចលើប៊ូតុង បន្ថែម

**ផ្ទាំងក្រុមថ្មី** នឹងបង្ហាញឡើង ដូចរូបខាងស្តាំ ៖

- ់នៅក្នុងថ្នាំងវាយបញ្ចូលឈ្មោះក្រុមដែលអ្នក ចង់បង្កើត ឧទាហរណ៍ training ។ អ្នកចង់ បញ្ចូលពាក្យសម្ងាត់ទៅឲ្យក្រុមក៏បាន ប្រសិនបើអ្នកគិតទៅដល់សុវត្ថិភាព មិន បញ្ចូលក៏បាន ។
- នៅក្នុងសមាជិកក្រុមខ្វែងលើអ្នកប្រើ ណាមួយដែលអ្នកចង់ឲ្យអ្នកប្រើនោះស្ថិត នៅក្នុងក្រុមដែលទើបបង្កើតថ្មី ។
- > ចុចប៊ូតុង យល់ព្រម ក្នុងផ្ទាំងក្រុមមូលដ្ឋានថ្មី

| 🕴 YaST2 🎱                             | _ <b>□</b> ×                              |
|---------------------------------------|-------------------------------------------|
| ក្រុមមូលដ្ឋានថ្មី រំខ្លុន័យរបស់ក្រុម  | រួយខាងក្នុង                               |
| ឈោ្នះក្រុម                            | សមាជិកក្រុម                               |
| training                              | at                                        |
| លេខសម្គាល់ក្រុម ( <u>a</u> d)<br>1000 | ovahi bin chantheng                       |
| ពាក្យសម្នាត់                          | games                                     |
| <br>អះអាងពាក្យសម្ងាត់                 | lp<br>  meil<br>  messagebus<br>  mysql ▼ |
| ជំនួយ                                 | ជោះបង់ យល់ព្រម                            |

រូចតាព ៨.៧ ៖ ផ្ទាំងបង្ហាញឈ្មោះអ្នកប្រើ និងក្រុម

# ការគ្រប់គ្រងប្រព័ន្ធតាមពាក្យបញ្ហា

**ຬໍດູ**ສຂົ

៣ក្យបញ្ហាគឺជាឫសនៃការគ្រប់គ្រងប្រព័ន្ធប្រតិបត្តិការគ្រប់ប្រភេទដែលមិនទាន់មានក្រាហ្វិក ។ សព្វថ្ងៃ មិនថាវីនដូ ឬក៏ លីនុចដែលមានក្រាហ្វិកហើយក៏ដោយ ក៏នៅចៀសមិនផុតពីការប្រើពាក្យបញ្ហាខ្លះៗក្នុងការថៃទាំប្រព័ន្ធកុំព្យូទ័រ ។ ជំពូកនេះនឹងលើកឡើងពីការប្រើប្រាស់ពាក្យបញ្ហាដើម្បីធ្វើកិច្ចការផ្សេង ក្នុងករណីដែលប្រព័ន្ធរបស់អ្នកមានបញ្ហាអ្នក អាចសង្គ្រោះប្រព័ន្ធអ្នកបានដោយសិក្សាតាមមេរៀនដូចខាងក្រោម ៖

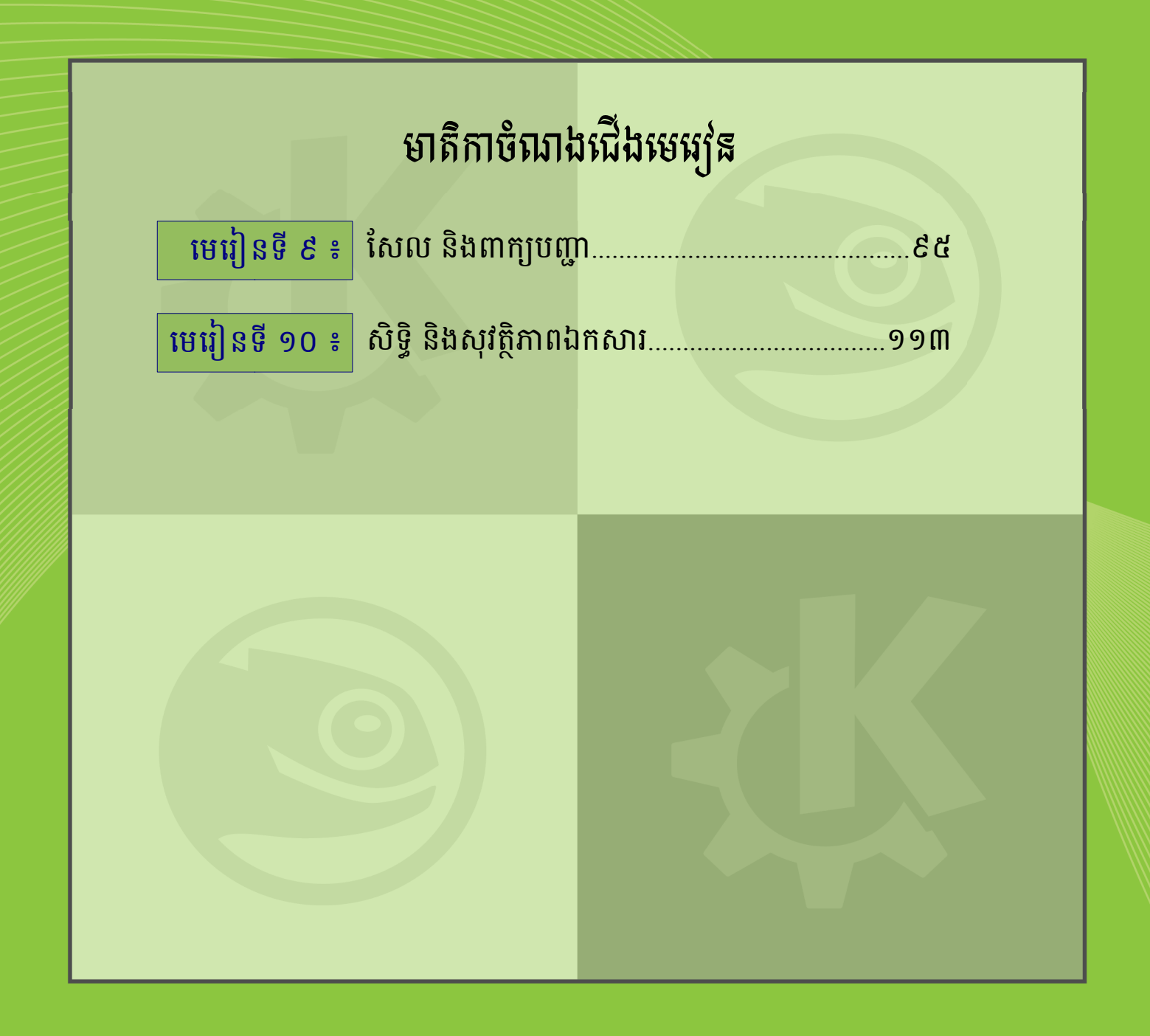

#### មេរៀនទី ៩

໑

# សែល និខពាង្យបញ្ហា

បើទោះបីជាចំណុចប្រទាក់អ្នកប្រើក្រាហ្វិក (GUI=Graphic User Interface) បានក្លាយទៅជាចំណុចប្រទាក់យ៉ាងមាន ប្រជាប្រិយភាព និងងាយស្រួលប្រើក្នុងការបង្កើតទំនាក់ទំនងរវាងអ្នកប្រើ និងប្រព័ន្ធទាំងមូលក៏ដោយ ប៉ុន្តែការប្រើពាក្យបញ្ហាក៏នៅតែ មានការពេញនិយមពីអ្នកគ្រប់គ្រងប្រព័ន្ធផងដែរ ។ ព្រោះពេលដែលចំណុចប្រទាក់អ្នកប្រើក្រាហ្វិកមិនដំណើរការ អ្នកអាចប្រើពាក្យ បញ្ហាដើម្បីដោះស្រាយបញ្ហាទាំងនោះ ។ ក្នុងមេរៀននេះ អ្នកនឹងសិក្សាអំពីសែល និងពាក្យបញ្ហាសំខាន់ដែលប្រើនៅក្នុងការគ្រប់គ្រង ប្រព័ន្ធប្រតិបត្តិការលីនុចមានដូចជា ៖ ការស្វែងយល់អំពីសែល និងប្រភេទសែល រចនាសម្ព័ន្ធថតនៅក្នុងលីនុច ពាក្យបញ្ហាសម្រាប់ អ្នកប្រើធម្មតា និងអ្នកប្រើជាន់ខ្ពស់ (root) ស្វែងយល់អំពីព័ត៌មានបញ្ចូល និងលទ្ធផល (Standard Input/Output) ។

# <mark>ភារស្វែទយល់អំពីសែល</mark> (Shell)

កុំព្យូទ័រយល់ភាសាលេខសូន្យ និងលេខមួយដែលគេហៅថាភាសាប្រព័ន្ធគោលពីរ ។ កាលពីដើមសម័យដែលកុំព្យូទ័រ កើតឡើង ការបញ្ហាត្រូវបានផ្តល់ដោយភាសាគោលពីរដែលពិបាកសម្រាប់យើងជាមនុស្សអាន និងសរសេរ ។ ហេតុដូច្នេះហើយនៅ ក្នុងប្រព័ន្ធប្រតិបត្តិការមានកម្មវិធីពិសេសមួយហៅថាសែល (shell) ។ សែលទទួលយកពាក្យបញ្ហាដែលអាចអានបានដោយមនុស្ស និងបកប្រែពាក្យបញ្ហាទាំងនោះទៅជាអ្វីដែលខឺណែលអាចអាន និងដំណើរការបាន ។ សែល (shell) ដូចគ្នាទៅនឹងកម្មវិធី DOS របស់ វីនដូ ប៉ុន្តែមិនមានឥទ្ធិពលដូចសែលក្នុងលីនុចឡើយ ។ សែល អាចនិយាយបានថាវាជាចំណុចប្រទាក់អ្នកប្រើរវាងខឺណែលលីនុច និង អ្នកប្រើធ្វើការប្រាស្រ័យទាក់ទងគ្នាដោយវាយពាក្យបញ្ហាតាមរយៈក្តារចុច ដើម្បីអនុវត្តការងារមួយ ។

**គ** រូមគេនសែល (Shell)

ឌីស្ត្រូលីនុចអាចគាំទ្រសែលជាច្រើន វាខុសគ្នាត្រង់មុខងារតែប៉ុណ្ណោះ អ្នកក៏អាចប្តូរសែលលំនាំដើមទៅសែលផ្សេង ទៀតបានគ្រប់ពេលវេលា ។ ម្យ៉ាងទៀតសែលមិនបញ្ចប់ដំណើរការដោយខ្លួនឯងដូចកម្មវិធីដទៃទៀតទេ វាត្រូវបញ្ចប់ដោយ វាយពាក្យបញ្ហា exit ដើម្បីត្រឡប់ទៅកាន់សែលពីមុន ។ ខាងក្រោមនេះនឹងរាយបញ្ចីប្រភេទសែល ៖

| ឈ្មោះសែល           | ផ្លូវសែល (Path) |
|--------------------|-----------------|
| Bourne Shell       | /bin/sh         |
| Bourne again Shell | /bin/bash       |
| Korn Shell         | /bin/ksh        |
| C shell            | /bin/csh        |
| Tom's C shell      | /bin/tcsh       |

សែលបេស្ហ(Bash) ជាសែលលំនាំដើមសម្រាប់លីនុចមានទីតាំងនៅក្នុងថត /bin/bash នឹងត្រូវយកមកបង្ហាញ ជាបន្តបន្ទាប់នៅក្នុងមេរៀននេះ ។

#### ខ ឯកសារកំណត់ចេខាសម្ព័ន្ធរបស់ bash សែល

ឯកសារកំណត់រចនាសម្ព័ន្ធរបស់សែលបេស្ហ (bash) មានពីរគឺ ឡុកសែល(log shell) និង ណាន់ឡុកសែល(nonlog shell) ។ ឡុកសែល(log shell) ចាប់ផ្តើមពេលអ្នកប្រើចូលប្រព័ន្ធតាមក្រាហ្វិក ឬតាមរបៀបអត្ថបទ ។ ចំណែកឯ ណាន់ឡុក សែល (nonlogin shell) ជាសែលដែលចាប់ផ្តើមពីសែលកំពុងរត់ ។

- ឯកសារដែលត្រូវអាន ពេលចាប់ផ្តើមសែល login shell ៖
  - ១. ថត /etc/profile ៖ ជាឯកសារកំណត់រចនាសម្ព័ន្ធរបស់ប្រព័ន្ធ ត្រូវបានអានគ្រប់សែលទាំងអស់ដោយកំណត់ ជម្រើសជាការកំណត់រចនាសម្ព័ន្ធសកល ។
    - ថត ~/.profile៖ ជាឯកសារដែលត្រូវបានបង្កើតដោយស្វ័យប្រវត្តិសម្រាប់អ្នកប្រើនីមួយៗ
  - ២. ថត /etc/bash.bashrc ៖ សម្រាប់កំណត់រចនាសម្ព័ន្ធ bash សែល ដូចជា prompt ពណ៌ ឈ្មោះក្លែងក្លាយ ជាដើម ។
    - បត /etc/bash.bashrc.local ៖ ជាការកំណត់របស់អ្នកប្រើនាំចូលពី bash.bashrc
    - ~/.bashrc ៖ ជាឯកសារកំណត់រចនាសម្ព័ន្ធជាក់លាក់របស់អ្នកប្រើ
- 🔳 ឯកសារដែលត្រូវអាន ពេលចាប់ផ្តើមសែល nonlogin shell ៖

ដូច្នេះ nonlogin shell នឹងមិនចាប់ផ្តើមឯកសារ /etc/profile និង ~./profile ម្តងទៀតឡើយ វាចាប់ផ្តើមតែថត /etc/bash.bashrc.local និង ~/.bashrc តែប៉ុណ្ណោះ ។

#### 🛪 ភារម្រើប្រាស់សែល

ដើម្បីប្រើសែលអ្នកគ្រាន់តែវាយពាក្យបញ្ហាជាការស្រេច ។ ពាក្យបញ្ហា គឺជាកម្មវិធីកុំព្យូទ័រដែលបង្កើតឡើងដើម្បី ដំណើរការកិច្ចការណាមួយ ។ ឧទាហរណ៍នៃពាក្យបញ្ហាមានដូចជា ៖ ls clear vi date...។ ដើម្បីវាយពាក្យបញ្ហាបានអ្នកត្រូវ ដំណើរការវានៅលើកម្មវិធីត្រាប់តាមស្ថានីយ (terminal emulator) ឬកុងសូល ។ ជាទូទៅ សែល អាចដំណើរការបានព័រ របៀបគឺ របៀបអត្ថបទ (Text Mode) និងរបៀបក្រាហ្វិក (Graphic Mode) ខាងក្រោមនេះនឹងបង្ហាញអ្នកនូវរបៀបបើកកម្មវិធី ត្រាប់តាមស្ថានីយឈរលើប្រព័ន្ធប្រតិបត្តិការស៊ូស៊ីដែលប្រើ KDE ៖

របេប៉ូបអត្ថបទ

បើអ្នកស្ថិតនៅក្នុងរបៀបក្រាហ្វិកអ្នកអាចចាប់ផ្តើមសែលជារបៀបអត្ថបទដោយ ចុចគ្រាប់ចុច **បញ្ញា + ឆ្លាស់ + F1** (Ctrl + Alt + F1) វានឹងបង្ហាញផ្ទាំងពណ៌ខ្មៅដែលមានទស្សនទ្រនិចសម្រាប់ឲ្យអ្នកបញ្ចូលឈ្មោះអ្នកប្រើ និងពាក្យសម្ងាត់ ដើម្បីចាប់ផ្តើមសែល ។ បន្ទាប់ពីផ្ទៀងផ្ទាត់ ឈ្មោះអ្នកប្រើ និងពាក្យសម្ងាត់ត្រឹមត្រូវហើយនោះវានឹងបង្ហាញរចនាសម្ព័ន្ធ ដូច តទៅ ៖ student@linux:~> ។

- student ៖ ជាឈ្មោះអ្នកប្រើដែលកំពុងចូល
- linux ៖ ឈ្មោះម៉ាស៊ីន
- ~ ៖ ជាថតផ្ទះអ្នកប្រើ /home/student
- >៖ ចូលជាអ្នកប្រើធម្មតា ។ សញ្ញា > អាចបង្ហាញខុសគ្នារវាងអ្នកប្រើធម្មតា និងអ្នកប្រើជាន់ខ្ពស់ ដោយ អ្នកប្រើជាន់ខ្ពស់នឹងបង្ហាញសញ្ញា # ។ នៅបន្ទាប់ពីសញ្ញាណាមួយក្នុងចំណោមសញ្ញាទាំងនេះជាកន្លែង ដែងអាចឲ្យវាយពាក្យបញ្ហា ឬប្រតិបត្តិការកម្មវិធីណាមួយដែលអ្នកចង់ដំណើរការ ។

🔹 របេប់្រក្រាហ្វិក

បើនៅក្នុងរបៀបអត្ថបទដូចខាងលើហើយចង់ត្រឡប់ទៅក្រាហ្វិកវិញគ្រាន់តែចុច **បញ្ហា + ឆ្លាស់ + F7** (Ctrl + Alt + F7 ) វានឹងនាំអ្នកមកកាន់ក្រាហ្វិកវិញដោយមានផ្ទៃតុ KDE និងកម្មវិធីមួយចំនួនដែលកំពុងរត់ ។ ដើម្បីចាប់ផ្តើមកុងសូល

- ចុចគ្រាប់ចុច **ឆ្លាស់ + F2 ( Alt + F2)**
- បន្ទាប់មកវាយពាក្យបញ្ហា konsole → ចុចប៊ូតុង **វត់** វាបើកបង្អួចស្ថានីយនៅលើផ្ទៃតុ

| 🜉 pochsokun@linux:~ - សែល - កុងសុល 🎱                                                                                 | × |
|----------------------------------------------------------------------------------------------------|---|
| សម័យ កែសម្រួល មើល ចំណាំ ការកំណត់ ជំនួយ                                                                               |   |
| student@linux: > អ្នកអាចវាយពាក្យបញ្ហានៅទីនេះ<br>ឈ្មោះអ្នកប្រើដែលកំពុងចូល<br>ឈ្មោះអ្នកប្រើដែលកំពុងចូល<br>ឈ្មោះម៉ាស៊ីន |   |
| ្រុង ស្រាប                                                                                                    |   |
| រូបតាព ៩.១ ៖ Bash សែលនៅក្នុងក្រាហ្វិក                                                                                |   |

#### ២ នារម្ងេខីលាន្យនញារ

បន្ទាប់ពីកម្មវិធីកុងសូលបានបើកហើយ អ្នកអាចវាយពាក្យបញ្ហាដើម្បីឲ្យសែលបកប្រែ ។ ពាក្យបញ្ហានីមួយៗពេលខ្លះ ត្រូវរត់តែម្នាក់ឯង ពេលខ្លះទៀតត្រូវការប៉ារ៉ាម៉ែត្រ ឬជម្រើស ។ អ្នកអាចវាយពាក្យបញ្ហា ឬកែសម្រួលវាដោយប្រើគ្រាប់ចុច ព្រូញទៅឆ្វេង (→) គ្រាប់ចុចព្រូញទៅស្តាំ (←) ឬគ្រាប់ចុចថយក្រោយ (Backspace), Del និងគ្រាប់ចុច Space ជាដើម ។ ពាក្យបញ្ហាត្រូវបានប្រតិបត្តិនៅពេលដែលអ្នកចុចគ្រាប់ចុចបញ្ចូល (Enter)ប្រសិនបើការវាយឈ្មោះពាក្យបញ្ហាបានត្រឹមត្រូវ ។

#### 🛪 ភាះច្រើលាត្យបញ្ហាដោយគ្មានខម្រើស (Option)

ដើម្បីបង្ហាញពីការប្រតិបត្តិរបស់សែល យើងសូមលើកយកពាក្យបញ្ហា ls ដែលប្រើសម្រាប់រាយបញ្ចីមាតិការបស់ថត ។ ពាក្យបញ្ហានេះអាចត្រូវបានប្រើជាមួយជម្រើស ឬគ្មានជម្រើស ។ អ្នកអាចវាយពាក្យបញ្ហានេះដូចខាងក្រោម ៖

| heng@ch<br>bin Docu<br>heng@ch | antheng~>ls<br>ment myfile public_htm<br>antheng~> |  |
|--------------------------------|----------------------------------------------------|--|
| រូបតាព ៩.២ ៖                   | សាកល្បងពាក្យបញ្ហាគ្មានជម្រើស                       |  |

បន្ទាប់ពីចុចគ្រាប់ចុចបញ្ចូល (Enter) សែលនឹងបកប្រែពាក្យបញ្ហា ls ដោយរាយបញ្ចីឯកសារ ឬថតរបស់អ្នកប្រើដែល កំពុងចូល ។ តាមលំនាំដើម ពណ៌នៅក្នុង bash សែលត្រូវបានបន្លិចសម្រាប់ថតគឺ ពណ៌ខៀវ ចំណែកឯកសារវិញគឺ ពណ៌ខ្មៅ ហើយនៅមានពណ៌ផ្សេងៗទៀត ។
## ខ តារម្ងើពាន្យមញាខាមួយខម្ងើស (Option)

ដើម្បីទទួលបានព័ត៌មានលម្អិតអំពីថតនីមួយៗ ៣ក្យបញ្ហា ls ត្រូវបានហៅមកប្រើជាមួយជម្រើសផ្សេងៗ ។ ជម្រើស ត្រូវបានប្រើបន្ទាប់ពីពាក្យបញ្ហា ដោយបន្ថែមសញ្ញាដក (-) នៅពីមុខគ្រប់ជម្រើសទាំងអស់ ។ ចូរសាកល្បងវាយពាក្យបញ្ហាដូច ខាងក្រោម ៖

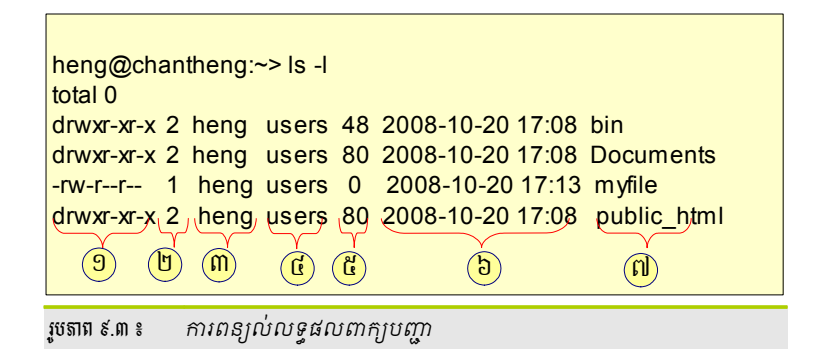

- ១. ប្រភេទសិទ្ធចូលដំណើរការ
- ២. ចំនួនតំណទៅឯកសារ
- ៣. ម្ចាស់ឯកសារ ឬថត
- ៤. ក្រុមដែលបានកំណត់ទៅឯកសារ ឬថត
- ៥. ទំហំឯកសារគិតជាបៃ
- ៦. កាលបរិច្ឆេទ និងពេលវេលាផ្លាស់ប្តូរចុងក្រោយ
- ៧. ឈ្មោះឯកសារ ឬថត

ជាធម្មតាអ្នកអាចផ្សំជម្រើសជាច្រើនចូលគ្នាដោយគ្រាន់តែនាំមុខដោយសញ្ញាដក (-) បន្ទាប់ពីពាក្យបញ្ហា ហើយវាយ ជម្រើសបន្តបន្ទាប់ ។ ឧទាហរណ៍ពាក្យបញ្ហា ls ដដែលអ្នកអាចវាយពាក្យបញ្ហាដូចជា ls -la ដែល a មានន័យថាបង្ហាញ ឯកសារលាក់ដែលនាំមុខដោយសញ្ញាចុច (.) នៅពីមុខឯកសារ ឬថត ។

## ස නාශසේශුප

មិនមាននរណាអាចចេះដោយទន្ទេញគ្រប់ជម្រើសពាក្យបញ្ហាទាំងអស់បានឡើយ ។ ប្រសិនបើអ្នកចាំតែឈ្មោះពាក្យ បញ្ហាប៉ុន្តែមិនដឹងជម្រើសអ្វី ឬត្រវប្រើរបៀបណា អ្នកអាចប្រើជំនួយដូចខាងក្រោម ៖

ជម្រើស --help ៖ ប្រសិនបើអ្នកគ្រាន់តែចង់មើលជម្រើសនៃពាក្យបញ្ហាមួយដោយគ្រាន់តែវាយពាក្យបញ្ហា ហើយដកឃ្លាមួយ បន្ទាប់មកទៀតវាយ –help នេះ ។

- ទំព័រឯកសារកាន់នឹងដៃ ៖ ដើម្បីសិក្សាពាក្យបញ្ហាផ្សេងៗ អ្នកក៏អាចប្រើទំព័រឯកសារកាន់នឹងដៃដែលផ្តល់ឲ្យអ្នកនូវ ការពណ៌នានូវពាក្យបញ្ហានោះធ្វើអ្វី ។ ឯកសារនោះអាចចូលដំណើរការបានដោយពាក្យបញ្ហា man អមដោយឈ្មោះ ពាក្យបញ្ហា ។ ឧ. man ls ។ ទំព័រ man ត្រូវបានបង្ហាញដោយផ្ទាល់ពីសែល ។ ដើម្បីប្រើប្រាស់ទំព័រនេះ រំកិល ឡើងលើ ចុះក្រោម ជាមួយគ្រាប់ចុចព្រួញក៏បាន ឬគ្រាប់ចុច ទំព័រលើ ទំព័រក្រោម ចុចគ្រាប់ចុច Q ដើម្បីចាកចេញពី ទំព័រ man។អ្នកអាចសិក្សាបន្តែមពីពាក្យបញ្ហា man ខ្លួនវាដោយវាយ man man នៅក្នុងកុងសូល ។
- ទំព័រ Info ៖ ជាធម្មតាទំព័រ info ផ្ដល់ព័ត៌មានជាច្រើនអំពីពាក្យបញ្ហា ។ ដើម្បីមើលទំព័រ info សម្រាប់ពាក្យបញ្ហា ណាមួយវាយបញ្ចូល info អមដោយឈ្មោះពាក្យបញ្ហា ។ ឧទាហរណ៍ info ls ។ អ្នកអាចរុករកព័ត៌មាន info ជាមួយ កម្មវិធីមើលដោយផ្ទាល់នៅក្នុងសែល ។ ប្រើគ្រាប់ចុចចន្លោះមិនឃើញដើម្បីផ្លាស់ទីទៅមុខ និងគ្រាប់ចុចថយក្រោយ ដើម្បីផ្លាស់ទីថយក្រោយ ។ ដូចគ្នានឹង man ដែលអ្នកអាចចុចគ្រាប់ចុច Q ដើម្បីចាកចេញ ។

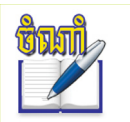

ចំណាំថា man និង info មិនមានគ្រប់ពាក្យបញ្ហាទាំងអស់នោះទេ។ ពេលខ្វះពាក្យបញ្ហាទាំងពីរមានដូចគ្នា ពេលខ្វះមានតែ man ដែលមាន និងពេលខ្វះទៀតមានតែ info ទេ។

# **២** ភារម្ភូរនៅអូភម្រើ root

ប្រសិនអ្នកប្រើធ្វើការជាមួយសែល អ្នកអាចចូលជាអ្នកប្រើកម្រិតខ្ពស់រូត (root) ដោយបញ្ចូលពាក្យបញ្ញា **su** – និង ពាក្យសម្ងាត់របស់រូត ។ អ្នកនឹងឃើញថាប្រអប់បញ្ចូលប្តូរសញ្ញា > ទៅជាសញ្ញា # ។ ដើម្បីឲ្យប្រាកដអ្នកអាចប្រើពាក្យបញ្ហា id ឬ whoami ។ ដើម្បីចេញពីអ្នកប្រើរូត (root) វាយពាក្យបញ្ហា exit ។

| heng@chantheng~>su -<br>ពាកយសមងាត                                                   |
|-------------------------------------------------------------------------------------|
| chantheng:~#whoami<br>root<br>chantheng:~#id<br>uid=root gid=0(root) groups=0(root) |
| <i>រូចតាព ៩.៤</i> ៖ ការបង្ហាញពីប្តូរអ្នកប្រើទៅroot                                  |

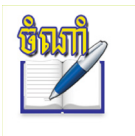

អ្នកនឹងឃើញនៅត្រង់ការវាយពាក្យសម្ងាត់រូតបង្ហាញអក្សរមិនត្រឹមត្រូវដោយវាបង្ហាញអក្សរ **ពាកយសមងាត** នេះដោយសារតែយូនីកូដបង្ហាញមិនត្រឹមត្រូវនៅក្នុងបេស្ត ។ តែអ្នកមិនចាំបាច់ខ្វល់ឡើយ គ្រាន់តែវាយពាក្យសម្ងាត់រូតជាការស្រេច ។

## ខ គ្រាច់ទុចផ្លួទភាត់ច្រើខាមួយសែលខេស្ត (bash)

| គ្រាប់ចុចផ្លូវកាត់       | មុខងារ                                        |
|--------------------------|-----------------------------------------------|
| Ctrl+L                   | ជម្រះអេក្រង់នៅក្នុងកុងសូល                     |
| Ctrl+C                   | បោះបង់ពាក្យបញ្ណាដែលកំពុងប្រតិបត្តិ            |
| Shift+Page up            | រមូរឡើងលើ                                     |
| Shift+Page down          | រមូរចុះក្រោម                                  |
| Ctrl+D                   | បិទសម័យរបស់សែល                                |
| គ្រាប់ចុច ចុះក្រោម ឡើងលើ | រកមើលនៅក្នុងប្រវត្តិដើម្បីប្រតិបត្តិ៣ក្យបញ្ជា |

## ខាងក្រោមនេះជាគ្រាប់ចុចផ្លូវកាត់សំខាន់ៗប្រើនៅក្នុង bash សែល ៖

## **ទ លក្ខណៈពិសេសទេស់សែលទេស្អ** bash

សែលបេហ្ហ (Bash shell) សែលផ្តល់នូវលក្ខណៈពិសេសមួយចំនួនដូចជា មុខងារបំពេញស្វ័យប្រវត្តិ (path) ការ ប្រើប្រាស់ប្រវត្តិ (history) និងការប្រើប្រាស់ Wild Cards ។

មុខងារបំពេញស្វ័យប្រវត្តិ

សែលបេស្ហ (bash) គាំទ្រមុខងារបំពេញឈ្មោះបញ្ចប់ដោយស្វ័យប្រវត្តិដោយអ្នកគ្រាន់តែវាយតួអក្សរខាងដើម នៃពាក្យបញ្ហា ឬឈ្មោះឯកសារ បន្ទាប់មកទៀតចុចគ្រាប់ចុចថេប (Tab) សែលបេស្ហនឹងបញ្ចប់ឈ្មោះនៃពាក្យបញ្ហា នោះ ។ ប្រសិនបើអាចមានពាក្យបញ្ហា ឬឈ្មោះឯកសារដែលផ្តើមដោយអក្សរនោះ សែលបេស្ហនឹងបង្ហាញរាល់ពាក្យ បញ្ហាដែលមានផ្តើមដោយតួអក្សរនោះ នៅពេលដែលអ្នកចុចគ្រាប់ចុចថេបជាលើកទីពីរ ។ លក្ខណៈនេះផ្តល់ភាព ងាយស្រលដល់អ្នកប្រើចំពោះពាក្យបញ្ហា ឬឯកសារណាដែលមានឈ្មោះវែង ។ ឧ. តាមលំនាំដើមនៅក្នុងថតផ្ទះរបស់ អ្នកតែងតែមានថតរងពីរដែលចាប់ផ្តើមដោយអក្សរ D ដូចគ្នាគឺ Documents និង Desktop ។ នៅក្នុងកុងសូល សាកល្បងវាយពាក្យបញ្ហា cd D ហើយចុចគ្រាប់ចុចថេប លើកទី ១ អ្នកនឹងមិនឃើញមានអ្វីកើតឡើងឡើយ លុះចុច គ្រាប់ចុចថេបលើកទី២ អ្នកនឹងឃើញវាមានរាយនូវរាល់ថតណាដែលផ្តើមដោយអក្សរ D ។ ដូច្នេះអ្នកត្រូវវាយអក្សរ ទីពីរគឺ e ដើម្បីចូលទៅកាន់ថត Desktop ហើយចុចគ្រាប់ចុចថេបម្តងទៀត វានឹងបំពេញឈ្មោះថតដែលមានអក្សរ ទីពីរ ។

| heng@chantheng~>cd D<br>Desktop Document<br>heng@chantheng~>cd Desktop/ |                   |
|-------------------------------------------------------------------------|-------------------|
| របតាព ៩.៥ ៖                                                             | Bash សែលនៅកងកោហិក |

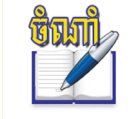

លីនុចប្រកាន់តួអក្សរតូច ឬជំប្រសិនបើឯកសារ ឬថតរបស់អ្នកមានអក្សរជំអ្នកត្រូវវាយអក្សរជំ ប្រសិនបើអក្សរតូចអ្នកត្រូវវាយអក្សរតូច ។

មុខងារប្រវត្តិ (history)

រាល់ពាក្យបញ្ហាដែលអ្នកបានវាយនៅក្នុង bash សែល អ្នកមានឱកាសច្រើនក្នុងការហៅវាមកប្រើម្តងទៀត ។ តាមលំនាំដើមលីនុចអាចផ្ទុកពាក្យបញ្ហាបាន 1000 នៅក្នុងឯកសារ .bash\_history ដែលមានទីតាំងក្នុងថតផ្ទាល់របស់ អ្នកប្រើម្នាក់ៗ ។ អ្នកអាចបង្ហាញមាតិកាឯកសារដោយប្រើពាក្យបញ្ហា history ។ អ្នកអាចបង្ហាញពាក្យបញ្ហាដែលផ្ទុក នៅក្នុងឃ្លាំងប្រវត្តិតែម្តងដោយប្រើគ្រាប់ចុចព្រួញ ។ គ្រាប់ចុចព្រួញ ឡើងលើ បង្ហាញនូវពាក្យបញ្ហាដែលអ្នកបញ្ចូលពី មុនម្តងមួយ ។ គ្រាប់ចុចព្រួញចុះក្រោមប្រើសម្រាប់ បង្ហាញពាក្យបញ្ហាបន្ទាប់ ។ បន្ទាប់ពីរកពាក្យបញ្ហាដែលចង់បាន ហើយ កែសម្រួលតាមដែលត្រូវការ បន្ទាប់មកប្រតិបត្តិវាដោយចុចគ្រាប់ចុច **បញ្ចូល** រាល់ពាក្យបញ្ហាដែលអ្នកត្រូវការរួច ចុចគ្រាប់ចុចបញ្ចូល ។

# n ຕາສງຍຕຸກໍ່ຍາຂ່ໆສູອນີ້ຂຸຍ

ក្រោយពីបានស្វែងយល់អំពីលក្ខណៈរបស់សែល ចំណុចបន្ទាប់នេះនឹងណែនាំអ្នកឲ្យកាន់តែច្បាស់អំពីការប្រើពាក្យបញ្ហា សំខាន់ៗ ដែលអ្នកប្រើធម្មតា និងអ្នកប្រើជាន់ខ្ពស់ត្រូវប្រើដើម្បីបំពេញការងាររបស់ពួកគេ ។ ជំហានដំបូងមុននឹងចូលដល់ការអនុវត្ត ពាក្យបញ្ហា អ្នកគួរតែដឹងអំពីរចនាសម្ព័ន្ធថតនៅក្នុងលីនុចជាមុនសិន ។

# ត ឆ្នើតារខានួយ៦តសារ

ដើម្បីនិយាយពីឯកសារ ឬថត អ្នកត្រូវស្វែងយល់ពីរចនាសម្ព័ន្ធឯកសារក្នុងលីនុច និងរបៀបប្រើផ្លូវដើម្បីទៅរកថតឬ ឯកសារនីមួយៗ ៖

## រចនាសម្ព័ន្ធឯកសារ

រចនាសម្ព័ន្ធឯកសារក្នុងលីនុចមានលក្ខណៈជាមែកធាងដែលមានថតរូតដែលតាងដោយសញ្ញា (/) ជាថតដែលខ្ពស់ ជាងគេ ហើយរាល់ថតផ្សេងដែលនៅក្រោមថតនេះត្រូវតែចាប់ផ្តើមដោយសញ្ញាឆូត (/) ឧទាហរណ៍ /home ។ ខាងក្រោមនេះ ជារូប និងតារាងពន្យល់ណែនាំសង្ខេបអំពីថតដែលមាននៅក្នុងប្រព័ន្ធលីនុច ៖

|   |             | ថ់ត      | សេចក្តីពិពណ៌នា                                                                                                    |
|---|-------------|----------|----------------------------------------------------------------------------------------------------|
| 1 |             | /        | ថត root ជាថតមេដែលជាចំណុចចាប់ផ្តើមមែកធាងនៃថត ។                                                                            |
|   | bin<br>boot | /bin     | ជាថតផ្ទុកឯកសារប្រព័ន្ធគោលពីរ ដូចជាពាក្យបញ្ជារបស់អ្នកគ្រប់គ្រង និង<br>អ្នកប្រើជម្មតា ឧ. ls, mkdir, cp, mv, rm និង rmdir ។ |
|   | dev         | /boot    | ផ្ទុកកម្មវិធីចាប់ផ្តើមប្រព័ន្ធ និងខឺណែលសម្រាប់ចាប់ផ្តើមប្រព័ន្ធ ។                                                        |
|   | home        | /dev     | ផ្ទុកនូវឯកសារឧបករណ៍ដែលមានក្នុងកុំព្យូទ័រ ។                                                                               |
|   | lib         | /etc     | ផ្ទុកឯកសារកំណត់រចនាសម្ព័ន្ធរបស់ប្រព័ន្ធទាំងមូល ឧ. /etc/samab,<br>/etc/init.d ។                                           |
|   | mnt         | /home    | ផ្ទុកអ្នកប្រើនៅក្នុងប្រព័ន្ធទាំងមូល ។                                                                                    |
|   | opt         | /lib     | ផ្ទុកនូវបណ្ណាល័យ (Library) ដែលចាំបាច់សម្រាប់ប្រព័ន្ធ ។                                                                   |
|   | proc        | /media   | ចំណុចម៉ោនឧបករណ៍ចល័ត (ស៊ីឌីរ៉ូម ឧបករណ៍ផ្ទុកចល័ត) ។                                                                        |
|   | sbin        | /mnt     | ចំណុចម៉ោនឯកសារប្រព័ន្ធជាបណ្តោះអាសន្ន ឧ. mnt/server ។                                                                     |
| _ | srv         | /opt     | ផ្ទុកកញ្ចប់កម្មវិធីបន្ថែម (Add-on) ។                                                                                     |
| _ | sys<br>tmp  | /proc    | ជាថតផ្ទុកនូវរាល់ដំណើរការ (process) ដែលចាប់ផ្តើមឡើងនៅពេល<br>កុំព្យូទ័របើក ។                                               |
|   | usr         | /root    | ថតផ្ទះរបស់អ្នកគ្រប់គ្រងជាន់ខ្ពស់ (root) ។                                                                                |
|   | var         | /sbin    | ផ្ទុកកម្មវិធីរបស់អ្នកប្រើ ។                                                                                              |
| i | windows     | /srv     | ផ្ទុកឯកសារម៉ាស៊ីនបម្រើ ។                                                                                                 |
|   |             | /tmp     | ផ្ទុកឯកសារបណ្តោះអាសន្ន ។                                                                                                 |
|   |             | /usr     | ផ្ទុកកម្មវិធី និងឯកសារជំនួយ ប៉ុន្តែវាអាចបានតែអានទេ ។                                                                     |
|   |             | /windows | ផ្ទុកទិន្នន័យរបស់វីនដូ(ដ្រាយ C: D:) បើអ្នកបានដំឡើងវីនដូ ។                                                                |

## ផ្លូវ (Path)

ផ្លូវជាគន្លង់ដែលអាចនាំអ្នកទៅកាន់ថត ឬឯកសារណាមួយ ។ បើនិយាយពីថត ឬឯកសារណាមួយអ្នកត្រូវនិយាយពីផ្លូវដែល អាចនាំទៅរកថត ឬឯកសារនោះ ។ មានវិធីពីរយ៉ាងដើម្បីបញ្ជាក់ពីផ្លូវគឺ ៖

- ផ្លូវពេញលេញ (Absolute Path) ៖ បញ្ចូលផ្លូវទាំងមូលពីថតរូត (/) ទៅកាន់ឯកសារ ឬថតរៀងៗខ្លួន ។
- ផ្លូវទាក់ទង (Relative Path) ៖ បញ្ចូលថតទៅកាន់ឯកសារ ឬថតរៀងៗខ្លួនដោយប្រើថតបច្ចុប្បន្នជាចំណុច ចាប់ផ្តើម ។ វាទាក់ទងទៅនឹងកម្រិតដែលអ្នកចង់រំកិលឡើងលើ ឬរំកិលចុះក្រោមនៅក្នុងមែកធាងប្រព័ន្ធឯកសារ ដើម្បីទៅដល់ថត ឬឯកសារទិសដៅដោយចាប់ផ្តើមពីថតបច្ចុប្បន្ន ។

ផ្លូវមានឈ្មោះឯកសារ ឈ្មោះថត ឬក៏ទាំងពីរដែលខណ្ឌចែកដោយសញ្ញាឆូត (/) ។ ផ្លូវពេញលេញតែងតែចាប់ផ្តើម ដោយសញ្ញាឆូត (/) ។ ផ្លូវទាក់ទងមិនមានសញ្ញាឆូតនៅពីដើមឡើយ ប៉ុន្តែអាចមានសញ្ញាចុចមួយ ឬពីរ ។

- ./ សញ្ញាចុចមួយមានន័យថាថតបច្ចុប្បន្ន
- ../ សញ្ញាចុចពីរមានន័យថាថតនៅពីលើថតបច្ចុប្បន្នមួយកម្រិត ។

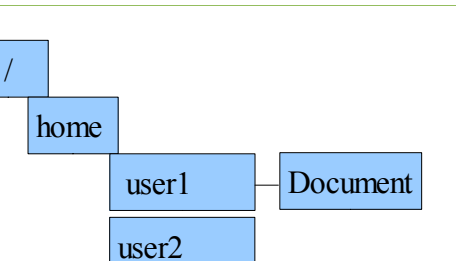

ឧទាហរណ៍ ៖ ពាក្យបញ្ហា cd ជាពាក្យបញ្ហាសម្រាប់ផ្លាស់ទីពីថតមួយទៅថតមួយ ។

ឧបមាថាអ្នកឈរនៅលើថតរូតដែលតាងដោយ / អ្នកចង់ផ្លាស់ទីទៅថត /home/user1/Document អ្នកប្រើពាក្យបញ្ហា ៖

>cd /home/user1/Document

/home/user1/Document ៖ គឺជាផ្លូវពេញលេញ ។

ឥឡូវអ្នកកំពុងឈរនៅលើថតDocument នេះអ្នកចង់ចាកចេញពីថត Document ទៅថត user2 វិញអ្នកអាចវាយ

>cd ../../user2

../../user2 ជាផ្លូវពាក់ព័ន្ធ ។

ឬ

>cd /home/user2

/home/user2 ជាផ្លូវពេញលេញ ។

```
ខ លាន្យមញាច្រើសនួយឯគសារ (File)
```

ឥឡូវអ្នកបានសិក្សារួចមកហើយពីរបៀបប្រើសែល ការគ្រប់គ្រងឯកសារ ។ ដូច្នេះអ្នកអាចចាប់ផ្តើមសិក្សាពាក្យបញ្ណាដែលចាំបាច់ក្នុង

ពាក្យបញ្ហាប្រើសម្រាប់ការគ្រប់គ្រងឯកសារ ៖

ពាក្យបញ្ហា៖

cd [option] [folder]

ប្រើសម្រាប់ផ្លាស់ប្តូរថតបច្ចុប្បន្ន ទៅកាន់ថតផ្សេងទៀត ។ folder ជាផ្លូវ (path) ដែលអ្នកចង់ចូល ។

ឧ. អ្នកកំពុងស្ថិតនៅលើថត /home/student/ អ្នកចង់ចូលទៅកាន់ថត Documents/myfolder អ្នកអាចវាយ ៖ cd Documents/myfolder

>cd Document/myfolder

## ឧទាហរណ៍ផ្សេងទៀត ៖

| ពាក្យបញ្ហា | <u> </u>                                    | លទ្ធផល                |
|------------|---------------------------------------------|-----------------------|
| cd         | ផ្លាស់ទីថតឡើងលើមួយកម្រិត                    | /home/student         |
| cd /       | ផ្លាស់ទីទៅកាន់ថត root                       | /                     |
| cd ~       | ផ្លាស់ទីទៅកាន់ថតផ្ទះរបស់អ្នកប្រើបច្ចុប្បន្ន | /home/student         |
| cd         | ផ្លាស់ទីទៅកាន់ថតផ្ទះរបស់អ្នកប្រើបច្ចុប្បន្ន | /home/student         |
| pwd        | មើលថតបច្ចុប្បន្នដែលយើងកំពុងស្ថិតនៅ          | /home/student/Desktop |

ពាក្យបញ្ហា ៖

ls [option]

សម្រាប់រាយមើលមាតិកានៅក្នុងថតមួយ ។ បើអ្នករត់ពាក្យបញ្ហា ls ដោយគ្មានប៉ារ៉ាម៉ែត្រ ls វានឹងរាយបញ្ចីមាតិកានៃ ថតបច្ចុប្បន្នដែលអ្នកកំពុងស្ថិតនៅជាទម្រង់ខ្លី ។ ឧ. :~> ls វានឹងរាយបញ្ចីឯកសាររបស់អ្នកប្រើដែលកំពុងចូល ។

| ជ់ម្រើស [option] | និយមន័យ                                     | ខ្លូទាហរណ៍ |
|------------------|---------------------------------------------|------------|
| I                | រាយបញ្ជីលម្អិតមាតិកា ឯកសារ                  | :~>ls -l   |
| a                | មើលឯកសារលាក់នៅក្នុងថតផ្ទះរបស់អ្នកប្រើនីមួយៗ | :~>ls -a   |
| m                | មើលមាតិកា ឯកសារបំបែកដោយសញ្ញាក្បៀស (,)       | :~>ls -m   |

ពាក្យបញ្ញា ៖

mkdir [option] [folder]

ប្រើសម្រាប់បង្កើតថតថ្មី ។ folder ៖ ជាថត ឬផ្លូវរបស់ថត (path) ។

| ពាក្យបញ្ហា                 | និយមន័យ          | ខ្លូទាហរពរ័ា                                |
|----------------------------|------------------|---------------------------------------------|
| mkdir dir_name             | បង្កើតថតបានតែមួយ | :~/Documents> mkdir test                    |
| mkdir -p dir_name/dir_name | បង្កើតថត និងថតរង | :~/Documents> mkdir -p docs/myreport/weekly |

ពាក្យបញ្ញា ៖

mv [option] source target

ប្រើសម្រាប់ផ្លាស់ទីថត ឬឯកសារពីទីតាំងដើមទៅកាន់គោលដៅណាមួយជាក់លាក់ បន្ទាប់មកវានឹងលុបឯកសារ ដើម ។ ពាក្យបញ្ហានេះក៏អាចប្រើដើម្បីផ្លាស់ប្តូរឈ្មោះឯកសារ ឬថតបានផងដែរ ។ source ជាឈ្មោះឯកសារ ឬថតដើមដែល អ្នកចង់ផ្លាស់ទីឬប្តូរឈ្មោះ ។ target ជាទីតាំងថ្មីដែលត្រូវផ្លាស់ទីទៅ ឬឈ្មោះឯកសារថ្មី ឬថតថ្មី ។

| ជម្រើស | និយមន័យ                                | ខ្វទាហរណ៍                                 |
|--------|----------------------------------------|-------------------------------------------|
| មិនមាន | ប្តូរឈ្មោះឯកសារពី file1 ទៅ file2       | :~>mv file1 file2                         |
| -b     | រក្សាទុកប្រភពមុនពេលផ្លាស់ទីទៅកាន់គោលដៅ | :~/Documents> mv -b readme.txt myfile.txt |
| -i     | អះអាងព័ត៌មានបន្ថែមអំពីការផ្លាស់ទីឯកសារ | :~> mv -i readme.txt /home/student        |
| -f     | បង្ខំឲ្យផ្លាស់ទី                       | :~> cp -f readme.txt /home/student        |

#### ពាក្យបញ្ហា ៖

cp [option] source target

ចម្លងឯកសារពីទីតាំងមួយទៅកាន់ទីតាំងមួយទៀត ។ source ជាប្រភពឯកសារដែលត្រូវចម្លងពី ។ target ជាទីតាំង ដែលត្រូវចម្លងឯកសារទៅ ។

| ជ់ម្រើស [option] | និយមន័យ                             | ខ្លួតាហរណ៍                                   |
|------------------|-------------------------------------|----------------------------------------------|
| -R ឬ r           | ចម្លងទាំងឯកសារ និងថតរង              | :~> cp myfie.txt /home/user/documents        |
| -i               | អះអាងព័ត៌មានបន្ថែមអំពីការចម្លងឯកសារ | :~/Documents> cp -i readme.txt /home/student |
| -f               | បង្ខំសរសេរជាន់ពីលើឯកសារដែលមានស្រាប់ | :~/Documents> cp -f readme.txt /home/student |
| -V               | មើលឈ្មោះឯកសារមុននឹងចម្លង            | :~/Documents> cp -v readme.txt /home/student |

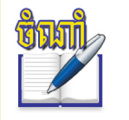

• ពាក្យបញ្ហា i វានឹងសួរអ្នកអំពីការសរសេរជាន់លើឯកសារចាស់ បើមានឈ្មោះឯកសារដូចគ្នា វានឹងផ្តល់នូវ ជម្រើសពីរគឺ ជ្រើស y គឺសរសេរជាន់ពីលើ បើជ្រើស n គឺវាមិនបង្កើតឈ្មោះឯកសារថ្មីឡើយ ។

ពាក្យបញ្ហា ៖

rm [option] file

### rm [option] [file] ៖ យកឯកសារ ឬថតចេញពីប្រព័ន្ធ ។ file ឈ្មោះឯកសារ ។

| ជ់ម្រើស | និយមន័យ                                  | ខ្លូទាហរពរ័ា                   |
|---------|------------------------------------------|--------------------------------|
| -R ឬ r  | លុបមាតិកាក្នុងថត និងថតរងទាំងអស់          | :~/Documents> rm -r myfolder   |
| -i      | សួរមុននឹងអនុញ្ញាតឲ្យអ្នកលុបឯកសារ         | :~/Documents> rm -i readme.txt |
| -f      | បង្ខំឲ្យលុបថត ទោះជាវាត្រូវបានការពារក៏ដោយ | :~/Documents> rm -f readme.txt |

#### ពាក្យបញ្ហា ៖

rmdir [option] folder

ប្រើសម្រាប់លុបថត ឬឯកសារ ។ folder ៖ បញ្ជាក់ថតដែលត្រូវលុប ។

| ពាក្យបញ្ហា     | និយមន័យ                 | ខ្លួទាហរណ៍                 |
|----------------|-------------------------|----------------------------|
| rmdir dir_name | លុបថតទទេ                | :~/Documents> rmdir test   |
| rm -r dir_name | លុបថត និងថតរង           | :~/Documents> rm -r docs   |
| rm -i dir_name | លុបថតដោយមានព័ត៌មានអះអាង | :~/Documents> rm -i report |

ពាក្យបញ្ញា ៖

chown [option] username [:group] folder/file

ផ្លាស់ប្តូរសិទ្ធិអ្នកប្រើរបស់ឯកសារ ។ ឧ. chown student textfile.txt ។ ជម្រើស -R ផ្លាស់ប្តូរឯកសារ និងថតនៅក្នុងថតរង ទាំងអស់ ។

៣ក្យបញ្ហាចូលដំណើរការមាតិកាឯកសារ៖

ពាក្យបញ្ហា ៖

file [option] file

ពាក្យបញ្ហានេះប្រើសម្រាប់បញ្ហាក់អំពីប្រភេទឯកសារ ។ ជម្រើស -z មើលមាតិកាក្នុងឯកសារដែលបានបង្ហាប់ ។

a. :~/Desktop> file -z myfile.bz2

ពាក្យបញ្ហា ៖

cat [option] file

ពាក្យបញ្ហា cat ប្រើសម្រាប់មើលមាតិកាឯកសារលើអេក្រង់

| ជ់ម្រើស | និយមន័យ                                       | ខ្លូទាហរពរ័ា                     |
|---------|-----------------------------------------------|----------------------------------|
| -n      | បង់លេខរៀងជួរនៅក្នុងឯកសារ                      | :~/Documents> cat -n ~/.profile  |
| -b      | បង់លេខរៀងដែលមិនមែនជាជួរទទេ                    | :~/Documents> cat -b ~/.profile  |
| -S      | បង្ហាញជួរទទេ (blank line) ដដែលៗជាប់គ្នាតែម្តង | :~/Documents> cat -ns ~/.profile |

ពាក្យបញ្ញា ៖

less file

ពាក្យបញ្ហានេះប្រើសម្រាប់រុករកមាតិការបស់ឯកសារ ចុចគ្រាប់ចុច **ទំព័រលើ** (Page Up) ឬ**ទំព័រក្រោម** (Page Down) ដើម្បីមើលឯកសារម្តងមួយទំព័រៗ ។ គ្រាប់ចុច **ដើម** (Home) សម្រាប់មើលដើមទំព័រ ចំណែកឯគ្រាប់ចុច **ចុង (**End) សម្រាប់ មើលចុងទំព័រ ចុចតួអក្សរ q ដើម្បីចេញពីពាក្យបញ្ហា less ។

থ. less readme.txt গ্র man ls । less

ពាក្យបញ្ហា ៖

touch [option] file

បង្កើតឯកសារ ឬផ្លាស់ប្តូរ កែប្រែពេលវេលាឯកសារ

| ពាក្យបញ្ហា        | និយមន័យ                       | ខ្វទាមារណ៍                                     |
|-------------------|-------------------------------|------------------------------------------------|
| touch filename    | បង្កើតឯកសារថ្មី               | :~/Documents> touch myfile.txt                 |
| touch -m filename | ផ្លាស់ប្តូរពេលវេលាកែប្រែឯកសារ | :~/Documents> touch -m myfile.txt              |
| touch -t filename | កំណត់ពេលវេលាដោយដៃ             | :~/Documents> touch -t 200805251845 myfile.txt |

ពាក្យបញ្ហា ៖

grep [option] searchstring file

#### ពាក្យបញ្ហា grep ប្រើសម្រាប់ស្វែងរកខ្សែអក្សរ (String) នៅក្នុងឯកសារ ។

| ជ់ម្រើស | និយមន័យ                               | ខ្លូទាហរណ៍                           |
|---------|---------------------------------------|--------------------------------------|
| -i      | ស្វែងរកមិនប្រកាន់អក្សរតូចធំ           | :~/> cat ~/.profile   grep -i "then" |
| -C      | រាប់ចំនួនបន្ទាត់ដែលផ្គូផ្គងការស្វែងរក | :~/> cat ~/.profile   grep -c "then" |
| -n      | បង្ហាញលេខជួរស្វែងរកឃើញ                | :~/> cat ~/.profile   grep -n "then" |

ពាក្យបញ្ហាសម្រាប់ប្រព័ន្ធឯកសារ (File Systems)

ពាក្យបញ្ញា ៖

mount [option] [device] mountpiont

ពាក្យបញ្ហានេះប្រើសម្រាប់ម៉ោន (mount) មេឌៀដូចជា ថាសរឹង ជ្រាយស៊ីឌីរ៉ូម និងឧបករណ៍ផ្សេងទៀតសម្រាប់ ប្រព័ន្ធឯកសារប្រព័ន្ធលីនុច (Linux file system) ។

| ជ់ម្រើស       | និយមន័យ                               | ខ្វទាហរណ៍                              |
|---------------|---------------------------------------|----------------------------------------|
| -r            | ម៉ោនប្រព័ន្ធឯកសារបានតែអាន             | # mount -rt ios9660 /dev/hdc /cdrom    |
| -t filesystem | ម៉ោនដោយបញ្ជាក់អំពីប្រភេទប្រព័ន្ធឯកសារ | # mount -t ios9660 /dev/hdc /mnt/cdrom |

ពាក្យបញ្ហា ៖

umount [option] mountpiont

ពាក្យបញ្ហានេះប្រើសម្រាប់លុបម៉ោនចេញពីជ្រាយដែលបានម៉ោន ។ អ្នកត្រវតែលុបម៉ោនចេញ (unmount) នៅពេល ដែលអ្នកឈប់ប្រើឧបករណ៍មេឌៀ ។ ឧ. # unmount /cdrom ឬ # unmount /dev/hdc ។

🛪 ពាន្យមញារួមព័ន្ធ (System Commands)

ស្វែងយល់អំពីពាក្យបញ្ហាដែលចាំបាច់សម្រាប់មើលព័ត៌មានប្រព័ន្ធ និងការត្រួតពិនិត្យដំណើរការប្រព័ន្ធ ។

មើលព័ត៌មានប្រព័ន្ធ (System Information) ៖

ពាក្យបញ្ញា ៖

df [option] [folder]

សម្រាប់បង្ហាញព័ត៌មានអំពីទំហំសរុបរបស់ថាសរឹង ទំហំដែលកំពុងប្រើបច្ចុប្បន្ន និងទំហំទំនេរនៅលើដ្រាយដែលបាន ម៉ោន ។

- option -h ៖ ប្រើសម្រាប់បង្ហាញទំហំគិតជា ជីកាបៃ (GB) មេកាបៃ (MB) គីឡូបៃ (KB)
- option -T ៖ បង្ហាញប្រភេទប្រព័ន្ធឯកសារ (ext2, nfs...) ។ ឧ. df -h ឬ df -T

ពាក្យបញ្ហា ៖

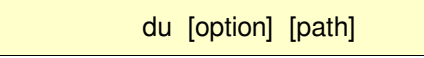

## ប្រើសម្រាប់បង្ហាញទំហំសរុបនៃឯកសារ និងថតរងនៅក្នុងថតបច្ចុប្បន្ន ។

| ជ់ម្រើស | និយមន័យ                            | ខ្លូទាហរណ៍         |
|---------|------------------------------------|--------------------|
| -a      | បង្ហាញទំហំឯកសារផ្ទាល់ខ្លួន         | :~> du -a          |
| -h      | បង្ហាញទំហំគិតជាបៃ មេកាបៃ និងជីកាបៃ | :~> du -h          |
| -S      | បង្ហាញចំនួន ឯកសារ                  | :~> du -sh /home/* |

ពាក្យបញ្ញា ៖

free [option]

## ប្រើសម្រាប់បង្ហាញព័ត៌មានអំពីសតិ (RAM) និងការប្រើទំហំស្វប ។

| ជ់ម្រើស | និយមន័យ                 | ខ្លួទាហរណ៍  |
|---------|-------------------------|-------------|
| -b      | លទ្ធផលបង្ហាញគិតជាបៃ     | :~> free -b |
| -k      | លទ្ធផលបង្ហាញគិតជាគីឡូបៃ | :~> free -k |
| -m      | លទ្ធផលបង្ហាញគិតជាគីឡូបៃ | :~> free -m |

ពាក្យបញ្ញា ៖

date [option]

សម្រាប់បង្ហាញពេលវេលាប្រព័ន្ធបច្ចុប្បន្ន ។

ពាក្យបញ្ហាសម្រាប់មើលដំណើរការ (Processes)

សម្រាប់មើលថាតើមានដំណើរការណាខ្លះដែលកំពុងរត់នៅលើម៉ាស៊ីនរបស់អ្នក ។

ពាក្យបញ្ណា ៖

top

បង្ហាញដំណើរការដែលកម្មវិធីដែលកំពុងរត់បច្ចុប្បន្ន បើចង់បញ្ឈប់ដំណើរការចុចគ្រាប់ចុចq ។ វាត្រូវបានប្រើដោយ គ្មានជម្រើស ។

| 📮 ci   | hantheng@   | chanth | ieng:~ -           | សែព    | វ - កុង | ស្ង  | ល      | Ì      |           |            | _ □    | X    |
|--------|-------------|--------|--------------------|--------|---------|------|--------|--------|-----------|------------|--------|------|
| សម័យ   | កែសម្រូល    | មើល    | ចំណាំ              | ការកំព | រោត់ ជំ | រន្ធ | យ      |        |           |            |        |      |
| top -  | 15:33:39 u  | ۲: مد  | <del>1</del> 9, Зı | lsers  | , loa   | ıd   | avera  | age: O | .27, 0.13 | , 0.14     |        |      |
| Tasks: | : 119 tota: | 1, 6   | running            | g, 113 | 3 slee  | pi   | .ng,   | 0 st   | opped, (  | ) zombie   |        |      |
| Cpu(s) | ): 46.5%us  | , 6.0  | ƙsy, O             | .0%ni  | , 43.9  | %i   | .d, 3  | 3.7%wa | , 0.0%hi  | , 0.0%si,  | 0.0%st |      |
| Mem:   | 1546928k    | total  | , 15046            | 544k u | used,   |      | 4228   | }4k fr | ee, 824   | 468k buffe | rs     |      |
| Swap:  | 1028120k    | total  | ,                  | 16k ι  | used,   | 1    | .02810 | )4k fr | ee, 5851  | 188k cache | Ы      |      |
|        |             |        |                    |        |         |      |        |        |           |            |        |      |
| PID    | USER        | PR N   | I VIRT             | RES    | SHR     | S    | %CPU   | %MEM   | TIME+     | COMMAND    |        |      |
| 2952   | root        | 20 (   | ) 523m             | 317m   | 4628    | R    | 29.6   | 21.0   | 30:55.86  | Xorg       |        |      |
| 10963  | chanthen    | 20 0   | ) 31596            | 14m    | 12m     | R    | 11.3   | 0.9    | 0:00.34   | ksnapshot  |        |      |
| 10953  | chanthen    | 20 0   | ) 255m             | 66m    | 44m     | s    | 3.0    | 4.4    | 0:05.33   | soffice.b: | in     |      |
| 3389   | chanthen    | 20 (   | ) 49752            | 19m    | 14m     | s    | 2.7    | 1.3    | 4:14.06   | kicker     |        |      |
| 3384   | chanthen    | 20 (   | 26504              | 14m    | 11m     | R    | 1.3    | 0.9    | 0:14.70   | kwin       |        |      |
| 3421   | chanthen    | 20 (   | 80276              | 31m    | 22m     | R    | 1.3    | 2.1    | 2:06.14   | kopete     |        |      |
| 9871   | chanthen    | 20 0   | 32408              | 16m    | 13m     | R    | 1.3    | 1.1    | 0:01.76   | konsole    |        |      |
| 3372   | chanthen    | 20 0   | 35840              | 15m    | 12m     | s    | 0.7    | 1.0    | 0:10.40   | kded       |        |      |
| 3387   | chanthen    | 20 0   | 36152              | 17m    | 12m     | s    | 0.7    | 1.2    | 0:10.60   | kdesktop   |        |      |
| 3432   | chanthen    | 20 (   | ) 197m             | 146m   | 25m     | S    | 0.3    | 9.7    | 2:00.89   | konqueror  |        | :::: |
| 3505   | chanthen    | 20 0   | ) 39364            | 9348   | 5092    | S    | 0.3    | 0.6    | 3:30.29   | yauap      |        |      |

រូចតាព ៩.៦ ៖ *លទ្ធផលពាក្យបញ្ញា* top

# នេះគឺជាឧទាហរណ៍ដែលបង្ហាញពីការប្រើ ps aux ដែលបង្ហាញជួរឈរជាបញ្ជី ។

| ជ្លូំរឈរ | ការពណ៌នា                                                                                                    |
|----------|----------------------------------------------------------------------------------------------------|
| PID      | ជាលេខសម្គាល់ដំណើរការ ប្រសិនបើអ្នកចង់បញ្ឈប់ដំណើរការអ្នកត្រូវមើលលើលេខនេះ ។                                                                                  |
| USER     | ជាម្ចាស់ដំណើរដែលជាអ្នកចាប់ផ្តើមដំណើរការនោះ ។                                                                                                    |
| PR       | បង្ហាញអាទិភាពដំណើរការ ។                                                                                                    |
| NI       | បង្ហាញតម្លៃ nice របស់ដំណើរការ ។ តម្លៃ nice សំដៅទៅលើការប្រើពេលវេលា CPU ។                                                                                   |
| VIRT     | ចំនួនសតិនិម្មិត (virtual memory) ដែលដំណើរការមួយប្រើ គិតជាគីឡូបៃ ។                                                                                         |
| RES      | បង្ហាញចំនួនសតិពិតដែលដំណើរការប្រើ គិតជាគីឡូបៃ ។                                                                                                    |
| SHR      | បង្ហាញចំនួនសតិដែលចែករំលែកដែលបានប្រើ                                                                                                    |
| S        | បង្ហាញស្ថានភាពកិច្ចការបច្ចុប្បន្នដែល S (sleeping) មានន័យថាកំពុងដេក R (running) កំពុងដំណើរការ<br>Z ដំណើរការខ្មោច (zombie) ដំណើរការកូនដែលត្រូវបានគេចាកចេញ ។ |
| %CPU     | បង្ហាញការប្រើភាគរយនៃ CPU ។                                                                                                    |
| %MEM     | បង្ហាញជាភាគរយនូវការប្រើចំនួនសតិ ។                                                                                                    |
| TIME+    | បង្ហាញពីរង្វាស់រយៈពេលប៉ុន្មាន ។                                                                                                    |
| COMMAND  | បង្ហាញឈ្មោះពិតប្រាកដរបស់ដំណើរការ ។                                                                                                    |

ពាក្យបញ្ហា ៖

ps

វានឹងបង្ហាញកម្មវិធី ឬដំណើរការដែលអ្នកបានចាប់ផ្តើមជាមួយជម្រើសដូចខាងក្រោមនេះ ៖

| ជ់ម្រើស | និយមន័យ                                                        | ន្ធទាបារណ៍ |
|---------|----------------------------------------------------------------|------------|
| -aux    | បង្ហាញលេខសម្គាល់ដំណើរការ អ្នកប្រើ និងព័ត៌មានមួយចំនួនទៀត        | # ps -aux  |
| -a      | បង្ហាញតែដំណើរការនៃកម្មវិធីរបស់អ្នកប្រើដែលកំពុងចូល              | # ps -a    |
| -1      | បង្ហាញជាទ្រង់ទ្រាយវ៉ែង រួមទាំង parent ID និងព័ត៌មានមួយចំនួនទៀត | # ps -l    |

| 🖷 ch    | antheng(              | @char | ntheng: | ~ - សៃព   | ឋ - កុ | ងស្វល | 9    |       |      |               | × |
|---------|-----------------------|-------|---------|-----------|--------|-------|------|-------|------|---------------|---|
| សម័យ    | កែសម្រូព              | រ មើរ | ប ចំណ   | ាំ ការកំរ | រោត់   | ជំនួយ |      |       |      |               |   |
| chanthe | eng@chan <sup>.</sup> | theng | :~> ps  | aux       |        |       |      |       |      |               |   |
| USER    | PID                   | %CPU  | %MEM    | VSZ       | RSS    | TTY   | STAT | START | TIME | COMMAND       |   |
| root    | 1                     | 0.0   | 0.0     | 772       | 324    | ?     | Ss   | 07:44 | 0:01 | init [5]      |   |
| root    | 2                     | 0.0   | 0.0     | 0         | 0      | ?     | S<   | 07:44 | 0:00 | [kthreadd]    |   |
| root    | 3                     | 0.0   | 0.0     | 0         | 0      | ?     | S<   | 07:44 | 0:00 | [migration/0] |   |
| root    | 4                     | 0.0   | 0.0     | 0         | 0      | ?     | S<   | 07:44 | 0:00 | [ksoftirqd/0] |   |
| root    | 5                     | 0.0   | 0.0     | 0         | 0      | ?     | S<   | 07:44 | 0:01 | [events/0]    |   |
| root    | 6                     | 0.0   | 0.0     | 0         | 0      | ?     | S<   | 07:44 | 0:00 | [khelper]     |   |
| root    | 7                     | 0.0   | 0.0     | 0         | 0      | ?     | S<   | 07:44 | 0:00 | [kblockd/0]   |   |
| root    | 8                     | 0.0   | 0.0     | 0         | 0      | ?     | S<   | 07:44 | 0:00 | [kacpid]      | 4 |
|         | សែល                   |       |         |           |        |       |      |       |      |               | Ă |
|         |                       |       |         |           |        |       |      |       |      |               |   |

រូបតាព ៩.៧ ៖ *លទ្ធផលពាក្យបញ្ហា* ps

ពាក្យបញ្ហា ៖

kill [option] PID

ប្រើសម្រាប់បញ្ឈប់ដំណើរការណាមួយតាមលេខសម្គាល់ដំណើរការ (PID) ។ ដើម្បីមើលលេខសម្គាល់របស់ ដំណើរការណាមួយបានអ្នកត្រូវវាយពាក្យបញ្ហា ps ។ ឧទាហរណ៍អ្នកកំពុងដំណើរការកម្មវិធី firefox ហើយអ្នកដឹងថាកម្មវិធី នេះបានគាំង។ ដើម្បីបញ្ឈប់ដំណើរការកម្មវិធីនេះ អ្នកត្រូវអនុវត្តន៍ដូចខាងក្រោម ៖

| heng@cl | PID<br>hanthei | ng~>  | ps a   | ux   gre | ep firefox |    |       |                               |
|---------|----------------|-------|--------|----------|------------|----|-------|-------------------------------|
| 1000    | 11380          | 0.0   | 0.0    | 2920     | 1380 ?     | S  | 16:01 | 0:00 /bin/sh /usr/bin/firefox |
| 1000    | 11385          | 24.3  | 2.2    | 119040   | ) 34880 ?  | SI | 16:01 | 0:02 /usr/lib/firefox/firefox |
| 1000    | 11397          | 0.0   | 0.0    | 1988     | 732 pts/1  | S+ | 16:01 | 0:00 grep firefox             |
| heng@cl | hanthei        | ng:~: | > kill | 11385    |            |    |       |                               |
|         |                |       |        |          |            |    |       |                               |
|         |                |       |        |          |            |    |       |                               |

រូចតាព ៩.៨ ៖ ការសម្ងាប់ដំណើរការ

- វាយពាក្យបញ្ហា ps aux I grep firefox
- រកមើលលទ្ធផលនៅខាងចុងបន្ទាត់នូវពាក្យfirfox ហើយមើលលេខសម្គាល់ដំណើរការនៅជួរទី២ ។ តាម លទ្ធផលនេះអ្នកត្រូវសម្លាប់ដំណើរការដែលមាន PID 11385 ។ ប្រសិនបើអ្នកមិនច្បាស់អ្នកអាចសម្លាប់ចោល រាល់ដំណើរការណាដែលមានពាក្យបញ្ហា firefox ។

## ពាក្យបញ្ហាផ្ទៀងៗ ៖

| ពាក្យបញ្ហា | សេចក្តីពិពណ៌នា                             | ខ្លទាហរណ៍             |
|------------|--------------------------------------------|-----------------------|
| clear      | ជម្រះអេក្រង់                               | > clear               |
| reboot     | ប្រើសម្រាប់ចាប់ផ្តើមម៉ាស៊ីនឡើងវិញ          | # reboot              |
| hostname   | បង្ហាញឈ្មោះម៉ាស៊ីន                         | > hostname            |
| echo       | បង្ហាញអត្ថបទលើអេក្រង់                      | > echo " Khmeros"     |
| alias      | សម្រាប់កំណត់ឈ្មោះក្លែងក្លាយឲ្យពាក្យបញ្ហា   | > alias clr = "clear" |
| unalias    | ប្រើសម្រាប់ដោះឈ្មោះក្លែងក្លាយ              | > unalias clr         |
| whatis     | បង្ហាញអំពីនិយមន័យខ្លីៗរបស់ពាក្យបញ្ហានីមួយៗ | > whatis mkdir        |

#### បិទ ឬលើកម៉ាស៊ីន ៖

ពាក្យបញ្ញា ៖

shutdown

## ប្រើសម្រាប់បិទម៉ាស៊ីនដោយសុវត្ថិភាព និងការកំណត់ម៉ាស៊ីនបិទតាមពេលវេលា ។

| ជម្រើស | សេចក្តីពិពណ៌នា                                                                            |
|--------|-------------------------------------------------------------------------------------------|
| -f     | ចាប់ផ្តើមប្រព័ន្ធរហ័ស ដោយរំលងការត្រួតពិនិត្យប្រព័ន្ធឯកសារនៅពេលចាប់ផ្តើមប្រព័ន្ធពេលក្រោយ ។ |
| -F     | បង្ខំឲ្យត្រូតពិនិត្យប្រព័ន្ធឯកសារនៅពេលចាប់ផ្តើមប្រព័ន្ធពេលក្រោយ                           |
| -h     | បញ្ជាក់ពេលវេលាបន្ទាប់ពីបិទកុំព្យូទ័រ                                                      |
| -k     | វាមិនប្រាកដថាបិទម៉ាស៊ីនទេ ប៉ុន្តែវាផ្ញើជាសារព្រមាន                                        |
| -r     | ចាប់ផ្តើមកុំព្យូទ័រឡើងវិញបន្ទាប់ពីបិទកុំព្យូទ័រ                                           |

## សូមមើលឧទាហរណ៍ ៖

- # shutdown -r now ៖ ចាប់ផ្តើមកុំព្យូទ័រឡើងវិញភ្លាមតែម្តង
- # shutdown -r +5 System maintenance required ៖ រយៈពេល ៥ នាទីទៀតកុំព្យូទ័រនឹងចាប់ផ្ដើម ឡើងវិញជាមួយសារ "System maintenance required" ។
- # shutdown -h 23:59 ៖ ប្រព័ន្ធនឹងបិទស្វ័យប្រវត្តិតាមពេលវេលាដែលបានកំណត់ ។

ពាក្យបញ្ណា ៖

reboot

# ចាប់ផ្តើមប្រព័ន្ធ ឬក៏សម្រាប់ផ្អាកប្រព័ន្ធ

# 🖌 භញ្ញាម្ដូរនិស និទសញ្ញានាយ (|)

ដំណើរការតែពាក្យបញ្ហាដោយខ្លួនឯង វាហាក់ដូចជាមិនមានប្រយោជន៍ ។ ឧទាហរណ៍ ៖ អ្នកចង់មើលមាតិកានៅក្នុង ថត /usr/bin អ្នកត្រវប្រើពាក្យបញ្ហា ls /usr/bin ជាលទ្ធផលវាបង្ហាញប្រមាណជា ២១០០ បន្ទាត់ ជាហេតុធ្វើឲ្យអ្នកពិបាកក្នុង ការមើល ដូច្នេះដើម្បីទទួលយកព័ត៌មានដែលមានប្រយោជន៍ អ្នកប្រហែលជាចង់នាំវាទៅជាឯកសារមួយ ឬក៏មើលវាតាមពាក្យ បញ្ហា less ។ កិច្ចការទាំងអស់នេះអ្នកអាចធ្វើបានជាមួយនឹងការបញ្ចូល លទ្ធផល ការប្តូរទិស និងសញ្ញាជាយ (input, output និង redirect) ។

លីនុចផ្តល់នូវសញ្ញាបីសម្រាប់ប្តូរទិសទិន្នន័យ (redirection) និងសញ្ញាជាយ (|) ។ សញ្ញាជាយប្រើសម្រាប់យក លទ្ធផលនៃពាក្យបញ្ហាមួយទៅអនុវត្តជាលទ្ធផលមួយទៀត ។

## ត សញ្ញាម្នះនិស (Redirection)

អ្វីទៅជាសញ្ញាប្តូរទិស ? នៅក្នុងន័យនេះសញ្ញាប្តូរទិសសំដៅលើសញ្ញា >, <, >> ។ តើគេប្រើសញ្ញាទាំងនេះនៅពេល ណា ?

- សញ្ញា < ៖ ប្តូរទិសការបញ្ចូលស្តង់ដារ ។
- សញ្ញ > ៖ ប្តូរទិសលទ្ធផលស្តង់ដារ ឬសរសេរជាន់
   លើ ។
- សញ្ញា >> ៖ ប្តូរទិសលទ្ធផលស្តង់ដារ ដោយបន្ថែមនៅ
   ខាងចង ។

ការប្រើប្រាស់សញ្ញាប្តូរទិស មានទំនាក់ទំនងជាមួយនឹងឆា នែលទិន្នន័យរបស់លីនុច ។ ជាទូទៅឆានៃលទិន្នន័យរបស់លីនុចមាន ចំនួនបីគឺ ៖

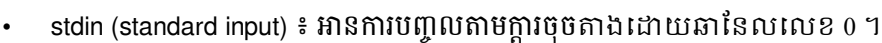

- stdout (standard output) ៖ បញ្ចូនលទ្ធផលបង្ហាញលើម៉ូនីទ័រតាងដោយឆានែលលេខ ១ ។
- stderr (standard error) ៖ កំហុសត្រូវបានបង្ហាញលើអេក្រង់តាងដោយឆានៃលលេខ ២ ។
- ស្តង់ដារលទ្ធផល (stdout) ៖

បង្ហាញពីលទ្ធផលនៃការប្រតិបត្តិពាក្យបញ្ហាណាមួយ ដើម្បីឲ្យកាន់តែច្បាស់អំពី stdout សូមមើលឧទាហរណ៍ ៖ ចូរ បង្ហាញលទ្ធផលនៃពាក្យបញ្ហា ls ទៅក្នុងឯកសារមួយឈ្មោះ filelist.txt ។

```
:~> ls -l > filelist.txt
:~> ls -la >> filelist.txt
រូបតាន ៩.៩៖ ការប្រើសញ្ញា > និង៍ >>
```

តាមរយៈឧទាហរណ៍ខាងលើសបញ្ជាក់ឲ្យឃើញថា លទ្ធផលរបស់ពាក្យបញ្ជា ls -l នឹងធ្វើជាព័ត៌មានបញ្ចូលដោយប្រើ សញ្ញា > ទៅក្នុងឯកសារ filelist.txt បើប្រើសញ្ញា >> វានឹងបន្ថែមនៅខាងចុង ។

ស្តង់ដារកំហ៊ុស (stderr) ៖

ស្តង់ដារកំហុស និងស្តង់ដារលទ្ធផលត្រូវបានបង្ហាញលើអេក្រង់ក្នុងពេលតែមួយ មានន័យថាអ្នកចង់រក្សាទុកកំហុសនៃ ការវាយពាក្យបញ្ហាក្នុងឯកសារមួយ ដើម្បីងាយស្រួលដោះស្រាយបញ្ហា ។ សូមមើលឧទាហរណ៍

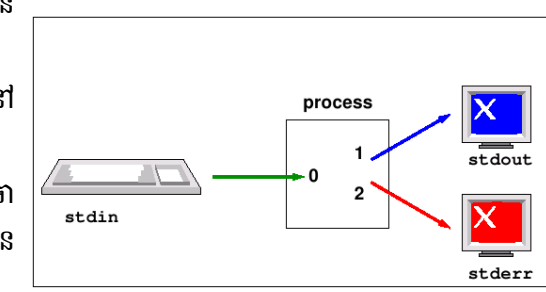

- ກໍພ echo "This is a file for testing" > testfile.txt
- បន្ទាប់មកវាយ cat testfile.txt nofile.txt សូមឲ្យប្រាកដថាគ្មានឯកសារឈ្មោះ nofile.txt រួចវានឹងបង្ហាញ
  - This is a file for testing ជាស្តង់ដារលទ្ធផល (stdout) ដែលបានមកពីពាក្យបញ្ហា echo
  - cat:nofile.txt: No such file or directory ជាស្តង់ជារំកំហុស (stderr)
- របៀបអនុវត្តសញ្ញាប្តូរទិស ៖

| មុខងារការប្តូរទិស                      | ខ្លួតាហរណ៍                                                     |
|----------------------------------------|----------------------------------------------------------------|
| ផ្ញើ stdout ទៅឯកសារ                    | :~> ls -l > file.txt , :~> ls -l 1> file.txt (~> = /home/user) |
| ផ្ញើ stderr ទៅឯកសារ                    | :~> ls l 2 > file.txt លេខ ២ តំណាងឲ្យកំហុស                      |
| ផ្ញើទាំង stdout និង stderr ទៅឯកសារ     | :~> ls   > file.txt 2>&1                                       |
| ទទួល stdout ទៅឯកសារ                    | :~> ls -l > file.txt                                           |
| បន្ថែម stdout ទៅចុងឯកសារ               | :~> ls -al >>file.txt ឬ :~> ls -al 1>> file.txt                |
| បន្ថែម stderr ទៅចុងឯកសារ               | :~> ls   2 >> file.txt                                         |
| បន្ថែម stderr និង stdout ទៅខាងចុងឯកសារ | :~> ls l >> file.txt 2>&1                                      |

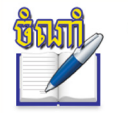

• ជាទូទៅម៉ាស៊ីនអាចសម្គាល់ឯកសារជាព័ត៌មានបញ្ចូល (input) លទ្ធផល (outpu) និងកំហុស (error) អាស្រ័យលើ លេខតំណាងចាប់ពី o ទៅ ៤ ។

## 

សញ្ញាជាយ (|) ប្រើសម្រាប់យកលទ្ធផលនៃពាក្យបញ្ហាមួយធ្វើជាព័ត៌មានបញ្ចូលនៃពាក្យបញ្ហាផ្សេងទៀត ។ វាមាន អត្ថប្រយោជន៍ច្រើនក្នុងការស្វែងរកខ្សែអក្សរនៅក្នុងឯកសារ ឬប្រើផ្សំជាមួយពាក្យបញ្ហាដទៃទៀត។ សូមមើលឧទាហរណ៍ខាង ក្រោម ៖ សន្មតថាអ្នកមានឯកសារ filelist.txt នៅលើផ្ទៃតុ សូមអនុវត្តពាក្យបញ្ហាដូចខាងក្រោមនេះ ៖

- :~/Desktop> ls -l >> filelist.txt
- :~/Desktop> ls -l l less ប្រើសញ្ញាជាយ (l) ជាមួយពាក្យបញ្ហា less ដើម្បីមើលលទ្ធផល ls -l ម្តងមួយទំព័រ

• ::===•**>**00**C**•===;• •

 :~/Desktop> ls -l | grep file > newfile.txt តាមរយៈឧទាហរណ៍នេះបញ្ជាក់ថា វានឹងស្វែងរកពាក្យ file ដែលបាន មកពីលទ្ធផលពាក្យបញ្ហា ls -l បន្ទាប់មកអ្នកត្រវសរសេរវាទៅកាន់ឯកសារឈ្មោះ newfile.txt ៕

# មេរៀនទី ១០

# សិន្ធិ និទសុខត្ថិភាព៦ភសា

ជាទូទៅនៅក្នុងលីនុចឯកសារ ថត ឬដំណើរការនានា ជារបស់អ្នកប្រើដែលបង្កើត ឬចាប់ផ្តើមវា ។ ក្រុមដែលមានចំណែកនៅ ក្នុងឯកសារ ឬថតអាស្រ័យលើក្រុមចម្បង ដែលអ្នកប្រើជារបស់ក្រុមណាមួយនៅពេលដែលបង្កើតវត្ថុនោះ ។ អ្នកប្រើនៅក្នុងអូផឹនស៊ូស៊ី ត្រូវបានកំណត់សិទ្ធិប្រើប្រាស់ឯកសារក្រោមការគ្រប់គ្រងរបស់អ្នកប្រើជាន់ខ្ពស់។ ជាទូទៅអ្នកប្រើនីមួយៗត្រូវតែមានសិទ្ធិរក្សាទុក ឯកសារនៅក្នុងថត ឬតំបន់ផ្ទាល់ខ្លួននៅលើថាសរឹងរបស់ពួកគេដែលមានទីតាំងក្នុងថត /home ។ អ្នកអាចផ្លាស់ទីជុំវិញប្រព័ន្ធឯកសារ ប៉ុន្តែថតខ្លះត្រូវរឹតបន្តឹងយ៉ាងតឹងរ៉ឹង ។ ស្រដៀងគ្នានេះដែរ ឯកសារខ្លះអាចត្រឹមតែបើកដើម្បីអានតែប៉ុណ្ណោះ ដូច្នេះអ្នកមិនអាចរក្សាទុក អ្វីដែលអ្នកកែប្រែឯកសារនោះឡើយ ។ កិច្ចការទាំងនេះ គឺបានមកពីការប្រើសិទ្ធិឯកសារ ។

# 9 សិន្ទិសម្រាច់អូតច្រើ ត្រុម សិចអូតជនៃ

សិទ្ធិរបស់ឯកសារ ត្រូវបានបំបែកជាបីផ្នែកសំខាន់ៗ គឺ អាន សរសេរ និងអាចប្រតិបត្តិឯកសារ សម្រាប់អ្នកប្រើបីប្រភេទគឺ ម្ចាស់ ក្រម និងអ្នកដទៃ ។ អ្នកអាចមើល និងថ្លាស់ប្តូរសិទ្ធិចូលដំណើរការឯកសារ ឬថតនៅក្នុងកម្មវិធីគ្រប់គ្រងឯកសារនៃផ្ទៃតុរបស់អ្នក ឬនៅក្នុងសែល ។ ខាងក្រោមនេះជាឧទាហរណ៍នៃការមើលសិទ្ធិថត និងឯកសារ ក្នុងកម្មវិធីគ្រប់គ្រងឯកសារ ៖

| E     | chantheng - Kond     | queror 🧐              |            |             |                        |            | ?_                 |       | ×  |
|-------|----------------------|-----------------------|------------|-------------|------------------------|------------|--------------------|-------|----|
| ទីត   | ាំង កែសម្រួល មើល     | ទៅ ចំណាំ ឧបករណ៍ ក     | ារកំណត់ ប  | ដ្អូច ជំនួយ | ĩ                      |            |                    |       |    |
| 6     |                      |                       | <u>a</u>   |             |                        |            |                    |       | Ϋ́ |
| ×     | ទីតាំង ៖ 🖻 /home/ch  | antheng/              | •          |             |                        | •          | <b>)</b> ត្រងថតនេះ |       | •  |
| Ø     | 😑 🖻 chantheng        | ឈ្មោះ 🗸               | ទំបាំ      | File Type   | Modified               | សិទ្ធិ     | ម្វាស់             | ក្រុម |    |
|       | ⊕ 📄 Application C    | e scholarship         | 92010      | មត          | 22/10/2000 5.27 เมาษ   | arwxr-xx   | chantheng          | users |    |
| 0     | ⊕ 🚘 Application F 🤄  | 🕀 🕋 song              | 608 បៃ     | ថត          | 10/04/2008 6:04 ស្វាច  | drwxr-xx   | chantheng          | users |    |
| •     | ⊕ 🚘 backup_mail      | ⊕ 🕋 test              | 144 បៃ     | ថត          | 23/10/2008 1:35 ល្ងាច  | drwxr-xr-x | chantheng          | users |    |
|       | eabin                | 🕀 😭 Weekly question   | បរ៍ 88     | ថត          | 12/06/2007 9:46 ព្រឹក  | drwxr-xx   | chantheng          | users |    |
| **    | ⊕ <b></b> dDesktop   | 🕀 🕋 Weekly task       | 136 បៃ     | ថត          | 27/10/2008 7:15 ល្ងាច  | drwxr-xx   | chantheng          | users |    |
| ۲     | ⊕ <b>⊡</b> Documents | - 🯹 index.html        | ,6 គីឡូបៃ  | ឯកសាវ       | 10/07/2008 5:21 ស្វាច  | -rw-rr     | chantheng          | users |    |
| Root  | DowloadFile          | - 🖹 Planning Coordina | ,4 គីឡូបៃ  | អត្ថបទ      | 27/10/2008 5:31 ណ្វាច  | -rw×r-×r-× | chantheng          | users |    |
| C L L | ⊕ 📄 Image for ma     | - 🕖 testfile          | 6,4 គីឡូបៃ | ឯកសាវ       | 02/09/2008 6:28 ស្វាច  | -rw-rr     | chantheng          | users |    |
| 2     | Javier               | 🕖 VSDCA_VsdLaun       | 1,1 គីឡូបៃ | ឯកសាវ       | 14/08/2008 10:56 ព្រឹក | -rw-rr     | chantheng          | users |    |
| ۲     | ⊕ ≧MasterPlan        | workshop.png          | ,6 គីឡូបៃ  | រូបកាព      | 24/01/2008 8:30 ព្រឹក  | -rw×r-xx   | chantheng          | users | 4  |
|       |                      |                       |            | ;<br>;      |                        |            |                    | •     |    |
|       |                      | ePhoto/ ថត            |            |             |                        |            |                    |       |    |

រូចតាព ១០.១ ៖ របៀបមើលសិទ្ធិថត និងឯកសារ ជាមួយកុងក៏រី

ខាងក្រោមនេះជាឧទាហរណ៍នៃការប្រើពាក្យបញ្ហា ls -l នៅក្នុងសែល ។ ពាក្យបញ្ហានេះវាយបញ្ចីនៅក្នុងថតមួយដែលមាន ព័ត៌មានលម្អិតសម្រាប់សិទ្ធិរបស់ថត ឬឯកសារ ។

ជំពូកទី តា ៖ ប្រព័ន្ធលីនុច និងការដំឡើង

| 🖷 chanthe              | eng   | @chanther | ng:~ - | សែល -  | កុងសូល <sup>៊</sup> |       |                               |
|------------------------|-------|-----------|--------|--------|---------------------|-------|-------------------------------|
| សម័យ កែស               | វម្រូ | ល មើល ចំ  | ណាំ ក  | ារកំណា | ត់ ជំនួយ            |       |                               |
| drwxr-xr-x             | 3     | chantheng | users  | 208    | 2008-10-24          | 19:56 | Pictures                      |
| -rwxr-xr-x             | 1     | chantheng | users  | 11723  | 2008-10-27          | 17:31 | Planning Coordinator.odt      |
| drwxr-xr-x             | 2     | chantheng | users  | 96     | 2008-07-14          | 15:32 | Project                       |
| drwxr-xr-x             | 2     | chantheng | users  | 80     | 2008-07-14          | 09:41 | public_html                   |
| drwxr-xx               | 17    | chantheng | users  | 920    | 2008-10-22          | 17:27 | Scholarship                   |
| drwxr-xx               | 3     | chantheng | users  | 608    | 2008-04-10          | 18:04 | song                          |
| drwxr-xr-x             | 2     | chantheng | users  | 144    | 2008-10-23          | 13:35 | test                          |
| -rw-rr                 | 1     | chantheng | users  | 6505   | 2008-09-02          | 18:28 | testfile                      |
| -rw-rr                 | 1     | chantheng | users  | 1168   | 2008-08-14          | 10:56 | VSDCA_VsdLaunchConditions.Log |
| drwxr-xx               | 2     | chantheng | users  | 88     | 2007-06-12          | 09:46 | Weekly question               |
| drwxr-xx               | 2     | chantheng | users  | 136    | 2008-10-27          | 19:15 | Weekly task                   |
| -rwxr-xx               | 1     | chantheng | users  | 89680  | 2008-01-24          | 08:30 | workshop.png                  |
| chantheng@chantheng:~> |       |           |        |        |                     |       |                               |
| 🎽 🔳 សែ                 | ឋ     |           |        |        |                     |       | A                             |

រូវចតាព ១០.២ ៖ របៀបមើលសិទ្ធិ ថត និងឯកសារ ជាមួយកម្មវិធីកុងសូល

ដូចដែលមានបង្ហាញនៅក្នុងជួរឈរទីបី វត្ថុទាំងអស់ជារបស់អ្នកប្រើ chantheng ។ ពួកគេស្ថិតនៅក្នុងក្រុម users ដែលជា ក្រុមចម្បងរបស់អ្នកប្រើ chantheng ។ ដើម្បីមើលពីសិទ្ធិរបស់ឯកសារ អ្នកត្រូវពិនិត្យមើលនៅលើ ១០ តួអក្សរជួរនៃឈរដំបូង ។ ឧទាហរណ៍ឯកសារឈ្មោះ testfile ដែលមានតួអក្សរ -rw-r--r-- ។

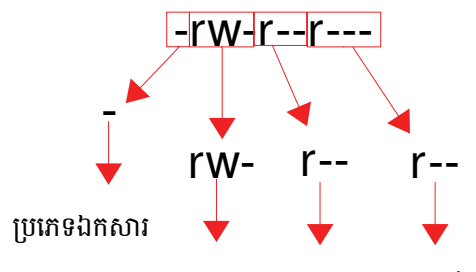

សិទ្ធិអ្នកប្រើ សិទ្ធិក្រុម ផ្សេងទៀត

មួយតួអក្សរដំបូងបង្ហាញពីប្រភេទឯកសារ បីតួបន្ទាប់បង្ហាញពីសិទ្ធិរបស់អ្នកប្រើ បីតួបន្ទាប់ទៀតបង្ហាញពីសិទ្ធិក្រុម និង បីតូបន្ទាប់ទៀតបង្ហាញពីសិទ្ធិរបស់អ្នកផ្សេងទៀត ។

🔸 🛛 **ប្រភេទឯកសារ** ៖ វាអាចបង្ហាញនិម្មិតសញ្ញា -, d, l ជាតួអក្សរតំណាងឲ្យប្រភេទឯកសារ ឬថត ។

| ក្តិដ័ | ប្រភេទ                                                          |
|--------|-----------------------------------------------------------------|
| -      | ឯកសារធម្មតា                                                     |
| d      | ប្រភេទថត                                                        |
| I      | ឯកសារដែលមានតំណ                                                  |
| С      | លក្ខណៈឧបករណ៍ (កម្មវិធីបញ្ហាឧបករណ៍ផ្នែករឹង បានរកឃើញនៅក្នុង /dev) |
| b      | ឧបករណ៍ប្លុក (កម្មវិធីបញ្ហាឧបករណ៍ផ្នែករឹង បានរកឃើញនៅក្នុង /dev)  |

**សិទ្ធិអ្នកប្រើ** ៖ ជាកម្មសិទ្ធិលើឯកសារ ឬថត វាអាចបង្ហាញតួអក្សរចំនួនបីគឺ rwx អាស្រ័យលើការកំណត់របស់

អ្នក ។

- **សិទ្ធិក្រុម** ៖ វាលបន្ទាប់ពីសិទ្ធិអ្នកប្រើគឺ សិទ្ធិរបស់ក្រុមសម្រាប់ផ្តល់ឲ្យសមាជិកនៃក្រុមរបស់អ្នកប្រើ វាអាចប្រើ បានអាស្រ័យលើការកំណត់ rwx របស់អ្នក ។
- **ផ្សេងទៀត** ៖ វាលនេះសម្រាប់អ្នកប្រើអនាមិក អ្នកអាចកំណត់ដូច សិទ្ធិក្រុម និងសិទ្ធិអ្នកប្រើដែរ ។

សិទ្ធិសម្រាប់ប្រភេទអ្នកប្រើទាំងបីមានន័យដូចតទៅ ៖

| សិទ្ធិចូលដំណើរការ | ឯកសារ                                                                                          | ថ់ត                                                                                             |
|-------------------|------------------------------------------------------------------------------------------------|-------------------------------------------------------------------------------------------------|
| អាន (r)           | អ្នកប្រើអាចបើក និងអានឯកសារបាន                                                                  | អ្នកប្រើអាចមើលមាតិកាថត បើឯកសារអ្នកពុំបានកំណត់សិទ្ធិជា r<br>ទេអ្នកមិនអាចរាយបញ្ជីមាតិកាថតបានឡើយ ។ |
| សរសេរ (w)         | អ្នកប្រើអាចថ្លាស់ប្តូរឯកសារដូចជា អាច<br>បន្ថែម ឬលុបមាតិកាឯកសារ ។                               | អ្នកប្រើអាចបង្កើត ឬលុបឯកសារនៅក្នុងថត                                                            |
| ប្រតិបត្តិ (x)    | អ្នកប្រើអាចប្រតិបត្តិឯកសារ វាទាក់ទងនឹង<br>ការរត់កម្មវិធី ឬសែលស្រ្គីប មិនមែនឯកសារ<br>.txt ឡើយ ។ | អ្នកប្រើអាចផ្លាស់ប្តូរថត និងឯកសារប្រតិបត្តិ                                                     |

# ២ ភារផ្លាស់ខ្លូសេន្ទិតាមក្រាហ្វិត

អ្នកអាចផ្លាស់ប្តូរសិទ្ធិប្រើប្រាស់ឯកសារ ឬថត ដោយការចុចកណ្តុរខាងស្កាំលើឯកសារ ឬថត ។

- ចុចកណ្ដុរស្ដាំលើឯកសារ ឬថត ជ្រើស លក្ខណៈសម្បត្តិ ចុចលើផ្ទាំង សិទ្ធិ
  - ម្ចាស់ ៖ អាចអាន & សរសេរ អាចមើលមាតិកា អាចមើល និង
     កែប្រែមាតិកា និងហាមឃាត់
  - **ក្រុម** ៖ ការប្រើប្រាស់ដូច ម្ចាស់ដែរ
  - ផ្សេងទៀត ៖ ប្រើប្រាស់ដូចក្រុមដែរ

| លក្ខណៈស            | ម្បត្តិសម្រាប់ Ps      | yco ? 🗆                               |   |
|--------------------|------------------------|---------------------------------------|---|
| ខ្លទៅ សិទ្ធិ       | ព័ត៌មានមេតា            | មើលជាមុន                              |   |
| _សិទ្ធិដំណើរក      | ٦ĩ                     | · · · · · · · · · · · · · · · · · · · |   |
|                    | (I                     |                                       |   |
| ម្វាស÷<br>ទេម÷     | អាចអាន & សររ<br>អាចមាន | <u>ب</u>                              |   |
| បុខ .<br>ដេងេទៀត ៖ | เกษาะ                  | ī                                     |   |
| 0.0                | 🗌 អាចប្រតិបត្តិ        |                                       | 1 |
|                    | ··                     | ຄ້າດສະນິສຸດຄ່າ                        |   |
|                    |                        | សទ្ធកច្រត់ខ្ពស                        |   |

រូបតាព ១០.៣ ៖ ផ្ទាំងប្តូរសិទ្ធិម្ចាស់ ក្រុម និងផ្សេងទៀត

## 🛪 ភារផ្លាស់ថ្កូសេន្លិខាមួយពាត្យបញ្ជា chmod

chmod ជាពាក្យបញ្ហាប្រើសម្រាប់បន្ថែមសិទ្ធិ (+) ឬដកសិទ្ធិ (-) ។ ទាំងម្ចាស់ឯកសារ និងអ្នកប្រើជាន់ខ្ពស់សុទ្ធតែអាច ប្រើពាក្យបញ្ហានេះបានទាំងអស់ ។ ខាងក្រោមនេះជាជម្រើសប្រើជាមួយពាក្យបញ្ហា chmod ។

>>

| ជម្រើស | សេចក្តិ៍អធិប្បាយ                       |
|--------|----------------------------------------|
| u      | ប្រើសម្រាប់បន្ថែម ឬដកសិទ្ធិអ្នកប្រើ    |
| g      | ប្រើសម្រាប់បន្ថែម ឬដកសិទ្ធិក្រុម       |
| 0      | ប្រើសម្រាប់បន្ថែម ឬដកសិទ្ធិផ្សេងទៀត    |
| a      | ប្រើសម្រាប់បន្ថែម ឬដកសិទ្ធិទាំងអស់គ្នា |

#### រូបមន្ត ៖

## សូមមើលឧទាហរណ៍នៃការប្រើពាក្យបញ្ហា chmod ដូចខាងក្រោមនេះ ៖

| ខ្លូទាហរណ៍             | សេចក្តិ៍អធិប្បាយ                                                                               |  |  |
|------------------------|------------------------------------------------------------------------------------------------|--|--|
| chmod u+x filename     | បន្ថែមសិទ្ធិឲ្យម្ចាស់ (អ្នកប្រើ) ប្រតិបត្តិឯកសារ                                               |  |  |
| chmod g=rw filename    | បមាជិកក្រុមទាំងអស់អាចអាន និងសរសេរបាន                                                           |  |  |
| chmod u+rwx filename   | ម្ចាស់មានសិទ្ធិអាន សរសេរ និងប្រតិបត្តិឯកសារ                                                    |  |  |
| chmod u+rwx, g=rw, o+r | ម្ចាស់មានសិទ្ធិអាន សរសេរ ប្រតិបត្តិ ចំណែកឯក្រុមអាចអាន សរសេរ ក្រុមផ្សេងទៀត<br>បានតែអាន ។        |  |  |
| chmod +x filename      | អ្នកប្រើទាំងអស់ក្នុងប្រព័ន្ធ (ម្ចាស់ ក្រុម ផ្សេងទៀត) មានសិទ្ធិប្រតិបត្តិ                       |  |  |
| chmod a+x filename     | អ្នកប្រើទាំងអស់ក្នុងប្រព័ន្ធ (ម្ចាស់ ក្រុម ផ្សេងទៀត) មានសិទ្ធិប្រតិបត្តិ (a មានន័យ<br>ទាំងអស់) |  |  |

-rw-rw-r--, 1 root training 33 2008-01-31 my file.txt chmod chown <u>rw-</u> <u>rw-</u> <u>r--</u> 0 u g

វិធីមួយទៀតដើម្បីប្រើពាក្យបញ្ហា chmod គឺ absolute form ។ នៅក្នុងករណីនេះ អ្នកត្រូវតែបញ្ហាក់អំពីសំណុំលេខ ចំនួនបីដែលប្រើសម្រាប់កំណត់សិទ្ធិចូលដំណើរការរបស់ឯកសារ ។

លេខចំនួនបីតួត្រូវបានបញ្ជាក់ឲ្យ អ្នកប្រើ (ម្ចាស់) ក្រុម និងផ្សេងទៀត ។ លេខនីមួយៗគឺជា ផលបូកនៃតម្លៃរបស់សិទ្ធិ សិទ្ធិអានតំណាងឲ្យលេខ ៤ សរសេរ (2) និងប្រតិបត្តិ (1) ចំណែកលេខសូន្យគឺ មិនអាចចូលដំណើរការបានឡើយ ។ សូម មើលតារាងតួលេខខាងក្រោម ៖

| ជម្រើស | r | W | x |
|--------|---|---|---|
| u      | 4 | 2 | 1 |
| g      | 4 | 2 | 1 |
| 0      | 4 | 2 | 1 |

ឧទាហរណ៍ ៖ សន្មតថាអ្នកផ្តល់សិទ្ធិទៅឲ្យខ្លួនឯង (user) អាច អាន សរសេរ និងប្រតិបត្តិទៅលើឯកសារ myfile.txt តែផ្តល់សិទ្ធិឲ្យអ្នកប្រើក្នុងក្រុមរបស់អ្នកអាច អាន និងប្រតិបត្តិ ហើយផ្សេងទៀត (other) បានតែប្រតិបត្តិ ។ តើអ្នកត្រូវសរសេរ ពាក្យបញ្ជា chmod ជាមួយលេខបីតួតាមរបៀបណា ? ដើម្បីអាចដូរសិទ្ធិទាំងនោះបាន ។ សូមមើលរបៀបអនុវត្តខាងក្រោម ៖

| ម្ចាស់ (User) | ក្រុម (Group) | ផ្សេំងទេត្រ៍ (Other) |
|---------------|---------------|----------------------|
| rwx           | r-x           | x                    |
| 421 (4+2+1=7) | 4-1 (4+1=5)   | 1(1)                 |

ដូច្នេះអ្នកត្រវសរសេរ # chmod 751 myfile.txt បន្ទាប់មកសាកល្បងវាយពាក្យបញ្ជា ls -l ។ សូមមើលឧទាហរណ៍បន្ថែមនៃការប្រើលេខជំនួសតួអក្សរ ៖

| ខ្លូទាហរណ៍           | លទ្ធផល                                                                                                    |
|----------------------|----------------------------------------------------------------------------------------------------|
| chmod 754 myfile.txt | ម្ចាស់មានសិទ្ធិអាន សរសេរ និងប្រតិបត្តិ ក្រុមមានសិទ្ធិអាចអាន និងប្រតិបត្តិ ចំណែកឯអ្នកប្រើផ្សេង<br>ទៀតមានសិទ្ធិតែអាន (rwx r-x r) ។ |
| Chmod 777 myfile.txt | អ្នកប្រើ ក្រុម និងក្រុមផ្សេងទៀតមានសិទ្ធិអាន សរសេរ និងប្រតិបត្តិ  (rwx rwx rwx) ។                                                 |

# ៣ តារផ្លាស់ខ្លុះឆ្លាស់ខានួយជាត្យបញ្ជា chown និទ chgrp

អ្នកប្រើជាន់ខ្ពស់អាចប្រើពាក្យបញ្ហា chown ដើម្បីផ្លាស់ប្តូរការប្រើប្រាស់ឯកសាររបស់អ្នកប្រើ និងក្រុមតាមវាក្យសម្ព័ន្ ដូចខាងក្រោម ។

រូបមន្ត ៖

chown new\_user.new\_group filename

- 🖌 អាចផ្លាស់ប្តូរបានតែម្ចាស់ (អ្នកប្រើ) ក្រុមមិនអាចផ្លាស់ប្តូរបានទេ ៖
  - > chown new\_user file 2. chown sokun myfile
- ផ្លាស់ប្តូរសិទ្ធិបានតែក្រុម ៖
  - > chown .new\_group file &. chown .mynewgroup myfile
- ផ្លាស់ប្តូរក្រុមឯកសារជាមួយពាក្យបញ្ហា chgrp ចូលជាអ្នកប្រើ root
  - > chgrp new\_group file 2. chgrp mynewgroup myfile
- អ្នកប្រើធម្មតាអាចប្រើពាក្យបញ្ហា chown ដើម្បីបម្រងឯកសារដែលជាម្ចាស់ទៅក្រមថ្មី
  - > chown .new\_group file ឬ
  - chgrep new\_gorup file
- ខាងក្រោមនេះជាឧទាហរណ៍ អ្នកប្រើជាន់ខ្ពស់ផ្លាស់ប្តូរម្ចាស់ឯកសារ myfile ពីអ្នកប្រើ pochsokun ទៅអ្នកប្រើ student ប្រើពាក្យបញ្ហា chown ៖

| linux:/home/pochsokun/Desk អ្នកប្រើចាស់ a myfile.txt           |
|----------------------------------------------------------------|
| มกุญที่ก็แกทม 1 pochsokun แระกร้อง 2000 01-31 08:16 myfile.txt |
| 100100 e/pochsokun/Desktop # chown student.users myfile.txt    |
|                                                                |
| -rw-rw-r1 student users 33 2008-01-31 08:16 myfile.txt         |
| linux:/home/pochsokun/Desktop #                                |
| រូបតាព ១០.៤ ៖ បរអកប្រើជាមយញាក្យបញា chown                       |

ឧទាហរណ៍ ៖ ប្រើពាក្យបញ្ណា chown ដើម្បីផ្លាស់ប្តូរក្រុមលំនាំដើមរបស់ឯកសារ myfile.txt ទៅក្រុម advanced ឲ្យ ប្រាកដថាអ្នកមានបានបង្កើតក្រម advanced រួចហើយ ។

kun/Desktop # ls -la myfile.txt linux:/h ក្រុមលំនាំដើម users 33 2 <mark>กุษฐี</mark> 31 08:16 myfile.t×t linux:/home/pochsokun/Desktop #//hown .advanced myfile.txt linux:/home/pochsokun/Desktop 🖊 ls -la myfile.txt -rw-rw-r-- 1 student advanced 33 2008-01-31 08:16 myfile.txt linux:/home/pochsokun/Desktop #

រូវតាព ១០.៤ ៖ ប្រើពាក្យបញ្ជា chown ដើម្បីផ្ទាស់ប្តូរក្រុមឲ្យឯកសារ myfile.txt

# ៤ កែម្រែសិន្ទិច្រើទ្រាស់លំនាំដើម

អ្នកអាចផ្លាស់ប្តូរសិទ្ធិលំនាំដើមរបស់ឯកសារ ឬថត មានន័យថា បើការកំណត់តាមលំនាំដើមមិនត្រូវបានផ្លាស់ប្តូរ ឯកសារ ឬ ត្រូវបានបង្កើតដោយមានសិទ្ធិស្តង់ដារ ៖ តាមលំនាំដើមសិទ្ធិរបស់ឯកសារគឺ 666 -rw-rw-rw- ចំណែកឯថតវិញគឺ 777 drwxrwxrwx ដើម្បីធ្វើដូចនេះបាន អ្នកចាំបាច់ត្រូវស្គាល់តម្លៃរបស់ umask ។ តម្លៃតាមលំនាំដើមរបស់ umask គឺ 022 ។ umask កំណត់ក្នុង ឯកសារ /etc/profile (សម្រាប់អ្នកប្រើទាំងអស់) អ្នកអាចកំណត់សម្រាប់អ្នកប្រើម្នាក់ៗក្នុងថត ~/.profile ។

🔹 របេប់បតារោនា ៖

អ្នកត្រូវយកលេខសិទ្ធិលំនាំដើមដែលមានបីតួធ្វើផលដកជាមួយនឹងលេខ umask លទ្ធផលចុងក្រោយគឺជា សិទ្ធិ លំនាំដើមផ្ទាល់ខ្លួនរបស់អ្នក ។ ឧទាហរណ៍ ៖ umask = 022 ផ្តល់លទ្ធផលដូចខាងក្រោម ៖

|                | ថ់ត          | ឯកសារ    |
|----------------|--------------|----------|
| សិទ្ធិលំនាំដើម | rwx rwx rwx  | rw rw rw |
|                | 7 7 7        | 6 6 6    |
| Umask          | WW-          | WW-      |
|                | 0 2 2        | 0 2 2    |
| លទ្ធផល         | rwx r-x- r-x | rw r r   |
|                | 7 5 5        | 6 4 4    |

លទ្ធផលគឺ ៦៤៤ សម្រាប់ឯកសារថ្មី និង ៧៥៥ សម្រាប់ថត ៕

# ការគ្រប់គ្រងបណ្តាញលើលីនុច

ඵ්භූඝශි් ර

គ្រាន់តែកុំព្យូទ័រដែលមានតែផ្នែករឹង និងផ្នែកទន់សម្រាប់អ្នកប្រើប្រាស់ធ្វើការវាមិនគ្រប់គ្រាន់នឹងឆ្លើយតបតាមតម្រូវការការងារ នៅក្នុងស្ថាប័នឡើយ អ្នកចាំបាច់ត្រូវធ្វើឲ្យកុំព្យូទ័រនីមួយៗក្នុងស្ថាប័នអាចទាក់ទងគ្នាបាន ដើម្បីងាយស្រួលក្នុងការធ្វើការរួមគ្នា ចែករំលែកព័ត៌មានគ្នា និងបង្កើនល្បឿនការងារឲ្យមានប្រសិទ្ធិភាព ។ នៅក្នុងជំពូកនេះអ្នកនឹងសិក្សាស្វែងយល់ពីការធ្វើឲ្យ កុំព្យូទ័រអាចទំនាក់ទំនងគ្នាបាន របៀបចែករំលែកធនធានទៅឲ្យសមាជិកនៅក្នុងបណ្តាញ របៀបកំណត់ប្រភពសម្រាប់ដំឡើង កម្មវិធីក្នុងបណ្តាញ និងការចូលដំណើរការបណ្តាញពីចម្ងាយ ដែលអ្នកនឹងសិក្សានៅមេរៀនដូចខាងក្រោម ៖

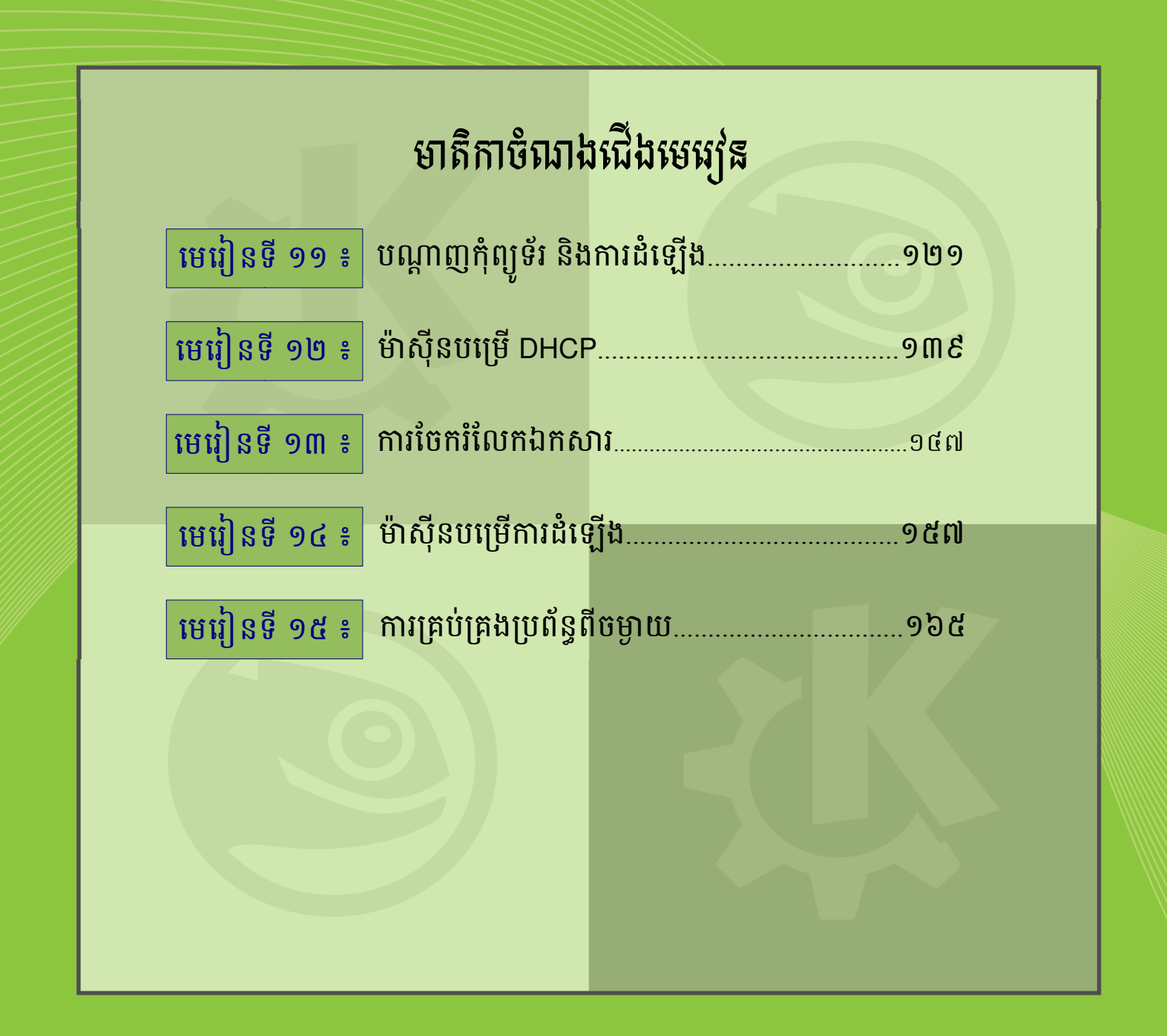

# เชหรุ่สธิ์ ១១

# ទណ្តាញអុំព្យូន័ះ និទភារដំន្បើទ

គ្រាន់តែកុំព្យូទ័រដែលមានតែផ្នែករឹង និងផ្នែកទន់សម្រាប់អ្នកប្រើប្រាស់ធ្វើការវាមិនគ្រប់គ្រាន់នឹងឆ្លើយតបតាមតម្រវការការងារ នៅក្នុងស្ថាប័នឡើយ អ្នកចាំបាច់ត្រវធ្វើឲ្យកុំព្យូទ័រនីមួយៗក្នុងស្ថាប័នអាចទាក់ទងគ្នាបាន ដើម្បីងាយស្រលក្នុងការធ្វើការរួមគ្នា ចែករំលែកព័ត៌មានគ្នា និងបង្កើនល្បឿនការងារ ។ នៅក្នុងមេរៀននេះអ្នកនឹងសិក្សាស្វែងពីការធ្វើឲ្យកុំព្យូទ័រអាចទំនាក់ទំនងគ្នាបាន ដែលគេហៅថាបណ្តាញ ។

# ອ အားအေးဆိုဖြန္မာအဲးမိုးစိုးစည္လားတဲ့ (Network)

# **೫ ಸ್ತೇಷಕುಕಾಣಿಯು ಪಿ** 5

បណ្តាញកុំព្យូទ័រ (Computer Network) គឺជាការតភ្ជាប់រវាងកុំព្យូទ័រ ចាប់ពីពីរ ឬច្រើនឲ្យស្គាល់គ្នា ។ តាមរយៈប្រព័ន្ធ បណ្តាញ អ្នកធ្វើការទំនាក់ទំនងគ្នាបានដោយងាយ ព្រមទាំងអាចចែករំលែកធនធានផ្សេងៗទៀត ឲ្យគ្នាទៅវិញទៅមកបានផង ដែរ ។ ចំពោះ ការប្រើប្រាស់រួមគ្នាដូចជា អ៊ីនធឺណិត ម៉ាស៊ីនបោះពុម្ភ (Printer) ការចែករំលែកឯកសារ និងឧបករណ៍ផ្ទុក ផ្សេងៗទៀត បានផ្តល់ភាពងាយស្រលក្នុងការប្រើប្រាស់ប្រកបដោយសុវត្ថិភាព ចំណេញពេលវេលា និងជួយកាត់បន្ថយការ ចំណាយទៅលើតម្លៃសម្ភារៈថែមទៀត ។ ឧទាហរណ៍ប្រសិនបើកុំព្យូទ័រនៅក្នុងស្ថាប័នអ្នកមិនតជាបណ្តាញ អ្នកចង់ចម្លង ឯកសារពីកុំព្យូទ័រអ្នកទៅឲ្យមិត្តរួមការងារអ្នក អ្នកចាំបាច់ត្រូវប្រើឧបករណ៍ដូចជាហ្វ្លាស ឬស៊ីឌីដើម្បីចម្លងទិន្នន័យទៅកាន់ កុំព្យូទ័រដែលអ្នកចង់ចម្លងទៅ ។ តែប្រសិនបើកុំព្យូទ័រនៅក្នុងស្ថាប័នអ្នកមិនចាំបាច់ត្រូវការឧបករណ៍ផ្សេងទៀតមក ចម្លងឡើយគឺអ្នកគ្រាន់តែចែករំលែកតាមកម្មវិធីកុំព្យូទ័រនៅក្នុងស្ថាប័នអ្នកតភ្ជាប់គ្នាអ្នកមិនចាំបាច់ត្រូវការឧបករណ៍ផ្សេងទៀតមក ប៉ុណ្ណោះនៅមានការងារជាច្រើនដែលបណ្តាញអាចផ្តល់អត្ថប្រយោជន៍ឲ្យ ។

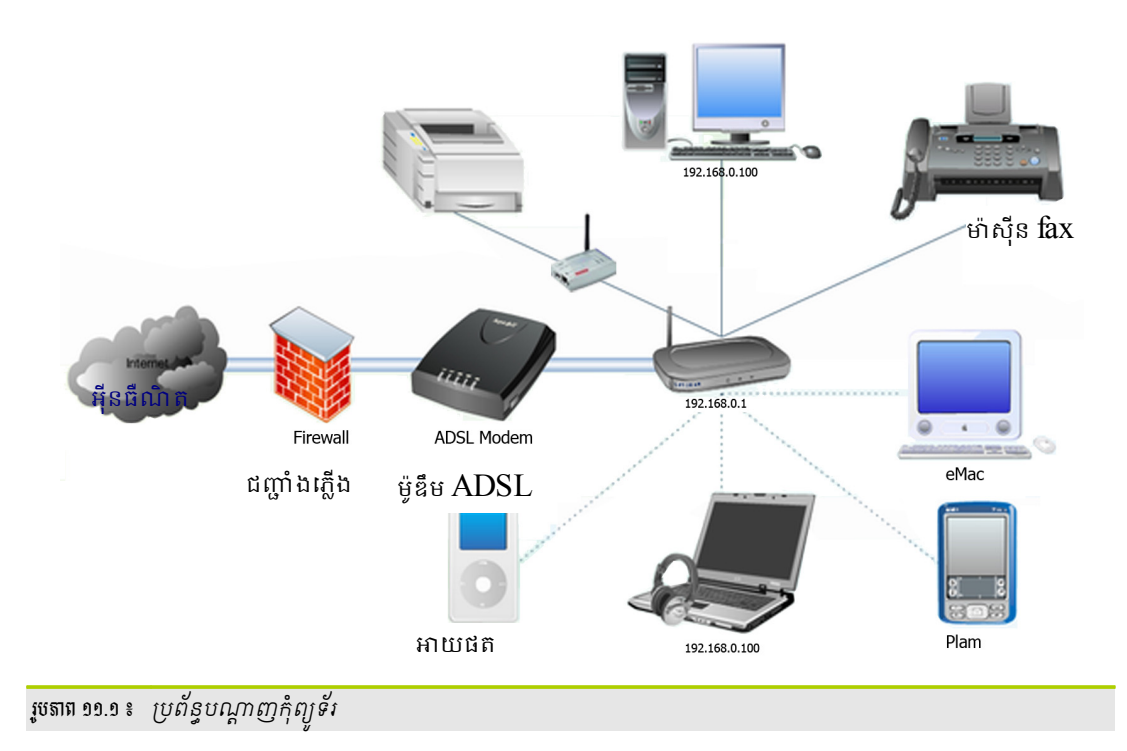

## ອ ສຸດລະຍາຊີ ຄືອສຸດລອຍຊື່າຍອາຍຸດແມ່ນ

ទោះជាបណ្តាញកុំព្យូទ័រមានផលប្រយោជន៍ច្រើនយ៉ាងណាក៏ដោយ ក៏វានៅតែមានគុណសម្បត្តិ និងគុណវិបត្តិដែរ ។ ខាងក្រោមនេះ គឺជាគុណសម្បត្តិ និងគុណវិបត្តិរបស់បណ្តាញកុំព្យូទ័រ ៖

- គុណសម្បត្តិរបស់បណ្ដាញ ៖
  - **ល្បឿន** ៖ មានល្បឿនលឿនក្នុងការចែករំលែក និងផ្ទេរឯកសារ ។
  - តម្លៃ ៖ ការប្រើប្រាស់កម្មវិធីពេញនិយមមានលក្ខណៈសន្សំសំចៃ ។
  - សុវត្ថិភាព ៖ អាចការពារឯកសារនៅលើម៉ាស៊ីនបម្រើមិនឲ្យគេចម្លង ឬលុប ។
  - គ្រប់គ្រងផ្នែកទន់ ៖ ផ្នែកទន់លើបណ្តាញអាចដំណើរការចេញពីកុំព្យូទ័រតែមួយបាន ។
  - ចែករំលែកធនធាន ៖ អាចឲ្យប្រើម៉ាស៊ីនបោះពុម្ត ម៉ាស៊ីនស្កេន ស៊ីឌីរ៉ូម ឬឯកសារ រួមគ្នា ។
  - ការប្រើអាចបត់បែនបាន ៖ អាចទាញយកឯកសារនៅក្នុងកន្លែងផ្សេងគ្នាបានមិនចាំបាច់តែនៅលើកុំព្យូទ័រតែមួយ
     ទេ ។
  - ទំនាក់ទំនង ៖ ពីកុំព្យូទ័រមួយទៅកុំព្យូទ័រមួយអាចទំនាក់ទំនងគ្នាបានយ៉ាងងាយស្រួល ។
- គុណសម្បត្តិរបស់បណ្តាញ ៖
  - តម្លៃថ្លៃក្នុងការដំឡើង ៖ តម្លៃក្នុងការរៀបចំដំឡើងបណ្តាញដំបូងមានតម្លៃថ្លៃ ។
  - ត្រូវការពេលវេលាគ្រប់គ្រង ៖ ត្រូវចំណាយលើអ្នកគ្រប់គ្រងថៃទាំបណ្តាញ និងអ្នកជំនាញ ។
  - ម៉ាស៊ីនបម្រើអាចខូច ៖ នៅពេលដែលម៉ាស៊ីនបម្រើខូច បណ្តាញទាំងមូលត្រូវផ្អាក។
  - ខ្សែអាចដាច់ ៖ មិនអាចចូលទៅយកទិន្នន័យបាននៅពេលដែលខ្សែដាច់ ។
  - ទិន្នន័យអាចបាត់បង់ ៖ អាចមានអ្នកចូលមកលួចទិន្នន័យតាមបណ្តាញ ឬត្រូវបានបំផ្លាញដោយសារមេរោគ ជាដើម ។

# 🛪 ប្រនោនបណ្ដាញភ្នំព្យូន័រ

បណ្តាញកុំព្យូទ័រ ត្រូវបានបែងចែកជាច្រើនប្រភេទ ដែលប្រភេទនីមួយៗមានសារសំខាន់ផ្សេងៗគ្នា ។ ខាងក្រោមនេះ នឹងបង្ហាញអ្នក អំពីប្រភេទបណ្តាញពីរដែលគេប្រើប្រាស់ញឹកញាប់ ។

លៃន(LAN)

លែន (Local Area Network) គឺជាការរៀបចំបណ្តាញកុំព្យូទ័រក្នុងតំបន់ ដូចជា នៅផ្ទះ ក្នុងការិយាល័យ ឬអាគារ ផ្សេងៗ ដែលអាចកំណត់ល្បឿន ១០ Mbps, ១០០ Bbps, ១ Gbps ។ ប្រព័ន្ធបណ្តាញនេះ មានពីរប្រភេទផ្សេងគ្នាគឺ បណ្តាញ Peer to Peer (Workgroup) និង Server-base (Client/Server) ។

បណ្ដាញម៉ាស៊ីតស្មើត្នា (Peer to Peer) ៖ គឺជាការតភ្ជាប់កុំព្យូទ័រជាច្រើនចូលគ្នា ដែលកុំព្យូទ័រនីមួយៗ មានសិទ្ធិ
 ស្មើៗគ្នានៅលើបណ្ដាញ ។ វាអាចធ្វើជាម៉ាស៊ីនបម្រើ (Sever) នៅពេលដែលវាធ្វើការចែករំលែកទិន្នន័យ និង
 ក្លាយជាម៉ាស៊ីនភ្ញៀវ (Client) នៅពេលវាប្រើឯកសារដែលគេបានចែករំលែក ។

| គុណសម្បត្តិ                                                                | គុពរាវិបត្តិ                                                                        |
|----------------------------------------------------------------------------|-------------------------------------------------------------------------------------|
| មានភាពងាយស្រួលក្នុងការដំឡើង និងកំណត់ឲ្យស្គាល់គ្នា ។                        | សុវត្ថិភាពទាបក្នុងការចែករំលែកធនធានទៅអ្នកប្រើដទៃ ។                                   |
| អ្នកប្រើនីមួយៗមានសិទ្ធត្រ្វតស្មើៗគ្នាក្នុងការគ្រប់គ្រងធនធានរបស់<br>ខ្លួន ។ | អ្នកប្រើត្រូវបម្រុងទុករៀងៗខ្លួន នូវឯកសារដែលបានចែករំលែក ដើម្បី<br>ការពារការបាត់បង់ ។ |
| ម៉ាស៊ីននីមួយៗមានលក្ខណៈឯករាជ្យមិនអាស្រ័យលើម៉ាស៊ីនបម្រើ ។                    | មិនអាចគ្រប់គ្រងអ្នកប្រើដែលចូលមកប្រើធនធានដែលបានចែករំលែក ។                            |
| ការរៀបចំបែបនេះមានតម្លៃថោកសមរម្យ និងងាយស្រួលត្រ្វត<br>ពិនិត្យ ។             | អ្នកប្រើនីមួយៗត្រូវប្រើពាក្យសម្ងាត់នៅលើប្រព័ន្ធបណ្តាញប្រភេទនេះ ។                    |
| ដំណើរការល្អចំពោះប្រព័ន្ធដែលមានម៉ាស៊ីនតិចជាង ១០គ្រឿង ។                      | ដំណើរការមិនល្អចំពោះប្រព័ន្ធដែលមានម៉ាស៊ីនច្រើនជាង ១០ គ្រឿង ។                         |

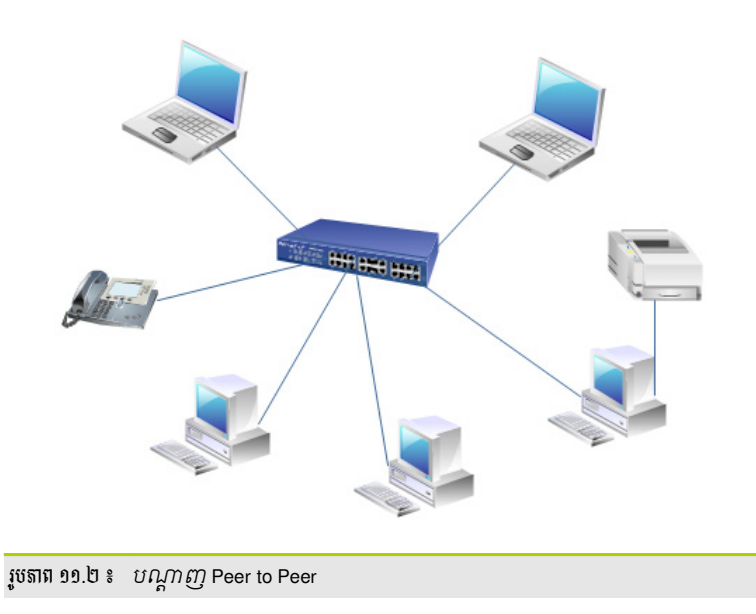

 បណ្តាញឈរលើម៉ាស៊ីនបម្រើ(Server-Base or Client/Server) ៖ គឺជាប្រភេទបណ្តាញដែលកុំព្យូទ័រនីមួយៗនៅ ក្នុងបណ្តាញទាំងអស់ត្រូវការសេវា (Service) ដែលផ្តល់ដោយម៉ាស៊ីនបម្រើ (Server) ប៉ុន្តែកុំព្យូទ័រដែល មិនមែនជាម៉ាស៊ីនបម្រើមិនអាចផ្តល់សេវាទៅឲ្យម៉ាស៊ីនដទៃបានឡើយ ។ ចំពោះអ្នកប្រើប្រាស់ទាំងអស់ ត្រូវ មាន ឈ្មោះគណនី (User Account) ផ្ទាល់ខ្លួនមួយម្នាក់ ហើយឈ្មោះគណនីនោះត្រូវបានផ្ទុក និងគ្រប់គ្រងនៅ លើម៉ាស៊ីនបម្រើ ។

| ខាងក្រោមនេះ | គឺជាគុណសម្បត្តិ | និងគុណវិបត្តិមួ | របចំនួនរបស់បណ្តា | ញ Server-Base ៖ |
|-------------|-----------------|-----------------|------------------|-----------------|
|             |                 |                 |                  |                 |

| គុធរាសម្បត្តិ                                                                                             | គុពរាវិចត្តិ                                                                       |
|----------------------------------------------------------------------------------------------------|------------------------------------------------------------------------------------|
| មានសុវត្ថិភាពខ្ពស់ក្នុងការគ្រប់គ្រងធនធានដែលបានចែករំលែក ។                                                  | ឯកសារអាចបាត់បង់នៅពេលដែលម៉ាស៊ីនបម្រើខូច ។                                           |
| អ្នកប្រើទាំងអស់អាចប្រើប្រាស់ធនធានរួមគ្នាដែលម៉ាស៊ីនបម្រើបាន<br>ចែករំលែក ។                                  | ចំណាយច្រើន និងមានការលំបាកក្នុងការរៀបចំដំឡើង និង<br>ថែរក្សាបណ្តាញប្រភេទនេះ ។        |
| អ្នកប្រើប្រាស់អាចប្រើឈ្មោះគណនីរបស់ខ្លួនដើម្បីចូលទៅកាន់ម៉ាស៊ីន<br>បម្រើនៅគ្រប់ម៉ាស៊ីនដែលស្ថិតក្នុងបណ្តាញ ។ | ការចូលយកទិន្នន័យយឺតនៅពេលដែលមានអ្នកប្រើប្រាស់<br>ច្រើនចូលទៅប្រើឯកសារក្នុងពេលតែមួយ ។ |
| ម៉ាស៊ីនបម្រើជាអ្នកបម្រុងទុកឯកសារទាំងឡាយដែលអ្នកប្រើបានផ្ទុក ។                                              | ត្រូវការអ្នកមានជំនាញខ្ពស់ដើម្បីគ្រប់គ្រងម៉ាស៊ីនបម្រើ ។                             |
| មានលទ្ធភាពក្នុងការបន្ថែមចំនួនកុំព្យូទ័រទៅប្រព័ន្ធបណ្តាញ ។                                                 | ចំណាយពេលច្រើនក្នុងការថែរក្សាដោយសារមានឧបករណ៍<br>ច្រើននៅលើបណ្តាញ ។                   |

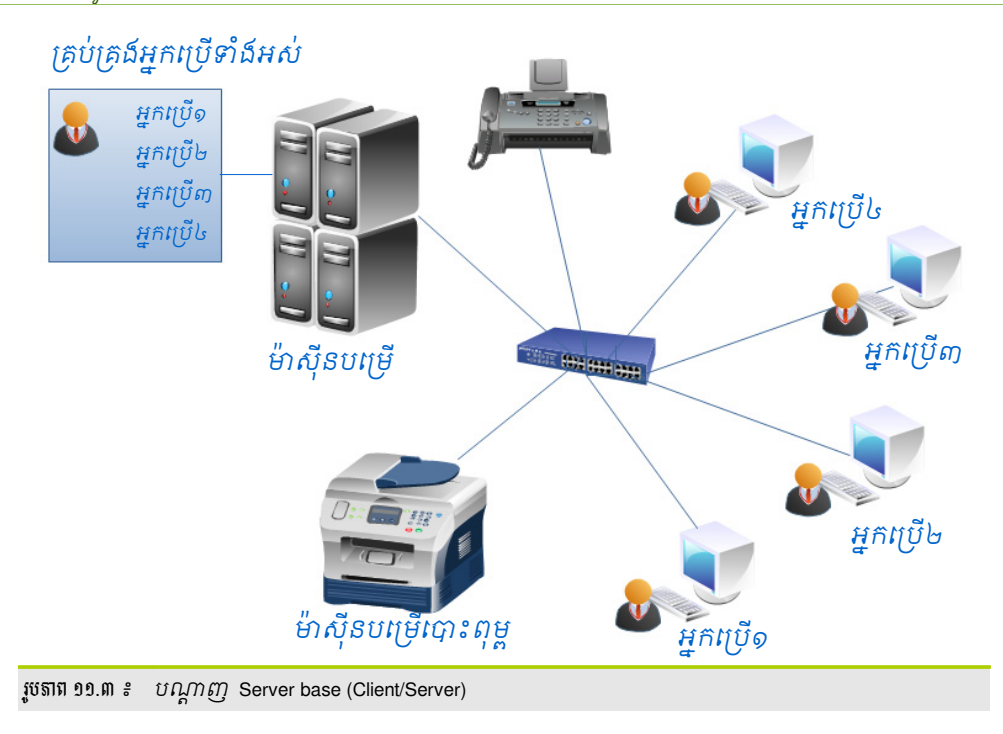

WAN (Wide Area Network)

WAN គឺជាប្រភេទបណ្តាញដែលផ្គុំគ្នារវាង LAN និង LAN ឬ LAN និង MAN ដែលមានសមត្ថភាពតភ្ជាប់ឆ្លងកាត់ តំបន់ ប្រទេស ឬឆ្លងទ្វីប ដើម្បីបញ្ចូន ឬផ្ទេរឯកសារឲ្យគ្នាទៅវិញទៅមក ។ សព្វថ្ងៃ ប្រភេទបណ្តាញ WAN ភាគច្រើនដែលមាន ប្រជាប្រិយបំផុតនោះ គឺអ៊ីនធឺណិត (Internet) ហើយការប្រើប្រាស់នូវឧបករណ៍សម្រាប់ដំឡើងបណ្តាញប្រភេទនេះវិញ ក៏ មានភាពខុសប្លែក និងមានតម្លៃថ្លៃផងដែរ ។

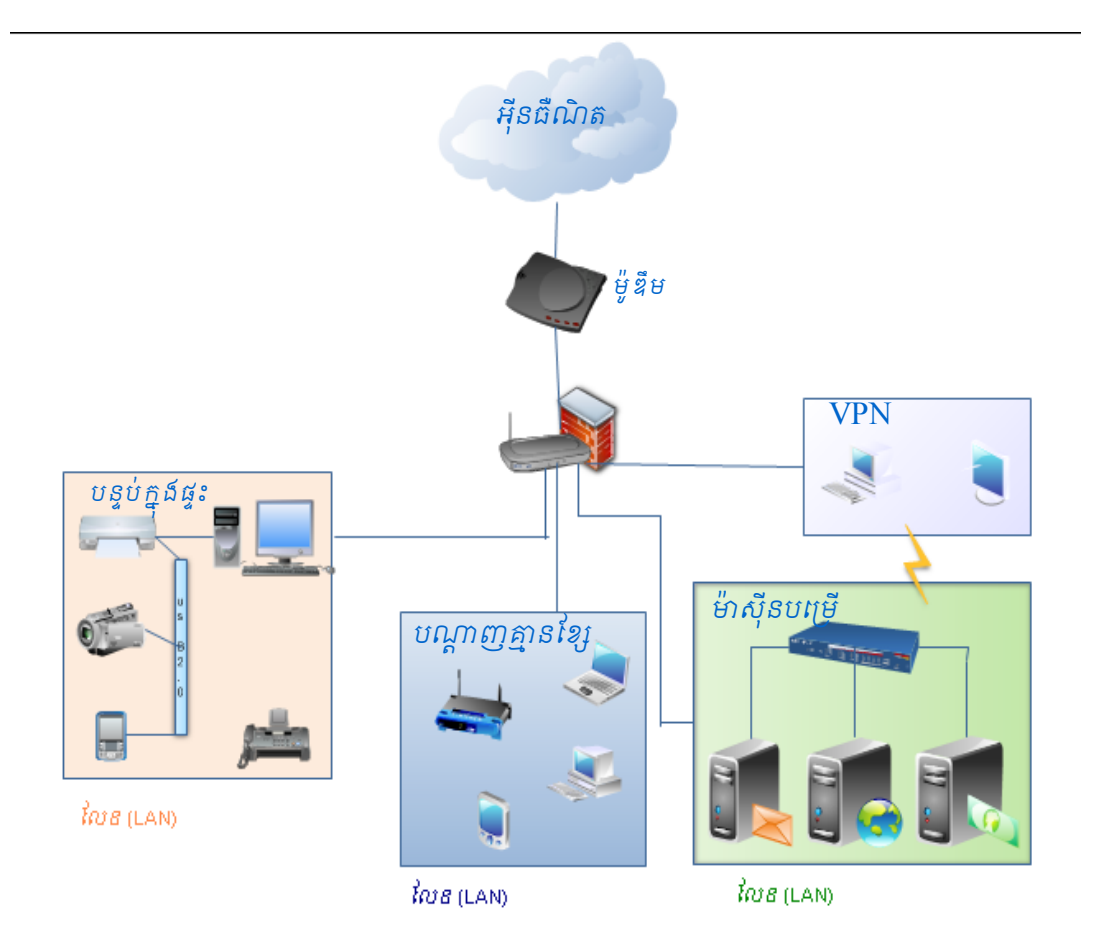

រូបតារា ១១.៤ ៖ ប្រភេទបណ្តាញ Wide Area Network (WAN)

ក្បួនតបណ្តាញ គឺជាការសិក្សាអំពីប្លង់នៃការតបណ្តាញកុំព្យូទ័រ ។ មានក្បួនជាតបណ្តាញច្រើនដែលត្រូវបានប្រើប្រាស់ ដើម្បីតបណ្តាញកុំព្យូទ័រ ។ ខាងក្រោមនេះ គឺជាក្បួនមួយចំនួនដែលគេប្រើញឹកញាប់ក្នុងការតបណ្តាញ ៖

- ក្បូនតបណ្តាញខ្សែ (Linear or Bus Topology)
- ក្បួនតបណ្តាញជ្កាយ (Star Topology)
- ក្បួនតបណ្តាញរង្វង់ (Ring Topology)
- ក្បួនតមណ្តាញខ្សែ (Linear or Bus Topology)

Bus Topology គឺជាក្បួនតបណ្តាញលក្ខណៈជាស៊េរី ដែលគ្រប់ម៉ាស៊ីនទាំងអស់តភ្ជាប់ទៅកាន់ខ្សែមេមួយដែលមាន Terminator នៅចុងសងខាងខ្សែ ។

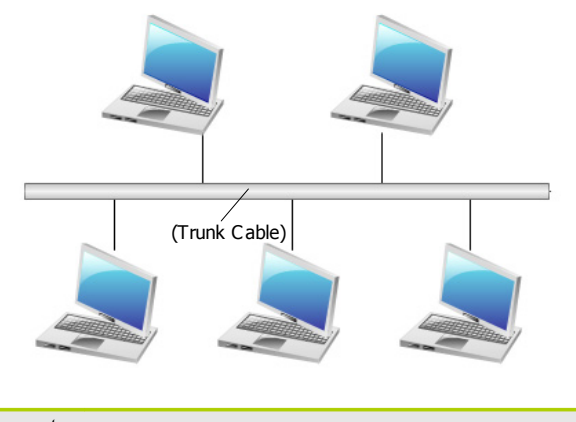

រូបតារា ១១.៥ ៖ ប្រភេទបណ្តាញ Wide Area Network (WAN)

ក្បួនតបណ្ដាញផ្ដាយ (Star Topology)

Star Topology គឺជាក្បួនតបណ្តាញមួយ ដែលគ្រប់ម៉ាស៊ីនទាំងអស់ភ្ជាប់ទៅកាន់ឧបករណ៍ភ្ជាប់រួមមួយហៅថា Concentrator ឬ Hub ។

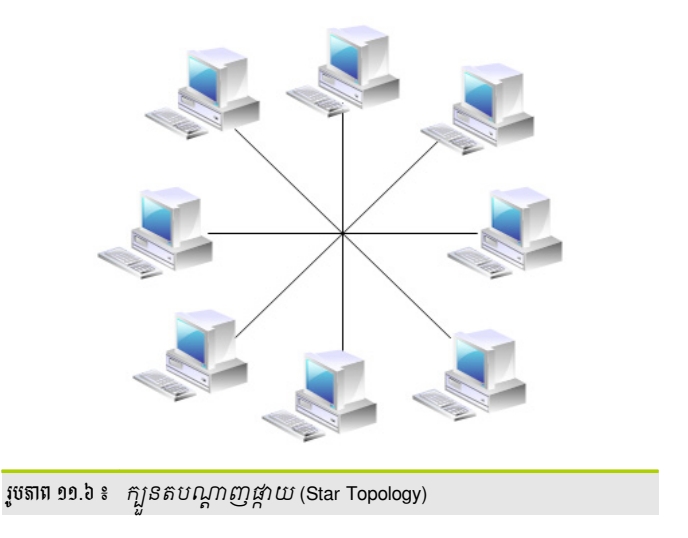

ក្បួនតបណ្ដាញរង្វង់ (Ring Topology)

ក្បួនតជារង្វង់ (Ring Topology) ជាក្បួនតបណ្តាញដែលកុំព្យូទ័រទាំងអស់តភ្ជាប់គ្នាជារង្វង់ ។ ព័ត៌មាននៅក្នុងបណ្តាញរង្វង បញ្ជូនក្នុងទិសដៅតែមួយគត់ នៅពេលដែលកុំព្យូទ័រមួយបានផ្ទេរព័ត៌មានទៅឲ្យកុំព្យូទ័រដែលនៅជិតជាងគេ បើព័ត៌មាននោះមិនមែន

## បញ្ចូនទៅឲ្យវា វាក៏បញ្ចូនបន្តទៅកុំព្យូទ័រនៅក្នុងបណ្តាញរហូតព័តមាននោះបានទៅដល់ម៉ាស៊ីនគោលដៅ ។

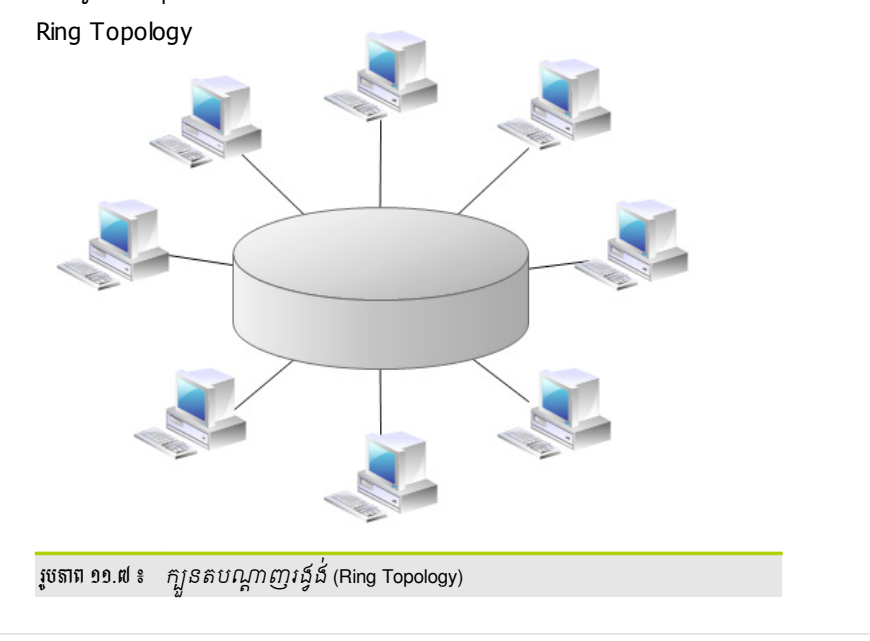

## ອ ຂອສເໝ່ສຍໜີເສຍໜີເພື່

ចំពោះឧបករណ៍ដែលប្រើប្រាស់ក្នុងការដំឡើងបណ្តាញវិញ គឺអាស្រ័យទៅនឹងប្រភេទបណ្តាញដែលអ្នកចង់ដំឡើង ។ ឧបករណ៍ដែលត្រូវប្រើចាំបាច់ក្នុងការដំឡើងបណ្តាញសាមញ្ញមួយមានដូចជា កុំព្យូទ័រ ខ្សែបណ្តាញ ក្បាលតភ្ជាប់ (Connector) កាតបណ្តាញ (Network Interface Card) ឧបករណ៍ភ្ជាប់រួម និងផ្សេងៗ ។

ភាតបណ្ដាញ (Network Interface Card)

កាតបណ្តាញ ជាឧបករណ៍មួយភ្ជាប់ជាមួយកុំព្យូទ័រសម្រាប់តភ្ជាប់ពីកុំព្យូទ័រទៅកុំព្យូទ័រ ដើម្បីបង្កើតទំនាក់ទំនង ហើយ អាចបញ្ចូនព័ត៌មានទៅវិញទៅមក ឬក៏អាចភ្ជាប់ទៅឧបករណ៍ផ្សេងទៀតដូចជា ហាប់ (HUB) ស្ទីុត (Switch) រ៉ោតទ័រ (Router) ។

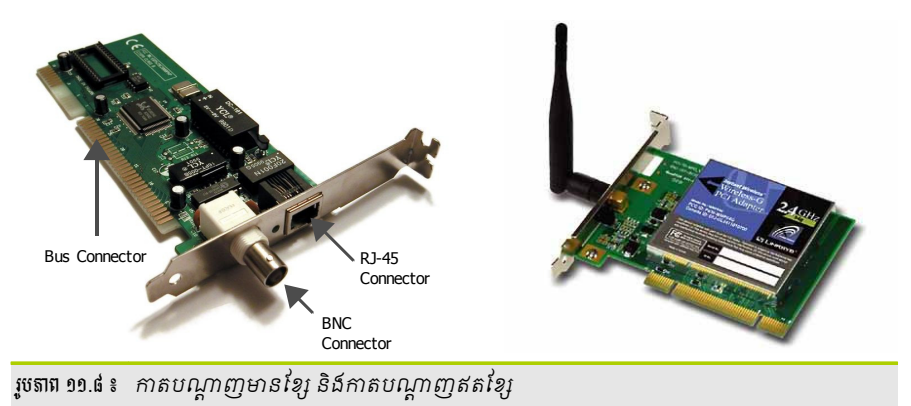

ខ្សែបណ្ដាញ (Network Cable)

ខ្សែបណ្តាញ ជាឧបករណ៍បណ្តាញមួយប្រើសម្រាប់ភ្ជាប់ពីកុំព្យូទ័រមួយទៅមួយទៀត និងអាចឲ្យទិន្នន័យឆ្លងកាត់ទៅវិញ ទៅមកបាន ។ វាក៏អាចតភ្ជាប់ទៅកាន់ឧបករណ៍បណ្តាញផ្សេងៗទៀត ដូចជា ហាប់ (HUB), ស្ទី្កត (Switch), រ៉ោតទ័រ (Router) ផងដែរ ។ ខ្សែបណ្តាញមានច្រើនប្រភេទ ដូច្នេះ ក្នុងការជ្រើសប្រភេទខ្សែមកប្រើ គឺអាស្រ័យទៅនឹងក្បួនតបណ្តាញ ប្រភេទពិធីការដែលអ្នកយកមកប្រើ និងទំហំនៃបណ្តាញទាំងមូល ។ ខ្សែបណ្តាញដែលគេនិយមប្រើពេលបច្ចុប្បន្ន មានបី ប្រភេទ គឺ ៖

## • ខ្សែខូកសាល់(Coaxial)

គឺជាប្រភេទខ្សែដែលមានសរសៃចម្លងចរន្ត (Conducting core) នៅចំកណ្តាល និងមានស្រទាប់សំណាញ់លោហៈ

(Braided Shielding) នៅជុំវិញ ដើម្បីការពាររលក (ចរន្ត) និងមានស្រទាប់ ប្លាស្ទិកនៅចន្លោះរវាងសរសៃចម្លងចរន្ត និងសំណាញ់លោហៈ ។

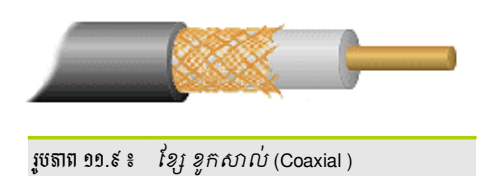

## • ខ្សែវេញជាគ្នូ(Twisted Pair-TP)

ខ្សែ Twisted Pair ជាប្រភេទខ្សែដែលមានច្រើនសរសៃសម្រាប់ចម្លងចរន្ត វាស្ថិតនៅរួមគ្នា (មាន ៤ សរសៃសម្រាប់ ចម្លងចរន្ត) គ្រប់ប្រភេទខ្សែ Twisted Pair ទាំងអស់សុទ្ធតែមានមូលដ្ឋានជាខ្សែគូរ ។

ខ្សែ Twisted Pair មានពីរប្រភេទគឺ Unshielded Twisted (UTP) Pair និង Shielded Twisted Pair (STP) ។

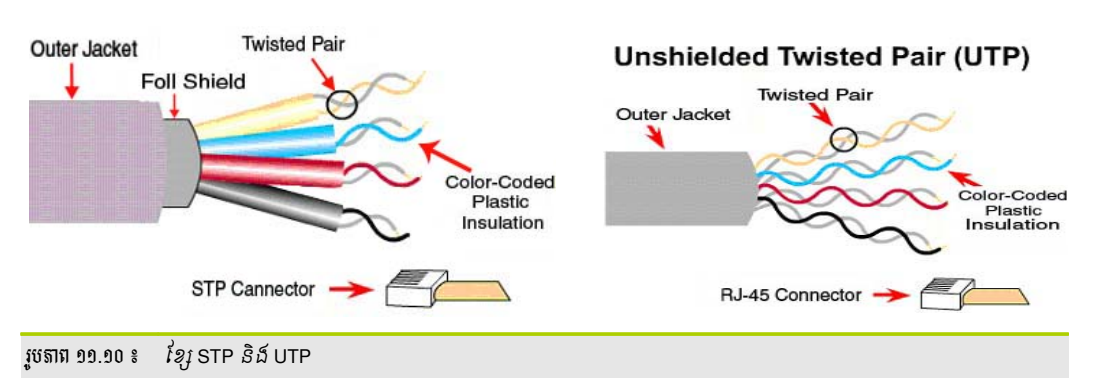

## • ខ្សែសរសៃអុបទឹក(Fiber-Optic)

គឺជាប្រភេទខ្សែដែលបញ្ចូនទិន្នន័យ តាមរយៈពន្លឺនៅក្នុងខ្សែកញ្ចក់ ឬប្លាស្ទិក ។ ខ្សែប្រភេទនេះមានសមត្ថភាពបញ្ចូន ទិន្នន័យបានលឿន (100Mbps - 1Gbps) និងបានចម្ងាយឆ្ងាយ ។

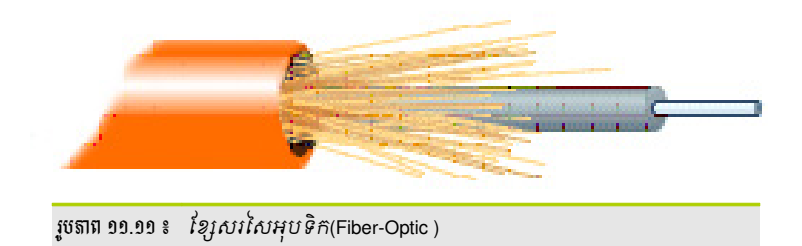

ភ្បាលតត្ឈប់ (Connector)

ក្បាលតភ្ជាប់ ប្រើសម្រាប់កិបចុងសងខាងខ្សែបណ្តាញដើម្បីតភ្ជាប់ទៅកុំព្យូទ័រ ឬឧបករណ៍បណ្តាញផ្សេងទៀត ។ ក្បាលតភ្ជាប់មានច្រើនប្រភេទទៅតាមប្រភេទខ្សែ ។

#### ខាងក្រោមនេះ គឺជាប្រភេទខ្សែមួយចំនួនដែលគេប្រើញឹកញាប់ ៖

| រូបតាព | ប្រភេទគ្រាប់កិថ (Connector) | ប្រភេទខ្សែ (Cable)                                       |
|--------|-----------------------------|----------------------------------------------------------|
|        | BNC Connector               | Coaxial Cable                                            |
|        | RJ-45                       | Unshielded Twist Pair (UTP)<br>Shielded Twist Pair (STP) |
|        | Fiber Optic Connector       | Fiber Optic Cable                                        |

ខ្លួបករណ៍ត្តាប់រួម (Concentrator)

ឧបករណ៍ភ្ជាប់រួម គឺជាឧបករណ៍បណ្តាញមួយដែលផ្តល់ឲ្យនូវការតភ្ជាប់ជាកណ្តាលពីបណ្តាញផ្សេងៗ ។ ឧបករណ៍ភ្ជាប់រួមមានច្រើនប្រភេទ ដូចជា ហាប់ (Hub), ស្វ៊ីត (Switch), រ៉ោតទ័រ (Router) ជាដើម ។

ហាប់ (Hub) ៖

គឺជាឧបករណ៍ភ្ជាប់រួមដែលប្រើដើម្បីតភ្ជាប់កុំព្យូទ័រទាំងអស់ចូលគ្នា ។ ការបញ្ចូនទិន្នន័យរបស់ Hub គឺវាបញ្ចូន ទៅគ្រប់ច្រកទាំងអស់រហូតដល់គោលដៅ ។ ឧទាហរណ៍ ៖ កុំព្យូទ័រកុម្ភៈ ចង់បញ្ចូនទិន្នន័យទៅកាន់កុំព្យូទ័រមិនា ហាប់នឹងបញ្ចូនទិន្នន័យទៅគ្រប់ឧបករណ៍ទាំងអស់រួមទាំងកុំព្យូទ័ររបស់មករាផងដែរ ។

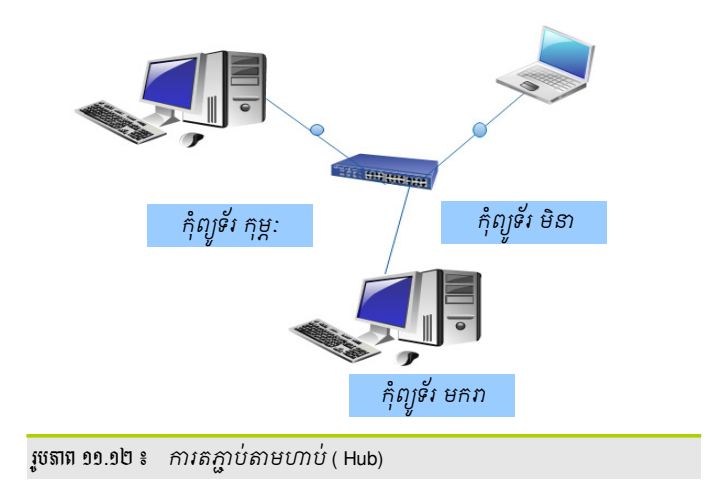

ស្វិ៍ត (Switch) ៖

មានតួនាទីដូចហាប់ដែរ ប៉ុន្តែការបញ្ចូនទិន្នន័យរបស់ស្វ៊ីត គឺវាបញ្ចូនទៅចំគោលដៅតែម្តង ។ ឧទាហរណ៍ ៖ កុំព្យូទ័រកុម្ភៈ ចង់បញ្ចូនទិន្នន័យទៅកាន់កុំព្យូទ័រមិនា ស្វ៊ីតនឹងបញ្ចូនទៅកាន់កុំព្យូទ័ររបស់មិនាផ្ទាល់តែម្តង ដោយ មិនចាំបាច់ឆ្លងកាត់កុំព្យូទ័ររបស់មករាឡើយ ។

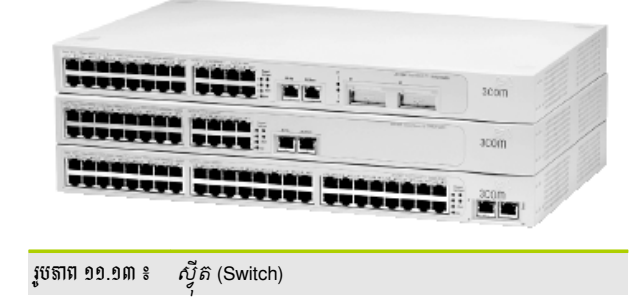

ង៉ាតទ័រ (Router) ៖

ជាឧបករណ៍ដែលមានមុខងារជាអ្នកបញ្ចូនសំណុំទិន្នន័យនៅលើបណ្តាញដែលខុសគ្នា ។ វាជាឧបករណ៍ដ៏ឆ្លាត វៃដែលអាចដឹងថាទិន្នន័យត្រូវទៅតាមផ្លូវណា និងអាចត្រងចរាចរទិន្នន័យមិនឲ្យមិនចូលលុកលុយក្នុងបណ្តាញ មួយដោយគ្មានការអនុញ្ញាត ។ ភាគច្រើនឧបករណ៍នេះត្រូវបានគេប្រើដើម្បីតភ្ជាប់ភ្ជាប់អ៊ីនធឺណិត ចែករំលែក អ៊ីនធឺណិត និងប្រភេទរ៉ោតទ័រខ្លះប្រើដើម្បីភ្ជាប់ វ៉េន (WAN) ធំៗ ដែលមានលក្ខណៈទូទាំងពិភពលោក ។

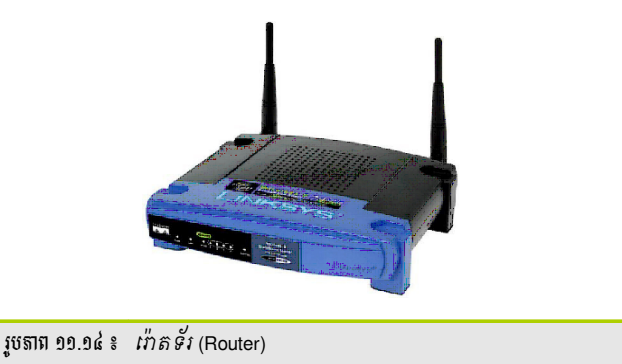

ម៉ូខ្លឹម (Modem) ៖

ម៉ូឌឹមជាឧបករណ៍បម្លែងសញ្ញាឌីជីថល (digital)នៅក្នុងកុំព្យូទ័រ ទៅជាសញ្ញាអាណាឡូក(Analog) របស់ ទូរស័ព្ទ និងធ្វើការបម្លែងមកវិញពីសញ្ញាអាណាឡូកទៅជាសញ្ញាឌីជីថល ។ ដើម្បីតភ្ជាប់ទៅអ៊ីនធឺណិតអ្នកត្រូវ ប្រើឧបករណ៍នេះជាមួយទូរស័ព្ទ និងកុំព្យូទ័រ ។

# ច តិឆីតាមេណ្តាញឆីស៊ីតី/សេយតី (TCP/IP)

TCP/IP គឺជាសំណុំពិធីការស្តង់ដារសម្រាប់ប្រើជាមធ្យោបាយទំនាក់ទំនងរវាងប្រភេទកុំព្យូទ័រផ្សេងគ្នា និងបណ្តាញ ផ្សេងគ្នា ។ TCP/IP គឺជាកម្លាំងដឹកនាំទៅរកការរីកចម្រើនអ៊ីនធឺណិត ហេតុដូច្នេះហើយបានជាវាក្លាយទៅជាពិធីការដ៏ ពេញនិយមជាងគេក្នុងលោកនេះ ។ TCP/IP មានសារធាតុជាច្រើនដើម្បីកំណត់ឲ្យបណ្តាញដំណើរការបានត្រឹមត្រូវ ដែលមាន ដូចជា អាសយដ្ឋានអាយភី (IP Address) របាំងបណ្តាញ (Netmask) អាសយដ្ឋានបណ្តាញ (Network Address) អាសយដ្ឋានផ្សព្វផ្សាយ (Broadcast Address) អាសយដ្ឋានផ្លូវចេញចូល (Gateway Address) អាសយដ្ឋានម៉ាស៊ីនបម្រើ ឈ្មោះ(Name Server Address)

អាសយដ្ឋានអាយតិ៍ (IP) ៖

គឺជាខ្សែអក្សរសម្រាប់សម្គាល់ថាមានតែមួយបង្ហាញដោយលេខគោលដប់ចំនួនបួនកង់ដែលមានចាប់ពី O ដល់ ២៥៥ បំបែកដោយសញ្ញាចុច (.) ដែលលេខបួនកង់ ហើយកង់នីមួយៗតំណាងឲ្យចំនួន ៨ប៊ីត(bits) នៃប្រវែង អាសយដ្ឋានសរុបមានចំនួន៣២ប៊ីត ។

អាសយដ្ឋាន IP ចែកចេញជាបីថ្នាក់គឺ ៖

| ថ្នាំក់ (Class)    | ផ្ល៍រ (Range)                   | រច្វាំងបណ្តាញរង (Subnet mask) |
|--------------------|---------------------------------|-------------------------------|
| ថ្នាក់ (Class) A   | ពី 1.0.0.1 ទៅ 126.255.255.254   | 255.0.0.0                     |
| ថ្នាំាក់ (Class) B | ពី 128.1.0.1 ទៅ 191.255.255.254 | 255.255.0.0                   |
| ថ្នាក់ (Class) C   | ពី 192.0.1.1 ទៅ 254.255.255.254 | 255.255.255.0                 |

អាយភីចែកចេញជាពីរចំណែក គឺចំណែកបណ្តាញ (network) និង ចំណែកម៉ាស៊ីន ។

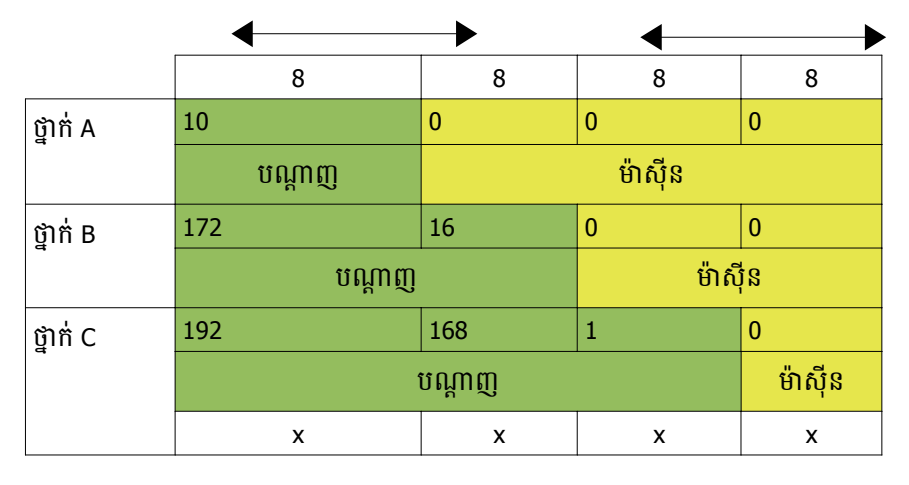

X ជាលេខចាប់ពី ១ ដល់ ២៥៥។

អាសយដ្ឋានអាយភី (IP Address) មានលក្ខណៈពីរប្រភេទគឺ អាសយដ្ឋានសាធារណៈ (Public IP Address) និង អាសយដ្ឋានឯកជន (Private IP) ។ អាសយដ្ឋានសាធារណៈជាអាសយដ្ឋានសកលមិនស្ទូនដែលត្រូវបានប្រើនៅលើ អ៊ីនធឺណិត ចំណែកអាសយដ្ឋានឯកជនគឺជាអាសយដ្ឋានដែលគេកំណត់ទុកប្រើនៅក្នុងបណ្តាញឯកជននៅស្ថាប័នដែលអ្នក មិនអាចប្រើអាសយដ្ឋាននេះដើម្បីភ្ជាប់ទៅកាន់អ៊ីនធឺណិត ។ ចេញពីថ្នាក់អាសយដ្ឋានខាងលើអាសយដ្ឋានអាយភីដូច ខាងក្រោមត្រូវបានបម្រងទុកប្រើសម្រាប់បណ្តាញឯកជន ។

| ថ្នាំក់ (Class) | ជ្ច៍រ (Range)             | រប្វាំងបណ្ដាញរង |
|-----------------|---------------------------|-----------------|
| Class A         | 10.0.0.0 – 10.255.x.x     | 255.0.0.0       |
| Class B         | 172.16.0.0 – 172.31.x.x   | 255.240.0.0     |
| Class C         | 192.168.0.0 – 192.168.x.x | 255.255.0.0     |

- រប្វាំងបណ្ដាញ (Subnet mask or netmask) ៖
   គឺជារបាំងប៊ីតក្នុងមូលដ្ឋានដែលបំបែកចំណែកអាសយដ្ឋានអាយភី
- អាសឃដ្ឋានបណ្តាញ (Network Address) ៖

ជាតំណាងចំនួនបៃដែលមានចំណែកអាសយដ្ឋានអាយភី ។ ឧទាហរណ៍ ម៉ាស៊ីនដែលមានអាយភី 12.128.1.2 នៅ ក្នុងបណ្តាញថ្នាក់ A នឹងប្រើ 12.0.0.0 ជាអាសយដ្ឋានបណ្តាញ ដែលប្រើលេខ 12 តំណាងឲ្យបៃដំបូងនៃ អាសយដ្ឋានអាយភីជាផ្នែកបណ្តាញ (network part) និងប្រើលេខ 0 នៅក្នុងបីបៃសល់បន្ទាប់ជាតម្លៃលេខម៉ាស៊ីន (host)ដែលអាចប្រើបាន។ លេខសម្រាប់ម៉ាស៊ីនបណ្តាញដែលប្រើជាទូទៅបំផុតនៅក្នុងបណ្តាញឯកជន និង អាសយដ្ឋានអាយភីដែលមិនអាចធ្វើដំណើរនៅលើអ៊ីនធឺណិតបាន (non-routable ip) ដូចជា 192.168.1.110 ដែលបញ្ជាក់បីបៃដំបូងជាបណ្តាញរបស់ថ្នាក់ C ដែលមាន 192.168.1 ជាផ្នែកបណ្តាញ លេខ 0 សម្រាប់ម៉ាស៊ីន ដែលអាចប្រើបាននៅលើបណ្តាញ ។

■ អាសឃដ្ឋានផ្សាឃ (Broadcast Address) ៖

ជាអាសយដ្ឋានអាយភីមួយដែលអនុញ្ញាតឲ្យទិន្នន័យបណ្តាញដែលត្រូវផ្ញើក្នុងពេលដំណាលគ្នាទៅគ្រប់ម៉ាស៊ីន ទាំងអស់នៅលើបណ្តាញរងដែលគេផ្តល់ឲ្យជាជាងបញ្ជាក់ម៉ាស៊ីននៅលើបណ្តាញជាក់លាក់ណាមួយ ។ អាសយដ្ឋានផ្សាយស្តង់ដារដែលប្រើជាទូទៅសម្រាប់បណ្តាញអាយភីគឺ 255.255.255.255 ប៉ុន្តែអាសយដ្ឋានផ្សាយ នេះមិនអាចប្រើដើម្បីផ្សាយសារទៅឲ្យគ្រប់ម៉ាស៊ីននៅលើអ៊ីនធឺណិតទេ ពីព្រោះរ៉ោតទ័ររារាំងវា ។ អាសយដ្ឋាន ផ្សាយដែលសមរម្យត្រូវបានកំណត់ឲ្យត្រូវគ្នានឹងបណ្តាញរង ។ ឧទាហរណ៍នៅក្នុងបណ្តាញអាយភីឯកជនថ្នាក់ C ដែលគេនិយមមានអាសយដ្ឋានបណ្តាញ 192.168.1.0 ដែលអាសយដ្ឋានផ្សាយគួរជា 192.168.1.255 ។ អាសយដ្ឋានច្រកចេញចូល (Gateway address) ៖

គឺជាអាសយដ្ឋានបណ្តាញមួយដែលបណ្តាញជាក់លាក់ណាមួយ ឬម៉ាស៊ីន (host) ត្រូវឆ្លងកាត់ដើម្បីទំនាក់ទំនងទៅ កាន់បណ្តាញផ្សេងដែលមិនស្ថិតនៅក្នុងជួរបណ្តាញដូចគ្នា ។ ភាគ ច្រើនអាសយដ្ឋានច្រកចេញចូលគឺជា អាសយដ្ឋានរ៉ោតទ័រដែលស្ថិតនៅក្នុងបណ្តាញដូចគ្នាដែលនឹងបញ្ចូនចរាចរនៅលើបណ្តាញដទៃ ឬម៉ាស៊ីនដទៃដូចជា ម៉ាស៊ីននៅលើអ៊ីនធឺណិត ។ តម្លៃរបស់អាសយដ្ឋានច្រកចេញចូលត្រូវតែកំណត់ឲ្យបានត្រឹមត្រូវមិនដូច្នោះទេប្រព័ន្ធ របស់អ្នកមិនអាចធ្វើដំណើរទៅដល់ម៉ាស៊ីនណាមួយដែលនៅក្រៅបណ្តាញរបស់អ្នកឡើយ ។

អាសយដ្ឋានម៉ាស៊ីនបម្រើឈ្មោះ ៖

ជាអាសយដ្ឋានអាយភីតំណាងឲ្យប្រព័ន្ធសេវាឈ្មោះដែន (Domain Name Service – DNS) ដែលជាអ្នកបម្លែង ឈ្មោះម៉ាស៊ីននៅលើបណ្តាញទៅជាអាសយដ្ឋានអាយភី។ ដើម្បីឲ្យម៉ាស៊ីនរបស់អ្នកបម្លែងឈ្មោះទៅជាអាសយដ្ឋាន អាយភី អ្នកត្រូវបញ្ជាក់អាសយដ្ឋានម៉ាស៊ីនបម្រើឈ្មោះដែលគេផ្តល់សិទ្ធឲ្យអ្នកប្រើក្នុងបណ្តាញ TCP/IP ឲ្យ ត្រឹមត្រូវ ។ ភាគច្រើនអាសយដ្ឋាននេះត្រូវបានផ្តល់ឲ្យដោយអ្នកផ្តល់សេវាបណ្តាញរបស់អ្នក (network service provider) ។

# ២ ដំណើរការដំន្បើឲមណ្តាញ

ដើម្បីចាប់ផ្តើមធ្វើការដំឡើងបណ្តាញ អ្នកត្រវរៀបចំផែនការទុកជាមុន ថាតើការដំឡើងបណ្តាញរបស់អ្នក ជាប្រភេទបណ្តាញអ្វី មានកុំព្យូទ័រប៉ុន្មានគ្រឿង ត្រវការខ្សែបណ្តាញប្រវែងប៉ុន្មាន ត្រវការឧបករណ៍អ្វីខ្លះដើម្បីរៀបចំបណ្តាញកុំព្យូទ័រ ប្រើអាសយដ្ឋានក្នុងថ្នាក់ អ្វី? ។ ដើម្បីផ្តល់គំនិតជារួមយើងសូមបង្ហាញនូវដំណាក់កាលក្នុងការធ្វើផែនការដំឡើងបណ្តាញដែលមានដូចជា ការរៀបចំទីតាំង ភូមិសាស្ត្រ ការរៀបចំដំឡើងផ្នែករឹង ការរៀបចំដំឡើងផ្នែកទន់ និងការថៃទាំ ។

- ការផ្សំចទំទីតាំង ៖ ក្នុងការរៀបចំដំឡើងបណ្តាញលោកអ្នកត្រូវមើលទៅលើទីកន្លែង ឬស្ថាប័នដែលអ្នកនឹងត្រូវដំឡើង បណ្តាញដើម្បីវាស់វែងនូវទំហំបណ្តាញដែលលោកអ្នកនឹងដំឡើង ប្រភេទបណ្តាញដែលលោកអ្នកនឹងជ្រើសរើស ទីតាំង ឧបករណ៍បណ្តាញដែលត្រូវស្ថិតនៅ និងតម្រូវការដែលត្រូវប្រើក្នុងស្ថាប័ន ។ ការមើលទៅលើទីតាំងភូមិសាស្ត្រផ្តល់នូវអត្ថ ប្រយោជន៍ដល់អ្នកក្នុងការគ្រោងថវិកាដែលត្រូវប្រើ ឧបករណ៍ដែលត្រូវមាន ដែលនឹងផ្តល់ភាពងាយស្រួលក្នុងការដំឡើង បណ្តាញ ងាយស្រួលក្នុងការគ្រប់គ្រង និងតែទាំ ។
- ការផ្យប់ចំដំឡើងផ្នែករឹង ៖ ផ្នែករឹង (Hardware) គឺជាផ្នែកមួយដែលយើងអាចមើលឃើញ និងចាប់កាន់បាន ហើយមានតួនាទី
   សំខាន់ក្នុងដំណើរការដំឡើងបណ្តាញ ។ ការរៀបចំដំឡើងផ្នែករឹងមានដូចជាការកិបខ្សែបណ្តាញ រៀបចំខ្សែបណ្តាញពី
   កុំព្យូទ័រទៅឧបករណ៍ភ្ជាប់រួម ការរៀបចំម៉ាស៊ីនបម្រើ និងម៉ាស៊ីនភ្ញៀវ ។
- ការផ្សំចទំដំឡើងផ្នែកទន់ ៖ គឺជាការការកំណត់រចនាសម្ព័ន្ធកុំព្យូទ័រ ឲ្យអាចទំនាក់ទំនងគ្នាបាន ដោយការកំណត់លើអាសយដ្ឋាន អាយភី ដែលលោកអ្នកត្រូវប្រើប្រភេទអាយភីអ្វី វិធីណាដែលកុំព្យូទ័រត្រូវទំនាក់ទំនងគ្នា តើគួរប្រើបណ្តាញក្នុងវិធីណាដើម្បីឲ្យ ការប្រើប្រាស់បណ្តាញមានប្រសិទ្ធភាព ដូចជាគ្រាន់តែត្រូវការម៉ាស៊ីនមួយបម្រើខាងផ្តល់អាសយដ្ឋានអាយភីដោយស្វ័យ ប្រវត្តិ ឬមានម៉ាស៊ីនមួយដែលត្រូវបម្រើជាម៉ាស៊ីនផ្ទុកឯកសាររួម ឬម៉ាស៊ីនមួយសម្រាប់បម្រើខាងវិបសាយ ឬម៉ាស៊ីនមួយ សម្រាប់បម្រើខាងអ៊ីមែល ។

ខាងក្រោមនេះយើងនឹងបង្ហាញជាគ្រោងការណ៍ក្នុងការដំឡើងបណ្តាញនៅក្នុងបន្ទប់រៀនមួយជាប្រភេទលែន (LAN) ប្រើ ក្បួនតបណ្តាញជាផ្កាយ (Star Topology) ដែលមានកុំព្យូទ័រ ១៤គ្រឿងមានពីរជួរ ជួរទីមួយមានតុបី ដែលតុនីមួយៗអាចដាក់កុំព្យូទ័រ ចំនួនបី និងមានស្វ៊ីតមួយដែលមានច្រកចំនួន៤សម្រាប់កុំព្យូទ័រទាំងបីតភ្ជាប់ទៅ ។ ស្វ៊ីតនៅនឹងតុនីមួយៗត្រូវតភ្ជាប់ទៅនឹងស្វ៊ីតរួម មួយ ។ ការតភ្ជាប់បណ្តាញប្រើខ្សែ Unshielded Twisted pair ជាមួយក្បាលភ្ជាប់ RJ-45 ។ ចំពោះដំណើរការដំឡើងផ្នែករឹងទាំងនេះ យើងសូមមិនពណ៌នានៅទីនេះឡើយដោយវាហួសពីព្រំដែននៃសៀវភៅនេះ ។ យើងនឹងចាប់ផ្តើមធ្វើការពន្យល់ពីការកំណត់ រចនាសម្ព័ន្ធនៅលើផ្នែកទន់យកតែម្តង ដោយកំណត់នូវដំណាក់កាលនៃការត្រួតពិនិត្យមើលថាតើកាតបណ្តាញរបស់លោកអ្នកគាំទ្រជា មួយប្រព័ន្ធប្រតិបត្តិការនេះឬទេ បន្ទាប់មកការកំណត់ធីស៊ីភី/អាយភី (TCP/IP) ទៅឲ្យកាតបណ្តាញដែលយើងនឹងប្រើប្រភេទអាយភី ថេរ (Static IP) ចាប់ពីអាយភី 192.168.1.1 ទៅដែលអាយភីនេះប្រើរបាំងបណ្តាញ (Subnet Mask) 255.255.255.0 ហើយដែល បណ្តាញនេះមិនមានអាសយដ្ឋានម៉ាស៊ីនបម្រើ ឈ្មោះអាសយដ្ឋានច្រកចេញចូលនៅលើអ៊ីនធឺណិតទេ គឺជាបណ្តាញដែលប្រើនៅក្នុង បន្ទប់រៀនមួយដាច់តែឯង ។ បន្ទាប់ពីកំណត់អាសយដ្ឋានអាយភី ហើយលោកអ្នកត្រូវបិទជញ្ចាំងភ្លើងដើម្បីឲ្យកុំព្យូទ័រទំនាក់ទំនងគ្នា បាន និងចុងក្រោយសាកល្បងថាតើកុំព្យូទ័រអាចទាក់ទងគ្នាបានឬនៅ ។

# ព ភារដំន្បើទមណ្ដាញ

## ត ខៀនខ្មេលត្រមេនមានឧស័រយ៉ា

ជាដំបូងអ្នកត្រូវត្រួតពិនិត្យថាកាតបណ្តាញរបស់អ្នកដំណើរការឬអត់ ។ ដើម្បីមើលថាកាតបណ្តាញដែលបានដំឡើង ជាមួយកុំព្យូទ័ររបស់អ្នកស្គាល់ ឬក៏អត់ ក្នុងប្រព័ន្ធប្រតិបត្តិការ លីនុច អ្នកអាចមើលកាតបណ្តាញបានតាមពីរវិធី គឺ តាមរយៈ ក្រាហ្វិក និងតាមពាក្យបញ្ហា ។

- > ចុច ម៉ឺនយ K → ជ្រើស ប្រព័ន្ធ → ជ្រើស ម៉ូនីទ័រ → ជ្រើស KinfoCenter (មជ្ឈមណ្ឌលព័ត៌មាន)
- បន្ទាប់មកផ្ទាំង KinfoCenter នឹងបង្ហាញដូចខាងក្រោម ៖

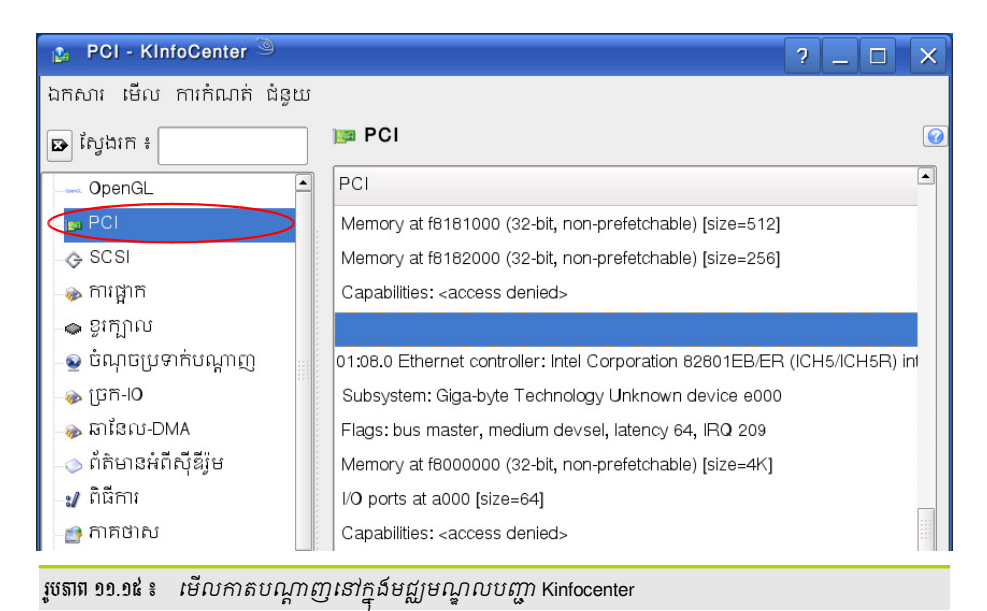

# ខ តារតំលាត់ចេខាសន្ត័ត្ថតារតតាច់ចណ្តាញខានួយយ៉ាស

បន្ទាប់ពីត្រុតពិនិត្យថា កាតបណ្តាញអាចប្រើការបានហើយនោះ អ្នកត្រូវចាប់ផ្តើមកំណត់អាសយដ្ឋាន IP នៅលើកាត បណ្តាញនៅគ្រប់កុំព្យូទ័រទាំងអស់នៅលើប្រព័ន្ធបណ្តាញដើម្បីឲ្យវាអាចទំនាក់ទំនងគ្នាបាន ។ ចំពោះការកំណត់អាសយដ្ឋានIP វិញ អ្នកអាចកំណត់ដោយដៃ ឬកំណត់តាម DHCP ។

> បើកកម្មវិធីយ៉ាស → ជ្រើស ឧបករណ៍បណ្តាញ → ជ្រើស ការកំណត់បណ្តាញ ។ យ៉ាសនឹងបង្ហាញផ្ទាំងជម្រើសសកល ។ ជ្រើសថាតើត្រូវប្រើយ៉ាសជា វិធីសាស្ត្របុរាណដោយប្រើ ifup ឬកម្មវិធីគ្រប់គ្រងបណ្តាញ (NetworkManager) គឺអ្នកប្រើ បានគ្រប់គ្រងដោយកម្មវិធីគ្រប់គ្រងបណ្តាញ ដើម្បីរៀបចំឧបករណ៍បណ្តាញរបស់អ្នក។

- **អ្នកប្រើបានគ្រប់គ្រងដោយកម្មវិធីគ្រប់គ្រងបណ្តាញ ៖** កាតបណ្តាញរបស់អ្នកនឹងគ្រប់គ្រងដោយកម្មវិធី NetworkManager ។ ការប្រើកម្មវិធីនេះល្អចំពោះកុំព្យូទ័រចល័ត ដោយអ្នកមិនចាំបាច់បារម្ភពីការកំណត់រចនាសម្ព័ន្ធ កាតបណ្តាញ និងការផ្លាស់ប្តូររវាងបណ្តាញ នៅពេលដែលអ្នកផ្លាស់ទីពីកន្លែងមួយទៅកន្លែងមួយ កម្មវិធីគ្រប់គ្រង
- បណ្តាញអាចតភ្ជាប់ទៅបណ្តាញឥតខ្សែ (Wireless LAN) ។ ប្រសិនបើអ្នកមានបណ្តាញឥតខ្សែច្រើនវានឹង តភ្ជាប់ទៅបណ្តាញដែលលឿនជាងគេ ។
- **វិធីសាស្ត្របុរាណដោយប្រើ** ifup ៖ កាតបណ្តាញរបស់អ្នក នឹងគ្រប់គ្រងដោយកម្មវិធីយ៉ាស ប្រសិនបើបណ្តាញមិន ដំណើរការអ្នកអាចប្រើពាក្យបញ្ជា ifup ឬ ifdown ដើម្បី ចាប់ផ្តើមកាតបណ្តាញសារជាថ្មី ។

សន្មតថាកុំព្យូទ័ររបស់អ្នកគ្មានកាតបណ្តាញឥតខ្សែ ចុចប៊ូតុង មូល **វិធីសាស្ត្របុរាណដោយប្រើ** ifup ។

| 🐧 YaST2 🎱                                                                         |                                |  |
|-----------------------------------------------------------------------------------|--------------------------------|--|
| 風 ការកំណត់បណ្ដា                                                                   | ញ                              |  |
| ជម្រើសសកល                                                                         | ទំដ្ឋភាពទូទៅ                   |  |
| វិធីសាស្ត្ររៀមចំបណ្តាញ<br>🔷 អ្នកប្រើបានគ្រប់គ្រងដោយក<br>💿 វិធីសាស្ត្របុរាណដោយប្រើ | កម្មវិធីគ្រប់គ្រងបណ្តាញ<br>fup |  |
| ការកំណត់ពិធីការ IPv6<br>🕱 បើក I <u>P</u> v6                                       |                                |  |
|                                                                                   |                                |  |

ចុចផ្ទាំង **ទិដ្ឋភាពទូទៅ** ផ្ទាំងនេះនឹងបង្ហាញកាតបណ្តាញដែលរកឃើញក្នុងកុំព្យូទ័ររបស់អ្នក ជ្រើសកាតបណ្តាញដែលអ្នក ۶ ចង់កំណត់អាសយដ្ឋានអាយភី ហើយចុចប៊ូតុង **កែសម្រល** ។ ផ្ទាំងកំណត់អាសយដ្ឋានអាយភីនឹងបង្ហាញឡើង ។

| 💽 YaST2 🎱                            |                                         |
|--------------------------------------|-----------------------------------------|
| 風 រៀបចំកាតបណ្ដា                      | ញ                                       |
| है। द्ये १                           | អាសយដ្ឋាន ផ្នែកវឹង                      |
| ប្រភេទឧបករណ៍                         | ឈ្មោះកំណត់រចនាសម្ព័ន្ធ                  |
| អ៊ីស័រណិត                            | ▼ eth0                                  |
| 🔿 គ្មានអាសយដ្ឋាន I <u>P</u> (សម្រាប់ | ប់ឧបករណ៍ចំណង) អាសយដ្ឋាន IP និងរបាំង     |
| ្ត អាសយដ្ឋានថាមវន្ត DHCP             | ្មារ បណ្តាញរងអ្នកត្រូវវាយ<br>ប្រាលដោយដែ |
| 💿 អាសយដ្ឋាន IP ដែលបានកំព             | រោត់ជាបិតិវន្ត                          |
| អាសយដ្ឋាន <u>I</u> P                 | រជាំងបណ្តាញរង ឈ្មោះម៉ាស៊ីន              |
| 192.168.1.5                          | 255.255.255.0                           |
| រូបតាព ១១.១៧ ៖   ផ្ទាំងកំណត់អាស      | រយដ្ឋាន IP ដោយដៃ                        |

ក្នុងផ្ទាំងនេះមានប្រភេទអាសយដ្ឋានអាយភីពីរដែលអ្នកត្រូវជ្រើសរើសគឺអាសយដ្ឋានថាមវន្ត និង ۶ (DHCP) អាសយដ្ឋាន IP ដែលបានកំណត់ជាឋិតិវន្ត ។

- អាសយដ្ឋានថាមវន្ត (DHCP) ៖ ជាអាសយដ្ឋានអាយភីដែលផ្តល់ដោយម៉ាស៊ីនបម្រើ DHCP ដែលផ្តល់ លក្ខណៈងាយស្រលសម្រាប់ម៉ាស៊ីនភ្ញៀវដោយមិនចាំបាច់ត្រវដឹងអ្វីទាំងអស់ដោយគ្រាន់តែជ្រើសយកជម្រើស នេះ ។ ដើម្បីប្រើជម្រើសនេះបានលុះត្រាតែក្នុងបណ្តាញអ្នកមានម៉ាស៊ីនបម្រើ DHCP ។
- អាសយដ្ឋាន IP ដែលបានកំណត់ជាឋិតិវន្ត ៖ ជាអាសយដ្ឋានថេរមួយដែលអ្នកត្រវកំណត់ថាប្រភេទអាយភីក្នុង
- សន្មតថាបណ្តាញមិនមានម៉ាស៊ីនបម្រើ DHCP ជ្រើសយក អាសយដ្ឋាន IP ដែលបានកំណត់ជាឋិតិវន្ត ហើយវាយ
- ជួរណា មានរបាំងបណ្តាញរងប៉ុន្មាន និងឈ្មោះកុំព្យូទ័រអ្វីដោយខ្លួនអ្នក។
- អាសយដ្ឋាន IP របាំងបណ្តាញចូល ដូចក្នុងរូប ១១.១៧ ។
> បន្ទាប់មកទៀតចុចផ្ទាំងទូទៅដើម្បីកំណត់ការចាប់ផ្តើមកាតបណ្តាញ និងជញ្ជាំងភ្លើង ។ វានឹងបង្ហាញផ្ទាំងដូច ខាងក្រោម ៖

| រៀបចំកាតបណ្ដ                   | າຫຼ       |          |   |
|--------------------------------|-----------|----------|---|
| ទំនេ                           | អាសយដ្ឋាន | ផ្នែករឹង | ] |
| _ការធ្វើឲ្យឧបករណ៍សកម្ម         |           |          |   |
| ធ្វើឲ្យសេវាសកម្ម               |           |          |   |
| ពេលចាប់ផ្តើមឡើង 👻              |           |          |   |
| តំបន់ជញ្ជាំងភ្លើង              |           |          |   |
| Assign Interface to Firewall 2 | one       |          |   |
| តំបន់ទាងក្រៅ                   |           | ▼        |   |
|                                |           |          |   |
| - ការត្រួតពិនិត្យឧបករណ៍        |           |          |   |

ដោយអ្នករើសយកវិធីសាស្ត្របុរាណតាម itup អ្នកអាចកំណត់រចនាសម្ព័ន្ធឧបករណ៍អ្នកឲ្យចាប់ផ្តើមនៅពេលដែល កុំព្យូទ័រចាប់ផ្តើមឡើង នៅពេលដែលមានការតភ្ជាប់ខ្សែ នៅពេលស្គាល់លើកាត ដោយដៃ ឬមិនដែល ។ ជ្រើសជម្រើសទាំង នេះដោយចុចលើប៊ូតុងទម្លាក់ចុះ ហើយជ្រើសយក នៅពេលចាប់ផ្តើម ។

នៅត្រង់តំបន់ជញ្ជាំងភ្លើងមានបួនគឺ ៖

- ជញ្ចាំងភ្លើងបិទ ៖ ជម្រើសនេះមានប្រសិនបើជញ្ចាំងភ្លើងត្រូវបានបិទ ។ អ្នកអាចប្រើជម្រើសនេះប្រសិនបើអ្នក
   ស្ថិតនៅក្នុងបណ្តាញដ៏ធំដែលមានជញ្ចាំងភ្លើងនៅការពារពីខាងក្រៅ ។
- ផ្ទេរតំបន់ដោយស្វ័យប្រវត្តិ ៖ ជម្រើសនេះមានតែនៅពេលដែលជញ្ជាំងភ្លើងដំណើរការ ។ ជញ្ជាំងភ្លើងកំពុង ដំណើរការ ហើយចំណុចប្រទាក់បណ្តាញត្រូវបានផ្ទេរទៅកាន់តំបន់ជញ្ជាំងភ្លើង ។
- តំបន់ខាងក្នុង ៖ ជញ្ចាំងភ្លើងកំពុងដំណើរការ ប៉ុន្តែមិនបង្ខំក្បួនណាមួយដើម្បីការពារចំណុចប្រទាក់បណ្តាញ ទ្បើយ ។ អ្នកអាចប្រើជម្រើសនេះ ប្រសិនបើអ្នកស្ថិតនៅក្នុងបណ្តាញដ៏ធំដែលមានការការពារដោយជញ្ចាំង ភ្លើង ។
- តំបន់ ៖ គឺជាបន្ទាត់បន្ថែមសម្រាប់ការពារនៅខាងមុខបណ្តាញខាងក្នុង
- តំបន់ខាងក្រៅ ៖ ជញ្ចាំងភ្លើងកំពុងដំណើរការនៅលើចំណុចប្រទាក់នេះ ហើយពេញទៅដោយការការពារប្រឆាំង
   នឹងចរាចរបណ្តាញដទៃ ។ នេះគឺជាជម្រើសលំនាំដើម ។
- > រួចចុចប៊ូតុង **បន្ទាប់** → **បញ្ចប់**

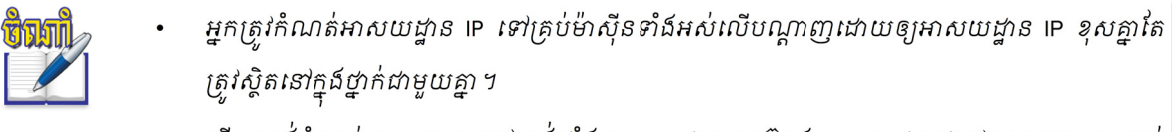

បើអ្នកចង់កំណត់តាម DHCP នៅត្រង់ផ្ទាំង អាសយដ្ឋាន ចុចប៊ូតុង អាសយដ្ឋានថាមវន្ត DHCP នោះគ្រប់
 ម៉ាស៊ីននៅក្នុងបណ្តាញតែមួយនឹងចាប់យកអាសយដ្ឋាន IP ដោយស្វ័យប្រវត្តិនិងមិនស្ទូនឡើយ ។

- បើកកម្មវិធីកុងសូល ចូលជា root

- វាយពាក្យបញ្ហា ping និងអាសយដ្ឋាន IP

ping **អាសយដ្ឋាន** IP (IP Address)

ដំណើរការ ។ ខាងក្រោមនេះជារបៀបបិទ ឬបើកជញ្ចាំងភ្លើង៖ 📇 ការកំណត់រចនាសម្ព័ន្ធជញ្ចាំងភ្លើង: ចាប់ផ្តើមទៀង > បើកកម្មវិធី យ៉ាស → សុវត្ថិភាព &អ្នកប្រើ

តើជញ្ចាំងភ្លើងជាអ្វី ? ជញ្ចាំងភ្លើងជារនាំង ឬរបាំងសម្រាប់រារាំងចរាចរណ៍ទិន្នន័យពីបណ្តាញខាងក្រៅមិនឲ្យលុកលុយ

ការចាប់ផ្តើមសេវា

បិទ បើក

រូបតាព ១១.២០ ៖

បន្ទាប់ពីកំណត់អាសយដ្ឋាន IP រួចអ្នកត្រវត្រតពិនិត្យអាសយដ្ឋាន IP ពីម៉ាស៊ីនមួយទៅម៉ាស៊ីនមួយទៀតថាអាច

🕤 បើកការចាប់ផ្តើមជញ្ជាំងភ្លើងដោយស្វ័យប្រវត្តិ

្រ បិទការចាប់ផ្តើមជញ្ជាំងភ្លើងដោយស្វ័យប្រវត្តិ

ស្ថានភាពបច្ចុប្បន្ន៖ ជញ្ជាំងភ្លើងមិនកំពុងរត់ឡើយ

ចាប់ផ្តើមជញ្ជាំងភ្លើងឥឡូវ បញ្ឈប់ជញ្ចាំងភ្លើងឥឡូវ រក្សាទុកការកំណត់ ហើយចាប់ផ្តើមជញ្ជាំងភ្លើងឡើងវិញឥឡូវនេះ

ចាប់ផ្តើមជញ្ចាំងភ្លើង

ចូលក្នុងបណ្តាញខាងក្នុងរបស់អ្នក ។ ដើម្បីឲ្យកុំព្យូទ័រក្នុងបណ្តាញរបស់អ្នកអាចទំនាក់ទំនងមកកុំព្យូទ័ររបស់អ្នកបានអ្នកត្រូវ បិទជ<sup>ញ្ញាំ</sup>ងភ្លើងមិនឲ្យដំណើរការ តែប្រសិនបើអ្នកមិនចង់ឲ្យនរណាចូលទាក់ទងកុំព្យូទ័ររបស់អ្នកទេអ្ន<sup>័</sup>កត្រូវបើកជញ្ជាំងភ្លើងឲ្យ

| _ការចាចធេចសេរ                                              |                                          |  |
|------------------------------------------------------------|------------------------------------------|--|
| <ul> <li>បើកការចាប់ផ្តើ</li> <li>សិនការចាប់ផ្តើ</li> </ul> | មជញាំងភ្លើងដោយស្វ័យប្រវត្តិ              |  |
| ្រ បទការចាបធ្មេម                                           | រជញ្ជាត់ភ្លេងដោយស្វ័យប្រវត្ត<br>         |  |
| បិទ បើក<br>ស្ថានភាពបច្ចុប្បន្ន                             | ៖ ជញាាំងភ្លើឯកំពុងរត់                    |  |
|                                                            | ចាប់ផ្តើមជញ្ជាំងភ្លើងឥឡូវ                |  |
|                                                            | បញ្ឈប់ជញ្ជាំងភ្លើងឥឡូវ                   |  |
| រក្សាទុកការកំណរ                                            | ត់ ហើយចាប់ផ្តើមជញ្ជាំងភ្លើងឡើងវិញឥឡូវនេះ |  |
| រូបតាព ១១.១៩៖                                              | ចាប់ផ្តើមជញ្ជាំងភ្វើង                    |  |

🚟 ការកំណត់រចនាសម្ព័ន្ធជញ្ចាំងភ្លើង: ចាប់ផ្តើមឡើង

- > ចុចលើ ជញ្ជាំងភ្លើង

របៀបបិទជញ្ជាំងឡើង

របេបែបិទជញ្ជាំងត្លើង

ອ ເສສດີສິສງສາເສສາຍ

ទំនាក់ទំនងគ្នាបាន ឬអត់ ។

រូបមន្ត ៖

បើក ជញ្ជាំងភ្លើង ក្នុងយ៉ាស

ចុចប៊ូតុង បញ្ឈប់ជញ្ចាំងភ្លើងឥឡូវ

ភារចិនឬទើកឧញាំខភ្លើខ

> ចុចប៊ូតុង ចាប់ផ្តើមជញ្ចាំងភ្លើងឥឡូវនេះ

### មេរៀនទី ១១ ៖ បណ្តាញកុំព្យូទ័រ និងការដំឡើង

#### ឧទាហរណ៍ ៖ ping 192.168.1.110

| 📮 khphearun@linux-khmeros:~ - សៃល                                               |
|---------------------------------------------------------------------------------|
| សម័យ កែសម្រួល មើល ចំណាំ ការកំណត់ <mark>ម៉ាស៊ីនទាំងពីអាចទំនាក់ទំនងគ្នាបាន</mark> |
| khphearun@ws115:~> su                                                           |
| ៣កយសមជាត                                                                        |
| ws115:/home/khphearun # ping 192.168.1.110                                      |
| PING 192.168.1.110 (192.168.1.110) 56(84) bytes of data.                        |
| 64 bytes from 192.168.1.110: icmp_seq=1 ttl=64 time=0.133 ms                    |
| 64 bytes from 192.168.1.110: icmp_seq=2 ttl=64 time=0.145 ms                    |
| 64 bytes from 192.168.1.110: icmp_seq=3 ttl=64 time=0.131 ms                    |
| 64 bytes from 192.168.1.110: icmp_seq=4 ttl=64 time=0.137 ms                    |
| 64 bytes from 192.168.1.110: icmp_seq=5 ttl=64 time=0.136 ms                    |
| 64 bytes from 192.168.1.110: icmp_seq=6 ttl=64 time=0.127 ms                    |
| "                                                                               |

ប្រសិនបើមានការឆ្លើយតបដូចក្នុងរូបខាងលើ បញ្ជាក់ថាការតភ្ជាប់បណ្តាញរបស់អ្នកបានជោគជ័យហើយ ។

## 🖌 គារគំណត់សេសយដ្ឋាន IP តានបានប្រញា

ចំពោះការកំណត់អាសយដ្ឋានអាយភីតាមពាក្យបញ្ហា គឺបានតែមួយរយៈតែប៉ុណ្ណោះ នៅពេលដែលអ្នកចាប់ផ្តើមកុំព្យូទ័រឡើង វិញអាសយដ្ឋាននឹងបាត់បង់ ភាគច្រើនគេប្រើវាដើម្បីសាកល្បងបណ្តោះអាសន្នប៉ុណ្ណោះ ។ ដើម្បីកំណត់អាសយដ្ឋានIP តាមរយៈពាក្យ បញ្ហាអ្នកត្រូវប្រើពាក្យបញ្ហា ifconfig ។ ពាក្យបញ្ហានេះអាចប្រើដើម្បីកំណត់អាសយដ្ឋានអាយភីក៏បាន និងប្រើដើម្បីមើលថាតើកាត បណ្តាញមានអាយភីឬទេ ។ ដើម្បីប្រើវាឲ្យបានត្រឹមត្រូវចូលសែលជាអ្នកប្រើរូត (root) ហើយសូមមើលវាក្យសម្ពន្ធដូចខាងក្រោម ៖

ifconfig <interface> <ip address> netmask <subnet mask>

- Interface គឺជាឧបករណ៍កាតបណ្តាញដែលអ្នកនឹងត្រូវកំណត់អាយភីឲ្យ ។ វាចាប់ផ្តើមពី eth0 ចំពោះកាតបណ្តាញ
   ទី១ ឬសម្រាប់កាតបណ្តាញប្រើខ្សែ ។ eth1 សម្រាប់កាតបណ្តាញទី២ ឬកាតបណ្តាញឥតខ្សែ ។
- ip address លេខអាយភីដែលអ្នកត្រវកំណត់ឲ្យ ។ ឧទាហរណ៍ 192.168.1.15
- subnet mask ជាលេខរបាំងបណ្តាញ ។ ឧទាហរណ៍ 255.255.255.0
   សូមមើលឧទាហរណ៍អំពីការកំណត់អាសយដ្ឋានតាមពាក្យបញ្ហា ដូចតទៅនេះ ៖

| <b>#ifconfig</b> eth0 192.168.1.15 netmask 255.255.255.0                                             |       |
|----------------------------------------------------------------------------------------------------|-------|
| 🗧 khphearun@linux-khmeros:~ - សែល - កុងស្វល <2> <sup>៉</sup>                                         | _ 🗆 🗙 |
| សម័យ កែសម្រួល មើល ចំណាំ ការកំណត់ ជំនួយ                                                               |       |
| khphearun@ws115:~> su<br>៣កយសមឯាត ៖                                                                  |       |
| us115:/home/khphearun # ifconfig eth0 192.168.1.115 netmask 255.255.255.0<br>ws115:/home/khphearun # |       |

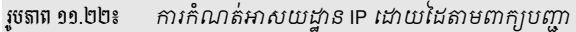

ក្រោយពីបញ្ចប់ពាក្យបញ្ហាខាងលើ អ្នកអាចសាកល្បងមើល ថាតើម៉ាស៊ីនរបស់អ្នកបានទទួលយកអាសយដ្ឋាន IP ដែលអ្នកទើបតែបង្កើតឲ្យដែរឬទេ ។ ដោយគ្រាន់តែវាយពាក្យបញ្ហា **ifconfig** នៅក្នុងកុងសួលជាការស្រេច ។

## ៥ ភារកំណត់កុំព្យូនតែភ្លាច់នៅអ៊ីនចំណិត

ជំពូកទី ៤ ៖ ការគ្រប់គ្រងបណ្តាញលើលីនុច

ប្រសិនបើកុំព្យូទ័ររបស់អ្នកជាសមាជិកបណ្តាញដ៏ធំហើយមានការតភ្ជាប់ទៅអ៊ីនធឺណិត ដើម្បីឲ្យកុំព្យូទ័រអ្នកអាចប្រើអ៊ីនធឺណិត បានក្រៅពីការកំណត់អាសយដ្ឋាន IP ឲ្យត្រូវនឹងបណ្តាញរបស់អ្នកហើយ អ្នកត្រូវដឹងអាសយដ្ឋានច្រកចេញចូល (gate way) និង អាសយដ្ឋានម៉ាស៊ីនបម្រើឈ្មោះ(name server) ។ ខាងក្រោមនេះជាឧទាហរណ៍នៃការកំណត់អាសយដ្ឋានច្រកចេញចូល និង អាសយដ្ឋានម៉ាស៊ីនបម្រើឈ្មោះ ។ ដើម្បីកំណត់អាសយដ្ឋានទាំងពីរនេះអនុវត្តដូចខាងក្រោម ៖

> បើកកម្មវិធី យ៉ាស → ជ្រើសឧបករណ៍បណ្តាញ → ជ្រើសារកំណត់បណ្តាញ → ចុចលើផ្ទាំង Routing

| 🍟 YaST2 🍥           |                     |                  |          | ی ک       | ۲      |
|---------------------|---------------------|------------------|----------|-----------|--------|
| 🍙 ការកំណត់ប         | ណាញ                 |                  |          |           |        |
| ជម្រើសសកល           | ទិដ្ឋភាពទូទៅ        | ឈ្មោះម៉ាស៊ីន/DNS | Routing  | l         |        |
| ដ្ឋូរចេញចូលលំនាំដើ  | ¥                   |                  |          |           |        |
| 192.168.1.1         |                     |                  |          | •         |        |
| តារាងនាំដ្ឋរ        |                     |                  |          |           |        |
| ទំសដៅ 🗸 ផ្ទុ        | វចេញចូល រជាំងបណ្ដាញ | ឧបករណ៍ ជម្រើស    |          |           |        |
|                     | បន្ថែម              | កែសម្រួល         | លុប      |           |        |
| 🗌 អនុញ្ញាគឲ្យបញ្ជូន | ្រ បន្ត             |                  |          |           |        |
| ជំនួយ               |                     |                  | បញ្ឈប់ ្ | វយក្រោយ ប | ព្វាប់ |
| รเรลาส คอ โรตะ การเ | កំណត់អាសារបោ        | នាកតិពេញពិតារ    |          |           |        |

- ត្រង់ ផ្លូវចេញចូលលំនាំដើម វាយបញ្ចូលអាសយដ្ឋានច្រកចេញចូល ។ ឧទាហរណ៍ 192.168.1.1
- ចុចផ្ទាំង ឈ្មោះម៉ាស៊ីន/DNS វានឹងបង្ហាញផ្ទាំងដូចខាងក្រោម ៖

| 🔊 ការកំណត់បណ្ដ                                                             | ៣ញ             |                  |         |                       |
|----------------------------------------------------------------------------|----------------|------------------|---------|-----------------------|
| ដម្រើសសកល                                                                  | ទិដ្ឋភាពទូទៅ   | ឈ្មោះម៉ាស៊ីន/DNS | Routing |                       |
| ឈ្មោះម៉ាស៊ីន និងឈ្មោះដែន                                                   |                |                  |         |                       |
| ឈ្មោះម៉ាស៊ីន                                                               |                | ឈ្មោះដែន         |         |                       |
| fileserver                                                                 |                | site             |         |                       |
| 📄 ប្តូរឈ្មោះម៉ាស៊ីនតាមរយៈ <u>D</u> +<br>🕱 សរសេរឈ្មោះម៉ាស៊ីនទៅ / <u>e</u> t | ICP<br>c/hosts |                  |         |                       |
| 📄 ផ្លាស់ប្តូរ /et̪c/resolv.conf ដោ<br>_ ម៉ាស៊ីនបម្រើឈ្មោះ និងបញ្ចីស្វែ     | យដៃ<br>ងរកដែន  |                  |         |                       |
| ម៉ាស៊ីនបម្រើឈ្មោះ <u>1</u>                                                 |                | ស្វែងរកដែន       |         |                       |
|                                                                            |                | site             |         |                       |
| ម៉ាស៊ីនបម្រើឈ្មោះ <u>2</u>                                                 |                |                  |         |                       |
|                                                                            |                |                  |         |                       |
| ម៉ាស៊ីនបម្រើឈ្មោះ <u>ន</u>                                                 |                |                  |         |                       |
|                                                                            |                |                  |         |                       |
| 🔲 ធ្វើឲ្យឝិន្ទូន័យ D <u>N</u> S ជាន់សម័រ                                   | យតាមរយៈ DHCP   |                  |         |                       |
| ជំនួយ                                                                      |                |                  | បញ្ឈប់  | ៥យក្រោយ <b>បញ្ចប់</b> |

រូចតាព ១១.២៤៖ ការកំណត់អាសយដ្ឋាន IP ដោយដៃតាមពាក្យបញ្ហា

អ្នកអាចកំណត់ឈ្មោះម៉ាស៊ីនឈ្មោះដែន និងវាយបញ្ចូលអាសយដ្ឋានម៉ាស៊ីនបម្រើដោយដកធីកចេញពី ធ្វើឲ្យទិន្នន័យ DNS ទាន់សម័យតាមរយៈ DHCP ហើយចុចបញ្ចប់ ។

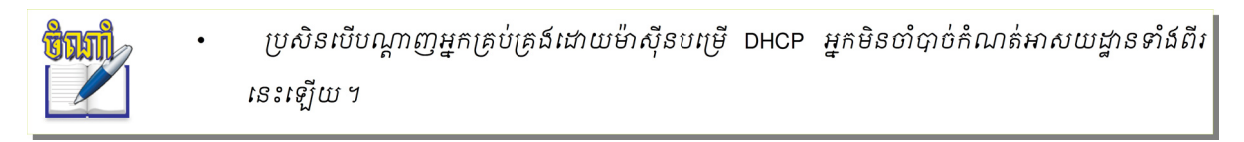

#### មេរៀនទី ១២

## <mark>ម៉ាស៊ីនចម្រើ</mark> DHCP

The five-laver TCP/IP model

នៅក្នុងមេរៀនមុនអ្នកបានសិក្សាពីការកំណត់ធីស៊ីភី/អាយភី ទៅឲ្យម៉ាស៊ីនក្នុងបណ្តាញលោកអ្នកម្តងមួយៗ ដែលការកំណត់ នេះវាធ្វើឲ្យអ្នកមានការលំបាក ហើយអ្នកអាចមានបញ្ហាក្នុងការកំណត់អាសយដ្ឋានអាយភីដូចគ្នាដែលធ្វើឲ្យបណ្តាញលោកអ្នកមិន អាចទាក់ទងគ្នាបាន ។ នៅក្នុងមេរៀននេះនឹងបង្ហាញអ្នកនូវការដំឡើងម៉ាស៊ីនបម្រើមួយ ជាអ្នកផ្តល់ធីស៊ីភី/អាយភី (TCP/IP) ដោយ ស្វ័យប្រវត្តិ ទៅឲ្យកុំព្យូទ័រនៅក្នុងបណ្តាញ ដែលអ្នកនឹងសិក្សាស្វែងយល់អំពី DHCP ប្រភេទ DHCP ដំណើរការ DHCP របៀបដំឡើង ម៉ាស៊ីនបម្រើ DHCP ។

## **9** สาร์เชื้อสาร์หมู่อี DHCP

Dynamic Host Configuration Protocol (DHCP) គឺជាសេវា និងពិធីការ (Protocol) ធ្វើការរួមគ្នាដើម្បីផ្តល់អាសយដ្ឋាន IP ស្វ័យប្រវត្តិទៅឲ្យម៉ាស៊ីនភ្ញៀវនៅ លើបណ្តាញតែមួយ ។ DHCP ស្ថិតនៅក្នុងស្រទាប់ទី ៥ នៃស្រទាប់របស់ TCP/IP ផ្តល់ អាសយដ្ឋាន IP ពីស្តុកអាសយដ្ឋានមួយ ។

ការគ្រប់គ្រងអាសយដ្ឋានតាម DHCP ធ្វើឲ្យអ្នកគ្រប់គ្រងប្រព័ន្ធកាន់តែមាន ភាពងាយស្រលក្នុងការគ្រប់គ្រងម៉ាស៊ីននៅក្នុងបណ្តាញមូលដ្ឋាន ។ ម៉ាស៊ីនបម្រើ DHCP មិនត្រឹមតែផ្តល់នូវអាសយដ្ឋាន IP និងរបាំងបណ្តាញ (netmask) ប៉ុណ្ណោះទេ វាថែមទាំងផ្តល់នូវឈ្មោះម៉ាស៊ីន (hostname) ឈ្មោះដែន (domain name) អាសយដ្ឋានច្រកចេញចូល (gateway) និងឈ្មោះអាសយដ្ឋានសម្រាប់ម៉ាស៊ីនភ្ញៀវ ។

ការបម្រុងទុកអាសយដ្ឋានម៉ាស៊ីនបម្រើ DHCP បម្រុងទុកអាសយដ្ឋាន IP តាម បីវិធីសាស្ត្រគឺ ៖ Dynamic allocation, Automatic Allocation និង Manual Allocation ។

|   | 5. Application layer                                                                                                    |
|---|----------------------------------------------------------------------------------------------------|
| ( | DHCP DNS • FTP • Gopher • HTTP •<br>IMAP4 • IRC • NNTP • XMPP • MIME •<br>POP3 • SIP • SMTP • SNMP • SSH •<br>TELNET • RPC • RTP • RTCP • TLS/SSL •<br>SDP • SOAP • VPN • PPTP • L2TP • GTP<br>• STUN • NTP • |
|   | 4. Transport layer                                                                                                    |
|   | TCP • UDP • DCCP • SCTP •                                                                                                    |
|   | 3. Internet layer                                                                                                    |
|   | IP (IPv4 • IPv6) • IGMP • ICMP • RSVP •<br>BGP • RIP • OSPF • ISIS • IPsec • ARP •<br>RARP •                                                                                                    |
|   | 2. Data link layer                                                                                                    |
|   | 802.11 • ATM • DTM • Ethernet • FDDI •<br>Frame Relay • GPRS • EVDO • HSPA •<br>HDLC • PPP •                                                                                                    |
|   | 1. Physical layer                                                                                                    |
|   | Ethernet physical layer • ISDN • Modems<br>• PLC • SONET/SDH • G.709 • WiMAX •<br>                                                                                                    |

#### 

អ្នកគ្រប់គ្រងបណ្តាញកំណត់ជួរអាសយដ្ឋាន IP ទៅឲ្យ DHCP ខ្ម. 192.168.1.1 - 192.168.1.100 ។ ម៉ាស៊ីនភ្ញៀវ នីមួយៗស្ថិតនៅលើបណ្តាញលែន (LAN) មានកម្មវិធីសម្រាប់កំណត់រចនាសម្ព័ន្ធ IP របស់វា ដើម្បីស្នើអាសយដ្ឋាន IP ពី ម៉ាស៊ីនបម្រើ DHCP កំឡុងពេលការចាប់ផ្តើមបណ្តាញ ។ ម៉ាស៊ីនបម្រើ DHCP រក្សាទុកបញ្ជីអាសយដ្ឋាន IP សម្រាប់ផ្តល់ទៅ ឲ្យម៉ាស៊ីនភ្ញៀវដែលត្រូវបានទាញមកពីកន្លែងផ្ទុកអាសយដ្ឋាន IP (pool) ។

អាសយដ្ឋាន IP ត្រូវបានប្រើ ឬត្រូវបានជួលតាមពេលវេលាដែលបានកំណត់ដោយម៉ាស៊ីនបម្រើ ម្យ៉ាងទៀតម៉ាស៊ីន ភ្ញៀវត្រូវតែជួលសាជាថ្មី បើរយៈពេលជួលត្រូវបានផុតកំណត់ ។ នៅពេលដែលការជួលផុតកំណត់ អាសយដ្ឋាន IP នឹងត្រូវ បានត្រឡប់ទៅផ្ទុកក្នុងទីតាំងដើមនៅលើម៉ាស៊ីនបម្រើ (pool) វិញ ។

```
ខ အားဗန္ဖစ္အေအအေဆဗေဆ္ဆာ့အေနျှံဗေနာ္ဗအန္ဂါ (Automatic Allocation)
```

ម៉ាស៊ីនបម្រើ DHCP កំណត់អាសយដ្ឋាន IP ដោយស្វ័យប្រវត្តិតាមជួរដែលកំណត់ដោយអ្នកគ្រប់គ្រងប្រព័ន្ធទៅ ឲ្យម៉ាស៊ីនភ្ញៀវដែលស្នើសុំអាសយដ្ឋាន IP ។

#### 🛪 ភារមទ្រុទនុគភសយដ្ឋានដោយដៃ (Manual Allocation)

ម៉ាស៊ីនបម្រើ DHCP បម្រងទុកអាសយដ្ឋាន IP ពឹងផ្អែកលើតារាងដែលភ្ជាប់ជាមួយអាសយដ្ឋាន MAC ។ អាសយដ្ឋាន MAC ជាអាសយដ្ឋានសម្រាប់សម្គាល់កាតបណ្តាញនីមួយៗ ។ អ្នកគ្រប់គ្រងប្រព័ន្ធជាអ្នកដែលត្រូវបានផ្គូផ្គងរវាងអាសយដ្ឋាន MAC ទៅឲ្យម៉ាស៊ីនភ្ញៀវដោយដៃ ។ មានតែការស្នើពីម៉ាស៊ីនភ្ញៀវជាមួយអាសយដ្ឋាន MAC ដែលត្រូវបង្ហាញនៅក្នុងតារាង MAC នេះ ។

កម្មវិធីរបស់ម៉ាស៊ីនបម្រើ DHCP មួយចំនួនអាចគ្រប់គ្រងម៉ាស៊ីន ច្រើនជាងវិធីសាស្ត្រដែលបានរៀបរាប់ខាងលើ ។ ឧទាហរណ៍ ៖ ម៉ាស៊ីននៅលើបណ្តាញត្រូវបានកំណត់អាសយដ្ឋាន IP ពឹងផ្អែកលើអាសយដ្ឋាន MAC របស់ពួកវា (ការបម្រុង ទុកដោយដៃ) ដូច្នេះម៉ាស៊ីនភ្ញៀវ (ដូចជាកុំព្យូទ័រយួរដៃប្រើតាមរយៈ WiFi) ត្រូវបានបម្រុងទុកអាសយដ្ឋានបណ្តោះអាសន្នក្រៅ ពីទីតាំងផ្ទុកអាសយដ្ឋាន IP (pool) នៅលើម៉ាស៊ីនបម្រើ DHCP ជាមួយបណ្តាញដែលពួកវាបានតភ្ជាប់ (Dynamic allocation) ។

#### ២ តារស្វែទយល់អំពីដំណើរតារ DHCP

DHCP ប្រតិបត្តិការងារតាមបួនដំណាក់កាល ដែលដំណាក់កាលទាំងនោះរួមមាន DHCP Discover, DHCP Offer, DHCP Request និង DHCP Acknowledgment ។ បន្ទាប់ពីម៉ាស៊ីនភ្ញៀវព្រមទទួលយកអាសយដ្ឋាន IP ម៉ាស៊ីនភ្ញៀវអាចចាប់ផ្តើមសួររក អាសយដ្ឋានដើម្បីការពារការប៉ះទង្គិច IP ដែលបណ្តាលមកពីមានអាសយដ្ឋានដូចគ្នានៅលើម៉ាស៊ីនបម្រើ DHCP ។

S DHCP Discovery

ម៉ាស៊ីនភ្ញៀវផ្សាយ (broadcast) នៅលើបណ្តាញរង (subnet) ដើម្បីស្វែងរកម៉ាស៊ីនបម្រើនៅលើបណ្តាញ ។ អ្នក គ្រប់គ្រងបណ្តាញអាចកំណត់រចនាសម្ព័ន្ធរ៉ោតទ័រ (Router) ដើម្បីបញ្ចូលកញ្ចប់របស់ DHCP ទៅកាន់ម៉ាស៊ីនបម្រើ DHCP នៅ លើបណ្តាញរងខុសគ្នា ។ ម៉ាស៊ីនភ្ញៀវបង្កើតកញ្ចប់ UDP (User Datagram Protocol ៖ ជាពិធីការមួយផ្ទុក datagram)

ជាមួយការផ្សាយគោលដៅនៃរបាំងរង 255.255.255.255 ឬអាសយដ្ឋានផ្សាយបណ្ដាញ រង ។

ម៉ាស៊ីនភ្ញៀវក៏អាចស្នើអាសយដ្ឋាន IP ដែលបានស្គាល់ចុងក្រោយ (192.168.1.100) បើម៉ាស៊ីនភ្ញៀវ នៅតែស្ថិតនៅក្នុងបណ្តាញត្រឹមត្រូវ ម៉ាស៊ីនបម្រើអនុញ្ញាតឲ្យស្នើ អាសយដ្ឋាន ។

ដូច្នេះ វាអាស្រ័យលើម៉ាស៊ីនបម្រើរៀបចំជា authoritative ឬអត់ ។

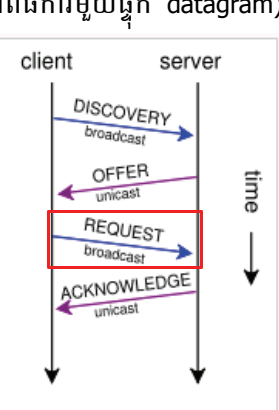

រូបតាព ១២.១ ៖ ម៉ាស៊ីនក្ញៀវផ្សាយ (discovery) ទៅម៉ាស៊ីនបម្រើ

បើម៉ាស៊ីនបម្រើកំណត់ authoritative វានឹងបដិសេធសំណើ ធ្វើឲ្យម៉ាស៊ីនភ្ញៀវសួររក IP ថ្មីភ្លាមៗ តែបើម៉ាស៊ីនបម្រើ មិនមែនជា authoritative វានឹងមិនអើពើសំណើ ហើយបោះបង់ចោលសំណើ និងការស្នើអាសយដ្ឋាន IP ថ្មី ។

2 DHCP Offer

នៅពេលដែលម៉ាស៊ីនបម្រើ DHCP ទទួលបានសំណើនៃការជួល IP ពីម៉ាស៊ីនភ្ញៀវ វានឹងផ្តល់នូវ IP ជួលទៅឲ្យម៉ាស៊ីន ដែលបានស្នើនោះ ។ ការងារនេះធ្វើរួចដោយការទទួលយកអាសយដ្ឋាន IP ពីម៉ាស៊ីនបម្រើ រួចផ្ញើសារ DHCPOFFER កាត់ តាមបណ្តាញទៅឲ្យម៉ាស៊ីនភ្ញៀវវិញ ។ សារ DHCPOFFER ផ្ទុកនូវអាសយដ្ឋាន MAC របស់ម៉ាស៊ីនភ្ញៀវទៅតាមអាសយដ្ឋាន ដែលម៉ាស៊ីនបម្រើផ្តល់ឲ្យ ដូចជា របាំងបណ្តាញរង (subnet mask) កំឡុងពេលជួល និងអាសយដ្ឋាន IP នៃម៉ាស៊ីនបម្រើដែល កំពុងផ្តល់ឲ្យ ។

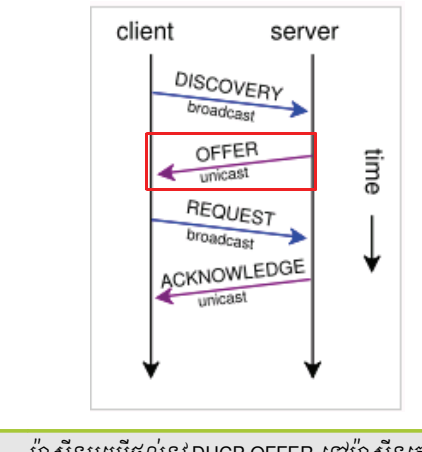

រូចតាព ១២.២ ៖ ម៉ាស៊ីនបម្រើផ្តល់នូវ DHCP OFFER ទៅម៉ាស៊ីនភ្ញៀវ

🛱 DHCP Request

នៅពេលដែលម៉ាស៊ីនភ្ញៀវទទួលបាន IP ជួលដែលបានផ្តល់ឲ្យដោយម៉ាស៊ីនបម្រើ វាត្រូវតែប្រាប់គ្រប់ម៉ាស៊ីនបម្រើ DHCP ផ្សេងទៀតថា វាព្រមទទួលការផ្តល់ឲ្យរបស់ម៉ាស៊ីនបម្រើរួចហើយ ។ ដើម្បីធ្វើដូចនេះបាន ម៉ាស៊ីនភ្ញៀវផ្សាយសាររបស់ DHCPREQUEST ដែលកំពុងផ្ទុកអាសយដ្ឋាន IP នៃម៉ាស៊ីនបម្រើដែលបានផ្តល់ឲ្យ ។ នៅពេលដែលម៉ាស៊ីនបម្រើ DHCP

ផ្សេងទៀតទទួលបានសារនេះ <sup>ព</sup>ួកវាដកចេញការផ្តល់ឲ្យមួយចំនួនដែលពួកវាអាចនឹងបង្កើត ទៅឲ្យម៉ាស៊ីនភ្ញៀវ ។ បន្ទាប់មកពួកវានឹងត្រឡប់អាសយដ្ឋានដែលពួកវាបានរក្សាទុកសម្រាប់ ម៉ាស៊ីនភ្ញៀវត្រឡប់ទៅទីតាំងផ្ទុកអាសយដ្ឋានដែលត្រឹមត្រូវ ពួកវាអាចផ្តល់ទៅឲ្យកុំព្យូទ័រផ្សេង ទៀត ។ ចំនួននៃម៉ាស៊ីនបម្រើ DHCP អាចឆ្លើយតបទៅសំណើជួល IP ប៉ុន្តែម៉ាស៊ីនភ្ញៀវអាច យល់ព្រមការផ្តល់ឲ្យតែម្តងសម្រាប់កាត់បណ្តាញនីមួយៗ ។

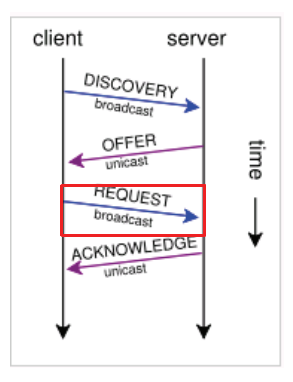

រូចតាព ១២.៣ ៖ ម៉ាស៊ីនភ្ញៀវស្នើ IP ទៅម៉ាស៊ីនបម្រើដោយប្រើ DHCP REQUEST

**255** DHCP acknowledgment

នៅពេលដែលម៉ាស៊ីនបម្រើ DHCP ទទួលបានសារ DHCP REQUEST ពីម៉ាស៊ីនភ្ញៀវ វាចាប់ផ្តើមដំណាក់កាលចុង ក្រោយនៃដំណើរការការកំណត់រចនាសម្ព័ន្ធ ។ ដំណាក់កាល acknowledgment នេះទាក់ទងនឹងការផ្ញើកញប់ DHCP PACK ទៅម៉ាស៊ីនភ្ញៀវ ។ កញ្ចប់នេះរួមមានរយៈពេលជួល និងព័ត៌មានការកំណត់រចនាសម្ព័ន្ធផ្សេងៗដែលម៉ាស៊ីនភ្ញៀវអាចនឹងត្រូវ បានស្នើ ។ នៅត្រង់ចំណុចនេះ ដំណើរការការកំណត់រចនាសម្ព័ន្ធ TCP/IP ត្រូវបានបញ្ចប់ ។

ម៉ាស៊ីនបម្រើទទួលបានសំណើ ថាបានទទួលស្គាល់ ហើយវានឹងផ្ញើ acknowledgment ទៅកាន់ម៉ាស៊ីនភ្ញៀវ ។

| DHCPDISCOVER         | DHCPOFFER           | DHCPREQUEST          | DHCPACK             |
|----------------------|---------------------|----------------------|---------------------|
| UDP Src=0.0.0.0      | UDP Src=192.168.1.1 | UDP Src=0.0.0.0      | UDP Src=192.168.1.1 |
| sPort=68             | sPort=67            | sPort=68             | sPort=67            |
| Dest=255.255.255.255 | Dest=192.168.1.100  | Dest=255.255.255.255 | Dest=192.168.1.100  |
| dPort=67             | dPort=68            | dPort=67             | dPort=68            |
|                      |                     |                      |                     |

ម៉ាស៊ីនភ្ញៀវបញ្ចូនសារតាមច្រក ៦៧ ចំណែកឯម៉ាស៊ីនបម្រើវិញបញ្ចូនកញ្ចប់តាមច្រក ៦៨ ។

#### 

ចំពោះការកំណត់រចនាសម្ព័ន្ធម៉ាស៊ីនបម្រើ DHCP អ្នកអាចធ្វើការកំណត់តាមកម្មវិធីយ៉ាស និងការកែសម្រួលឯកសារកំណត់ រចនាសម្ព័ន្ធនៅក្នុងថត /etc/dhcpd.conf ។ មុននឹងធ្វើការកំណត់រចនាសម្ព័ន្ធម៉ាស៊ីនបម្រើ DHCP អ្នកគួរតែដំឡើងកញ្ចប់ចំនួនពីរ ដែលសំខាន់ៗគឺ dhcp-server និង yast2-dhcp-serve បើអ្នកមិនទាន់ដំឡើងទេ នោះវាមិនបង្ហាញនៅក្នុងកម្មវិធីយ៉ាសឡើយ ។

- របេប៉ូបដំឡើងកញ្ចប់ dhcp
  - > បើកកម្មវិធី យ៉ាស → ជ្រើស កម្មវិធី → ការគ្រប់គ្រងកម្មវិធី → វាយ៣ក្យ dhcp server ចុចប្រអប់ស្វែងរក
  - រួចធីកប្រអប់ dhcp-server និង yast2-dhcp-sever
  - > ចុចប៊ូតុង យល់ព្រម បញ្ចូលឌីវីឌីអូផឹនស៊ូស៊ី ១១.0

ចំណុចបន្ទាប់មកទៀតគឺ អ្នកត្រូវតែកំណត់ជួរអាសយដ្ឋាន IP ឲ្យម៉ាស៊ីនបម្រើ DHCP នោះ ។

- ចាប់ផ្ដើមកំណត់រចនាសម្ព័ន្ធម៉ាស៊ីនបម្រើ DHCP
  - > បើកកម្មវិធី យ៉ាស → ជ្រើស សេវាបណ្តាញ → ជ្រើស ម៉ាស៊ីនបម្រើ DHCP
  - > ចុចប៊ូតុង បន្ទាប់

នៅផ្នែកខាងឆ្វេងនៃផ្ទាំងកំណត់រចនាសម្ព័ន្ធម៉ាស៊ីនបម្រើ DHCP រាយបញ្ជីជម្រើសសំខាន់ៗដែលអ្នកត្រូវធ្វើការ សិក្សា រួមមាន ចាប់ផ្តើមឡើង ការជ្រើសកាត ការកំណត់សកល និង DHCP ថាមវន្ត ។

- ប៊ូតុងមូល ពេលចាប់ផ្តើម ៖ DHCP នឹងចាប់ផ្តើមសេវាឡើងដើម្បីចាប់ផ្តើម ។
- ប៊ូតុងមូល ដោយដៃ ៖ អ្នកត្រូវចាប់ផ្តើមសេវា ។
- ប៊ូតុង ចាប់ផ្តើមម៉ាស៊ីនបម្រើ DHCP ឥឡូវនេះ ៖ សម្រាប់ចាប់ផ្តើម DHCP ដោយដៃ ។
- ប៊ូតុង **បញ្ឈប់ម៉ាស៊ីនបម្រើ DHCP ឥឡូវនេះ** ៖ ដើម្បីបញ្ឈប់ដំណើរការ DHCP ។
- ប៊ូតុង រក្សាទុកការកំណត់ និងចាប់ផ្តើមម៉ាស៊ីនបម្រើ DHCP ឥឡូវនេះ

| ម៉ាស៊ីនបម្រើ DHCP ÷ ចាប់ផ្តើមឡើង                                                                   |  |
|----------------------------------------------------------------------------------------------------|--|
| ការចាប់ផ្តើមសៅា<br>ពេលចាប់ផ្តើម<br>ដោយដៃ                                                           |  |
| ូមិទ បើក<br>ស្ថានភាពបច្ចុប្បន្ន ៖   ម៉ាស៊ីនបម្រើ DHCP មិនកំពុងតេំឡើយ                               |  |
| ចាប់ផ្តើមម៉ាស៊ីនបម្រើ <u>D</u> HCP ឥឡូវនេះ                                                         |  |
| បញ្ឈប់ម៉ាស៊ីនបម្រើ DHCP ឥឡូវនេះ<br>គ្រោទុកការកំណត់ និង ចាប់ផ្តើមម៉ាស៊ីនបម្រើ DH <u>C</u> P ឥឡូវនេះ |  |
|                                                                                                    |  |

រូចតាព ១២.៤ ៖ ផ្ទាំងចាប់ផ្តើមសេវារបស់ម៉ាស៊ីនបម្រើ DHCP

ធ្វាំងការជ្រើសកាត ៖

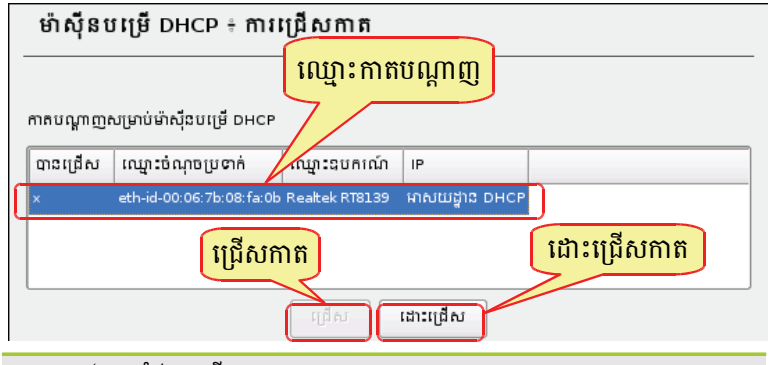

រូចតាព ១២.៤ ៖ ផ្ទាំងការជ្រើសកាតបណ្តាញ

នៅទីនេះអ្នកអាចជ្រើសកាតបណ្តាញមួយក្នុងចំណោម កាតបណ្តាញដែលបានរាយបញ្ជីនៅក្នុងប្រអប់ កាតបណ្តាញ សម្រាប់ម៉ាស៊ីនបម្រើ DHCP ។

ឆ្នាំឯការកំណត់សកល ៖

នៅទីនេះអ្នកអាចកំណត់ DHCP បានច្រើនដូចជា ៖

- ឈ្មោះដែន ៖ ជាឈ្មោះដែនម៉ាស៊ីនបម្រើ DHCP ជួល IP ទៅឲ្យម៉ាស៊ីនភ្ញៀវ
- IP របស់ម៉ាស៊ីនបម្រើចម្បង ៖ កំណត់អាសយដ្ឋានម៉ាស៊ីនបម្រើ
- ផ្លូវចេញចូលលំនាំដើម ៖ បញ្ចូលអាសយដ្ឋានរបស់រ៉ោតទ័រ (Router)
- ម៉ាស៊ីនបម្រើម៉ាស៊ីនបោះពុម្ព ៖ ធ្វើឲ្យម៉ាស៊ីនបោះពុម្ពនេះក្លាយជាម៉ាស៊ីនបម្រើម៉ាស៊ីនបោះពុម្ពលំនាំដើម
- ម៉ាស៊ីនបម្រើ WINS ៖ ធ្វើឲ្យម៉ាស៊ីនបម្រើនេះក្លាយជាម៉ាស៊ីនបម្រើ WINS (Windows Internet

Naming Service) 1

| រឈ្មោះដែន                             | ម៉ាស៊ីនបម្រើពេលវេលា <u>N</u> TP |         |
|---------------------------------------|---------------------------------|---------|
| khmeros                               |                                 |         |
| <u>i</u> P របស់ម៉ាស៊ីនបម្រើឈ្មោះចម្បង | ម៉ាស៊ីនបម្រើបោះពុម្ព            |         |
|                                       |                                 |         |
| I <u>P</u> បេស់ម៉ាស៊ីនបម្រើឈ្មោះដេ    | ម៉ាស៊ីនបម្រើ <u>w</u> iNs       |         |
|                                       |                                 |         |
| ផ្លូវចេញចូលលំនាំដើម ( <u>R</u> outer) | យេៈពេលដួលលំនាំដើម               | ឯកតា    |
|                                       | 4                               | ເຍົານ 👻 |

រូចតាព ១២.៦ ៖ ផ្ទាំងការកំណត់សកល

ធ្វាំង DHCP ថាមវន្ត ៖

ម៉ាស៊ីនបម្រើ DHCP រក្សាទុកនូវតារាងអាសយដ្ឋាន IP ដែលបានរៀបចំដោយអ្នកគ្រប់គ្រងម៉ាស៊ីនបម្រើ ។ នៅពេល ដែលម៉ាស៊ីនភ្ញៀវណាមួយស្នើសុំអាសយដ្ឋាន IP វានឹងទៅស្វែងរកពីម៉ាស៊ីនបម្រើនោះ តែអាសយដ្ឋានដែលបានផ្តល់ឲ្យនោះ គឺត្រូវជួលដោយមានរយៈពេលកំណត់ បន្ទាប់ពីផុតរយៈពេលជួល អាសយដ្ឋាន IP នោះនឹងរត់ទៅក្នុងតារាងវិញ (ទុកឲ្យ ម៉ាស៊ីនភ្ញៀវផ្សេងៗទៀតស្នើសុំយកទៅប្រើប្រាស់បន្ត) ហើយវានឹងផ្តល់ឲ្យមកវិញនូវអាសយដ្ឋាន IP ថ្មី ។

- ជួរអាសយដ្ឋាន IP ៖ សម្រាប់កំណត់អាសយដ្ឋាន IP ដំបូង និងអាសយដ្ឋាន IP ចុងក្រោយដើម្បីជួលឲ្យ ម៉ាស៊ីនភ្ញៀវ ។ អាសយដ្ឋានទាំងនេះត្រូវតែមានរបាំងបណ្តាញ (Netmask) ដូចគ្នា ។ ឧ. 192.168.1.1 និង 192.168.1.100
- រយៈពេលជួល ៖ នៅទីនេះសូមកំណត់រយៈពេលជួលលំនាំដើមសម្រាប់ជួរអាសយដ្ឋាន IP បច្ចុប្បន្ន និងការ កំណត់រយៈពេលធ្វើឲ្យ IP ស្រស់ (Refresh) សម្រាប់ផ្តល់ឲ្យម៉ាស៊ីនភ្ញៀវ

| ម៉ាស៊ីនបម្រើ DHCP ៖ DHCP                           | ឋាមវន្ត                                                          |                      |
|----------------------------------------------------|------------------------------------------------------------------|----------------------|
| ៨ អោសយដ្ឋាន IP<br>បណ្តាញបច្ចុប្បន្ន<br>192.168.1.0 | Netmask បច្ចុប្បត្ន                                              | បឺតរបាំងបណ្ដាញ<br>24 |
| ជួរអាស<br>អាសយដ្ឋាន (P ជំបូង<br>192.168.1.1        | រ <mark>យដ្ឋាន IP</mark><br>អាសយដ្ឋាន IP អប្បបាមា<br>192.168.1.1 |                      |
| អាសយដ្ឋាន I <u>P</u> ចុងក្រោយ<br>192.168.1.100     | អាសយដ្ឋាន IP អតិបមោ<br>192.168.1.254                             |                      |
| ាយៈពេលផ្ទលរិយ៊ះពេល<br>លំនាំដើម ជកតា<br>[4          | ឋជ្ជិល<br>អតិបាមា<br>👻 2                                         | ឯកតា<br>ថ្ងៃ 🗸       |

រូចតាព ១២.៧ ៖ ផ្ទាំងកំណត់អាសយដ្ឋាន ip ឲ្យម៉ាស៊ីនបម្រើ DHCP

បន្ទាប់មកចុចប៊ូតុង បញ្ចប់ ដើម្បីបញ្ចប់ការកំណត់រចនាសម្ព័ន្ធម៉ាស៊ីនបម្រើ DHCP ។

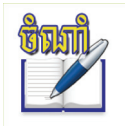

រាល់ព័ត៌មានទាក់ទងនឹងការកំណត់រចនាសម្ព័ន្ធម៉ាស៊ីនបម្រើ DHCP នៅក្នុងកម្មវិធីយ៉ាស វាបានរក្សាទុក នៅក្នុងថត /etc/dhcpd.conf ។

ម៉ាស៊ីនបម្រើ DHCP ត្រូវតែកំណត់ជាអាសយដ្ឋានថេរ (static IP) ព្រោះម៉ាស៊ីនបម្រើ dhcp ត្រូវតែមានអាសយដ្ឋាន IP ជាក់លាក់មួយ មុននឹងធ្វើការចែកចាយអាសយដ្ឋានទៅឲ្យម៉ាស៊ីនភ្ញៀវ ។

- ការកំណត់អាសយដ្ឋានអាយតិ៍ថេរ (Static IP) ៖
  - > បើកកម្មវិធីយ៉ាស → ជ្រើស ឧបករណ៍បណ្តាញ → ជ្រើស ការកំណត់កាតបណ្តាញ
  - > ចុចផ្ទាំង ជម្រើសសកល → ជ្រើស វិធីសាស្ត្របុរាណដោយប្រើ ifup
  - > ចុចផ្ទាំង ទិដ្ឋភាពទូទៅ → ចុចលើឈ្មោះ កាតបណ្តាញ → ចុចលើប៊ូតុង កែសម្រួល
  - > ចុចប៊ូតុងមូល អាសយដ្ឋាន IP ដែលបានកំណត់ជាឋិតិវន្ត

| 🐧 YaST2 🎱                                |               |                 |
|------------------------------------------|---------------|-----------------|
| 風 វៀបចំកាតបណ្តាញ                         |               |                 |
| åtaj                                     | អាសយដ្ឋាន     | ផ្នែករឹង        |
| ប្រភេទឧបករណ៍                             | ឈ្មោះកំណ      | ាត់រចនាសម្ព័ន្ធ |
| អ៊ីសីរណិត                                | ▼ eth0        |                 |
| 🔿 គ្មានអាសយដ្ឋាន I <u>P</u> (សម្រាប់ឧបកៈ | រណ៍ចំណង)      |                 |
| ្ត អាសយដ្ឋានថាមវន្ត DHCP                 | -             |                 |
| 💿 អាសយដ្ឋាន IP ដែលបានកំណត់ជា             | ាមិតិវន្ត     |                 |
| អាសយដ្ឋាន <u>I</u> P                     | របាំងបណ្តាញរង |                 |
| 192.168.1.3                              | 255.255.255.0 |                 |
| រត្តោរ ១២ ៨ ៖ គំពុកក់មាសប្របាន in        | 141 (17878)   |                 |

> ចុចប៊ូតុង បន្ទាប់

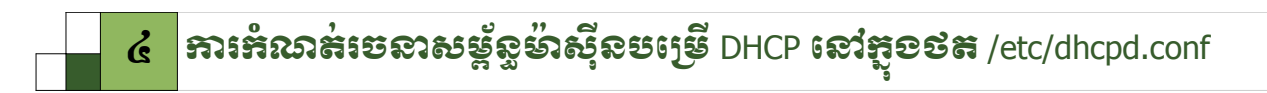

នេះជាឯកសារកំណត់រចនាសម្ព័ន្ធ DHCP នៅក្នុងថត /etc/dhcpd.conf ដែលម៉ាស៊ីនបម្រើ DHCP ធ្វើការកំណត់ជួរ អាសយដ្ឋាន IP ទៅឲ្យម៉ាស៊ីនភ្ញៀវនៅក្នុងបណ្តាញ ។ ចំណុចដែលអ្នកគួរតែប្រុងប្រយ័ត្នគឺ រាល់ការបញ្ចប់ខ្សែអក្សរនៅក្នុងឯកសារនេះ អ្នកត្រូវប្រាកដថាអ្នកបានបញ្ចូលសញ្ញាចុចក្បៀស (;) បើមិនដូច្នោះទេ dhcpd មិនដំណើរការឡើយ ។

| ផ្នែកទី ១ | default-lease-time 600; # 10 minutes<br>max-lease-time 7200; # 2 hours                                                                                                    |
|-----------|----------------------------------------------------------------------------------------------------|
| ជ្នែកទី ២ | option domain-name "cosmos.all";<br>option domain-name-servers 192.168.1.1, 192.168.1.2;<br>option broadcast-address 192.168.1.255;<br>option routers 192.168.1.254;<br>option subnet-mask 255.255.255.0; |
| ផ្នែកទី ៣ | <pre>subnet 192.168.1.0 netmask 255.255.255.0 {     range 192.168.1.10 192.168.1.20;     range 192.168.1.100 192.168.1.200; }</pre>                                                                       |

រូចតាព ១២.៩៖ កំណត់អាសយដ្ឋាន ip ថេរ (ឋិតិវន្ត)

តាមឧទាហរណ៍ខាងលើ ឯកសារនៅក្នុង dhcpd.conf បែងចែកជាបីផ្នែកគឺ ៖

- ផ្នែកទី ១ ៖
  - default-lease-time ៖ រយៈពេលជួលអាសយដ្ឋាន IP គិតជាវិនាទីទៅឲ្យម៉ាស៊ីនភ្ញៀវ មុននឹងវាផ្តល់អាសយដ្ឋាន IP សាជាថ្មី
  - max-lease-time ៖ រយៈពេលរក្សាទុក IP អតិបរមាគិតជាវិនាទី

- ផ្នែកទី២៖
  - option domain-name ៖ កំណត់ឈ្មោះដែនតាមលំនាំដើមនៃបណ្តាញរបស់អ្នក
  - option domain-name-servers ៖ បញ្ចូលអាសយដ្ឋាន IP របស់ម៉ាស៊ីនបម្រើដែន
  - option routers ៖ កំណត់អាសយដ្ឋានរបស់រ៉ោតទ័រ (Router)
  - option broadcast-address ៖ កំណត់អាសយដ្ឋានផ្សាយ (broadcast)
  - option subnet-mask ៖ បញ្ជាក់ netmask ដែលផ្តល់ទៅម៉ាស៊ីនភ្ញៀវ
- ផ្នែកទី៣ ៖

ដើម្បីបញ្ចប់ការកំណត់នៅក្នុងឯកសារនេះ អ្នកត្រវតែបញ្ជាក់ជួរអាសយដ្ឋានដែលបានកំណត់អាសយដ្ឋាន IP ទៅឲ្យម៉ាស៊ីន ភ្ញៀវ ម្យ៉ាងទៀតការកំណត់ជួរត្រូវស្ថិតនៅក្នុងដង្កៀប ។ ឧទាហរណ៍ ៖ { range 192.168.1.10 192.168.1.20;range 192.168.1.100 និង 192.168.1.200; }

## ៥ ភារគំណត់ចេខាសម្ព័ន្ធម៉ាស៊ីតះឆ្មៀទ DHCP

សន្មតថាអ្នកគ្រប់គ្រងបានកំណត់ជួរអាសយដ្ឋានសម្រាប់ផ្តល់ឲ្យម៉ាស៊ីនភ្ញៀវរួចជាស្រេច ដូច្នេះម៉ាស៊ីនភ្ញៀវមានតួនាទីចាប់យក អាសយដ្ឋាន IP ពីម៉ាស៊ីនបម្រើ DHCP អ្នកគ្រាន់តែកំណត់រចនាសម្ព័ន្ធវានៅក្នុងកម្មវិធីយ៉ាសជាការស្រេច ។

- > ជ្រើស ឧបករណ៍បណ្តាញ → ការកំណត់កាតបណ្តាញ ក្នុងយ៉ាស
- > ជ្រើស វិធីសាស្ត្របុរាណដោយប្រើ ifup

- ាធិសាស្ត្របៀបចំបណ្តាញ \_\_\_\_\_ អ្នកប្រើបានគ្រប់គ្រងដោយកម្មវិធីគ្រប់គ្រងបណ្តាញ ្រាំងសាស្ត្របុរាណដោយប្រើ jiup
- > ចុចប៊ូតុង បន្ទាប់ → ជ្រើស ប្រភេទកាតបណ្តាញ → កែសម្រួល

| 風 រៀបចំកាតបណ្តាញ                                            |  |  |  |  |  |  |
|-------------------------------------------------------------|--|--|--|--|--|--|
| ទូទៅ អាសយដ្ឋាន                                              |  |  |  |  |  |  |
| ្រូវកទឧបករណ៍ ឈ្មោះកំណ                                       |  |  |  |  |  |  |
| អ៊ីសីរណិត 💌 eth0                                            |  |  |  |  |  |  |
| 🔿 គ្មានអាសយដ្ឋាន I <u>P</u> (សម្រាប់ឧបករណ៍ចំណង)             |  |  |  |  |  |  |
| ● អាសយដ្ឋានថាមវន្ត DHCP 🔻                                   |  |  |  |  |  |  |
| រូចតាព ១២.១០ ៖ ផ្ទាំងរៀបចំអាសយដ្ឋានដោយស្វ័យប្រវត្តិតាម DHCP |  |  |  |  |  |  |

- ចុចប៊ូតុងមូល អាសយដ្ឋានថាមវន្ត DHCP
- > ចុចប៊ូតុង បន្ទាប់ → បញ្ចប់

ដើម្បីឲ្យដឹងថាម៉ាស៊ីនភ្ញៀវអាចទទួលបានអាសយដ្ឋាន IP ដែរឬទេ អ្នកគ្រាន់តែវាយពាក្យបញ្ជា ifconfig នៅក្នុងកុងសូលចូល ជាអ្នកប្រើជាន់ខ្ពស់ ៕

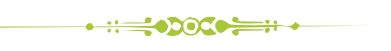

#### មេរៀនទី ១៣

### กระอาร์เพราวรางระ

ក្នុងមេរៀនមុន អ្នកបានសិក្សាពីការកំណត់ឲ្យកុំព្យូទ័រនីមួយៗក្នុងបណ្តាញរបស់អ្នកមានភាសាមួយដែលអាចនិយាយរកគ្នាកើត ហើយ ។ ក្រៅពីការកំណត់ភាសានេះ តើអ្នកអាចប្រើបណ្តាញដ៏មានតម្លៃថ្លៃដែលអ្នកបានដំឡើងយ៉ាងណាដើម្បីឲ្យមានប្រយោជន៍ក្នុង ការងាររបស់អ្នក ។ ដូចដែលបានពន្យល់ពីអត្ថប្រយោជន៍បណ្តាញនៅមេរៀនមុននេះបន្តិចថាបណ្តាញប្រើដើម្បីចែករំលែកឯកសារ ចែករំលែកធនធាន ដែលអាចបង្កើនទំនាក់ទំនង បង្កើនផលិតភាព នឹងបង្កឱកាសក្នុងការធ្វើការរួមគ្នា ផ្លាស់ប្តូរព័ត៌មានគ្នា ។ នៅក្នុង មេរៀននេះនឹងបង្ហាញអ្នកនូវរបៀបចែករំលែកឯកសារតាមសាំបាសម្រាប់បរិស្ថានលីនុច និងវីនដូ ។

## 9 ភារកំណត់កុំព្យូន័រសទ្រាប់ខែកាំលែកឯកសារ

នៅក្នុងបរិស្ថានដែលមានលីនុច និងវីនដូដើម្បីចែករំលែកឯកសារឲ្យលីនុចក៏អាចចូលប្រើបាន វីនដូក៏អាចចូលប្រើបានអ្នកត្រូវ ដំឡើងសេវាវាសិន ។ សេវាដែលអាចធ្វើឲ្យអ្នកចែករំលែកឯកសារក្នុងបរិស្ថាននេះបាន គឺសេវាសាំបា (Samba Service) ។

ដូចនៅក្នុងវីនដូដែរ អ្នកត្រូវកំណត់ឲ្យកុំព្យូទ័ររបស់អ្នកស្ថិតក្នុងក្រុមធ្វើការរួមគ្នា (Workgroup) ដូចៗគ្នា បន្ទាប់មកទើបលោក អ្នកចាប់ផ្តើមចែករំលែកឯកសារ ។ ដើម្បីកំណត់កុំព្យូទ័រមួយជាក្រមធ្វើការរួម អ្នកត្រូវ ៖

> បើកយ៉ាស → ជ្រើស សេវាបណ្តាញ → ជ្រើស ម៉ាស៊ីនបម្រើសាំបា ប្រសិនបើកុំព្យូទ័ររបស់អ្នកមិនទាន់ដំឡើងកញ្ចប់សាំបាវា នឹងបង្ហាញប្រអប់តូចប្រាប់អ្នកថាត្រូវដំឡើងកញ្ចប់ samba និង samba-client តាមដែលវាទារ ។

| YaS12 <2> ○ ? □ X           |
|-----------------------------|
| ត្រូវតែដំឡើងកញ្ចប់ទាំងនេះ ៖ |
| samba                       |
| samba-client                |
|                             |
| ដំឡើង បោះបង់                |

រូបតាព ១៣.១ ៖ ដំ*ឡើងកញ្ចប់* samba និង៍ samba client

ចុច **ដំឡើង** ហើយដាក់ឌីវីឌីអូងឺនស៊ូស៊ី ១១.០ ។ ត្រង់នេះបើប្រៀបធៀបទៅនឹងវីនដូ វាដូចទៅនឹងវីនដូកៅប្រាំបី (Windows 98) ដែលមុននឹងអ្នករៀបចំកុំព្យូទ័ររបស់អ្នកឲ្យក្លាយជាសមាជិកកុំព្យូទ័រក្នុងបណ្តាញបាន អ្នកត្រូវបន្ថែមសេវាមួយឈ្មោះថា File and Printer Sharing នៅក្នុង Network Neighborhood លុះក្រោយមកវីនដូពីរពាន់ (Windows 2000) ឬវីនដូអ៊ិច្ឆភី (Windows XP) បានដំឡើងសេវានេះជាលំនាំដើមនៅពេលដែលកុំព្យូទ័រដំឡើងប្រព័ន្ធប្រតិបត្តិការរួច ។ ក្រោយពីដំឡើង កញ្ចប់សាំបាទាំងពីរនេះហើយវានឹងបង្ហាញប្រអប់ដូចខាងក្រោម ៖

| 🧧 YaST2 <sup>©</sup>           |                         |               | _ 🗆 🗙                  |
|--------------------------------|-------------------------|---------------|------------------------|
| 📳 ការកំណត់រចនា                 | ាសម្ព័ន្ធ Samba         |               |                        |
| ការចាប់ផ្តើមឡើង                | ការចែករំលែក             | អត្តសញ្ញាណ    |                        |
| ្រការចាប់ផ្តើមសេវា——           |                         |               |                        |
| ⊚ កំឡុងពេលចាប់ផ្តើម<br>⊖ ដោយដៃ | ឡើង                     |               |                        |
| ្តការកំណត់ជញ្ចាំងភ្លើង         |                         |               |                        |
| 🕱 បើកច្រកក្នុងដញ្ចាំងដ         | ក្លីង សេចក្តីលម្អិតអំពី | ដៃញ្ហាំងភ្លើង |                        |
| ច្រកដញ្ចាំងភ្លើងបើក ពេ         | បីចំណុចប្រទាក់ទាំងអស់   |               |                        |
| ដំនួយ                          |                         | បញ្ឈប់        | ៥យៈក្រោយ <b>បញ្ចប់</b> |
| រូបតាព ១៣.២៖ ផ្ទាំងកំណ         | រាត់របនាសម្ព័ន្ធ Samba  |               |                        |

នៅក្នុងផ្ទាំងនេះទាក់ទងនឹងការកំណត់សេវារបស់សាំបា ។ មានពីរប្លុក ៖

- ការចាប់ផ្តើមសេវា ៖ មានពីរគឺកំឡុងពេលចាប់ផ្តើមឡើង និងដោយដៃ ។ កំឡុងពេលចាប់ផ្តើមឡើង ៖ មានន័យថា រាល់ពេលដែលអ្នកបើកកុំព្យូទ័រឡើង សេវានេះក៏ចាប់ផ្តើមឡើងដែរ ។ ដោយដៃ ៖ មានន័យថានៅពេលដែលត្រូវការ ប្រើសាំបា វានឹងចាប់ផ្តើមសេវាដោយខ្លួនឯង ។ ដើម្បីងាយស្រួល លោកអ្នកត្រូវជ្រើសយក កំឡុងពេលចាប់ផ្តើម ឡើង ។
- ការកំណត់ជញ្ហាំងភ្លើង ៖ មានន័យថាអ្នកត្រូវបិទ ឬបើកជញ្ចាំងភ្លើង ។ កាលណាជញ្ចាំងភ្លើងបិទ អ្នកដែលនៅក្នុង បណ្តាញជាមួយអ្នកមិនអាចតភ្ជាប់មកកុំព្យូទ័ររបស់អ្នកឡើយ ។ ដូច្នេះអ្នកត្រូវធីកវាដើម្បីឲ្យកុំព្យូទ័រដទៃអាចតភ្ជាប់ មកកុំព្យូទ័ររបស់អ្នកបាន ។

| 🧧 YaST2 🎐                            |                                 |            | _ 🗆 🗙                 |
|--------------------------------------|---------------------------------|------------|-----------------------|
| 🔮 ការកំណត់រចនា                       | សម្ព័ន្ធ Samba                  |            |                       |
| ការចាប់ផ្តើមឡើង                      | ការចែករំលែក                     | អត្តសញ្ញាណ | ]                     |
| _ការកំណត់មូលដ្ឋាន                    |                                 |            |                       |
| ឈ្មោះក្រុមការងារ ឬដែ                 | S                               |            |                       |
| myschool                             |                                 |            |                       |
| ម៉ាស៊ីនបញ្ហាដែន                      |                                 |            |                       |
| មិនមែនជា DC                          | •                               |            |                       |
| ឈ្មោះម៉ាស៊ីន <u>N</u> etBIOS         |                                 |            |                       |
|                                      |                                 |            |                       |
| 🕱 ទៅយកមាសុនបម្រេ <u>V</u><br>ការកណតក | /INS តាមរយ: DHCP<br>ម្រេតខ្គស 🗸 |            |                       |
| ជំនួយ                                |                                 | បញ្ឈប់     | ៥យក្រោយ <b>បញ្ចប់</b> |
| រត្រោព ១៣ ៣ ៖ ការកំព                 | ៣តំអត្ <i>តញោណ</i> Samba        |            |                       |

ផ្ទាំងនេះជាកន្លែងដែលអ្នកកំណត់កុំព្យូទ័ររបស់អ្នកដើរតួជាបណ្តាញម៉ាស៊ីនស្មើគ្នា (peer to peer) ឬបណ្តាញឈរលើម៉ាស៊ីន បម្រើ (server base) ។ ដោយអ្នកគ្រាន់តែចង់ឲ្យអ្នកប្រើអាចចែករំលែកឯកសារធម្មតាប៉ុណ្ណោះ ដូច្នេះអ្នកត្រូវកំណត់ឲ្យកុំព្យូទ័រស្ថិត ក្នុងបណ្តាញ ម៉ាស៊ីនស្មើគ្នា (peer to peer) ។ ក្នុងប្រអប់ការកំណត់មូលដ្ឋាន ៖

- ឈ្មោះក្រុមការងារ ឬដែន ៖ ជាឈ្មោះដែលកុំព្យូទ័រទាំងអស់ក្នុងបណ្តាញត្រូវកំណត់ដូចៗគ្នា ។ អ្នកអាចដាក់ឈ្មោះអ្វីក៏បាន
   ឲ្យតែងាយស្រួល តែមិនអាចដាក់ឈ្មោះជាអក្សរខ្មែរបានទេ ។ ឧទាហរណ៍អ្នកកំណត់បណ្តាញឲ្យសាលារៀនមួយ អ្នកអាច
   ដាក់អក្សរកាត់របស់សាលា ឬដេប៉ាត់ម៉ងដែលអ្នកនៅ ។ ក្នុងឧទាហរណ៍នេះយើងប្រើ myschool ។
- ម៉ាស៊ីនបញ្ហាដែន ៖ សម្រាប់កំណត់ថាតើកុំព្យូទ័ររបស់អ្នកដើរតួជាអ្នកគ្រប់គ្រងដែន (Domain Controller) ដើម្បីធ្វើជា បណ្តាញឈរលើម៉ាស៊ីនបម្រើដែលរាល់កុំព្យូទ័រ និងឈ្មោះអ្នកប្រើទាំងអស់ត្រូវគ្រប់គ្រងដោយម៉ាស៊ីនបម្រើមួយ ។ ដោយអ្នក មិនចង់បានវាជាម៉ាស៊ីនគ្រប់គ្រងដែនទេនោះអ្នកត្រូវយក មិនមែនជា DC ។

បន្ទាប់ពីកំណត់ក្នុងពីរផ្ទាំងការចាប់ផ្តើមឡើង ហើយនិងអត្តសញ្ញាណរួចហើយ អ្នកអាចចុចប៊ូតុង **បញ្ចប់** ដើម្បីបញ្ចប់ការកំណត់ សេវារបស់សាំបា ឬក៏ចាប់ផ្តើមចែករំលែកឯកសារយកតែម្តង ។ ប៉ុន្តែឥឡូវសូមចុចប៊ូតុងបញ្ចប់សិន ។ ប្រសិនបើគ្មានបញ្ហាអ្វីវានឹងបិទ ម៉ូឌុលសាំបានេះ ។

ឥឡូវទាក់ទងនឹងការកំណត់សេវាកុំព្យូទ័រឲ្យអាចចែករំលែកឯកសារបាន អ្នកអាចចាប់ផ្តើមចែករំលែកឯកសាររបស់អ្នកទៅឲ្យ ក្រុមការងាររបស់អ្នកបានហើយ ។

## 🖒 ສາເອສເຜສລສຄາເ

ការចែករំលែកឯកសារអាចធ្វើបាននៅក្នុងម៉ូឌុលរបស់យ៉ាសដដែល ឬអាចប្រើកម្មវិធីរបស់ខេឌីអ៊ី (KDE) ។ នៅពេលដែល លោកអ្នកចង់ចែករំលែកឯកសារមួយអ្នកត្រូវគិតថាតើអ្នកដែលប្រើថតចែករំលែកនោះមានសិទ្ធត្រឹមណា? អាចបានត្រឹមតែអាន ឬបាន ទាំងអាន និងបានទាំងសរសេរ ។ ខាងក្រោមនេះយើងនឹងបង្ហាញពីការចែករំលែកឯកសារតាមម៉ូឌុលរបស់យ៉ាស និងការចែក រំលែកឯកសារតាមកម្មវិធីរបស់ខេឌីអ៊ី (KDE) ដោយអនុញ្ញាតឲ្យអ្នកប្រើដែលចូលដំណើរការថតនោះអាចអាន និងសរសេរចូលបាន ។

#### ສ ກາເຮດເເນດລາຍ ແລະ ເພື່ອ ເພື່ອ ເພື

ជាបន្តទៅទៀតនេះ យើងនឹងបង្ហាញនូវការចែករំលែកថតមួយឈ្មោះថា Linuxbook ដែលមានទីតាំងស្ថិតនៅ /home/chantheng/Documents/SUSE training ។ ជាដំបូងយើងត្រូវប្តូរសិទ្ធរបស់ថតឯកសារសិន ។ ដើម្បីប្តូរសិទ្ធិថត ដែលត្រវចែករំលែក ៖

- > ចុចកណ្តុរស្តាំលើថត → **លក្ខណៈសម្បត្តិ** → សិទ្ធិ
- ភ្នុងប្រអប់ ម្ចាស់ ក្រុម និងផ្សេងទៀត ជ្រើស យក អាចមើល & កែប្រែមាតិកា ទាំងអស់ ។
- បន្ទាប់មកចុច យល់ព្រម

| 1 | 🔄 លក្ខណៈស        | មេ្បត្តិសម្រាប់ L | inux Book -   | Konqueror <sup>3</sup> | 9 ?         |        | ×       |
|---|------------------|-------------------|---------------|------------------------|-------------|--------|---------|
|   | ទូទៅ សិទ្ធិ      | ាំតំមានមេតា       | ចែករំលែក      | ការចែករំលែក            |             |        |         |
|   | សិទ្ធិដំណើរក     | ារ                |               |                        |             |        |         |
|   |                  | (                 |               |                        |             |        |         |
| / | ម្វាស់ ៖         | អាចមើល & កែ       | ប្រែមាតិកា    |                        |             |        | $\cdot$ |
|   | ក្រុម ៖          | អាចមើល & កែ       | ប្រែមាតិកា    |                        |             |        | -))     |
|   | ផ្សេងទៀត ៖       | អាចមើល & កែ       | ប្រែមាតិកា    |                        |             | ·      |         |
|   |                  | 🗆 មានតែម្នាស់ប៉ុ  | ណ្ណោះអាចប្តូរ | ឈ្មាះ និងលុប           | មាតិការប    | រស់ថត  | ì       |
|   |                  |                   |               | 3                      | បិទ្ធិកម្រិ | តខ្ពស់ |         |
|   | ្មម្ចាស់         |                   |               |                        |             |        |         |
|   | អ្នកប្រើ ៖ cha   | antheng           |               |                        |             |        |         |
|   | ក្រុម ៖ us       | ers 🗸             |               |                        |             |        |         |
|   | 🗌 អនុវត្តការផ្លា | ស់ប្តូរទៅថតរងទ    | ាំងអស់ និងមា  | តិការបស់ព្លកវា         |             |        |         |
|   |                  |                   | (             | 🗸 យល់ព្រម              | ×           | បោះប   | ä       |

រូចតាព ១៣.៤ ៖ ការប្តូរសិទ្ធថតឯកសារ

ឥឡូវចាប់ផ្តើមធ្វើការចែករំលែកដោយ ៖

> បើកកម្មវិធី យ៉ាស → ជ្រើស សេវាបណ្តាញ → ជ្រើស ម៉ាស៊ីនបម្រើសាំបា → ជ្រើស ផ្ទាំងការចែករំលែក

| 2   | YaST2 🎐                          |          |            |           |                  |              | × |
|-----|----------------------------------|----------|------------|-----------|------------------|--------------|---|
| 100 | ្រ ការកំណ                        | ត់វចនាវ  | បម្ព័ន្ធ   | Samba     |                  |              |   |
|     | ការចាប់ផ្តើមឡើ<br>ការចែករំលែកដែរ | រ៉ុង 🖉   | ការចែករំរំ | លែក អត្តស | ញ្ញាណ            | តម្រង        | - |
|     | ស្ថានភាព 🗸                       | បានតែអាន | ឈ្មោះ      | ផ្លូវ     | សេចក្តីអធិប្បាយ  | <u> </u>     | Ā |
|     | ប្រើបាន                          | 18       | users      | /home     | All users        |              | - |
|     | ប្រើបាន                          | 18       | homes      |           | Home Directories |              | • |
|     | ប្រើបាន                          | បាទ/ចាស  | printers   | /var/tmp  | All Printers     |              | - |
|     | បន្ថែម ដែ                        | កសម្រួល  | លុប        |           | ថ្កូរឈ្មោះ ស្ត្  | រុានកាពឋិទបើ | ñ |

រូបតាព ១៣.៤ ៖ បន្ថែមថតឯកសារដែលត្រូវចែករំលែក

> ចុចប៊ូតុង បន្ថែម សម្រាប់បង្កើតការចែករំលែកថ្មី ។ ផ្ទាំងខាងក្រោមនឹងលេចឡើង ៖

| 🔋 YaST2 <sup>©</sup> |                                                                                |          |     | ×   |
|----------------------|--------------------------------------------------------------------------------|----------|-----|-----|
| 🕑 ការចែករំរំ         | លកម្មី                                                                         |          |     |     |
|                      | ្កការកំណត់អត្តសញ្ញាណ                                                           | ]        |     |     |
|                      | Inuxbook                                                                       |          |     |     |
|                      | សេចក្តីពណ៌នាការចែករំលែក                                                        |          |     |     |
|                      | ្រប្រភេទចែករំលែក                                                               | ]        |     |     |
|                      | 🔿 ម៉ាស៊ីនរបាះពុម្ព                                                             |          |     |     |
|                      | ) ៥ត                                                                           |          |     |     |
|                      | ផ្លូវចែកវិលែក<br>/SUSE Trainingh/Linux Book/ ក្រៃមើល<br>□ បានតែអាន 🙀 ស្នង ACLs |          |     |     |
| ដំន្ទយ               | បញ្ឈប់ ៩យក្រេ                                                                  | ງ<br>ງເມ | យល់ | ពុម |

រូចតាព ១៣.៦ ៖ កំណត់អត្តសញ្ញាណថតដែលត្រូវចែករំលែក

- ក្នុងផ្ទាំងខាងលើអ្នកត្រូវបំពេញ ឈ្មោះចែករំលែក ប្រភេទចែករំលែក និងផ្លូវចែករំលែក ។
  - ឈ្មោះចែករំលែក ៖ ជាឈ្មោះដែលនឹងបង្ហាញឲ្យអ្នកដែលប្រើឯកសារចែករំលែកឃើញ ។
     ឧទាហរណ៍ឈ្មោះ linuxbook ។
  - ប្រភេទចែករំលែក ៖ តើអ្នកចង់ចែករំលែក ថត ឬម៉ាស៊ីនបោះពុម្ព ។ ឧទាហរណ៍ខាងលើជាថត ដូច្នេះ ជ្រើសយកថត ។
  - ផ្លូវចែករំលែក ៖ ចុចប៊ូតុង រកមើល ដើម្បីទៅរកទីតាំងឯកសារដែលត្រូវចែករំលែក នោះវានឹងសរសេរ
     ទីតាំងចូលក្នុងប្រអប់នេះ ។ ឧទាហរណ៍ ឯកសារខាងលើស្ថិតនៅក្នុង
     /home/chantheng/Documents/SuSETraining/Linux Book)។ តាមលំនាំដើមវាអនុញ្ញាតការ
     ចែករំលែកឲ្យអ្នកអាចអាន និងសរសេរចូលបាន ។ ដូច្នេះកុំធីក បានតែអាន ។

បន្ទាប់ពីបំពេញហើយចុចប៊ូតុង យល់ព្រម ។ មិនទាន់ចប់នៅឡើយទេ អ្នកត្រូវកំណត់ថតដែលអ្នកទើបនឹង ចែករំលែកអាចឲ្យគេចូលដំណើរការលើវាបាន ។ ដើម្បីធ្វើដូចនេះ នៅក្នុងប្រអប់ការចែករំលែកដដែលអ្នក ត្រូវជ្រើសលើបន្ទាត់ថតដែលអ្នកទើបចែករំលែក ហើយចុចប៊ូតុង**កែសម្រួល ថ្នាំង**ខាងក្រោមនឹងលេចឡើង ។

| PaST2        | 9 _ <b>_ _</b> ×                                     |
|--------------|------------------------------------------------------|
| 📳 ចែកវំណែ    | វិកិ Linuxbook                                       |
| ដម្រើស       | តម្លៃ                                                |
| comment      |                                                      |
| read only    | No                                                   |
| path         | /home/chantheng/Documents/SUSE Trainingh/Linux Book/ |
| inherit acls | s Yes                                                |
| បន្ថែម       | កែសម្រួល លុប                                         |
| ជំនួយ        | បញ្ឈប់ ៥យក្រោយ យល់ព្រម                               |
| របតាព ១៣ ៧ ៖ | កែសម្រេលក្រតឯកសារ                                    |

ទ ផ្ទាំងនេះបង្ហាញពីជម្រើសដែលអ្នកបានកំណត់ការចែករំលែករបស់អ្នក ។ ក្នុងប្រអប់នេះផងដែរ អ្នកឃើញ មានប៊ូតុងបីទៀតដែលមានដូចជា បន្ថែម កែសម្រួល និងលុប ។ ប្រអប់នេះប្រើសម្រាប់ឲ្យអ្នកកែសម្រួលលើ ការកំណត់ដែលអ្នកបានជ្រើសក្នុងពេលបំពេញក្នុងប្រអប់មុន ហើយវាមានជម្រើសបន្ថែមជាច្រើនទៀត សម្រាប់ថតដែលត្រូវចែករំលែក ។ បើអ្នកគ្រាន់តែចង់ចែករំលែកឯកសារធម្មតាអ្នកត្រូវបន្ថែមជម្រើសមួយគឺ guest ok =yes ដោយចុចប៊ូតុង បន្ថែម ប្រអប់តូចមួយទៀតនឹងលេចឡើង ។ នៅក្នុងឆ្នាំង ជម្រើសដែលបាន ជ្រើស ចុចលើសញាព្រញចុះដើម្បីរកជម្រើស guest ok ។ ក្រោយពីរកបានហើយចុច យល់ព្រម ផ្ទាំងតូច មួយទៀតនឹងលេចឡើង ។

| ដម្រើសដែលបានជ្រើស<br>guest ok<br>យល់ព្រម បោះបង់ | 🧧 YaST2 < ? 🔲 🗙                                 | PaST2 <2> ? □ ×                                              |
|-------------------------------------------------|-------------------------------------------------|--------------------------------------------------------------|
|                                                 | ដម្រើសដែលបានជ្រើស<br>guest ok<br>យល់ព្រម បោះបង់ | ជម្រើសបច្ចុប្បន្ន ៖ guest ok<br>ន guest ok<br>យល់ព្រម ពោះបង់ |

រូបតាព ១៣.៤ ៖ ការកំណត់ជម្រើសចែករំលែកបន្ថែម

ក្នុងផ្ទាំង ជម្រើសបច្ចុប្បន្ន ធីកលើ guest ok ដើម្បីកំណត់ថា yes ។ ចុចប៊ូតុង យល់ព្រម លើប្រអប់ ចែករំលែក Linuxbook ហើយចុចប៊ូតុង បញ្ចប់ លើប្រអប់ការកំណត់រចនាសម្ព័ន្ធ Samba ។ ការចែករំលែកឯកសារនៅលើម៉ាស៊ីនដែលអ្នកចង់ចែករំលែកបានបញ្ចប់ហើយ ឥឡូវចូរសាកល្បងចូល ដំណើរការលើថតដែលបានចែករំលែកនេះដោយភ្ជាប់ពីម៉ាស៊ីនលីនុច និងម៉ាស៊ីនវីនដូ ។

#### ខ តារចូលដំណើរតារឯកសារដែលបានចែករំលែក

ការចូលដំណើរការលើថតដែលបានចែករំលែកពីម៉ាស៊ីនលីនុច ឬម៉ាស៊ីនវីនដូមានលក្ខណៈប្រហាក់ប្រហែលគ្នា ដោយ ៖

- > ប្រព័ន្ធលីនុច ៖ ចុច ម៉ឺនុយខេ → ជ្រើស រត់ពាក្យបញ្ញា → វាយអាសយដ្ឋានអាយភីដែលម៉ាស៊ីននោះបាន ចែករំលែកឯកសារ ។ ឧទាហរណ៍ \\192.168.1.15 ឬនៅក្នុងកម្មវិធីកុងកឺរឺក្នុងរបាអាសយដ្ឋានវាយ smb://192.168.1.15 ។
- ប្រព័ន្ធវីនដូ ៖ នៅក្នុងកម្មវិធី Windows Explorer ក្នុងរបាអាសយដ្ឋានវាយ \\192.168.1.15 ។

#### **ដ** ភារចែអំលែអឯគសារតាមកម្មទំធីខេឌីអ៊ី(KDE)

ការចែករំលែកឯកសារតាមកម្មវិធីខេឌីអ៊ីមានលក្ខណៈងាយស្រលជាងតាមម៉ូឌុលយ៉ាស ដោយអ្នកគ្រាន់តែចុចកណ្កុរ ស្តាំនៅលើថតដែលអ្នកចង់ចែករំលែក ហើយធ្វើតាមការណែនាំជាការស្រេច ។ ខាងក្រោមនេះជាដំណើរការនៃការចែករំលែក ឯកសារមួយដែលនៅលើផ្ទៃតុឈ្មោះ New Update ដោយ ៖

> ចុចកណ្តុរស្តាំនៅលើថតនោះ → យក លក្ខណៈសម្បត្តិ → ការចែករំលែក → កំណត់រចនាសម្ព័ន្ធការចែករំលែក

| ្រ្ត ល     | រូណៈត     | រម្បត្តិសម្រាប់ Windows - KDesktop <sup>🥥</sup> | ? | × |
|------------|-----------|-------------------------------------------------|---|---|
| हैास्      | សិទ្ធិ    | ព័ត៌មានរមតា (បែករំលែក) ការចែករំលែក              |   |   |
| អ្នកចាំ    | បាច់ត្រូវ | មានការអនុញ្ញាត ដើម្បីចែករំលែងកសារ ។             |   |   |
|            |           | កំណត់រចនាសម្ព័ន្ធការចែករំលែកឯកសារ               | ) |   |
| រូបតាព ១៣. | ៩៖ កំ     | ណត់រចនាសម្ព័ន្ទការចែករំលែក តាមខេឌីអ៊ី (KDE)     | ) |   |

បន្ទាប់មកវានឹងទារ៣ក្យសម្ងាត់រូត (root) ។ វាយបញ្ចូលពាក្យសម្ងាត់រូត ហើយវានឹងចេញផ្ទាំងដូចខាងក្រោម ៖

| 🔹 កំណត់រចនាសម្ព័ន្ធ - ម៉ូឌុលគ្រូតពិនិត្យរបស់ KDE 🥯      |                     | ? _ 🗆 🗙                                     |
|---------------------------------------------------------|---------------------|---------------------------------------------|
| 🗉 បើកការចែករំលែកឯកសារបណ្តាញ                             |                     |                                             |
| ្រការចែករំលែកធម្មតា                                     |                     |                                             |
|                                                         |                     |                                             |
| បើកការចែករំលែកធម្មតាដើម្បីអនុញ្ញាតឲ្យអ្នកប្រើចែករំលែកច  | <i>តេពី៥ត</i> ផ្ទូ. | ផ្ទះរបស់គេ ដោយមិនដឹងពាក្យសម្ងាត់របស់ root ។ |
|                                                         |                     |                                             |
| 💿 ការចែករំលែកកម្រិតខ្ពស់                                |                     |                                             |
| เกือกเกิวค่ไกเลอเนิลออ่เเสียวีนอกกละเยอเกก็การกำ        | บลหลบก็             | หรือ สถายกากกระสษาออริอิสสสารอาเอยเสไทสอาเ  |
| កំណត់ចេនាសម្ព័ន្ធដែលត្រូវការ ឬពួកគេស្គាល់ពាក្យសម្ងាត់បេ | សេរី root "         | 17                                          |
|                                                         |                     |                                             |
| 📓 ជ្រើ Sam <u>b</u> a (Microsoft(R) Windows(R))         |                     |                                             |
| 📓 ជ្រើ <u>N</u> FS (Linux/UNIX)                         |                     |                                             |
| អ្នកប្រើដែលបានអនុញ្ញាត                                  |                     |                                             |
| ្ឋថត្សម                                                 |                     |                                             |
| ្រ្តរ                                                   | Samba               | a NFS ារខ្លែម                               |
| /home/                                                  | ~                   | 🗶                                           |
| /home/chantheng/Documents/SUSE Trainingh/Linux Book     | J <b>×</b>          |                                             |
| /home/groups/                                           | ¥                   | ×                                           |
| 👩 ជំនួយ លំនាំដើម                                        |                     | ✓ យល់ព្រម                                   |
|                                                         |                     |                                             |
| ແສສຸດຄຸດຄະ ເຮັດສານໂຕສະໂດເລແລງລູດກາ                      |                     |                                             |

ក្នុងផ្ទាំងខាងលើធីកយក បើកការចែករំលែកឯកសារបណ្តាញ ហើយធីក ការចែករំលែកធម្មតា ។ បន្ទាប់មកចុចប៊ូតុង បន្ថែម ដើម្បីចាប់ផ្តើមចែករំលែកថត ។ វានឹងចេញផ្ទាំងដូចខាងក្រោម ៖

| 😱 ចែករំលែកថត - ម៉ូនុលត្រ្វតពិនិត្ 🤉 🗖 🗙                  |
|----------------------------------------------------------|
| ថត ៖ /home/chantheng/Desktop/New Update                  |
| 🗆 ចែករំលែកជាមួយ <u>N</u> FS (Linux/UNIX) 🧐               |
| ្រដម្រើស NFS                                             |
| 🗷 សាធិរណ 🗖 អាចសរសរបាន                                    |
| ជម្រើស NES ថែមទៀត                                        |
| 😹 ចែករំលែកជាមួយ S <u>a</u> mba (Microsoft(R) Windows(R)) |
| ជម្រើស Samba                                             |
| ្រាឈ្មាះ ៖ NEW UPDATE                                    |
| 🗷 សាធារណា អាចសសេរបាន                                     |
| ជម្រើស <u>S</u> amba ថែមទៀត                              |
| 🕼 🖉 ឃល់ព្រម 🗶 បោះបង់                                     |

រូបតាព ១៣.១១ ៖ កំណត់ថតឯកសារ និងចែករំលែកជាមួយ Samba

នៅផ្ទរប្រអប់ថត ចុចលើរូបតំណាងថតពណ៌ខៀវដើម្បីទៅរើសទីតាំងឯកសារដែលអ្នកចង់ចែករំលែក ។ បន្ទាប់មកធីកលើ ចែករំលែកជាមួយ Samba (Microsoft(R) Windows(R)) ត្រង់ប្រអប់ឈ្មោះលោកអ្នកអាច ប្តូរដាក់ឈ្មោះផ្សេងក៏បាន ។ បន្ទាប់មកទៀតធីក សាធារណ ។ អាចសរសេរបាន មានន័យថាអនុញ្ញាតឲ្យអ្នក ដែលចូលដំណើរការថតដែលបានចែករំលែករក្សាទុកទិន្នន័យនៅក្នុងថតដែលចែករំលែកនេះបាន ។ ដោយ សារខេឌីអ៊ីនៅមានបញ្ហាក្នុងការប្រើជម្រើសនេះ អ្នកត្រូវកែសម្រលលើថតចែករំលែកនេះពីរដង ។ កុំទាន់ អាលធីក អាចសរសេរបាន អ្នកត្រូវចុច យល់ព្រម សិន ។ បន្ទាប់មកជានឹងលោតទៅកាន់ប្រអប់ដូច រូប១៣.១០ ។ ក្នុងប្រអប់នេះវានឹងបន្ថែមផ្លូវថតដែលអ្នកទើបនឹងចែកចាយ ចុចលើផ្លូវថតថ្មីនេះ → ផ្លាស់ប្តូរ → ក្នុងប្រអប់ខាងលើដូចរូបភាព ១៣.១០ នឹងលេចឡើងម្តងទៀត ។ ធីកលើ អាចសរសេរបាន → យល់ព្រម → យល់ព្រម ។

ការចែករំលែកតាមខេឌីអ៊ីបានបញ្ចប់ហើយ ចូលសាកល្បងនៅផ្នែកខាងម៉ាស៊ីនភ្ញៀវដោយអនុវត្តដូចគ្នាក្នុង ចំណុចខាងលើ (ចំណុច **ខ) ការចូលដំណើរការឯកសារដែលបានចែករំលែក** ។

#### យ តារចែករំលែកឯកសារតាមកម្មទិធីខេឌីអ៊ី (KDE) កម្រិតខ្ពស់

តាមការចែករំលែកឯកសារខាងលើដោយប្រើខេឌីអ៊ី ឃើញថាមានច្រើនដំណាក់កាលដែលអាចធ្វើឲ្យអ្នកធុញទ្រាន់ ។ ដើម្បីកាត់បន្ថយជំហានជាច្រើនតាមរយៈខេឌីអ៊ីនេះមាន វិធីមួយដែលអ្នកអាចកាត់បន្ថយជំហានទាំងនោះបានដោយធ្វើដូច ខាងក្រោម ៖

- > ចុចកណ្តុរស្តាំនៅលើថតណាមួយក៏បាន → ជ្រើស លក្ខណៈសម្បត្តិ → ការចែករំលែក → កំណត់រចនាសម្ព័ន្ធការ ចែករំលែក
- បន្ទាប់មកវានឹងចេញផ្ទាំងដូច រូបភាព១៣.១០ ដែរ ប៉ុន្តែលើកនេះមិនរើសយកចំណុចដូចរូបភាព១៣.១០ នោះ ឡើយ ។

| 🖕 កំណត់រចនាសម្ព័ន្ធ - ម៉្វឌុលក្រ្វតពិនិត្យរបស់ KDE <sup>🥯</sup> |             |                  | ? _ 🗆 🗙                 |
|-----------------------------------------------------------------|-------------|------------------|-------------------------|
| 🤊 🕱 បើកការចែករលែកឯកសារបណ្តាញ                                    |             |                  |                         |
| 🔿 ការចែករំលែកធម្មតា                                             |             |                  |                         |
| បើកការចែករ៉ែលកធម្មតារដីម្បីអនុញ្ញាតឲ្យអ្នកប្រើចែករ៉ែលកប         | វតពីថតផ្ទះ  | ។បស់គេ ដោយមិនដឹង | ពាក្យសម្នាត់របស់ root ។ |
| ២<br><ul> <li>ការចែករំលែកកម្រិតខ្ពស់</li> </ul>                 |             |                  |                         |
| លើកការបែកដលែកការអិតទត់ដើមរីមនិញាតឲរមកលើបែកដែ                    | ាភាមភាពពី   | ន ដាហណាពភគេមាន   | តេរិទឹកងការសរសេរទៅឯកសារ |
| កំណត់ចេនាសម្ព័ន្ធដែលត្រូវការ ឬពួកគេស្គាល់ពាក្យសម្ងាត់បេ         | າស់ root "ເ | ,<br>,           | - 2 q                   |
| ⊠ ប្រើ Sam <u>b</u> a (Microsoft(R) Windows(R))                 |             |                  |                         |
| ្នា ប្រើ NFS (Linux/UNIX) ដោះធីព                                |             |                  |                         |
| ្ម អ្នកប្រើដែលបានអនុញ្ញាត<br>(ថ                                 |             |                  |                         |
| ឋតរូម                                                           |             |                  |                         |
|                                                                 | Samba       | NFS              | ្ម បន្ថែម               |
| /home/                                                          | ~           | ×                | ផ្លាស់ប្តូរ             |
| /home/chantheng/Desktop/Exercise for Cover/                     | ~           | ×                |                         |
| /home/chantheng/Desktop/New Update/                             | ¥           | ×                |                         |
| 🕢 ជំនួយ លំនាំដើម                                                |             | 🖌 យល់ព្រម        | 🖌 អនុវត្ត 🗶 បោះបង់      |

រូបតាព ១៣.១២៖ ផ្ទាំងកំណត់រចនាសម្ព័ន្ធ

គឺធីក បើកការចែករំលែកឯកសារបណ្តាញ ដដែល តែជ្រើសយក ការចែករំលែកកម្រិតខ្ពស់ ។ វានឹងខ្វែង ប្រើ Samba (Microsoft(R) Windows)) និងប្រើ NFS (Linux/Unix) ដោយខ្លួនឯង ។ ដូច្នេះត្រវដកខ្វែងចេញ នៅលើ ប្រើ NFS (Linux/Unix) ពីព្រោះលោកអ្នកមិនទាន់ដំឡើងសេវានេះនៅឡើយទេ ។ បន្ទាប់មកនៅ ផ្ទាំងនោះដដែលចុចលើ អ្នកប្រើដែលបានអនុញ្ញាត ។ បន្ទាប់មកវានឹងចេញផ្ទាំងដូចខាងក្រោម ៖

| 🔹 អ្នកប្រើដែលបានអនុញ្ញាត - ម៉្វំឌុលក្រ្វតពិនិត្យ 🛛 🛛 🗙     |
|------------------------------------------------------------|
| ◉ អនុញ្ញាតអ្នកប្រើទាំងអស់ចែករំលែកថត                        |
| ្ល មានតែអ្នកប្រើនៃក្រុម 'users' ត្រូវបានអនុញ្ញាតចែករំលែកថត |
| មក្សនរ៍ប៊ីរកម្នា                                           |
| បីរូវកម្ពមន្តរំប                                           |
| យកអ្នកបើរចេញ                                               |
|                                                            |
| 🛚 សមាជិកក្រុមអាចចែករំលែក៥គដោយគ្មានពាក្យសម្ងាត់របស់ [oot    |
| ផ្លាស់ប្តូរក្រុម                                           |
| 🖌 យល់ព្រម 🔀 បោះបង់                                         |
| រតាព ១៣.១៣ ៖ ការកំណត់អត្តសញ្ញាណ Samba                      |

> ក្នុងផ្ទាំងខាងលើជ្រើសយក អនុញ្ញាតអ្នកប្រើទាំងអស់ចៃករំលែកថត ហើយចុច យល់ព្រម → ចុច យល់ព្រម នៅលើផ្ទាំងដូចរូបភាព ១៣.១៣ ។

ក្រោយពីកំណត់ជម្រើសដូចខាងលើហើយ អ្នកអាចធ្វើការចែករំលែកបានយ៉ាងងាយស្រលនៅលើគ្រប់ថត ទាំងអស់ ដោយគ្រាន់តែប្តូរសិទ្ធិលើថតដែលអ្នកចង់ចែករំលែកឲ្យគេអាច អាន និងកែប្រែមាតិកា លើថតដែល ចង់ចែករំលែកហើយចុចកណ្តុរស្តាំលើថតនោះ អ្នកនឹងឃើញមានពាក្យ **ចែករំលែក** នៅក្រោមពាក្យ **លក្ខណៈសម្បត្តិ** ក្នុងម៉ឺនុយបរិបទ (context menu) ។ ដូច្នេះការចែករំលែកលើកក្រោយទៀត អ្នកមិនចាំបាច់ យក **លក្ខណៈសម្បត្តិ** ទៀតទេ គឺជ្រើសយក **ចែករំលែក** យកតែម្តង ។

| 🗔 បើក                |         |
|----------------------|---------|
| 🚜 កាត់               | បញ្ញា+X |
| 🗅 ចម្លង              | បញ្ញា+C |
| 🛅 បិទភ្ជាប់          | បញ្ញា+V |
| ប្តូរឈ្មោះ           | F2      |
| 📄 ផ្លាស់ទីទៅធុងសំរាម | លុប     |
| បើកជាមួយ             |         |
| អំពើ                 | •       |
| 🧒 បង្ហាប់            | •       |
| ចម្លងទៅ              | •       |
| ផ្លាស់ទីទៅ           | •       |
| លក្ខណ:សម្បត្តិ       |         |
| ចែករំលែក             |         |
|                      |         |

រូបតាព ១៣.១៤ ៖ ម៉ឺនុយបរិបទមានជម្រើសចៃករំលែក

ក្រោយពីចុចយក ចែករំលែក ហើយ វានឹងចេញផ្ទាំងមួយ ដូចផ្ទាំងចេញពីលក្ខណៈសម្បត្តិ ដែរ តែនៅក្នុងផ្ទាំង ចែករំលែកវាបង្ហាញដូចក្នុងរូបភាព១៣.១១ ដែលអនុញ្ញាតឲ្យលោកអ្នកចុច យល់ព្រម ដើម្បីចែករំលែក ឯកសារ ដោយមិនចាំបាច់ត្រូវទៅរុករកទីតាំងថតដែលត្រូវចែករំលែកឡើយ ។ ប៉ុន្តែលោកអ្នកត្រូវអនុវត្តដូច គ្នាក្នុងជំហានការខ្វែងជម្រើស អាចសរសេរបាន ដោយការចែករំលែកលើកទីមួយកុំខ្វែងលើជម្រើសនេះ បន្ទាប់មកចែករំលែកជាថ្មីដោយខ្វែងជម្រើស អាចសរសេរបាន ។ នេះវាជាកំហុសមួយរបស់ខេឌីអ៊ីដែល ភាសាអង់គ្លេសហៅថា bug ហើយដែលយើងផ្ញើ អ៊ីមែលរាយការណ៍ពីកំហុសនេះ ។

| 🗙  លក្ខណៈសម្បត្តិសម្រាប់ icon - KDesktop <sup>©</sup>    | ? |      | × |
|----------------------------------------------------------|---|------|---|
| ទូទៅ សិទ្ធិ ព័ត៌មានមេតា ចែករំលែក ការចែករំលែក             |   |      |   |
| 😠 ចែករំលែកថតនេះក្នុងបណ្តាញមូលដ្ឋាន                       |   |      |   |
| 🔲 ចែករំលែកជាមួយ NFS (LinuxUNIX)                          |   |      |   |
| ្ដើម្រើស NFS                                             |   |      |   |
| 🗙 សាធាណេ 📋 អាចសរសរបាន                                    |   |      |   |
| ជម្រើស NES ថែមទៀត                                        |   |      |   |
| 🗷 ចែករំលែកជាមួយ S <u>a</u> mba (Microsoft(R) Windows(R)) |   |      |   |
| ្កជម្រើស Samba                                           |   |      |   |
| ឈ្មោះ ៖ ICON                                             |   |      |   |
| 🗷 សាធារណ 🗆 អាចសសេរបាន                                    |   |      |   |
| ជម្រើស <u>S</u> amba ថែមទៀត                              |   |      |   |
|                                                          |   |      |   |
| 🖌 យល់ព្រម                                                | × | បោះប | ä |

រូបតាព ១៣.១៥ ៖ ថេបចែករំលែកលើផ្ទាំងលក្ខណៈសម្បត្តិ

## ດ ສາເຍີຂ ຮູເຮັສເຮອາໜໍອາ

ប្រសិនបើអ្នកកំណត់រចនាសម្ព័ន្ធសាំបាឲ្យសេវាវាចាប់ផ្តើមដោយដៃ ឬក៏ពេលខ្លះ ដំណើរការ អ្នកត្រូវការចាប់ផ្តើមសេវាសាំបាឡើងវិញ អ្នកត្រូវអនុវត្តដូចខាងក្រោម ៖

ឬក៏ពេលខ្លះការចែករំលែកឯកសារតាមខេឌីអ៊ីមិន

- > បើកកម្មវិធី យ៉ាស → ប្រព័ន្ធ → សេវាប្រព័ន្ធ (កម្រិតរត់)
- ស្វែងរកសេវា smb នៅក្នុងផ្ទាំងសេវាប្រព័ន្ធ (កម្រិតរត់)
- ចុចប៊ូតុង បើក ប្រសិនសេវាកំពុងបើក ហើយអ្នកចង់ចាប់ផ្តើមសេវាឡើងវិញ ចុច ប៊ូតុង បិទ

| 🔌 YaST2 🎱                                                     |           |                                                 |  |  |  |  |  |
|---------------------------------------------------------------|-----------|-------------------------------------------------|--|--|--|--|--|
| 🌯 សេវាប្រព័ន្ធ (កម្រិតរត់) ៖ សេវា<br>💿 របៀមសាមញ្ញ 🔿 របៀមជំនាញ |           |                                                 |  |  |  |  |  |
| សេវា 🗸 🗸                                                      | បានបើក    | ការពំពណ៌នា 🗅                                    |  |  |  |  |  |
| smbfs                                                         | បាទ/ចាស*  | Import remote SMB/ CIFS (MS Windows) file s     |  |  |  |  |  |
| smb                                                           | បាទ/ចាស   | Samba SI <b>/</b> IB/CIFS file and print server |  |  |  |  |  |
| smartd                                                        | បាទ/ចាស   | Monitors disk and tape health via S.M.A.R.T.    |  |  |  |  |  |
| saslauthd                                                     | 18        | start the cyrus-sasl2 auth dæmon 🔍              |  |  |  |  |  |
| Samba SIMB/CIFS file and print server                         |           |                                                 |  |  |  |  |  |
| បើក                                                           | បិទ       |                                                 |  |  |  |  |  |
| ជំនួយ                                                         |           | <b>បញ្ឈប់</b> ៤យក្រោយ <b>បញ្ចប់</b>             |  |  |  |  |  |
| រុបតាព ១៣.១៦ ៖ បើបរំដ                                         | ចករំលែកលើ | វ៉ាំង៍លក្ខណៈសម្បត្តិ                            |  |  |  |  |  |

## មេផ្យ័នទិ៍ ១៤

# ຶ່ນស៊ីនបម្រើສາເໍເຊງົອ

ការដំឡើងកម្មវិធីបន្ថែមចេញពីយ៉ាសត្រូវការឲ្យអ្នកបញ្ចូលស៊ីឌី ឬឌីវីឌីលីនុចរាល់ពេលដែលអ្នកដំឡើងកម្មវិធីបន្ថែមទៅឲ្យ សមាជិកកុំព្យូទ័រនៅក្នុងបណ្តាញរបស់អ្នកដែលជាហេតុធ្វើឲ្យអ្នកត្រវយកស៊ីឌី ឬឌីវីឌីតាមខ្លួន ឬអ្នកត្រវចម្លងវាទុកជាច្រើនច្បាប់ដើម្បី ជៀសវាងការឆ្កូតលើផ្ទៃឌីសដែលនាំឲ្យអ្នកប្រើមិនបាន ។ ដើម្បីជៀសវាងបញ្ហាច្រំដែលនេះយើងនឹងលើកយកការដំឡើងម៉ាស៊ីនបម្រើ ការដំឡើងមកបង្ហាញនៅក្នុងមេរៀននេះ ។

# 9 អ្វីខាម៉ាស៊ីឧបម្រើការជំនឿ១?

ជាម៉ាស៊ីនបម្រើមួយដែលផ្ទុករាល់ឯកសារឌីសដំឡើងលីនុច ហើយរាល់ពេលដំឡើងកម្មវិធីបន្ថែមនៅក្នុងកុំព្យូទ័រដែលជា សមាជិកបណ្តាញ អ្នកមិនចាំបាច់ត្រូវបញ្ចូលឌីសលីនុចទៅក្នុងស៊ីឌីរ៉ូមឡើយ ។ ម៉ាស៊ីនបម្រើនេះក៏អាចជួយសម្រួលអ្នកក្នុងការដំឡើង ប្រព័ន្ធប្រតិបត្តិការលីនុចលើកុំព្យូទ័រថ្មីបានដោយប្រើឌីសសម្រាប់តែធ្វើឲ្យកុំព្យូទ័រចាប់ផ្តើម (boot) ពីឌីសដែលអនុញ្ញាតឲ្យអ្នករើស ប្រភពដំឡើងចេញពីម៉ាស៊ីនបម្រើការដំឡើង ។ ខាងក្រោមនេះយើងនឹងបង្ហាញលោកអ្នកពីរបៀបដំឡើងម៉ាស៊ីនបម្រើ និងរបៀបប្រើ ការដំឡើងចេញពីម៉ាស៊ីនបម្រើនេះ ។

## **គ** ភារជំនឿចម៉ាស៊ីនបម្រើភារជំនឿច

អ្នកអាចដំឡើងម៉ាស៊ីនបម្រើការដំឡើងជាប្រភព ដោយប្រើ FTP, SMB, HTTP ឬ NFS ក៏បាន ។ ប៉ុន្តែការដំឡើង នៅទីនេះយើងនឹងជ្រើសយកតាម FTP ដែលត្រូវប្រើកញ្ចប់ vsftp ។ ប្រសិនបើអ្នកគ្រាន់តែចង់ដំឡើងម៉ាស៊ីនបម្រើការដំឡើង កម្មវិធីធម្មតា ដែលឲ្យម៉ាស៊ីនភ្ញៀវគ្រាន់តែទៅទាញយកកញ្ចប់កម្មវិធីដែលត្រូវការ នោះអ្នកអាចចាប់ផ្តើមដំឡើងឥឡូវបាន ហើយ តែប្រសិនបើអ្នកចង់ឲ្យម៉ាស៊ីនបម្រើការដំឡើងផ្តល់ជាប្រភពសម្រាប់កុំព្យូទ័រថ្មីដែលត្រូវដំឡើងប្រព័ន្ធលីនុចតាម បណ្តាញ នោះអ្នកត្រូវដំឡើងម៉ាស៊ីនបម្រើ DHCP មួយទៀត ។ ម៉ាស៊ីនបម្រើ DHCP អាចនៅជាមួយគ្នាក្នុងម៉ាស៊ីនបម្រើ ការដំឡើងក៏បាន ឬនៅម៉ាស៊ីនផ្សេង ឬចេញពីរ៉ោតទ័រក៏បានឲ្យតែបណ្តាញរបស់អ្នកមាន DHCP ពីព្រោះនៅពេលដែលអ្នក ដំឡើងប្រព័ន្ធប្រតិបត្តិការលីនុច កុំព្យូទ័រនោះត្រូវការអាសយដ្ឋានអាយភី ដើម្បីទាក់ទងទៅម៉ាស៊ីនបម្រើការដំឡើងបាន ។ អ្នក មិនអាចកំណត់អាយភីដោយដៃបានឡើយ គឺកុំព្យូទ័រត្រូវការអាសយដ្ឋានអាយភី ដើម្បីទាក់ទងទៅម៉ាស៊ីនបម្រើការដំឡើងបាន ។ អ្នក មិនអាចកំណត់អាយភីដោយដៃបានឡើយ គឺកុំព្យូទ័រត្រូវការទទួលយកអាសយដ្ឋានអាយភីពីបណ្តាញ ដោយស្វ័យប្រវត្តិ ។ ឥឡូវសន្មតថាអ្នកត្រូវការម៉ាស៊ីនបម្រើការដំឡើងទាំងពីរជម្រើសដោយអ្នកមាន DHCP រួចរាល់អស់ហើយ ប្រសិនបើមិនទាន់

ដើម្បីដំឡើងម៉ាស៊ីនបម្រើការដំឡើងអ្នកត្រូវប្រើម៉ូឌុលរបស់យ៉ាសមួយឈ្មោះថា **ម៉ាស៊ីនបម្រើការដំឡើង** ប៉ុន្តែតាមលំនាំ ដើមម៉ូឌុលនេះមិនមាននៅក្នុងកម្មវិធីយ៉ាសឡើយដោយសារវាមិនទាន់ដំឡើង ។ ដូច្នេះអ្នកត្រូវដំឡើងម៉ូឌុលនេះជាមុនសិន ។ ដើម្បីដំឡើងម៉ូឌុលនេះអ្នកត្រូវ ៖

- បើកកម្មវិធី យ៉ាស<sup>ំ</sup>
- អ្វើស ផ្នែកទន់
- អ្វីស កម្មវិធីគ្រប់គ្រងការដំឡើង

ក្នុងប្រអប់ស្វែងរក វាយ installation នោះវានឹងបង្ហាញដូចរូបខាងក្រោម ៖

| 🔋 YaST2                                     |                              | _ 🗆 🗙                  |
|---------------------------------------------|------------------------------|------------------------|
| <u>F</u> ile មើល កញ្ចប់ ឃ្លាំង បន្ថែម ជំនួយ |                              |                        |
| តម្រង ៖ ស្វែងរក 🗸                           | កញ្ចប់ /                     | សង្ខេប                 |
| 9                                           | vast2-add-on                 | YaST2 - Add-On mec     |
| ស្វេងវក ៖                                   | vast2-installation           | YaST2 - Installation F |
| installation                                | yast2-installation-devel-doc | YaST2 - Installation F |
|                                             | ✓ yast2-instserver           | YaST2 - Installation   |
| ស្វែងវក                                     | yast2-live-installer         | YaST2 - Installation f |
| ្រស្វែងកេក្នុង                              | vast2-metapackage-handler    | YaST2 - Easy Installa  |
| 🕱 ឈ្មោះ                                     |                              |                        |
| រូបតាព ១៤.១ ៖ ដំឡើងម៉ូឌុលម៉ាស៊ីនបម្រើកា     | រដំឡើងរបស់យ៉ាស               |                        |

- > ធីកលើ yast2-instserver → ចុច យល់ព្រម → បញ្ចូលឌីសតាមវាទារ
- បន្ទាប់ពីដំឡើងម៉ូឌុលនេះហើយ អ្នកត្រូវចាប់ផ្តើមយ៉ាសឡើងវិញដោយបិទយ៉ាស ហើយបើកយ៉ាសឡើងវិញ ។ បន្ទាប់ មកអនុវត្តដូចខាងក្រោម ៖
- > ក្នុងយ៉ាស ចុចលើ ផ្សេងៗ → ម៉ាស៊ីនបម្រើការដំឡើង

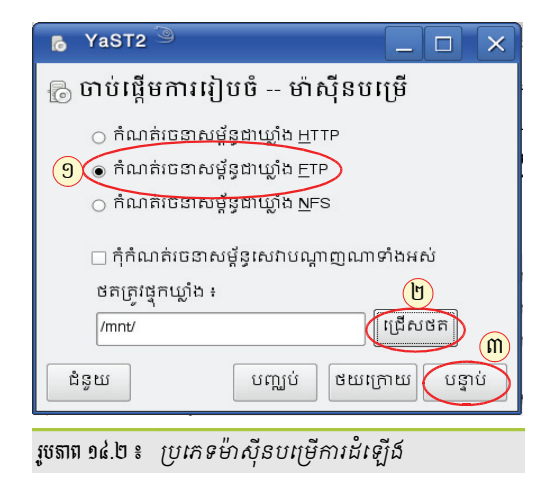

> ជ្រើស កំណត់រចនាសម្ព័ន្ធជាប្រភព FTP បន្ទាប់មកចុចប៊ូតុង ជ្រើសថត ក្នុងប្រអប់ ថតត្រូវផ្ទុកឃ្លាំង ដើម្បីកំណត់ ទីតាំងឃ្លាំងដែលត្រូវស្ថិតនៅ ។ ឧ. /mnt/ ហើយចុចប៊ូតុង បន្ទាប់ ។ ប្រអប់ម៉ាស៊ីនបម្រើការដំឡើង -- FTP នឹង លេចឡើង ៖

| ម៉ាស៊ីនបម្រើការដំទ្បើង FTP ៥ត Roct របស់ម៉ាស៊ីនបម្រើ ETP ៖ (srv/ftp) ឈ្មោះក្លែងក្លាយរបស់៥ត ៖ (opensuse11 ដំនូយ បញ្ឈប់ ៥យក្រោយ បន្ទាប់ | 🐻 YaST2 <sup>()</sup> |                                     |
|----------------------------------------------------------------------------------------------------|-----------------------|-------------------------------------|
| ថត Root របស់ម៉ាស៊ីនបម្រើ ETP ៖<br>/srv/ftp<br>ឈ្មោះក្លែងក្លាយរបស់ថត ៖<br>opensuse11<br>ដំនួយ បញ្ឈប់ ថយក្រោយ បន្ទាប់                  | 🐻 ម៉ាស៊ីនបញ្រ         | មីការដំឡើង FTP                      |
| ថត Roct របស់ម៉ាស៊ីនបម្រើ ETP ៖<br>/srv/ftp<br>ឈ្មោះក្លែងក្លាយរបស់ថត ៖<br>opensuse11<br>ជំនួយ<br>បញ្ឈប់ ៥យក្រោយ បន្ទាប់               |                       |                                     |
| រទ្ធរប់<br>ស្មោះភ្លែងក្លាយរបស់ថគ ៖<br>opensuse11<br>ដំនូយ<br>បញ្ឈប់ ៥យក្រោយ បន្ទាប់                                                  | ៥ត                    | Root របស់ម៉ាស៊ីនបម្រើ <u>F</u> TP ៖ |
| ឈ្មោះក្លែងក្លាយរបស់ថត ៖<br>opensuse11<br>ជំនួយ បញ្ឈប់ ថយក្រោយ បន្ទាប់                                                                | (/sr                  | //ftp                               |
| opensuse11<br>ដំនូយ បញ្ឈប់ ថយក្រោយ បន្ទាប់                                                                                           | ឈ្មេ                  | រាះក្លែងក្លាយរបស់ថត ៖               |
| ជំនូយ បញ្ឈប់ ថយក្រោយ បន្ទាប់                                                                                                    | (Ope                  | ensuse11                            |
| ជំនួយ បញ្ឈប់ ៩យក្រោយ បន្ទាប់                                                                                                    |                       |                                     |
|                                                                                                    | ជំនួយ                 | បញ្ឈប់ ៩យក្រោយ បន្ទាប់              |
|                                                                                                    |                       |                                     |

នៅប្រអប់ ថត root របស់ម៉ាស៊ីនបម្រើ FTP វានឹងបង្ហាញទីតាំង /srv/ftp ជាលំនាំដើម ទុកវាដដែល ហើយបំពេញ ឈ្មោះក្លែងក្លាយរបស់ថត ឧទាហរណ៍ opensuse11.0 ៗ ដោយសារអ្នកមិនទាន់ដំឡើងកញ្ចប់ vsftpd និង openslp-server វានឹងទាអ្នកឲ្យដំឡើងកញ្ចប់ពីរនេះភ្លាម ។ ចុចប៊ូតុង ដំឡើង ដើម្បីដំឡើងកញ្ចប់ ។

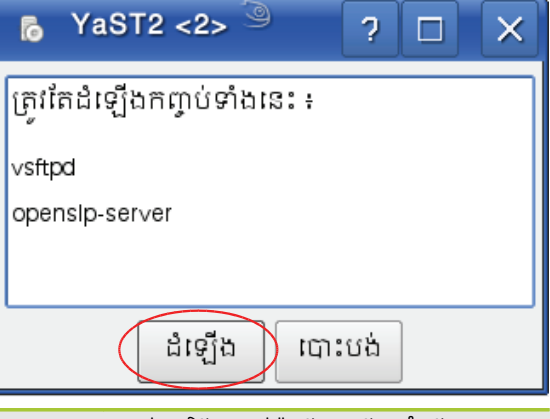

រូចតាព ១៤.៤ ៖ កញ្ចប់កម្មវិធីសម្រាប់ម៉ាស៊ីនបម្រើការដំឡើង

បន្ទាប់ពីការដំឡើងចប់ វានឹងបង្ហាញផ្ទាំងម៉ាស៊ីនបម្រើការដំឡើងដូចខាងក្រោម ៖

|    | YaST2 <sup>(3)</sup>                   |             | X      |
|----|----------------------------------------|-------------|--------|
| -{ | 🗟 ម៉ាស៊ីនបម្រើការដំឡើង                 |             |        |
|    | ការកំណត់រចនាសម្ព័ន្ធ 📈 ៨លិតផល          |             |        |
|    |                                        |             |        |
|    |                                        |             |        |
|    |                                        |             |        |
|    |                                        |             |        |
|    | បន្ថែម កែសម្រួល លុប ការកំណត់រចនាសម្ដី  | ន្ធម៉ាស៊ីនប | ម្រើ   |
|    | <b>ដំនូយ</b> ថយក្រេ                    | ាយ ប្រ      | រា្វប់ |
| -  | ······································ |             |        |

រូបតាព ១៤.៥ ៖ ប្រភេទម៉ាស៊ីនបម្រើការដំឡើង

ចុចប៊ូតុង បន្ថែម វានឹងបង្ហាញផ្ទាំងដូចខាងក្រោម ៖

| 🔌 YaST2 🎙                | 9                                      |                 |
|--------------------------|----------------------------------------|-----------------|
| ᡖ ការកំណ                 | ត់រចនាសម្ព័ន្ធឃ្លាំ <sup>3</sup>       | ង               |
| ទេន<br>ទេន<br>ទេស<br>ទេស | :ឃ្លាំង ៖<br>១11<br>កាសសេវាការដំឡើងជាផ | កិញ             |
| ជំនួយ                    | បញ្ឈប់ ថ                               | រយក្រោយ បន្ទាប់ |

រូចតាព ១៤.៦ ៖ ការកំណត់ឈ្មោះឃ្វាំង

ក្នុងប្រអប់ ឈ្មោះឃ្លាំង វាយឈ្មោះឃ្លាំងរបស់អ្នក ឧទាហរណ៍ suse11 ហើយធីក ប្រកាសសេវាការដំឡើងជាមួយ SLP បន្ទាប់មកចុចប៊ូតុង បន្ទាប់ ។ ផ្ទាំងខាងក្រោមនឹងបង្ហាញឡើង ៖ ជ្រើសយក អានឧបករណ៍ផ្ទុកជាស៊ីឌី ឬឌីវីឌី ដើម្បីផ្ទុករាល់ឯកសាររបស់អូធឹនស៊ូស៊ីឌីវីឌីទៅក្នុងឃ្លាំងការដំឡើងរបស់ អ្នក ហើយចុច បន្ទាប់ ដើម្បីឲ្យវាចាប់ផ្តើមផ្ទុកឡើង (upload) រាល់ឯកសារទៅក្នុងឃ្លាំង /srv/ftp ។ វាត្រូវចំណាយ ពេលយូរបន្តិចដើម្បីបញ្ចប់ការផ្ទុកឡើង ។ តែប្រសិនបើអ្នកមានឯកសាររូបភាព iso របស់អូធឹនស៊ូស៊ី ១១ នៅក្នុង កុំព្យូទ័ររបស់អ្នក ជ្រើសយក ប្រើរូបភាព ISO ហើយចុច ជ្រើសថត ដើម្បីទៅរកទីតាំងដែលឯកសាររូបភាព iso ស្ថិត នៅ ។ បន្ទាប់ពីបញ្ចប់ការផ្ទុកឡើងនូវប្រភពដំឡើងហើយ ។ វានឹងលោតចូលទៅក្នុងប្រអប់ដូចខាងក្រោម ៖

| Ъ YaST2 <sup>™</sup> |                      |                               |
|----------------------|----------------------|-------------------------------|
| 🕞 ម៉ាំស៊ីនប          | ម្រីការដំឡើង         |                               |
| ការកំណត់រចនាត        | រម្ភ័ន្ធ 🗸 ផលិតផល    |                               |
| suse11               | openSUSE-DVD 11.0    | >                             |
|                      |                      |                               |
|                      |                      |                               |
|                      |                      |                               |
|                      |                      |                               |
| suse11               |                      |                               |
| suse11<br>បន្ថែម កែត | រម្រួល លុប ការកំណត់រ | ្ត<br>ចនាសថ្គ័ន្ធម៉ាស៊ីនបម្រើ |

ប្រសិនបើក្នុងប្រអប់ខាងលើនេះមានផ្ទុកឈ្មោះឃ្លាំង suse11 ដែលអ្នកបានកំណត់បានន័យថាការផ្ទុកឡើងរបស់ អ្នកបានជោគជ័យហើយ។ ចុច បញ្ចប់ ដើម្បីបញ្ចប់ការដំឡើង ។

ອ ສາເພາສຜງອອູຜລໍເໝົາສາເ

មុននឹងចាប់ផ្តើមប្រើម៉ាស៊ីនបម្រើនេះ អ្នកត្រវធ្វើការសាកល្បងដោយខ្លួនឯងសិនថាតើការកំណត់នេះរចនាសម្ព័ន្ធ ម៉ាស៊ីនបម្រើរបស់អ្នកដំណើរការឬទេ ខ្លួនអ្នកផ្ទាល់អាចចូលដំណើរការវាបានឬទេ ? ដើម្បីធ្វើការសាកល្បងនេះអ្នកអាចប្រើ កម្មវិធីរុករកបណ្តាញ ដើម្បីធ្វើការតភ្ជាប់ដោយប្រើពិធីការ ftp:// ។ ឧទាហរណ៍ម៉ាស៊ីនបម្រើការដំឡើងនេះមានអាសយដ្ឋាន អាយភី 192.168.1.112 ។ នៅក្នុងរបាអាសយដ្ឋានកុងកឺរឺ (Konqueror) វាយ <u>ftp://192.168.1.112</u> ។ ប្រសិនបើវារាយបញ្ជី ឯកសារដែលមាននៅក្នុងម៉ាស៊ីន FTP នោះបញ្ជាក់ថាការដំឡើងបានជោគជ័យហើយ តែប្រសិនបើបង្ហាញសារដូចរូប ខាងក្រោម ៖

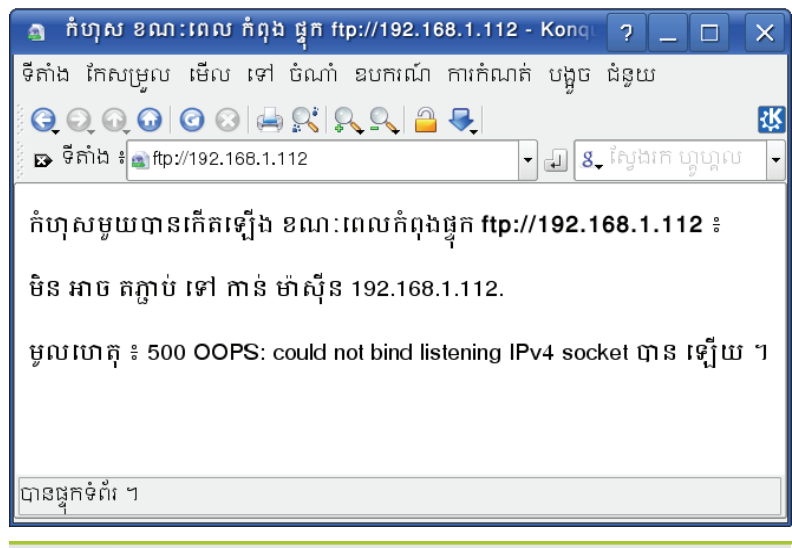

រូចតាព ១៤.៤ ៖ ការសាកល្បងលើកម្មវិធីរុករកបណ្តាញ

នេះបញ្ជាក់ថាការដំឡើងរបស់អ្នកមិនទាន់ជោគជ័យនៅឡើយទេ ។ សារដែលសំខាន់ក្នុងការដោះស្រាយបញ្ហានេះ គឺ 500 OOPS: could not bind listening IPv4 socket ។ ចំពោះកំហុសដែលមានសារបែបនេះ អ្នកអាចចម្លងសារនេះទៅដាក់ ក្នុងរបារុករករបស់ហ្គូហ្គល (google) ដើម្បីរកដំណោះស្រាយ ។

សេវារបស់ftp ឈ្មោះ vsftpd គ្រប់គ្រងដោយសេវាពីរគឺសេវាបណ្តាញ (xinetd) និងដេមិនខ្លួនវា តាមលំនាំដើមវាត្រវ បានកំណត់ឲ្យគ្រប់គ្រងដោយសេវាបណ្តាញ (xinetd) ។ ដូច្នេះអ្នកត្រវបិទសេវា vsftpd នៅក្រោមការគ្រប់គ្រងរបស់សេវា បណ្តាញ (xinetd) ហើយបើកសេវាពីដេមិនខ្លួនវាវិញ ។ ដើម្បីបិទសេវា vsftpd ពី xinetd លោកអ្នកត្រវអនុវត្តដូច ខាងក្រោម ៖

> បើកកម្មវិធី យ៉ាស → ជ្រើស បណ្តាញ → ជ្រើស សេវាបណ្តាញ (xinetd)

|    | 🔅 YaSi                                    | F2 🎱          |           |        |         |         |             |                             |  |
|----|-------------------------------------------|---------------|-----------|--------|---------|---------|-------------|-----------------------------|--|
|    | 🎲 ការកំណត់រចនាសម្ព័ន្ធសេវាបណ្តាញ (xinetd) |               |           |        |         |         |             |                             |  |
| (  | ្ បិទ<br>្                                |               |           |        |         |         |             |                             |  |
|    | សេវាដែលទ                                  | មានបច្ចុប្បនុ | 224       |        |         |         |             |                             |  |
|    | Ch $\nabla$                               | ស្ថានភាព      | សេវា      | ប្រភេទ | ពិធីការ | រង់ចាំ  | អ្នកប្រើ    | ម៉ាស៊ីនបម្រើ                |  |
|    | х                                         |               | ftp       | stream | tcp     | 18      | root        | /usr/sbin/vsftpd            |  |
|    |                                           | NI            | admind    | stream | tcp     | 19      | root        | /usr/sbin/admind            |  |
|    |                                           | NI            | amanda    | dgram  | udp     | បាទ/ចាស | amanda.disk | /usr/lib/amanda/amandad     |  |
|    |                                           | NI            | amandaid× | stream | tcp     | 19      | amanda.disk | /usr/lib/amanda/amindex     |  |
|    | •                                         | NI            | amid×tape | stream | tcp     | 19      | amanda.disk | x /usr/lib/amanda/amidxtar▼ |  |
|    | បន្ថែម                                    | កែស           | ម្រួល     | លុប    |         |         |             | បិទលើក ស្ថានភាព             |  |
|    |                                           |               |           |        |         |         |             | ស្ថានភាពរបស់សេវាទាំងអស់ 🗸   |  |
|    | ជំនូយ                                     | ]             |           |        |         |         |             | បញ្ឈប់ បញ្ចប់               |  |
| 55 | เธายุคุร์ร                                | 111 811 8     | ពីការសាត  |        |         |         |             |                             |  |

នៅក្នុងប្រអប់ សេវាដែលមានបច្ចុប្បន្ន ស្វែងរកសេវាឈ្មោះ ftp នោះអ្នកនឹងឃើញមាន ftp ចំនួនពីរ ។ ftp ទីមួយជា សេវារបស់កញ្ចប់ vsftpd និងftp មួយទៀតជាសេវារបស់កញ្ចប់ pure-ftpd ។ អ្នកអាចដឹងថាសេវា ftp ណាមួយជា សេវាកញ្ចប់ ftp ណាមួយដោយមើលនៅលើជួរឈរ ម៉ាស៊ីនបម្រើ ដែលមានដាក់ /usr/sbin/vsftpd និង /usr/sbin/pure-ftpd ។ ប្រសិនបើអ្នកមើលនៅជួរឈរ ស្ថានភាព អ្នកនឹងឃើញវាដាក់ បើក ហើយមានសេវាខ្លះដាក់ ថា NI បានន័យថាមិនទាន់ដំឡើង សេវាខ្លះទៀតដាក់ --- ដែលមានន័យថាសេវាបាន បិទ ។ ដូច្នេះអ្នកត្រូវជ្រើសលើ សេវា ftp ជែបជា សេវា ftp ដែលជាសេវា របស់ vsftpd និង

ក្រោយពីបិទសេវា vsftpd ដែលគ្រប់គ្រងដោយ សេវាបណ្តាញ (xinetd) ហើយលោកអ្នកត្រូវទៅបើកសេវានេះដោយ អនុវត្តដូចខាងក្រោម ៖

បើក យ៉ាស → ប្រព័ន្ធ → សេវាប្រព័ន្ធ (កម្រិតរត់)

| 🐁 YaST2            |              |                                                                                     |                    |       |
|--------------------|--------------|-------------------------------------------------------------------------------------|--------------------|-------|
| 🔌 សេវាប្រព័ន       | 3 (កម្រិតរត់ | ) ៖ សេវា                                                                            |                    |       |
| . 0 3              | , U          | ,<br>,                                                                              |                    |       |
| 🖲 របៀបសាមញ្ញ       | 🔾 របៀបជំន    | ញ                                                                                   |                    |       |
| សេវា               | 🗸 បានបើក     | ការពិពណ៌នា                                                                          |                    | ŀ     |
| ypbind             | 19           | I<br>Start ypbind (necessary for a NIS client)                                      |                    | _     |
| ×inetd             | បាទ/ចាស      | Starts the xinet daemon. Be aware that xinetd doesn't start if no service is config | gured to run under |       |
| ×fs                | 19           | X Font Server                                                                       |                    |       |
| ×dm                | បាទ/ចាស      | X Display Manager                                                                   |                    |       |
| waitfornm          | 19*          | delays network services till the network is brought up from desktop                 |                    |       |
| vsftpd             | 19*          | very secure ftp daemon                                                              |                    |       |
| vboxnet            | *91          | VirtualBox permanent host networking setup                                          |                    |       |
| vboxdrv            | *91          |                                                                                     |                    |       |
| uuidd              | 19 👌         | YaST2 <2> 9 ?                                                                       | ×                  |       |
| syslog             | ជាទ/ប        |                                                                                     |                    |       |
| stopblktrace       | ជាទ/ប        |                                                                                     |                    |       |
| sshd               | បាទ/t /etc   | /init.d/vsftpd start បានត្រឡប់ 0 (ដោគជ័យ) ៖                                         |                    |       |
| splash_early       | ជាទ/ប        |                                                                                     |                    | F     |
| <br>               |              |                                                                                     | • <u> </u>         |       |
| very secure ftp da | iemon        | []                                                                                  |                    |       |
|                    |              | យល់ព្រម                                                                             |                    |       |
| របីក បិ            | G            |                                                                                     |                    |       |
| ដំនូយ              |              | បញ្ឈប់                                                                              | ៥យក្រោយ ប្រុ       | ា្លប់ |
| ราย อ¢่อกะ         | ភារម•មា      | รากเทรรรับประกาณีสามาก                                                              |                    |       |

ដូចនៅក្នុងរូបភាពខាងលើ ស្ថិតនៅក្នុង របៀបសាមញ្ញ ក្នុងជួរឈរ សេវា ស្វែងរកសេវាដែលមានឈ្មោះ vsftpd រួច ជ្រើសលើសេវានោះ ហើយចុចប៊ូតុង បើក ។ វានឹងលោតផ្ទាំងតូចមួយទៀតដោយប្រាប់ថា /etc/init.d/vsftpd start បានត្រឡប់ 0 (ជោគជ័យ) បញ្ជាក់ថាសេវា vsftpd បានចាប់ផ្តើមរួចរាល់ហើយ ។ តែសូមប្រយ័ត្នប្រសិនបើសារក្នុង ប្រអប់នោះមិនចេញថាជោគជ័យទេ ។ អ្នកត្រវត្រតពិនិត្យឲ្យប្រាកដថាសេវា vsftpd ដែលគ្រប់គ្រងដោយសេវា បណ្តាញ (xinetd) ពិតជាបានបិទ ។ បន្ទាប់ពីវាប្រាប់ថាជោគជ័យហើយចុចប៊ូតុង បញ្ចប់ ។ អ្នកត្រវត្រតពិនិត្យឲ្យប្រាកដថាសេវា vsftpd ដែលគ្រប់គ្រងដោយសេវា

#### បន្ទាប់មកសាកល្បងតភ្ជាប់ទៅម៉ាស៊ីនបម្រើ FTP ម្តងទៀត ។

#### ສ ສາຍງິຍອໍຍົ່າស៊ីនឡើອ

ការរៀបចំម៉ាស៊ីនភ្ញៀវដើម្បីទាញប្រភពយកពីម៉ាស៊ីនបម្រើនេះមានពីរ មួយសម្រាប់ការដំឡើងកញ្ចប់ធម្មតា និងមួយ ទៀតសម្រាប់ការដំឡើងលីនុចពីបណ្តាញ ។

#### ការដំឡើងសម្រាប់កញ្ចប់ធម្មតា ៖

ដើម្បីឲ្យរាល់ការដំឡើងទាញប្រភពកម្មវិធីចេញពីម៉ាស៊ីនបម្រើនេះ អ្នកត្រូវកំណត់រចនាសម្ព័ន្ធឃ្លាំងកម្មវិធីដូចដែលអ្នក បានសិក្សានៅក្នុងមេរៀនទី ៦ អំពីការដំឡើង និងយកកម្មវិធីចេញ ក្នុងចំណុច **ការកំណត់ប្រភពដំឡើង** ។

| របតាព | ១៤.១៣ ៖ | សារសរបញារ  | ក់ថាពបីតាម | DHCP |
|-------|---------|------------|------------|------|
| 10    |         | <i>u</i> w | U          |      |

| Automatic | configuration | via DHCP? |
|-----------|---------------|-----------|
| Yes       |               | No        |

ចុច OK ហើយវានឹងចេញប្រអប់មួយទៀត

|                                        | FTP Installation                                                       |
|----------------------------------------|------------------------------------------------------------------------|
|                                        | Server                                                                 |
|                                        | 192.168.1.11                                                           |
|                                        | Directory opensuse11                                                   |
|                                        | User (Anonymous Login If Empty)                                        |
|                                        | Password                                                               |
|                                        | OK Cancel                                                              |
|                                        |                                                                        |
| Boot Opt                               | ions                                                                   |
|                                        |                                                                        |
| F1 Help F2 Language F3<br>English (US) | 3 Video Mode F4 Source F5 Kernel F6 Driver<br>800 x 600 DVD Default No |
| រូបតាព ១៤.១២ ៖ ការកំព                  | <i>រាត់ទីតាំ</i> ជម៉ា <i>ស៊ីនបម្រើប្រកព</i>                            |

ការដំឡើង ។ បន្ទាប់មកវានឹងចេញប្រអប់ដូចខាងក្រោម ៖

| Boot from H                       | Hard Disk                                                                                                    |
|-----------------------------------|----------------------------------------------------------------------------------------------------|
| Installation                      |                                                                                                    |
| Repair Insta                      | alled System                                                                                                    |
| Rescue Sys                        | stem                                                                                                    |
| Check Insta                       | allation Media                                                                                                  |
| Firmware T                        | fest                                                                                                    |
| Memory Te                         | est and the second second second second second second second second second second second second second second s |
|                                   | SLD                                                                                                    |
|                                   | FTP                                                                                                    |
|                                   | НТТР                                                                                                    |
| Boot Options                      | NFS                                                                                                    |
|                                   | SMB / CIFS                                                                                                    |
|                                   | Hard Disk                                                                                                    |
| F1 Help F2 Language F3 Video Mode | F4 Source F5 Kernel F6 Driver                                                                                   |
| English (US) 800 x 600            | DVD Default No                                                                                                  |
| របតាព ១៤.១១ ៖ ការកំណត់ប្រភពដំទេដែ | 5                                                                                                    |

ចុចគ្រាប់ចុច F4 ហើយជ្រើសយក FTP ចុចគ្រាប់ចុច **បញ្ចុល** បន្ទាប់មកចុចគ្រាប់ចុច **បញ្ចូល** ម្តងទៀត ដើម្បីចាប់ផ្តើម

ការដំឡើងលីនុចពីបណ្ដាញ ៖

វាសួរអ្នកថាតើអ្នកចង់កំណត់រចនាសម្ព័ន្ធដោយស្វ័យប្រវត្តិតាមរយៈ DHCP ឬទេ ។ ចុចយក yes ។ វានឹងបញ្ចូន សំណើសុំលេខអាសយដ្ឋានអាយភី ។ ប្រសិនបើបើបានហើយ វានឹងចេញផ្ទាំងដូចខាងក្រោម ៖

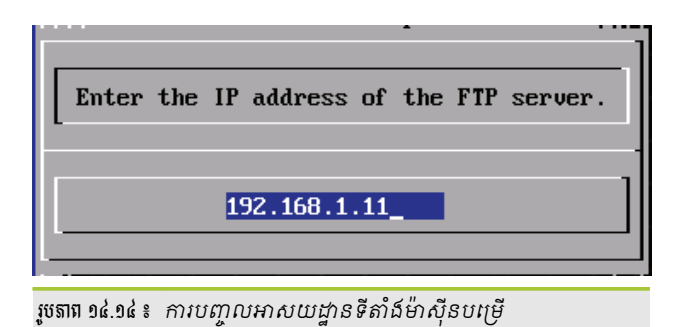

ប្រអប់នេះបង្ហាញលេខអាសយដ្ឋានអាយក៏ដែលអ្នកបានកំណត់ពីដំបូង ។ ប្រសិនបើអាយកីនេះត្រឹមត្រូវ ចុចគ្រាប់ចុច បញ្ចូលដើម្បីបន្ត ។ បន្ទាប់មកវានឹងចេញប្រអប់មួយទៀត ។ វាសួរអ្នកថា តើប្រើប្រុកស៊ី HTTP ឬទេ ? ប្រសិនបើអ្នកមិនប្រើទេ ចុចយក No ។

| • | ប្រុកស៊ី<br>ម៉ាស៊ីនបេ | (proxy)<br>បម្រើផ្សេង | គឺជាម៉ាស៊ីនបម្រើមួយប្រភេទដែលផ្តល់សេវាដែលម៉ាស៊ីនភ្ញៀវស្នើមក<br>។ | វានីងបញ្ចូនសំណើទៅ |
|---|-----------------------|-----------------------|-----------------------------------------------------------------|-------------------|
|   |                       |                       |                                                                 |                   |

| Use a H | TTP proxy? |
|---------|------------|
| Yes     | No         |

រូបតាព ១៤.១៥ ៖ សារបញ្ជាក់ថា ប្រើប្រុកស៊ី

ប្រសិនបើវាតភ្ជាប់បានជោគជ័យ វានឹងបន្តការដំឡើងដូចដែលអ្នកដំឡើងអូផឹនស៊ូស៊ីពីស៊ីឌី ឬឌីវីឌីដែរ ៕

## មេរៀនទី ១៥

## **ភារគ្រ**ច់គ្រួទម្រព័ន្ធពីទម្ងាយ

តាមរយៈការសិក្សាមេរៀនមុនៗ អ្នកមានម៉ាស៊ីនបម្រើជាច្រើនដូចជាម៉ាស៊ីនបម្រើ DHCP ម៉ាស៊ីនបម្រើសម្រាប់ចែករំលែក ឯកសារ និងម៉ាស៊ីនបម្រើការដំឡើង ។ ដើម្បីសម្រលការងារលោកអ្នកឲ្យកាន់តែមានភាពងាយស្រលក្នុងការប្រើប្រាស់បណ្តាញ ក៏ដូច ជាការជួយបង្កើនប្រសិទ្ធភាព និងផលិតភាពការងារ យើងនឹងលើកយកការគ្រប់គ្រងប្រព័ន្ធពីចម្ងាយ នៅពេលអ្នកមិននៅក្បែរម៉ាស៊ីន បម្រើ និងការចែករំលែកផ្ទៃតុនៅពេលដែលអ្នកចង់ធ្វើការរួមគ្នា ។

## 9 ສາເສຍ່ເສຍສໍດາູຂໍເດືອນອອ

នៅពេលដែលអ្នកចង់ចូលត្រួតពិនិត្យម៉ាស៊ីនបម្រើរបស់អ្នក តែអ្នកមិននៅក្បែរម៉ាស៊ីនបម្រើដែលអាចឲ្យអ្នកចូលទៅប្រើនៅលើ ម៉ាស៊ីនបម្រើទាំងនោះផ្ទាល់ តែអ្នកធ្វើការនៅលើម៉ាស៊ីនភ្ញៀវណាមួយក្នុងបណ្តាញរបស់អ្នក អ្នកមិនចាំបាច់ដើរទៅដល់កន្លែងដាក់ ម៉ាស៊ីនបម្រើនោះឡើយ អ្នកអាចប្រើវិធីគ្រប់គ្រងពីចម្ងាយដោយប្រើតាមកម្មវិធីរបស់លីនុចដែលដំឡើងស្រាប់ ។ ខាងក្រោមនេះ ជា ការបង្ហាញពីរបៀបកំណត់រចនាសម្ព័ន្ធការចូលដំណើរការពីចម្ងាយ ៖

### <mark>គ</mark> ភារតំលាត់ចេខាសន្ត័ន្ធភារចូលពីចម្ងាយ

ដើម្បីអាចចូលពីចម្ងាយបាន នៅលើម៉ាស៊ីនបម្រើ អ្នកត្រូវបើកសេវាមួយឈ្មោះថា VNC ហើយនៅខាងម៉ាស៊ីនភ្ញៀវ អ្នក ត្រូវដឹងអាសយដ្ឋានអាយភីម៉ាស៊ីនបម្រើ និងប្រើកម្មវិធីរបស់ខេឌីអ៊ីមួយឈ្មោះថា ខេអរឌីស៊ី (krdc) ដើម្បីតភ្ជាប់ ។

- ការកំណត់រចនាសម្ព័ន្ធខាងម៉ាស៊ីនបម្រើ ៖
  - > ចូលកម្មវិធី យ៉ាស → ជ្រើស សេវាបណ្តាញ → ជ្រើស ការគ្រប់គ្រងពីចម្ងាយ (VNC)

បន្ទាប់មានផ្ទាំងមួយបង្ហាញដូចខាងក្រោម ៖

| 🍙 YaST2 <sup>©</sup>                                                                                                    |                               |
|----------------------------------------------------------------------------------------------------|-------------------------------|
| 🚮 ការគ្រប់គ្រងពីចម្ងាយ                                                                                                    |                               |
| ការកំណត់ការគ្រប់គ្រងពីចម្ងាយ<br><ul> <li>អនុញ្ញាតការគ្រប់គ្រងពីចម្ងាយ</li> <li>កុំអនុញ្ញាតការគ្រប់គ្រងពីចម្ងាយ</li> </ul> | <u>ы</u>                      |
| ការកំណត់ជញ្ចាំងភ្លើង<br>🕱 បើកច្រកក្នុងជញ្ចាំងភ្លើង                                                                        | សេចក្តីលម្អិតអំពីដញ្ចាំងភ្លើង |
| ច្រកជញ្ចាំងភ្លើងបើក លើចំណុចប្រ                                                                                            | បទាក់ទាំងអស់                  |
| ជំនួយ                                                                                                    | បញ្ឈប់ ថៃយក្រោយ បញ្ចប់        |
| របតាព ១៥.១ ៖ អនញាតការគេប់គេងពី                                                                                            | រមាយនៅកងយ៉ាស                  |

ក្នុងផ្ទាំងខាងលើជ្រើស អនុញ្ញាតការគ្រប់គ្រងពីចម្ងាយ និងខ្វែង បើកច្រកក្នុងជញ្ចាំងភ្លើង ហើយចុច បញ្ចប់ ។

ជំពូកទី ៤ ៖ ការគ្រប់គ្រងបណ្តាញលើលីនុច

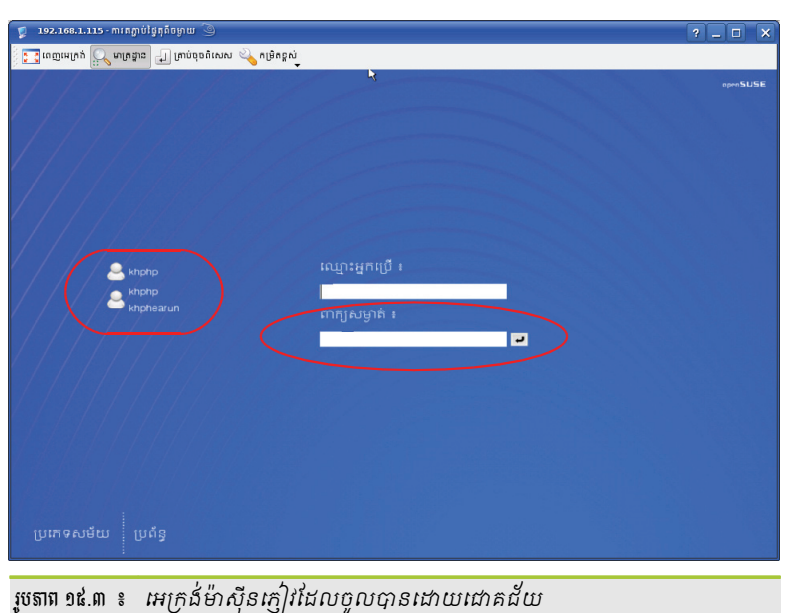

បន្ទាប់ពីអេក្រង់ខាងលើបានបង្ហាញឡើង

អាសយដ្ឋាន 192.168.1.115 គឺជាម៉ាស៊ីនបម្រើដែលអ្នកចង់ចូលដំណើរការពីចម្ងាយ ។ បើអ្នកចង់ធ្វើការតភ្ជាប់ពី ចម្ងាយតាមកម្មវិធី krdc អ្នកត្រូវបំពេញច្រក 5901 តែបើអ្នកចូលដំណើរការតាមកម្មវិធីរុករកបណ្តាញត្រូវបញ្ចូលច្រក 5801 ។

- បន្ទាប់មកចុចគ្រាប់ចុចបញ្ចូល (Enter) ≻
- រួចអ្នកត្រូវតែវាយបញ្ចូល **អាសយដ្ឋាន IP** របស់ម៉ាស៊ីនបម្រើ និងច្រកនៅក្នុងប្រអប់ **ផ្ទៃតុពីចម្ងាយ** ≻

| ឯកសារ សម័យ         | ចំណាំ ការកំណត់ ជំនួយ                       |
|--------------------|--------------------------------------------|
| S S Q 2            | 192.168.1.115:5901                         |
| ъ ទំព័រចាប់ផ្តើម   |                                            |
| កម្មវិធីមើ         | លផ្ទៃតុពីចម្ងាយរបស់់ KDE                   |
| តើអ្នកចង់ធ្វើអ្វី? |                                            |
|                    | ្វ្ល តត្ជាប់ទៅថ្ងៃតុព័ចម្ងាយ <u>v</u> NC   |
|                    | 🚙 គត្ជាប់ទៅថ្លៃតុពីចម្ងាយរបស់ រីនដ្ធ (BDP) |
|                    |                                            |

រូបតាព ១៥.២ ៖ ផ្ទាំងការតភ្ជាប់ទៅកាន់ម៉ាស៊ីនបម្រើតាមអាសយដ្ឋាន IP

មេរៀនទី ១៥ ៖ ការគ្រប់គ្រងប្រព័ន្ធពីចម្ងាយ

ការតត្តាប់ផ្ទៃតុពីចម្ងាយដោយប្រើកម្មវិធីរុករកបណ្តាញ (កុងក៏រឺ ឬមេខលា) ៖

កម្មវិធីរុករកបណ្តាញមួយចំនួនដែលបានដំឡើងកម្មវិធី Java Runtime គឺសុទ្ធតែអាចចូលដំណើរការ ម៉ាស៊ីនលីនុចពី ចម្ងាយបាន ។ គ្រាន់តែវាយ http://IP\_Address:5801 ឱ. <u>Http://192.168.1.115:5801</u> ។

នៅត្រង់ IP\_Address អ្នកត្រូវតែជំនួសអាសយដ្ឋាន IP នៃកុំព្យូទ័រពីចម្ងាយ (Remote Computer) ។ ច្រក 5801 ជា ច្រកប្រើសម្រាប់ការចូលពីចម្ងាយតាមការរុករកបណ្តាញ ព្រោះនៅពេលដែលអ្នកបានធ្វើឲ្យម៉ាស៊ីនបម្រើ VNC សកម្ម កុំព្យូទ័រ ពីចម្ងាយនឹងស្វែងរកតាមច្រក 5801 ។

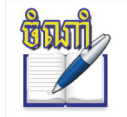

លេខដែលនៅបន្ទាប់ពីអាសយដ្ឋាន IP គឺជាលេខនៃម៉ាស៊ីនបម្រើ VNC បើអ្នកមានម៉ាស៊ីនបម្រើ VNC ច្រើន ដែលបានធ្វើឲ្យសកម្ម ចំនួននេះនឹងកើនឡើង 5802, 5803, 5804 ... ។

## ២ ភាគេភ្ញាច់នៅភាន់កុំព្យូន័ះទីឧដុពីទម្ងាយ

វីនដូអ៊ិច្ឆភី (WinXP) ឬវីនដូ 2000 (Windows 2000) ប្រើពិធីការ (RDP=Remote Desktop Protocol) ដែលអនុញ្ញាតឲ្យ កុំព្យូទ័រជាច្រើនតភ្ជាប់ និងត្រួតពិនិត្យផ្ទៃតុរបស់ពួកគេ ។ ជាទូទៅផលិតផលម៉ាស៊ីនបម្រើម៉ៃក្រុសូហ្វជាច្រើនសុទ្ធតែគាំទ្រ RDP ប៉ុន្តែ ចំពោះវីនដូអ៊ិច្ឆភី XP Home, Me, 98 និង 95 មិនគាំទ្រការតភ្ជាប់តាម RDP ឡើយ ។

ដើម្បីតភ្ជាប់ទៅវីនដូអ៊ិច្ឆភី ឬវីនដូ 2000 រត់ RDP អ្នកអាចប្រើកម្មវិធី krdc ជាកម្មវិធីរត់លើផ្ទៃតុ KDE ។ មុនពេលតភ្ជាប់ពី ចម្ងាយជាមួយវីនដូ អ្នកចាំបាច់ត្រូវអនុញ្ញាតសេវារបស់ RDP នៅក្នុងវីនដូជាមុនសិន ។

#### ត តាអេតុញ្ញាតតាតេតូចំតាម RDP

នៅលើកុំព្យូទ័រដែលរត់វីនដូចាំបាច់ត្រូវកំណត់រចនាសម្ព័ន្ធដើម្បីអនុញ្ញាតការតភ្ជាប់តាម RDP ។

- លើកសេវ៉ារបស់ RDP
  - > ចុចកណ្ដុរស្ដាំ លើ My Computer ជ្រើស Properties
  - > ចុចលើផ្ទាំង Remote
  - ឆីñ Allow users to connect remotely to this computer
  - > ចុចប៊ូតុង OK

សេវារបស់ RDP ត្រូវបានអនុញ្ញាតរួចរាល់ហើយ ដូច្នេះអ្នកអាច ដំណើរការម៉ាស៊ីនពីចម្ងាយជាមួយ krdc សូមមើលរៀបតភ្ជាប់ទៅវីនដូ ក្នុងចំណុច **8** ខាងក្រោមនេះ ។

| System Properties                                                                            |                 |                      | ?            | × |  |  |
|----------------------------------------------------------------------------------------------|-----------------|----------------------|--------------|---|--|--|
| General Compute                                                                              | rName           | Hardware             | Advansed     |   |  |  |
| System Restore                                                                               | Automa          | tic Updates          | Remote       |   |  |  |
| Select the ways that this computer can be used from another location.                        |                 |                      |              |   |  |  |
| Allow Remote Assistanc                                                                       | e invitations   | to be sent from this | computer     |   |  |  |
| What is Bemote Assista                                                                       | nce?            |                      |              |   |  |  |
|                                                                                              |                 | 4                    | Advanced     |   |  |  |
| - Remote Desktop                                                                             |                 |                      |              |   |  |  |
| Allow users to connect r                                                                     | emotely ta th   | is computer          |              |   |  |  |
| Full computer name:                                                                          |                 |                      |              |   |  |  |
| sambath                                                                                      |                 |                      |              |   |  |  |
| What is Remote Deskto                                                                        | <u>p?</u>       |                      |              |   |  |  |
|                                                                                              |                 | Select Rem           | ote Users    |   |  |  |
| For users to connect remo<br>have a password.                                                | otely to this c | omputer, the user    | account must |   |  |  |
| Windows Firewall will be configured to allow Remote Desktop<br>connections to this computer. |                 |                      |              |   |  |  |
|                                                                                              |                 |                      |              |   |  |  |
|                                                                                              | ОК              | Cance                | Apply        |   |  |  |
|                                                                                              |                 |                      |              |   |  |  |
| រូបតាព ១៥.៤ ៖                                                                                | ផ្ទាំងកំណ       | ាត់ការតភ្ជាប់        | តាម RDP      |   |  |  |

#### ខ ភារតតូរចំនៅទីឧដុដោយច្រើ krdc

បើលីនុចរបស់អ្នកប្រើផ្ទៃតុ KDE អ្នកអាចប្រើកម្មវិធី krdc ដើម្បីតភ្ជាប់ទៅកាន់ម៉ាស៊ីនដែលដំណើរការវីនដូ សូមអនុវត្ត តាមជំហានដូចខាងក្រោមនេះ ៖

- ការតត្តាប់ពីលីនុចទៅវិនដូ ៖
  - > ចាប់ផ្តើម krdc ចុច ម៉ឺនុយ K → ជ្រើស ប្រព័ន្ធ → ជ្រើស ការចូលដំណើរការពីចម្ងាយ → ជ្រើស krdc/KDE4
  - > ចុចប៊ូតុង តភ្ជាប់ទៅផ្ទៃតុពីចម្ងាយរបស់វីនដូ (RDP)
  - នៅក្នុងប្រអប់ផ្ទៃតុពីចម្ងាយវាយ rdp:/IP\_Address របស់ម៉ាស៊ីនដែលរត់វីនដូដែលអ្នកចង់បង្កើតកាតតភ្ជាប់ ជាមួយ ។

| 🍵 Krdc/KDE4                                 |                                             |
|---------------------------------------------|---------------------------------------------|
| ឯកសារ សម័យ 1                                | ចំណាំ ការកំណត់ ជំនួយ                        |
| X R Q 2                                     | ป ให้ลูกี้จัยษาย + rdp ∨ 192.168.1.153      |
| 🐀 ទំព័រចាប់ផ្តើម                            |                                             |
| កម្មវិធីមើ<br><sub>តើអ្នកចង់ធ្វើអ្វី?</sub> | លផ្ទៃតុពីចម្ងាយរបស់ KDE                     |
|                                             | ្ល្ តភ្ជាប់ទៅផ្ទៃតុពីចម្ងាយ <u>v</u> NC     |
|                                             | ្លូ គគ្នាប់ទៅថ្ងៃតុពីចម្ងាយរបស់ រីនដូ (BDP) |
| បានចាប់ផ្តើមកម្មវិធីមើ                      | លៃថ្លៃក្ខកីចម្ងាយរបស់ KDE                   |
| របតាព ១៥.៥ ៖                                | เบี rdo เมียโลกาบ่เตาโรม                    |

- > ចុចគ្រាប់ចុចបញ្ចូល (Enter) krdc នឹងបើកផ្ទាំងចូលរបស់វីនដូ
- សូមបញ្ចូលឈ្មោះអ្នកប្រើ និងពាក្យសម្ងាត់របស់វីនដូ បើអ្នកប្រើនោះគ្មានពាក្យសម្ងាត់ទេ អ្នកត្រូវតែចូលទៅ ក្នុង Control Panel ដើម្បីបន្ថែមពាក្យសម្ងាត់ឲ្យអ្នកប្រើនោះទើបអាចចូលបាន ។
- ចុចប៊ូតុង ok វានឹងបើកផ្ទាំងវីនដូរបស់ម៉ាស៊ីនដែលអ្នកបានចូល ។

| 👮 192.168.1.153 - ការគគ្នាប់ថ្ងៃគុតី | ចម្ងាយ 🎯            |               |                        |          |            | ? _ | ×      |
|--------------------------------------|---------------------|---------------|------------------------|----------|------------|-----|--------|
| 🏹 ពេញអេក្រង់ 🗐 គ្រាប់ចុចពិសេស        | រ 🔌 កម្រិតខ្ពុស     | i<br>▼        |                        |          |            |     |        |
|                                      |                     |               |                        |          |            |     | -      |
|                                      |                     |               |                        |          |            |     |        |
|                                      |                     |               |                        |          |            |     |        |
|                                      | Log On to Wir       | ndows         |                        |          |            |     |        |
|                                      |                     |               | Microsoft <sup>*</sup> | XD       |            |     |        |
|                                      | Constant @ 1985-2   |               | Professio              | nal      |            |     | 222    |
|                                      | Microsoft Corporati | ion           |                        | <i>v</i> | Microsoft  |     |        |
|                                      | User name:          | Administrator |                        |          |            |     |        |
|                                      | Password:           | •••••         |                        |          |            |     |        |
|                                      |                     |               | ОК                     | Cancel   | Options >> |     |        |
|                                      |                     |               |                        |          |            |     |        |
|                                      |                     |               |                        |          |            |     |        |
|                                      |                     |               |                        |          |            |     |        |
|                                      |                     |               |                        |          |            |     |        |
|                                      |                     |               |                        |          |            |     |        |
| •                                    |                     |               |                        |          |            | •   | ►<br>► |

រូបតាព ១៥.៦ ៖ បូលដំណើរការវិនដូតាមកម្មវិធី krdc

| 192.16                                                                                                    | 8.1.153 - ការ គរុ     | ព្វាប់ផ្ទៃគុពីចម្ងាយ | 9                                       |                     |               |                         |                            |                      |                          | ?    | ) ×        |
|----------------------------------------------------------------------------------------------------|-----------------------|----------------------|-----------------------------------------|---------------------|---------------|-------------------------|----------------------------|----------------------|--------------------------|------|------------|
| 💽 ពេញអេ                                                                                                    | ក្រង់ 🔔 គ្រាប់រ       | នុចពិសេស 🔌           | កម្រិតខ្ពស់                             |                     |               |                         |                            |                      |                          |      |            |
| My Network<br>Places                                                                                                    |                       | sokun                | test.odt                                | MoE-Master          | ymsgr9us.exe  | ESPR230<br>User's Guide | Khmer<br>Software I        | PDF file             | Khmer<br>Software I      |      |            |
| Doguda Pin                                                                                                    |                       | Mad inc. ed.         | <i>[</i> ]                              | 04 Improse          | 6             |                         | Khmor                      |                      |                          |      |            |
| Ketyte bin                                                                                                    |                       |                      | Juarajire                               | ut_impress          | session21.0up | Jinagit 7               | Spellchecker               |                      | Answer_to                |      |            |
| Internet<br>Explorer                                                                                                    | Microsoft<br>Computer | TALK-IT!             | Khmer Unicode<br>Typing                 | VLC media<br>player | session22.odp | WinXP<br>Manager        | KMail                      | Symantec<br>Norton A | Applicatin<br>Training S |      |            |
| ACDSee 7.0                                                                                                    | Mirror                | Thunderbird2.0       | Mekhala                                 | d nĝ                | session23.odp | Yahoo!                  | OpenOffice                 | WinXP                | TTC and OI               |      |            |
| AVG 7.5                                                                                                    | Python242             | KhmerConv            | See See See See See See See See See See | Part02.odp          | session24.odp | Messenger               | 2.2 Installa<br>OPO and MS | Manager              | weeting 1.odt            |      |            |
| Cygwin                                                                                                    |                       |                      |                                         |                     |               |                         |                            |                      | Passw                    |      |            |
| Kaspersky<br>Internet Sec                                                                                                    |                       |                      |                                         |                     |               |                         |                            |                      |                          |      |            |
| Notes to the second second sec | 1 9 😰 1               | :⊙ °                 | 😏 Snaglt                                |                     |               |                         |                            |                      |                          | e og | ■ 2 ▲<br>▼ |
| រូបតាព ១រ                                                                                                    | s.n 8                 | ផ្ទាំងវីនដូ          | ដែលបង្គ                                 | ា <i>ញលើ</i> ម៉     | កស៊ីនលីន      | <u></u>                 |                            |                      |                          |      |            |

ដូច្នេះអ្នកអាចចម្លងឯកសារ ដំណើរការកម្មវិធីផ្សេងៗនៅលើម៉ាស៊ីនវីនដូបានយ៉ាងងាយ ។

## **៣** គារខែទាំខែទាខ្មែំដូទុ (Desktop Sharing)

ការចែករំលែកផ្ទៃតុ ជាកម្មវិធីម៉ាស៊ីនបម្រើ ដែលអនុញ្ញាតឲ្យអ្នកចែកចាយសម័យបច្ចុប្បន្នរបស់អ្នក ជាមួយអ្នកប្រើនៅលើ កុំព្យូទ័រផ្សេងទៀត អ្នកអាចប្រើម៉ាស៊ីនភ្ញៀវ VNC សម្រាប់មើល ឬត្រូតពិនិត្យផ្ទៃតុ ហើយប្រើការចែករំលែកផ្ទៃតុជាមួយម៉ាស៊ីនភ្ញៀវ VNC ដែលជាការតភ្ជាប់ផ្ទៃតុពីចម្ងាយ ។

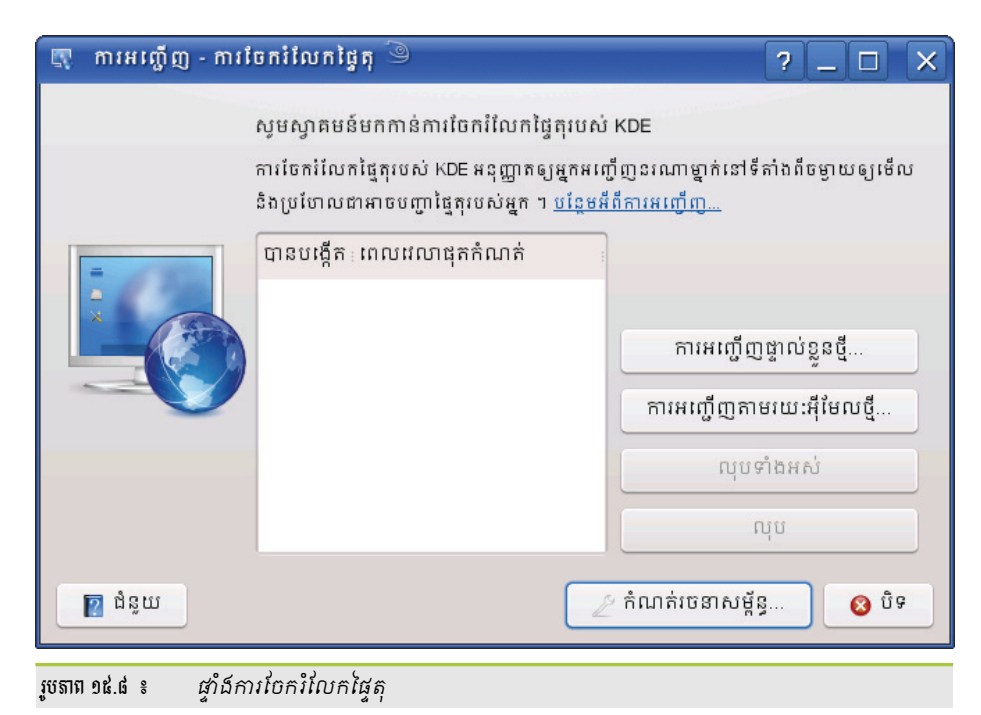

ការចែករំលែកផ្ទៃតុមិនទាមទារឲ្យអ្នកចាប់ផ្តើមសម័យ X ថ្មីឡើយ វាអាចចែករំលែកតែសម័យបច្ចុប្បន្ន ការនេះវាមាន អត្ថប្រយោជន៍មួយនៅពេលដែលអ្នកចង់ឲ្យអ្នកប្រើណាម្នាក់ ឬច្រើននាក់ឃើញការបង្ហាញរបស់អ្នក ។ កម្មវិធី krfb ត្រូវបានប្រើ សម្រាប់ចែករំលែកផ្ទៃតុ ព្រោះវាផ្តល់នូវចំណុចប្រទាក់អ្នកប្រើនៃកម្មវិធីចែករំលែកផ្ទៃតុយ៉ាងងាយស្រួលប្រើ ។ ទាក់ទងនឹងការ ចែករំលែកផ្ទៃតុអ្នកអាចធ្វើការចែករំលែកតាមការអញ្ជើញផ្ទាល់ខ្លួន និងតាមអ៊ីមែលដែលផ្តល់ឲ្យដោយ krfb ។
| 🦪 ការតភ្ជាប់ថ្មី - ការចែករំលែកថ្ងៃគ្ 🛇      | 9 ?_ X                                                                      |
|---------------------------------------------|-----------------------------------------------------------------------------|
| Uta und und und und und und und und und und | iពុងស្នើសុំកាតត្លាប់ទៅកំពូទ័ររបស់ម្ន<br>អាសយដ្ឋាន IP<br>ស់ម៉ាស៊ីន ភ្ញៀវ<br> |
| រូបតាព ១៥.១០ ៖ ផ្ទាំងការតក្ច                | រុាប់                                                                       |

| 🦻 Krdc 🎱       | ?_D ×                                                   |
|----------------|---------------------------------------------------------|
| R              | ចូលដំណើរការទៅក្នុងប្រព័ន្ធត្រូវការពាក្យ<br>សម្ងាត់មួយ ។ |
| ពាក្យសម្ងាត់ ៖ | ******                                                  |
|                | 🖌 យល់ព្រម 🗶 បោះបង់                                      |
| បតាព ១៥.១១ ៖   | ផាំឯបពាលពាក្យសមាត់                                      |

- ចុចប៊ូតុង **យល់ព្រម** ≻
- ឱ. Dxrz-sNN
- ម៉ាស៊ីនភ្ញៀវត្រូវបញ្ចូលពាក្យសម្ងាត់ដែលផ្តល់ដោយម៉ាស៊ីនបម្រើ
- ចុចប៊ូតុង ទទួលយកការតភ្ជាប់
- គ្នាំង ការតភ្ជាប់ថ្មី ការចែករំលែកផ្ទៃតុ នឹងបង្ហាញនៅលើម៉ាស៊ីនបម្រើ
- ចុចប៊ូតុង យល់ព្រម ម៉ាស៊ីនភ្ញៀវកំពុងផ្ទៀងផ្ទាត់ភាពត្រឹមត្រូវ
- នៅក្នុងប្រអប់ ផ្ទៃតុពីចម្ងាយ វាយ អាសយដ្ឋានម៉ាស៊ីនបម្រើ 192.168.1.115:0
- > ចុចគ្រាប់ចុច ឆ្លាស់ + F2 រួចវាយ krdc
- ម៉ាស៊ីនត្ញេវ៉ៃ ៖

| ប្រ-»<br>💽 ការអញ្ជើញផ្ទាព                                                   | ប់ខ្លួន - ការចែករំលែកផ្ទៃគុ 🎱 🏾 ? 🗖 🗙                                                                       |
|-----------------------------------------------------------------------------|----------------------------------------------------------------------------------------------------|
| Personal Invita<br>ផ្តល់ព័ត៌មានខារ<br>ភ្ជាប់) ។ ចំណាំព<br>ដូច្នេះប្រុងប្រយ័ | Personal Invitation<br>ផ្តល់ព័ត៌មានខាងក្រោមទៅមនុ<br>ភ្ជាប់) ។ ចំណាំថា រាល់គ្នាដែល<br>ដួច្នេះប្រុងប្រយ័ត្ន ។ |
|                                                                             | ម៉ាស៊ីន ៖ 192.168.1.127:5900 <u>ធំនួយ</u><br>ពាក្យសម្ងាត់ ៖ Rffc-Ega <mark>ពាក្យសម្ងាត់</mark>              |
|                                                                             | ពេលដលាដុតកំណត់ ៖ 8/6/2008 18:12                                                                             |
|                                                                             | ពេលវេលាផុតកំណត់ 🛛 😵 បិទ                                                                                     |
| របតាព ១៥.៩ ៖ ជាំ                                                            | ជការអញើញផាល់ខន                                                                                              |

ដូច្នេះម៉ាស៊ីនភ្ញៀវត្រវកត់ចំណាំអាសយដ្ឋានម៉ាស៊ីនបម្រើ និងពាក្យសម្ងាត់ដើម្បីចូល ។

- បន្ទាប់អ្នកនឹងទទួលបាន អាសយដ្ឋានម៉ាស៊ីន ពាក្យសម្ងាត់ និងពេលវេលាផុតកំណត់
- ចុចប៊ូតុង បង្កើតការអញ្ជើញផ្ទាល់ខ្លួន
- ទុចគ្រាប់ចុច ឆ្លាស់ + F2 រួចវាយ krfb
- ម៉ាស៊ីនបម្រើ ៖

# <mark>គ</mark> ភារអញ្ជើញផ្ទាល់ខ្លួន

## ខ ភាអេញើញតាមអ៊ីមែល

krfb នឹងផ្ញើការអញ្ជើញមួយតាមរយៈអ៊ីមែល ដើម្បីឲ្យគ្រប់គ្នាបានអានអ៊ីមែលនឹងអាចតភ្ជាប់ទៅកាន់កុំព្យូទ័រដែល បង្កើតការអញ្ជើញ ។

- ម៉ាស៊ីនបម្រើ ៖
  - បើកកម្មវិធី krfb ចុចប៊ូតុង អញ្ជើញតាមរយៈអ៊ីមែល តាមលំនាំដើមវានឹងបើកកម្មវិធីអ៊ីមែល Kmail
  - ផ្ទាំងកម្មវិធី Kmail បានបង្ហាញ ដូច្នេះអ្នកត្រូវកំណត់អ៊ីមែលអ្នកប្រើដែលចង់ឲ្យចូលដំណើរការពីចម្ងាយ ។
  - បន្ទាប់មកម៉ាស៊ីនភ្ញៀវត្រូវតែត្រូតពិនិត្យអ៊ីមែលរបស់ខ្លួន
  - ទុចលើ vnc://ការអញ្ជើញ ៖ <u>us2DBdj@192.168.1.121</u>:0 កម្មវិធី krdc នឹងបើកឡើង បន្ទាប់មកអនុវត្តដូច ជំហានការអញ្ជើញផ្ទាល់ខ្លួនដែលបានបង្ហាញនៅផ្នែកខាងលើ ។

| 🥠 ការអរល្លីញការខែការលែកថ្ងៃក្ (VNC) - кмаil 🥥                                                                                                    | _ <b> </b> |
|----------------------------------------------------------------------------------------------------|------------|
| សារ កែសម្រួល មើល ៨ម្រើស ភ្ជាប់ ឧបករណ៍ ការកំណត់ ជំនួយ                                                                                                    |            |
| im:     im:     im: <td>•</td> | •          |
| ផ្ទនចំពោះ ▼<br>ប្រធានបទ ៖ តាមេញើញការចែករំលែកផ្ទៃ vnc://ការអេញ្កើញ ៖ua2D-                                                                                                    | ជ្រើស      |
| ម្នុកត្រូវបានអញ្ចើញឲ្យចូលសម័យ VNC មួយ ។ បើអ្នកព្នុ Bdj@192.168.1.121:0<br>ហើយ គ្រាន់តែចុចលើតំណទាងក្រោម ។                                                                                                    | <b>•</b>   |
| Vnc://กามเกู่ญ ±u=2D-Bdj@192.168.1.121:0 หัวธุรีธุ ±192.168.1.121:0                                                                                                    |            |
| ម្យ៉ាវ៉ាញទៀតអ្នកអាចប្រើម៉ាស៊ីនភ្ញៀវ VNC មួយចំនួនជាម្នុ ចារទីជួស ចារ 2.1.0011121.0<br>ម៉ាស៊ីន ៖ 192.168.1.121 ៖ ០                                                                                                    |            |
| mกุญมูกก่ : ua2D-Bd                                                                                                    |            |

# ការគ្រប់គ្រងកម្រិតខ្ពស់

ខំពូភនិ ស្ត្រ ស្ត្រ

ក្រៅពីការផ្តល់ជម្រើសដល់អ្នកប្រើឲ្យគ្រប់គ្រងប្រព័ន្ធលីនុចដោយប្រើចំណុចប្រទាក់ក្រាហ្វិក ដើម្បីឲ្យអ្នកអាចពង្រីក ចំណេះដឹងរបស់អ្នកកាន់តែទូលំទូលាយជាមួយនឹងប្រព័ន្ធលីនុច ក្នុងជំពូកនេះអ្នកនឹងសិក្សាជាបន្ថែមពីការគ្រប់គ្រង លីនុចតាមពាក្យបញ្ហា ដោយសិក្សាតាមមេរៀនដូចខាងក្រោម ៖

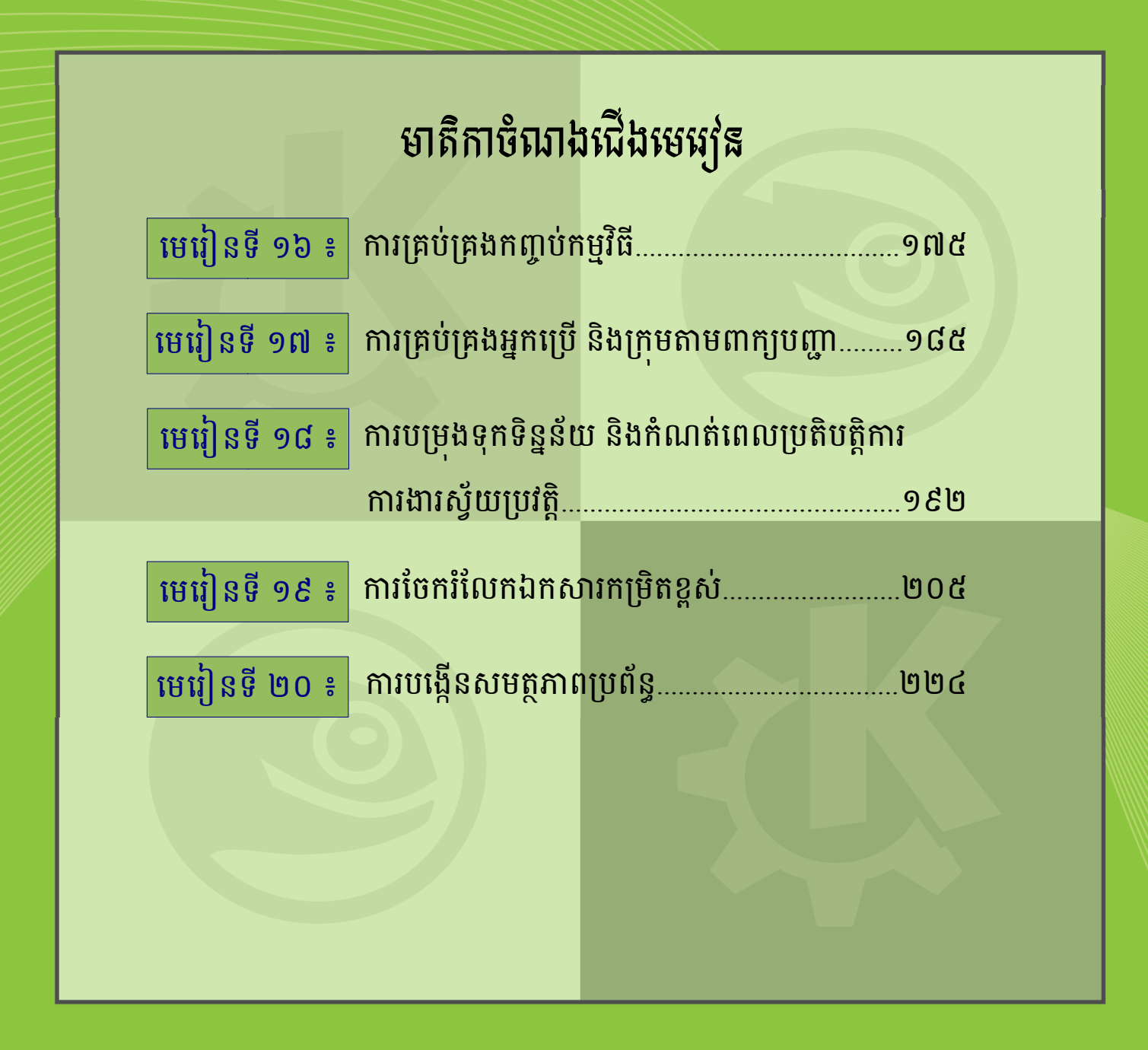

#### មេផ្យ័នទិ៍ ១៦

# ភារគ្រ**ច់គ្រ**ួខភញ្ញចំ**អ**ន្ទទិនី

នៅក្នុងមេរៀនមុនអ្នកបានសិក្សាខ្លះៗហើយ អំពីការគ្រប់គ្រងកម្មវិធីក្នុងលីនុចដោយធ្វើការដំឡើងតាមរយៈម៉ូឌុលយ៉ាស (YaST) ។ ដើម្បីបំពេញតម្រូវការបន្ថែមក្នុងការគ្រប់គ្រងប្រព័ន្ធអ្នកអាចធ្វើការទាញយក (Download) កម្មវិធីថ្មីៗមកដំឡើង ឬធ្វើឲ្យ ទាន់សម័យនៅលើប្រព័ន្ធរបស់អ្នក ។ នៅក្នុងបរិស្ថានវីនដូអ្នកគ្រាន់តែរកកម្មវិធីដែលមាននៅលើអ៊ីនធឺណិតដែលមានកន្ទុយជា exe អ្នកនឹងអាចធ្វើការដំឡើងបានដោយងាយ បើទោះជាអ្នកមានចំណេះដឹងល្មមៗខាងកុំព្យូទ័រក៏ដោយ ។ ផ្ទុយមកវិញនៅក្នុងលីនុចតាមតំបន់ ជំឡើងវាមិនដូចគ្នានៅក្នុងវីនដូឡើយគឺ អ្នកត្រូវស្វែងយល់ពីដំណើរការរបស់វា ។ ប្រសិនបើអ្នកស្វែងរកកញ្ចប់កម្មវិធីលីនុចតាមតំបន់ បណ្តាញណាមួយអ្នកនឹងឃើញការចែកចាយកញ្ចប់កម្មវិធីមានច្រើនទ្រង់ទ្រាយ ។

កញ្ចប់កម្មវិធីរបស់លីនុចគេអាចចែកចាយជាកូដប្រភព (source code) ដែលអ្នកសរសេរកម្មវិធីបង្កើតដោយចងក្រង (compile) ជាទម្រង់គោលពីរដើម្បីដំឡើង ហើយកម្មវិធីក៏អាចចែកចាយជាប្រព័ន្ធគោលពីរ (binary) ដែលអ្នកប្រើអាចយកទៅដំឡើង បានភ្លាមដោយមិនចាំបាច់ចងក្រងជាប្រព័ន្ធគោលពីរទៀត ឡើយ ។ នៅក្នុងមេរៀននេះ អ្នកនឹងស្វែងយល់អំពីកញ្ចប់ពីរគឺ កញ្ចប់កម្មវិធី rpm កញ្ចប់កម្មវិធី Tarball ។

# ១ នារស្វេទយល់អំពីនាញ្ញថំ RPM

កញ្ចប់ RPM (Red Hat Package Manager) ជាប្រភេទកញ្ចប់កម្មវិធីឥតគិតថ្លៃផ្សព្វផ្សាយក្រោមអាជ្ញាប័ណ្ណរបស់ GNU/GPL ត្រូវបានប្រើសម្រាប់គ្រប់គ្រងកញ្ចប់កម្មវិធីដោយប្រើពាក្យបញ្ញា rpm ។ កញ្ចប់កម្មវិធី ជាកញ្ចប់ឯកសារដែលផ្ទុកព័ត៌មាន រួមមាន ៖ ឈ្មោះកញ្ចប់ លេខកំណែ សេចក្តីពិពណ៌នាអំពីកញ្ចប់ ភាពអាស្រ័យ (dependencies) ឯកសារដែលត្រូវដំឡើង និងស្រ្តីប ដែលត្រូវប្រតិបត្តិ ។

ដើម្បីគ្រប់គ្រងកញ្ចប់កម្មវិធីនេះ ពាក្យបញ្ហា rpm មានតួនាទីសម្រាប់ ដំឡើង លុប ធ្វើឲ្យកញ្ចប់ទាន់សម័យ និងសួររក (Query) ព័ត៌មានដែលទាក់ទងនឹងកញ្ចប់ ។ ម្យ៉ាងទៀតទាក់ទងទៅនឹងការដំឡើង និងលុបកម្មវិធីអ្នកគួរតែដឹងអំពីភាពអាស្រ័យរបស់កញ្ចប់ rpm ។

#### 🛪 អ្វីនៅខាភាពអាស្រ័យ (dependencies) ?

ភាពអាស្រ័យនៅក្នុងកញ្ចប់ rpm ជាបណ្ណាល័យប្រព័ន្ធ (Systerm Library) វាស្រដៀងទៅនឹងឯកសារ .dll របស់ វីនដូ ។ ការប៉ះទង្គិចភាពអាស្រ័យអាចកើតឡើង នៅពេលដែលអ្នកយកកញ្ចប់ណាមួយចេញ ឬការដំឡើងកញ្ចប់ថ្មីដែលអាច នឹងប៉ះពាល់ដល់កញ្ចប់ចាស់ ព្រោះកញ្ចប់កម្មវិធីនីមួយៗអាចមានទំនាក់ទំនងគ្នាទៅវិញទៅមក ។

កញ្ចប់កម្មវិធីមួយចំនួន អាចដំឡើងដោយជោគជ័យបានទាមទារឲ្យអ្នកមិនអើពើភាពអាស្រ័យផ្សេងទៀត ។

#### **ခ းစဆးမန္ခံနွ စိစည္ရာဗနျနာမွနက္အမဲ** rpm

រចនាសម្ព័ន្ធកញ្ចប់ rpm ៖

package-name -version release .arch .rpm

package-name : ជាឈ្មោះកញ្ចប់កម្មវិធីដែលត្រវដំឡើង

- version : កំណែកញ្ចប់
- release : លេខចេញផ្សាយ
- arch : លេខស្ថាបត្យកម្ម អាចជា src ជាប្រភេទកូដប្រភព (Source Code)
- rpm : សម្គាល់ជាឯកសារ rpm

2. openoffice.org-writer-2.1.0-6.i586.rpm

- openoffice.org-writer : ឈ្មោះកញ្ចប់កម្មវិធី
- 2.1.0 : កំណែកញ្ចប់
- 6.i586 : លេខស្ថាបត្យកម្ម
- rpm : ឯកសារ rpm
- ស្ថាបត្យកម្មកញ្ចប់ rpm ៖
  - i386 ៖ កញ្ចប់នេះត្រូវបានប្រើជាមួយស៊ីភីយូ ៣២ ប៊ីត
  - i686 ៖ កញ្ចប់នេះត្រវបានប្រើជាមួយស៊ីភីយូ ៣២ ប៊ីត 686-class
  - x86\_64 ៖កញ្ចប់នេះអាចប្រើបានជាមួយស៊ីភីយូ AMD ឬ Intel 64-bit
  - ia64 ៖ កញ្ចប់នេះអាចប្រើជាមួយស៊ីភីយូ ៦៤ ប៊ីត Itanium
  - sparc64 ៖ កញ្ចប់នេះប្រើជាមួយស៊ីភីយូ ៦៤ ប៊ីត UltraSparc

#### 🛪 အားအ္ဒိုဝအ္ခားဆာရာခြံဖေခြံစေးစေးဆဲဆဲသို့ရဲ့ rpm

ឯកសារ rpm ភាគច្រើនត្រូវបានទាញយកពីអ៊ីនធឺណិត ជំហានដំបូងមុនអ្នកធ្វើការដំឡើងនៅក្នុងម៉ាស៊ីន អ្នកត្រូវធ្វើការ ផ្ទៀងផ្ទាត់ភាពត្រឹមត្រូវ (integrity) របស់ឯកសារនីមួយៗជាមុនសិន ដើម្បីឲ្យដឹងថាកញ្ចប់នេះជាកញ្ចប់ដែលត្រឹមត្រូវអាចទុក ចិត្តបាន នៅពេលដំឡើងទៅវានឹងគ្មានបញ្ហា ។

#### ត្រួតពិនិត្យកញ្ចប់ rpm

ក្រោយពីអ្នកបានបញ្ចប់ការទាញយក (download) កញ្ចប់នៅលើប្រព័ន្ធអ៊ីនធឺណិត ជំហានបន្ទាប់អ្នកត្រវតែធ្វើការត្រតពិនិត្យ កញ្ចប់នោះដោយប្រើពាក្យបញ្ហា rpm --checksig package-name ឬ rpm -K package-name ដើម្បីផ្ទៀងផ្ទាត់ ហត្ថលេខា (signature) កញ្ចប់ rpm នឹងកំណត់ ថា តើកញ្ចប់នេះជាប្រភេទកញ្ចប់ដើមរបស់អូផឹនស៊ូស៊ីដែរឬទេ ? រូបមន្ត ៖

| rpm -K package-name ឬ rpmchecking package-name                                                                                                    |                               |
|----------------------------------------------------------------------------------------------------|-------------------------------|
| 营 pochsokun@linux:~/Desktop - សែល - កុងស្លា 🥘                                                                                                    |                               |
| សម័យ កែសម្រួល មើល ចំណាំ ការកំណត់ ជំនួយ                                                                                                    |                               |
| pochsokun@linux:~/Desktop> rpm -k openoffice.org-writer-2.1.0-6.i586.r<br>-k: unknown option<br>pochsokun@linux:~/Desktop> rpm -K openoffice.org-writer-2<br>openoffice.org-writer-2.1.0-6.i586.rpm: sha1 md5 OK<br>pochsokun@linux:~/Desktop> | יף<br>מושיי<br>ווויי<br>ווויי |
| រូវថតាព ១៦.១ ៖ លទ្ធផលក្រោយពេលត្រតពិនិត្យកញ្ចប់ rpm                                                                                                    |                               |

បើលទ្ធផលបង្ហាញបែបនេះ openoffice.org-writer-2.1.0-6.i586.rpm: sha1 md5 OK មានន័យថាកញ្ចប់នេះពិត ជាកញ្ចប់ដើមរបស់ស៊ូស៊ី ហើយអ្នកអាចដំឡើងវាបាន ។

# យ មៀតជូមៀច ធ្វើឲ្យងាន់មានុធា មួចលំពងយើត

rpm ផ្តល់ឧបករណ៍យ៉ាងងាយស្រលក្នុងការដំឡើង លុប និងធ្វើឲ្យកម្មវិធីទាន់សម័យ ។ នៅពេលលុបកម្មវិធីចេញពី ប្រព័ន្ធ វានឹងផ្ទៀងផ្ទាត់ភាពអាស្រ័យនៃកញ្ចប់ផ្សេងទៀត ដើម្បីជៀសវាងការប៉ះទង្គិចជាមួយកម្មវិធីមួយចំនួនដែលកំពុង ដំណើរការ ។ ការដំឡើងកញ្ចប់ rpm អាចអនុវត្តតាមពីររបៀបគឺ ដំឡើងតាមក្រាហ្វិក និងតាមការវាយពាក្យបញ្ហា ។

របេប់បដំឡើងកញ្ចប់ rpm តាមក្រាហ្វិក ៖

សន្មតថាអ្នកមានកញ្ចប់ openoffice.org-writer-2.1.0-6.i586.rpm នៅលើផ្ទៃតុ ។ អ្នកនឹងដំឡើងវាជាមួយកម្មវិធី YaST ព្រោះកម្មវិធីនេះវាមិនទាមទារឲ្យវាយពាក្យបញ្ហាអ្វីទាំងអស់ ។

- > ចុចលើឯកសារ rpm (openoffice.org-writer-2.1.0-6.i586.rpm )
- បន្ទាប់មកចុច ប៊ូតុង ដំឡើងកម្មវិធីដោយប្រើយ៉ាស វាយពាក្យសម្ងាត់ root
- បន្ទាប់មកផ្ទាំងកម្មវិធីយ៉ាសនឹងបង្ហាញឡើង អនុវត្តតាមការបង្ហាញលើអេក្រង់រហូតដល់ចប់

| 1 | ដំឡើងកញ្ចប់ដោយប្រើយ៉ាស                | 🗙 fấth root - KDE su 🎱 ? 💶 🗙                                    |
|---|---------------------------------------|-----------------------------------------------------------------|
|   | ការពិពណ៌នា កំណត់ហេតុផ្លាស់ប្តូរ ឯកសារ | សូមបញ្ចូលពាក្យសម្នាត់របស់អ្នកគ្រប់គ្រង (root) ដើម្បីបន្ត        |
|   | openoffice.org-writer                 | mällim - Jortikde3/shara/apps/kromviaw/saturi tamp source libor |
|   | Version: 2.1.0-6                      | ៣ក្យសម្ងាត់ : សេចកំណូលសេសសេសស                                   |
|   | ទំព័រ គម្រោង ៖                        | មិនដើតើ 🖌 យល់ព្រម 🗶 បោះបង់                                      |
|   | Writer module for OpenOffice.org 2.1  | <u> </u>                                                        |

- រូចតាព ១៦.២ ៖ បង្ហាញព័ត៌មានអំពីឯកសារ rpm ដែលត្រូវដំឡើង
  - ដំឡើងកញ្ចប់ rpm តាមការវាយពាក្យបញ្ហា (Konsole)

ពាក្យបញ្ហាដែលចាំបាច់បំផុតសម្រាប់ដំឡើងកញ្ចប់កម្មវិធីគឺ rpm ។

រូបមន្ត ៖

rpm -ihv package-name.rpm

ខាងក្រោមនេះជាជម្រើសដែលនិយមប្រើជាមួយពាក្យបញ្ញា rpm ។

| ជម្រើសខ្លី   | ជ់ម្រើសជ័ង | ការពិពណ៌នា                                        |
|--------------|------------|---------------------------------------------------|
| -i           | install    | ដំឡើង (Install)                                   |
| -U           | upgrade    | ធ្វើឲ្យទាន់សម័យ (Upgrade)                         |
| -F           | freshen    | ធ្វើឲ្យស្រស់ (Freshen)                            |
| -е           | erase      | លុប (erase)                                       |
| -v (verbose) |            | បង្ហាញស្ថានភាពនៃការដំឡើងដោយបង្ហាញសារ              |
| -h (hash)    |            | បង្ហាញរបារដែលមានសញ្ញាទ្រង់ជ្រ្វក (#####)          |
| force        |            | បង្ខំ rpm ឲ្យសរសេរជាន់លើកញ្ចប់ ឬឯកសារដែលមានរួចហើយ |
| nodeps       |            | មិនគិតពីភាពអាស្រ័យ (dependencies)                 |
| replaefiles  |            | សរសេរជាន់ពីលើឯកសារដែលជាម្ចាស់ដោយកញ្ចប់ផ្សេងទៀត    |

សាកល្បងដំឡើងកញ្ចប់កម្មវិធី Calc (កញ្ចប់ openoffice.org-calc-2.1.0-6.i586.rpm) ស្ថិតនៅលើផ្ទៃ

- > បើកកម្មវិធីកុងសូល → ចូលជាអ្នកប្រើប្រាស់រូត (root)
- បន្ទាប់មកវាយពាក្យបញ្ហាដូចខាងក្រោមនេះ រួចចុចគ្រាប់ចុចបញ្ចូល រង់ចាំរហូតដល់ចប់

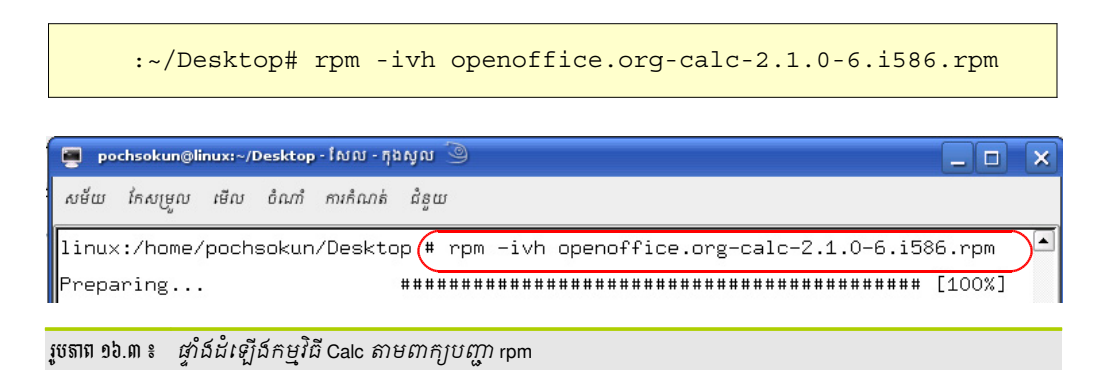

នៅពេលអ្នកដំឡើងកញ្ចប់ថ្មី ឬធ្វើឲ្យកញ្ចប់ទាន់សម័យ (Update) វាអាចនឹងមានបញ្ហាកើតឡើងចំពោះកញ្ចប់កម្មវិធី មួយចំនួន ជាមួយភាពអាស្រ័យ អ្នកអាចប្រើពាក្យបញ្ហា --nodeps និង –force ដើម្បីបង្ខំឲ្យការដំឡើងកម្មវិធីនោះដោយមិន គិតពីភាពអាស្រ័យ ។

ឧទាហរណ៍ ៖

rpm -ihv --nodeps openoffice.org-calc-2.1.0-6.i586.rpm --force

#### របេប៉ែផ្អើឲ្យកញ្ចប់កម្មវិធីទាន់សម័យ (Update Package)

ការធ្វើឲ្យកញ្ចប់មួយទាន់សម័យ មានន័យថាធ្វើឲ្យកញ្ចប់ចាស់មានកាន់តែប្រសើរ និងមានលក្ខណៈពិសេសជាងមុន ។ rpm នឹងប្រៀបធៀបកំណែដែលកំពុងដំឡើងជាមួយកំណែចាស់នៅក្នុងមូលដ្ឋានទិន្នន័យ បើលេខកំណែកញ្ចប់ដែលបាន ដំឡើងធំជាងលេខកំណែចាស់ rpm វានឹងធ្វើឲ្យទាន់សម័យ ដោយលុបកំណែចាស់ដំឡើងកំណែថ្មី ។

ដើម្បីធ្វើឲ្យកញ្ចប់ទាន់សម័យជម្រើស -U ត្រូវបានហៅមកប្រើជាមួយពាក្យបញ្ញា rpm ម្យ៉ាងទៀតបើការធ្វើឲ្យ ទាន់សម័យប៉ះពាល់ដល់ភាពអាស្រ័យ អ្នកគួរតែប្រើជម្រើស --nodeps និង --force ។ បមេខ ៖

រូបមន្ត ៖

rpm -Uhv --nodeps package-name.rpm --force

សូមមើលឧទាហរណ៍ខាងក្រោមនេះ ៖

- បើកតុងសូល រួចវាយ # rpm -Uvh --nodeps openofficeorg-suse-menus-1.9.123-1.noarch.rpm --force
- របៀបលុបកញ្ចប់កម្មវិធី (Remove Package)

ឯកសារទាំងអស់ លើកលែងតែឯកសារកំណត់រចនាសម្ព័ន្ធឯកសារទេ មិនត្រូវបានយកចេញ ។ កញ្ចប់មួយអាចលុប បាន លុះត្រាតែវាមិនប៉ះពាល់ដល់កញ្ចប់ផ្សេងទៀត ។ អ្នកអាចប្រើជម្រើស --nodeps ដើម្បីជៀសវាងការប៉ះពាល់ ឬធ្វើឲ្យ ខូចកញ្ចប់កម្មវិធីផ្សេងទៀត ។

រូបមន្ត ៖

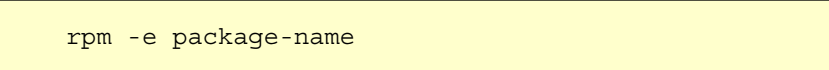

ឧទាហរណ៍ ៖

# rpm -e --nodeps openoffice.org-calc-2.1.0-6.i586.rpm -force

#### ទ ភារស្វែទភេកញូចំកម្មទិធី

ខាងក្រោមនេះយើងនឹងបង្ហាញអំពី ការស្វែងរកកញ្ចប់ rpm ដែលបានដំឡើងរួចនៅក្នុងមូលដ្ឋានទិន្នន័យ ។ ក្រោយពី អ្នកបានដំឡើងកម្មវិធីតាមរយៈ rpm អ្នកអាចប្រើពាក្យបញ្ណា rpm និងជម្រើស -q សម្រាប់ស្វែងរកកញ្ចប់ rpm នៅក្នុង មូលដ្ឋានទិន្នន័យ និងព័ត៌មានមួយចំនួននៃកញ្ចប់ទាំងឡាយណាដែលបានដំឡើងរួច ។

រូបមន្ត ៖

rpm -q package-name

ជម្រើសស្វែងរកកញ្ចប់ rpm សំខាន់ៗប្រើជាមួយជម្រើស -q រួមមាន ៖

| តូអក្សរតំណាង | សេចក្តីពិពណ៌នា                                                  |
|--------------|-----------------------------------------------------------------|
| -a           | រាយបញ្ជីកញ្ចប់ទាំងអស់ដែលបានដំឡើង                                |
| -i           | រាយព័ត៌មានកញ្ចប់                                                |
| -I           | បង្ហាញបញ្ចីឯកសារ                                                |
| -f (file)    | ស្វែងរកកញ្ចប់ឯកសារដែលជាកម្មសិទ្ធិ ត្រូវតែជាផ្លូវពេញ (Full Path) |

ឧទាហរណ៍ ៖ ចូរសាកល្បងស្វែងរកកញ្ចប់ wget និងកញ្ចប់ openoffice.org-writer នៅក្នុងមូលដ្ឋានទិន្នន័យ rpm

- > បើកកម្មវិធីកុងសូល
- វាយ៣ក្យបញ្ហា # rpm -qi wget ឬ # rpm -qi openoffice.org-writer

| 📑 pochsokun@linux:~ - សែល - ក្នុងសុល 🎱                                                                                                    |                           | × |
|----------------------------------------------------------------------------------------------------|---------------------------|---|
| សម័យ កែសម្រួល មើល ចំណាំ ការកំណត់ ជំនួយ                                                                                                    |                           |   |
| Name       : wget       Relocations: (not relocatable)         Version       : 1.10.2       Vendor: SUSE LINUX Products         , Nuernbyrg, Germany       Build Host: tux.suse.de         Grouing:nmviŝa       Build Host: tux.suse.de         Grouing:nmviŝa       tivity/Networking/Web/Utilities         Size       : 1536924         License: GNU Gener I Public         se (GPL) | s GmbH<br>0.2-35<br>Licen |   |
| Packager     : http://bugs.opensuse.org     nuli:niju       URL     : http://wget.sunsite.dk/     nglä                                                                                                    |                           |   |
| Summary : A Tool for Mirroring FTP and HTTP Servers<br>Description :                                                                                                    |                           |   |
| Wget enables you to retrieve WWW documents or FTP files from a server.<br>This can be done in script files or via the command line.                                                                                                    |                           |   |
| រូបតាព ១៦.៤ ៖   បង្ហាញព័ត៌មានអំពីកញ្ចប់ wget                                                                                                    |                           |   |

5

ជម្រើស -f តម្រ្វវឲ្យអ្នកបញ្ជាក់ពីឈ្មោះឯកសារពេញលេញ ជាមួយផ្លូវពេញរបស់វា (Full path) ។

#### សូមមើលឧទាហរណ៍ខាងក្រោម ៖

| > បើកកម្មវិធីកុងសូល                                | nochsokun@linux:~ - [6101 - 586101 3     |
|----------------------------------------------------|------------------------------------------|
| :~/> rpm -qf /bin/rpm                              | សម័យ កែសម្រល មើល ចំណាំ ការកំណត់ ជំនយ     |
| :~/> rpm -qf /usr/bin/wget                         | pochsokun@linux:~> rpm -qf /bin/rpm      |
| :~> rpm -qf /usr/bin/oomath                        | rpm-4.4.2-76                             |
|                                                    | pochsokun@linux:~> rpm -qf /usr/bin/wget |
|                                                    | wget-1.10.2-35                           |
| រូបតាព ១៦.៥ ៖ បង្ហាញកំណែ និងឈ្មោះកញ្ចប់ដែលរកឃើញ >> | pochsokun@linux:~>                       |
| ទ នារត្រូងពិសិង្ឃឥញ្ជន់ rpm (verify mode)          |                                          |

ពាក្យបញ្ហា rpm -V ប្រើសម្រាប់ធ្វើការត្រួតពិនិត្យកញ្ចប់ដែលបានដំឡើងរួច ដើម្បីឲ្យដឹងអំពីការផ្លាស់ប្តូរកញ្ចប់ដូចជា ពេលវេលា ម្ចាស់ ក្រុម និងកាលបរិច្ឆេទជាដើម ។ ថត /usr/share/doc/packages ជាទីតាំងរក្សាទុកកញ្ចប់កម្មវិធីដែលបាន ដំឡើង ។ ខាងក្រោមនេះជាតួអក្សរតំណាងផ្ទៀងផ្ទាត់កញ្ចប់ rpm

| តួអក្សរតំណាង | សេចក្តិ៍អធិប្បាយ                     |
|--------------|--------------------------------------|
| •            | ការផ្ទៀងផ្ទាត់បានជោគជ័យ              |
| ?            | មិនអាចធ្វើការផ្ទៀងផ្ទាត់             |
| S            | ទំហំឯកសារដែលបានផ្លាស់ប្តូរ           |
| М            | ប្រភេទឯកសារ ឬសិទ្ធិដែលបានថ្លាស់ប្តូរ |
| 5            | MD5 checksum                         |
| L            | តំណ Symbolic ដែលខូច                  |
| U            | ផ្លាស់ប្តូរម្វាស់                    |
| G            | ផ្លាស់ប្តូរក្រុម                     |
| Т            | ការផ្លាស់ប្តូរពេលវេលា                |
| С            | ឯកសារកំណត់រចនាសម្ព័ន្ធ               |

#### ទ្រង់ទ្រាយលទ្ធផល ៖

| ទ្រង់ទ្រាយ | សេចក្តិ៍អធិប្បាយ       |
|------------|------------------------|
| c %config  | ឯកសារកំណត់រចនាសម្ព័ន្ធ |
| d %doc     | ឯកសារថត                |
| g %ghost   | ឯកសារ                  |
| I %license | ឯកសារអាជ្ញាប័ណ្ណ       |
| r %readme  | ឯកសារ readme           |

រូបមន្ត ៖

rpm -V package-name

2. អ្នកមានកញ្ចប់ bash នៅក្នុងថត /usr/share/doc/packages បន្ទាប់មកអ្នកប្រើជាន់ខ្ពស់បានប្តូរសិទ្ធិកញ្ចប់នេះ អាចអានសរសេរ និងប្រតិបត្តិ ។ ចូរត្រូតពិនិត្យកញ្ចប់ bash មុនពេលកែប្រៃ និងក្រោយពេលកែប្រែកញ្ចប់នេះ ។

- ត្រួតពិនិត្យមុនពេលកែប្រែ
  - ≻ វ៉ាយ rpm -V bash
    - 🖌 លទ្ធផលបង្ហាញ🔾 .... 🗍 /usr/share/doc/packages/bash/bash.html

កញ្ចប់ bash ជាកញ្ចប់ដែលត្រឹមត្រូវ ព្រោះវាបង្ហាញសញ្ញា (.) នៅដើមគេ បន្ទាប់មកវាបង្ហាញអក្សរ T មានន័យថា កញ្ចប់ bash បានផ្លាស់ប្តូរកាលបរិច្ឆេទ ។

- ត្រួតពិនិត្យបន្ទាប់ពិកែប្រែសិទ្ធិ ៖
  - វាយ # chmod 777 bash រូចវាយ rpm -V bash
    - 🖌 លទ្ធជលបង្ហាញ M..... d /usr/share/doc/packages/bash/bash.html

លទ្ធផលបង្ហាញតួអក្សរ M មានន័យថាកញ្ចប់មួយនេះបានធ្វើការកែប្រែសិទ្ធិ ចំណែកអក្សរ d វិញសម្រាប់សម្គាល់ ទ្រង់ទ្រាយជាប្រភេទឯកសារ (document) ។

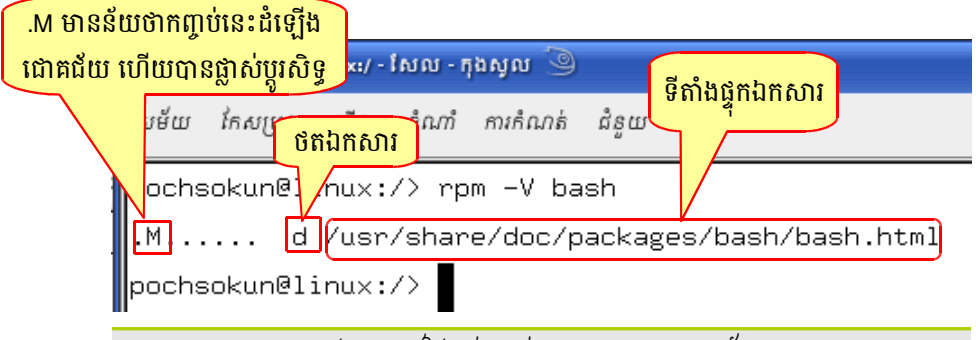

រូចតាព ១៦.៦ ៖ លទ្ធផលបង្ហាញការផ្ទៀងផ្ទាត់កញ្ចប់ bash បានដោយជោគជ័យ

តាមរយៈឧទាហរណ៍ខាងលើ អ្នកអាចសាកល្បងកញ្ចប់ជាច្រើនទៀតនៅក្នុង /usr/share/doc/packages ដូចជា កញ្ចប់ OpenOffice.org, gimp, k3b, NetworkManager, amarok, cron, dhcpd ។ល។

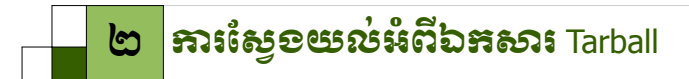

ឯកសារ tarball ឬឯកសារ tar ឬឯកសារប័ណ្ណសារជា ប្រភេទឯកសារដែលបានខ្ទប់ក្នុងកញ្ចប់តែមួយ វាផ្ទុកឯកសារធម្មតា ឯកសារកំណត់រចនាសម្ព័ន្ធ និងស្ត្រីបជាច្រើន ។ ឯកសារ tar ត្រូវចែកចាយលើប្រព័ន្ធអ៊ីនធឺណិតជាទម្រង់កូដប្រភពដែលមានកន្ទុយ ឯកសារ .tar ។ ហេតុអ្វីត្រូវបង្កើតឯកសារ tar ? បង្កើតវានៅពេលអ្នកចង់ខ្ទប់ឯកសារជាច្រើនចូលគ្នា ។ តើឯកសារ tarball ត្រូវយក មកប្រើពេលណា ? អ្នកអាចយកវាមកប្រើនៅពេលដែលអ្នកចង់ដំឡើងកម្មវិធីថ្មីនៅលើលីនុច ព្រោះកម្មវិធីលីនុចអាចខ្ទប់ជាកញ្ចប់ rpm ឬកញ្ចប់ឯកសារ tarball ។ ម្យ៉ាងទៀតក្រៅពីកញ្ចប់សម្រាប់ដំឡើងវាក៏អាចខ្ទប់ជាកញ្ចប់ជម្មតាផងដែរ ។

អ្នកក៏អាចបង្កើតឯកសារនេះដោយខ្លួនឯងបានផងដែរ មុននឹងបង្កើតបានអ្នកគួរតែសិក្សាស្វែងយល់អំពីពាក្យបញ្ហា និងជម្រើស នីមួយៗ ក្នុងការបង្កើតឯកសារ tar ជាមុនសិន ។ ម្យ៉ាងទៀតឯកសារ tarball បន្ទាប់ពីបង្កើតរួចត្រូវបានបង្ហាប់តាមកម្មវិធី gzip និង bzip2 ដើម្បីកាត់បន្ថយទំហំឯកសារ ហើយកម្មវិធីដែលបង្ហាប់បានល្អគឺ bzip2 ។

#### **ភ ខម្រើសច្រើខាឆូយឯភសារ** tar

ដើម្បីអាចបង្កើតឯកសារប្រភេទនេះបានអ្នកត្រូវប្រើពាក្យបញ្ញា tar ផ្សំជាមួយជម្រើសដូចខាងក្រោមនេះ ៖ ជម្រើសប្រើជាមួយពាក្យបញ្ហា tar

| ជម្រើស | អត្ថន័យ                            |
|--------|------------------------------------|
| С      | បង្កើតឯកសារប័ណ្ណសារថ្មី            |
| f      | ប្រើឈ្មោះឯកសារប័ណ្ណសារ             |
| x      | ពន្លាឯកសារប័ណ្ណសារ                 |
| t      | មើលមាតិកាឯកសារប័ណ្ណសារ             |
| v      | មើលមាតិការបស់ឯកសារប័ណ្ណសារជាលម្អិត |
| Z      | បង្ហាប់ឯកសារជា gzip                |
| j      | បង្ហាប់ឯកសារជា bzip2               |

របៀបបង្កើតឯកសារប័ព្តភ្លាសារ (Tarball File)

រូបមន្ត ៖

tar -c filename>filename.tar

- > បើកកុងសូល
- រួចវាយ៣ក្យបញ្ហា tar -c mytarfile > mytarfile.tar
  - ជម្រើស -c សម្រាប់បង្កើតឯកសារ tar
  - mytarfile ជាថតដែលត្រូវបង្កើតជាឯកសារ tar
  - mytarfile.tar ថតបន្ទាប់ពីបង្កើតឯកសារ tar (ត្រូវតែដូចគ្នា)
  - សញ្ញា > សម្រាប់បង្កើតឯកសារប័ណ្ណសារថ្មី
- របៀបមើលឯកសារប័ណ្ណសារ
  - វាយ៣ក្យបញ្ណា tar -tf mytarfile.tar
- របេបែពន្លាឯកសារប័ណ្ណសារ
  - វាយ៣ក្យបញ្ណា tar -xf mytarfile.tar

ក្រោយពីបង្កើតឯកសារប័ណ្ណសាររួចហើយ អ្នកត្រូវតែបង្ហាប់ ។ ដូច្នេះចំណុចបន្ទាប់ យើងសូមណែនាំអំពីកម្មវិធី បង្ហាប់ ។

#### ខ តារណែនាំអំពីតម្លទិធីមន្លាម (Compress)

កម្មវិធីបង្ហាប់ ជាកម្មវិធីបង្រួមទំហំឯកសារឲ្យតូចងាយស្រលក្នុងការទាញយក (download) និងផ្ទុកឡើង (upload) តាមអ៊ីនធឺណិត ឬផ្ញើឯកសារចេញតាមអ៊ីមែលជាដើម ។ gzip និង bzip2 អាចបង្ហាប់បានតែឯកសារ មិនអាចបង្ហាប់ថតបាន ទេ ។ តារបង្ហាប់តាម gzip ៖

រូបមន្ត ៖

gzip -v filename.tar

ឧ. អ្នកមានឯកសារឈ្មោះ trainning-material.tar ចង់ផ្ញើចេញតាមរយៈអ៊ីមែល ។ ដើម្បីកាត់បន្ថយទំហំផ្ញើចេញអ្នក ត្រូវបង្ហាប់វាជាមុនសិន ។ ចូលទៅកាន់ទីតាំងផ្ទុកឯកសារ វាយពាក្យបញ្ហា ls -l វានឹងបង្ហាញឯកសារ trainning-material.tar មានទំហំ ២៤ មេកាបៃ ។

:~/Desktop> gzip -v trainning-material.tar ប៉ុប៊ត្រាប់ប៉ុប៊បញ្ចូល

ឯកសាររបស់អ្នកនឹងបន្ថែមកន្ទុយឯកសារមួយទៀតគឺ gz (trainning-material.tar.gz) ដើម្បីមើលទំហំបន្ទាប់ពីបង្ហាប់ អ្នកអាចប្រើពាក្យបញ្ហា ls -l ម្តងទៀត ។

| sokun:/home/pochsokun/Desktop # gzip -v training-material.tar                   |  |  |  |  |
|---------------------------------------------------------------------------------|--|--|--|--|
| training-material.tar: 3.5% replaced with <mark>training-material.tar.gz</mark> |  |  |  |  |
| sokun:/home/pochsokun/Desktop #                                                 |  |  |  |  |
| របតាព ១៦.៧ ៖ ប្រើ azip ដើមប្រជាពាឯកសារ                                          |  |  |  |  |

ពន្លាឯកសារ gzip

រូបមន្ត ៖

gunzip filename.tar.gz

បើអ្នកចង់មើលមាតិកាឯកសារដែលបានបង្ហាប់ អ្នកត្រូវពន្លាឯកសារនោះសិន ។ តាមរយៈឧទាហរណ៍ខាងលើ សាកល្បងពន្លាឯកសារ trainning-material.tar.gz ។

- > gunzip trainning-material.tar.gz ចុចគ្រាប់ចុច បញ្ចូល
- ការបង្គាប់ និងពន្លាឯកសារតាម bzip2

ពាក្យបញ្ហា bzip2 ប្រើសម្រាប់បង្ហាប់ឯកសារ ចំណែកឯ bunzip2 វិញប្រើសម្រាប់ពន្លាឯកសារ ។ ចំពោះការបង្ហាប់ ឬ ពន្លារបស់ bzip2 អនុវត្តតាមជំហានរបស់ gzip ប៉ុន្តែខុសគ្នាត្រង់កន្ទុយឯកសារ ។ គ្រប់ឯកសារទាំងឡាយណាដែលបានបង្ហាប់ ដោយ bzip2 ត្រូវបានបន្ថែមកន្ទុយឯកសារ bz2 នៅខាងចុង ។ សូមមើលឧទាហរណ៍ ៖

- វាយពាក្យបញ្ហា bzip2 -v mytarfile.tar ដើម្បីបង្ហាញឯកសារ
- វាយ៣ក្យបញ្ហា bunzip2 mytarfile.tar.bz2 ពន្លាឯកសារ bzip2

#### 🛪 ខំឆានខំន្បើទ៦ភសា៖ tarball (tar file)

បើអ្នកចង់ដំឡើងកម្មវិធីដែលមិនភ្ជាប់មកវាមួយស៊ីឌី អ្នកអាចទាញយកវាពីអ៊ីនធឺណិត កម្មវិធីទាំងនោះអាចជាកញ្ចប់ rpm ឬ កញ្ចប់ tar នៅក្នុងភាគនេះ អ្នកនឹងសិក្សាស្វែងយល់អំពី ជំហាននៃការដំឡើងកញ្ចប់ tar ។ មានពាក្យបញ្ហាចំនួនបី ដែលចាំបាច់ត្រវដំឡើងកញ្ចប់ tar ។

- configure ៖ ដើម្បីរៀបចំដំណើរការកំណត់រចនាសម្ព័ន្ធឯកសារ
- make ៖ ដើម្បីចងក្រងកូដប្រភព
- make install ៖ ដើម្បីដំឡើងកម្មវិធីដែលបានចងក្រង

មុននឹងដំឡើងឯកសារ tar យើងសូមណែនាំអំពីពាក្យបញ្ហាខាងលើ ៖

៣ក្យបញ្ហា configure ៖

កញ្ចប់កូដប្រភព (ឯកសារប័ណ្ណសារ) ជាច្រើនតែងតែមានស្រ្គីប configure ហើយស្រ្គីបនេះមិនត្រូវការកែប្រែ ឬ កំណត់រចនាសម្ព័ន្ធតាមរយៈអ្នកប្រើឡើយ ។ វាជាអ្នកត្រួតពិនិត្យប្រព័ន្ធរបស់អ្នកដើម្បីបញ្ជាក់របៀបចងក្រង បណ្ណាល័យ និង ធាតុសំខាន់ៗមួយចំនួន ដូចជាឯកសារបណ្ណាល័យ gcc ឬ cc ជាកម្មវិធីចងក្រងរបស់កម្មវិធី C (C Compiler) ជាដើម ។

៣ក្យបញ្ហា make ៖

៣ក្យបញ្ហា make មានអត្ថប្រយោជន៍សម្រាប់ការចងក្រងកម្មវិធីដោយធ្វើការកំណត់គោលដៅ (target) និងភាព អាស្រ័យ (dependencies) ។

ពាក្យបញ្ហា make install ៖

បើពាក្យបញ្ហាខាងលើគ្មានបញ្ហាទេគឺ អ្នកអាចដំឡើងឯកសារកូដប្រភពបានយ៉ាងរលូនដោយប្រើពាក្យបញ្ហា make install ។ខាងក្រោមនេះជារចនាសម្ព័ន្ធនៃការដំឡើងឯកសារកូដប្រភព (ឯកសារ tar) ៖

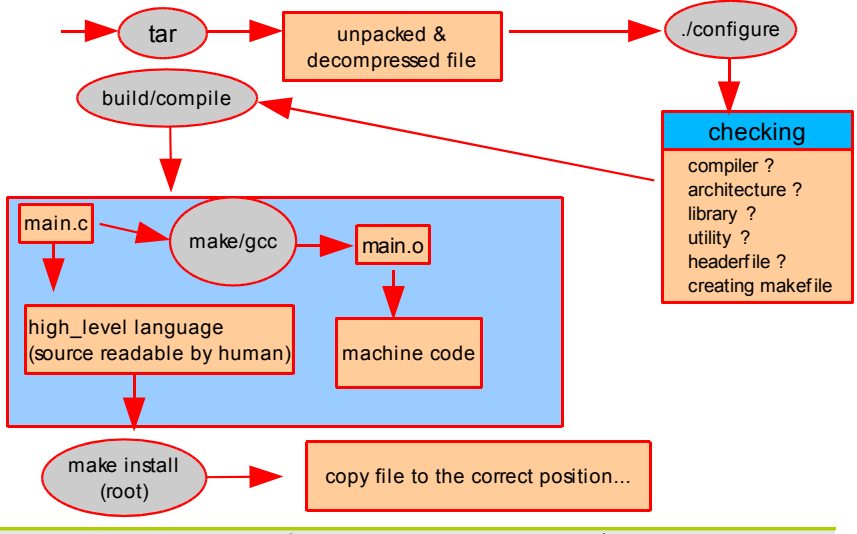

រូចតាព ១៦.៨ ៖ លទ្ធផលបង្ហាញការផ្ទៀងផ្ទាត់កញ្ចប់ bash បានដោយជោគជ័យ

របេបែអនុវត្ត ៖

សន្មតអ្នកបានទាញយកឯកសារ (kdeedu-3.5.6.tar.bz2) ពីអ៊ីនធឺណិតដោយជោគជ័យហើយអ្នកចង់ដំឡើងវានៅក្នុង ម៉ាស៊ីនរបស់អ្នក ។

- ຳພ tar -xjf kdeedu-3.5.6.tar.bz2
- បើកឯកសារនោះ បន្ទាប់មកចុចគ្រាប់ចុច F4 ផ្ទាំងកុងសូលនឹងបើកឡើង ហើយនាំអ្នកកាន់ទីតាំងដែលផ្ទុក ឯកសារ
- វាយ៣ក្យបញ្ហា ./configure ចុចគ្រាប់ចុចបញ្ចូល (Enter) បើវាគ្មានបញ្ហាទេ
- ነាយ # make
- הש # make install

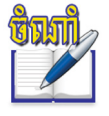

• នៅពេលរត់ពាក្យបញ្ជា make បើវាទាមទារបណ្ណាល័យផ្សេងៗ ដូចជា gcc ឬ cc អ្នកត្រូវតែដំឡើងវា

នៅក្នុងយ៉ាស ។

#### เชนุโลริ์ อ๗

# តារគ្រច់គ្រចអ្នកច្រើ និចត្រុមតាមពាត្យបញ្ហា

នៅក្នុងមេរៀនទី៤ អ្នកបានសិក្សារួចមកហើយស្តីពីការបង្កើតអ្នកប្រើ និងក្រុមតាមរយៈយ៉ាស ។ ដើម្បីឲ្យការគ្រប់គ្រងកុំព្យូទ័រ កាន់តែមានប្រសិទ្ធភាព មេរៀននេះនឹងលើកយកការគ្រប់គ្រងអ្នកប្រើដោយប្រើពាក្យបញ្ញា ជាពិសេសនៅពេលដែលក្រាហ្វិករបស់អ្នក មានបញ្ហា ។ ដើម្បីគ្រប់គ្រងអ្នកប្រើអ្នកចាំបាច់ត្រូវដឹងអំពីពាក្យបញ្ហាក្នុងការគ្រប់គ្រងអ្នកប្រើ ពាក្យបញ្ហាក្នុងការគ្រប់គ្រងក្រុម ។

# 🧕 🧕 ភារបច្ចើតអូតច្រើ និឲត្រុម

ក្នុងការគ្រប់គ្រងអ្នកប្រើអ្នកត្រូវដឹងពីពាក្យបញ្ហាដែលទាក់ទងនឹងការបង្កើតគណនីថ្មី បង្កើតពាក្យសម្ងាត់ ប្តូរពាក្យសម្ងាត់ ការ កែប្រែគណនីដែលមានហើយ និងការលុបគណនី ។

#### **គ** ភារបច្កើតអូតម្រើថ្មី

ដើម្បីបង្កើតគណនីអ្នកប្រើដែលអាចប្រើបាន អ្នកត្រូវប្រើពាក្យបញ្ជាពីរគឺ useradd និង passwd ។

 ៣ក្យបញ្ហា useradd ៖ ប្រើដើម្បីបង្កើតគណនីអ្នកប្រើ ។ ដើម្បីប្រើពាក្យបញ្ហានេះអ្នកត្រូវចូលជាអ្នកប្រើរូត (root) ។ រូបមន្ត ៖

useradd *<New\_User>* 

ការបង្កើតអ្នកប្រើដោយប្រើតាមពាក្យបញ្ហាខាងលើមិនអាចប្រើជាលក្ខណៈក្រាហ្វិកបានទេ ដោយសារមិនមានថតថ្វះ (home) ដូច្នេះពេលបង្កើតអ្នកចាំបាច់ត្រូវប្រើជាមួយជម្រើស -m ។ ខាងក្រោមនេះជាឧទាហរណ៍នៃការបង្កើតអ្នកប្រើ ៖ បង្កើត គណនីអ្នកប្រើមួយឈ្មោះថា student

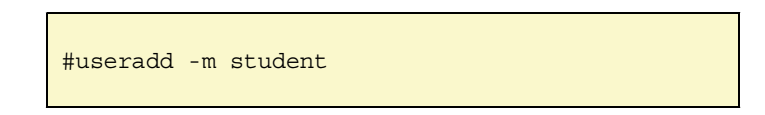

៣ក្យបញ្ហា passwd ៖ ក្រោយពីបង្កើតអ្នកប្រើហើយ ដើម្បីចូលជាមួយអ្នកប្រើដែលទើបនឹងបង្កើតបានអ្នកគ្រប់គ្រង
 ចាំបាច់ត្រូវតែមានពាក្យសម្ងាត់ ។ អ្នកអាចប្រើពាក្យបញ្ហា passwd ដើម្បីបង្កើតពាក្យសម្ងាត់ឲ្យអ្នកប្រើដែលទើប
 បង្កើតថ្មី និងដើម្បីប្តូរពាក្យសម្ងាត់ដែលមានហើយ ។

រូបមន្ត ៖

passwd <login\_name>

ឧទាហរណ៍អ្នកមានអ្នកប្រើ student ហើយដើម្បីកំណត់ពាក្យសម្ងាត់ប្រើ ៖

#passwd student

| សម័យ កែសម្រួល មើល ចំណាំ ការកំណត់ ជំនួយ         |    |  |
|------------------------------------------------|----|--|
| chantheng@Chantheng:~> su                      |    |  |
| ពាកយសមងាត ៖                                    |    |  |
| Chantheng:/home/chantheng # useradd -m student |    |  |
| Chantheng:/home/chantheng # passwd student     |    |  |
| Changing password for student.                 |    |  |
| ពាកយសមឯាតឋម ៖                                  |    |  |
| ពាកយសមឯាតមនលអ ៖ សាមញញ                          |    |  |
| បញចលពាកយសមងាតថមមដងទៀត                          |    |  |
| ពាកយសមងាតបានផលាសបដរហើយ                         |    |  |
| Chantheng:/home/chantheng #                    |    |  |
|                                                |    |  |
| 🦉 📕 សេល                                        | Č9 |  |
|                                                |    |  |

រូចតាព ១៧.១ ៖ ប្រើពាក្យបញ្ហា useradd ដើម្បីបង្កើតគណនីថ្មី

អ្នកនឹងទទួលបានអ្នកប្រើមួយដែលមានពាក្យសម្ងាត់អាចចូលប្រព័ន្ធបាន ។ ដូច្នេះអ្នកអាចសាកល្បងចូលជាមួយអ្នក ប្រើនេះ ។

នៅពេលបង្កើតគណនីថ្មី ព័ត៌មានការកំណត់រចនាសម្ព័ន្ធស្តង់ដារ ដូចជា (ក្រម ទីតាំងថត សែលលំនាំដើម...) ត្រូវបាន ទាញមកពីឯកសារ /etc/default/useradd ដែលមានព័ត៌មានដូចខាងក្រោម ៖

```
linux:/home/pochsokun # cat /etc/default/useradd
GROUP=100
HOME=/home
INACTIVE=-1
EXPIRE=
SHELL=/bin/bash
SKEL=/etc/skel
GROUPS=video,dialout
CREATE_MAIL_SPOOL=no
រូបតាព ១៧.២ ៖ មាតិកាក្នុងបត /etc/default/useradd
```

- GROUP: លេខ gid ក្រមចម្បងរបស់អ្នកប្រើ ។
- HOME: ថតផ្ទះរបស់អ្នកប្រើ ។
- INACTIVE= -1 គណនីត្រវបានចាក់សោ ។

- EXPIRE: កាលបរិច្ឆេទផុតកំណត់ ។

- SHELL: ថតរបស់សែល ។

- - SKEL: ឯកសារថតផ្ទះ ។
- - GROUPS: បន្ថែមក្រមអ្នកប្រើ ។

របស់អ្នកប្រើ ។ ខាងក្រោមនេះជាជម្រើសសំខាន់ៗដែលត្រវប្រើជាមួយពាក្យបញ្ហា useradd ៖

៣ក្យបញ្ហា useradd នៅមានជម្រើសជាច្រើនទៀតដែលអ្នកអាចប្រើជាមួយវាបាន ដើម្បីបញ្ហាក់លក្ខណៈជាក់លាក់

| ជ់ម្រើស | សេចក្តិ៍អធិប្បាយ                                                              |  |  |
|---------|-------------------------------------------------------------------------------|--|--|
| -m      | បង្កើតថតផ្ទះលំនាំដើម /home/user ដែលចម្លងឯកសារពីថត /etc/skel ។                 |  |  |
| -C      | បង្កើតសេចក្តីអធិប្បាយឲ្យអ្នកប្រើដែលបានបង្កើត ។                                |  |  |
| -u      | ប្រើសម្រាប់ថ្លាស់ប្តូរ uid នៃគណនីថ្មី។ uid ត្រូវបានកំណត់ច្រើនបំផុត<br>៦០០០០ ។ |  |  |
| -g      | កំណត់ក្រុមចម្បងនៃអ្នកប្រើ អ្នកអាចបញ្ជាក់ gid ឬ ឈ្មោះរបស់ក្រុម ។               |  |  |
| -е      | កំណត់កាលបរិច្ឆេទដែលផុតកំណត់តាមទ្រង់ទ្រាយ YYYY-MM-DD ។                         |  |  |
| -d      | ផ្លូវទៅកាន់ថតផ្ទះ។                                                            |  |  |
| -S      | កំណត់សែលលំនាំដើមឲ្យអ្នកប្រើ ។                                                 |  |  |

ជាមួយជម្រើសខាងលើអ្នកអាចសាកល្បងប្រើឧទាហរណ៍ដូចខាងក្រោម ៖

```
#useradd -m -c "All student" -d /home/allstud student1
#passwd student1
```

```
រូបតាព ១៧.៣ ៖ ប្រើពាក្យបញ្ជា useradd ដើម្បីបង្កើតគណនីថ្មី
```

ឧ. សាកល្បងវាយពាក្យបញ្ញា # useradd -m -e 2009-07-01 student2 ។ ឃ្លាបញ្ហានេះមានន័យថាបង្កើតអ្នកប្រើ មួយថ្មីទៀតឈ្មោះ student2 អាចចូលដំណើរការក្នុងប្រព័ន្ធបានត្រឹមថ្ងៃ ០១ ខែ កក្កដា ឆ្នាំ ២០០៩ តែប៉ុណ្ណោះ ។

```
ខ ភារគ្រប់គ្រួទត្រូន
```

រាល់ពេលដែលអ្នកប្រើមួយត្រូវបានបង្កើតឡើង អ្នកប្រើនីមួយៗត្រូវបានផ្តល់នូវក្រុមមួយ ហើយក្រុមនេះដូចៗគ្នា ទាំងអស់សម្រាប់អ្នកប្រើនីមួយៗ ក្រុមនោះមានឈ្មោះថា users ដែលមាន gid=100 ។ ដើម្បីមើលថាតើអ្នកប្រើមួយកំពុង ស្ថិតនៅក្នុងក្រុមណាមួយ ហើយអ្នកប្រើនោះស្ថិតនៅក្នុងក្រុមអ្វីខ្លះអ្នកអាចប្រើពាក្យបញ្ជា id និង groups ។

- id : ប្រើដើម្បីមើលថាតើអ្នកប្រើមួយមាន uid លេខប៉ុន្មាន និង gid របស់ក្រុមនីមួយៗលេខប៉ុន្មាន ។
- groups: ប្រើដើម្បីមើលថាតើអ្នកប្រើមួយស្ថិតនៅក្នុងក្រុមណាខ្លះ ។

ប្រសិនបើអ្នកប្រើពាក្យបញ្ហាទាំងពីរដោយមិនបញ្ហាក់ឈ្មោះអ្នកប្រើ វានឹងបង្ហាញរាល់ព័ត៌មានអំពី uid និង gid របស់ អ្នកប្រើដែលចូល ។ ខាងក្រោមនេះជាឧទាហរណ៍អ្នកប្រើដែលចូលឈ្មោះ student៖

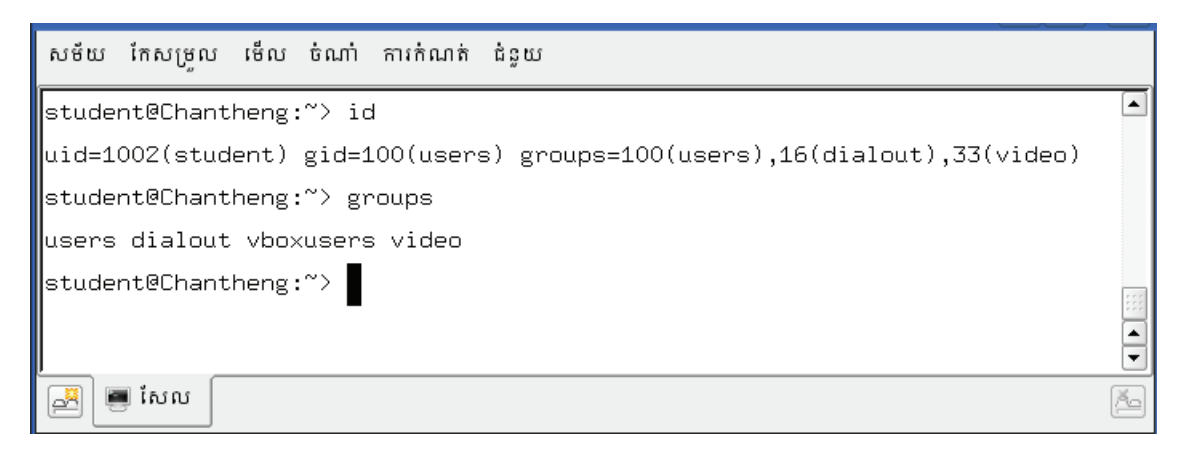

រូចតាព ១៧.៤ ៖ ប្រើពាក្យបញ្ហា id ដើម្បីមើលព័ត៌មានអ្នកប្រើ

តាមរូបភាពខាងលើអ្នកអាចឃើញថាអ្នកប្រើ student ស្ថិតនៅក្នុងក្រុម users dialout vboxusers video ។ ប្រសិនបើអ្នកប្រើដែលចូលចង់មើលព័ត៌មានរបស់អ្នកប្រើផ្សេងដែលមិនចូលអ្នកអាចធ្វើដូចខាងក្រោម ៖

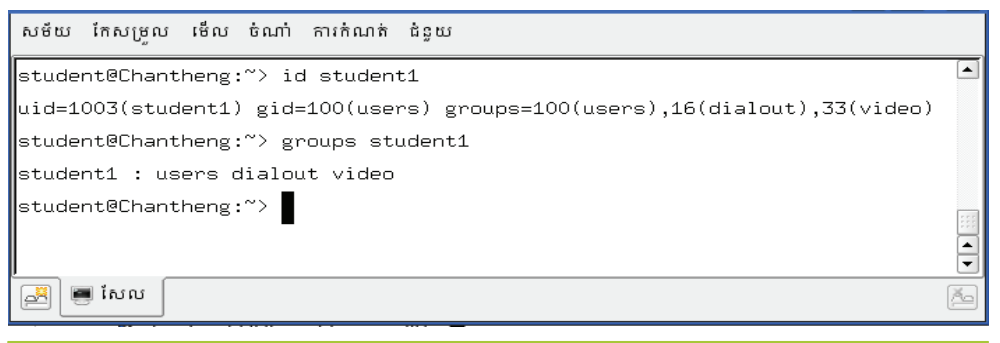

រូចតាព ១៧.៤ ៖ ប្រើពាក្យបញ្ជា id ដើម្បីមើលព័ត៌មានអ្នកប្រើ

ការបង្កើតក្រុមថ្មី

ក្រៅពីក្រុមដែលត្រូវបានកំណត់ឲ្យដោយប្រព័ន្ធ អ្នកក៏អាចបង្កើតក្រុមថ្មីមួយ ឬច្រើនសម្រាប់ផ្នែកផ្សេងៗក្នុងស្ថាប័ន របស់អ្នក ហើយអ្នកប្រើនីមួយអាចស្ថិតនៅក្នុងក្រុមមួយ ឬច្រើន ។ ខាងក្រោមនេះជាឧទាហរណ៍នៃការបង្កើតក្រុមថ្មីមួយ ឈ្មោះថា public ហើយនិងការកំណត់ឲ្យអ្នកប្រើឈ្មោះ student ស្ថិតនៅក្នុងក្រុមដែលទើបបង្កើតថ្មី ។

ប្រើពាក្យបញ្ហា groupadd ដើម្បីបង្កើតក្រុមថ្មី ។

រូបមន្ត ៖

groupadd *<group\_name>* 

ឧទាហរណ៍ក្រុមថ្មីមួយឈ្មោះថា public

#groupadd public

ដើម្បីបន្ថែមអ្នកប្រើមួយចូលទៅក្នុងក្រុមថ្មីអ្នកអាចប្រើពាក្យបញ្ហា groupmod ជាមួយជម្រើស -A ។ ឧទាហរណ៍ខាងក្រោមនឹងបន្ថែមអ្នកប្រើឈ្មោះ student ឲ្យចូលទៅក្នុងអ្នកប្រើឈ្មោះ public ។

#groupmod -A student public

បន្ទាប់មកអ្នកអាចប្រើពាក្យបញ្ហា id ដើម្បីផ្ទៀងផ្ទាត់មើលថាតើអ្នកប្រើនេះស្ថិតនៅក្នុងក្រុម public ឬទេ ។

### 🛪 ភារស្វែចយល់អំពីឯកសារផ្ទុកព័ត៌មានអូកច្រើ និទក្រុម

ដូចដែលអ្នកបានដឹងរួចហើយថាអ្វីៗនៅក្នុងលីនុចសុទ្ធតែជាឯកសារ ។ ខាងក្រោមនេះយើងនឹងបង្ហាញអ្នកអំពីឯកសារ ដែលពាក់ព័ន្ធក្នុងការគ្រប់គ្រងអ្នកប្រើ ។ ការដឹងអំពីឯកសារទាំងអស់នេះ អាចឲ្យអ្នកដោះស្រាយរាល់បញ្ហាដែលកើតមានឡើង ចំពោះគណនីអ្នកប្រើ និងក្រុម ។

ឯកសារ /etc/passwd

ប្រសិនបើអ្នកចង់ដឹងថាតើនៅក្នុងប្រព័ន្ធកុំព្យូទ័រអ្នកមានអ្នកប្រើប៉ុន្មាន និងអ្នកប្រើអ្វីខ្លះ អ្នកអាចមើលនៅក្នុងឯកសារ /etc/passwd ។ ថតនេះផ្ទុកព័ត៌មានអ្នកប្រើ ដូចជា ឈ្មោះអ្នកប្រើ លេខសម្គាល់អ្នកប្រើ ថតផ្ទះ និងសែលកំពុងចូល ។ ព័ត៌មានក្នុងឯកសារ /etc/passwd បង្ហាញដូចរូបខាងក្រោម ៖ បន្ទាត់នីមួយៗក្នុងឯកសារ /etc/passwd តំណាងឲ្យអ្នកប្រើ ម្នាក់ៗ បំបែកពីគ្នាដោយសញ្ញា (:) ។ ដើម្បីអាចមើលឯកសារនេះបានវាយពាក្យបញ្ញា cat /etc/passwd ៖

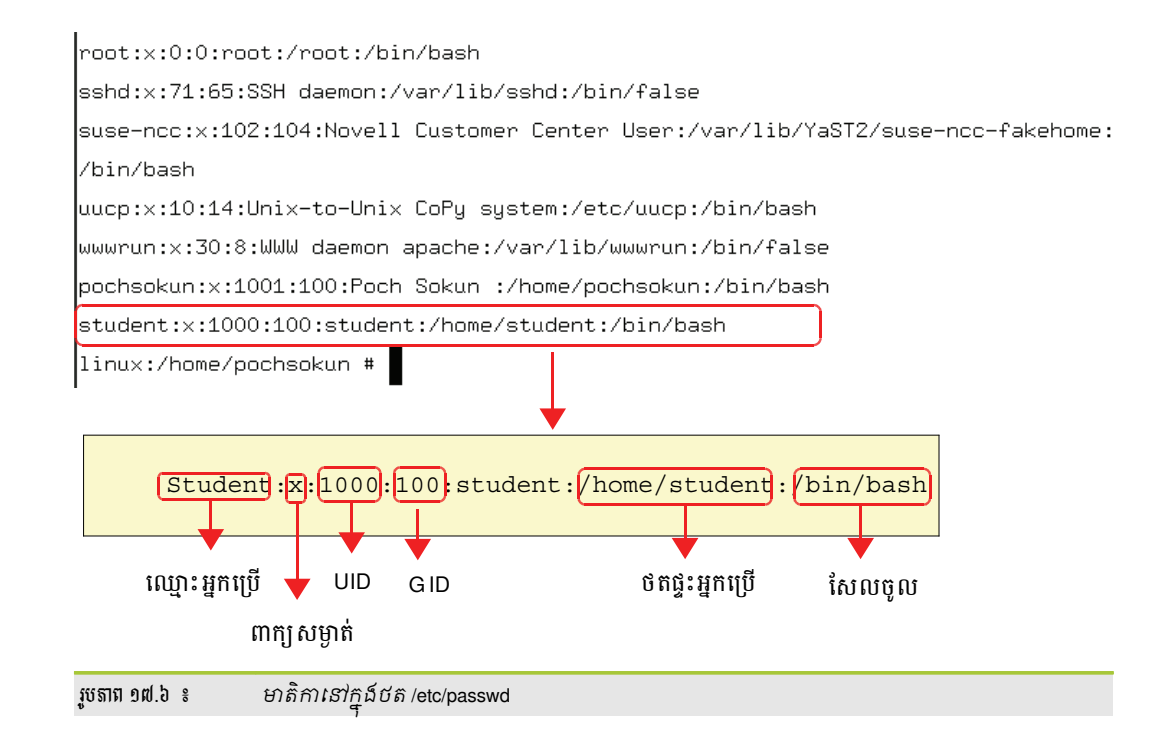

សម្រាប់ផ្ទុកពាក្យសម្ងាត់អ្នកប្រើ និងព័ត៌មានផុតកំណត់របស់ពាក្យសម្ងាត់ ។ ពាក្យសម្ងាត់ដែលមាននៅក្នុងនេះ គឺមាន

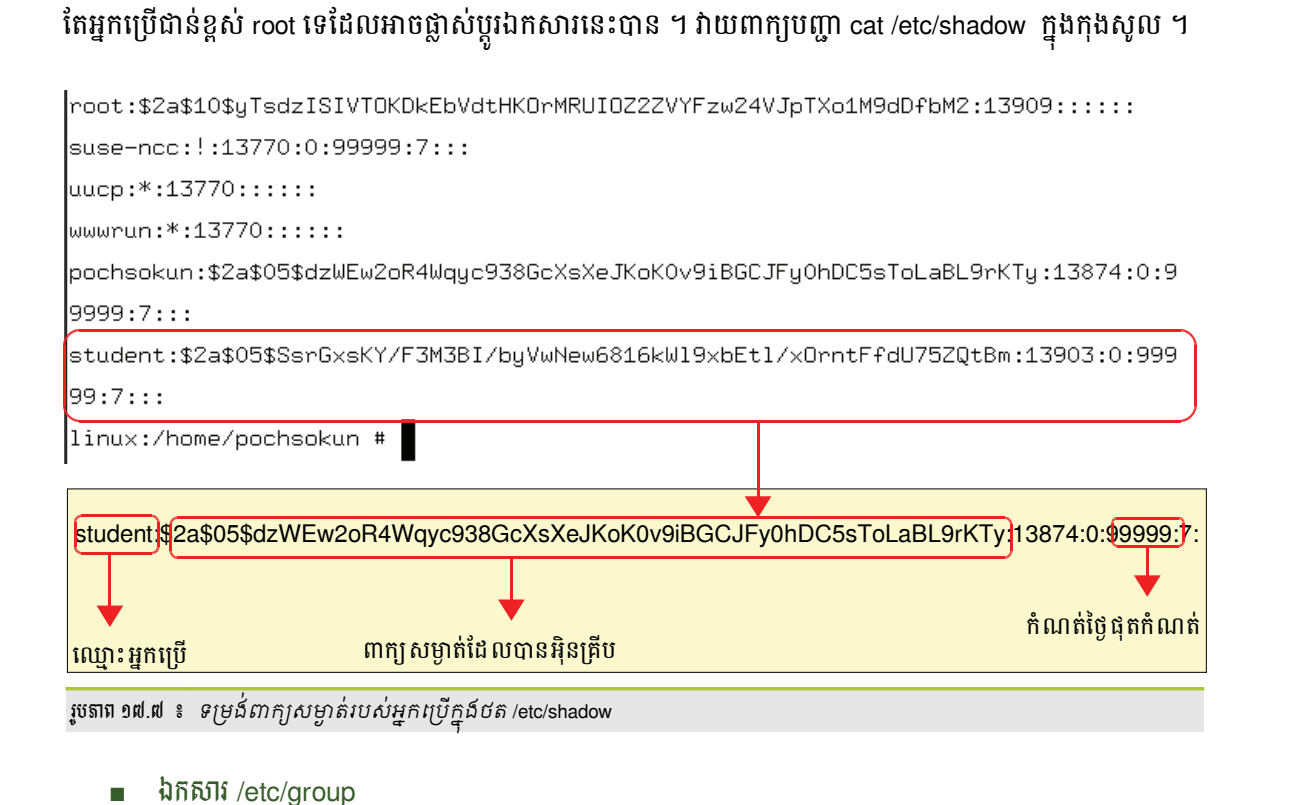

ប្រសិនបើអ្នកចង់ដឹងថាមានក្រុមអ្វីខ្លះនៅក្នុងប្រព័ន្ធរបស់អ្នកអ្នកអាចមើលក្នុងឯកសារនេះ ។ អ្នកក៏អាចបន្ថែមអ្នកប្រើ ណាមួយចូលទៅក្រុមដោយសរសេរបញ្ចូលឈ្មោះអ្នកប្រើដោយផ្ទាល់ទៅក្នុងឯកសារនេះ ។ ដើម្បីមើលឯកសារនេះ វាយពាក្យ បញ្ហា cat /etc/group នៅក្នុងកុងសូល សូមមើលរូបខាងក្រោម ៖

ទំព័រទី ១៨៩

ឯកសារ /etc/shadow

| trusted:x:42:                                       |
|-----------------------------------------------------|
| tty:×:5:                                            |
| utmp:×:22:                                          |
| uucp:x:14:                                          |
| video:x:33:pochsokun,student                        |
| wheel:x:10:                                         |
| www:x:8:                                            |
| ×ok:×:41:                                           |
| ឈ្មះ៖:::100:<br>ឈ្មោះក្រុម<br>វាលពាកសេមាត់          |
| GID                                                 |
|                                                     |
| រូបតាព ១៧.៤ ៖ ព័ត៌មានអំពីក្រុមក្នុងឯកសារ /etc/group |

■ ថ៍ត /etc/skel

ក្នុងថតនេះ មានរាល់ថត និងឯកសារលំនាំដើមដែលនឹងត្រូវចម្លងទៅកាន់ថតផ្ទះ (home) ចំពោះអ្នកប្រើដែលទើប បង្កើតថ្មី ដែលមានដូចជា bin Desktop Document public file ឯកសារ .bashrc .bash\_profile និងមានឯកសារលាក់ជា ច្រើនទៀត ។

# 🕒 ສາເສເບ ຄືອວນອອນສາເບີ ຄືອອສອ

រាល់ជម្រើសដែលមាននៅពេលដែលបង្កើតអ្នកប្រើ និងក្រុមសុទ្ធតែអាចកែប្រែបាន ។

ការកែប្រែអ្នកប្រើ ៖

ដើម្បីកែសម្រួលអ្នកប្រើ អ្នកអាចប្រើពាក្យបញ្ហា usermod ។ ពាក្យបញ្ហានេះ ប្រើសម្រាប់កែសម្រួលគណនីដែលមាន ស្រាប់ដូចជាការកែ លេខសម្គាល់អ្នកប្រើ សែល ថតផ្ទះ និងក្រុមជាដើម ។ ពាក្យបញ្ហានេះមានជម្រើសដូចខាងក្រោម ៖

| ជម្រើស | សេចក្តិ៍អធិប្បាយ                                     |  |
|--------|------------------------------------------------------|--|
| -G     | ណៃត់អ្នកប្រើឲ្យស្ថិតនៅក្នុងក្រុមណាមួយ                |  |
| -L     | ចាក់សោពាក្យសម្ងាត់ បិទគណនីអ្នកប្រើ                   |  |
| -U     | ដោះសោពាក្យសម្ងាត់របស់អ្នកប្រើ ឲ្យចូលដំណើរការប្រព័ន្ធ |  |

សូមមើលឧទាហរណ៍អំពី៣ក្យបញ្ហា usermod ៖

ឧ<sub>១</sub>. កំណត់ឲ្យអ្នកប្រើ student1 ដែលបានបង្កើតរួចហើយឲ្យស្ថិតនៅក្នុងក្រុម public ៖

#usermod -G student1 public

ឧ<sub>២</sub>. គណនីអ្នកប្រើឈ្មោះ student1 នឹងត្រូវបានផ្លាស់ប្តូរលេខសម្គាល់ពី ១០០៤ ទៅ ១០០១ ៖

#usermod -U 1001 student1

ឧ<sub>៣</sub>. គណនីអ្នកប្រើឈ្មោះ student1 នឹងត្រូវចាក់សោមិនឲ្យចូលបាន ៖

#usermod -L student1

#groupdel everyone

#userdel -r student2

ការលុបក្រម ៖

អ្វីទៀតឡើយ ។

ឧ. លុបក្រមដែលមានឈ្មោះថា everyone ចេញពីប្រព័ន្ធ៖

ក្រៅពីការកែប្រែគណនីអ្នកប្រើ អ្នកក៏អាចលុប អ្នកប្រើដែលលែងប្រើនៅក្នុងប្រព័ន្ធរបស់អ្នកបានផងដែរ ដោយប្រើ ពាក្យបញ្ហា userdel ។ ដើម្បីឲ្យប្រាកដថាអ្នកប្រើពិតជាបានលុបទាំងថតផ្ទះទៀតនោះ អ្នកត្រវប្រើជម្រើស -r ដើម្បីយកថតផ្ទះ

ដើម្បីលុបក្រមចេញពីប្រព័ន្ធអ្នកគ្រាន់តែប្រើពាក្យបញ្ហា groupdel group\_name ជាការស្រេចវាមិនត្រវការជម្រើស

#groupmod -A student everyone

ការលូបគណនីអ្នកច្រើ ៖

ចេញ ។

ឧ<sub>៣</sub>. បន្ថែមអ្នកប្រើ student3 ទៅក្នុងក្រមeveryone៖

#groupmod -n public everyone

ឧ<sub>ច</sub>. ផ្លាស់ប្តូរឈ្មោះក្រម ពីឈ្មោះ public ទៅជាឈ្មោះ everyone ៖

ឧ. លុបអ្នកប្រើដែលមានឈ្មោះថា student2 ចេញពីប្រព័ន្ធ៖

#groupmod -g 2001 public

ឧ្ធ. ផ្លាស់ប្តូរ GID ឲ្យក្រមឈ្មោះ public ឲ្យមាន gid ២០០១ ៖

| ជម្រើស | សេចក្តិ៍អធិប្បាយ              |  |  |
|--------|-------------------------------|--|--|
| -g     | សម្រាប់ផ្លាស់ប្តូរក្រុម (gid) |  |  |
| -n     | ផ្លាស់ប្តូរឈ្មោះក្រុម         |  |  |
| -A     | បន្ថែមអ្នកប្រើទៅក្រុមថ្មី     |  |  |

ដើម្បីកែប្រែក្រមអ្នកអាចប្រើពាក្យបញ្ហា groupmod ។ ពាក្យបញ្ហានេះប្រើសម្រាប់កែសម្រលក្រមដូចជា លេខ សម្គាល់ក្រម ឈ្មោះក្រម និងអ្នកប្រើ ដែលមានស្រាប់ ដោយវាយ groupmod [option] groupname ។

ការកែប្រែក្រុម ៖

## មេរៀនទី ១៨

# ភាះបង្រួចនុគនិត្តន័យ និច គំណត់ពេលប្រតិបត្តិភាះចាះស្វ័យប្រទត្តិ

ទិន្នន័យលោកអ្នកដែលផ្ទុកនៅក្នុងប្រព័ន្ធកុំព្យូទ័រអាចបាត់បង់គ្រប់ពេលវេលាដោយប្រការណាមួយ បើទោះបីជាមានវិធានការ សុវត្ថិភាពយ៉ាងណាក៏ដោយ ក៏មិនអាចធានាថាទិន្នន័យមិនអាចបាត់បង់បានដែរ អាស្រ័យលើបញ្ហាដូចជា ថាសរឹងខូច ការបំផ្លាញពី មេរោគ ឯកសារខូច ការលុបឯកសារដោយចៃដន្យ អ្នកលបវាយប្រហារទៅលុបទិន្នន័យ ការរងគ្រោះដោយគ្រោះធម្មជាតិជាដើម ។ ដើម្បីដោះស្រាយបញ្ហានេះ អ្នកគ្រប់គ្រងប្រព័ន្ធកុំព្យូទ័រត្រូវតែរកវិធីសាស្ត្របម្រុងទុកទិន្នន័យឲ្យថ្មីជានិច្ច ដើម្បីទុកប្រើនៅពេលមាន បញ្ហាចៃដន្យដូចដែលមានរៀបរាប់ខាងលើ។ ក្នុងមេរៀននេះអ្នកគ្រប់គ្រងប្រព័ន្ធកុំព្យូទ័រនឹងសិក្សាពីយុទ្ធសាស្ត្រក្នុងការបម្រុងទុក ទិន្នន័យ វិធីបម្រុងទុកទិន្នន័យ និងការកំណត់កិច្ចការណាមួយដំណើរការដោយស្វ័យប្រវត្តិក្នុងពេលវេលាជាក់លាក់ណាមួយ ។

# ୨ କୈଛିରୁଇଁଞ୍ଞାଅଞ୍ଚେଛରୁରାଇଁ ଅଭିନ୍ତର୍କ୍ଷ ?

ទិន្នន័យនៅលើប្រព័ន្ធរបស់អ្នកចែកចេញជាបីប្រភេទគឺ ឯកសារសម្រាប់កម្មវិធី ឯកសារការកំណត់រចនាសម្ព័ន្ធ និងឯកសារ ផ្ទាល់ខ្លួន ។ ការបម្រុងទុកទិន្នន័យ មិនមែនមានន័យថាអ្នកត្រូវតែបម្រុងទុកឯកសារទាំងបីប្រភេទខាងលើឡើយ អ្នកចាំបាច់ត្រូវតែ បម្រុងទុកឯកសារដែលសំខាន់សម្រាប់អ្នកដែលមិនមានអ្វីអាចជំនួសវាបានគឺ ឯកសារកំណត់រចនាសម្ព័ន្ធ និងឯកសារផ្ទាល់ខ្លួន ។ ឯកសារទាំងពីរនេះមិនមានអ្វីជំនួសបានឡើយ វាជាឯកសារដែលអ្នកបង្កើតដោយខ្លួនឯង ចំណែកឯឯកសារកម្មវិធីវិញ លោកអ្នកអាច ធ្វើការដំឡើងសារជាថ្មីពីឌីសប្រព័ន្ធ ។ ឯកសារកំណត់រចនាសម្ព័ន្ធកម្មវិធីដែលអ្នកប្រើរាល់ថ្ងៃ ក៏ដូចជាឯកសារផ្ទាល់ខ្លួនរបស់អ្នកដូចជា អ៊ីមែល និងឯកសារលិខិតស្នាមផ្សេងៗ ត្រូវបានផ្ទុកក្នុងថត /home ចំណែកឯកសារកំណត់រចនាសម្ព័ន្ធប្រព័ន្ធទាំងមូលត្រូវបានផ្ទុកក្នុង ថត /etc ។ ឯកសារកំណត់រចនាសម្ព័ន្ធជាឯកសារលាក់ត្រូវបាននាំមុខដោយសញ្ញា (.) មានន័យថាលីនុចមិនបង្ហាញពួកវាកំឡុងពេល រាយបញ្ជីឯកសារឡើយ ។ ដើម្បីមើលឯកសារ និងថតលាក់នៅក្នុងកម្មវិធីគ្រប់គ្រងឯកសារកុងកឺរី (Konqueror) ជ្រើសម៉ឺនុយ **មើល → បង្ហាញឯកសារលាក់** ។ ឯកសារ និងថតលាក់ទាំងនោះអ្នកអាចមើលតាមពាក្យបញ្ហា ls -a ។

| ឈ្មោះ 🚽          | ទំហំ       | ប្រភេទដ | បានកែប្រែ             | សិទ្ធិ     | ម្វាស់    | ក្រុម |
|------------------|------------|---------|-----------------------|------------|-----------|-------|
| 😑 📔 pochsokun    | 4.0 គីឡូបៃ | ថត      | 18/02/2008 7:25 ព្រឹក | drw×r-×r-× | pochsokun | users |
| 🕀 📄 .adobe       | 4.0 គីឡូបៃ | ថត      | 27/12/2007 9:14 ព្រឹក | drw×       | pochsokun | users |
| 🕀 📄 beagle       | 4,0 គីឡូបៃ | ថត      | 18/02/2008 7:26 ព្រឹក | drwx       | pochsokun | users |
| 🕀 📄 . config     | 4.0 គីឡូបៃ | ថត      | 07/01/2008 3:19 ល្វាច | drw×r-×r-× | pochsokun | users |
| 🕀 📄 . fontconfig | 4.0 គីឡូបៃ | ថត      | 15/02/2008 9:36 ព្រឹក | drw×r-×r-× | pochsokun | users |
| ⊕ 🔁 . fonts      | 4.0 គីឡូបៃ | ថត      | 27/12/2007 9:13 ព្រឹក | drw×r-×r-× | pochsokun | users |
| ⊕ · 📄 .gconf     | 4.0 គីឡូបៃ | ថត      | 18/02/2008 7:25 ព្រឹក | drwx       | pochsokun | users |
| 🕀 📄 .gconfd      | 4,0 គីឡូបៃ | ថត      | 18/02/2008 7:26 ព្រឹក | drw×       | pochsokun | users |
| 🕀 🦳 .gimp-2.4    | 4.0 គីឡូបៃ | ថត      | 15/02/2008 9:37 ព្រឹក | drw×r-×r-× | pochsokun | users |
|                  |            |         |                       |            |           |       |

រូចតាព ១៤.១ ៖ បង្ហាញឯកសារលាក់ក្នុងកុងកឺរី

អ្នកប្រើនីមួយៗសុទ្ធតែមានឯកសារកំណត់រចនាសម្ព័ន្ធផ្ទាល់ខ្លួនផ្ទុកក្នុង /home។ ដូច្នេះអ្នកគ្រប់គ្រងប្រព័ន្ធលីនុចត្រូវតែបម្រុង ទុកទាំងឯកសារកំណត់រចនាសម្ព័ន្ធ និងឯកសារផ្ទាល់ខ្លួនជាមួយប្រព័ន្ធបម្រុងទុកក្នុងយ៉ាស ។ តើអ្នកនឹងបម្រុងទុកឯកសាររបស់អ្នក ទៅទីតាំងណា ? ថាសរឹង ឌីវីឌី ម៉ាស៊ីនបម្រើ កាសែត ថាសរឹងខាងក្រៅ (External Hard disk) និង tab ជាដើម ។

# 🗖 ភានិទារទីភានិទេនំង

ការបម្រុងទុកទិន្នន័យឲ្យថ្មីជានិច្ចត្រូវចំណាយពេលយូរ ជាពិសេសប្រសិនបើអ្នកបម្រុងទុកទិន្នន័យក្នុងពេលម៉ោងធ្វើការវាអាច ធ្វើឲ្យប្រព័ន្ធរបស់អ្នកយឺតមិនអាចធ្វើអ្វីកើត និងអស់ថវិកាច្រើនដោយលោកអ្នកត្រូវប្រើឧបករណ៍ផ្ទុកទិន្នន័យច្រើន ។ ដូច្នេះអ្នក គ្រប់គ្រងប្រព័ន្ធកុំព្យូទ័រត្រូវរកយុទ្ធសាស្ត្របម្រុងទុកទិន្នន័យយ៉ាងណាកុំឲ្យមានបញ្ហាកកស្ទះដល់អ្នកប្រើក្នុងប្រព័ន្ធ និងសន្សំសំចៃ ថវិកា ។ វិធីសាស្ត្របីខាងក្រោមនឹងលើកយកមកបង្ហាញ ៖

ការបម្រុងទុកទាំងអស់ (Full Back up) ៖

ជាវិធីសាស្ត្រប្រើក្នុងការបម្រុងទុកល្អបំផុត ព្រោះទិន្នន័យរបស់ប្រព័ន្ធទាំងអស់ត្រូវចម្លងទៅឧបករណ៍បម្រុងទុកប្រចាំថ្ងៃ ។ ការបម្រុងទុកគួរតែធ្វើឡើងនៅពេលដែលប្រព័ន្ធទំនេរ ដើម្បីជៀសវាងការផ្លាស់ប្តូរទិន្នន័យក្នុងកំឡុងពេលបម្រុងទុក ។ ដូច្នេះអ្នកគួរតែ ធ្វើនៅពេលយប់ក្រោយពីបញ្ចប់ការងារនៅពេលថ្ងៃ ចំណែកឯគុណវិបត្តិរបស់វាគឺ វាត្រូវចំណាយពេលយូរក្នុងការបម្រុងទុក ព្រោះវាត្រវ ចម្លងឯកសារទាំងអស់នៅក្នុងប្រព័ន្ធទាំងឯកសារដែលមានស្រាប់ និងឯកសារដែលអ្នកទើបតែបានផ្លាស់ប្តូរ ឬកែប្រែ រីឯឯកសារបម្រុង ទុកវិញមានទំហំធំ ។

ដោយសារតែគុណវិបត្តិរបស់ការបម្រុងទុកអស់នេះហើយដែលធ្វើឲ្យអ្នកមិនប្រើវិធីសាស្ត្របម្រុងទុកទាំងអស់ ហើយអ្នកអាច ប្រើវិធីសាស្ត្រពីរផ្សេងទៀត ។

ការបម្រុងទុកបន្ថែម (Incremental backup) ៖

ក្នុងវិធីសាស្ត្របម្រុងទុកបន្ថែម ជាធម្មតាអ្នកត្រូវបម្រុងទុកទិន្នន័យទាំងអស់ ម្តងរៀងរាល់សប្តាហ៍ បន្ទាប់មកអ្នកបម្រុងទុក ទិន្នន័យដែលចម្លងតែឯកសារបានថ្លាស់ប្តូរបន្ទាប់ពីការបម្រុងទុកថ្ងៃមុន ។ ឧទាហរណ៍ប្រសិនបើអ្នកបម្រុងទុកទិន្នន័យទាំងអស់នៅថ្ងៃ អាទិត្យ ថ្ងៃចន្ធអ្នកគ្រាន់តែបម្រុងទុកឯកសារដែលមានចាប់តាំងពីថ្ងៃអាទិត្យមក ។

អត្ថប្រយោជន៍វាគឺ ការបម្រុងទុកចំណាយពេលតិច ព្រោះវាចម្លងតែឯកសារណាដែលបានផ្លាស់ប្តូរតែប៉ុណ្ណោះ ។ រីឯគុណវិបត្តិ វិញគឺ វាចំណាយពេលយូរក្នុងការស្តារទិន្នន័យ ព្រោះវាត្រូវស្តារចេញពីការបម្រុងទុកទាំងអស់ ។ ឧទាហរណ៍ អ្នកបម្រុងទុកទិន្នន័យ ទាំងអស់នៅថ្ងៃអាទិត្យ និងបម្រុងទុកទិន្នន័យបន្ថែមថ្ងៃច័ន្ទ អង្គារ ពុធ ហើយថ្ងៃព្រហស្បតិ៍ម៉ាស៊ីនបម្រើគាំងទិន្នន័យទាំងអស់ត្រូវ បាត់បង់ ។ ដើម្បីស្តារទិន្នន័យឡើងវិញអ្នកត្រូវស្តារទិន្នន័យចេញពីការបម្រុងទុកបន្ថែម និងការបម្រុងទុកទាំងអស់ដែលធ្វើឡើងថ្ងៃ អាទិត្យ ។

ការបម្រុងទុកផ្សេងគ្នា (Differential Backup) ៖

ក្នុងការបម្រុងទុកផ្សេងគ្នា អ្នកត្រូវបម្រុងទុកទាំងអស់រៀងរាល់មួយសប្តាហ៍ម្តងនៅចុងសប្តាហ៍ បន្ទាប់មកអ្នកត្រូវតែបម្រុងវា ទុកជារៀងរាល់ថ្ងៃ មានន័យថា វាចម្លងតែឯកសារទាំងឡាយណាដែលបានផ្លាស់ប្តូរចាប់តាំងពីពេលធ្វើការបម្រុងទុកទាំងអស់ ។ អត្ថប្រយោជន៍របស់វាគឺ ចំណាយពេលតិចជាងការបម្រុងទុកបន្ថែមរាល់ពេលស្តារឯកសារមកវិញ ។ ដើម្បីស្តារទិន្នន័យវាត្រូវការតែ មេឌៀបម្រុងទុកពីរប៉ុណ្ណោះគឺ ការបម្រុងទុកទាំងអស់ និងការបម្រុងទុកផ្សេងគ្នា ។ គុណវិបត្តិគឺ ការបម្រុងទុកជារៀងរាល់ថ្ងៃ វាអាច បណ្តាលឲ្យមានបង្អួចបម្រុងទុកច្រើននៅចុងសប្តាហ៍ ។

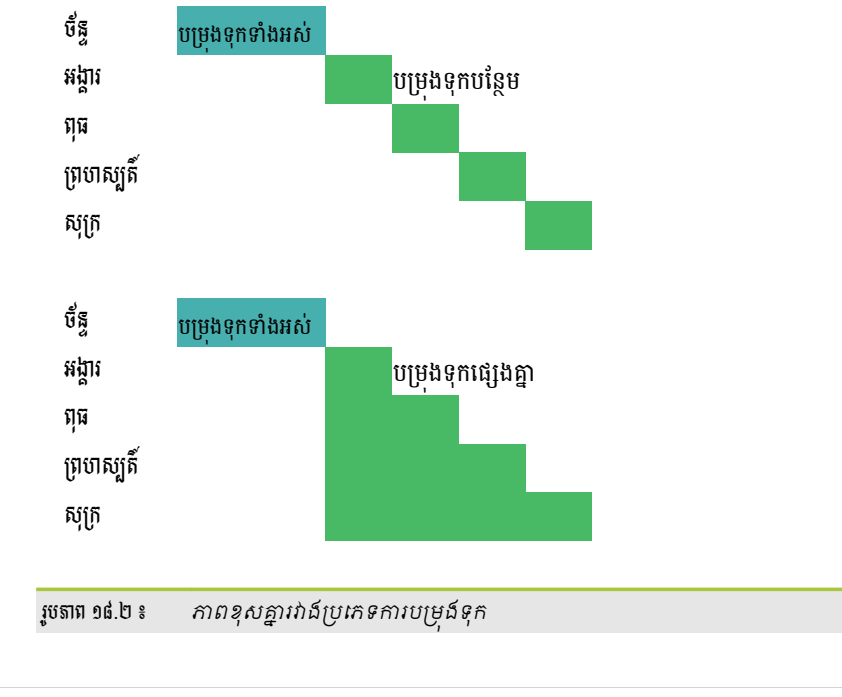

# **៣ គារបម្រុខនុគនោយម្រើគម្មទិធីយ៉ាស** (YaST)

យ៉ាសអាចឲ្យអ្នកធ្វើការបម្រុងទុក និងស្តារទិន្នន័យឡើងវិញដ៏មានសមត្ថភាពខ្ពស់សម្រាប់បម្រុងទុកឯកសារ ឬប្រព័ន្ធត្រូវបាន រកឃើញនៅក្នុងយ៉ាស ។ ចំពោះកម្មវិធីទាំងពីរពុំមានលក្ខណៈស្មុគស្មាញឡើយ ព្រោះវាផ្តល់នូវចំណុចប្រទាក់ក្រាហ្វិកងាយស្រួលប្រើ ដោយពុំទាមទារឲ្យអ្នកចេះពាក្យបញ្ហាអ្វីឡើយ ។ ដើម្បីកំណត់រចនាសម្ព័ន្ធបម្រុងទុកប្រព័ន្ធ អ្នកត្រូវតែប្រាកដថាឯកសារមួយណាអ្នក ត្រូវបម្រុងទុក បន្ទាប់មកអ្នកអាចបង្កើតការបម្រុងទុកដោយដៃ ឬដោយស្វ័យប្រវត្តិអាស្រ័យតាមកាលវិភាគ ។ ដើម្បីបម្រុងទុកឯកសារ ប្រព័ន្ធទាំងមូលអនុវត្តដូចខាងក្រោម ៖

> បើកកម្មវិធី យ៉ាស → ជ្រើស ប្រព័ន្ធ → ជ្រើស បម្រុងទុកប្រព័ន្ធ បន្ទាប់មកផ្ទាំងខាងក្រោមនឹងបង្ហាញឡើង ៖

| 🔥 YaST2 🎱                                       |     |
|-------------------------------------------------|-----|
| 🔌 ការបម្រុងប្រព័ន្ធទុក                          |     |
| ទម្រង់ដែលមាន                                    |     |
| ឈ្មោះ 📉 ការពិពណ៌នា ការបម្រុងទុកស្វ័យប្រវត្តិ    |     |
|                                                 |     |
|                                                 |     |
|                                                 |     |
| បង្កើតព័ត៌មានបម្រុង <b>ការគ្រប់គ្រងទម្រង់ -</b> |     |
| បម្រុងទុកដោយដៃ                                  |     |
|                                                 |     |
| ធំនួយ បញ្ឈប់                                    | បំទ |
| ឃតាព១៤៣៖ ជាំងបអេជទកកងយ៉ាស                       | -   |

ផ្ទាំងនេះបង្ហាញបញ្ច័នៃទម្រង់បម្រុងទុក (backup profile) ដែលផ្ទុកនៅក្នុងបញ្ចីបច្ចុប្បន្ន ។ ទម្រង់បម្រុងទុកត្រូវបានប្រើដើម្បី ដាក់ឈ្មោះឲ្យក្រុមនៃការកំណត់ផ្សេងៗគ្នាដូចជា ឈ្មោះប័ណ្ណសារ និងស្វែងរកឯកសារ ។ អ្នកអាចបង្កើតទម្រង់ជាច្រើនដែលមាន ឈ្មោះតែមួយ ។ ដើម្បីចាប់ផ្តើមធ្វើការបម្រុងទុកទិន្នន័យចុចប៊ូតុងបញ្ជីចុះក្រោម **ការគ្រប់គ្រងទម្រង់** ។ នៅក្នុងបញ្ជីនេះ រាយបញ្ជីទម្រង់ ជាច្រើនរួមមាន បន្ថែម ស្ទូន កែសម្រួល ប្តូរឈ្មោះ លុប និងការបម្រុងទុកស្វ័យប្រវត្តិ ។ អ្នកក៏អាចប្រើ **បម្រុងទុកជោយដៃ** ដើម្បីកំណត់ រចនាសម្ព័ន្ធការបម្រុងទុកដោយមិនបង្កើតទម្រង់បម្រុងទុក ។

- > បង្កើតទម្រង់ដោយចុចលើ ការគ្រប់គ្រងទម្រង់ → ជ្រើស បន្ថែម
- > បញ្ចូលឈ្មោះ ទម្រង់ដែលនឹងត្រូវប្រើក្នុងបញ្ជីទម្រង់
- បន្ទាប់មកចុច យល់ព្រម

បង្អួចខាងក្រោមនឹងបង្ហាញឡើង ៖

| 🔧 YaST2 <sup>(3)</sup>                                     | _ 🗆 🗙               |
|------------------------------------------------------------|---------------------|
| 🔌 ការកំណត់ប័ណ្ណសារ                                         |                     |
| ឈ្មោះឯកសារ                                                 |                     |
| (/Deta/backup_171108 tar                                   |                     |
| <ul> <li>ទីតាំងបម្រុងទុក</li> <li>ឯកសារមូលដ្ឋាន</li> </ul> |                     |
| ្រ បណ្តាញ (NES)                                            |                     |
|                                                            | ជ្រើស               |
| ថតពីចម្ងាយ                                                 | re <sup>A</sup> e e |
| _ បេកេទប័ណសារ                                              | ·[[]                |
| <ul> <li>បង្កើតប័ណ្ណសារព័ត៌មានបម្រង</li> </ul>             |                     |
| ប្រភេទប័ណ្ណសារ                                             |                     |
| tar ជាមួយនឹងប័ណ្ណសាររង tar-gzip 🔻 ជម្រើស                   |                     |
| 🔿 បង្កើតតែបញ្ជីនៃឯកសារដែលបានរកឃើញ                          |                     |
| ជំនួយ បញ្ឈប់ ថយក្រោយ                                       | រ បន្ទាប់           |

រូបតាព ១៨.៤ ៖ ទីតាំងឯកសារបម្រុងទុក

- នៅក្នុងប្រអប់វាល ឈ្មោះឯកសារ វាយបញ្ចូលឈ្មោះឯកសារ សម្រាប់ឯកសារដែលត្រូវបម្រុងទុក ។ អ្នកចាំបាច់ត្រូវ វាយផ្លូវពេញលេញអមដោយឈ្មោះឯកសារសម្រាប់បម្រុងទុក ។ ឧទាហរណ៍ ៖ /home/student/Documents/backup.tar
- រក្សាទុកឯកសារបម្រុងទុកទៅកាន់ថតនៅក្នុងម៉ាស៊ីនដោយជ្រើសយក ឯកសារមូលដ្ឋាន តែប្រសិនបើអ្នកមានបណ្តាញ
   លីនុច (NFS) អ្នកអាចជ្រើសយកបណ្តាញ (NFS) ដើម្បីរក្សាទុកឯកសារបម្រុងទុកនៅលើបណ្តាញ ។
- បន្ទាប់មកទៀតត្រូវកំណត់ប្រភេទប័ណ្ណសារដែលត្រូវខ្ចប់ឯកសារ ។ នៅក្នុងជម្រើសបង្កើតប័ណ្ណសារព័ត៌មានបម្រុងទុក
   រើសកន្ទុយឯកសារដែល tar បង្ហាប់ឯកសារជាមួយ ។ ឧទាហរណ៍ ៖ រើសយក tar-gzip ។

បន្ទាប់ពីបញ្ចប់ការកំណត់រចនាសម្ព័ន្ធប័ណ្ណសារ បន្តដោយចុចប៊ូតុង បន្ទាប់ ។ ផ្ទាំងខាងក្រោមនឹងបង្ហាញ ៖

| YaST2 🥥 📃 🗖                                      |         |
|--------------------------------------------------|---------|
| 🔩 ជម្រើសការបម្រុងទុក                             |         |
| ការជ្រើសឯកសារ                                    |         |
| 🕱 បម្រុងទុកឯកសារដែលមិនមែនជារបស់កញ្ចប់ណាមួយ       |         |
| 🗖 បង្ហាញបញ្ចឹឯកសារ មុននឹងបង្កើតប័ណ្ណសារ          |         |
| ្តជម្រើសស្វែងរក                                  |         |
| 🕱 ពិនិត្យ MD <u>5</u> Sum ជំនួសឲ្យពេលវេលា ឬទំបាំ |         |
| ការពិពណ៌នាប័ណ្ណសារ<br>                           |         |
|                                                  |         |
|                                                  |         |
| ជំនាញ                                            |         |
| ជំនួយ បញ្ឈប់ ថយក្រោយ ប                           | រន្ទាប់ |
| ជំនួយ បញ្ឈប់ ៥យក្រោយ ប                           | ន្ទោប   |

រូចតាព ១៨.៤ ៖ ផ្ទាំងជម្រើសការបម្រុងទុក

នៅក្នុងផ្ទាំងនេះអ្នកអាចជ្រើសផ្នែកណាមួយនៃប្រព័ន្ធដែលត្រូវស្វែងរក និងបម្រងទុក ។ ប័ណ្ណសារនឹងមានតែពីកញ្ចប់ដែលត្រូវ បានផ្លាស់ប្តូរចាប់តាំងពីកញ្ចប់ត្រូវបានដំឡើង ឬធ្វើឲ្យទាន់សម័យ ។ នៅក្នុងផ្នែកការជ្រើសឯកសារ ជ្រើសជម្រើសមួយ ឬទាំងពីរនូវ ជម្រើសខាងក្រោម ៖

- បម្រុងទុកឯកសារដែលមិនមែនជាឯកសាររបស់កញ្ចប់ណាមួយ ៖ រួមបញ្ចូលឯកសារទាំងអស់នេះទៅក្នុងការបម្រុង
   ទុក ។
- បង្ហាញបញ្ជី ឯកសារមុននឹងបង្កើតប័ណ្ណសារ ៖ នឹងបង្ហាញឲ្យអ្នកឃើញ សម្រាប់កែបញ្ជីឯកសារដែលបានរកឃើញមុន
   នឹងបង្កើតប័ណ្ណសារបម្រុងទុក ។
- នៅក្នុងជម្រើសស្វែងរកធីកយក ពិនិត្យ MD5 Sum ជំនួសឲ្យពេលវេលា ឬទំហំ ។ ជម្រើសនេះប្រើដើម្បីកំណត់ថាតើ ឯកសារត្រូវបានផ្លាស់ប្តូរឬទេ ។ វាមានទំនុកចិត្តជាងការ ត្រតពិនិត្យទំហំ និងការកែប្រែពេលវេលា ប៉ុន្តែប្រើពេលយូរ ។
- ការពណ៌នាប័ណ្ណសារ ៖ សម្រាប់វាយបញ្ចូលនូវការរៀបរាប់អំពីការ បម្រុងទុក ។
- ជំនាញ ៖ សម្រាប់កំណត់រចនាសម្ព័ន្ធជម្រើសកម្រិតខ្ពស់ដូចជា បន្ថែមតារាងភាគថាស ទៅក្នុងការបម្រងទុក ។ អ្នកអាចប្រើវា ក៏បានមិនប្រើក៏បាន ។ អ្នកមិនចាំបាច់ថ្លាស់ប្តូរជម្រើសលំនាំដើម របស់ អ្នកជំនាញទេ ។ នៅពេលដែលអ្នកបញ្ចប់ការកំណត់ រចនាសម្ព័ន្ធចុច បន្ទាប់ ។ ផ្ទាំងខាងក្រោមនឹងបង្ហាញឡើង ៖

| 🔌 YaST2         | 9                         |             |  |  |  |
|-----------------|---------------------------|-------------|--|--|--|
| 🔌 កម្រិត        | 🔌 កម្រិតស្វែងរក           |             |  |  |  |
| ថតដែលបានរូ      | មបញ្ចូលទៅក្នុងការស្វែងរក  | $\geq$      |  |  |  |
| ប្រព័ន្ធឯកសា    | ទៅបច្ចលនឹងត្រូវបានស្វែបរក |             |  |  |  |
|                 |                           |             |  |  |  |
|                 | ចរែន្ថម                   | 5           |  |  |  |
| វត្ថុដែលមិនរាប់ | បញ្ចូលក្នុងការស្វែងរក     |             |  |  |  |
| តថ្លៃ 🗸         | ប្រភេទ                    |             |  |  |  |
| usbfs           | ប្រព័ន្ធឯកសារ             |             |  |  |  |
| tmpfs           | ប្រព័ន្ធឯកសារ             |             |  |  |  |
|                 | បន្ថែម 🖌 កែសម្រួល លុប     | J           |  |  |  |
| ជំនួយ           | បញ្ឈប់ ថែយព្រេ            | កាយ យល់ព្រម |  |  |  |
| រូបតាព ១៨.៦ ៖   | ផាំងការកំណត់កម្រិតសែង     | រក          |  |  |  |

| បង្កើតព័ត៌មានបម្រុង ការគ្រប់គ្រងទម្រង់ 🗸<br>បម្រងទុក្ខំដែល បន្ថែម                                                                                                    | 褽 ជម្រើសបម្រុងទុកស្វ័យប្រវត្តិ សម្រាប់ទម្រង់ MY_backup                                                                                                    |
|----------------------------------------------------------------------------------------------------|----------------------------------------------------------------------------------------------------|
| ີ ຍູ ເຊິ່ງ ເຊິ່ງ ເ | <ul> <li>ទាប់ផ្តើមបម្រុកទុកដោយស្វ័យប្រវត្តិ</li> <li>ប្រភង់</li> <li>ពល់សច្ចាហ៍ </li> <li>ពល់ដោលចាប់ផ្តើមបម្រុកទុក</li> <li>ថ្ងៃដែសច្ចាហ៍ ថ្ងៃដែខែ</li> <li>ស្វែក ថ្ងៃដែខ</li> <li>ស្វែក ថ្ងៃដែខ</li> <li>ថ្ងៃដែល ច្បាប់ ថ្ងៃដែខ</li> <li>ស្វែក ថ្ងៃដែខ</li> <li>ថ្ងៃដែល ច្បាប់ ថ្ងៃដែខ</li> <li>ថ្ងៃដែល ច្បាប់ ថ្ងៃដែខ</li> <li>ថ្ងៃដែល ចាប់ ថ្ងៃដែខ</li> <li>ថ្ងៃដែល ចាប់ ថ្ងៃដែខ</li> <li>ថ្ងៃដែល ចាប់ ថ្ងៃដែខ</li> <li>ថ្ងៃដែល ចាប់ ថ្ងៃដែខ</li> <li>ថ្ងៃដែល ចាប់ ថ្ងៃដែខ</li> <li>ថ្ងៃដែល ចាប់ ថ្ងៃដែខ</li> <li>ថ្ងៃដែល ចាប់ ថ្ងៃដែខ</li> <li>ថ្ងៃដែក ហេ ថ្ងៃដែខ</li> <li>ថ្ងៃដែ ចាប់ ថ្ងៃដែល ចាប់ ថ្ងៃដែ ចាប់ ថ្ងៃដែ ចាប់ ចាប់ ថ្ងៃដែ ចាប់ ថ្ងៃដែ ចាប់ ថ្ងៃដែ ចាប់ ថ្ងៃដែ ចាប់ ថ្ងៃដែ ចាប់ ថ្ងៃដែ ចាប់ ថ្ងៃដែ ចាប់ ថ្ងៃដែ ចាប់ ថ្ងៃដែ ចាប់ ថ្ងៃដែ ចាប់ ថ្ងៃដែ ចាប់ ចាប់ ចាប់ ចាប់ ចាប់ ថ្ងៃដែ ចាប់ ថ្ងៃដែ ចាប់ ថ្ងៃដែ ចាប់ ថ្ងៃដែ ចាប់ ថ្ងៃដែ ចាប់ ចាប់ ចាប់ ចាប់ ថ្ងៃដែ ចាប់ ចាប់ ចាប់ ចាប់ ចាប់ ចាប់ ចាប់ ចាប់</li></ul> |

- > ចុចប៊ូតុង បង្កើតព័ត៌មានបម្រុងទុក
- បន្ទាប់មកចុចប៊ូតុង យល់ព្រម
- របស់អ្នកត្រូវបម្រុងទុកជារៀងរាល់ថ្ងៃ រាល់ខែ ឬរាល់សប្តាហ៍។ ប្រអប់ ពេលវេលាចាប់ផ្តើមបម្រងទុក ផ្តល់ឲ្យអ្នកកំណត់ថ្ងៃនៃសប្តាហ៍ និងម៉ោងដែលត្រវចម្លងទុក។
- ប្រអប់ធ្លាក់ចុះ ប្រកង់ ផ្តល់ជម្រើសចំនួនបីរួមមាន រាល់ថ្ងៃ រាល់សប្តាហ៍ និងរាល់ខែ សម្រាប់កំណត់ថាតើឯកសារ
- អ្វើសប្រអប់ ចាប់ផ្តើមបម្រុងទុកដោយស្វ័យប្រវត្តិ

បន្ទាប់មកផ្ទាំង **ជម្រើសបម្រុងទុកស្វ័យប្រវត្តិ** ត្រូវបានបង្ហាញ ៖

# **ការគ្រប់គ្រងទម្រង់** → ជ្រើស **ការបម្រងទុកស្វ័យប្រវត្តិ**

ក្រោយពីអ្នកបានបញ្ចប់ការកំណត់រចនាសម្ព័ន្ធការបម្រងទុករួចហើយ ការងារបន្ទាប់អ្នកត្រវកំណត់ឲ្យយ៉ាសបម្រងទុក ព័ត៌មានស្វ័យប្រវត្តិ ។ វានឹងនាំអ្នកមកកាន់ផ្ទាំងការបម្រងប្រព័ន្ធទុក បន្ទាប់មកជ្រើសឈ្មោះឯកសារបម្រងទុក ចុចលើប៊ូតុង

- កំណត់ពេលវេលាបម្រងទុកស្វ័យប្រវត្តិ ៖
- > ចុចប៊ូតុង យល់ព្រម
- ស្វែងរកដើម្បីបម្រុងទុក ។ > ប្រអប់ វត្តដែលមិនរាប់បញ្ចូលក្នុងការស្វែងរក ៖ សម្រាប់កំណត់ថត បន្ថែម លុប ឬកែសម្រួលថតដែលមិនត្រូវបាន ស្វែងរកក្នុងការបម្រុងទុក ។
- នៅក្នុងផ្ទាំង **កម្រិតស្វែងរក** មានប្រអប់ពីរដែលអ្នកត្រវតែដឹងមុននឹងធ្វើការកំណត់ ៖ ប្រអប់ ថតដែលបានរួមបញ្ចូលទៅក្នុងការស្វែងរក ៖ សម្រាប់បន្ថែម លុប ឬកែសម្រល ថតដែលរួមបញ្ចូលក្នុងការ

#### **ភារស្គារឯគសារបង្រួចនុគនោយច្រើយ៉ាស** (YaST) 6

បើអ្នកចង់ស្តារទិន្នន័យ អ្នកអាចប្រើឧបករណ៍ស្តារដែលភ្ជាប់ជាមួយកម្មវិធីយ៉ាស ។ ប៉ុន្តែបើអ្នកប្រើកម្មវិធីផ្សេងបម្រុងទុកកម្មវិធី ស្តារក្នុងយ៉ាសមិនអាចធ្វើបានទេ ។

- បើកកម្មវិធី **យ៉ាស →** ជ្រើស **ប្រព័ន្ធ → ការស្ពារប្រព័ន្ធ** ۶
- ចុចប៊ូតុង **ជ្រើស** ដើម្បីស្វែងរកទីតាំងឯកសារដែលអ្នកចង់ស្តារ បន្ទាប់ពីបម្រងទុក ⋟
- ចុចប៊ូតុង **បន្ទាប់ → យល់ព្រម** ≻

| A YaST2 <2> 3                       | _ 🗆 🗙        |
|-------------------------------------|--------------|
| 🛃 ជម្រើសប័ណ្ណសារ                    |              |
| ្រប័ណ្ណសារព័ត៌មានបម្រុង             |              |
| ឯកសារមូលដ្ឋាន                       |              |
| ឈ្មោះឯកសារប័ណ្ណសារ                  |              |
| /home/student/Documents/backup.tar  | ជ្រើស        |
|                                     |              |
| តាសយដ្ឋាន JP ឬឈ្មោះម៉ាស៊ីនបម្រើ NFS | ជ្រីសម៉ាស៊ីន |
| ្រេះឯកសារប័ណ្ណសារ<br>               |              |
|                                     |              |
| 🔿 ឧបករណ៍ចល័ត                        |              |
| ឧបករណ៍                              |              |
| ថា ស ទ ជំ (/dev/td0) 💌              |              |
| ឈ្មោះឯកសារប័ណ្ណសារ                  |              |
|                                     | ប្រើស        |
| ជំនួយ បញ្ឈប់ ៩ឃក្រោយ                | រ បន្ទាប់    |

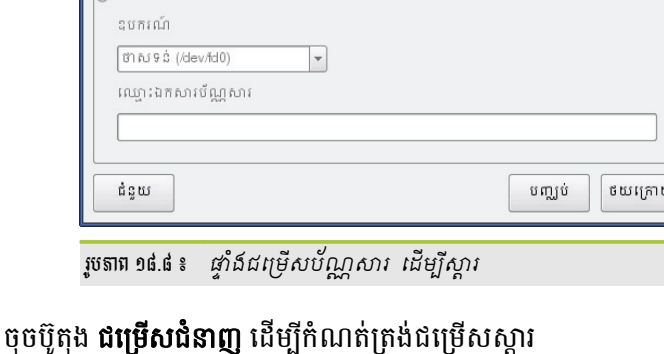

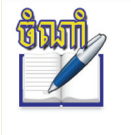

នៅត្រង់ចំណុចស្តារជម្រើស បើប្រព័ន្ធអ្នកមានបញ្ហាធ្ងន់ធ្ងរ ដូចជាការបាត់បង់ឯកសារកំណត់រចនាសម្ព័ន្ធ ឬបញ្ហាទាក់ទងនឹងកម្មវិធីចាប់ផ្តើមប្រព័ន្ធ ធីកប្រអប់ **ធ្វើឲ្យការកំណត់រចនាសម្ព័ន្ធកម្មវិធីចាប់ផ្តើមប្រព័ន្ធ** សកម្ម បន្ទាប់ពីស្តារឡើងវិញ និងប្រអប់ វត់ SuSEconfig បន្ទាប់ពីស្តារ ។ បើវាជាឯកសារធម្មតាកុំធីកវា ។

|                        | 🧧 YaST2 🎱 📃 🗆 🗙                                                                  |
|------------------------|----------------------------------------------------------------------------------|
|                        | 🛃 ស្តារជម្រើស                                                                    |
|                        | 😰 ធ្វើឲ្យការកំណត់រចនាសម្ព័ន្ធកម្មវិធីចាប់ផ្តើមប្រព័ន្ធសកម្ម បន្ទាប់ពីស្តារឡើងវិញ |
|                        | 🕱 ក្រ SusEconing បន្ទាប់ពណ្ដរ<br>ថតគោលដៅ                                         |
|                        | /                                                                                |
| nd of a share where so | ជំនួយ បញ្ឈប់ ៥យក្រោយ យល់ព្រទ                                                     |

ចុចប៊ូតុង **យល់ព្រម** វានឹងចាប់ផ្តើមស្តារឯកសាររបស់អ្នក ≻

រូបតាព

បន្ទាប់ពីបញ្ចប់ការស្តារ ចុចប៊ូតុង **រក្សាទុកទៅឯកសារ**រួចចុចប៊ូតុង **បញ្ចប់** ⊳

| 👖 YaST2 🎱                                                                                                    |                       |
|----------------------------------------------------------------------------------------------------|-----------------------|
| 🛃 សង្ខេបនៃការស្ការ                                                                                                    |                       |
| ចំនួនកញ្ចប់ដែលបានដំឡើង ÷0<br>ចំនួនកញ្ចប់ដែលមិនបានដំឡើង ÷0<br>កញ្ចប់ដែលបានស្តារទាំងអស់ ÷16<br>ឯកសារដែលបានសារទាំងអស់ ÷5329 |                       |
|                                                                                                    |                       |
| បង្ហាញសេចក្ដលម្អត<br>ជំនួយ                                                                                               | បញ្ឈប់ ៥យក្រោយ បញ្ចប់ |
|                                                                                                    |                       |

រូវតតាព ១៨.១០ ៖ ចុចប៊ូតុង រក្សាទុកទៅឯកសារ ដើម្បីរក្សាទុក

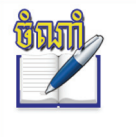

ចុចប៊ូតុង៍ **រក្សាទុកទៅឯកសារ** អនុញ្ញាតឲ្យអ្នករក្សាទុកឯកសារក្នុងស៊ីឌី ឬឌីវីឌី ដោយប្រើកម្មវិធីដុតស៊ីឌី (k3b) ។ ជាដំបូងអ្នកត្រូវកំណត់សិទ្ធិឯកសារបម្រុងទុក backup.tar អាចអានបានដោយវាយ chmod + r backup.tar ក្នុងកុងសូល ។

# 🐮 ភារមេរូមុខនុគតាមពាគ្យមញា (Command Line)

ទោះបីជាយ៉ាសផ្តល់នូវឧបករណ៍សម្រាប់បម្រុងទុកប្រព័ន្ធទាំងមូលបានយ៉ាងល្អប្រសើរ និងអនុវត្តការងារបម្រុងទុកបានយ៉ាង រហ័សក៏ដោយ ប៉ុន្តែវាអាចបានតែបម្រុងទុកប្រព័ន្ធទាំងមូលតែប៉ុណ្ណោះ ។ ចំពោះឯកសារធម្មតាវិញ អ្នកអាចអនុវត្តតាមពាក្យបញ្ហា និង កម្មវិធីដែលភ្ជាប់ជាមួយអូផឹនស៊ូស៊ីផ្សេងទៀត ។

មុននឹងអនុវត្តការងារបម្រុងទុកជាមួយពាក្យបញ្ហា អ្នកគួរស្វែងយល់អំពីឯកសារ tar ៣ក្យបញ្ហា vi, cron, at និងការសរសេរ ស្ត្រីបដើម្បីបម្រុងទុកឯកសារតាមតម្រូវការរបស់អ្នកជាមុនសិន ។

#### **អ ភារស្វែទយល់អំពីឯគសារ** tar

ឯកសារ tar សម្រាប់ផ្ទុកទ្រង់ទ្រាយរចនាសម្ព័ន្ធឯកសារ និងថត ដែលកន្ទុយឯកសារ .tar ។ អ្នកអាចបង្ហាប់ឯកសារ តាមពីរកម្មវិធីគឺ gzip ឬ bzip2 បើអ្នកបានបង្ហាប់ឯកសារ tar ជាមួយ gzip វានឹងបង្ហាញកន្ទុយឯកសារ tar.gz ឬ tgz ផ្ទុយមក វិញ អ្នកអាចបង្ហាប់តាម bzip2 ហើយវានឹងបង្ហាញកន្ទុយឯកសារ tar.bz2 ។ ដើម្បីបង្កើតជាឯកសារ tar ឬ ប័ណ្ណសារ អ្នកត្រូវ ប្រើពាក្យបញ្ហា tar ។

បើអ្នកប្រើតែពាក្យបញ្ហា tar មិនអាចអនុវត្តការងារបម្រុងទុកបានល្អប្រសើរទេ វាត្រូវការជម្រើសមួយចំនួន សូមមើល ជម្រើសដូចខាងក្រោមនេះ ៖

| ពាក្យបញ្ហា | សេចក្តីអធិប្បាយ           |
|------------|---------------------------|
| -C         | បង្កើតឯកសារប័ណ្ណសារថ្មី   |
| -x         | សម្រាប់ពន្លាឯកសារប័ណ្ណសារ |

| -v | បង្ហាញព័ត៌មានលម្អិត             |
|----|---------------------------------|
| -t | បង្ហាញមាតិកាឯកសារ tar           |
| -f | បង្ហាញឈ្មោះប័ណ្ណសារដែលបានបង្កើត |
| -j | បង្ហាប់តាមកម្មវិធី bzip2        |

ចំពោះរបៀបបង្កើតឯកសារ tar លម្អិត អ្នកអាចមើលមេរៀនទី ៦ ការគ្រប់គ្រងកញ្ចប់កម្មវិធី ។

- បង្កើតឯកសារប័ណ្ណសារសម្រាប់បម្រុងទុក ៖
  - :~/Documents> tar -cf mybackup.tar /home/student/Documents/filebackup វានឹងបង្កើតឯកសារ
     បម្រុងទុកឈ្មោះ mybackup.tar នៅក្នុងថត /home/student/Documents/filebackup ។
- បង្ហាប់ឯកសារប័ណ្ណសារ tar ៖
  - tar -cjf mybackup.tar.bz2 /home/student/Documents/filebackup
  - tar -czf mybackup.tar.gz

#### **ខ** ភារស្វែទយល់អំពីពាន្យបញ្ជា vi

vi គឺជាកម្មវិធីមួយដែលត្រូវបានគេប្រើសម្រាប់សរសេរអក្សរ ឬវាយអត្ថបទយ៉ាងងាយស្រួលនៅក្នុងប្រព័ន្ធប្រតិបត្តិការ លីនុច ឬយូនីក ។ ខាងក្រោមនេះជាកម្មវិធីសម្រាប់វាយអត្ថបទធម្មតានៅក្នុងលីនុច ៖

- > emacs, mcedit, pico, joe...(textmode)
- kate, kwrite (KDE) (GUI)
- > gedit (GNOME), xedit (xserver) និង vi

នៅក្នុងមេរៀននេះ យើងនឹងលើកយកតែកម្មវិធី vi មកសិក្សាតែប៉ុណ្ណោះ ។ vi ចែកចេញជាបីរបៀបគឺ របៀបពាក្យ បញ្ហា (Command mode) របៀបការបញ្ចូល (Insert mode) និងរបៀបប្រតិបត្តិ (Execute mode) ។ នៅក្នុងរបៀបពាក្យ បញ្ហា vi អនុញ្ញាតឲ្យអ្នករុករកឯកសារផ្សេងៗ និងបញ្ចូលពាក្យបញ្ហា ។ ដើម្បីបញ្ចូលអត្ថបទថ្មី អ្នកត្រូវកំណត់ vi នៅក្នុងរបៀប ការបញ្ចូលដោយចុចត្រាប់ចុច i នៅលើក្តារចុច ។

- របេប៉ូបចាប់ផ្ដើម vi ៖
  - វាយពាក្យបញ្ហា vi file\_name នៅក្នុងកុងសូល
    - បើ *file\_name* មិនទាន់មាន វានឹងបង្កើត
    - ឯកសារថ្មីឈ្មោះ *file\_name ។*
    - បើ *file\_name* មានរួចហើយ វានឹងបើក

ឯកសារ *file\_name* តែម្តង ។

- របៀបបញ្ចូលអត្ថបទក្នុង vi ៖
  - ចុចគ្រាប់ចុច i ឬ a ដើម្បីចាប់ផ្តើមវាយអត្ថបទ
- របៀបចេញពីទិដ្ឋតាពបញ្ចូលអត្ថបទ ៖
  - > បុចគ្រាប់ចុច គេច (Esc)

| 📒 ទិដ្ឋភាពពាក្យបញ្ហា |         |    |
|----------------------|---------|----|
| ~                    |         |    |
| ~                    |         |    |
| ~                    |         |    |
|                      |         |    |
|                      |         |    |
|                      |         |    |
|                      |         |    |
| ·                    |         |    |
| ទដ្ឋភាពបញ្ចូលអត្ថបទ  |         |    |
|                      |         |    |
| — INSERT —           | 0,1     | A1 |
|                      |         |    |
| -11                  |         |    |
| e110                 |         |    |
|                      |         |    |
|                      |         |    |
|                      | ញោតែពេរ |    |

រូបតាព ១៨.១១ ៖ បង្អួចកម្មវិធី vi នៅក្នុងកុងសូល

- របៀបចូលទៅក្នុងទឺដ្ឋតាពប្រតិបត្តិពាក្យបញ្ហាសែល ៖
  - > ចុចគ្រាប់ចុច គេច (Esc) ហើយ វាយ :! បន្ទាប់មកវាយពាក្យបញ្ហាដែលអ្នកចង់វាយ ។

ពាក្យបញ្ញាដែលវាយនៅក្នុង vi ប្រកាន់តួអក្សរតូចធំ ឧទាហរណ៍ ៖ ដើម្បីប្តូរពីពាក្យបញ្ញាទៅរបៀបការបញ្ចូល ចុច គ្រាប់ចុច i ដើម្បីបញ្ចប់របៀបការបញ្ចូល ចុចគ្រាប់ចុច គេច (Esc) ដែលវានឹងនាំអ្នកទៅកាន់របៀបវាយពាក្យបញ្ញាវិញ ។ រាល់ពេលដែលអ្នកបានចាប់ផ្តើម vi អ្នកត្រូវតែបង្កើតឈ្មោះឯកសារ ។ ខាងក្រោមនេះជាពាក្យបញ្ហាប្រើជាមួយ vi ៖

| ពាក្យបញ្ហា     | សេចក្តីអធិប្បាយ                                    |
|----------------|----------------------------------------------------|
| :q             | បិទ vi ដោយមិនរក្សាទុក (ឯកសារមិនបានកែ)              |
| :q!            | បិទ vi ដោយមិនរក្សាទុក (ឯកសារបានកែប្រែ)             |
| :w             | វក្សាទុកតែមិនបិទ vi                                |
| :w file_name   | រក្សាទុកឯកសារថ្មីជាមួយឈ្មោះ file_name ថ្មី         |
| :w! file_name  | រក្សាទុកឯកសារជាមួយឈ្មោះ file_name ថ្មីដែលមានរួចហើយ |
| :wq! file_name | បិទ vi ដោយសរសេរជាន់លើ file_name ហើយចាកចេញ          |
| :х             | រក្សាទុក ហើយចាកចេញពី vi                            |
| i              | ដើម្បីសរសេរប្រយោគ អត្ថបទ ឬស្រ្គីប                  |
| dd             | លុបបន្ទាត់បច្ចុប្បន្នទាំងអស់                       |
| D              | លុបទៅចុងបន្ទាត់                                    |
| уІ             | ចម្លងម្តងមួយតួអក្សរ                                |
| yw             | ចម្លងម្តងមួយពាក្យ                                  |
| уу             | ចម្លងទៅបន្ទាត់បច្ចុប្បន្នទាំងអស់                   |
| Р              | បិទភ្ជាប់អត្ថបទនៅខាងលើទស្សន៍ទ្រនិច                 |
| p              | បិទភ្ជាប់អត្ថបទនៅខាងក្រោមទស្សន៍ទ្រនិច              |

vi អាចប្រើសរសេរស្ត្រីប ដើម្បីបម្រុងឯកសាររបស់អ្នកជាប្រចាំថ្ងៃ សប្តាហ៍ ឬខែ ។

#### 🛪 តារស្វែទយល់អំពីពាត្យចញា cron

ការបម្រុងទុកទិន្នន័យត្រូវធ្វើឡើងតាមពេលវេលាដ៏ទៀងទាត់មួយ ។ យើងអាចធ្វើការបម្រុងទុកបានដោយប្រើសេវា cron ។ cron ប្រើសម្រាប់រត់ការកំណត់ភារកិច្ចណាមួយដោយស្វ័យប្រវត្តិ អ្នកប្រើទាំងអស់នៅលើប្រព័ន្ធសុទ្ធតែមានសិទ្ធិជា ម្ចាស់នៃសេវាផ្ទាល់ខ្លួនរបស់ពួកគេ ដែលត្រូវបានរក្សាទុកនៅក្នុងថត /var/spool/cron/tabs ។ នៅពេលដែលអ្នកប្រើពាក្យ បញ្ហា cron វានឹងបើកកម្មវិធី vi ដើម្បីឲ្យអ្នកធ្វើការកំណត់ពេលវេលា ។

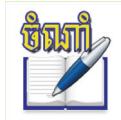

ការកិច្ចទាំងអស់ត្រូវបានវាយបញ្ជីនៅក្នុងថត /etc/cron.hourly, /etc/cron.daily ហើយវាអាចមានច្រើន ទៀត អាស្រ័យលើការកិច្ចដែលអ្នកបានកំណត់ដូចជា (រាល់ម៉ោង រាល់ថ្ងៃ...) ។ ដេមិន cron បានចាប់ផ្តើមនៅពេលចាប់ផ្តើមប្រព័ន្ធឡើង (bootup) វានឹងត្រូតពិនិត្យភារកិច្ចដែលបានកំណត់នៅលើ ប្រព័ន្ធ ។ ការងាររបស់ប្រព័ន្ធត្រូវបានត្រួតពិនិត្យផ្ទុកក្នុងថត /etc/crontab ។

vi ត្រូវបានហៅមកប្រើនៅពេលដែលអ្នករត់ពាក្យបញ្ហា crontab -e ។ បើការវាយបញ្ចូល crontab -e ជាលើកដំបូង វានឹងបង្ហាញទទេ ប៉ុន្តែអ្នកកុំបិទវា នេះជាទីតាំងដែលអ្នកត្រូវកំណត់ការបម្រុងទុករបស់អ្នក ។ ដូច្នេះអ្នកអាចបង្កើតការបម្រុង ទុកតាមពេលវេលាដោយប្រើជាមួយពាក្យបញ្ហា crontab និងជម្រើសរបស់វាមួយចំនួន ។

ជំរម្រើសម្រើជាមួយ crontab

| ពាក្យបញ្ហា | សេចក្តិ៍អធិប្បាយ                          |
|------------|-------------------------------------------|
| -е         | បើកឯកសារ crontab ដើម្បីកែសម្រួលនៅក្នុង vi |
| -1         | វាយបញ្ចីមាតិកាឯកសារ crontab               |
| -r         | យកឯកសារ crontab ចេញ                       |
| -u         | កំណត់ឈ្មោះអ្នកប្រើ                        |

- ∎ ្វេ. # crontab -lu student បង្ហាញឯកសារ crontab របស់អ្នកប្រើឈ្មោះ student
  - > ឧ. # crontab -e កែសម្រួលឯកសារ crontab
- របេ្យបបង្កើតការកំណត់ពេលបម្រងទុក ៖

រូបមន្ត ៖

crontab ៖ នាទី ម៉ោង ថ្ងៃនៃខែ ខែ សប្តាហ៍ ពាក្យបញ្ហា

- នាទី ៖ កំណត់ពី ០ ទៅ ៥៩
- ម៉ោង ៖ កំណត់ពី 0 ទៅ ២៣
- ថ្ងៃនៃខែ ៖ កំណត់ពី ១ ទៅ ៣១ (\* រាល់ពេល)
- ខែ ៖ កំណត់ពី ១ ទៅ ១២ (\* រាល់ខែ)
- សប្តាហ៍នៃថ្ងៃ ៖ កំណត់ពី 0 ទៅ ៧ វាយបែបទម្រង់កាត់នៃថ្ងៃ ឧ. Sun, Sat, Mon....
- ៣ក្យបញ្ហា ៖ ជា៣ក្យបញ្ហាដែលត្រវរត់ ដើម្បីអនុវត្តការងារ

សូមមើលឧទាហរណ៍ខាងក្រោម ៖

- វ៉ាយ # crontab -e
- ចុចគ្រាប់ចុច i ដើម្បីអាចវាយអត្ថបទ បន្ទាប់មកវាយខ្សែអក្សរដូចខាងក្រោមនេះ ៖
- > 2. 10 17 02 \* \* tar -cjf /home/user/mybackup.tar.bz2 /home/user/Documents
- > ចុចគ្រាប់ចុចគេចចេញ (Esc) បន្ទាប់មកវាយ :x

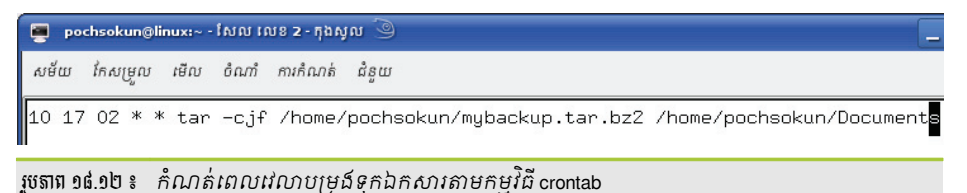

ร์ตั้งรี ๒๐๒

**TANI** 

តាមរយៈឧទាហរណ៍ខាងលើបញ្ហាក់ឲ្យឃើញថា អ្នកបានបង្កើតឯកសារបម្រុងទុកឈ្មោះ mybackup.tar.bz2 ដែល ស្ថិតនៅក្នុង ថត /home/pochsokun ។ ប្រើពាក្យបញ្ហា tar ដើម្បីបម្រុងវាទុកតាមពេលវេលាដែលបានកំណត់ មានន័យថា នៅម៉ោង ៥ និង ១០ នាទីល្ងាច ថ្ងៃទី ២ រាល់ខែ និងរាល់សប្តាហ៍ វានឹងបម្រុងទុកឯកសារ mybackup.tar.bz2 ទៅកាន់ថត /home/pochsokun/Documents ដោយស្វ័យប្រវត្តិ ។ សញ្ញាផ្កាយ (\*) បង្ហាញត្រង់វាល ខែ មានន័យថាគ្រប់ខែទាំងអស់ ។

```
• ការកំណត់រយៈពេលបម្រុងទុកនៅក្នុង crontab ត្រូវបានផ្ទុកក្នុងឯកសារ /var/spool/cron/tabs/root ៗ
```

# a အားဖြើစြာလဲကားရှားကာ AT ဆီမရှိအိုလားခံးကေလျားခြားခြားကား

នៅពេលដែលអ្នកចង់ពន្យារពេលប្រតិបត្តិពាក្យបញ្ញា ឬក្រុមនៃពាក្យបញ្ញាដើម្បីអនុវត្តការងារណាមួយតាមពេលវេលាដែល បានកំណត់ អ្នកគួរតែប្រើពាក្យបញ្ញា at ។ ពាក្យបញ្ញា at វាស្គាល់ទ្រង់ទ្រាយពេលវេលាប្រភេទ hh:mm ។ អ្នកក៏អាចបន្ថែមពាក្យមួយ ចំនួនដូចជា midnight, noon ដើម្បីបញ្ជាក់ពីពេលវេលាពិតប្រាកដ ជាមួយនឹងការដាក់បន្ថែមនូវការសម្គាល់ពេលវេលា am ឬ pm ។ អ្នកអាចបង្កើតថ្ងៃដែលការងារត្រូវរត់ដោយការផ្តល់នូវកាលបរិច្ឆេទ mm/dd/yy ឬ dd.mm.yy ។ មុនពេលអ្នករត់ពាក្យបញ្ញា at អ្នកគួរ គប្បីចូលក្នុងកម្មវិធីយ៉ាសដើម្បីបើកសេវា atd ដើម្បីឲ្យពាក្យបញ្ហា at ដំណើរការ ។

- ចាប់ផ្ដើមសេវ៉ា at
  - > ចាប់ផ្ដើម YaST → ប្រព័ន្ធ → សេវាប្រព័ន្ធ (កម្រិតរត់)
  - ជ្រើសសេវា atd ដែលជាសេវារបស់ at
  - > ចុចលើប៊ូតុង បើក → យល់ព្រម ដើម្បីឲ្យវារត់ក្នុងកម្រិតរត់ 2, 3, 5 គ្រប់ពេលដែលប្រព័ន្ធចាប់ផ្តើម

| 🔥 YaST2 🎱                         |                        |                                           |            |         | ×         |
|-----------------------------------|------------------------|-------------------------------------------|------------|---------|-----------|
| 🔌 សេវាប្រព័ន្ធ (កម្រិតរត់) ៖ សេវា |                        |                                           |            |         |           |
| 💿 របៀបសាមញ្ញ                      | 🔾 របៀចដំ               | <sub>នាញ</sub> សេវា at បាន<br>បើកចេញពីប្រ |            |         |           |
| សេវា 🗸                            | បានបើក                 | ការព័ព                                    |            |         |           |
| autofs                            | 18                     | Start the au claemon for autor            | matic mo   | untin   |           |
| auditd                            | បាទ/ចាស                | auditd daem providing core au             | uditing se | rvices  |           |
| atd                               | បាទ/ចាស                | Start AT batch job dæmon                  |            |         |           |
| alsasound                         | បាទ/ចាស                | Set up ALSA sound system                  |            |         |           |
| acpid                             | បាទ/ចាស                | Listen and dispatch ACPI events           | from the   | e ker   |           |
| aæventd                           | 18.                    | AppArmor Notification and Report          | ting       |         |           |
| SuSEfire.wall2_setup              | បាទ/ចាស                | SuSEfire wall2 phase 2                    |            |         | •         |
| Start AT batch job d              | æmon                   |                                           |            |         |           |
| លើក ប់                            | វិទ                    |                                           |            |         |           |
| ជំនួយ                             |                        | <b>បញ្ឈប់</b> ថែយក្រោ                     | 1W         | បញ្ចាប់ | $\supset$ |
| របតាព១៤១៣៖ យ៉ាំងយ៉                | ភ្លៃ <i>សេវវ</i> ា atd | របស់ពាក់ប្រញាat                           |            |         |           |

រួចចុច បញ្ចប់ បន្ទាប់មកអ្នកត្រវបើកកម្មវិធីកុងសូលដើម្បីសរសេរពាក្យរបស់អ្នក

- វាយខ្សែអក្សរ ~> at 9:00 jun 16 2007 នៅក្នុងកុងសូល វាយតាមខ្សែអក្សរដូចខាងក្រោម
- > at> tar cfj /home/pochsokun/folder1.tar.bz2 /home/pochsokun/Desktop
- ≻ ចុចគ្រាប់ចុចបញ្ចូល(enter) រួចចុចគ្រាប់ចុច Ctrl + D ដើម្បីបញ្ចប់ការវាយពាក្យបញ្ហា

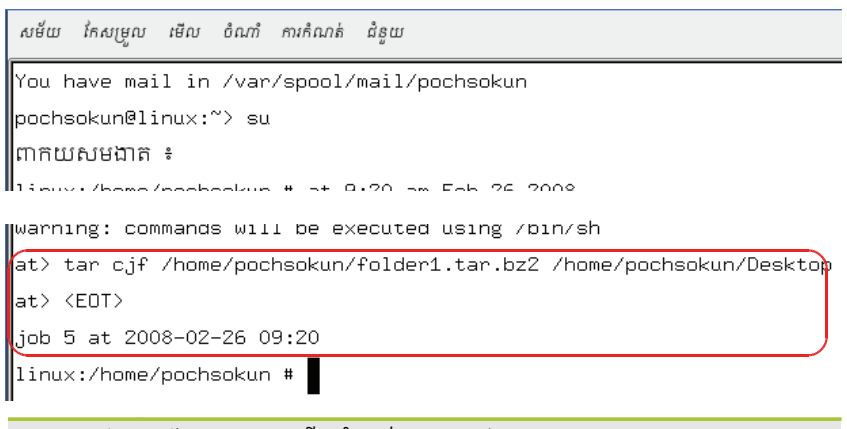

រូចតាព ១៨.១៤ ៖ ប្រើពាក្យបញ្ចា at ដើម្បីកំណត់ពេលបម្រុងទុកឯកសារ

តាមរយៈឧទាហរណ៍បង្ហាញក្នុងកុងសូល បញ្ជាក់ថា នៅថ្ងៃទី ២៦ ខែកុម្ភៈ ឆ្នាំ ២០០៨ អ្នកនឹងបម្រុងទុកឯកសារដើម របស់អ្នក /home/pochsokun/folder1.tar.bz2 ទៅកាន់ថត /home/pochsokun/Desktop ដោយស្វ័យប្រវត្តិនៅម៉ោង ៩ និង ៣០នាទីពេលព្រឹក ។

## <mark>៧</mark> គារសរសេរស្ត្រីបនើម្បីមម្រុខនុត

ក្រៅតែពីការប្រើវិធីសាស្ត្រកំណត់ពេលវេលាបម្រុងទុកខាងលើ អ្នកក៏អាចសរសេរស្ត្រីបដើម្បីឲ្យវាប្រតិបត្តិការងាររបស់អ្នកផង ដែរ អ្នកគួរតែស្វែងយល់ចំណុចមួយចំនួនមុននឹងសរសេរស្ត្រីប ។ តើអ្នកសរសេរស្ត្រីបតាមរបៀបណា ? មុនអ្នកសរសេរស្ត្រីបអ្នកត្រូវ ដឹងទីតាំងដែលស្ត្រីបស្ថិតនៅ ជាទូទៅគេអាចរកវាបាននៅក្នុងថត /usr/local/bin ។ ដើម្បីសរសេរស្ត្រីបឲ្យប្រសើរអ្នកត្រូវអនុវត្តតាម ជំហានដូចខាងក្រោមនេះ ៖

- របេប៉្រអនុវត្ត ៖
  - បើកកុងសូលរួចវាយ cd /usr/local/bin
  - # vi home\_backup.sh បន្ទាប់មកចុចគ្រាប់ចុច i
  - ≻ វ៉ាយ !# /bin/bash
  - > tar -cfj /home/student/scriptbackup.tar.bz2 /home/student/Documents
  - > ចុចគ្រាប់ចុចគេចចេញ (Esc) វាយ :x គ្រាប់គ្រាប់ចុចបញ្ចូល (Enter) ដើម្បីរក្សាទុកឯកសារហើយបិទកម្មវិធី

- បន្ទាប់មកអ្នកត្រូវប្តូរសិទ្ធិឯកសារដើម្បីឲ្យវាប្រតិបត្តិបាន ៖ chmod 744 home\_backup.sh
- វ៉ាយ crontab -e រូបរ៉ាយ 30 9 \* \* \* root /usr/local/bin /home\_backup.sh
- បន្ទាប់មកអ្នកត្រូវរត់ស្ត្រីប home\_backup.sh ដោយវាយ # ./home\_backup.sh

ការងារនេះអាចធ្វើទៅបានលុះត្រាតែអ្នករត់ស្គ្រីប ./home\_backup.sh ជាមុនសិន ។

## មេរៀនទី ១៩

# ຶ່ນໜູ່ຮອເຊີຍົລສະນາ

ដូចដែលអ្នកបានសិក្សារួចមកហើយនៅក្នុងមេរៀនទី១២ ស្តីពីការចែករំលែកឯកសារដែលអាចឲ្យអ្នកធ្វើការចែករំលែកឯកសារ បានយ៉ាងងាយស្រួលតាមរយៈយ៉ាស (YaST) និងតាមរយៈខេឪអ៊ី (KDE) ។ តែប្រសិនបើអ្នកចង់សិក្សាជាលម្អិតបន្ថែមដោយស្វែងរក ឯកសារសាំបានៅលើអ៊ីនធឺណិត អ្នកមិនងាយរកឯកសារដោយប្រើក្រាហ្វិកបានងាយឡើយ ដូច្នេះអ្នកចាំបាច់ត្រូវស្វែងយល់ជាបន្ថែម អំពីលក្ខណៈរួមដែលឯកសារសាំបាភាគច្រើនប្រើដោយសិក្សាពីឯកសារសាំបា និងពាក្យបញ្ហា ។ ក្នុងមេរៀននេះ អ្នកនឹងសិក្សាជា លម្អិតអំពីសាំបា និងលក្ខណៈកម្រិតខ្ពស់របស់សាំបាដូចជា ការចែករំលែកដោយប្រើឯកសារ ការកំណត់រចនាសម្ព័ន្ធការផ្ទៀងផ្ទាត់ភាព ត្រឹមត្រូវរបស់អ្នកប្រើ ការប្រើប្រាស់ឧបករណ៍ម៉ាស៊ីនភ្ញៀវ ការប្រើប្រាស់សាំបាជាកម្មវិធីគ្រប់គ្រងដែន (Domain Controller) ការ បញ្ចូលសាំបាក្នុងដែនរបស់វីនដូ (Join Domain) ការចែករំលែកម៉ាស៊ីនបោះពុម្ពក្នុងសាំបា ។

# 9 အားမွှေစေဗားမိုးဂီးသို့ရာ (Samba)

សាំបា ជាប្រភេទកម្មវិធីឥតគិតថ្លៃប្រើពិធីការ smb/CIFS ដើម្បីចែករំលែកឯកសារ និងម៉ាស៊ីនបោះពុម្ពរវាងលីនុច និងលីនុច ឬ លីនុច និងវីនដូក្នុងបណ្តាញតែមួយ ។ សាំបាចែកចេញជាពីរគឺ ម៉ាស៊ីនបម្រើសាំបា និងម៉ាស៊ីនភ្ញៀវសាំបា ។ ម៉ាស៊ីនបម្រើសាំបាជា ប្រភេទម៉ាស៊ីនដែលផ្ទុកធនធាន (Resource) ដែលត្រូវចែករំលែក រីឯម៉ាស៊ីនភ្ញៀវជាអ្នកចូលទៅដំណើរការឯកសារដែលម៉ាស៊ីនបម្រើ បានចែករំលែក ។ បើអ្នកបានអនុវត្តនៅក្នុងមេរៀនទី១២ ស្តីអំពីការចែករំលែកឯកសារដែលតម្រូវឲ្យអ្នកដំឡើងកញ្ចប់សាំបាសម្រាប់ ម៉ាស៊ីនបម្រើ និងកញ្ចប់សាំបាសម្រាប់ម៉ាស៊ីនភ្ញៀវរួចហើយ ក្នុងមេរៀននេះអ្នកមិនចាំបាច់ដំឡើងកញ្ចប់នោះទៀតឡើយ តែអ្នកគួរយល់ ដឹងថាកញ្ចប់សាំបាដែលសំខាន់មាន ៖

- កញ្ចប់ samba ៖ ជាកញ្ចប់កម្មវិធីសាំបាសំខាន់ដែលម៉ាស៊ីនបម្រើសាំបាត្រូវការ
- កញ្ចប់ samba-client ៖ ជាឧបករណ៍សម្រាប់ម៉ាស៊ីនភ្ញៀវ
- កញ្ចប់ samba-doc ៖ ជាកញ្ចប់ឯកសាររបៀបប្រើសាំបាដែលក្រោយពីដំឡើង វាផ្ទុកនៅក្នុង ៖ /usr/share/doc/package/samba ។

ដើម្បីដំឡើងកញ្ចប់ទាំងនេះ អ្នកអាចចូលទៅក្នុងកម្មវិធី **យ៉ាស →** ជ្រើស **ការគ្រប់គ្រងផ្នែកទន់** ហើយស្វែងរកកញ្ចប់ដែលអ្នក ចង់ដំឡើងដូចដែលអ្នកបានសិក្សានៅក្នុងមេរៀនទី៦ ស្តីអំពីការដំឡើង និងយកកម្មវិធីចេញ ។ តែប្រសិនបើអ្នកចង់ធ្វើឲ្យទាន់សម័យ ដោយការទាញយកកញ្ចប់ rpm ពីអ៊ីនធឺណិត អ្នកអាចប្រើពាក្យបញ្ញា rpm ដូចដែលអ្នកបានសិក្សានៅក្នុងមេរៀនទី១៤ ស្តីអំពី ការគ្រប់គ្រងកញ្ចប់កម្មវិធី ។

ក្រោយពីបញ្ចប់ការដំឡើងកញ្ចប់ខាងលើ អ្នកត្រូវតែចាប់ផ្តើមសេវា ឬដេមិនរបស់វា ដើម្បីឲ្យវាដំណើរការ ។ សាំបាប្រើសេវា ពីវគឺ សេវា smbd និង nmbd ៖

- smbd (Server Message Block) ជាដេមិនដែលអនុញ្ញាតឲ្យអ្នកចែករំលែកឯកសារ និងម៉ាស៊ីនបោះពុម្ពនៅលើបណ្តាញ
   ហើយផ្តល់នូវការផ្ទៀងផ្ទាត់ភាពត្រឹមត្រូវ និងការអនុញ្ញាតផ្សេងៗទៅឲ្យម៉ាស៊ីនភ្ញៀវផងដែរ ។
- nmbd ជាអ្នកបម្លែងរវាងឈ្មោះកុំព្យូទ័រទៅអាសយដ្ឋាន និងផ្ទុយមកវិញ ។

អ្នកអាចចាប់ផ្តើម ឬបញ្ឈប់សេវាសាំបាដោយស្វ័យប្រវត្តិ ឬដោយដៃតែពេលបច្ចុប្បន្ន ឬកំឡុងពេលចាប់ផ្តើមប្រព័ន្ធ ។ អ្នក គ្រប់គ្រងអាចចូលទៅបិទ ឬបើកដេមិនរបស់សាំបាបានពីរបៀប ៖ តាមយ៉ាស ឬតាមពាក្យបញ្ហា។ តាមយ៉ាសអ្នកអាចអនុវត្តដូចដែល អ្នកសិក្សានៅក្នុងមេរៀនទី១២ ដោយចូលទៅក្នុងកម្មវិធី **យ៉ាស →** ជ្រើស **ប្រព័ន្ធ →** ជ្រើស សេវាប្រព័ន្ធ (កម្រិតរត់) ។ តាមពាក្យបញ្ហា អ្នកអាចប្រើដូចខាងក្រោម ៖
- វាយ rcnmb start && rcsmb start ដើម្បីចាប់ផ្តើមសេវាសាំបា ។
- វាយ rcsmb stop && rcnmb stop ដើម្បីបញ្ឈប់សេវាសាំបា ។
- វាយ rcsmb restart && rcnmb restart ចាប់ផ្តើមសេវាឡើងវិញ ។
- វាយ insserv nmb && insserv smb ដើម្បីចាប់ផ្តើមសេវាសាំបាដោយស្វ័យប្រវត្តិពេលចាប់ផ្តើមប្រព័ន្ធ ។

```
kola:~ # rcnmb start && rcsmb start
Starting Samba NMB daemon - Warning: daemon already running. done
Starting Samba SMB daemon - Warning: daemon already running. done
kola:~ # Ţrcnmb stop && rcsmb stop
Shutting down Samba NMB daemon done
Shutting down Samba SMB daemon done
kola:~ # ■
```

រូបតាព ១៩.១ ៖

ចាប់ផ្តើម និងបញ្ឈប់ដេមិនសាំបាតាមពាក្យបញ្ហា

#### 🛪 ភារខែករំលែកឯកសារតាមឯកសារ /etc/samba/smb.conf

សេវាសាំបាត្រូវបានកំណត់រចនាសម្ព័ន្ធនៅក្នុង /etc/samba/smb.conf ។ ឯកសារនេះជាប្រភេទឯកសារអត្ថបទ ធម្មតាដែលបែងចែកជាពីរផ្នែកធំៗគឺ ផ្នែកការកំណត់ global និងផ្នែក ចែករំលែក ។ ផ្នែក [global] ប្រើសម្រាប់កំណត់ លក្ខណៈសម្បត្តិជាសកលឲ្យសាំបា និងផ្នែក [share] ប្រើសម្រាប់កំណត់ការចែករំលែកដែលចែកចេញជាបីតទៅទៀតគឺ ៖

- Shares ៖ ការកំណត់លើការចែករំលែកថត ឬឯកសារណាមួយដែលអ្នកចង់កំណត់ ។
- Homes ៖ ការកំណត់ការចែករំលែកផ្ទះអ្នកប្រើទាំងមូល ។
- Printers ៖ ការកំណត់ការចែករំលែកម៉ាស៊ីនបោះពុម្ព ។
- ការកំំំណាត់ផ្នែក Global ៖

ខាងក្រោមជាប៉ារ៉ាម៉ែត្ររបស់ផ្នែក global ដែលចាំបាច់ត្រូវកំណត់ដើម្បីឲ្យត្រូវនឹងតម្រូវការនឹងការដំឡើង បណ្តាញរបស់អ្នកដោយចាប់ផ្តើមជាមួយនឹងពាក្យគន្លឹះ global នៅក្នុងដង្កៀប ៖

```
[global]
workgroup = khmeros
netbios name = fileserver
security = share
រូបភាព ១៩.២ ៖ ផ្នែក global
```

- workgroup ៖ កំណត់ក្រុមការងារ ។
- netbios name ៖ កំណត់ឈ្មោះក្នុង NetBIOS (ឈ្មោះម៉ាស៊ីនរបស់អ្នក) ។
- security ៖ កំណត់វិធីដែលម៉ាស៊ីនភ្ញៀវផ្ទៀងផ្ទាត់ (authenticate) គណនីអ្នកប្រើដើម្បីប្រើម៉ាស៊ីនបម្រើ សាំបា និង ការចែករំលែក ។ ជម្រើសសម្រាប់ security មានដូចជា ៖
  - Share ៖ មិនត្រូវការពាក្យសម្ងាត់ដើម្បីភ្ជាប់ទៅកាន់ម៉ាស៊ីនបម្រើអាចចាំបាច់នៅពេលព្យាយាមទាញ
     ឯកសារចែករំលែក ។
  - User ៖ ទាមទារពាក្យគណនីអ្នកប្រើ និងពាក្យសម្ងាត់ដើម្បីភ្ជាប់ទៅកាន់ម៉ាស៊ីនបម្រើសាំបា ដើម្បី
     ផ្ទៀងផ្ទាត់ពាក្យសម្ងាត់ជាមួយគណនីអ្នកប្រើនៅលើប្រព័ន្ធលីនុចនិង ឯកសារពាក្យសម្ងាត់របស់វា ។
  - Ads ៖ សាំបាដើរតួជាសមាជិកដែននៃ ADS(Active Directory Service) ដើម្បីផ្ទៀងផ្ទាត់អ្នកប្រើ និង ៣ក្យសម្ងាត់ ។

- Server ៖ ទាមទារគណនីអ្នកប្រើ និង ពាក្យសម្ងាត់ដើម្បីភ្ជាប់ទៅកាន់ម៉ាស៊ីនបម្រើ ។
- Domain ៖ ទាមទារគណនីអ្នកប្រើ និង ពាក្យសម្ងាត់ដើម្បីភ្ជាប់ទៅកាន់ម៉ាស៊ីនបម្រើ ។ សាំបាភ្ជាប់ទៅ
   កាន់អ្នកគ្រប់គ្រងដែន ហើយផ្ទៀងផ្ទាត់ពាក្យសម្ងាត់ដំណើរការប្រសិនបើសាំបាចូលរួមដែនរបស់វីនដូ ។
- ការកំណត់ផ្នែកចែករំលែក ៖

នៅក្នុងផ្នែកចែករំលែកអ្នកអាចដាក់ឈ្មោះអ្វីក៏បានដែរមិនចាំបាច់តែប្រើពាក្យគន្លឹះ share នោះឡើយគឺ អ្នក អាចដាក់ឈ្មោះទៅតាមប្រភេទឯកសារដែលអ្នកចង់ចែករំលែកដោយដាក់ឈ្មោះនៅក្នុងដង្កៀប ហើយនិងបន្ថែម ប៉ារ៉ាម៉ែត្រសម្រាប់ការចែករំលែកនោះ ។ ខាងក្រោមនេះជាឧទាហរណ៍នៃការចែករំលែកថតមួយឈ្មោះថា Document ដែលឯកសារស្ថិតនៅក្នុងថត /srv/document ។

```
[Document]
comment= Document
path= /srv/document
read only=Yes
guest= ok
```

រូចតាព ១៩.៣ ៖ ផ្នែកបែករំលែក

- [Document] ៖ បញ្ជាក់ថាជាថតដែលត្រវចែករំលែក ។
- Comment = Document ៖ ព័ត៌មានបន្ថែមអំពីការចែករំលែក បង្ហាញនៅពេលដែលប្រើកម្មវិធី រុករកឯកសារ ។
- parth = /srv/document ៖ កំណត់ផ្លូវដែលត្រូវចែករំលែកឯកសារ ។ អ្នកប្រើត្រូវមានការអនុញ្ញាត ត្រឹមត្រូវ ។
- Read only = yes ៖ ប្រសិន yes មិនអនុញ្ញាតឲ្យម៉ាស៊ីនភ្ញៀវកែប្រែ លុប បង្កើតឯកសារ ។ ជម្រើស Yes ត្រូវបានកំណត់ជាលំនាំដើម ។
- Guest ok = yes មិនទាមទារឲ្យមានពាក្យសម្ងាត់ដើម្បីចូលដំណើរការឯកសារចែករំលែក ។

ដើម្បីបញ្ចូលប៉ារ៉ាម៉ែត្រខាងលើទៅក្នុងឯកសារ /etc/samba/smb.conf ។ អ្នកអាចបើកវានៅក្នុងកម្មវិធីនិពន្ធ អត្ថបទដោយចូលទៅក្នុងកម្មវិធីកុងកឺរីតាម **ម៉ឺនុយ ខេ →** ជ្រើស **ប្រព័ន្ធ →** ជ្រើស **កម្មវិធីគ្រប់គ្រងឯកសារ →** ជ្រើស **កម្មវិធីគ្រប់គ្រងឯកសារ →** ជ្រើស **របៀបអ្នកប្រើជាន់ខ្ពស់** ហើយចុចកណ្តុរស្តាំនៅលើឯកសារ (smb.conf) → ជ្រើស **បើកជាមួយ →** ជ្រើស kate ។ ឬបើកកម្មវិធីកុងសូល ដោយចូលជាអ្នកប្រើប្រាស់រូត រួចវាយ vi /etc/samba/smb.conf ខាងក្រោមនេះជារូបរាងឯកសារ smb.conf ៖

```
# Global Parameters
  [global]
   workgroup = khmeros
   netbios name = fileserver
   security = share
# share Parameters
  [share]
   path = /srv/document
   guest ok =Yes
   read only = No
```

រូបតាព ១៩.៤ ៖ ផ្នែក global និងការបែករំលែក

នៅក្នុងឯកសារនេះអ្នកក៏អាចធ្វើការអធិប្បាយដោយដាក់សញ្ញា # នៅពីមុខ ។ វានឹងមិនមានឥទ្ធិពលអ្វីឡើយ នៅក្នុងឯកសារ ។ ក្រោយពីការវាយបញ្ចូលប៉ារ៉ាម៉ែត្រហើយ អ្នកអាចប្រើពាក្យបញ្ហា testparm ដើម្បីសាកល្បងមើលថាតើការ វាយបញ្ចូលប៉ារ៉ាម៉ែត្រត្រឹមត្រវិឬទេ ។ ឧទាហរណ៍ ៖

```
chan@chantheng:~> testparm
Load smb config files from /etc/samba/smb.conf
Processing section "[Documents]"
Loaded services file OK.
Server role: ROLE_STANDALONE
Press enter to see a dump of your service definitions
```

រូបតាព ១៩.៤ ៖ សាកល្បងការកំណត់រចនាសម្ព័ន្ធ

រាល់ការកែប្រែឯកសារ /etc/samba/smb.conf អ្នកចាំបាច់ត្រូវតែចាប់ផ្តើមសេវារបស់សាំបាឡើងវិញ ។

```
ខ ភារចែករំលែកស៊ីឌីរ៉ូទ
```

ដូចគ្នានេះដែរ ដើម្បីចែករំលែកស៊ីឌីរ៉ូមអ្នកគ្រាន់តែបន្ថែមផ្នែកដូចខាងក្រោមចូលទៅក្នុងឯកសារ /etc/samba/smb.conf ហើយចាប់ផ្តើមសេវាឡើងវិញ ។

```
[cdrom]
comment = Linux CD-ROM
path = /media/cdrom
locking = No
រូបតាព ១៩.៦៖ ផ្នែកចែករំលែកស៊ីឌីរ៉ូម
```

ចំណុចបន្ទាប់ដែលអ្នកនឹងស្វែងយល់ជាបន្តបន្ទាប់គឺ ការផ្ទៀងផ្ទាត់គណនីអ្នកប្រើ ក្រុមដែលត្រូវចូលដំណើរការឯកសារ លើម៉ាស៊ីនបម្រើ ។

# ២ ភារតំណត់ចេខាសម្ព័ន្ធភារផ្ទៀខផ្ទាត់គណនីអូតច្រើ

ឧទាហរណ៍ខាងលើគឺ ការចែករំលែកសាំបាដោយគ្មានឈ្មោះអ្នកប្រើ និងពាក្យសម្ងាត់ ។ ដើម្បីឲ្យការកំណត់រចនាសម្ព័ន្ធសាំបា ប្រកបដោយសុវត្ថិភាពខ្ពស់ ទាមទារការផ្ទៀងថ្នាត់ភាពត្រឹមត្រូវជាមួយឈ្មោះអ្នកប្រើ និងពាក្យសម្ងាត់អ្នកត្រូវអនុវត្តតាមជំហានដូច ខាងក្រោមនេះ ៖

- រៀបចំម៉ាស៊ីនបម្រើសម្រាប់ផ្ទៀងផ្ទាត់ភាពត្រឹមត្រូវរបស់អ្នកប្រើ
- ការកំណត់រចនាសម្ព័ន្ធការចែករំលែកចំពោះអ្នកប្រើតែម្នាក់
- ការកំណត់រចនាសម្ព័ន្ធការចែករំលែកក្រុម
- ការកំណត់រចនាសម្ព័ន្ធនាំចេញថតផ្ទះអ្នកប្រើ

## **គ** ភារៀមចំម៉ាស៊ីឧមម្រើសម្រាប់ឆ្នៀខឆ្នាត់តាពត្រឹមត្រូខអូគម្រើ

នៅក្នុងភាគ [global] កំណត់ security=user ដើម្បីផ្ទៀងផ្ទាត់អ្នកប្រើនៅពេលដែលម៉ាស៊ីនភ្ញៀវព្យាយាមតភ្ជាប់ទៅ ម៉ាស៊ីនបម្រើ សាំបា ។ ការនេះអាចធ្វើទៅបាន ជាដំបូងត្រូវបម្លែងគណនីអ្នកប្រើក្នុងប្រព័ន្ធដែលស្ថិតនៅក្នុង /etc/passwd ទៅ ជាអ្នកប្រើរបស់សាំបាដែលរក្សាទុកក្នុងឯកសារ /etc/samba/smbpasswd ដោយប្រើពាក្យបញ្ហា smbpasswd ។ ខាងក្រោមនេះជាវាក្យសម្ពន្ធរបស់ពាក្យបញ្ហា smbpasswd ៖

- #smbpasswd -a login\_name ប្រើសម្រាប់បន្ថែមអ្នកប្រើសាំបា ដែល login\_name ជាឈ្មោះអ្នកប្រើ ។
- #smbpasswd -d login\_name កំណត់អ្នកប្រើសាំបាប្រើលែងបាន ។
- #smbpasswd -e login\_name កំណត់អ្នកប្រើសាំបាអាចប្រើបានឡើងវិញ ។
- #smbpasswd -x login\_name ដើម្បីយកអ្នកប្រើសាំបាចេញពីឯកសារ /etc/samba/smbpasswd ។
- #smbpasswd login\_name ផ្លាស់ប្តូរ៣ក្យសម្ងាត់សាំបា ។

| sokun:/home/pochsokun # smbpasswd c          | lina |  |  |  |
|----------------------------------------------|------|--|--|--|
| New SMB password:                            |      |  |  |  |
| Retype new SMB password:                     |      |  |  |  |
| sokun:/home/pochsokun #                      |      |  |  |  |
| រូបតាព ១៩.៧ ៖ ប្តូរពាក្យសម្ងាត់អ្នកប្រើសាំបា |      |  |  |  |

#### ខ ភារកំណត់ចេខាសម្ព័ន្ធភារចែករំលែកបានតែអ្នកច្រើម្នាក់

ក្នុងករណីនេះមានន័យថា មានអ្នកប្រើតែម្នាក់ប៉ុណ្ណោះដែលអាចចូលដំណើរការឯកសារលើម៉ាស៊ីនបម្រើសាំបា ។ ដើម្បីឲ្យកាន់តែច្បាស់សូមមើលឧទាហរណ៍ សន្មតថាមានអ្នកប្រើឈ្មោះ sokun នៅក្នុងប្រព័ន្ធរបស់អ្នករួចហើយ អ្នកនឹង កំណត់ឲ្យអ្នកប្រើឈ្មោះ sokun នេះអាចចូលដំណើរការឯកសារចែករំលែកបាន ដូច្នេះអ្នកត្រូវបន្ថែមអ្នកប្រើ sokun ទៅក្នុង ថត /etc/samba/smbpasswd ហើយថត /srv ក៏នៅតែប្រើនៅក្នុងឧទាហរណ៍នេះផងដែរ ។

១. បង្កើតអ្នកប្រើសាំបា

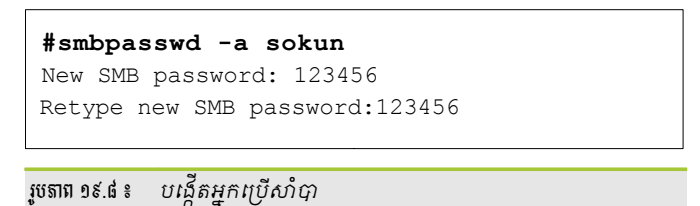

២. កែសម្រលឯកសារកំណត់រចនាសម្ព័ន្ធរបស់សាំបាដោយវាយ # vi /etc/samba/smb.conf ហើយបន្ថែមផ្នែក ខាងក្រោមចូល ៖

```
# Global Parameters
  [global]
  workgroup = khmeros
  netbios name = linux
  security = user
```

រូបតាព ១៩.៩ ៖ 🤇 ផ្នែក Global

៣. បន្ទាប់មកកំណត់នៅក្នុងផ្នែកចែករំលែក

```
# Share Parameters
  [linuxadmin]
    path=/export
    valid users=sokun
    read only=No
    guest only=Yes
```

រូបតាព ១៩.១០ ៖ ផ្នែកបែករំលែក

៤. ចាប់ផ្តើមសេវាសាំបាឡើងវិញ រាល់ពេលកែប្រែឯកសារកំណត់រចនាសម្ព័ន្ធ

```
# rcnmb resart && rcsmb restart
```

៥. បើកកុងកឺរី វាយ smb://អាសយដ្ឋានម៉ាស៊ីនបម្រើ ឧទាហរណ៍ម៉ាស៊ីនបម្រើមានអាសយដ្ឋានអាយភី <u>smb://192.168.1.105 ។</u> នោះអ្នកនឹងឃើញឯកសារដែលបានចែករំលែក ដើម្បីអាចមើលវាបាន អ្នកត្រូវវាយ បញ្ចូលឈ្មោះអ្នកប្រើ (sokun) និងពាក្យសម្ងាត់ ។

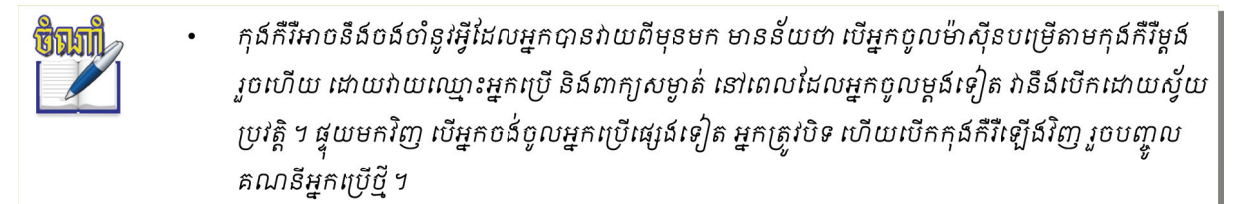

៦. ចូលដំណើរការពីម៉ាស៊ីនភ្ញៀវវីនដូ បើក Windows Explorer → Network Neighborhood → Entire Network ស្វែងរកឈ្មោះម៉ាស៊ីនដែលបានចែករំលែក ចុចលើថតដែលអ្នកចង់មើល (ឧ. LinuxAdmin) វាទាមទារ ឲ្យអ្នកបញ្ចូលឈ្មោះអ្នកប្រើ sokun និងពាក្យសម្ងាត់ 123456 ។

ជម្រើស valid users = sokun មានន័យថា មានតែអ្នកប្រើ sokun ទេដែលអាចបើកឯកសារនោះបាន បើអ្នកចង់ កំណត់ក្រម អ្នកត្រវបន្ថែមសញ្ញា @ នៅពីមុខឈ្មោះក្រម (valid users = @group\_name) ។

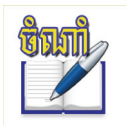

បើអ្នកចង់កំណត់អ្នកប្រើច្រើន អ្នកគ្រាន់តែផ្តាច់ពីអ្នកប្រើមួយទៅអ្នកប្រើមួយទៀតដោយសញ្ញាក្បៀស (,) ចំណែកក្រុមក៏ដូចគ្នាដែរ ។

### 🛪 ភារតំលាត់ចេខាសម្ព័ន្ធភារចែករំលែកតាមគ្រុមអូកច្រើ

ក្រៅពីការកំណត់ការចែករំលែកតាមអ្នកប្រើ អ្នកអាចកំណត់តាមក្រុមផងដែរ ។ សូមមើលឧទាហរណ៍ខាងក្រោម ៖ សន្មតថាអ្នកត្រវបង្កើតក្រុមមួយឈ្មោះ khmeros មានសមាជិកអ្នកប្រើគឺ chantheng, kola និង sokun ដែលត្រូវចូល

ដំណើរការឯកសារលើម៉ាស៊ីនបម្រើ សូមមើលបែបបទនៃការអនុវត្ត ៖

១. បង្កើតអ្នកប្រើ chantheng, kola និង sokun ស្ថិតក្នុងក្រុម khmeros ៖

```
sokun:/home/pochsokun # groupadd -g 1004 khmeros
sokun:/home/pochsokun # useradd -c -m -g khmeros -p 123456 sokun
sokun:/home/pochsokun # useradd -c -m -g khmeros -p 123456 kola
sokun:/home/pochsokun # useradd -c -m -g khmeros -p 123456 chantheng
sokun:/home/pochsokun #
```

រូបតាព ១៩.១២៖ បន្ថែមអ្នកប្រើ និងក្រុមក្នុងសាំបា

២. ត្រូវបម្លែងអ្នកប្រើ chantheng, kola និង sokun ទៅជាអ្នកប្រើសាំបា រក្សាទុកក្នុងថត /etc/samba/smbpasswd

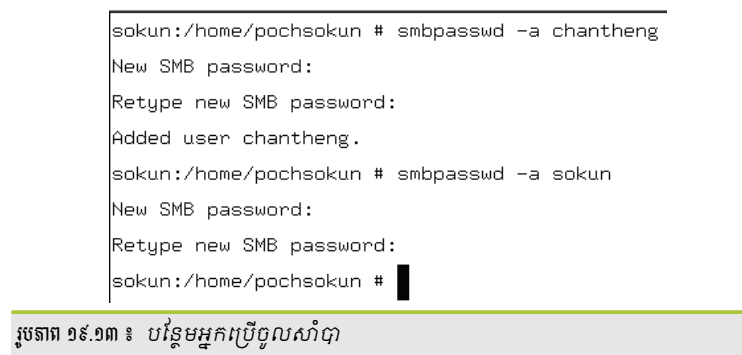

៣. កំណត់ប៉ារ៉ាម៉ែត្រមួយចំនួននៅក្នុងផ្នែក [global] និង [share] ដោយវាយ # vi /etc/samba/smb.conf

```
# Global Parameters
  [global]
   workgroup=khmeros
   netbios name=sokun
   security=user
   guest only=Yes
```

រូបតាព ១៩.១៤ ៖ 🥻 ផ្នែក global

៤. កំណត់ការចែករំលែក

```
# Share Parameters
  [linuxAdmin]
    comment = training only
    path = /export
    read only =No
    valid users = @khmeros
    force group = khmeros
```

៥. បើកកុងក៏រឺដោយវាយ smb://ម៉ាស៊ីនបម្រើសាំបា ចុចលើថត LinuxAdmin វាទាមទារឲ្យអ្នកវាយបញ្ចូលឈ្មោះ អ្នកប្រើ និងពាក្យសម្ងាត់ណាមួយដែលស្ថិតក្នុងក្រម khmeros ។

#### 😕 ភារតំឈត់ចេខាសម្ព័ន្ធភារទាំចេញថតផ្ទះ

រូបតាព ១៩.១៥ ៖ ផ្នែកបែករំលែក

ថតផ្ទះរបស់អ្នកប្រើសាំបាទាំងអស់នឹងត្រូវបានចែករំលែកលើបណ្តាញ បើអ្នកប្រើទាំងនោះបានបន្ថែមនៅក្នុងថត /etc/samba/smbpasswd ។ ដើម្បីចែករំលែកសូមមើលតាមជំហានដូចខាងក្រោម ៖ តាមរយៈឧទាហរណ៍ **គ** អ្នកប្រើ sokun, chantheng, kola បានក្លាយទៅជាអ្នកប្រើសាំបារួចហើយ ដូច្នេះថតផ្ទះអ្នកប្រើទាំងនោះនឹងត្រូវបានចែករំលែកលើ បណ្តាញ ។

១. បើកឯកសារ /etc/samba/smb/conf កំណត់ប៉ារ៉ាមែត្រដូចខាងក្រោម

```
# Global Parameters
  [global]
  workgroup = khmeors
  security = user
  netbios name = linux
```

រូបតាព ១៩.១៦ ៖ *ផ្នែក* global

២. ឈ្មោះការចែករំលែកត្រូវតែជា homes ទើបសាំបាស្គាល់ សូមបំពេញប៉ារ៉ាម៉ែត្រដូចខាងក្រោមនេះ

```
# Share Parameters
[homes]
    comment = Home Directories
    valid only = No
    read only = No
    browseable = No
```

រូបតាព ១៩.១៧ ៖ ផ្នែកបែករំលែក homes

៣. ចាប់ផ្តើមសេវាសាំបា រួចសាកល្បងតភ្ជាប់ទៅម៉ាស៊ីនបម្រើ ។ ឧទាហរណ៍ថាម៉ាស៊ីនបម្រើមានអាសយដ្ឋានអាយភី 192.168.1.112 អ្នកត្រូវវាយ ៖ <u>smb://192.168.1.112/sokun</u> ទាមទារឲ្យអ្នកវាយបញ្ចូលអ្នកប្រើ sokun និង ៣ក្យសម្ងាត់ ទើបអ្នកអាចមើលថតផ្ទះរបស់អ្នកប្រើមួយនេះបាន ។

នៅពេលដែលអ្នកចែករំលែក សាំបាត្រវបានស្នើរកឈ្មោះអ្នកប្រើ បើវាត្រវបានផ្ទៀងផ្ទាត់យ៉ាងត្រឹមត្រូវ ថតផ្ទះរបស់អ្នក ប្រើនោះនឹងបង្ហាញដោយស្វ័យប្រវត្តិ ផ្ទុយមកវិញ បើការផ្ទៀងផ្ទាត់មិនត្រឹមត្រូវ វាំព្យាយាមឲ្យអ្នកបញ្ចូលម្តងទៀត ។ ចំណែកឯ ប៉ារ៉ាម៉ែត្រ valid users = %S សម្រាប់កំណត់តម្លៃជម្រើស valid users ទៅកាន់ឈ្មោះនៃការចែករំលែកដែលបានស្នើ ។ ដើម្បីចូលដំណើរការថតផ្ទះបាននាំចេញ អ្នកគ្រាន់តែវាយ <u>smb://server\_</u>name/user\_name ។

|                                        | 😝 openSUSE.org - Konqueror                       |                                                                                                    |          |  |  |  |
|----------------------------------------|--------------------------------------------------|----------------------------------------------------------------------------------------------------|----------|--|--|--|
| ទី ៖<br>(<br>(                         | ាំង កែសម្រួល ៖<br>🤤 💽 🔂 🕢 (<br>🔉 ទីតាំង ៖ 💽 smb: | មើល ទៅ ចំណាំ ឧបករណ៍ ការកំណត់ បង្អួច<br>🥝 😣 🚔 🕵 🕵 🔍 🖴 🔫<br>//192.168.1.112/sokun                                            | ជំន្ទយ   |  |  |  |
| 1                                      | 🔹 ប្រអប់អនុព្ន                                   | ព្ភគ 🎱 🔹 ? 🗆 🗙 🔤                                                                                                    | <b>_</b> |  |  |  |
|                                        | S.                                               | ស្វម បញ្ចូល ព័ត៌មាន នៃ ការ ផ្ទៀង<br>ផ្ទាត់ កាព ត្រឹម ត្រូវ សម្រាប់ ៖<br>ម៉ាស៊ីន បម្រើ = 192.168.1.112<br>ចែក រំលែក = sokun | Get      |  |  |  |
|                                        | ឈ្មោះអ្នកប្រើ ៖<br>ពាក្យសម្ងាត់ ៖                | sokun                                                                                                    | Dis      |  |  |  |
| ope                                    |                                                  | 🖌 យល់ព្រម 🗶 បោះបង់                                                                                                    | docum    |  |  |  |
| រូបតាព ១៩.១៨ ៖ មើលថតផ្ទះអ្នកប្រើ sokun |                                                  |                                                                                                    |          |  |  |  |

# ៣ តារម្រើប្រាស់ឧទករណ៍ម៉ាស៊ីនត្សៀទសាំបា

អ្វីទៅជាឧបករណ៍ម៉ាស៊ីនភ្ញៀវ ? នៅក្នុងន័យនេះឧបករណ៍របស់ម៉ាស៊ីនភ្ញៀវសាំបាគឺ ៣ក្យបញ្ហា nmlookup smbclient និង mount ។ ឧបករណ៍ទាំងនេះប្រើសម្រាប់មើលការចែករំលែក សាកល្បងការតភ្ជាប់ និងម៉ោនទៅឧបករណ៍ផ្សេងៗ ដូចជា ស៊ីឪរ៉ូម ឬ ឯកសារនៅលើម៉ាស៊ីនបម្រើជាដើម ។ សូមធ្វើការស្វែងយល់តាមលំដាប់លំដោយដូចខាងក្រោមនេះ ៖

### 🛪 សាភល្បចម៉ាស៊ីនមូលដ្ឋានខាងួយពាត្យបញ្ជា smbclient

ការសាកល្បងគឺ ដើម្បីឲ្យប្រាកដថាម៉ាស៊ីនបម្រើអាចរាយបញ្ជីថតដែលវាបានចែករំលែក ដែរឬទេ ។ រត់ពាក្យបញ្ហា smbclient ជាមួយជម្រើស -L បន្ទាប់មក localhost នឹងតភ្ជាប់ខ្លួនឯង ។

sokun:/home/pochsokun # smbclient -L 192.168.1.101 -U% Domain=[KHMEROS] OS=[Unix] Server=[Samba 3.0.23d-6-1083-SUSE-SL10.2] Type Comment Sharename \_\_\_\_\_ \_\_\_\_ \_\_\_\_\_ LinuxAdmin Disk training only Disk temp IPC\$ IPC IPC Service (Samba 3.0.23d-6-1083-SUSE-SL10.2) Domain=[KHMEROS] OS=[Unix] Server=[Samba 3.0.23d-6-1083-SUSE-SL10.2] Server Comment \_\_\_\_\_ \_\_\_\_\_ SERVER Samba 3.0.22-11-SUSE-CODE10 SOKUN Samba 3.0.23d-6-1083-SUSE-SL10.2 Workgroup Master \_\_\_\_\_ \_\_\_\_\_ KHMEROS SERVER រូបតាព ១៩.១៩ ៖ រាយបញ្ចីថតចែករំលែកលើម៉ាស៊ីនបម្រើ

បើការចែករំលែកមិនអាចរកមើលបានដោយគ្មានការផ្ទៀងផ្ទាត់ភាពត្រឹមត្រូវអ្នកប្រើ អ្នកអាចប្រើជម្រើស -U ជាមួយ ឈ្មោះអ្នកប្រើជាការស្រេច ។

រូបមន្ត ៖

Smbclient -L fileserver -U username

ឧទាហរណ៍ ៖

>smbclient -L 192.168.1.101 -U sokun

បន្ទាប់មកត្រូវវាយបញ្ចូលពាក្យសម្ងាត់របស់អ្នកប្រើនោះ ៖

| Passwoi | rd:             |            |                                                |
|---------|-----------------|------------|------------------------------------------------|
| Domain: | =[SOKUN] OS=[Un | ix] Server | =[Samba 3.0.23d-6-1083-SUSE-SL10.2]            |
|         |                 |            |                                                |
|         | Sharename       | Type       | Comment                                        |
|         |                 |            |                                                |
|         | LinuxAdmin      | Disk       | training only                                  |
|         | temp            | Disk       |                                                |
|         | IPC\$           | IPC        | IPC Service (Samba 3.0.23d-6-1083-SUSE-SL10.2) |
|         | sokun           | Disk       | Home Directories                               |
| Domain: | =[SOKUN] OS=[Un | ix] Server | =[Samba 3.0.23d-6-1083-SUSE-SL10.2]            |
|         |                 |            |                                                |
|         | Server          | Co         | mment                                          |
|         |                 |            |                                                |
|         |                 |            |                                                |
|         | Workgroup       | Ma         | ster                                           |
|         |                 |            |                                                |
|         | FORUM           | HN         | DA                                             |
|         | KHMEROS         | SO         | KUN                                            |
|         | LOCOLAB         | LO         | COLABSERVER                                    |
|         | MSHOME          | 6A         | 7AFF6FD1754AA                                  |
|         | TUX-NET         | СН         | ANTHENG                                        |
|         | WORKGROUP       | МШ         | Ν                                              |
| ·       |                 |            |                                                |

រូចតាព ១៩.២០ ៖ បង្ហាញថតចែករំលែក និងក្រុមការងារលើបណ្តាញ

#### ផ្ទុយមកវិញ បើអ្នកពុំបានវាយបញ្ចូលពាក្យសម្ងាត់ទេ មានន័យថាអ្នកចូលជាអ្នកប្រើអនាមិក ឬ guest ។

```
Anonymous login successful
Domain=[KHMEROS] OS=[Unix] Server=[Samba 3.0.23d-6-1083-SUSE-SL10.2]
                         Comment
       Server
       DOWNSTAIRSERVER
       OPEN4
       OPEN6
       SAMBATH
                          Sambath
       SERVER
                         Samba 3.0.22-11-SUSE-CODE10
                          Samba 3.0.23d-6-1083-SUSE-SL10.2
       SOKUN
       SOVANN
       Workgroup
                           Master
       _____
                           _____
       FORUM
                         HNDA
       KHMEROS
                         SOKUN
                         LOCOLABSERVER
       LOCOLAB
       MSHOME
                           6A7AFF6FD1754AA
```

រូចតាព ១៩.២១ ៖ បង្ហាញថតចែករំលែក និងក្រុមការងារលើបណ្តាញ

ការចូលដំណើរការឯកសារដែលផ្តល់ឲ្យដោយម៉ាស៊ីនបម្រើ SMB ផ្តល់នូវពាក្យបញ្ហាសម្រាប់ការរុករកការចែករំលែក ប៉ុន្តែអ្នកត្រូវតែវាយផ្លូវនៃឯកសារចែករំលែកជាឈ្មោះពេញ ជម្រើស -L មិនត្រូវបានយកមកប្រើឡើយ ។

វាក្យសម្ព័ន្ធ ៖

smbclient //fileserver/data

បន្ទាប់ពីការតភ្ជាប់ចូលដល់ <u>smb:/</u>> អ្នកអាចប្រើពាក្យបញ្ហាមួយចំនួនដូចខាងក្រោមនេះ ៖

- ls ៖ បង្ហាញមាតិកានៃថតបច្ចុប្បន្ន
- cd ៖ ផ្លាស់ប្តូរទៅកាន់ថត
- get ៖ សម្រាប់ទាញយកឯកសារបណ្តាញដាក់លើម៉ាស៊ីនមូលដ្ឋាន
- put ៖ ផ្ទុកឯកសារលើម៉ាស៊ីនបម្រើ

សូមមើលឧទាហរណ៍នៃការប្រើប្រាស់ពាក្យបញ្ហាខាងលើ ៖

១. បើកឯកសារសាំបា # vi /etc/samba/smb.conf

```
#Global Parameters
   [global]
   workgroup = khmeros
   netbios name = linux
#Share Parameters
   [temp]
   path = /home/sokun/Documents
   public = Yes
   guest ok = Yes
   writeable = Yes
```

រូចតាព ១៩.២២៖ បង្ហាញថតចែករំលែក និងក្រុមការងារលើបណ្តាញ

២. ចាប់ផ្តើមសេវារបស់សាំបា រួចវាយពាក្យបញ្ហាដូចខាងក្រោម

```
pochsokun@sokun:~> smbclient //192.168.1.101/temp
Password:
Domain=[SOKUN] OS=[Unix] Server=[Samba 3.0.23d–6–1083–SUSE–SL10.2]
smb: \វា<mark>ខ្</mark>តែាំងវាយ៣ត្យបញ្ជារបស់ smb
```

```
រូបតាព ១៩.២៣ ៖ បង្ហាញថតបៃករំលែក និងក្រុមការងារលើបណ្តាញ
```

- ៣. សាកល្បងប្រើពាក្យបញ្ហា ls, cd, put និង get បន្ទាប់ពីអ្នកចូលដល់ smb:\> ជាទីតាំងដែលអ្នកត្រូវប្រើពាក្យបញ្ហា ទាំងបួននេះ បើអ្នកវាយពាក្យបញ្ហា smb:\> ls វានឹងរាយបញ្ចីឯកសារ និងថតទាំងអស់នៅក្នុងថត temp ប្រើពាក្យ បញ្ហា cd ដើម្បីផ្លាស់ប្តូរពីថតមួយទៅថតមួយទៀត ។ សូមមើលឧទាហរណ៍ខាងក្រោម ៖
  - smb:/> get IELTS\_Annual\_Review\_2006\_v6.pdf ពីក្នុងថត temp ដាក់លើម៉ាស៊ីនមូលដ្ឋាន

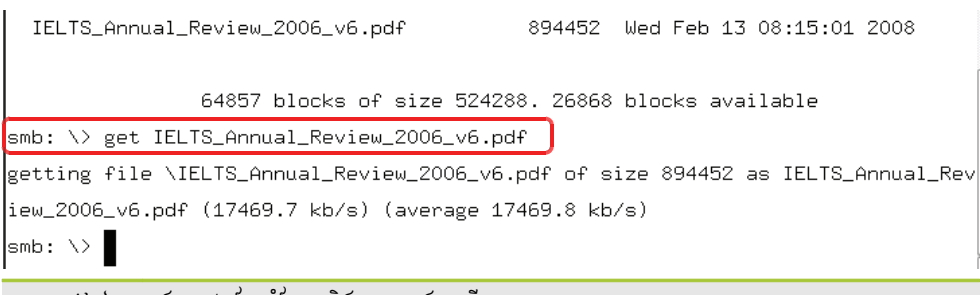

រូចតាព ១៩.២៤ ៖ បង្ហាញថតចែករំលែក និងក្រុមការងារលើបណ្តាញ

smb:/> put IELTS\_Annual\_Review\_2006\_v6.pdf

```
pochsokun@sokun:~> smbclient -Usokun
                                         //192.168.1.103/temp
<sup>Password</sup> វាយពាក្យសម្ងាត់របស់អ្នកប្រើ pochsokun
Domain=[YES] OS=[Unix] Server=[Samba 3.0.23d-6-1083-SUSE-SL10.2]
smb: \> put IELTS_Annual_Review_2006_v6.pdf
putting file IELTS_Annual_Review_2006_v6.pdf as \IELTS_Annual_Review_2006_v6.pdf
(5942.1 kb/s) (average 5942.1 kb/s)
smb: ∖> ls
                                     D
                                              0 Tue Jul 1 09:30:42 2008
                                     D
                                              0 Tue Jul 1 08:46:35 2008
                                     A 3676160 Wed Feb 20 10:11:00 2008
 05-Track 5.mp3
 One love.mp3
                                     A 3831680 Mon Jan 15 08:33:18 2007
 01-Track 1.mp3
                                        3784704 Wed Feb 20 10:08:28 2008
                                     A
                                         3045376 Wed Feb 20 10:08:58 2008
 02-Track 2.mp3
                                     A
 03-Track 3.mp3
                                     A 3842048 Wed Feb 20 10:09:36 2008
 04-Track 4.mp3
                                     A 4114432 Wed Feb 20 10:10:20 2008
                                           9332 Tue Jul 1 09:26:37 2008
 editing.odt
                                     A
 webstyle.png
                                         221024 Tue Jul 1 09:24:36 2008
                                     A
 IELTS_Annual_Review_2006_v6.pdf
                                    A 894452 Tue Jul 1 09:30:42 2008
                                     A 3428519 Sat Dec 2 05:04:30 2006
 Say Goodbye.mp3
               64857 blocks of size 524288. 26875 blocks available
smb: \>
រូបតាព ១៩.២៥ ៖ បង្ហាញថតចែករំលែក និងក្រមការងារលើបណ្តាញ
```

ប្រើពាក្យបញ្ញា put សម្រាប់យក ឯកសារចេញពីថត /home/sokun/IELTS\_Annual\_Review\_2006\_v6.pdf រក្សាទុកលើថត temp ។

៤. វាយពាក្យ q (<u>smb:/</u>> q) ដើម្បីចាកចេញពី smb ហើយវានឹងនាំអ្នកទៅកាន់ថតផ្ទះបច្ចុប្បន្ន

nmblookup ត្រូវបានប្រើសម្រាប់សួរ (query) ឈ្មោះកុំព្យូទ័រ (NetBIOS) និងអាសយដ្ឋាន IP នៅក្នុងបណ្តាញ ។ សូមមើលរូបខាងក្រោមនេះ ៖

sokun:/home/pochsokun # nmblookup chantheng querying chantheng on 192.168.1.255 192.168.1.159 chantheng<00> sokun:/home/pochsokun #

រូចតាព ១៩.២៦៖ បង្ហាញថតចែករំលែក និងក្រុមការងារលើបណ្តាញ

តាមរយៈរូបខាងលើបញ្ជាក់ថា ៣ក្យបញ្ជា nmblookup នឹងស្វែងរកឈ្មោះ chantheng នៅក្នុងបណ្តាញ បើវារក ឃើញវានឹងបង្ហាញ ឈ្មោះម៉ាស៊ីន និងលេខអាសយដ្ឋាន IP ។

#### ສ ເພັລສາເຮສາເພສສອ smb

ម៉ោន (mount) គឺជាការភ្ជាប់ឧបករណ៍ផ្ទុកមួយដែលនៅទីតាំងផ្សេងចូលទៅក្នុងប្រព័ន្ធកុំព្យូទ័រ ។ នៅក្នុងបណ្តាញការ ម៉ោនដូចគ្នាទៅនឹងការតភ្ជាប់ថាសរឹងទៅក្នុងកុំព្យូទ័រដែរ ។ វាគឺជាការភ្ជាប់ថតដែលបានចែករំលែកពីចម្ងាយយកមកដាក់នៅ ក្នុងមែកធាងនៃប្រព័ន្ធឯកសារក្នុងលីនុច ។ ដើម្បីម៉ោនអ្នកត្រូវប្រើពាក្យបញ្ហា mount ។

រូបមន្ត ៖

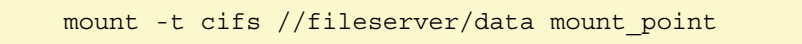

- T សម្រាប់បញ្ជាក់ថាប្រើប្រព័ន្ធឯកសារអ្វី។
- cifs គឺជាប្រព័ន្ធឯកសារដែលអ្នកត្រូវប្រើ ។ ក្នុងករណីសាំបាប្រើប្រព័ន្ធឯកសារ cifs ដូច្នេះអ្នកត្រូវប្រើប្រព័ន្ធឯកសារ
   នេះ ។
- //fileserver/data គឺជាការបញ្ហាក់ទីតាំងដែលឯកសារចែករំលែកស្ថិតនៅលើម៉ាស៊ីនបម្រើ ។
- mount point គឺជាទីតាំងដែលចង់ឲ្យឯកសារចែករំលែកស្ថិតនៅក្នុងប្រព័ន្ធកុំព្យូទ័ររបស់អ្នក ។
- ការម៉ោនឯកសារដែលគ្មានអ្នកច្រើ និងគណានិ៍ ៖

ឧទាហរណ៍ ៖ អ្នកចង់យកថតឯកសារដែលបានចែករំលែកនៅលើម៉ាស៊ីនបម្រើដែលមានអាសយដ្ឋាន 192.168.1.103 និង មានឈ្មោះចែករំលែកថា temp មកដាក់នៅក្នុងថត /mnt នៃប្រព័ន្ធឯកសាររបស់អ្នក ។ អ្នកត្រូវបង្កើតថតមួយដើម្បីដាក់ ឯកសារដែលបានម៉ោន ឧទាហរណ៍ /mnt/tempmount ៖

# mount -t cifs //192.168.1.103/temp /mnt/tempmount

ប្រសិនបើវាមិនមានបង្ហាញសាអ្វីទេបានន័យថាការម៉ោនបានជោគជ័យ ហើយអ្នកអាចចូលទៅរុករកឯកសារដែលបាន ម៉ោននៅកុំព្យូទ័ររបស់អ្នកក្នុងទីតាំង /mnt/tempmount ។

ការឃកការម៉ោនចេញ ៖

ដើម្បីយកការម៉ោនចេញអ្នកអាចប្រើពាក្យបញ្ហាដូចខាងក្រោម ៖

# umount /192.168.1.103/temp

ការម៉ោនឯកសារដែលមានអ្នកច្រើ និងគណនី ៖

ប្រសិនបើការចែករំលែកបានកំណត់ឲ្យអ្នកដែលមានសិទ្ធអាចចូលដំណើរការឯកសារអ្នកចាំបាច់ត្រូវផ្តល់គណនីអ្នក ប្រើ និងពាក្យសម្ងាត់ ៖

រូបមន្ត ៖

```
mount -t cifs -o username,password //fileserver
```

ឧទាហរណ៍ ៖

# mount -t cifs -o chantheng, 123456 //192.168.1.103/temp /mnt/tempmount

ការកំណត់ម៉ោនស្វ័យប្រវត្តិ ៖

ការប្រើពាក្យបញ្ហាដូចខាងលើ អ្នកអាចប្រើឯកសារដែលម៉ោនបានត្រឹមតែបណ្ដោះអាសន្នប៉ុណ្ណោះ នៅពេលដែល កុំព្យូទ័របើកលើកក្រោយ អ្នកនឹងត្រូវប្រើពាក្យបញ្ហានេះម្ដងទៀត ។ ដើម្បីសម្រលការងារនេះដោយអ្នកមិនចាំបាច់ត្រូវវាយពាក្យ បញ្ហារាល់ពេលដែលអ្នកចង់ប្រើឯកសារដែលបានចែករំលែកពីចម្ងាយអ្នកគួរតែសរសេរចូលទៅក្នុងឯកសារ /etc/fstab ។ នៅ ពេលដែលកុំព្យូទ័រចាប់ផ្ដើមឡើងវានឹងអានឯកសារនេះ ហើយវានឹងម៉ោនការចែករំលែក ឲ្យដោយស្វ័យប្រវត្តិ ។

```
/dev/disk/by-id/scsi-SATA_SAMSUNG_HD502IJS1CVJDWQ400018-part1 swap
swap defaults
                           0 0
/dev/disk/by-id/scsi-SATA_SAMSUNG_HD502IJS1CVJDWQ400018-part2 /
ext3 acl,user_xattr 1 1
/dev/disk/by-id/scsi-SATA_SAMSUNG_HD502IJS1CVJDWQ400018-part3 /home
ext3 acl,user_xattr 1 2
                   /proc proc defaults
/sys sysfs noauto
/sys/kernel/debug debugfs noauto
/proc/bus/usb usbfs noauto
/dev/pts devpts mode=0620,gid=5
proc
                                                                               0 0
sysfs
                                                                               0 0
debugfs
                                                                               0 0
                                                                               0 0
usbfs
devpts
                                                                              0 0
\\192.168.1.103\temp /mnt/tempmount cifs
```

រូចតាព ១៩.២៧ ៖ បង្ហាញថតថៃករំលែក និងក្រុមការងារលើបណ្តាញ

# ៤ នាះច្រើសាំទាខានម្មទិនីន្រម់គ្រួទដែន (Domain Controller)

សាំបាអាចកំណត់រចនាសម្ព័ន្ធដើម្បីដើរតួជាអ្នកគ្រប់គ្រងដែនដូច Windows NT4 ។ ដើម្បីអាចប្រើប្រាស់កម្មវិធីគ្រប់គ្រងដែន អ្នកគូរតែ ៖

- ស្វែងយល់អំពីកម្មវិធីគ្រប់គ្រងដែន (Domain Controller)
- ស្វែងយល់អំពីឯកសារកំណត់រចនាសម្ព័ន្ធ /etc/samba/smb.conf

### 🛪 តារស្វែទយល់អំពីតម្មទិធីគ្រប់គ្រទដែន (Domain Controller)

កម្មវិធីគ្រប់គ្រងដែន គឺជាប្រព័ន្ធមួយដែលត្រូវបានប្រើសម្រាប់គ្រប់គ្រងអ្នកប្រើជាក្រុមនៃកុំព្យូទ័រដែលបានតភ្ជាប់ជា បណ្តាញ ។ វាបង្កើតឯកសារមូលដ្ឋានទិន្នន័យសម្រាប់ផ្ទុកអ្នកប្រើ ដើម្បីផ្ទៀងផ្ទាត់អ្នកប្រើទាំងទ្បាយណាដែលបានចូលប្រព័ន្ធ ហើយត្រូវបានគ្រប់គ្រងដោយកុំព្យូទ័រ ។

កម្មវិធីគ្រប់គ្រងដែនក៏ផ្តល់នូវព័ត៌មានអំពីការចូលដំណើរការឯកសារដែលបានចែករំលែក ក៏ដូចជាគោលការណ៍ ផ្សេងៗរបស់អ្នកប្រើ ផងដែរ ។ សាំបាមានលក្ខណៈស្រដៀងទៅនឹងកម្មវិធីគ្រប់គ្រងដែនរបស់វីនដូ NT (Windows NT) ប៉ុន្តែ វាមិនមែនជាកម្មវិធីគ្រប់គ្រងថតសកម្មទេ (Active Directory Domain Controller) ។

## ខ ការអំណត់ចេខាសម្ព័ន្ធម៉ាស៊ីឧត្រច់គ្រួទាំងឧត្តទយ៉ាស

នៅក្នុងយ៉ាសប្រសិនបើអ្នកបានកំណត់កុំព្យូទ័ររបស់អ្នកជាក្រុមការងារដែលមិនប្រើជាម៉ាស៊ីនបញ្ហាដែនអ្នកគ្រាន់តែប្តូរ ជម្រើសរបស់សាំបាមកជាម៉ាស៊ីនបញ្ហាដែនវិញនោះវានឹងក្លាយជាម៉ាស៊ីនបម្រើឯកសារដែលប្រើជាម៉ាស៊ីនគ្រប់គ្រងដែន ។ ដើម្បីធ្វើដូចនេះអ្នកអាចធ្វើដូចខាងក្រោម ៖

> បើកកម្មវិធី យ៉ាស → ជ្រើស សេវាបណ្តាញ → ជ្រើស ម៉ាស៊ីនបម្រើ samba បន្ទាប់មកផ្ទាំងខាងក្រោមនឹងចេញមក ប្រសិនបើវាមិនស្ថិតនៅផ្ទាំង អត្តសញ្ញាណ ទេ ជ្រើសយកផ្ទាំង អត្តសញ្ញាណ ហើយបំពេញនូវឈ្មោះដែន នឹងនៅ ត្រង់ ម៉ាស៊ីនបញ្ហាដែន រើសយក ចម្បង (PDC) រួចវាយបញ្ចូល fileserver នៅត្រង់ ឈ្មោះម៉ាស៊ីន NetBIOS ។

| 🔌 YaST2 <sup>©</sup>                                   |                    |          |        |   |        |  |  |
|--------------------------------------------------------|--------------------|----------|--------|---|--------|--|--|
| 📳 ការកំណត់រចនាសម្ព័ន្ធ Samba                           |                    |          |        |   |        |  |  |
| ការចាប់ផ្តើមឡើង កា                                     | រចែករំលែក          | អត្តសញ្ញ | ណ      |   |        |  |  |
| ការកំណត់មូលដ្ឋាន<br>ឈ្មោះក្រុមការងារ ឬដែន              |                    |          |        |   |        |  |  |
| KOS-DC                                                 |                    |          |        |   |        |  |  |
| ម៉ាស៊ីនបញ្ហាដែន                                        |                    |          |        |   |        |  |  |
| ចម្បង (PDC)                                            | -                  |          |        |   |        |  |  |
| ឈ្មោះម៉ាស៊ីន <u>N</u> etBIOS                           |                    |          |        |   |        |  |  |
| fileserver                                             |                    |          |        |   |        |  |  |
| 🕱 ទៅយកម៉ាស៊ីនបម្រើ <u>W</u> INS<br>ការកំណត់កម្រិតខ្លួស | តាមរយ: DHCF<br>រ • |          |        |   |        |  |  |
| ជំនួយ                                                  | ប                  | រញ្ឈប់   | ៩យក្រោ | w | បញ្វប់ |  |  |

រូចតាព ១៩.២៨ ៖ ការកំណត់ម៉ាស៊ីនបម្រើជាអ្នកគ្រប់គ្រងដែន

> ចុចលើប៊ូតុង ការកំណត់កម្រិតខ្ពស់ → ការកំណត់ជំនាញសកល ផ្ទាំងខាងក្រោមនឹងបង្ហាញឡើង ។

| * | YaST2 🎱                      |                                                                    | $\times$ |  |  |  |
|---|------------------------------|--------------------------------------------------------------------|----------|--|--|--|
|   | កំណត់រចនាត                   | បម្ព័ន្ធការកំណត់ជំនាញសកល                                           |          |  |  |  |
|   |                              |                                                                    |          |  |  |  |
|   | ជម្រើស                       | តម្លៃ                                                              |          |  |  |  |
|   | netbios name                 | fileserver                                                         |          |  |  |  |
|   | cups options                 | naw                                                                |          |  |  |  |
|   | printing                     | cups                                                               |          |  |  |  |
|   | local master                 | Yes                                                                |          |  |  |  |
|   | workgroup                    | KOS-DC                                                             |          |  |  |  |
|   | os level                     | 65                                                                 |          |  |  |  |
|   | printcap name                | cups                                                               |          |  |  |  |
|   | security                     | user                                                               |          |  |  |  |
|   | usershare allow guests. Yes  |                                                                    |          |  |  |  |
|   | add machine script           | /usr/sbin/useradd -c Machine -d /var/lib/nobody -s /bin/false %m\$ |          |  |  |  |
|   | include                      | /etc/samba/dhcp.conf                                               |          |  |  |  |
|   | logon drive                  | P:                                                                 |          |  |  |  |
|   | map toguest                  | Bad User                                                           |          |  |  |  |
|   | domain master                | Yes                                                                |          |  |  |  |
|   | logon home                   | \\%L\%U\.9xprofile                                                 |          |  |  |  |
|   | passdb backend               | smbpa sswd                                                         |          |  |  |  |
|   | printcap cache time          | 750                                                                |          |  |  |  |
|   | logon path                   | \\%L\profiles\.msprofile                                           |          |  |  |  |
|   | preferred master             | Yes                                                                |          |  |  |  |
|   | domain logons                | Yes                                                                |          |  |  |  |
|   |                              |                                                                    |          |  |  |  |
|   | បន្ថែម កែស                   | ម្រូល លុប                                                          |          |  |  |  |
| i | ជំនួយ បញ្ឈប់ ៩យក្រោយ យល់ព្រម |                                                                    |          |  |  |  |
|   | 2                            | .) "                                                               |          |  |  |  |

រូបតាព ១៩.២៩ ៖ ជម្រើសក្នុងផ្នែក global តាមយ៉ាស

- ទាំងនេះជាជម្រើសដែលកំណត់ឲ្យម៉ាស៊ីនបម្រើឯកសារជាម៉ាស៊ីនគ្រប់គ្រងដែន អ្នកអាចបន្ថែមជម្រើស កែសម្រួល តម្លៃនៃជម្រើស ឬលុបជម្រើសដែលមិនចាំបាច់សម្រាប់ការចែករំលែក ។ នៅក្នុងផ្នែកនេះ ប្រសិនបើអ្នកមិនចង់ ចែករំលែកម៉ាស៊ីនបោះពុម្ពទេ អ្នកអាចយកជម្រើសណាដែលទាក់ទងនឹងម៉ាស៊ីនបោះពុម្ពចេញ ។ ជម្រើសទាក់ទង នឹងម៉ាស៊ីនបោះពុម្ពមានពាក្យដូចជា cups ឬ print ។ ខាងក្រោមនេះនឹងពន្យល់អំពីជម្រើសខ្លះដែលបម្លែងម៉ាស៊ីន បម្រើឯកសារសាំបាធម្មតាទៅជាម៉ាស៊ីនបម្រើឯកសារគ្រប់គ្រងដែន ៖
  - domain logons ៖ កំណត់ឲ្យប្រព័ន្ធផ្សេងអាចភ្ជាប់ដែន (join domain) បាន ។
  - domain master = yes ប្រាប់ទៅសាំបាថាវាជាកម្មវិធីគ្រប់គ្រងដែន (Domain Controller) ។
  - local master = yes សម្រាប់អនុញ្ញាតឲ្យសាំបាចូលរួមក្នុងម៉ាស៊ីនមូលដ្ឋាន ។
  - logon drive ៖ សម្រាប់បង្ហាញជាជ្រាយ A: B: ឬ C: សម្រាប់ម៉ាស៊ីនវីនដូ ។
  - logon script ៖ បញ្ជាក់បាច់ស្ត្រីបដែលបានប្រតិបត្តិលើម៉ាស៊ីនភ្ញៀវពេលអ្នកប្រើចូល រីឯអថេរ %U ត្រូវបាន
     ជំនួសឲ្យអ្នកប្រើ ហើយគ្រប់អ្នកប្រើទាំងអស់មានស្ត្រីបផ្ទាល់ខ្លួនរបស់ពួកគេរក្សាទុកក្នុងថត netlogon ។
  - os level = 65 កំណត់កម្រិតស្មើ ៣២ ឬខ្ពស់ជាងវានឹងក្លាយជា PDC ។
  - preferred master ៖ សេវ៉ា nmb នឹងបង្ខំឲ្យជ្រើសភ្លាម ។
  - domain logons ៖ កំណត់ឲ្យប្រព័ន្ធផ្សេងអាច join domain បាន ។
  - passdb backend ៖ កំណត់ប្រភេទមូលដ្ឋានទិន្នន័យ (database) ណាដែលគ្រប់គ្រងអ្នកប្រើ និងក្រុម ។

ចំពោះជម្រើសខាងលើអ្នកអាចសរសេរចូលទៅក្នុងឯកសារ /etc/samba/smb.conf ត្រង់ផ្នែក [global] ហើយ ដំណើរការដូចដែលអ្នកអនុវត្តនៅផ្នែកខាងលើដែរ ។ នៅពេលដែលអ្នកបញ្ចប់ការថ្លាស់ប្តូរហើយ អ្នកអាចចុច **យល់ព្រម** ។ បន្ទាប់មកចុចយកផ្ទាំង **ការចាប់ផ្តើមឡើង** ដើម្បីបើកច្រកជញ្ជាំងភ្លើង ។

| 🧧 YaST2 <sup>(9)</sup>                                                                                                    |       | X     |  |  |  |  |  |  |
|----------------------------------------------------------------------------------------------------|-------|-------|--|--|--|--|--|--|
| 📳 ការកំណត់រចនាសម្ព័ន្ធ Samba                                                                                                  |       |       |  |  |  |  |  |  |
| ការចាប់ផ្តើមឡើង ការចែករំលែក អត្តសញ្ញាណ                                                                                        |       |       |  |  |  |  |  |  |
| ការចាប់ផ្តើមសេវា<br><ul> <li>         កីឡុងពេលចាប់ផ្តើមខ្មើង          </li> <li>             ដោយដៃ         </li> </ul>        |       |       |  |  |  |  |  |  |
| ការកំណត់ជញ្ចាំងភ្លើង<br>🕱 បើកច្រកក្នុងជញ្ចាំងភ្លើង សេចក្តីលម្អិតអំពីជញ្ចាំងភ្លើង<br>ច្រកជញ្ចាំងភ្លើងបើក លើចំណុចប្រទាក់ទាំងអស់ |       |       |  |  |  |  |  |  |
| ជំនួយ ថញ្ឈប់ ៤យក្រោ                                                                                                    | យ ប្រ | ព្រប់ |  |  |  |  |  |  |
| រត្តោព ១៩ ៣០ ៖ ការកំណត់សេវាសាំកា និងជញាំងកើង                                                                                  |       |       |  |  |  |  |  |  |

> ចុច បញ្ចប់ វានឹងទារពាក្យសម្ងាត់របស់អ្នកប្រើ root

|    | ₽ YaST2 <2> ? □ ×                                                                                                |
|----|----------------------------------------------------------------------------------------------------|
|    | ដើម្បីដំណើរការបានសមរម្យ ម៉ាស៊ីនបម្រើ Samba ត្រូវការ<br>គណនីត្រប់គ្រង (root) ។<br>វានឹងបង្កើតក្នុងពេលឥទ្ធរូវនេះ ។ |
|    | ពាក្យសម្ងាត់ <u>S</u> amba root                                                                                  |
|    | •••••                                                                                                    |
|    | ង្វៀតផ្ទាត់ពាក្យសម្ងាត់                                                                                          |
|    | •••••                                                                                                    |
| >> | យល់ព្រម ជោះបង                                                                                                    |

- នៅត្រង់នេះអ្នកអាចប្រើពាក្យសម្ងាត់ root របស់អ្នកប្រព័ន្ធដែលស្ថិតនៅក្នុង /etc/passwd ក៏បានដែរ ប៉ុន្តែអ្នកត្រូវ បន្ថែមអ្នកប្រើ root នេះនៅក្នុងឯកសារ /etc/samba/smbpasswd ទើបវាអនុញ្ញាតឲ្យពាក្យសម្ងាត់របស់អ្នកប្រើនេះ អាចប្រើបាន ។ បន្ទាប់ពីវាយពាក្យសម្ងាត់របស់ប្រព័ន្ធហើយចុច យល់ព្រម នោះវានឹងបញ្ចប់ដោយបិទផ្ទាំង ការកំណត់រចនាសម្ព័ន្ធម៉ាស៊ីនបម្រើសាំបា ។
- បន្ទាប់មកអ្នកត្រូវបន្ថែមគណនី root ចូលទៅក្នុងឯកសារ /etc/samba/smbpasswd ដោយវាយពាក្យបញ្ហាជាroot ដូចខាងក្រោម ៖

#smbpasswd -a root

បន្ទាប់មកត្រូតពិនិត្យឡើងវិញដោយប្រាកដថាអ្នកប្រើ root ពិតជាមាននៅក្នុងឯកសារ /etc/samba/smb.conf ពិត មែន ។ 🛪 ការចូលខាសមាខិកដែនពីម៉ាស៊ីនទីនដ្

ដូចគ្នានៅក្នុងការកំណត់ម៉ាស៊ីនកុំព្យូទ័រជាលក្ខណៈក្រុមការងារដែរដើម្បីកំណត់កុំព្យូទ័រជាសមាជិកដែន អ្នកត្រូវចុច កណ្តុរស្តាំនៅលើ My Computer → Property → Computer Name → Change ហើយវាយបញ្ចូលនូវឈ្មោះដែន ដោយជ្រើសលើ Domain → OK

| Computer Name Changes                                                                                           |
|----------------------------------------------------------------------------------------------------|
| You can change the name and the membership of this<br>computer. Changes may affect access to network resources. |
| Computer name:                                                                                                  |
| PC01                                                                                                    |
| Full computer name:<br>PC01.                                                                                    |
| More                                                                                                    |
| Member of                                                                                                    |
| Domain:                                                                                                    |
| KOS-DC                                                                                                    |
| O Workgroup:                                                                                                    |
| CHAN                                                                                                    |
|                                                                                                    |
| OK Cancel                                                                                                    |
| ) all a a                                                                                                    |

រូចតាព ១៩.៣២ ៖ ចូលរួមដែនពីម៉ាស៊ីនវីនដូ

បន្ទាប់មកវានឹងសួរអ្នកអំពីអ្នកប្រើ និងពាក្យសម្ងាត់ដើម្បីចូលជាសមាជិកដែននេះ ។ អ្នកត្រូវវាយបញ្ចូលអ្នកប្រើ root និង ពាក្យសម្ងាត់ដែលអ្នកបានបង្កើតនៅពេលដែលអ្នកប្រើពាក្យបញ្ហា smbpasswd ។ បន្ទាប់មកចុច **OK** ហើយអ្នកត្រូវវង់ចាំ បន្តិច ប្រសិនបើការតភ្ជាប់ជោគជ័យ វានឹងបង្ហាញសារប្រាប់អ្នកថា successful join domain.... ។ តែប្រសិនបើមិនជោគជ័យ ទេអ្នកត្រូវត្រួតពិនិត្យនៅលើម៉ាស៊ីនបម្រើថាអ្នកប្រើ root ពិតជាបានបន្ថែមនៅក្នុងឯកសារ /etc/samba/smbpasswd ហើយ ជញ្ចាំងភ្លើងនៅខាងម៉ាស៊ីនបម្រើពិតជាបានបិទ ។

| Computer Name                          | Changes                 | ? 🗙                |
|----------------------------------------|-------------------------|--------------------|
|                                        |                         | G                  |
| Enter the name and to join the domain. | l password of an accour | at with permission |
| User name:                             | 🖸 root                  | ▼                  |
| Password:                              | •••••                   |                    |
|                                        | ОК                      | Cancel             |
| រូបតាព ១៩.៣៣ ៖                         | ចូលរួមដែនពីម៉ាតំ        | រ៉ុនវិនដូ          |

### 🛚 ការចូលខាសសខិតដែនពីម៉ាស៊ីនលីនុច

នៅក្នុងផ្នែកនេះអ្នកនឹងត្រូវផ្លាស់ប្តូរឯកសារដែលមានឥទ្ធិពលទៅលើដំណើរការចូលរបស់អ្នក ប្រសិនបើអ្នកធ្វើអ្វីខុសវា នឹងបញ្ឈប់ការចូលរបស់អ្នក ។ ដូច្នេះអ្នកចាំបាច់ត្រូវបម្រងទុកឯកសារ /etc/nsswitch.conf ជាមុនសិន ។

ដើម្បីកំណត់ម៉ាស៊ីនលីនុចរបស់អ្នក ឲ្យចូលជាសមាជិកក្នុងដែនរបស់សាំបាអ្នកត្រូវដំឡើងកញ្ចប់ winbind ជាបន្ថែម លើកញ្ចប់ពីរពីមុនដែលអ្នកបានដំឡើង នៅខាងម៉ាស៊ីនភ្ញៀវ ។ បន្ទាប់មកនៅក្នុងឯកសារ /etc/samba/smb.conf ផ្នែក [global] អ្នកចាំបាច់ត្រូវបន្ថែមនូវជម្រើសដូចខាងក្រោម ៖

```
workgroup = YOURWORKGROUP
sercurity = domain
encrypt passwords = yes
password server = *
idmap uid = 10000-20000
idmap gid = 10000-20000
template shell = /bin/bash
template homedir = /home/%D/%U
```

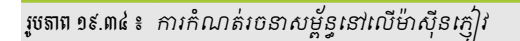

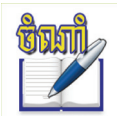

អ្នកអាចបន្ថែមជម្រើសខាងលើដោយសរសេរចូលទៅក្នុងឯកសារ /etc/samba/smb.conf ផ្ទាល់តែម្ពង ឬក៏ប្រើ យ៉ាសដែលអ្នកបានសិក្សារួចមកហើយ ។

បន្ទាប់មកទៀតអ្នកត្រូវបង្កើតថតមួយនៅក្នុង /home/YOURWORKGROUP ដោយចូលជាអ្នកប្រើ root ។ បន្ទាប់មកទៀតកែឯកសារ /etc/nsswitch.conf ដែលនៅក្នុងផ្នែក passwd group និង shadow និងបង្ហាញដូច ខាងក្រោម ៖

| passwd: | compat winbind |  |
|---------|----------------|--|
| group:  | compat winbind |  |
| shadow: | compat winbind |  |
|         |                |  |

ចាប់ផ្តើមសាកល្បង ៖ ដើម្បីឲ្យប្រាកដថាអ្វីដែលបានកំណត់ខាងលើដំណើរការ ៖

```
> getent passwd
```

នៅក្នុងឯកសារ /etc/passwd អ្នកគួរតែឃើញការបន្ថែមអ្នកប្រើពីម៉ាស៊ីនពីចម្ងាយនៅខាងក្រោមគេបង្អស់ ។ អ្នកអាច ប្រើពាក្យបញ្ហាខាងក្រោមដើម្បីមើលព័ត៌មានរបស់អ្នកប្រើ និងក្រុម ៖

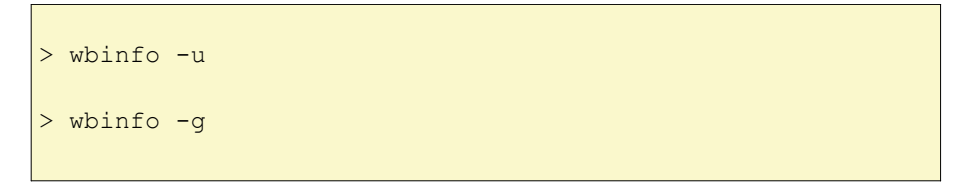

ប្រសិនបើពាក្យបញ្ហាខាងលើមិនដំណើរការដោយហេតុផលណាមួយ អ្នកអាចធ្វើតាមជំហានដូចខាងក្រោម ហើយ ព្យាយាមម្តងទៀត ។ វានឹងអាចដោះស្រាយបញ្ហា ។

បន្ថែមម៉ាស៊ីនត្ញេវ៉ៃចូលទៅក្នុងដែន ៖

នៅលើម៉ាស៊ីនអ្នកប្រហែលជាត្រវបង្កើតគណនីនៅលើកុំព្យូទ័រក្នុងឯកសារ /etc/passwd (មិនដូច្នោះទេ សាំបានឹង ទាមទារនៅពេលក្រោយ) ។ ឧទាហរណ៍ បន្ថែមម៉ាស៊ីនឈ្មោះ pc02 ចូលទៅក្នុងឯកសារ /etc/passwd

pc02\$:x:1004:104::/dev/null:/bin/false

អ្នកត្រូវបន្ថែមសញ្ញា \$ នៅបន្ទាប់ពីឈ្មោះកុំព្យូទ័រ ដើម្បីប្រាប់សាំបាថា វាគឺជាគណនីកុំព្យូទ័រ ។ គណនីនេះមិនមានថត ផ្ទះឡើយ ហេតុដូច្នេះហើយបានយើងប្រើ /dev/null ។ អ្នកមិនចាំបាច់បង្កើតពាក្យសម្ងាត់ឲ្យគណនីនេះឡើយ ។

នៅខាងម៉ាស៊ីនភ្ញៀវរត់ពាក្យបញ្ហាដូចខាងក្រោម ៖

# net join -S server\_name -U Administrator

- server\_name : ជាឈ្មោះម៉ាស៊ីនបម្រើ ។
- Administrator : ជាគណនីអ្នកប្រើជាន់ខ្ពស់ ក្នុងលីនុចគឺ root ។

អ្នកគួរតែអាចបើកមើលឯកសារ /etc/samba/smbpasswd ហើយឃើញគណនីកុំព្យូទ័រនៅក្នុងឯកសារនេះ ។ ប្រសិន បើប្រើ net join នៅតែមានបញ្ហាអ្នកអាចប្រើ smbpasswd -m នៅខាងម៉ាស៊ីនបម្រើ ។

# មេផ្យនន៍ ២០

# ភារបច្កើនសមត្ថភាពប្រព័ន្ធ

នៅពេលដែលអ្នកប្រើប្រព័ន្ធកុំព្យូទ័ររបស់អ្នកយូរទៅប្រព័ន្ធរបស់អ្នកអាចនឹងមានល្បឿនយឺត ដែលអ្នកត្រូវថែទាំឲ្យវាដំណើរការ កាន់តែប្រសើរដូចនៅពេលដំឡើងថ្មី ។ នៅក្នុងមេរៀននេះ អ្នកនឹងសិក្សាលើការថៃទាំប្រព័ន្ធឲ្យកាន់តែប្រសើរ ។

# ១ ភារមច្អើនល្បឿនភារចាច់ផ្ដើមម្រព័ន្ធ

## <mark>គ</mark> ស្ងៃចយល់អំពីភារចាម់ឆ្លើមប្រព័ន្ធ

នៅពេលដែលអ្នកចាប់ផ្តើមកុំព្យូទ័រ វានឹងដំណើរការដោយខ្លួនឯងដើម្បីត្រូតពិនិត្យ (POST) ហើយ BIOS របស់កុំព្យូទ័រ នឹងចាប់ផ្តើមស្វែងរកកម្មវិធីចាប់ផ្តើមប្រព័ន្ធប្រតិបត្តិការនៅលើថាសរឹង ។ GRUB (GRUB Boot Loader program) ជាអ្នក ចាប់ផ្តើមប្រព័ន្ធតាមការជ្រើសពីម៉ឺនុយ GRUB ហើយអ្នកក៏អាចកំណត់ចំនួនវិនាទីនៃការចាប់ផ្តើមផងដែរ ។

ម៉ឺនុយ GRUB បង្ហាញការជ្រើសប្រព័ន្ធប្រតិបត្តិការដើម្បីផ្ទុកសម័យ ។ ក្នុងចំណោមប្រព័ន្ធពីរលីនុច និងវីនដូដែលបាន ដំឡើងលើម៉ាស៊ីនរបស់អ្នក ហើយអ្នកបានចាប់ផ្តើមលីនុចនោះ GRUB នឹងផ្ទុកខឺណែលលីនុចដើម្បីចាប់ផ្តើមកម្មវិធីដែលរត់ លើលីនុចគឺ init ។ ការងាររបស់ init គឺរត់ស្ត្រីបកម្រិតរត់ (run level) ដែលផ្ទុកផ្នែករឹង និងផ្នែកទន់ ហើយស្ត្រីបទាំងនោះស្ថិត នៅក្នុង ទីតាំង /etc/init.d ។

ស្រ្តីបកម្រិតរត់មានតួនាទីពីរគឺ ជាកម្មវិធីចាប់ផ្តើម និងកំណត់រចនាសម្ព័ន្ធផ្នែករឹង និងកម្មវិធីដែលចាំបាច់ (សេវា) សម្រាប់កម្រិតរត់នីមួយៗ ព្រោះកម្រិតរត់ជាអ្នកកំណត់កម្មវិធី ឬផ្នែករឹងដែលត្រូវប្រើនៅលើកុំព្យូទ័រ ។

នៅលើប្រព័ន្ធអូផឹនស៊ូស៊ីរត់កម្រិតរត់ 2 និងកម្រិតរត់ 5 ត្រូវបានកំណត់ជាអ្នកប្រើច្រើន (multiuser) មានន័យថាវា អនុញ្ញាតឲ្យអ្នកប្រើច្រើនចូលប្រព័ន្ធ ។ កម្រិតរត់ 5 ជាកម្រិតរត់លំនាំដើមរបស់លីនុចដើម្បីបង្ហាញប្រព័ន្ធជាលក្ខណៈ ក្រាហ្វិក ។

## ១ ភារពន្យារពេលផ្ដុំនុយចាច់ផ្ដើម

ការកាត់បន្ថយរយៈពេលនៃម៉ឺនុយចាប់ផ្តើម អាចសន្សំពេលដំណើរការចាប់ផ្តើមប្រព័ន្ធ ។ ការពន្យារពេលនេះអាច កំណត់មកត្រឹមពីរ ឬបីវិនាទី ឬកំណត់ឲ្យវាចូលទាំងស្រុងតែម្តង ។

បើអ្នកមិនបានកំណត់ការពន្យារពេលទេ អ្នកគ្មានឱកាសនឹងជ្រើសប្រព័ន្ធប្រតិបត្តិការណាមួយឡើយ ទោះបីជាអ្នកមាន ប្រព័ន្ធប្រតិបត្តិការច្រើនដែលបានដំឡើងក្នុងកុំព្យូទ័ររបស់អ្នកក៏ដោយ ដូច្នេះម៉ឺនុយ GRUB ក៏នឹងមិនត្រូវបានបង្ហាញដែរ ។

- ការកំណត់ការពន្យារពេលចាប់ផ្ដើមក្នុងយ៉ាស
  - > ចូលកម្មវិធី យ៉ាស → ជ្រើស ប្រព័ន្ធ → ជ្រើស កម្មវិធីចាប់ផ្តើមប្រព័ន្ធ
  - បន្ទាប់មកបង្អួចការកំណត់រចនាសម្ព័ន្ធកម្មវិធីចាប់ផ្តើមប្រព័ន្ធនឹងបង្ហាញឡើង
  - > ចុចលើផ្ទាំង ដំឡើងកម្មវិធីចាប់ផ្តើមប្រព័ន្ធ → ជ្រើស កម្មវិធីចាប់ផ្តើមប្រព័ន្ធ
  - > ចុចប៊ូតុង ជ្រើសកម្មវិធីចាប់ផ្តើមប្រព័ន្ធ កំណត់ចំនួនវិនាទីនៅក្នុងប្រអប់ អស់ពេលក្នុងរយៈពេលប៉ុន្មាននាទី
  - > ចុចប៊ូតុង យល់ព្រម → បញ្ចប់

| ប៉ារ៉ាម៉ែត្រតភ្ជាប់ជាសៀវៀល                                 |                        |
|------------------------------------------------------------|------------------------|
| ការកំណត់ស្ថានីយ                                            |                        |
| អស់ព <del>្រលក្នុងរយៈពេលប៉ុ</del> ញ្ញនវិនាទ័<br> 8         |                        |
| ធំនិញ                                                      | បញ្ឈប់ ថយក្រោយ យល់ព្រម |
| រុបតាព ២០.១ ៖ ការកំណត់ការពន្យារពេលម៉ឺនុយចាប់ផ្តើមក្នុងយ៉ាស |                        |

# ២ ស្វែទយល់អំពីភម្រិតក់

ការគ្រប់គ្រងកម្រិតរត់ជាផ្នែកមួយដ៏សំខាន់នៃការគ្រប់គ្រងប្រព័ន្ធ ហើយវាក៏អាចឲ្យអ្នកកំណត់ស្ថានភាពរបស់ប្រព័ន្ធផងដែរ ។ នៅក្នុងលីនុចមានកម្រិតរត់ចំនួន ៧ ដែលប្រើសម្រាប់គោលបំណងផ្សេងគ្នា ៖

- Runlevel 0 ៖ ប្រើសម្រាប់បិទកុំព្យូទ័រ
- Runlevel 1 ៖ ប្រើសម្រាប់បិទម៉ាស៊ីនចូលជារបៀបអ្នកប្រើតែម្នាក់ (Single Mode)
- Runlevel 2 ៖ អ្នកប្រើច្រើនក្នុងមូលដ្ឋានមិនអាចចូលម៉ាស៊ីនពីចម្ងាយឡើយ (NTF)
- Runlevel 3 ៖ អ្នកប្រើច្រើនអាចចូលក្នុងប្រព័ន្ធបណ្តាញ អាចចូលបានតែរបៀបអត្ថបទ (Text Mode)
- Runlevel 4 ៖ មិនប្រើ
- Runlevel 5 ៖ អ្នកប្រើច្រើនអាចចូលបណ្តាញ ឬប្រព័ន្ធជាក្រាហ្វិក
- Runlevel 6 ៖ សម្រាប់ចាប់ផ្តើមប្រព័ន្ធឡើងវិញ

ពាក្យបញ្ហា init ត្រូវបានប្រើផ្សំជាមួយកម្រិតរត់ខាងលើ ឧទាហរណ៍ ៖ វាយពាក្យបញ្ហា # init 0 នៅក្នុងកុងសូលដើម្បីបិទ សីន ។

### ម៉ាស៊ីន ។

### **គ** ភារធ្វើ៤រូសេទាអម្រិតអត់ប្រសើរន្យើខ

នៅពេលដែលបើកម៉ាស៊ីនភ្លាមទាំងផ្នែករឹង និងសេវាផ្សេងៗនៅលើប្រព័ន្ធចាប់ផ្តើមដំណើរការ ប៉ុន្តែមិនមែនមានន័យថា សេវា ឬស្ត្រីបទាំងអស់ សុទ្ធតែចាំបាច់សម្រាប់ការចាប់ផ្តើមប្រព័ន្ធនោះទេ ។ មានស្ត្រីបកម្រិតរត់ប្រមាណជា ៦០ ដំណើរការ នៅពេលចាប់ផ្តើមកុំព្យូទ័រ ដែលនេះជាហេតុដែលធ្វើឲ្យកុំព្យូទ័ររបស់អ្នកដើរយឺត ព្រោះវាត្រូវការចាប់ផ្តើមសេវាទាំងនោះចប់សិន ទើបវាចូលទៅដល់ផ្ទៃតុ KDE ។ អ្នកអាចបិទសេវាមួយចំនួនមិនឲ្យដំណើរការ ដើម្បីឲ្យកុំព្យូទ័ររបស់អ្នកចាប់ផ្តើមប្រព័ន្ធបាន លឿនជាងមុន ប៉ុន្តែអ្នកត្រូវប្រយ័ត្នចំពោះការបិទសេវាមួយចំនួន វាអាចធ្វើឲ្យកុំព្យូទ័ររបស់អ្នកមានបញ្ហា ឬឈប់ដំណើរការ តែម្តង ។

### ការបង្កើតកម្រិតរត់ផ្ទាល់ខ្លួន

ដើម្បីជៀសវាងការខូចប្រព័ន្ធប្រតិបត្តិការ ពេលអ្នករត់ស្គ្រីបកម្រិតរត់ អ្នកគួរតែប្រើកម្រិតរត់ ៤ ដើម្បីធ្វើការសាកល្បង ព្រោះកម្រិតរត់ ៤ មិនត្រូវបានយកមកប្រើឡើយ ។ ប៉ុន្តែការរត់របស់កម្រិតរត់ ៤ និងកម្រិតរត់ ៥ មានភាពខុសគ្នា ដូច្នេះ អ្នកត្រូវធ្វើឲ្យកម្រិតរត់ ៤ ទៅជាក្លូន (clone) របស់កម្រិតរត់ ៥ សិនគឺ ត្រូវប្តូរកម្រិតរត់ ៤ ទៅកម្រិតរត់ ៥ ។

- បើកកម្មវិធី konsole ជាអ្នកប្រើប្រាស់ជាន់ខ្ពស់ (root)
- សុបស្ត្រីបកម្រិតរត់ ៤ ដោយវាយពាក្យបញ្ញា # rm /etc/init.d/rc4.d/\*
- ទម្លងស្ត្រីបកម្រិតរត់ ៥ ទៅដាក់ក្នុងថត កម្រិតរត់ ៤ ដោយសារតែថតកម្រិតរត់ ៥ ផ្ទុកតំណទៅឯកសារ /etc/initab.d អ្នកត្រូវប្រើជម្រើស -P ជាមួយពាក្យបញ្ជា cp ដើម្បីចម្លងឯកសារ សូមវាយពាក្យបញ្ជា
- > # cp -P /etc/init.d/rc5.d/\* /etc/init.d/rc4.d

អូផឹនស៊ូស៊ីចាប់ផ្តើមកម្រិតរត់ដែលបានរាយបញ្ជីនៅក្នុងឯកសារ /etc/inittab ដូច្នេះអ្នកត្រូវកែសម្រល ឯកសារនេះដើម្បីប្តូរការកំណត់លំនាំដើមទៅជាកម្រិតរត់ ៤ វិញ ។ ដើម្បីឲ្យកម្រិតរត់ ៤ អាចរត់បាន សូម អនុវត្តដូចខាងក្រោម ៖

- វាយ # kate /etc/inittab ដើម្បីបើកឯកសារ inittab ជាមួយកម្មវិធីនិពន្ធអត្ថបទនៅក្នុងកម្មវិធីនិពន្ធអត្ថបទ
- រកមើលបន្ទាត់ id:5:initdefault: ផ្លាស់ប្តូរលេខ 5 ទៅជាលេខ 4 (id:4:initdefault:)

| *                                                                    | inittab - Kate <sup>()</sup>                 | _                                                                                                    |                | X |
|----------------------------------------------------------------------|----------------------------------------------|----------------------------------------------------------------------------------------------------|----------------|---|
| ងកាវ<br>ទាំង<br>ទាំង<br>ទាំង<br>ទាំង<br>ទាំង<br>ទាំង<br>ទាំង<br>ទាំង | សារ កែសម្រួល ឯកសារ<br>🖻 🕝 📀 🗎 🙆 🖨<br>inittab | មើល ចំណាំ ឧបករណ៍ សម័យ ការកំណត់ បង្អួច<br>😧 🗨 🛧 🐇 🗅 🚉 🕵 🕵 🔍<br># The default runlevel is defined here<br>id:5:initdefault: | ជំនួយ<br>រូរមក |   |
| <u>រព័ទ្ធ</u> ងកសា                                                   |                                              | # First script to be executed, if not booting in emerg                                                                    | ency (-b)      |   |

បន្ទាប់មក រមូរចុះក្រោម ទៅរកបន្ទាត់ #l4:4:wait:/etc/init.d/rc 4

- សុបសញ្ញាទ្រងជ្រូក (#) ពីមុខ #l4:4:wait:/etc/init.d/rc 4
- រក្សាទុក រួចចាកចេញពីកម្មវិធី
- ចាប់ផ្តើមកុំព្យូទ័ររបស់អ្នកឡើងវិញ

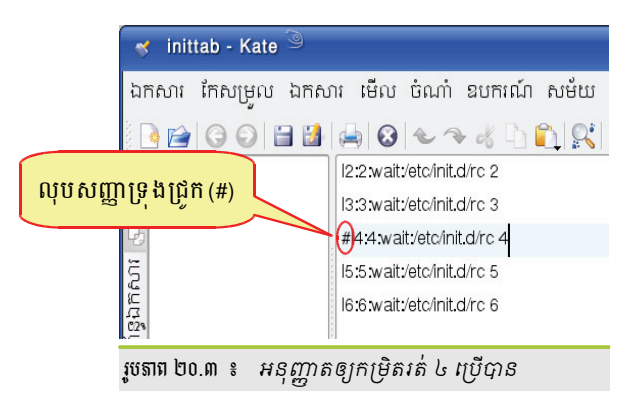

ការស្តារកម្រិតរត់ ៥

ដោយសារតែអ្នកបានកំណត់ឲ្យកម្រិតរត់ ៤ ជាលំនាំដើម ដូច្នេះនៅពេលដែលកុំព្យូទ័រចាប់ផ្តើម វានឹងចាប់ផ្តើមរត់ កម្រិតរត់ ៤ ដោយស្វ័យប្រវត្តិ ហើយអ្នកក៏គ្មានឱកាសចូលផ្ទៃតុ KDE ឡើយ ។

- ការរត់ ៖ ជាសេវាដែលកំពុងតែរត់ក្នុងពេលបច្ចុប្បន្ន អ្នកគ្រាន់តែប្តូរពីរ Yes ទៅ No វានឹងធ្វើឲ្យសេវារបស់ អ្នកសកម្ម និងអសកម្មបាន ។
- សេវា ៖ បង្ហាញសេវាខុសៗគ្នានៅលើម៉ាស៊ីន សេវាទាំងនោះនៅតែអាចប្រើបាន ទោះបីជាពួកវាមិនទាន់ធ្វើ ឲ្យសកម្មនៅក្រោមកម្រិតណាមួយក៏ដោយ នៅពេលចាប់ផ្តើមម៉ាស៊ីន ។

នៅក្នុងបញ្ចី របេប៉ែជំនាញ មានវាលមួយចំនួនអ្នកគួរយកចិត្តទុកដាក់គឺ ៖

| 🔵 របៀបសាមញ្ញ                                    |               | បៀបជំនាញ         | )     |        |    |   |                                        |                                    |  |  |  |
|-------------------------------------------------|---------------|------------------|-------|--------|----|---|----------------------------------------|------------------------------------|--|--|--|
| កំណត់កម្រិតត់លំនាំដ                             | រីម បន្ទាប់ព័ | ចាប់ផ្តើមទៅ ៖    |       |        |    |   |                                        |                                    |  |  |  |
| 5 ៖ អ្នកប្រើច្រើនជាមូរ                          | ររបណ្តាញ រ    | ិង កមវិធីតេប់ត្រ | ឯក    | ារបង្ហ | າញ |   |                                        | -                                  |  |  |  |
|                                                 |               |                  |       |        |    |   |                                        |                                    |  |  |  |
| សៅា                                             | កំពុងគេ       | លោ               | 2     | з      | 5  | 6 | s                                      | ការពិពណ៌នា                         |  |  |  |
| SuSEfirewall2_init                              | 15            |                  |       |        |    |   |                                        | SuSEfirewall2 phase 1              |  |  |  |
| SuSE firewall2_setup 19 SuSE firewall2 phase 2  |               |                  |       |        |    |   | SuSEfirewall2 phase 2                  |                                    |  |  |  |
| aaeventd                                        | បាទ/ចាស       |                  |       |        |    |   |                                        | AppArmor Notification and Reporti  |  |  |  |
| acpid                                           | បាទ/ចាស       |                  | 2     | 3      | 5  |   |                                        | Listen and dispatch ACPI events fr |  |  |  |
| alsasound                                       | បាទ/ចាស       |                  | 2     | з      | 5  |   |                                        | Loading ALSA drivers and store/re  |  |  |  |
| atd                                             | បាទ/ចាស       |                  | 2     | з      | 5  |   |                                        | Start AT batch job daemon          |  |  |  |
| auditd                                          | បាទ/ចាស       |                  |       | з      | 5  |   | auditd daemon providing core audi      |                                    |  |  |  |
|                                                 |               |                  |       |        |    |   | ······································ |                                    |  |  |  |
| SuSEfirewall2_init doe ចាប់ផ្តើម/បញ្ឈប់/ធ្វើឲ្យ |               |                  |       |        |    |   |                                        |                                    |  |  |  |
|                                                 | 5             | 6010             |       |        | _  | ) |                                        |                                    |  |  |  |
| សេវានឹងត្រូវចាប់ផ្តើមក្នុ                       | ងកម្រិត       | លក្រោម ៖         |       |        |    |   |                                        |                                    |  |  |  |
| <u> </u>                                        | K             | 1                | 2     |        |    | 3 |                                        | <u>5</u> <u>6</u> <u>5</u>         |  |  |  |
| ចាប់ផ្ដើម <i>រ</i> បញ្ឈប់/ធ្វើ                  | ឲ្យស្រស់ 🗸    | •                |       |        |    |   |                                        | កំណត់/កំណត់ឡើងវិញ 👻                |  |  |  |
| តាព២០.៤ ៖ ជាំដ                                  | រ៍កាត់បន      | យសេវាកម្រិ       | តាវត់ | ,<br>ĵ |    |   |                                        |                                    |  |  |  |

- អជ្រើស បញ្ឈប់ឥឡូវ
- > ចុចប៊ូតុង ចាប់ផ្តើម/បញ្ឈប់/ធ្វើឲ្យស្រស់

ສຍິງດະ(ຂໍາສີຍສາຍ ຄື ແລະ ເປັນ

អ្នកនឹងឃើញសេវា បង្ហាញដូចរូបខាងស្តាំ ៖ ជ្រើសសេវាណាមួយដែលចង់បិទ

- > ជ្រើសជម្រើស របៀបជំនាញ
- > បើកកម្មវិធី **យ៉ាស (YaST) →** ជ្រើស **ប្រព័ន្ធ →** ជ្រើស **សេវាប្រព័ន្ធ (កម្រិតរត់**)

នៅក្នុងយ៉ាសមានឧបករណ៍មួយដែលអនុញ្ញាតឲ្យអ្នកពិនិត្យសេវាកម្រិតរត់នៅពេលចាប់ផ្តើមប្រព័ន្ធ ។

- កាត់បន្ថយសេវ៉ាកម្រិតរត់
- បន្ទាប់មកម៉ាស៊ីនរបស់អ្នកនឹងរត់ក្នុងកម្រិតរត់ ៥ ហើយផ្ទៃតុ KDE ក៏ត្រូវបានបង្ហាញ
- វាយពាក្យបញ្ហា reboot ដើម្បីចាប់ផ្តើមឡើងវិញ
- > រក្សាទុកដោយចុចគ្រាប់ចុចគេចចេញ (Esc) វាយ :x
- រមូរចុះក្រោមរហូតដល់បន្ទាត់ id:4:initdefault: ផ្លាស់ប្តូរលេខ 4 ទៅ 5 គឺ id:5:initdefault:
- > ចូលជាអ្នកប្រើ root រ៉ាយ #vi /etc/inittab
- ទាប់ផ្តើមកុំព្យូទ័រឡើងវិញ (reboot) ជ្រើស Failse-SuSe ពីម៉ឺនុយចាប់ផ្តើម GRUB

តើអ្នកត្រូវធ្វើដូចម្ដេចដើម្បីស្ដារកម្រិតរត់ ៥ ?

- B,0,1,2,3,4,5,6 នឹង S ៖ ជាទីតាំងសម្រាប់កំណត់កម្រិតរត់ឲ្យសេវានីមួយៗ តួអក្សរ B តំណាងឲ្យសេវា
   ដែលបានចាប់ផ្ដើមឡើងដោយស្ត្រីបចាប់ផ្ដើម (Boot Script) ។
- ការពិពណ៌នា ៖ វានឹងបង្ហាញសេចក្តីពិពណ៌នាសង្ខេបនៃសេវាកម្រិតរត់នីមួយៗ
- អ្នកគួរតែយកចិត្តទុកដាក់ជាមួយការយកធាតុសេវាចេញ
- កុំយកសេវាដែលអ្នកមិនយល់ច្បាស់ បើមានការសង្ស័យទុកវាចោល
- អ្នកអាចបិទសេវាដោយសេរី បានតែកម្រិតរត់ ៤ កុំបិទសេវាសម្រាប់កម្រិតរត់ផ្សេងទៀត ជាពិសេសកម្រិត
   រត់ ៥
- ជៀសវាងការបិទសេវាកម្រិតរត់ B

#### ខាងក្រោមនេះជាសេវាមួយចំនួនដែលអ្នកអាចបិទប្វាន ៖

| សេវ៉ា        | ការពិពណ៌នា                                        | ຮ້ຄກຳ                                                  |  |  |  |
|--------------|---------------------------------------------------|--------------------------------------------------------|--|--|--|
| Cups         | Cups សមាសភាគសេវាបោះពុម្ព                          | អាចបិទបានបើពុំមានការតភ្ជាប់ពីម៉ាស៊ីន<br>បោះពុម្ព       |  |  |  |
| cupsrenince  | ដូច cups ដែរ                                      | ដូច cups                                               |  |  |  |
| nfs          | កំណត់រចនាសម្ព័ន្ធការចែករំលែកឯកសារ<br>បណ្តាញ (NFS) | អាចបិទបាន បើគ្នានការចែករំលែក                           |  |  |  |
| nfsboot      | ដូំប៊ nfs                                         | ដូំប៊ nfs                                              |  |  |  |
| nfsserver    | ដូំប៊ nfs                                         | ដូំប៊ nfs                                              |  |  |  |
| nmb          | សេវារបស់សាំបាសម្រាប់ចែករំលែក<br>ឯកសារ             | អាចបិទបាន បើអ្នកមិនចង់ចែករំលែក<br>ឯកសារ                |  |  |  |
| postfix      | ភ្នាក់ងារបញ្ចូនសំបុត្រ                            | អាចបិទបាន បើអ្នកប្រើម៉ាស៊ីនបម្រើ<br>SMTP ខាងក្រៅ       |  |  |  |
| smb          | ដូំប៊ nmb                                         | ដូំប៊ nmb                                              |  |  |  |
| smbfs        | ដូំច nmb                                          | ដូំប៊ nmb                                              |  |  |  |
| splash       | សមាសភាគនៃការបង្ហាញក្រាហ្វិក                       | មិនអាចបិទបានទេ                                         |  |  |  |
| splash early | សមាសភាគនៃការបង្ហាញក្រាហ្វិក                       | មិនអាចបិទបានទេ                                         |  |  |  |
| sshd         | សេវារបស់ SSH                                      | អាចបិទបាន បើអ្នកមិនចង់ឲ្យមានការចូល<br>ដំណើរការពីចម្ងាយ |  |  |  |

## ៣ បច្ចើនសមត្ថភាពថាសរឹទ

ថាសរឹងជាឧបករណ៍សម្រាប់ផ្ទុកទិន្នន័យ និងកម្មវិធីដែលបានដំឡើងក្នុងប្រព័ន្ធ ។ ការបង្កើនផ្ទៃទំនេររបស់ថាសរឹង មានន័យ ថាធ្វើឲ្យថាសរឹងមានផ្ទៃទំនេរច្រើន និងអាចធ្វើឲ្យកុំព្យូទ័ររបស់អ្នកដំណើរការលឿន ។ នៅក្នុងអូផឹនស៊ូស៊ីពាក្យបញ្ហា hdparm ជួយឲ្យ ថាសរឹងដំណើរការលឿន ព្រោះវាអាចឲ្យអ្នកផ្លាស់ប្តូរការអានទិន្នន័យពីថាសរឹង ។ ពាក្យបញ្ហានេះអាចប្រើបានតែអ្នកប្រើជាន់ខ្ពស់ ព្រោះវាអាចធ្វើឲ្យប្រព័ន្ធគាំងបើមានការប្រើប្រាស់មិនត្រឹមត្រូវ ។

ក្រៅតែពីការកំណត់ល្បឿននៅក្នុងថាសរឹង ការលុបទិន្នន័យនៅក្នុងធុងសំរាម និងថត /tmp ក៏ជាផ្នែកមួយសំខាន់ធ្វើឲ្យ ថាសរឹងរបស់អ្នកដំណើរការលឿនផងដែរ ។

#### ត ភារម្ងើជាអ្យមណ្ដា hdparm

ការធ្វើពិសោធន៍ជាមួយពាក្យ hdparm អាចបណ្តាលឲ្យម៉ាស៊ីនគាំង ព្រោះវាត្រូវការចូលដំណើរការទៅកាន់ថាសរឹង ផ្ទាល់តែម្តង ។ ការប្តូរទៅកាន់កម្រិតរត់ ៣ គឺល្អបំផុតនៅពេលអ្នកប្រើពាក្យបញ្ហា hdparm ។

- របៀបអនុវត្ត ៖
  - > បើកកុងសូលចូលជាអ្នកប្រើជាន់ខ្ពស់
  - បន្ទាប់មកវាយ init 3
  - វាយ hdparm -tT /dev/hda
    - ជម្រើស -t ៖ បង្ហាញរយៈពេលអានទិន្នន័យពីឧបករណ៍ ដូចជា ថាសរឹង
    - ជម្រើស -T ៖ បង្ហាញរយៈពេលអានទិន្នន័យពីឃ្លាំងសម្ងាត់ (Cache)

ពាក្យបញ្ហានេះនឹងបង្ហាញខ្នាតគំរូជាពីរផ្នែកគឺ ផ្នែកទីមួយបង្ហាញការវាសស្ទង់អត្រាទិន្នន័យរបស់សតិ ស៊ីភីយូ ឃ្លាំង សម្ងាត់របស់កុំព្យូទ័រ ហើយផ្នែកទីពីរ បង្ហាញអត្រាទិន្នន័យរបស់ថាសរឹង ។

| sokun:/home/pochsokun # hdparm -tT /dev/hdc3ំព្នែកទីមួយ       |            |
|---------------------------------------------------------------|------------|
| /dev/hdc3:                                                    | ផ្នែកទីពីរ |
| Timing cached reads: 942 MB in 2.00 seconds = 470.39 MB/sec   |            |
| Timing buffered disk reads: 90 MB in 3.08 seconds = 29.21 MB. | /sec       |
| sokun:/home/pochsokun #                                       |            |
| រូបតាព ២០.៥ ៖ មើលខ្នាតគំរូថាសរឹង                              |            |

ការផ្ដាស់ប្តូរការកំណត់ថាសរឹង

អ្នកអាចប្រើពាក្យបញ្ញា hdparm ដើម្បីមើលការកំណត់ថាសរឹង វាយ hdparm /dev/hdc3 វានឹងបង្ហាញលទ្ធផលដូច ខាងក្រោម ៖

```
sokun:/home/pochsokun # hdparm /dev/hdc3
/dev/hdc3:
multcount = 16 (on)
IO_support = 0 (default 16-bit)
unmaskirq = 0 (off)
using_dma = 1 (on)
keepsettings = 0 (off)
readonly = 0 (off)
readahead = 256 (on)
geometry = 16383/255/63, sectors = 67473000, start = 88823385
sokun:/home/pochsokun #
```

រួចតាព ២០.៦ ៖ ព័ត៌មាននៅក្នុងថាសរឹង

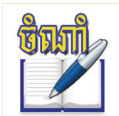

/dev/hdc3 សម្រាប់សម្គាល់ថាវាជាថាសរឹង ជួនកាលអ្នកនឹងឃើញវា /dev/hda ឬ /dev/hdb, hdc គឺវា អាស្រ័យលើការចែកភាគថាស (Partition) របស់អ្នក ។ បន្ទាប់ពីដឹងព័ត៌មាននៃការកំណត់របស់ថាសរឹងរួចមក អ្នកអាចបង្កើតការផ្លាស់ប្តូរការកំណត់ផ្ទាល់ខ្លួនរបស់អ្នក ប៉ុន្តែមុន នឹងអាចធ្វើបានអ្នកត្រូវតែធ្វើការស្វែងយល់ចំណុចមួយចំនួនដូចខាងក្រោម ៖

ការកំំណាត់ multcount

multcount គឺប៉ារ៉ាម៉ែត្រប្រើសម្រាប់កំណត់ចំនួនចម្រៀក (sector) ដែលអាចអានទិន្នន័យពីថាសរឹងនៅពេល ដំណើរការ ។ ថាសរឹងមួយចំនួន បើកំណត់ចំនួន multcount កាន់តែច្រើន ការអានទិន្នន័យកាន់តែលឿន តែថាសរឹងមួយ ចំនួនទៀត បើកំណត់ multcount កាន់តែទាបគឺ វាកាន់តែដំណើរការលឿន ។

អ្នកអាចមើលការកំណត់អតិបរមានៃ multcount របស់ជ្រាយនីមួយៗ ដោយវាយពាក្យបញ្ហាដូចខាងក្រោម ៖

ກໍພ # hdparm -i /dev/hda

```
inux-phearun:/home/Phearun # hdparm -i /dev/hda
/dev/hda:
Model=Hitachi HDS721680PLAT80, FwRev=P210A8BA, SerialNo=PV5201ZEU98XTM
Config={ HardSect NotMFM HdSw>15uSec Fixed DTR>10Mbs }
RawCHS=16383/16/63, TrkSize=0, SectSize=0, ECCbytes=51
BuffType=DualPortCache, BuffSize=7376kB, MaxMultSect=16, MultSect=16
CurCHS=16383/16/63, CurSects=16514064, LBA=yes, LBAsects=160834367
jបតាត២០.៧ ៖ MaxMultSect និភ័ MulSect លំនាំដើម
```

ជាលទ្ធផល MaxMultSect =16 និង MultSect=16 អ្នកអាចកំណត់ផ្ទាល់ខ្លួនបាន ដោយប្រើជាមួយជម្រើស -m

🕨 វ៉ាយ # hdparm -m8 /dev/hda

```
linux-phearun:/home/Phearun # hdparm -m8 /dev/hda
/dev/hda:
setting multcount to 8
multcount = 8 (on)
linux-phearun:/home/Phearun # hdparm -i /dev/hda
/dev/hda:
Model=Hitachi HDS721680PLAT80, FwRev=P210A8BA, SerialNo=PV5201ZEU98XTM
Config={ HardSect NotMFM HdSw>15uSec Fixed DTR>10Mbs }
RawCHS=16383/16/63, TrkSize=0, SectSize=0, ECCbytes=51
BuffType=DualPortCache, BuffSize=7376kB, MaxMultSect=16, MultSect=8
CurCHS=16383/16/63, CurSects=16514064, LBA=yes, LBAsects=160834367
```

រូបតាព ២០.៨ ៖ ្អូរ Multcount =8 វិញម្ពុង៍

បន្ទាប់ពីអ្នកធ្វើការផ្លាស់ប្តូរ នៅត្រង់ MultSect និងប្តូរពី 16 មកត្រឹម 8 តាមអ្វីដែលអ្នកបានកំណត់ ។ ដើម្បីមើលពី ល្បឿននៃការអានទិន្នន័យពីថាសរឹង ក្រោយពេលប្តូរ វាយ hdparm -tT /dev/hda ។

ការកំំណាត់ I/O Support

I/O support គឺសំដៅទៅលើរបៀបបញ្ចូល ឬលទ្ធផល (Input /output) ដែលត្រូវបានប្រើដោយកម្មវិធីគ្រប់គ្រង ថាសរឹង ។ អ្នកអាចកំណត់ I/O support បានប៊ីវិធីគឺ ៖

- លេខ 0 មិនអនុញ្ញាត 32 ប៊ីត
- លេខ 1 អនុញ្ញាត 32 ប៊ីត
- សេខ 3 អនុញ្ញាត 32 ប៊ីត ជាមួយសញ្ញាពិសេស ។
  - I/O support លេខ ៣ ជាជម្រើសដ៏ល្អបំផុតសម្រាប់ការអនុវត្ត ហើយជម្រើស -c ត្រូវបានប្រើជាមួយ hdparm ។
- វាយពាក្យបញ្ហា hdparm -c3 /dev/hda

ការកំំំំណាត់ Umasking

Unmasking អនុញ្ញាតឲ្យលីនុចអនុវត្តភារកិច្ចផ្សេងៗគ្នា ខណៈពេលដែលកំពុងរង់ចាំថាសរឹងផ្ញើទិន្នន័យ ។ ការកំណត់ Umasking នេះ វាពុំមានផលប៉ះពាល់ច្រើនដល់ថាសរឹងឡើយ វាមានលក្ខណៈប្រសើរសម្រាប់ការថែទាំប្រព័ន្ធ ។ អ្នកអាចប្រើ ៣ក្យបញ្ហាគឺ hdparm -u1 /dev/hda ដែលធ្វើឲ្យ Unmasking សកម្ម ។

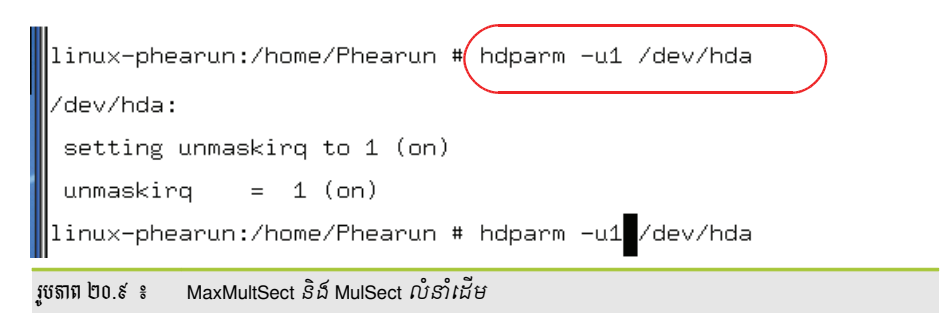

តារកំំណាត់ DMA

DMA (Direct Memory Access) គិតពីល្បឿនចូលដំណើរការរបស់ថាសរឹង ។ DMA ត្រូវបានធ្វើឲ្យសកម្មតាម លំនាំដើម ប៉ុន្តែអ្នកអាចប្តូរដោយប្រើជម្រើស -x ។ វាយពាក្យបញ្ហា hdparm -x /dev/hda

មានការកំណត់ចំនួនបីដែលអ្នកមិនគួរផ្លាស់ប្តូរឡើយ ព្រោះវាទាក់ទងជាមួយព័ត៌មាន Sector ។

- Keepselfings ៖ ជ្រាយជាអ្នកចងចាំការកំណត់ hdparm ពេលចាប់ផ្តើមកុំព្យូទ័រឡើងវិញ
- Readonly ៖ កំណត់ថាសរឹងអាចបានតែអាន
- Readahead ៖ ត្រូតពិនិត្យចំនួនប្លុករបស់ថាសរឹង និងចំនួនផ្ទុក

### 8 ກາເຮຼີບງໄຊຂໍເຂາຍພ່ອງພາຍເຮົາເຮັດເຊີອ

ថាសរឹងរបស់អ្នកអាចនឹងពេញ បើអ្នកពុំធ្លាប់បានលុបឯកសារឥតប្រយោជន៍មួយចំនួន ដែលជាហេតុធ្វើឲ្យម៉ាស៊ីនដើរ យឺត ។ មើលព័ត៌មានរបស់ទំហំភាគថាស ដោយប្រើពាក្យបញ្ហា df -h ទំហំរបស់វាអាចគិតជាមេកាបៃ ឬជីកាបៃ ។

| sokun:/home/pochsokun                              | # df | -h   |       |      |            |  |  |  |
|----------------------------------------------------|------|------|-------|------|------------|--|--|--|
| Filesystem                                         | Size | Used | Avail | Use% | Mounted on |  |  |  |
| /dev/hdc3                                          | 32G  | 19G  | 12G   | 61%  | /          |  |  |  |
| udev                                               | 244M | 96K  | 244M  | 1%   | /dev       |  |  |  |
| /dev/hdc1                                          | 9.8G | 8.6G | 1.3G  | 87%  | /windows/C |  |  |  |
| /dev/hdc5                                          | 20G  | 16G  | 4.4G  | 78%  | /windows/D |  |  |  |
| sokun:/home/pochsokun #                            |      |      |       |      |            |  |  |  |
|                                                    | -    |      |       |      |            |  |  |  |
| រូចតាព ២០.១០ ៖ បង្ហាញទំហំ និងកាគថាសប្រព័ន្ធទាំងមូល |      |      |       |      |            |  |  |  |

លុបឯកសារនៅក្នុងថត /tmp ៖

ថត /tmp ជាថតផ្ទុកទិន្នន័យជាបណ្តោះអាសន្ន នៅពេលដែលកម្មវិធីដំណើរការ ។ មានកម្មវិធីមួយចំនួនអាចជម្រះ ឯកសារទាំងនោះដោយខ្លួនឯង ប៉ុន្តែកម្មវិធីផ្សេងទៀតមិនអាចធ្វើបានទេ ដូច្នេះគឺតម្រូវឲ្យយើងចូលទៅលុបឯកសារទាំងនោះ ដោយដៃ ដើម្បីបង្កើនទំហំថាសរឹង ។

ឯកសារផ្ទុកក្នុងថត /tmp គឺត្រូវបានដំណើរការរៀងរាល់វិនាទី នៅពេលដែលប្រព័ន្ធចាប់ផ្តើមដំណើរការ ។ ដូច្នេះដើម្បី លុបឯកសារទាំងនោះប្រកបដោយសុវត្ថិភាព អ្នកត្រូវចូលទៅក្នុង កម្រិតរត់ ១ ដើម្បីជៀសវាងការបាត់បង់ឯកសារចំពោះកម្មវិធី មួយចំនួនដែលកំពុងដំណើរការ ។ សូមមើលជំហានអនុវត្តដូចខាងក្រោមនេះ ៖

- ទូលជាអ្នកប្រើប្រាស់ root
- វាយពាក្យបញ្ជា init 1 (បញ្ចូលពាក្យសម្ងាត់ root ម្តងទៀត)
- វ៉ាយ # rm -rf /tmp/\*
- វាយ # rm -rf /tmp/.\*
- វាយ # reboot

•

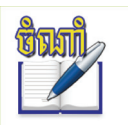

ពាក្យបញ្ហា rm -rf /Trash/\* ប្រើសម្រាប់លុបទិន្នន័យនៅក្នុងធុឥសំរាម ព្រោះធុឥសំរាមក៏ជាទីតាំងមួយដែល អ្នកគួរតែយកចិត្តទុកដាក់ដែរ ជាហេតុធ្វើឲ្យថាសរឹងរបស់អ្នកពេញ ដំណើរការយឺតទៀតផង ។